# **Constraints Guide**

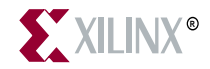

"Xilinx" and the Xilinx logo shown above are registered trademarks of Xilinx, Inc. Any rights not expressly granted herein are reserved.

CoolRunner, RocketChips, RocketIP, Spartan, StateBENCH, StateCAD, Virtex, XACT, XC2064, XC3090, XC4005, and XC5210 are registered trademarks of Xilinx, Inc.

The shadow X shown above is a trademark of Xilinx, Inc.

ACE Controller, ACE Flash, A.K.A. Speed, Alliance Series, AllianceCORE, Bencher, ChipScope, Configurable Logic Cell, CORE Generator, CoreLINX, Dual Block, EZTag, Fast CLK, Fast CONNECT, Fast FLASH, FastMap, Fast Zero Power, Foundation, Gigabit Speeds...and Beyond!, HardWire, HDL Bencher, IRL, J Drive, JBits, LCA, LogiBLOX, Logic Cell, LogicORE, LogicProfessor, MicroBlaze, MicroVia, MultiLINX, NanoBlaze, PicoBlaze, PLUSASM, PowerGuide, PowerMaze, QPro, Real-PCI, Rocket I/O, SelectI/O, SelectRAM, SelectRAM+, Silicon Xpresso, Smartguide, Smart-IP, SmartSearch, SMARTswitch, System ACE, Testbench In A Minute, TrueMap, UIM, VectorMaze, VersaBlock, VersaRing, Virtex-II Pro, Virtex-II EasyPath, Wave Table, WebFITTER, WebPACK, WebPOWERED, XABEL, XACT-Floorplanner, XACT-Performance, XACTstep Advanced, XACTstep Foundry, XAM, XAPP, X-BLOX +, XC designated products, XChecker, XDM, XEPLD, Xilinx Foundation Series, Xilinx XDTV, Xinfo, XSI, XtremeDSP, and ZERO+ are trademarks of Xilinx, Inc.

The Programmable Logic Company is a service mark of Xilinx, Inc.

All other trademarks are the property of their respective owners.

Xilinx, Inc. does not assume any liability arising out of the application or use of any product described or shown herein; nor does it convey any license under its patents, copyrights, or maskwork rights or any rights of others. Xilinx, Inc. reserves the right to make changes, at any time, in order to improve reliability, function or design and to supply the best product possible. Xilinx, Inc. will not assume responsibility for the use of any circuitry described herein other than circuitry entirely embodied in its products. Xilinx provides any design, code, or information shown or described herein "as is." By providing the design, code, or information as one possible implementation of a feature, application, or standard, Xilinx makes no representation that such implementation is free from any claims of infringement. You are responsible for obtaining any rights you may require for your implementation. Xilinx expressly disclaims any warranty whatsoever with respect to the adequacy of any such implementation, including but not limited to any warranties or representations that the implementation is free from claims of infringement, as well as any implied warranties of merchantability or fitness for a particular purpose. Xilinx, Inc. devices and products are protected under U.S. Patents. Other U.S. and foreign patents pending. Xilinx, Inc. does not represent that devices shown or products described herein are free from patent infringement or from any other third party right. Xilinx, Inc. assumes no obligation to correct any errors contained herein or to advise any user of this text of any correction if such be made. Xilinx, Inc. will not assume any liability for the accuracy or correctness of any engineering or software support or assistance provided to a user.

Xilinx products are not intended for use in life support appliances, devices, or systems. Use of a Xilinx product in such applications without the written consent of the appropriate Xilinx officer is prohibited.

The contents of this manual are owned and copyrighted by Xilinx. © Copyright 1994-2002 Xilinx, Inc. All Rights Reserved. Except as stated herein, none of the material may be copied, reproduced, distributed, republished, downloaded, displayed, posted, or transmitted in any form or by any means including, but not limited to, electronic, mechanical, photocopying, recording or otherwise, without the prior written consent of Xilinx. Any unauthorized use of any material contained in this manual may violate copyright laws, trademark laws, the laws of privacy and publicity, and communications regulations and statues.

# **About This Manual**

This chapter contains the following sections:

- "Manual Contents"
- "Additional Resources"

#### **Manual Contents**

This book contains the following chapters.

- "Introduction"
- "Constraint Types"
- "Constraint Entry"
- "Third-Party Constraints"
- "Timing Constraint Strategies"
- Chapters organized alphabetically containing information on individual constraints. For a list of the constraints, see the "Constraints Chart" appendix.

# **Additional Resources**

For additional information, go to <u>http://support.xilinx.com</u>. The following table lists some of the resources on this Web site.

| Resource             | Description/URL                                                                                                    |
|----------------------|----------------------------------------------------------------------------------------------------|
| Tutorials            | Tutorials covering Xilinx design flows, from design entry to verification<br>and debugging<br>http://support.xilinx.com/support/techsup/tutorials/index.htm                                                                                                    |
| Answers<br>Database  | Current listing of solution records for the Xilinx software tools<br>Search this database using the search function at<br>http://support.xilinx.com/support/searchtd.htm                                                                                                    |
| Application<br>Notes | Descriptions of device-specific design techniques and approaches<br>http://support.xilinx.com/apps/appsweb.htm                                                                                                    |
| Data Book            | Pages from <i>The Programmable Logic Data Book</i> , which contains device-<br>specific information on Xilinx device characteristics, including readback,<br>boundary scan, configuration, length count, and debugging<br><u>http://support.xilinx.com/partinfo/databook.htm</u> |
| Xcell Journals       | Quarterly journals for Xilinx programmable logic users<br>http://support.xilinx.com/xcell/xcell.htm                                                                                                    |
| Technical Tips       | Latest news, design tips, and patch information for the Xilinx design<br>environment<br>http://support.xilinx.com/support/techsup/journals/index.htm                                                                                                    |

# Conventions

This manual uses the following conventions. An example illustrates most conventions.

### Typographical

The following conventions are used for all documents.

• Courier font indicates messages, prompts, and program files that the system displays.

speed grade: - 100

• Courier bold indicates literal commands that you enter in a syntactical statement. However, braces "{}" in Courier bold are not literal and square brackets "[]" in Courier bold are literal only in the case of bus specifications, such as bus [7:0].

rpt\_del\_net=

**Courier bold** also indicates commands that you select from a menu.

 ${\tt File} \ \rightarrow {\tt Open}$ 

- *Italic font* denotes the following items.
  - Variables in a syntax statement for which you must supply values

edif2ngd design\_name

• References to other manuals

See the *Development System Reference Guide* for more information.

• Emphasis in text

If a wire is drawn so that it overlaps the pin of a symbol, the two nets are *not* connected.

• Square brackets "[]" indicate an optional entry or parameter. However, in bus specifications, such as bus [7:0], they are required.

```
edif2ngd [option_name] design_name
```

• Braces "{}" enclose a list of items from which you must choose one or more.

```
lowpwr ={on|off}
```

• A vertical bar " | " separates items in a list of choices.

```
lowpwr ={on|off}
```

• A vertical ellipsis indicates repetitive material that has been omitted.

```
IOB #1: Name = QOUT'
IOB #2: Name = CLKIN'
.
```

• A horizontal ellipsis "..." indicates that an item can be repeated one or more times.

allow block block\_name loc1 loc2 ... locn;

#### **Online Document**

The following conventions are used for online documents.

- Blue text indicates cross-references within a book. Red text indicates cross-references to other books. Click the colored text to jump to the specified cross-reference.
- <u>Blue, underlined text</u> indicates a Web site. Click the link to open the specified Web site. You must have a Web browser and internet connection to use this feature.

# Contents

#### **About This Manual**

| Manual Contents      | iii |
|----------------------|-----|
| Additional Resources | iv  |

#### Conventions

| Typographical     | <br>v  |
|-------------------|--------|
| Online Document . | <br>vi |

#### Chapter 1 Introduction

| Manual Description   | 1- | ·1 |   |
|----------------------|----|----|---|
| Architecture Support | 1- | 2  | ! |

#### Chapter 2 Constraint Types

| Timing Constraints                      | 2-1  |
|-----------------------------------------|------|
| XŠT Timing Constraints                  | 2-2  |
| Global Timing Constraints Support       | 2-4  |
| Domain Definitions                      | 2-5  |
| XCF Timing Constraint Support           | 2-6  |
| Old Timing Constraint Support           | 2-8  |
| Timing Model                            | 2-12 |
| Priority                                | 2-12 |
| Limitations                             | 2-12 |
| List of Timing and Grouping Constraints | 2-12 |
| Placement Constraints                   | 2-14 |
| Relative Location (RLOC) Constraints    | 2-15 |
| Relationally Placed Macros (RPMs)       | 2-15 |
| Grouping Constraints                    | 2-17 |
| Using Predefined Groups                 | 2-18 |
| Predefined Group Examples               | 2-18 |
| BRAMS_PORTA and BRAMS_PORTB Examples    | 2-19 |
| Mapping Directives                      | 2-20 |
| Routing Directives                      | 2-22 |
| Modular Design Constraints              | 2-23 |
| Overview .                              | 2-23 |
| List of Modular Design Constraints      | 2-23 |

| Synthesis Constraints            |      |
|----------------------------------|------|
| CPLD Fitter                      | 2-27 |
| Initialization Directives        | 2-28 |
| DLL/DCM Constraints              | 2-29 |
| Logical and Physical Constraints | 2-30 |
| Logical Constraints              | 2-30 |
| Physical Constraints             | 2-31 |
| Attributes                       | 2-31 |

# Chapter 3 Constraint Entry

| ECS Schematic Designs                                    | 3-2        | >             |
|----------------------------------------------------------|------------|---------------|
| VHDI                                                     | 3-3        | 3             |
| Verilog                                                  | 3-4        | í             |
| ABEI                                                     | 3-4        | i             |
| NCF                                                      | 3-4        | 1             |
|                                                          | 3_F        | ÷             |
|                                                          | 3-5        | ś             |
| Manual Entry of Timing Constraints                       | 3-6        | ś             |
| LICE/NCE File Syntax                                     | 3-6        | Ś             |
| General Rules                                            | 3-7        | 7             |
| Conflict in Constraints                                  | 3-5        | 2             |
| Syntax                                                   | 2 0        | 2             |
| Syntax<br>Specifying Attributes for TIMECPD and TIMESDEC | 20         | 2             |
| Using Reserved Words                                     | 3-C        | ג<br>ר        |
| Wildoordo                                                | 3-8<br>2 C | <i>ያ</i><br>ገ |
| Traversing Hierorebias                                   | い<br>つ イ   | 1<br>1        |
| Entering Multiple Constraints                            | ວ-1<br>ວ 1 | 10            |
|                                                          | ວ-1<br>ວ_4 | 11            |
| File Name and Blocks                                     | ວ-1<br>ວ_4 | 11            |
| Constrainte Editor                                       | ວ-1<br>ວ_4 | 12            |
|                                                          | 3-1<br>24  | 13            |
| Input/Output Files                                       | 3-1        | 13            |
| Starting the Constraints Editor                          | 3-1        | 14            |
| From the Project Navigator                               | 3-1        | 4             |
| As a Standalone                                          | 3-1        | 4             |
| From the Command Line                                    | 3-1        | 14            |
|                                                          | 3-1        | 15            |
| Exiting the Constraints Editor                           | 3-1        | 15            |
| UCF Syntax                                               | 3-1        | 16            |
| Group Elements Associated by Nets (INM_Net)              | 3-1        | 16            |
| Group Elements by Instance Name (TNM)                    | 3-1        | 16            |
| Group Elements by Element Output Net Name                | ~ .        |               |
| Schematic Users (TIMEGRP)                                | 3-1        | 17            |
| Liming THRU Points (TPTHRU)                              | 3-1        | 17            |
| Pad to Setup                                             | 3-1        | 17            |
| Clock to Pad                                             | 3-1        | 18            |
| Slow/Fast Path Exceptions (FROM TO)                      | 3-1        | 19            |
| Multicycle Paths (FROM/THRU/TO)                          | 3-1        | 19            |
| False Paths (FROM TO TIG)                                | 3-1        | 19            |
| False Paths by Net (Net TIG)                             | 3-2        | 20            |

| Period                                      | 3-20 |
|---------------------------------------------|------|
| Location                                    | 3-21 |
| Prohibit I/O Locations                      | 3-21 |
| FAST/SLOW                                   | 3-21 |
| PULLUP/PULLDOWN                             | 3-21 |
| DRIVE                                       | 3-22 |
| IOSTANDARD (Virtex devices only)            | 3-22 |
| VOLTAGE                                     | 3-23 |
| TEMPERATURE                                 | 3-23 |
| PCF Files                                   | 3-23 |
| Constraint Files for XST                    | 3-26 |
| XCF                                         | 3-26 |
| XCF Specification                           | 3-26 |
| XCF Syntax and Utilization                  | 3-27 |
| Old XST Constraint File                     | 3-29 |
| Floorplanner                                | 3-31 |
| Using Area Constraints                      | 3-31 |
| Creating UCF Constraints from IOB Placement | 3-31 |
| PACE                                        | 3-32 |
| FPGA Editor                                 | 3-33 |
| Locked Nets and Components                  | 3-35 |
| Interaction Between Constraints             | 3-35 |
| XST Command Line                            | 3-36 |
| Project Navigator                           | 3-37 |
| Setting Synthesis Constraints               | 3-37 |
| Synthesis Options                           | 3-37 |
| HDL Options                                 | 3-42 |
| Xilinx Specific Options                     | 3-44 |
| Setting Implementation Options              | 3-46 |
| Constraints Priority                        | 3-46 |
| Constraint Entry Table                      | 3-49 |
|                                             |      |

#### Chapter 4 Third-Party Constraints

| Synplicity Constraints | 4-1  |
|------------------------|------|
| Synopsys Constraints   | 4-11 |
| VHDL Directives        | 4-11 |
| VHDL Attributes        | 4-11 |
| Verilog Directives     | 4-12 |
| Exemplar Constraints   | 4-13 |

# Chapter 5 Timing Constraint Strategies

| FPGA Timing Constraint Strategies                   | 5-1 |
|-----------------------------------------------------|-----|
| Basic Implementation Tools Constraining Methodology |     |
| Global Timing Assignments                           | 5-2 |
| Assigning Definitions for Clocks Driven by Pads     | 5-2 |
| Assigning Definitions for DLL/DCM Clocks            | 5-3 |
| Assigning Definitions for Derived and Gated Clocks  | 5-4 |
| Assigning Input and Output Requirements             | 5-5 |
| Assigning Global Pad to Pad Requirements            | 5-7 |

| Specific Timing Assignments                     | 5-7   |
|-------------------------------------------------|-------|
| Ignored Paths (TĬG)                             | 5-7   |
| Multi-Cycle and Fast or Slow Timing Assignments | s5-10 |
| Special Case Path Constraining                  | 5-16  |
| Path Coverage Statistics                        | 5-18  |
| Ignored Paths (TIG)                             | 5-18  |
| ŠTARTUP Paths                                   | 5-18  |
| Static Paths                                    | 5-19  |
| Path Tracing Controls                           | 5-19  |
| Static Timing Analysis                          | 5-20  |
| Static Timing Analysis after Map                | 5-20  |
| Static Timing Analysis after Place and Route    | 5-21  |
| Detailed Timing Analysis                        | 5-21  |
|                                                 |       |

#### Chapter 6 Xilinx Constraints A

| ALLCLOCKNETS                      | 6-1 |
|-----------------------------------|-----|
| ALLCLOCKNETS Description          | 6-1 |
| ALLCLOCKNETS Architecture Support | 6-2 |
| ALLCLOCKNETS Applicable Elements  | 6-2 |
| ALLCLOCKNETS Propagation Rules    | 6-2 |
| ALLCLOCKNETS Syntax Examples      | 6-2 |
| ECS Schematic Éditor              | 6-2 |
| VHDL                              | 6-2 |
| Verilog                           | 6-3 |
| ABEL                              | 6-3 |
| NCF                               | 6-3 |
| UCF                               | 6-3 |
| XCF                               | 6-3 |
| Old XST Constraint File           | 6-3 |
| Constraints Editor                | 6-4 |
| PCF                               | 6-4 |
| Floorplanner                      | 6-4 |
| PACÉ                              | 6-4 |
| FPGA Editor                       | 6-4 |
| XST Command Line                  | 6-4 |
| Project Navigator                 | 6-4 |
| AREA_GROUP                        | 6-5 |
| AREA_GROUP Description            | 6-5 |
| AREA_GROUP Architecture Support   | 6-6 |
| AREA_GROUP Applicable Elements    | 6-6 |
| AREA_GROUP Propagation Rules      | 6-6 |
| AREA_GROUP Syntax                 | 6-7 |
| AREA_GROUP Examples               | 6-8 |
| ECS Schematic Editor              | 6-8 |
| VHDL                              | 6-8 |
| Verilog                           | 6-8 |
| ABEL                              | 6-8 |
| NCF                               | 6-8 |
| UCF                               | 6-9 |

| XCF                                    | 6-10         |
|----------------------------------------|--------------|
| Old XST Constraint File                | 6-10         |
| Constraints Editor                     | 6-10         |
| PCF                                    | 6-10         |
| Floorplanner                           | 6-10         |
| PACÉ                                   | 6-10         |
| FPGA Editor                            | 6-10         |
| XST Command Line                       | 6-10         |
| Project Navigator                      | 6-10         |
| AREA_GROUP Modular Design Use          | 6-11         |
| INST/AREA_GROUP constraint             | 6-11         |
| AREA_GROUP/RANGE Constraint            | 6-11         |
| AREA_GROUP Defining From Timing Groups | 6-13         |
| ASYNC_REG                              | 6-15         |
| ASYNC_REG Description                  | 6-15         |
| ASYNC_REG Architecture Support         | 6-15         |
| ASYNC_REG Applicable Elements          | 6-15         |
| ASYNC_REG Propagation Rules            | 6-16         |
| ASYNC_REG Syntax Examples              |              |
| ECS Schematic Editor                   |              |
| VHDL                                   |              |
|                                        |              |
|                                        |              |
|                                        | 0-10         |
|                                        |              |
| Constraints Editor                     |              |
|                                        |              |
| Old XST Constraint File                | 6-17         |
| Floorplanner                           | 6-17         |
|                                        | 6-17<br>6-17 |
| FPGA Editor                            | 6-17         |
| XST Command Line                       | 6-17         |
| Project Navigator                      | 6-17         |
|                                        |              |

# Chapter 7 Xilinx Constraints B

| BEL                      | 7-1 |
|--------------------------|-----|
| BEL Description          | 7-1 |
| BEL Architecture Support | 7-2 |
| BEL Applicable Elements  | 7-2 |
| BEL Propagation Rules    | 7-2 |
| BEL Syntax Examples      | 7-2 |
| ECS Schematic Editor     | 7-2 |
| VHDL                     | 7-3 |
| Verilog                  | 7-3 |
| ABEL                     | 7-3 |
| NCF                      | 7-3 |
| UCF                      | 7-4 |
| XCF                      | 7-4 |
|                          |     |

| Old XST Constraint File       | .7-4        | 4        |
|-------------------------------|-------------|----------|
| Constraints Editor            | .7-4        | 4        |
| PCF                           | .7-4        | 4        |
| Floorplanner                  | <u>7</u> -4 | 4        |
|                               |             | 1        |
| FPGA Editor                   | . 1-4       | 4        |
| XST Command Line              | ./-         | 2        |
|                               | .7-0        | 5        |
| PLKINVI                       | ./-:        | 5        |
| BLKNM Architecture Support    | ./-:        | 5        |
| BLKNM Applicable Elements     | 7_6         | 5        |
| BLKNM Propagation Rules       | 7-7         | 7<br>7   |
| BLKNM Syntax Examples         | 7-7         | 7        |
| ECS Schematic Editor          | 7-7         | 7        |
| VHDL                          | .7-7        | 7        |
| Veriloa                       | .7-7        | 7        |
| ABEL                          | .7-7        | 7        |
| NCF                           | .7-8        | 8        |
| UCF                           | .7-8        | 8        |
| XCF                           | .7-8        | 8        |
| Old XST Constraint File       | 7-8         | 8        |
| Constraints Editor            | .7-8        | 3        |
| PCF                           | .7-9        | 9        |
| Floorplanner                  | .7-9        | 9        |
|                               | .7-9        | 9        |
| FPGA Editor                   | .7-         | 9        |
| XST Command Line              | .7-8        | 9        |
|                               | ./-:        | 1<br>10  |
| BOY TVPE Description          | ./-         | 10<br>10 |
| BOX_TYPE Architecture Support | ./-         | 10       |
| BOX_TYPE Applicable Elements  | .'<br>7-'   | 10       |
| BOX TYPE Propagation Rules    | .'<br>7-'   | 11       |
| BOX_TYPE Syntax Examples      |             | 11       |
| ECS Schematic Editor          | .7-'        | 11       |
| VHDL                          | .7-'        | 11       |
| Verilog                       | .7-'        | 11       |
| ABEL                          | .7-'        | 11       |
| NCF/UCF                       | .7-'        | 11       |
| XCF                           | .7-'        | 12       |
| Old XST Constraint File       | .7-'        | 12       |
| Constraints Editor            | <u>7</u> -' | 12       |
|                               |             | 12       |
| Floorplanner                  |             | 12       |
| PAUE                          | ./-         | 12       |
| ASI Command Line              | .1-         | 12<br>12 |
|                               | .1-         | 12<br>1つ |
| BUEG (XST) Description        | .,-<br>7-'  | 13<br>12 |
|                               |             | 10       |

| BLIEG (XST) Architecture Support  | 7_13        |
|-----------------------------------|-------------|
| BUEC (XST) Applicable Elemente    | 7 12        |
| DUFG (XST) Applicable Elements    | 7 4 4       |
| BUFG (XST) Propagation Rules      | -14         |
| BUFG (XST) Syntax Examples        | -14         |
| ECS Schematic Editor7             | 7-14        |
| VHDL                              | 7-14        |
| Verilog                           | 7-14        |
| NCF                               | 7-14        |
| UCE 7                             | 7-14        |
| XCF 7                             | 7-14        |
| Old XST Constraint File           | 7_1/        |
| Constrainte Editor                | 7 1 /       |
|                                   | 7 4 4       |
|                                   |             |
|                                   | -15         |
| PACE                              | <b>′-15</b> |
| FPGA Editor7                      | 7-15        |
| XST Command Line7                 | 7-15        |
| Project Navigator7                | 7-15        |
| BUFG (CPLD)                       | 7-15        |
| BUEG (CPLD) Description 7         | 7-15        |
| BLIEG (CPLD) Architecture Support | 7-16        |
| BUEC (CPLD) Applicable Elements   | 7 16        |
| PLIEC (CPLD) Applicable Elements  | 7 46        |
| DUFG (CPLD) Propagation Rules     | 7-10        |
| BUFG (CPLD) Syntax Examples       | -16         |
| ECS Schematic Editor              | -16         |
| VHDL7                             | 7-17        |
| Verilog                           | 7-17        |
| NCF                               | 7-18        |
| UCF                               | 7-18        |
| XCF                               | 7-18        |
| Old XST Constraint File           | 7-18        |
| Constraints Editor                | 7_18        |
|                                   | 7 10        |
|                                   | 7 10        |
|                                   | -19         |
|                                   | -19         |
| FPGA Editor                       | -19         |
| XST Command Line7                 | 7-19        |
| Project Navigator                 | 7-19        |
| BUFGCE                            | 7-20        |
| BUFGCE Description                | 7-20        |
| BUFGCE Architecture Support       | 7-20        |
| BUEGCE Applicable Elements        | 7-21        |
| BUEGCE Propagation Rules          | 7_21        |
| BUECCE Syntax Examples            | 7 21        |
| ECS Schemetic Editor              | 7 04        |
|                                   |             |
|                                   | -21         |
| verilog                           | -21         |
| ABEL                              | 7-21        |
| NCF                               | 7-21        |
| UCF                               | 7-22        |

| XCF                                | 7-22 |
|------------------------------------|------|
| Old XST Constraint File            | 7-22 |
| Constraints Editor                 | 7-22 |
| PCF                                | 7-22 |
| Floorplanner                       | 7-22 |
| PACĖ                               | 7-22 |
| FPGA Editor                        | 7-22 |
| XST Command Line                   | 7-22 |
| Project Navigator                  | 7-23 |
| BUS DELÍMITER                      | 7-23 |
| BUS_DELIMITER Description          | 7-23 |
| BUS_DELIMITER Architecture Support | 7-23 |
| BUS_DELIMITER Applicable Elements  | 7-23 |
| BUS_DELIMITER Propagation Rules    | 7-24 |
| BUS_DELIMITER Syntax Examples      | 7-24 |
| ECS Schematic Éditor               | 7-24 |
| VHDL                               | 7-24 |
| Verilog                            | 7-24 |
| ABEL                               | 7-24 |
| NCF                                | 7-24 |
| UCF                                | 7-24 |
| Constraints Editor                 | 7-24 |
| PCF                                | 7-24 |
| XCF                                | 7-24 |
| Old XST Constraints File           | 7-24 |
| Floorplanner                       | 7-25 |
| PACE                               | 7-25 |
| FPGA Editor                        | 7-25 |
| XST Command Line                   | 7-25 |
| Project Navigator                  | 7-25 |

# Chapter 8 Xilinx Constraints C

| CASE                      | 8-2 |
|---------------------------|-----|
| CASE Description          |     |
| CASE Architecture Support |     |
| CASE Applicable Elements  |     |
| CASE Propagation Rules    |     |
| CASE Syntax Examples      | 8-3 |
| ECS Schematic Editor      | 8-3 |
| VHDL                      |     |
| Verilog                   |     |
| ABEL                      |     |
| NCF                       | 8-3 |
| UCF                       |     |
| Constraints Editor        | 8-3 |
| PCF                       | 8-3 |
| XCF                       | 8-3 |
| Old XST Constraint File   | 8-3 |
| Floorplanner              | 8-4 |
|                           |     |

| PACE                              | 8-4        | 4        |
|-----------------------------------|------------|----------|
| FPGA Editor                       | 8-4        | 4        |
| XST Command Line                  | 8-4        | 4        |
| Project Navigator                 | 8-4        | 4        |
|                                   | 8-         | þ        |
| CLK_FEEDBACK Description          | 8-         | D<br>F   |
| CLK_FEEDBACK Architecture Support | 8-:        | 2<br>5   |
| CLK_FEEDBACK Propagation Pulse    | o-:<br>0 0 | 5        |
| CLK_I EEDBACK Syntax Examples     | 0<br>1_8_1 | 5        |
| ECS Schematic Editor              |            | 5        |
| VHDI                              |            | 6        |
| Veriloa                           | 8-6        | 6        |
| ABEL                              | 8-6        | 6        |
| NCF                               | 8-6        | 6        |
| UCF                               | 8-6        | ô        |
| XCF                               | 8-7        | 7        |
| Old XST Constraint File           | 8-7        | 7        |
| Constraints Editor                | 8-         | 7        |
| PCF                               | 8-         | 7        |
| Floorplanner                      | 8-         | 7        |
|                                   | 8-         | <u>/</u> |
| FPGA Editor                       | 8-         | 7        |
| AST Command Line                  | 0-1        | /<br>0   |
|                                   | o-o        | D<br>R   |
| CLKDV_DIVIDE Description          | 2-0        | 2<br>8   |
| CLKDV_DIVIDE Architecture Support | 0 (        | 8        |
| CLKDV DIVIDE Applicable Elements  | 8-9        | ğ        |
| CLKDV DIVIDE Propagation Rules    | 8-9        | 9        |
| CLKDV DIVIDE Syntax Examples      | 8-9        | 9        |
| ECS Schematic Editor              | 8-9        | 9        |
| VHDL                              | 8-9        | 9        |
| Verilog                           | 8-′        | 10       |
| ABEL                              | 8-         | 10       |
| NCF                               | 8-′        | 10       |
|                                   | 8-         | 10       |
|                                   | 8-         | 11       |
| Old XST Constraint File           | 8-         | 11       |
|                                   | o-         | 11<br>11 |
| Floornlanner                      | 0-<br>8-   | 11       |
| PACE                              | 0          | 11       |
| FPGA Editor                       | 8-'        | 12       |
| XST Command Line                  | 8-         | 12       |
| Project Navigator                 | 8-         | 12       |
| CLKFX_DÍVIDE                      | 8-         | 13       |
| CLKFX_DIVIDE Description          | 8-′        | 13       |
| CLKFX_DIVIDE Architecture Support | 8-′        | 13       |
| CLKFX_DIVIDE Applicable Elements  | 8-′        | 13       |

| CLKFX_DIVIDE Propagation Rules         | 8-14 |
|----------------------------------------|------|
| CLKFX_DIVIDE Syntax Examples           | 8-14 |
| ECS Schematic Editor                   | 8-14 |
| VHDL                                   | 8-14 |
| Verilog                                | 8-14 |
| ABEL                                   | 8-15 |
| NCF                                    | 8-15 |
| UCF                                    | 8-15 |
| XCF                                    | 8-15 |
| Old XST Constraint File                | 8-15 |
| Constraints Editor                     | 8-15 |
| PCF                                    | 8-15 |
| Floorplanner                           | 8-15 |
| PACE                                   | 8-15 |
| FPGA Editor                            | 8-16 |
| XST Command Line                       | 8-16 |
| Project Navigator                      | 8-16 |
| CLKFX_MULTIPLY                         | 8-16 |
| CLKFX_MULTIPLY Description             | 8-16 |
| CLKFX_MULTIPLY Architecture Support    | 8-17 |
| CLKFX_MULTIPLY Applicable Elements     | 8-17 |
| CLKFX_MULTIPLY Propagation Rules       | 8-17 |
| CLKFX_MULTIPLY Syntax Examples         | 8-17 |
| ECS Schematic Editor                   | 8-17 |
| VHDL                                   | 8-18 |
| Verilog                                | 8-18 |
| ABEL                                   | 8-18 |
| NCF                                    | 8-18 |
| UCF                                    | 8-18 |
| XCF                                    | 8-19 |
| Old XST Constraint File                | 8-19 |
| Constraints Editor                     | 8-19 |
| PCF                                    | 8-19 |
| Floorplanner                           | 8-19 |
| PACE                                   | 8-19 |
| FPGA Editor                            | 8-19 |
| XST Command Line                       | 8-19 |
| Project Navigator                      | 8-19 |
| CLKIN_DIVIDE_BY_2                      | 8-20 |
| CLKIN_DIVIDE_BY_2 Description          | 8-20 |
| CLKIN_DIVIDE_BY_2 Architecture Support | 8-20 |
| CLKIN_DIVIDE_BY_2 Applicable Elements  | 8-20 |
| CLKIN_DIVIDE_BY_2 Propagation Rules    | 8-20 |
| CLKIN_DIVIDE_BY_2 Syntax Examples      | 8-21 |
| ECS Schematic Editor                   | 8-21 |
| VHDL                                   | 8-21 |
| Verilog                                | 8-21 |
| ABEL                                   | 8-21 |
| NCF                                    | 8-21 |
| UCF                                    | 8-22 |

| XOF                                     | 0.00 |
|-----------------------------------------|------|
| ХСЕ                                     |      |
| Old XST Constraint File                 | 8-22 |
| Constraints Editor                      | 8-22 |
|                                         |      |
|                                         | 8-22 |
| Floorplanner                            | 8-22 |
| PACĖ                                    | 8-22 |
|                                         |      |
| FPGA Editor                             | 8-22 |
| XST Command Line                        | 8-22 |
| Project Navigator                       | 8-22 |
|                                         |      |
| CLKIN_PERIOD                            | 8-23 |
| CLKIN_PERIOD Description                | 8-23 |
| CLKIN PERIOD Architecture Support       | 8-23 |
|                                         | 0 20 |
| CLRIN_PERIOD Applicable Elements        | 0-23 |
| CLKIN_PERIOD Propagation Rules          | 8-24 |
| CLKIN PERIOD Syntax Examples            |      |
| ECS Schomatic Editor                    | 0 24 |
|                                         |      |
| VHDL                                    | 8-24 |
| Verilog                                 |      |
| AREI                                    | 8-25 |
|                                         |      |
| NCF                                     | 8-25 |
| UCF                                     | 8-25 |
| XCE                                     | 8-25 |
|                                         |      |
|                                         |      |
| Constraints Editor                      | 8-25 |
| PCF                                     | 8-25 |
| Floornlannor                            | 0 25 |
|                                         |      |
| PACE                                    | 8-25 |
| FPGA Editor                             | 8-26 |
| XST Command Line                        | 8-26 |
|                                         |      |
| Project Navigator                       | 8-26 |
| CLKOUT PHASE SHIFT                      | 8-26 |
| CI KOUT PHASE SHIFT Description         | 8-26 |
|                                         |      |
| CLKOUT_PHASE_SHIFT Architecture Support | 8-27 |
| CLKOUT PHASE SHIFT Applicable Elements  | 8-27 |
| CLKOUT PHASE SHIFT Propagation Rules    | 8-27 |
| CI KOUT DUASE SUIET Syntax Examples     | 0 27 |
|                                         |      |
| ECS Schematic Editor                    | 8-27 |
| VHDL                                    | 8-27 |
| Veriloa                                 | 8-28 |
|                                         | 0 20 |
|                                         |      |
| NCF                                     | 8-28 |
| UCF                                     |      |
| XCE                                     | 0 20 |
|                                         |      |
|                                         | 8-29 |
| Constraints Editor                      | 8-29 |
| PCF                                     | 8.20 |
| r VI<br>Floarnlannar                    |      |
|                                         | ŏ-29 |
| PACE                                    | 8-29 |
| FPGA Editor                             |      |
| YST Command Line                        | 0 20 |
|                                         |      |

|                                   | 0.00 |
|-----------------------------------|------|
| Project Navigator                 | 8-30 |
| CLOCK BUFFER                      | 8-30 |
| CLOCK BUFFER Description          | 8-30 |
| CLOCK PLIEEE Architecture Support | 0 24 |
|                                   | 0-31 |
| CLOCK_BUFFER Applicable Elements  | 8-31 |
| CLOCK BUFFER Propagation Rules    | 8-31 |
| CLOCK_BLIEFER Syntax Examples     | 8-31 |
| ECS Schomatic Editor              | 0 21 |
|                                   |      |
| VHDL                              | 8-31 |
| Verilog                           | 8-32 |
| ABEL                              |      |
| NCE                               | 8-32 |
|                                   | 0-52 |
|                                   | 8-32 |
| XCF                               | 8-32 |
| Old XST Constraint File           | 8-32 |
| Constraints Editor                | 8-32 |
|                                   | 0 22 |
|                                   | 0-33 |
| Floorplanner                      | 8-33 |
| PACE                              | 8-33 |
| FPGA Editor                       | 8-33 |
| VST Command Lina                  | 0 22 |
|                                   | 0-33 |
| Project Navigator                 | 8-33 |
| CLOCK_SIGNAL                      | 8-33 |
| CLOCK SIGNAL Description          | 8-33 |
| CLOCK SIGNAL Architecture Support | 8-34 |
| CLOCK_SIGNAL Architecture Support | 0-04 |
| CLOCK_SIGNAL Applicable Elements  | 8-34 |
| CLOCK_SIGNAL Propagation Rules    | 8-34 |
| CLOCK SIGNAL Syntax Examples      | 8-34 |
| ECS Schematic Editor              | 8-34 |
|                                   | 0 24 |
|                                   | 0-34 |
| Verilog                           | 8-35 |
| ABEL                              | 8-35 |
| NCF                               | 8-35 |
| LICE                              | 8-35 |
|                                   | 0-55 |
|                                   | 0-35 |
| Old XST Constraint File           | 8-35 |
| Constraints Editor                | 8-35 |
| PCF                               | 8-36 |
| Floornlannor                      | 0 26 |
|                                   |      |
|                                   | 8-36 |
| FPGA Editor                       | 8-36 |
| XST Command Line                  | 8-36 |
| Project Navigator                 | 8-36 |
|                                   | 0 27 |
|                                   | 0-37 |
| COLLAPSE Description              | 8-37 |
| COLLAPSE Architecture Support     | 8-37 |
| COLLAPSE Applicable Elements      |      |
| COLLAPSE Propagation Rules        | 0_20 |
|                                   | 0-30 |
| COLLAPSE Syntax Examples          | 8-38 |
| ECS Schematic Editor              | 8-38 |

|                                    | 0.00 |
|------------------------------------|------|
| VHDL                               | 8-38 |
| Verilog                            | 8-38 |
| ABEL                               | 8-38 |
|                                    | 0 20 |
|                                    |      |
| UCF                                | 8-39 |
| XCF                                | 8-39 |
| Old XST Constraint File            | 8-39 |
| Constraints Editor                 | 8-30 |
|                                    |      |
| PCF                                | 8-39 |
| Floorplanner                       | 8-39 |
| PACĖ                               | 8-39 |
| EPGA Editor                        | 8-30 |
|                                    |      |
| XST Command Line                   | 8-39 |
| Project Navigator                  |      |
| COMPGRP                            | 8-40 |
|                                    | 0 10 |
|                                    |      |
| COMPGRP Architecture Support       | 8-40 |
| COMPGRP Applicable Elements        | 8-40 |
| COMPGRP Propagation Rules          | 8-41 |
| COMPGPD Syntax Examples            |      |
|                                    |      |
| ECS Schematic Editor               | 8-41 |
| VHDL                               | 8-41 |
| Veriloa                            | 8-41 |
|                                    | 0 /1 |
|                                    |      |
| NCF                                | 8-41 |
| UCF                                | 8-41 |
| XCF                                | 8-41 |
| Old VST Constraint File            | 0 /1 |
|                                    |      |
| Constraints Editor                 | 8-41 |
| PCF                                | 8-42 |
| Floorplanner                       | 8-42 |
|                                    | 8-12 |
|                                    |      |
| FPGA Editor                        | 8-42 |
| XST Command Line                   | 8-42 |
| Project Navigator                  | 8-42 |
| COMPGRP for Modular Designs        | 8-42 |
|                                    |      |
|                                    | 0-43 |
| COMPLEX_CLKEN Description          | 8-43 |
| COMPLEX CLKEN Architecture Support | 8-44 |
| COMPLEX CLKEN Applicable Elements  | 8-44 |
| COMPLEX_CLKEN Propagation Pulso    | 0 11 |
| CONFLEX_CLKEN FIOPAgalion Rules    | 0-44 |
| COMPLEX_CLKEN Syntax Examples      | 8-44 |
| ECS Schematic Editor               | 8-44 |
| VHDI                               | 8-44 |
| Varilaa                            | 0 11 |
|                                    | 0-44 |
| ABET                               | 8-44 |
| NCF                                | 8-45 |
| UCF                                | 8-45 |
| YOF                                | Q /5 |
|                                    |      |
| UID XST CONSTRAINT FILE            | 8-45 |

| Constraints Editor               | 8-45          |
|----------------------------------|---------------|
| PCF                              | 8-45          |
| Floorplanner                     | 8-45          |
| PACE                             | 8-45          |
| FPGA Editor                      | 8-45          |
| XST Command Line                 | 8-45          |
| Project Navigator                | 8-46          |
| CONFIG                           | 8-47          |
| CONFIG Description               | 8-47          |
| CONFIG Architecture Support      | 8-47          |
| CONFIG Applicable Elements       | 8-48          |
| CONFIG Propagation Rules         | 8-48          |
| CONFIG Syntax Examples           | 8-48          |
|                                  | 0-40          |
| VIDL                             | 0 40          |
|                                  | 0-40<br>8_/18 |
|                                  | 8_/18         |
|                                  | 8_18          |
| XCF                              | 8-49          |
| Old XST Constraint File          | 8-49          |
| Constraints Editor               | 8-49          |
| PCF                              | 8-50          |
| Floorplanner                     | 8-50          |
| PACE                             | 8-50          |
| FPGA Editor                      | 8-50          |
| XST Command Line                 | 8-50          |
| Project Navigator                | 8-50          |
| CONFIG_MODE                      | 8-50          |
| CONFIG_MODE Description          | 8-50          |
| CONFIG_MODE Architecture Support | 8-51          |
| CONFIG_MODE Applicable Elements  | 8-51          |
| CONFIG_MODE Propagation Rules    | 8-51          |
| CONFIG_MODE Syntax Examples      | 8-51          |
| ECS Schematic Editor             | 8-51          |
| VHDL                             | 8-51          |
| Verilog                          | 8-51          |
|                                  | 8-52          |
|                                  | 8-52          |
|                                  | 8-52          |
| AUF<br>Old VCT Constraint File   | 8-52          |
| Old XST Constraint File          | 8-52          |
|                                  | 0-02          |
| FUF                              | 0-00<br>9 52  |
|                                  | 0-03<br>8-52  |
| FPGA Editor                      | 8-52          |
| XST Command Line                 | 8-53          |
| Project Navigator                | 8-53          |
|                                  |               |

|                                           | 0.50         |
|-------------------------------------------|--------------|
|                                           | 8-53         |
| COOL_CLK Description                      | 8-54         |
| COOL_CLK Architecture Support             | 8-54         |
| COOL_CLK Applicable Elements              | 8-54         |
| COOL CLK Propagation Rules                | 8-54         |
| COOL CLK Syntax Examples                  | 8-55         |
| ECS Schematic Editor                      |              |
| VHDL                                      |              |
| Veriloa                                   | 8-55         |
| ARFI                                      | 8-55         |
| NCE                                       | 8-55         |
|                                           | 8-55         |
|                                           |              |
| AUF<br>Old VST Constraint File            |              |
|                                           |              |
|                                           |              |
|                                           | 8-56         |
| Floorplanner                              | 8-56         |
| PACE                                      | 8-56         |
| FPGA Editor                               | 8-56         |
| XST Command Line                          | 8-56         |
| Project Navigator                         | 8-56         |
| CROSS_CLOCK_ANALYSIS                      | 8-57         |
| CROSS CLOCK ANALYSIS Description          | 8-57         |
| CROSS CLOCK ANALYSIS Architecture Support | 8-57         |
| CROSS CLOCK ANALYSIS Applicable Elements  |              |
| CROSS CLOCK ANALYSIS Propagation Rules    |              |
| CROSS_CLOCK_ANALYSIS Syntax Examples      | 8-58         |
| ECS Schematic Editor                      | 8-58         |
| VHDI                                      | 8-58         |
| Veriloa                                   | 8-58         |
|                                           | 8-58         |
|                                           | 0-50<br>8-58 |
|                                           |              |
|                                           |              |
| AUF<br>Old VST Constraint File            |              |
|                                           |              |
|                                           |              |
|                                           | 8-58         |
| Floorplanner                              | 8-58         |
|                                           | 8-59         |
| FPGA Editor                               | 8-59         |
| XST Command Line                          | 8-59         |
| Project Navigator                         | 8-59         |
|                                           |              |

#### Chapter 9 Xilinx Constraints D

| DATA GATE                            | 9-1        |
|--------------------------------------|------------|
| DATA GATE Description                | 9-2        |
| DATA GATE Architecture Support       | 9-2        |
| DATA GATE Applicable Elements        | 9-2        |
| DATA GATE Propagation Rules          | 9-2        |
| DATA GATE Syntax Examples            | 9-3        |
| FCS Schematic Editor                 | 9-3        |
| VHDL                                 |            |
| Veriloa                              | 9-3        |
| ABEL                                 | 9-3        |
| NCF                                  | 9-3        |
| UCF                                  | 9-3        |
| Constraints Editor                   | 9-4        |
| PCF                                  | 9-4        |
| XCF                                  | 9-4        |
| OLD XST Constraints File             | 9-4        |
| Floorplanner                         | 9-4        |
| PACĖ                                 | 9-4        |
| FPGA Editor                          | 9-4        |
| XST Command Line                     | 9-4        |
| Project Navigator                    | 9-4        |
| DCI_VALUE                            | 9-5        |
| DCI_VALUE Description                | 9-5        |
| DCI_VALUE Architecture Support       | 9-5        |
| DCI_VALUE Applicable Elements        | 9-5        |
| DCI_VALUE Propagation Rules          | 9-5        |
| DCI_VALUE Syntax Examples            | 9-6        |
| ECS Schematic Editor                 | 9-6        |
| VHDL                                 | 9-6        |
|                                      | 9-6        |
|                                      | 9-6        |
|                                      | 9-6        |
| UCF                                  | 9-0        |
|                                      | 9-0        |
|                                      | 9-0        |
| AUF<br>Old VST Constraint Filo       | 0-8        |
| Floorplanner                         | 0_7        |
|                                      | 9-7<br>9_7 |
| FPGA Editor                          |            |
| XST Command Line                     | 9-7        |
| Project Navigator                    | 9-7        |
| DECODER EXTRACT                      | 9-8        |
| DECODER EXTRACT Description          |            |
| DECODER EXTRACT Architecture Support |            |
| DECODER EXTRACT Applicable Elements  |            |
| DECODER EXTRACT Propagation Rules    | 9-9        |
| DECODER_EXTRACT Syntax Examples      | 9-9        |
|                                      |            |

| ECS Schematic Editor                        | 0_ | ٥  |
|---------------------------------------------|----|----|
|                                             | 9- | 9  |
|                                             | 9- | 9  |
| Verilog                                     | 9- | 9  |
| ABEL                                        | 9- | 9  |
| NCF                                         | 9- | 10 |
|                                             | o_ | 10 |
|                                             |    | 10 |
|                                             | 9- | 10 |
| Old XST Constraint File                     | 9- | 10 |
| Constraints Editor                          | 9- | 10 |
| PCF                                         | 9- | 10 |
| Floorplanner                                |    | 10 |
|                                             |    | 11 |
|                                             |    | 44 |
|                                             | 9- |    |
| XST Command Line                            | 9- | 11 |
| Project Navigator                           | 9- | 11 |
| DESKEW ADJUST                               | 9- | 12 |
| DESKEW ADJUST Description                   | 9- | 12 |
| DESKEW_AD ILIST Architecture Support        | 0  | 12 |
|                                             | 9- | 12 |
| DESKEW_ADJUST Applicable Elements           | 9- | 13 |
| DESKEW_ADJUST Propagation Rules             | 9- | 13 |
| DESKEW ADJUST Syntax Examples               | 9- | 13 |
| ECS Schematic Editor                        | 9- | 13 |
|                                             | o_ | 12 |
|                                             | 9- | 10 |
| veniog                                      | 9- | 13 |
| ABEL                                        | 9- | 14 |
| NCF                                         | 9- | 14 |
|                                             | 9- | 14 |
| Constraints Editor                          |    | 14 |
|                                             | 0  | 11 |
|                                             | 9- | 14 |
| XCF                                         | 9- | 14 |
| Old XST Constraint File                     | 9- | 14 |
| Floorplanner                                | 9- | 14 |
| PACĖ                                        | 9- | 14 |
| EPGA Editor                                 | o_ | 11 |
| VST Command Line                            |    | 14 |
|                                             | 9- | 14 |
| Project Navigator                           | 9- | 15 |
| DFS_FREQUENCY_MODE                          | 9- | 15 |
| DFS FREQUENCY MODE Description              | 9- | 15 |
| DES_EREQUENCY_MODE Architecture Support     | 9- | 15 |
| DES ERECHENCY MODE Applicable Elements      | o_ | 15 |
| DI S_I INEQUENCI _ MODE Applicable Elements | 9- | 10 |
| DF3_FREQUENCY_MODE Propagation Rules        | 9- | 10 |
| DFS_FREQUENCY_MODE Syntax Examples          | 9- | 16 |
| ECS Schematic Editor                        | 9- | 16 |
| VHDL                                        | 9- | 16 |
| Veriloa                                     | ā. | 16 |
|                                             |    | 10 |
|                                             | 9- | 10 |
|                                             | 9- | 17 |
| UCF                                         | 9- | 17 |
| XCF                                         | 9- | 17 |
| Old XST Constraint File                     | 9- | 17 |

| Constraints Editor                      | 9-17        |
|-----------------------------------------|-------------|
| PCF                                     | 9-18        |
| Floorplanner                            | 9-18        |
|                                         | 9-18        |
| FPGA Editor                             | 9-18        |
| XST Command Line                        | 9-18        |
| Project Navigator                       |             |
|                                         | 9-19        |
| DISABLE Description                     |             |
| DISABLE Architecture Support            |             |
| DISABLE Applicable Elements             |             |
| DISABLE Propagation Rules               |             |
| DISADLE Syntax Examples                 | 9-20        |
|                                         | 9-20        |
| VIDL                                    | 9-20        |
|                                         | 9-20        |
|                                         | <u>9-20</u> |
| XCE                                     | 9-20        |
| Old XST Constraint File                 | 9-21        |
| Constraints Editor                      | 9-22        |
| PCF                                     | 9-22        |
| Floorplanner                            |             |
| PACE                                    | 9-22        |
| FPGA Editor                             | 9-22        |
| XST Command Line                        | 9-22        |
| Project Navigator                       | 9-22        |
| DLL_FREQUENCY_MODE                      | 9-23        |
| DLL_FREQUENCY_MODE Description          | 9-23        |
| DLL_FREQUENCY_MODE Architecture Support | 9-23        |
| DLL_FREQUENCY_MODE Applicable Elements  | 9-24        |
| DLL_FREQUENCY_MODE Propagation Rules    | 9-24        |
| DLL_FREQUENCY_MODE Syntax Examples      | 9-24        |
| ECS Schematic Editor                    | 9-24        |
| VHDL                                    |             |
|                                         |             |
|                                         |             |
|                                         | 9-25        |
|                                         | 9-23        |
| Old XST Constraint File                 | 9-20        |
| Constraints Editor                      | 9-25        |
|                                         | 0-25        |
| Floornlanner                            | 9-25        |
| PACE                                    | 9-25        |
| FPGA Editor                             | 9-25        |
| XST Command Line                        |             |
| Project Navigator                       | 9-26        |
|                                         |             |

| DOUBLE                         | .9-26 |
|--------------------------------|-------|
| DOUBLE Description             | .9-26 |
| DOUBLE Architecture Support    | .9-27 |
| DOUBLE Applicable Elements     | .9-27 |
| DOUBLE Propagation Rules       | .9-27 |
| DOUBLE Syntax Examples         | .9-28 |
| ECS Schematic Editor           | .9-28 |
| VHDL                           | .9-28 |
| Veriloa                        | .9-28 |
| ABEL                           | .9-28 |
| NCF                            | .9-28 |
| UCF                            | .9-28 |
| XCF                            | 9-29  |
| Old XST Constraint File        | .9-29 |
| Constraints Editor             | 9-29  |
| PCF                            | 9-29  |
| Floorplanner                   | 9-29  |
| PACE                           | 9-29  |
| FPGA Editor                    | 9-29  |
| XST Command Line               | 9-29  |
| Project Navigator              | 9-29  |
| DRIVE                          | 9-30  |
| DRIVE Description              | 9-30  |
| DRIVE Architecture Support     | 9-30  |
| DRIVE Applicable Elements      | 9-31  |
| DRIVE Propagation Rules        | 9-31  |
| DRIVE Syntax Examples          | 9-31  |
| ECS Schematic Editor           | 9-31  |
| VHDI                           | 9-31  |
| Verilog                        | 9-32  |
| ARFI                           | 9-32  |
| NCF                            | 9-32  |
| LICE                           | 9-32  |
| XCF                            | 9-33  |
| Old XST Constraint File        | 9-33  |
| Constraints Editor             | 9-33  |
| PCF                            | 9-33  |
| Floorplanner                   | 9-33  |
| PACE                           | 9-34  |
| FPGA Editor                    | 9-34  |
| XST Command Line               | 9-34  |
| Project Navigator              | 9-34  |
|                                | 9-34  |
| DROP SPEC Description          | 9-34  |
| DROP_SPEC Architecture Support | 9-35  |
| DROP SPEC Applicable Elements  | 0-35  |
| DROP SPEC Propagation Rules    | 9-35  |
| DROP SPEC Syntax Examples      | 9-35  |
| ECS Schematic Editor           | 9-35  |
| VHDI                           | 9-35  |
|                                |       |

|       | N7 11                                     | 0.05  |
|-------|-------------------------------------------|-------|
|       | Verilog                                   | .9-35 |
|       | ABEL                                      | .9-35 |
|       |                                           | 9-36  |
|       |                                           | 0 26  |
|       |                                           | .9-30 |
|       | Old XST Constraint File                   | .9-36 |
|       | Constraints Editor                        | .9-36 |
|       | PCF                                       | 9-36  |
|       | Floornlanner                              | 0-36  |
|       |                                           | 0.00  |
|       |                                           | .9-30 |
|       | FPGA Editor                               | .9-36 |
|       | XST Command Line                          | .9-36 |
|       | Project Navigator                         | 9-36  |
| עדווח |                                           | 0 27  |
| DULI  |                                           | .9-37 |
| DU    | TY_CYCLE Description                      | .9-37 |
| DL    | JTY_CYCLE Architecture Support            | .9-38 |
| DL    | JTY CYCLE Applicable Elements             | .9-38 |
| ות    | ITY_CYCLE Propagation Rules               | 0-38  |
|       | ITV_OVOLE Suptox Examples                 | 0.00  |
| DU    | TT_CTOLE Syntax Examples                  | .9-30 |
|       | ECS Schematic Editor                      | .9-38 |
|       | VHDL                                      | .9-38 |
|       | Veriloa                                   | 9-39  |
|       |                                           | 0 20  |
|       |                                           | .9-39 |
|       | NCF                                       | .9-39 |
|       | UCF                                       | .9-39 |
|       | XCF                                       | .9-39 |
|       | Old XST Constraint File                   | 9-39  |
|       | Constrainte Editor                        | 0 40  |
|       |                                           | .9-40 |
|       | PCF                                       | .9-40 |
|       | Floorplanner                              | .9-40 |
|       | PACÉ                                      | .9-40 |
|       | EPGA Editor                               | 9-40  |
|       | VST Command Lina                          | 0 40  |
|       |                                           | .9-40 |
|       | Project Navigator                         | .9-40 |
| DUTY  | _CYCLE_CORRECTION                         | .9-41 |
| DL    | JTY CYCLE CORRECTION Description          | .9-41 |
| DI    | ITY_CYCLE_CORRECTION Architecture Support | 9-41  |
|       | ITV_CVCLE_CORRECTION Applicable Elemente  | 0 11  |
|       |                                           | .9-41 |
| DU    | JIY_CYCLE_CORRECTION Propagation Rules    | .9-42 |
| DL    | JTY_CYCLE_CORRECTION Syntax Examples      | .9-42 |
|       | ECS Schematic Editor                      | .9-42 |
|       |                                           | 9-42  |
|       | Vorilog                                   | 0 42  |
|       |                                           | .9-42 |
|       | ABEL                                      | .9-42 |
|       | NCF                                       | .9-43 |
|       | UCF                                       | .9-43 |
|       | XCE                                       | 0-13  |
|       | Old VST Constraint File                   | 0 40  |
|       |                                           | .9-43 |
|       | Constraints Editor                        | .9-43 |
|       | PCF                                       | .9-44 |
|       | Floorplanner                              | 9-44  |
|       |                                           |       |

| PACE              | 9-44 |
|-------------------|------|
| FPGA Editor       | 9-44 |
| XST Command Line  | 9-44 |
| Project Navigator | 9-44 |

# Chapter 10 Xilinx Constraints E

| ENABLE1                             | 0-1  |
|-------------------------------------|------|
| ENABLE Description1                 | 0-1  |
| ENABLE Architecture Support1        | 0-2  |
| ENABLE Applicable Elements1         | 0-2  |
| ENABLE Propagation Rules1           | 0-2  |
| ENABLE Syntax Examples1             | 0-2  |
| ECS Schematic Editor1               | 0-2  |
| VHDL                                | 0-2  |
|                                     | 0-2  |
|                                     | 0-2  |
|                                     | 0-3  |
|                                     | 10-3 |
| Old XST Constraint File             | 0-4  |
| Constraints Editor                  | 0-4  |
| PCF 1                               | 10-4 |
| Floorplanner                        | 0-4  |
| PACE                                | 0-4  |
| FPGA Editor                         | 0-4  |
| XST Command Line1                   | 0-4  |
| Project Navigator1                  | 0-4  |
| ENUM_EŃCODINĞ1                      | 0-5  |
| ENUM_ENCODING Description1          | 0-5  |
| ENUM_ENCODING Architecture Support1 | 0-5  |
| ENUM_ENCODING Applicable Elements1  | 0-6  |
| ENUM_ENCODING Propagation Rules1    | 0-6  |
| ENUM_ENCODING Syntax Examples1      | 0-6  |
| ECS Schematic Editor1               | 0-6  |
| VHDL1                               | 0-6  |
| Verilog1                            | 0-6  |
|                                     | 0-6  |
|                                     | 0-6  |
|                                     | 0-0  |
| AUFI<br>Old XST Constraint File     | 0-7  |
| Constrainte Editor                  | 0-7  |
|                                     | 0-7  |
| Floornlanner 1                      | 0-7  |
| PACE 1                              | 0-7  |
| FPGA Editor                         | 0-7  |
| XST Command Line                    | 0-8  |
| Project Navigator                   | 0-8  |
|                                     |      |

| EQUIVALENT_REGISTER_REMOVAL       10-8         EQUIVALENT_REGISTER_REMOVAL Description       10-8         EQUIVALENT_REGISTER_REMOVAL Architecture Support       10-9         EQUIVALENT_REGISTER_REMOVAL Applicable Elements       .10-9         EQUIVALENT_REGISTER_REMOVAL Propagation Rules       .10-9         EQUIVALENT_REGISTER_REMOVAL Syntax Examples       .10-9         EQUIVALENT_REGISTER_REMOVAL Syntax Examples       .10-9         VHDL       10-10         Verilog       10-10         NCF       10-10         UCF       10-10         XCF       10-11         Old XST Constraint File       10-11         Constraints Editor       10-11         PCF       10-11 |
|----------------------------------------------------------------------------------------------------|
| Constraints Editor10-11                                                                                                    |
| PCF                                                                                                    |

#### Chapter 11 Xilinx Constraints F

| FAST1                      | 1-1 |
|----------------------------|-----|
| FAST Description1          | 1-1 |
| FAST Architecture Support1 | 1-2 |
| FAST Applicable Elements1  | 1-2 |
| FAST Propagation Rules1    | 1-2 |
| FAST Syntax Examples1      | 1-3 |
| ECS Schematic Editor1      | 1-3 |
| VHDL1                      | 1-3 |
| Verilog1                   | 1-3 |
| ABEL                       | 1-3 |
| NCF1                       | 1-3 |
| UCF1                       | 1-3 |
| XCF1                       | 1-4 |
| Old XST Constraint File1   | 1-4 |
| Constraints Editor1        | 1-4 |
| PCF1                       | 1-4 |
| Floorplanner1              | 1-4 |
| PACE1                      | 1-4 |
| FPGA Editor1               | 1-5 |
| XST Command Line1          | 1-5 |
| Project Navigator          | 1-5 |
| FILE1                      | 1-5 |
| FILE Description1          | 1-5 |
| FILE Architecture Support1 | 1-6 |
| FILE Applicable Elements   | 1-6 |
| FILE Propagation Rules1    | 1-6 |

| ECŚ Schematic Editor         11-7           VHDL         11-7           Verilog         11-7           ABEL         11-7           NCF         11-7           UCF         11-7           UCF         11-7           Old XST Constraint File         11-7           Old XST Constraint File         11-7           Old XST Constraint File         11-7           Old XST Constraint File         11-7           PCF         11-8           Floorplanner         11-8           PACE         11-8           FPGA Editor         11-8           ST Command Line         11-8           Project Navigator         11-8           FROM-THRU-TO         11-8           FROM-THRU-TO Architecture Support         11-9           FROM-THRU-TO Architecture Support         11-9           FROM-THRU-TO Propagation Rules         11-9           FROM-THRU-TO Syntax Examples         11-9           FROM-THRU-TO Syntax Examples         11-9           Verilog         11-9           Verilog         11-9           Verilog         11-9           Verilog         11-10           Oot XST Constraint File <t< th=""><th>FILE Syntax Examples1</th><th>1</th><th>-7</th><th>7</th></t<> | FILE Syntax Examples1             | 1          | -7  | 7      |
|----------------------------------------------------------------------------------------------------|-----------------------------------|------------|-----|--------|
| VHDL       11-7         Verilog       11-7         ABEL       11-7         NCF       11-7         UCF       11-7         VCF       11-7         Old XST Constraint File       11-7         Old XST Constraint File       11-7         Old XST Constraint File       11-7         Constraints Editor       11-7         PCF       11-8         Floorplanner       11-8         FROM-THRU-TO Command Line       11-8         Project Navigator       11-8         FROM-THRU-TO Description       11-8         FROM-THRU-TO Architecture Support       11-9         FROM-THRU-TO Applicable Elements       11-9         FROM-THRU-TO Syntax Examples       11-9         FROM-THRU-TO Syntax Examples       11-9         VHDL       11-9         Verilog       11-9         VHDL       11-9         VERE       11-10         Constraints Editor       11-11         PROBEL       11-10         Old XST Constraint File       11-10         Old XST Constraint File       11-11         Projeet Navigator       11-11         FROM-TO Description       11-12                                                                                                    | ECŚ Schematic Editor1             | 1          | -7  | 7      |
| Verilog         11-7           ABEL         11-7           NCF         11-7           UCF         11-7           UCF         11-7           Old XST Constraint File         11-7           Oonstraints Editor         11-7           PCF         11-7           Constraints Editor         11-7           PCE         11-8           Floorplanner         11-8           FPGA Editor         11-8           ST Command Line         11-8           Project Navigator         11-8           FROM-THRU-TO         11-8           FROM-THRU-TO Architecture Support         11-9           FROM-THRU-TO Architecture Support         11-9           FROM-THRU-TO Architecture Support         11-9           FROM-THRU-TO Architecture Support         11-9           FROM-THRU-TO Architecture Support         11-9           FROM-THRU-TO Architecture Support         11-9           VHDL         11-9           Verilog         11-9           VHDL         11-9           VCF/NCF         11-10           XCF         11-10           VCF         11-10           VCF         11-11 <tr< td=""><td>VHDL1</td><td>1</td><td>-7</td><td>7</td></tr<>                               | VHDL1                             | 1          | -7  | 7      |
| ABEL       11-7         NCF       11-7         UCF       11-7         XCF       11-7         Old XST Constraint File       11-7         Oorstraints Editor       11-7         PCF       11-8         Floorplanner       11-8         PACE       11-8         FPGA Editor       11-8         ST Command Line       11-8         Project Navigator       11-8         FROM-THRU-TO Description       11-8         FROM-THRU-TO Architecture Support       11-9         FROM-THRU-TO Architecture Support       11-9         FROM-THRU-TO Syntax Examples       11-9         FROM-THRU-TO Syntax Examples       11-9         VHDL       11-9         Verilog       11-9         Verilog       11-10         XCF       11-10         XCF       11-10         XCF       11-10         VCF/NCF       11-10         VCF/NCF       11-11         PACE       11-10         XCF       11-10         XCF       11-10         XCF       11-10         XCF       11-10         XCF       11-10     <                                                                                                    | Verilog1                          | 1          | -7  | 7      |
| NCF         11-7           UCF         11-7           VCF         11-7           Old XST Constraint File         11-7           Old XST Constraint File         11-7           Constraints Editor         11-7           PCF         11-8           Floorplanner         11-8           Floorplanner         11-8           PACE         11-8           FROM-THRU-TO         11-8           FROM-THRU-TO Description         11-8           FROM-THRU-TO Architecture Support         11-9           FROM-THRU-TO Architecture Support         11-9           FROM-THRU-TO Architecture Support         11-9           FROM-THRU-TO Architecture Support         11-9           FROM-THRU-TO Syntax Examples         11-9           Verilog         11-9           Verilog         11-9           Verilog         11-9           Verilog         11-10           ABEL         11-9           UCF/NCF         11-10           Old XST Constraint File         11-10           Old XST Constraint File         11-11           Floorplanner         11-11           PGF         11-11           PGF         11-                                                                       | ABEL1                             | 1          | -7  | 7      |
| UCF       11-7         XCF       11-7         Old XST Constraint File       11-7         Constraints Editor       11-7         PCF       11-8         Floorplanner       11-8         FPGA Editor       11-8         FPGA Editor       11-8         FPGA Editor       11-8         FROM-THRU-TO       11-8         FROM-THRU-TO Description       11-8         FROM-THRU-TO Architecture Support       11-9         FROM-THRU-TO Architecture Support       11-9         FROM-THRU-TO Syntax Examples       11-9         FCS Schematic Editor       11-9         VHDL       11-9         VHDL       11-9         VHDL       11-9         VCF/NCF       11-10         CONStraints Editor       11-10         Constraints Editor       11-11         PACE       11-11         FROM-TO Description       11-11         FROM-THRU-TO Syntax Examples       11-10         Oct/NCF       11-10         CF       11-11         Oct/NCF       11-10         CG       11-11         FROM-TO Description       11-12         FROM-TO Architecture                                                                                                    | NCF1                              | 1          | -7  | 7      |
| XCF         11-7           Old XST Constraint File         11-7           Constraints Editor         11-7           PCF         11-8           Floorplanner         11-8           FPGA Editor         11-8           XST Command Line         11-8           Project Navigator         11-8           FROM-THRU-TO         11-8           FROM-THRU-TO Description         11-8           FROM-THRU-TO Architecture Support         11-9           FROM-THRU-TO Architecture Support         11-9           FROM-THRU-TO Propagation Rules         11-9           FROM-THRU-TO Syntax Examples         11-9           VHDL         11-9           VHDL         11-9           VHDL         11-10           Odd XST Constraint File         11-10           Odd XST Constraint File         11-10           Odd XST Constraint File         11-11           Floorplanner         11-11           Floorplanner         11-11           Floorplanner         11-11           Floorplanner         11-11           Floorplanner         11-11           Floorplanner         11-11           Floorplanner         11-11                                                                | UCF1                              | 1          | -7  | 7      |
| Old XST Constraint File         11-7           Constraints Editor         11-7           PCF         11-8           Floorplanner         11-8           PACE         11-8           PACE         11-8           PACE         11-8           Project Navigator         11-8           FROM-THRU-TO         11-8           FROM-THRU-TO Description         11-8           FROM-THRU-TO Architecture Support         11-9           FROM-THRU-TO Applicable Elements         11-9           FROM-THRU-TO Propagation Rules         11-9           FROM-THRU-TO Syntax Examples         11-9           FROM-THRU-TO Syntax Examples         11-9           Verilog         11-9           Verilog         11-9           VERIOR         11-9           VERIOR         11-9           VERIOR         11-10           XCF         11-10           QCF/NCF         11-11           Floorplanner         11-11           PABEL         11-10           QCF/NCF         11-11           Floorplanner         11-11           Floorplanner         11-11           FROM-TO Description         11-12                                                                                         | XCF1                              | 1          | -7  | 7      |
| Constraints Editor         11-7           PCF         11-8           Floorplanner         11-8           PACE         11-8           FPGA Editor         11-8           ST Command Line         11-8           Project Navigator         11-8           FROM-THRU-TO         11-8           FROM-THRU-TO Description         11-8           FROM-THRU-TO Architecture Support         11-9           FROM-THRU-TO Applicable Elements         11-9           FROM-THRU-TO Propagation Rules         11-9           FROM-THRU-TO Syntax Examples         11-9           VHDL         11-9           VHDL         11-9           VHDL         11-9           VCF/NCF         11-10           Old XST Constraint File         11-10           Ocnstraints Editor         11-11           PACE         11-11           Floorplanner         11-11           FORM-TO Description         11-11           Floorplanner         11-11           Floorplanner         11-11           Floorplanner         11-11           Floorplanner         11-11           FROM-TO Description         11-12           FROM-TO Architectu                                                              | Old XST Constraint File           | 1          | -7  | 7      |
| PCF       11-8         Floorplanner       11-8         PACE       11-8         FPGA Editor       11-8         XST Command Line       11-8         Project Navigator       11-8         FROM-THRU-TO       11-8         FROM-THRU-TO Description       11-8         FROM-THRU-TO Architecture Support       11-9         FROM-THRU-TO Architecture Support       11-9         FROM-THRU-TO Architecture Support       11-9         FROM-THRU-TO Syntax Examples       11-9         FROM-THRU-TO Syntax Examples       11-9         Verilog       11-9         Verilog       11-9         Verilog       11-10         XCF       11-10         VCF       11-10         VCF       11-10         VCF       11-10         VCF       11-10         VCF       11-11         Floorplanner       11-11         PCACE       11-11         FROM-TO       11-12         FROM-TO Description       11-12         FROM-TO Architecture Support       11-12         FROM-TO Architecture Support       11-12         FROM-TO Architecture Support       11-12      <                                                                                                    | Constraints Editor                | 1          | -7  | 7      |
| Floorplanner11-8PACE11-8FPGA Editor11-8XST Command Line11-8Project Navigator11-8FROM-THRU-TO11-8FROM-THRU-TO Description11-8FROM-THRU-TO Architecture Support11-9FROM-THRU-TO Architecture Support11-9FROM-THRU-TO Propagation Rules11-9FROM-THRU-TO Syntax Examples11-9ECS Schematic Editor11-9VHDL11-9Verilog11-10XCF11-10Old XST Constraint File11-10Constraints Editor11-11FPGA Editor11-11FROM-TO Description11-11FROM-TO Support11-11FROM-TO Support11-11FROM-TO Support11-11FROM-TO Support11-11FROM-TO Description11-11FROM-TO Description11-12FROM-TO Architecture Support11-12FROM-TO Applicable Elements11-12FROM-TO Applicable Elements11-12FROM-TO Applicable Elements11-12FROM-TO Applicable Elements11-12FROM-TO Syntax Examples11-13ECS Schematic Editor11-13FCS Schematic Editor11-13FCS Schematic Editor11-13FCS Schematic Editor11-13FCM-TO Syntax Examples11-13FCM-TO Syntax Examples11-13FCS Schematic Editor11-13FCS Schematic Editor11-13FCS Schematic Editor11-13<                                                                                                    | PCF                               | 1          | -5  | 3      |
| PACE11-8FPGA Editor11-8XST Command Line11-8Project Navigator11-8FROM-THRU-TO11-8FROM-THRU-TO Description11-8FROM-THRU-TO Architecture Support11-9FROM-THRU-TO Applicable Elements11-9FROM-THRU-TO Syntax Examples11-9FROM-THRU-TO Syntax Examples11-9VHDL11-9Verilog11-10XCF11-10Old XST Constraint File11-10Old XST Constraint File11-11Floorplanner11-11FROM-TO Description11-12FROM-TO Description11-11FROM-TO Description11-11FROM-TO Applicable Elements11-10CF11-10CF/NCF11-10CRF11-10CRF11-10CONStraints Editor11-11FROM-TO Applicable Support11-12FROM-TO Applicable Elements11-12FROM-TO Applicable Elements11-12FROM-TO Applicable Elements11-12FROM-TO Propagation Rules11-12FROM-TO Propagation Rules11-12FROM-TO Syntax Examples11-13ECS Schematic Editor11-13KUPU11-13KUPU11-13KUPU11-14                                                                                                    | Floorplanner                      | 1          | -5  | 3      |
| FPGA Editor       11-8         XST Command Line       11-8         Project Navigator       11-8         FROM-THRU-TO       11-8         FROM-THRU-TO Description       11-8         FROM-THRU-TO Architecture Support       11-9         FROM-THRU-TO Architecture Support       11-9         FROM-THRU-TO Architecture Support       11-9         FROM-THRU-TO Syntax Examples       11-9         FROM-THRU-TO Syntax Examples       11-9         Verilog       11-9         VHDL       11-9         Verilog       11-9         Verilog       11-9         VERICF       11-10         XCF       11-10         VCF/NCF       11-10         Old XST Constraint File       11-10         OCF       11-11         Floorplanner       11-11         FOOPA Editor       11-11         FROM-TO Description       11-11         FROM-TO Architecture Support       11-12         FROM-TO Applicable Elements       11-12         FROM-TO Applicable Elements       11-12         FROM-TO Applicable Elements       11-12         FROM-TO Applicable Elements       11-12         FROM-TO Applicable Elements                                                                               |                                   | 1          | -5  | 5      |
| AST Command Line11-8Project Navigator11-8FROM-THRU-TO11-8FROM-THRU-TO Description11-8FROM-THRU-TO Architecture Support11-9FROM-THRU-TO Applicable Elements11-9FROM-THRU-TO Syntax Examples11-9FROM-THRU-TO Syntax Examples11-9Verilog11-9Verilog11-9Verilog11-9UCF/NCF11-10XCF11-10Old XST Constraint File11-11Floorplanner11-11Floorplanner11-11FROM-TO Description11-11FROM-TO Description11-12FROM-TO Architecture Support11-12FROM-TO Architecture Support11-12FROM-TO Architecture Support11-12FROM-TO Architecture Support11-12FROM-TO Architecture Support11-12FROM-TO Architecture Support11-12FROM-TO Architecture Support11-12FROM-TO Propagation Rules11-12FROM-TO Syntax Examples11-13ECS Schematic Editor11-13FROM-TO Syntax Examples11-13FROM-TO Syntax Examples11-13FROM-TO Syntax Examples11-13FROM-TO Syntax Examples11-13FROM-TO Syntax Examples11-13FROM-TO Syntax Examples11-13FROM-TO Syntax Examples11-13FROM-TO Syntax Examples11-13FROM-TO Syntax Examples11-13FROM-TO Syntax Examples11-13FROM-TO Syntax Examples </td <td>FPGA Editor</td> <td>1</td> <td>-6</td> <td>5</td>                                                                              | FPGA Editor                       | 1          | -6  | 5      |
| FROM-THRU-TO       11-8         FROM-THRU-TO Description       11-8         FROM-THRU-TO Architecture Support       11-9         FROM-THRU-TO Applicable Elements       11-9         FROM-THRU-TO Syntax Examples       11-9         FROM-THRU-TO Syntax Examples       11-9         VHDL       11-9         VHDL       11-9         VERIOG       11-10         VCF/NCF       11-10         Old XST Constraint File       11-10         Old XST Constraint File       11-11         Floorplanner       11-11         FROM-TO       11-11         FROM-TO Description       11-12         FROM-TO Architecture Support       11-12         FROM-TO Applicable Elements       11-11         FROM-TO Description       11-12         FROM-TO Applicable Elements       11-12         FROM-TO Applicable Elements       11-12         FROM-TO Applicable Elements       11-12         FROM-TO Propagation Rules       11-12         FROM-TO Propagation Rules       11-12         FROM-TO Syntax Examples       11-13         YEROM-TO Syntax Examples       11-13         YEROM-TO Syntax Examples       11-13                                                                         | NST Command Line                  | 1          | -6  | 5      |
| FROM-THRU-TO11-3FROM-THRU-TO Description11-8FROM-THRU-TO Architecture Support11-9FROM-THRU-TO Applicable Elements11-9FROM-THRU-TO Propagation Rules11-9FROM-THRU-TO Syntax Examples11-9ECS Schematic Editor11-9VHDL11-9Verilog11-9UCF/NCF11-10XCF11-10Old XST Constraint File11-10Old XST Constraint File11-11Floorplanner11-11FROM-TO11-11FROM-TO11-12FROM-TO11-12FROM-TO11-12FROM-TO Description11-12FROM-TO Architecture Support11-12FROM-TO Architecture Support11-12FROM-TO Architecture Support11-12FROM-TO Propagation Rules11-12FROM-TO Propagation Rules11-13ECS Schematic Editor11-13ECS Schematic Editor11-13FROM-TO Syntax Examples11-13ECS Schematic Editor11-13FROM-TO Syntax Examples11-13ECS Schematic Editor11-13ECS Schematic Editor11-13                                                                                                    |                                   | 1          | -6  | 5      |
| FROM-THRU-TO Description       11-3         FROM-THRU-TO Architecture Support       11-9         FROM-THRU-TO Applicable Elements       11-9         FROM-THRU-TO Propagation Rules       11-9         FROM-THRU-TO Syntax Examples       11-9         VHDL       11-9         VHDL       11-9         Verilog       11-9         VERIOR       11-9         VERIOR       11-9         VERIOR       11-9         VERIOR       11-9         VERIOR       11-9         VERIOR       11-9         VERIOR       11-9         VERIOR       11-9         VERIOR       11-9         VERIOR       11-9         VERIOR       11-9         VERIOR       11-9         VERIOR       11-10         XCF       11-10         Old XST Constraint File       11-10         Constraints Editor       11-11         Floorplanner       11-11         FROM-TO       11-11         FROM-TO       11-11         FROM-TO       11-11         FROM-TO Description       11-12         FROM-TO Architecture Support       11-12                                                                                                    |                                   | ∣  <br>∣ 1 | -0  | י<br>כ |
| FROM-THRU-TO Applicable Elements       11-9         FROM-THRU-TO Propagation Rules       11-9         FROM-THRU-TO Syntax Examples       11-9         ECS Schematic Editor       11-9         VHDL       11-9         Verilog       11-9         ABEL       11-9         UCF/NCF       11-10         XCF       11-10         Old XST Constraint File       11-10         Old XST Constraint File       11-11         Floorplanner       11-11         FROM-TO Description       11-11         FROM-TO Architecture Support       11-12         FROM-TO Architecture Support       11-12         FROM-TO Applicable Elements       11-12         FROM-TO Applicable Elements       11-12         FROM-TO Propagation Rules       11-12         FROM-TO Syntax Examples       11-13         ECS Schematic Editor       11-13                                                                                                    | EPOM THELT O Architecture Support | ∣ 1<br>∣ 1 | -0  | נ<br>ג |
| FROM-THRU-TO Propagation Rules       11-9         FROM-THRU-TO Syntax Examples       11-9         ECS Schematic Editor       11-9         VHDL       11-9         Verilog       11-9         ABEL       11-9         UCF/NCF       11-10         XCF       11-10         Old XST Constraint File       11-10         Constraints Editor       11-11         Floorplanner       11-11         FPGA Editor       11-11         FROM-TO       11-11         FROM-TO       11-11         FROM-TO Architecture Support       11-12         FROM-TO Applicable Elements       11-12         FROM-TO Propagation Rules       11-12         FROM-TO Syntax Examples       11-12         FROM-TO Syntax Examples       11-12         FROM-TO Syntax Examples       11-12         FROM-TO Syntax Examples       11-13         ECS Schematic Editor       11-13                                                                                                    | FROM-THRU-TO Applicable Elements  | 1          | -2  | ג      |
| FROM-THRU-TO Syntax Examples11-9ECS Schematic Editor11-9VHDL11-9Verilog11-9ABEL11-9UCF/NCF11-10XCF11-10Old XST Constraint File11-10Old XST Constraint File11-11Floorplanner11-11Floorplanner11-11FROM-TO11-11FROM-TO11-12FROM-TO11-12FROM-TO Architecture Support11-12FROM-TO Applicable Elements11-12FROM-TO Syntax Examples11-13ECS Schematic Editor11-13                                                                                                    | FROM-THRU-TO Applicable Lienents  | 1          | _0  | ś      |
| Fit Nome11 - 9ECS Schematic Editor11 - 9VHDL11 - 9Verilog11 - 9ABEL11 - 9UCF/NCF11 - 10XCF11 - 10Old XST Constraint File11 - 10Constraints Editor11 - 10PCF11 - 11Floorplanner11 - 11PACE11 - 11FPGA Editor11 - 11FROM-TO11 - 12FROM-TO11 - 12FROM-TO Architecture Support11 - 12FROM-TO Applicable Elements11 - 12FROM-TO Syntax Examples11 - 13ECS Schematic Editor11 - 13                                                                                                    | FROM-THRU-TO Syntax Examples      | 1          | _0  | ر<br>د |
| VHDL11-9Verilog11-9ABEL11-9UCF/NCF11-10XCF11-10Old XST Constraint File11-10Constraints Editor11-10PCF11-11Floorplanner11-11PACE11-11FPGA Editor11-11FROM-TO11-12FROM-TO11-12FROM-TO Architecture Support11-12FROM-TO Applicable Elements11-12FROM-TO Propagation Rules11-13ECS Schematic Editor11-13                                                                                                    | FCS Schematic Editor              | 1          | _0  | ý      |
| Verilog11-9ABEL11-9UCF/NCF11-10XCF11-10Old XST Constraint File11-10Constraints Editor11-10PCF11-11Floorplanner11-11PACE11-11FPGA Editor11-11ST Command Line11-11Project Navigator11-12FROM-TO11-12FROM-TO Description11-12FROM-TO Architecture Support11-12FROM-TO Applicable Elements11-12FROM-TO Syntax Examples11-13ECS Schematic Editor11-13                                                                                                    | VHDI                              | 1          | _0  | á      |
| ABEL 11-9<br>UCF/NCF 11-10<br>XCF 11-10<br>Old XST Constraint File 11-10<br>Constraints Editor 11-10<br>PCF 11-11<br>Floorplanner 11-11<br>FPGA Editor 11-11<br>FPGA Editor 11-11<br>FPGA Editor 11-11<br>FROM-TO 11-12<br>FROM-TO Description 11-12<br>FROM-TO Architecture Support 11-12<br>FROM-TO Architecture Support 11-12<br>FROM-TO Applicable Elements 11-12<br>FROM-TO Propagation Rules 11-12<br>FROM-TO Syntax Examples 11-13<br>ECS Schematic Editor 11-13                                                                                                    | Veriloa                           | 1          | _0  | á      |
| UCF/NCF11-10XCF11-10Old XST Constraint File11-10Constraints Editor11-10PCF11-11Floorplanner11-11PACE11-11FPGA Editor11-11XST Command Line11-11Project Navigator11-12FROM-TO11-12FROM-TO Description11-12FROM-TO Architecture Support11-12FROM-TO Applicable Elements11-12FROM-TO Propagation Rules11-13ECS Schematic Editor11-13                                                                                                    | ABEL                              | 1          | -ç  | ý      |
| XCF11-10Old XST Constraint File11-10Constraints Editor11-10PCF11-11Floorplanner11-11PACE11-11FPGA Editor11-11XST Command Line11-11Project Navigator11-11FROM-TO11-12FROM-TO Description11-12FROM-TO Architecture Support11-12FROM-TO Applicable Elements11-12FROM-TO Propagation Rules11-13ECS Schematic Editor11-13                                                                                                    | UCF/NCF                           | 1          | -1  | 0      |
| Old XST Constraint File11-10Constraints Editor11-10PCF11-11Floorplanner11-11PACE11-11FPGA Editor11-11XST Command Line11-11Project Navigator11-11FROM-TO11-12FROM-TO Description11-12FROM-TO Architecture Support11-12FROM-TO Applicable Elements11-12FROM-TO Propagation Rules11-13ECS Schematic Editor11-13                                                                                                    | XCF                               | 1          | -1  | 10     |
| Constraints Editor11-10PCF11-11Floorplanner11-11PACE11-11FPGA Editor11-11XST Command Line11-11Project Navigator11-11FROM-TO11-12FROM-TO Description11-12FROM-TO Architecture Support11-12FROM-TO Applicable Elements11-12FROM-TO Propagation Rules11-12FROM-TO Syntax Examples11-13ECS Schematic Editor11-13                                                                                                    | Old XST Constraint File1          | 1          | -1  | 10     |
| PCF11-11Floorplanner11-11PACE11-11FPGA Editor11-11XST Command Line11-11Project Navigator11-11FROM-TO11-12FROM-TO Description11-12FROM-TO Architecture Support11-12FROM-TO Applicable Elements11-12FROM-TO Propagation Rules11-12FROM-TO Syntax Examples11-13ECS Schematic Editor11-13                                                                                                    | Constraints Editor1               | 1          | -1  | 10     |
| Floorplanner11-11PACE11-11FPGA Editor11-11XST Command Line11-11Project Navigator11-11FROM-TO11-12FROM-TO Description11-12FROM-TO Architecture Support11-12FROM-TO Applicable Elements11-12FROM-TO Propagation Rules11-12FROM-TO Syntax Examples11-13ECS Schematic Editor11-13                                                                                                    | PCF1                              | 1          | -1  | 11     |
| PACE                                                                                                    | Floorplanner1                     | 1          | -1  | 1      |
| FPGA Editor       11-11         XST Command Line       11-11         Project Navigator       11-11         FROM-TO       11-12         FROM-TO Description       11-12         FROM-TO Architecture Support       11-12         FROM-TO Applicable Elements       11-12         FROM-TO Propagation Rules       11-12         FROM-TO Syntax Examples       11-13         ECS Schematic Editor       11-13                                                                                                    | PACE1                             | 1          | -1  | 1      |
| XST Command Line                                                                                                    | FPGA Editor                       | 1          | -1  | 1      |
| Project Navigator                                                                                                    | XST Command Line1                 | 1          | -1  | 1      |
| FROM-TO       11-12         FROM-TO Description       11-12         FROM-TO Architecture Support       11-12         FROM-TO Applicable Elements       11-12         FROM-TO Propagation Rules       11-12         FROM-TO Syntax Examples       11-13         ECS Schematic Editor       11-13                                                                                                    | Project Navigator1                | 1          | -1  | 11     |
| FROM-TO Description                                                                                                    | FROM-IO                           | 1          | -1  | 12     |
| FROM-TO Architecture Support                                                                                                    | FROM-TO Description               | 1          | -1  | 12     |
| FROM-TO Applicable Elements                                                                                                    | FROM-TO Architecture Support      |            | -1  |        |
| FROM-TO Propagation Rules                                                                                                    | FROM TO Propagation Bulas         | 1          | -1  | 12     |
| ECS Schematic Editor                                                                                                    | FROM TO Support Examples          | 1          | - 1 | 12     |
|                                                                                                    | ECS Schomatic Editor              | 1          | - 1 | 13     |
| 11_1-X                                                                                                    |                                   | ∣ 1<br>∣ 1 | _1  | 13     |
| Viriloa 11-13                                                                                                    | Veriloa                           | ⊢ I<br>  1 | _1  | 13     |
| ΔRFI 11-13                                                                                                    | δαθΕί                             | 1          | _1  | 13     |
|                                                                                                    | LICE/NCE                          | 1          | _1  | 13     |
| UCF/NCF 11-13                                                                                                    | XCF                               | 1          | -1  | 13     |
| UCF/NCF                                                                                                    | Old XST Constraint File           | 1          | -1  | 14     |
| UCF/NCF                                                                                                    | Constraints Editor                | 1          | -1  | 14     |
| ABEL                                                                                                    |                                   | 1<br>  1   | -1  | 13     |
| UCF/NCF11-13                                                                                                    | XCF1                              | 1          | -1  | 13     |
| UCF/NCF                                                                                                    | Old XST Constraint File1          | 1          | -1  | 4      |
| UCF/NCF                                                                                                    | Constraints Editor1               | 1          | -1  | 14     |

|                                    | 11  |
|------------------------------------|-----|
| F OI                               | 14  |
|                                    | •14 |
| PACE                               | .14 |
| FPGA Editor11                      | -14 |
| XST Command Line11-                | -14 |
| Project Navigator 11-              | -14 |
| ESM ENCODING 11.                   | .15 |
| ESM ENCODINC Description 11        | 15  |
| FOM ENCODING Description           | 40  |
| FSM_ENCODING Architecture Support  | -15 |
| FSM_ENCODING Applicable Elements11 | -15 |
| FSM_ENCODING Propagation Rules11   | -16 |
| FSM ENCODING Syntax Examples11     | -16 |
| ECS Schematic Editor 11            | -16 |
|                                    | -16 |
| Viribe                             | 10  |
|                                    | .10 |
| ABEL                               | -16 |
| NCF11·                             | -16 |
| UCF11-                             | -17 |
| XCF                                | -17 |
| Old XST Constraint File 11         | .17 |
| Constrainte Editor 11.             | 17  |
|                                    | 47  |
|                                    | .17 |
| Floorplanner11.                    | -17 |
| PACE11-                            | ·17 |
| FPGA Editor11-                     | -18 |
| XST Command Line11-                | -18 |
| Project Navigator 11-              | -18 |
| ESM EYTPACT 11.                    | 10  |
| ESM EVTRACT Description 11         | 10  |
| FOM EVTRACT Description            | 19  |
| FSM_EXTRACT Architecture Support   | -19 |
| FSM_EXTRACT Applicable Elements11  | -19 |
| FSM_EXTRACT Propagation Rules11    | -20 |
| FSM EXTRACT Syntax Examples11      | ·20 |
| ECS Schematic Editor               | -20 |
| VHDI 11.                           | -20 |
| Vorilog 11.                        | 20  |
|                                    | 20  |
|                                    | .20 |
| NCF11·                             | -20 |
| UCF11.                             | -20 |
| XCF11-                             | -21 |
| Old XST Constraint File11          | -21 |
| Constraints Editor 11-             | -21 |
| PCF 11.                            | .21 |
| Floornlannor 11                    | 21  |
|                                    | .71 |
|                                    | ·21 |
| FPGA Editor11-                     | ·21 |
| XST Command Line11-                | ·22 |
| Project Navigator11                | ·22 |
| -,                                 |     |

| ECM EETVDE                            | 1. | 1          | 22  |
|---------------------------------------|----|------------|-----|
| ESM EETVDE Decerintion                | 1. | 1-         | 22  |
| FSIM_FFTTFE Description               | 1  | 1-         | 23  |
| FOM_FFTYPE Architecture Support       | 1  |            | 23  |
|                                       | 1  | !-         | 23  |
| FSM_FFTYPE Propagation Rules          | 11 | !-         | 24  |
| FSM_FFTYPE Syntax Examples            | 11 | 1-         | -24 |
| ECS Schematic Editor                  | 11 | 1-         | 24  |
| VHDL                                  | 11 | 1-         | -24 |
| Verilog                               | 11 | 1-         | 24  |
| ABEL                                  | 11 | 1-         | 24  |
| NCF                                   | 11 | 1 -        | 24  |
| UCF                                   | 11 | 1-         | 24  |
| XCF                                   | 1  | 1 -        | 25  |
| Old XST Constraint File               | 11 | i _        | 25  |
| Constraints Editor                    | 1  | י<br>1_    | 25  |
|                                       | 1  | 1-         | 20  |
|                                       | 1  |            | 25  |
| Floorplanner                          | 1  | !-         | 25  |
|                                       | 11 | ! -        | 25  |
| FPGA Editor                           | 11 | !-         | 25  |
| XST Command Line                      | 11 | <b>!</b> - | 25  |
| Project Navigator                     | 11 | 1-         | 26  |
| FULL_CASE                             | 11 | 1-         | -26 |
| FULL_CASE Description                 | 11 | 1-         | 26  |
| FULL CASE Architecture Support        | 11 | 1-         | 26  |
| FULL CASE Applicable Elements         | 11 | 1-         | 26  |
| FULL CASE Propagation Rules           | 11 | 1 -        | 27  |
| FULL CASE Syntax Examples             | 11 | 1-         | 27  |
| FCS Schematic Editor                  | 11 | 1 -        | 27  |
|                                       | 1  | 1_         | .27 |
| Veriloa                               | 11 | 1_         | .27 |
|                                       | 1  | 1-<br>1    | 27  |
|                                       | 1  | 1-         | 27  |
|                                       | 1  |            | 21  |
|                                       | 1  | -          | 28  |
|                                       | 1  | !-         | 28  |
| Old XST Constraint File               | 11 | !-         | 28  |
| Constraints Editor                    | 11 | 1-         | 28  |
| PCF                                   | 11 | 1-         | -28 |
| Floorplanner                          | 11 | 1-         | -28 |
| PACE                                  | 11 | 1 -        | 28  |
| FPGA Editor                           | 11 | 1 -        | 28  |
| XST Command Line                      | 11 | 1 -        | 28  |
| Project Navigator                     | 11 | 1 -        | 29  |
| · · · · · · · · · · · · · · · · · · · | •  | •          |     |

#### Chapter 12 Xilinx Constraints G

| GLOB OPT                      | 12-1 |
|-------------------------------|------|
| GLOB OPT Description          | 12-1 |
| GLOB OPT Architecture Support |      |
| GLOB OPT Applicable Elements  | 12-2 |
| GLOB OPT Propagation Rules    | 12-2 |
| GLOB OPT Syntax Examples      | 12-2 |
| ECS Schematic Editor          | 12-2 |
|                               | 12-2 |
| Veriloa                       | 12-2 |
| ABEI                          | 12_2 |
|                               | 10.0 |
|                               | 12-3 |
|                               | 12-3 |
| XCF                           | 12-3 |
| Old XST Constraint File       | 12-3 |
| Constraints Editor            | 12-3 |
| PCF                           | 12-3 |
| Floorplanner                  | 12-3 |
| PACE                          |      |
| FPGA Editor                   |      |
| XST Command Line              | 12-4 |
| Project Navigator             | 12-4 |
| i rojoot i avigator           |      |

#### Chapter 13 Xilinx Constraints H

| HBLKNM1                                   | 3-1 |
|-------------------------------------------|-----|
| HBLKNM Description1                       | 3-1 |
| HBLKNM Architecture Support1              | 3-2 |
| HBLKNM Applicable Elements1               | 3-3 |
| HBLKNM Propagation Rules1                 | 3-3 |
| HBLKNM Syntax Examples1                   | 3-4 |
| ECS Schematic Editor1                     | 3-4 |
| VHDL1                                     | 3-4 |
| Verilog1                                  | 3-4 |
| ABEL1                                     | 3-4 |
| NCF1                                      | 3-4 |
| UCF1                                      | 3-5 |
| XCF1                                      | 3-5 |
| Old XST Constraint File1                  | 3-5 |
| Constraints Editor1                       | 3-5 |
| PCF1                                      | 3-5 |
| Floorplanner1                             | 3-5 |
| PACE1                                     | 3-5 |
| FPGA Editor1                              | 3-6 |
| XST Command Line1                         | 3-6 |
| Project Navigator1                        | 3-6 |
| HIERARCHY_SEPARATOR1                      | 3-6 |
| HIERARCHY_SEPARATOR Description1          | 3-6 |
| HIERARCHY_SEPARATOR Architecture Support1 | 3-7 |

| HIERARCHY SEPARATOR Applicable Elements | 1    | 3-7        | 7  |
|-----------------------------------------|------|------------|----|
| HIERARCHY SEPARATOR Propagation Rules   | 1    | 3-7        | 7  |
| HIERARCHY SEPARATOR Syntax Examples     | 1    | 3-7        | 7  |
| FCS Schematic Editor                    | 1    | 3-7        | 7  |
| VHDI                                    | 1    | 3-7        | 7  |
| Verilog                                 | 1:   | 3-7        | 7  |
| ABEI                                    | 1:   | 3-7        | 7  |
| NCF                                     | 1:   | 3-8        | 3  |
| UCF                                     | .1:  | 3-8        | ŝ  |
| Constraints Editor                      | 1:   | 3-8        | ŝ  |
| PCF                                     | .1:  | 3-8        | Ś  |
| XCF                                     | .1:  | 3-8        | 3  |
| Old XST Constraint File                 | .1:  | 3-8        | Ś  |
| Floorplanner                            | .1:  | 3-8        | Ś  |
| PACE                                    | .1:  | 3-8        | 3  |
| FPGA Editor                             | .1:  | 3-8        | 3  |
| XST Command Line                        | .1:  | 3-8        | 3  |
| Project Navigator                       | .1;  | 3-9        | )  |
| HIGH FRÉQUENCY                          | .1:  | 3-9        | )  |
| HIGH FREQUENCY Description              | .1:  | 3-9        | )  |
| HIGH FREQUENCY Architecture Support     | .1:  | 3-9        | )  |
| HIGH_FREQUENCY Applicable Elements      | .1:  | 3-9        | )  |
| HIGH_FREQUENCY Propagation Rules        | .1:  | 3-9        | )  |
| HIGH_FREQUENCY Syntax Examples          | .1:  | 3-1        | 10 |
| ECS Schematic Editor                    | .1:  | 3-1        | 10 |
| VHDL                                    | .1:  | 3-1        | 10 |
| Verilog                                 | .1:  | 3-1        | 0  |
| ABEL                                    | .1:  | 3-1        | 0  |
| NCF                                     | .1:  | 3-1        | 0  |
| UCF                                     | .1:  | 3-1        | 11 |
| XCF                                     | .1:  | 3-1        | 11 |
| Old XST Constraint File                 | .1:  | 3-1        | 11 |
| Constraints Editor                      | .1:  | 3-1        | 11 |
| PCF                                     | .1:  | 3-1        | 11 |
| Floorplanner                            | .1   | 3-1        | 11 |
|                                         | .1.  | 3-1        | 12 |
| FPGA Editor                             | .1.  | 3-1        | 12 |
| XSI Command Line                        | .1.  | 3-1        | 12 |
|                                         | .1.  | 3-1        | 12 |
|                                         | .1.  | 3-1        | 12 |
| HU SET Architecture Support             |      | ວ-1<br>ວ່1 | 12 |
| HU SET Applicable Elemente              |      | ວ-1<br>ວ່1 | 10 |
| HU SET Propagation Pules                | 1    | 3_1        | 14 |
| HU SET Syntax Examples                  | . 1. | 3_1        | 14 |
| FCS Schematic Editor                    | . 1. | ບ−⊺<br>ຊ_1 | 1/ |
|                                         | 1    | 3_1        | 14 |
| Veriloa                                 | 1    | 3_1        | 15 |
| ARFI                                    | 1    | 3-1        | 15 |
| NCF                                     | 1    | 3-1        | 15 |
| ··                                      |      |            |    |

| UCF                     | 13-15 |
|-------------------------|-------|
| XCF                     | 13-15 |
| Old XST Constraint File | 13-16 |
| Constraints Editor      | 13-16 |
| PCF                     | 13-16 |
| Floorplanner            | 13-16 |
| PACĖ                    | 13-16 |
| FPGA Editor             | 13-16 |
| XST Command Line        | 13-16 |
| Project Navigator       | 13-16 |
|                         |       |

# Chapter 14 Xilinx Constraints I

| INCREMENTAL SYNTHESIS                      | 14-1                    |
|--------------------------------------------|-------------------------|
| INCREMENTAL_SYNTHESIS Description          | 14-2                    |
| Incremental Synthesis Flow                 | 14-2                    |
| INCREMENTÁL_SYNTHESIS                      | 14-2                    |
| RESYNTHESIZE                               | 14-3                    |
| Example                                    | 14-3                    |
| INCREMENTAL_SYNTHESIS Architecture Support | 14-8                    |
| INCREMENTAL_SYNTHESIS Applicable Elements  | 14-8                    |
| INCREMENTAL_SYNTHESIS Propagation Rules    | 14-8                    |
| INCREMENTAL_SYNTHESIS Syntax Examples      | 14-8                    |
| ECS Schematic Editor                       | 14-8                    |
| VHDL                                       | 14-8                    |
| Verilog                                    | 14-9                    |
| ABEL                                       | 14-9                    |
| NCF                                        | 14-9                    |
|                                            | 14-9                    |
| XCF                                        | 14-9                    |
| Old XST Constraint File                    | 14-9                    |
| Constraints Editor                         | 14-9                    |
|                                            |                         |
| Floorplanner                               |                         |
|                                            |                         |
| FPGA Editor                                |                         |
| XST Command Line                           | 14-10                   |
|                                            | 14-10                   |
| INIT Description                           | 14-10                   |
| INIT Description                           | 14-10                   |
| INIT Applicable Elements                   | 14-11<br>11 11          |
| INIT Applicable Elements                   | 14-11<br>14 10          |
| INIT FTOPAYALION RULES                     | ۲۲-۱۹<br>۱۸ ۱۸          |
| ECS Schematic Editor                       | 14-14<br>11_14          |
|                                            | +۱-+۱.<br>1/_1/         |
|                                            | +1-+1<br>1 <i>1</i> _15 |
| NCE                                        | 14-15<br>14-15          |
| LICE                                       | 14-15<br>14-15          |
| XCF                                        | 14-16                   |
|                                            |                         |

| Old XST Constraint File             | 14-16 |
|-------------------------------------|-------|
| Constraints Editor                  | 14-16 |
| PCF                                 | 14-16 |
| Floorplanner                        | 14-16 |
| PACE                                | 14-16 |
| FPGA Editor                         | 14-16 |
| YST Command Line                    | 14-16 |
| Drojoet Novigator                   | 14-10 |
| ГЮјест Navigator                    | 14-17 |
| INIT_AINIT_A Description            | 14-17 |
| INIT_A Description                  | 14-17 |
| INIT_A Architecture Support         | 14-17 |
| INIT_A Applicable Elements          | 14-17 |
| INIT_A Propagation Rules            | 14-17 |
| INIT_A Syntax Examples              | 14-18 |
| ECS Schematic Editor                | 14-18 |
| VHDL                                | 14-18 |
| Verilog                             | 14-18 |
| ABEL                                | 14-18 |
| NCF                                 | 14-18 |
| UCF                                 | 14-19 |
| XCF                                 | 14-19 |
| Old XST Constraint File             | 14-19 |
| Constraints Editor                  | 1/_10 |
|                                     | 14 10 |
| FUF                                 | 14-19 |
|                                     | 14-19 |
|                                     | 14-20 |
| FPGA Editor                         | 14-20 |
| XST Command Line                    | 14-20 |
| Project Navigator                   | 14-20 |
| INIT_B                              | 14-20 |
| INIT_B Description                  | 14-20 |
| INIT_B Architecture Support         | 14-20 |
| INIT_B Applicable Elements          | 14-20 |
| INIT B Propagation Rules            | 14-21 |
| INIT <sup>-</sup> B Svntax Examples | 14-21 |
| ECS Śchematic Editor                | 14-21 |
| VHDL                                | 14-21 |
| Veriloa                             | 14-21 |
| ARFI                                | 14-22 |
| NCE                                 | 14-22 |
|                                     | 1/-22 |
|                                     | 14-22 |
| AUF<br>Old VST Constraint File      | 14-22 |
| Olu AST Constrainte File            | 14-22 |
|                                     | 14-22 |
|                                     | 14-22 |
| Floorplanner                        | 14-23 |
|                                     | 14-23 |
| FPGA Editor                         | 14-23 |
| XST Command Line                    | 14-23 |
| Project Navigator                   | 14-23 |
|                                     |       |

| INIT xx                        | 14-23  |
|--------------------------------|--------|
| INIT xx Description            |        |
| INIT_xx Architecture Support   | 14-24  |
| INIT_xx Applicable Elements    | 14-24  |
| INIT_xx Propagation Rules      | 14-24  |
| INIT_xx Syntax Examples        | 14-25  |
| FCS Schematic Editor           | 14-25  |
| VHDI                           | 14-25  |
| Verilog                        | 1/1-25 |
| λβΕΙ                           | 14-25  |
|                                | 14-25  |
|                                | 14-25  |
|                                | 14-20  |
| AUF<br>Old VST Constraint File | 14-32  |
|                                | 14-32  |
|                                | 14-32  |
|                                | 14-32  |
| Floorplanner                   | 14-32  |
|                                | 14-32  |
| FPGA Editor                    | 14-32  |
| XST Command Line               | 14-32  |
| Project Navigator              | 14-32  |
| INITP_xx                       | 14-33  |
| INITP_xx Description           | 14-33  |
| INITP_xx Architecture Support  | 14-33  |
| INITP_xx Applicable Elements   | 14-33  |
| INITP_xx Propagation Rules     | 14-33  |
| INITP_xx Syntax Examples       | 14-34  |
| ECS Schematic Editor           | 14-34  |
| VHDL                           | 14-34  |
| Verilog                        | 14-34  |
| ABEL                           | 14-34  |
| NCF                            | 14-34  |
| UCF                            | 14-35  |
| XCF                            | 14-35  |
| Old XST Constraint File        | 14-36  |
| Constraints Editor             | 14-36  |
| PCF                            | 14-36  |
| Floorplanner                   | 14-36  |
| PACĖ                           | 14-36  |
| FPGA Editor                    | 14-36  |
| XST Command Line               | 14-36  |
| Project Navigator              | 14-36  |
| INREG                          | 14-37  |
| INREG Description              | 14-37  |
| INREG Architecture Support     |        |
| INREG Applicable Elements      |        |
| INREG Propagation Rules        |        |
| INREG Syntax Examples          | 14-38  |
| FCS Schematic Editor           | 14-38  |
| VHDL                           |        |
| = =                            |        |
| Varilar                              | 44.00  |
|--------------------------------------|--------|
| verilog                              | 14-38  |
| ABEL                                 | 14-38  |
| NCF                                  | 14-38  |
| LICE                                 | 14-38  |
| Constraints Editor                   | 1/ 20  |
|                                      |        |
| PCF                                  | 14-39  |
| XCF                                  | 14-39  |
| Old XST Constraint File              |        |
| Floornlanner                         | 1/-30  |
|                                      | 44.00  |
|                                      | 14-39  |
| FPGA Editor                          | 14-39  |
| XST Command Line                     | 14-39  |
| Project Navigator                    | 14-39  |
|                                      | 14 40  |
|                                      |        |
| INPAD_TO_OUTPAD Description          | 14-40  |
| INPAD TO OUTPAD Architecture Support | 14-41  |
| INPAD_TO_OUTPAD Applicable Elements  | 14-41  |
| INIPAD TO OUTPAD Propagation Pules   | 11_11  |
|                                      |        |
| INPAD_TO_OUTPAD Syntax Examples      | 14-41  |
| ECS Schematic Editor                 | 14-41  |
| VHDL                                 |        |
| Verilog                              | 11-12  |
|                                      |        |
|                                      | 14-42  |
| NCF                                  | 14-42  |
|                                      | 14-42  |
| XCF                                  | 14-42  |
| Old VST Constraint File              | 14 42  |
|                                      |        |
| Constraints Editor                   | 14-43  |
| PCF                                  | 14-43  |
| Floorplanner                         |        |
| PACE                                 | 11-13  |
|                                      | 44 40  |
| FPGA Editor                          | 14-43  |
| XST Command Line                     | 14-43  |
| Project Navigator                    | 14-43  |
| IOB                                  | 14-44  |
| IOB Description                      | 1/ //  |
|                                      |        |
| IOB Architecture Support             | 14-45  |
| IOB Applicable Elements              | 14-45  |
| IOB Propagation Rules                |        |
| IOB Syntax Examples                  | 11_15  |
| FCC Cabamatia Editor                 |        |
|                                      | 14-45  |
| VHDL                                 | 14-45  |
| Veriloa                              | 14-46  |
| ABEL                                 | 14-46  |
|                                      |        |
|                                      |        |
|                                      | 14-46  |
| XCF                                  | 14-47  |
| Old XST Constraint File              | 14-47  |
| Constraints Editor                   | 1/1_/7 |
|                                      |        |
|                                      | 14-47  |

| Floorplanner                  | 14-47  |
|-------------------------------|--------|
| PACÉ                          | 14-47  |
| FPGA Editor                   | 14-47  |
| XST Command Line              | 14-48  |
| Project Navigator             | 14-48  |
| IOBDELAY                      | 14-48  |
| IOBDELAY Description          | 14-48  |
| IOBDELAY Architecture Support | 14-49  |
| IOBDELAY Applicable Elements  | 14-49  |
| IOBDELAY Propagation Rules    | 14-49  |
| IOBDELAY Syntax Examples      | 14-49  |
| ECS Schematic Editor          | 14-49  |
| VHDL                          | 14-50  |
| Verilog                       | 14-50  |
|                               | 14-50  |
|                               | 14-50  |
|                               | 14-50  |
|                               | 14-51  |
| Old XST Constraint File       | 14-51  |
| Constraints Editor            | 14-51  |
|                               | 14-51  |
| Floorplanner                  | 14-51  |
|                               | 14-51  |
| FPGA Editor                   | 14-52  |
| XSI Command Line              | 14-52  |
|                               | 14-52  |
|                               | 14-00  |
| IOBUE Architecture Support    | 14-55  |
| IOBUE Annicable Elemente      | 14-54  |
| IOBUE Propagation Pulos       | 14-54  |
| IOBUE Syntax Examples         | 14-54  |
| ECS Schematic Editor          | 11-54  |
|                               | 1/1-5/ |
| Verilog                       | 14-54  |
| ARFI                          | 14-54  |
| NCF                           | 14-55  |
|                               | 14-55  |
| XCF                           | 14-55  |
| Old XST Constraint File       | 14-55  |
| Constraints Editor            | 14-55  |
| PCF                           | 14-55  |
| Floorplanner                  |        |
| PACE                          | 14-55  |
| FPGA Editor                   | 14-55  |
| XST Command Line              | 14-55  |
| Project Navigator             | 14-56  |
| IOSTANDARD                    | 14-56  |
| IOSTANDARD Description        | 14-56  |
| IOSTANDARD for FPGAs          | 14-56  |
|                               |        |

| IOSTANDARD IOF CPLDS            | 1  |
|---------------------------------|----|
| IOSTANDARD Architecture Support | 8  |
| IOSTANDARD Applicable Elements  | 8  |
| IOSTANDARD Propagation Rules    | 8  |
| IOSTANDARD Syntax Examples14-5  | 9  |
| ECS Schematic Editor14-5        | 9  |
| VHDL14-59                       | 9  |
| Verilog14-59                    | 9  |
| ABEL14-59                       | 9  |
| NCF14-6                         | 0  |
| UCF14-6                         | 0  |
| XCF14-6                         | 5  |
| Old XST Constraint File14-6     | 5  |
| Constraints Editor14-6          | 5  |
| PCF14-6                         | 5  |
| Floorplanner14-6                | 5  |
| PACĖ14-60                       | 6  |
| FPGA Editor14-60                | 6  |
| XST Command Line14-60           | 6  |
| Project Navigator14-60          | 6  |
| IUC14-6                         | 7  |
| IUC Description14-6             | 7  |
| IUC Architecture Support14-6    | 7  |
| IUC Applicable Elements14-6     | 7  |
| IUC Propagation Rules14-6       | 57 |
|                                 | 7  |
| IUC Syntax Examples14-6         | 8  |
| ECS Schematic Editor14-6        | 8  |
| VHDL14-6                        | 8  |
| Verilog14-6                     | 8  |
| ABEL                            | 8  |
| NCF14-6                         | 8  |
| UCF14-6                         | 8  |
| Constraints Editor14-6          | 8  |
| PCF                             | 8  |
| XCF14-6                         | 8  |
| Old XST Constraint File         | 8  |
| Floorplanner14-6                | 8  |
| PACE                            | 9  |
| FPGA Editor 14-6                | 9  |
| XST Command Line 14-6           | 9  |
| Project Navigator 14-6          | 9  |
|                                 |    |
|                                 |    |

### Chapter 15 Xilinx Constraints J

# Chapter 16 Xilinx Constraints K

| KEEP                                |
|-------------------------------------|
| KEEP Description16-1                |
| KEEP Architecture Support16-2       |
| KEEP Applicable Elements16-2        |
| KEEP Propagation Rules16-2          |
| KEEP Syntax Examples16-2            |
| ECS Schematic Editor16-2            |
| VHDL16-2                            |
| Verilog16-3                         |
| ABEL                                |
| NCF16-3                             |
| UCF16-3                             |
| XCF16-3                             |
| Old XST Constraint File16-3         |
| Constraints Editor16-4              |
| PCF16-4                             |
| Floorplanner16-4                    |
| PACE                                |
| FPGA Editor16-4                     |
| XST Command Line16-4                |
| Project Navigator16-4               |
| KEEP_HIERARCHY                      |
| KEEP_HIERARCHY Description          |
| KEEP_HIERARCHY Architecture Support |
| KEEP_HIERARCHY Applicable Elements  |
| KEEP_HIERARCHY Plopagalloli Rules   |
| ECS Schomotio Editor 16.7           |
|                                     |
| VIIDL                               |
| ۷eiiiog                             |
| NCF 16-8                            |
| NOT                                 |
| XCF 16-8                            |
| Old XST Constraint File 16-8        |
| Constraints Editor                  |
| PCF                                 |
| Floorplanner                        |
| PACE                                |
| FPGA Editor16-9                     |
| XST Command Line16-9                |
| Project Navigator16-9               |
| KEEPER                              |
| KEEPER Description16-10             |
| KEEPER Architecture Support16-11    |
| KEEPER Applicable Elements16-11     |
| KEEPER Propagation Rules16-11       |
| KEEPER Syntax Examples16-11         |

| ECS Schematic Editor    | 16-11 |
|-------------------------|-------|
| Verilog                 |       |
| ABEL                    |       |
| NCF                     | 16-12 |
| UCF                     |       |
| XCF                     |       |
| Old XST Constraint File |       |
| Constraints Editor      |       |
| PCF                     |       |
| Floorplanner            |       |
| PACĖ                    |       |
| FPGA Editor             |       |
| XST Command Line        |       |
| Project Navigator       | 16-13 |
|                         |       |

# Chapter 17 Xilinx Constraints L

| LOC                                           | 17-1  |
|-----------------------------------------------|-------|
| LOC Description                               | 17-2  |
| LOC Description for FPGAs                     | 17-2  |
| LOC Description for CPLDs                     | 17-6  |
| LOC Priority                                  | 17-8  |
| LOC Architecture Support                      | 17-9  |
| LOC Applicable Elements                       | 17-10 |
| LOC Propagation Rules                         | 17-10 |
| LOC Syntax for FPGAs                          | 17-10 |
| Single Location                               | 17-10 |
| Multiple Locations                            | 17-12 |
| Range of Locations                            | 17-13 |
| LOC Syntax for CPLDs                          | 17-14 |
| LOC Syntax Examples                           | 17-14 |
| ECŚ Schematic Editor                          | 17-14 |
| VHDL                                          | 17-14 |
| Verilog                                       | 17-15 |
| ABEL                                          | 17-15 |
| NCF                                           | 17-15 |
| UCF                                           | 17-15 |
| XCF                                           | 17-16 |
| Old XST Constraint File                       | 17-16 |
| Constraints Editor                            | 17-16 |
| PCF                                           | 17-16 |
| Floorplanner                                  | 17-17 |
| PACÉ                                          | 17-17 |
| FPGA Editor                                   | 17-17 |
| XST Command Line                              | 17-17 |
| Project Navigator                             | 17-17 |
| BUFT Examples                                 | 17-17 |
| Virtex, Virtex-E, Spartan-II, and Spartan-IIE |       |
| (Fixed Locations)                             | 17-18 |

| Spartan-3 Virtex-II Virtex-II Pro and                           |       |
|-----------------------------------------------------------------|-------|
| Virtex-II Pro X (Fixed Locations)                               | 17-18 |
| Spartan-II Spartan-IIF Virtex and Virtex-F (                    |       |
| Range of Locations)                                             | 17-18 |
| Spartan-3 Virtex-II Virtex-II Pro and Virtex-II Pro X           |       |
| (Range of Locations)                                            | 17-19 |
| Spartan-II Spartan-IIF Virtex and Virtex-F                      |       |
| (CI B-Based Row/Column/Slice Designations)                      | 17-19 |
| Spartan-3 Virtex-II Virtex-II Pro and Virtex-II Pro X           |       |
| (Sliced-Based XY Coordinate Designations)                       | 17-21 |
| CI B Examples                                                   |       |
| (CLB-Based Row/Column/Slice Architectures Only)                 | 17-22 |
| CLB Locations                                                   | 17-22 |
| Format of CLB Constraints                                       | 17-23 |
| Delay Locked Loop (DLL) Constraint Examples                     |       |
| (Spartan-II Spartan-IIE Virtex and Virtex-E Only)               | 17-25 |
| Digital Clock Manager (DCM) Constraint Examples                 | 17-25 |
| (Sporton-3 Virtex-II Virtex-II Pro, and Virtex-II Pro X Only)   | 17-25 |
| Elin-Elon Constraint Examples                                   | 17-25 |
| CLB_Based Row/Column/Slice Designations                         | 17-25 |
| Slice Based XV Grid Designations                                | 17 20 |
| Clobal Puffer Constraint Examples                               | 17-27 |
| UO Constraint Examples                                          | 17 20 |
| I/O COnstraint Examples                                         | 17 20 |
| Nonning Constraint Examples (EMAD)                              | 17-30 |
| Mapping Constraint Examples (FMAP)                              | 17-30 |
| Multiplier Constraint Examples                                  | 47.00 |
| Spartan-3, vinex-II, vinex-II Pro, and vinex-II Pro X Only).    | 17-32 |
| RAM and ROM Constraint Examples                                 | 17-33 |
| CLB-Based Row/Column/Slice Designations                         | 17-33 |
| Slice-Based XY Designations                                     | 17-34 |
| BIOCK RAIVI (RAIVIBS) Constraint Examples                       |       |
| (Spartan-II, Spartan-IIE, Spartan-3, Virtex, Virtex-E,          | 47.05 |
| Virtex-II, Virtex-II Pro, and Virtex-II Pro X)                  | 17-35 |
| Spartan-II, Spartan-IIE, Virtex, and Virtex-E                   | 17-35 |
| Spartan-3, Virtex-II, Virtex-II Pro, and Virtex-II Pro X        | 17-36 |
| Slice Constraint Examples (                                     | 47.00 |
| Spartan-3, Virtex-II, Virtex-II Pro, and Virtex-II Pro X Only). | 17-36 |
| Examples (Format of Slice Constraints)                          | 17-37 |
| Examples (Slices Prohibited)                                    | 17-38 |
| LOC for Modular Designs                                         | 17-39 |
|                                                                 | 17-39 |
| LOCATE Description                                              | 17-39 |
| LOCATE Architecture Support                                     | 17-40 |
| LOCATE Applicable Elements                                      | 17-40 |
| LOCATE Propagation Rules                                        | 17-40 |
| LOCATE Syntax Examples                                          | 17-40 |
| ECS Schematic Editor                                            | 17-40 |
| VHDL                                                            | 17-40 |
| Verilog                                                         | 17-40 |
| ABEL                                                            | 17-41 |

| NOF                            |       |
|--------------------------------|-------|
| NCF                            | 17-41 |
| UCF                            |       |
| YCE                            | 17-11 |
|                                |       |
| Old XST Constraint File        | 17-41 |
| Constraints Editor             | 17-41 |
| PCF                            | 17-41 |
| Floornloppor                   | 47 40 |
|                                |       |
| PACE                           | 17-42 |
| FPGA Editor                    | 17-42 |
| XST Command Line               | 17-12 |
|                                | 47 40 |
|                                |       |
| LOCATE for Modular Design Use  | 17-42 |
| LOCK                           | 17-43 |
|                                | 17 /2 |
|                                |       |
| LOCK Architecture Support      | 17-44 |
| LOCK Applicable Elements       |       |
| LOCK Propagation Rules         | 17_1/ |
|                                |       |
| LOCK Syntax Examples           |       |
| ECS Schematic Editor           | 17-44 |
| VHDI                           | 17-44 |
| Varilar                        | 47 44 |
|                                |       |
| ABEL                           | 17-44 |
| NCF                            |       |
| LICE                           | 17-15 |
|                                |       |
| XCF                            | 17-45 |
| Old XST Constraint File        | 17-45 |
| Constraints Editor             | 17-45 |
|                                | 47 45 |
|                                |       |
| Floorplanner                   | 17-45 |
| PACÉ                           |       |
| EPGA Editor                    | 17-15 |
| VCT Commond Line               | 47 45 |
| XST Command Line               | 17-45 |
| Project Navigator              | 17-46 |
| LOCK PINS                      |       |
| LOCK PINS Description          | 17-16 |
|                                |       |
| LOCK_PINS Architecture Support | 17-46 |
| LOCK PINS Applicable Elements  | 17-46 |
| LOCK PINS Propagation Rules    | 17-47 |
| LOCK DING Syntax Examples      | 17 /7 |
|                                |       |
| ECS Schematic Editor           | 17-47 |
| VHDL                           | 17-47 |
| Veriloa                        | 17-47 |
|                                | 47 47 |
|                                |       |
| NCF                            | 1/-4/ |
| UCF                            | 17-47 |
| Constraints Editor             | 17_/7 |
|                                |       |
|                                | 17-48 |
| Old XST Constraint File        | 17-48 |
| Floorplanner                   | 17-48 |
|                                | 47 40 |
|                                | 17-48 |

| FPGA Editor                  | 17-48          |
|------------------------------|----------------|
| XST Command Line             | 17-48          |
| Project Navigator            | 17-48          |
| LUT_MAP                      | 17-49          |
| LUT_MAP Description          | 17-49          |
| LUT_MAP Architecture Support | 17-50          |
| LUT_MAP Applicable Elements  | 17-50          |
| LUT_MAP Propagation Rules    | 17-50          |
| LUT_MAP Syntax Examples      | 17-50          |
| ECS Schematic Editor         | 17-50          |
| VHDL                         |                |
| Verilog                      |                |
|                              |                |
|                              |                |
| UUF                          |                |
|                              |                |
|                              | 17-51          |
| Old XST Constraint File      | 17-51<br>17_51 |
| Floornlanner                 |                |
|                              | 17-51          |
| FPGA Editor                  | 17-52          |
| XST Command Line             | 17-52          |
| Project Navigator            | 17-52          |
|                              |                |

### Chapter 18 Xilinx Constraints M

| MAP1                      | 8-1 |
|---------------------------|-----|
| MAP Description1          | 8-2 |
| MAP Architecture Support1 | 8-2 |
| MAP Applicable Elements1  | 8-2 |
| MAP Propagation Rules1    | 8-2 |
| MAP Syntax Examples1      | 8-3 |
| ECŚ Schematic Editor1     | 8-3 |
| VHDL1                     | 8-3 |
| Verilog1                  | 8-3 |
| ABEL                      | 8-3 |
| NCF1                      | 8-3 |
| UCF1                      | 8-3 |
| XCF1                      | 8-4 |
| Old XST Constraint File1  | 8-4 |
| Constraints Editor1       | 8-4 |
| PCF1                      | 8-4 |
| Floorplanner1             | 8-4 |
| PACE1                     | 8-4 |
| FPGA Editor1              | 8-5 |
| XST Command Line          | 8-5 |
| Project Navigator1        | 8-5 |
| MAX DELAY                 | 8-6 |
| MAX_DELAY Description1    | 8-6 |

|                                 | ~ / | ~      |
|---------------------------------|-----|--------|
| MAX_DELAY Architecture Support  | 8-6 | 2      |
| MAX_DELAY Applicable Elements1  | 8-1 | (      |
| MAX_DELAY Propagation Rules1    | 8-7 | 7      |
| MAX DELAY Syntax Examples1      | 8-7 | 7      |
| ECS Schematic Editor            | 8-7 | 7      |
|                                 | 8-  | 7      |
| Vorilog                         | 6-  | 7      |
|                                 | 0-1 |        |
| ABEL                            | 8-6 | 3      |
| UCF/NCF1                        | 8-8 | 3      |
| XCF1                            | 8-8 | 3      |
| Old XST Constraint File1        | 8-8 | 8      |
| Constraints Editor 1            | 8-8 | Ř      |
|                                 | 8_0 | 2<br>2 |
| FUF                             | 0-0 | 0      |
| Floorplanner                    | 8-0 | 3      |
| PACE1                           | 8-8 | 3      |
| FPGA Editor1                    | 8-8 | 3      |
| XST Command Line1               | 8-8 | 3      |
| Project Navigator 1             | 8-0 | à      |
|                                 | 8_0 | á      |
|                                 | 0-0 | 9      |
|                                 | 0-: | 3      |
| MAXDELAY Architecture Support1  | 8-8 | 9      |
| MAXDELAY Applicable Elements1   | 8-8 | 9      |
| MAXDELAY Propagation Rules1     | 8-1 | 10     |
| MAXDELAY Syntax Examples        | 8-1 | 10     |
| FCS Schematic Editor            | 8_^ | 10     |
|                                 | 8_/ | 10     |
|                                 | 0-  | 10     |
| verliog                         | 8-  | 10     |
| ABEL1                           | 8-1 | 11     |
| UCF/NCF1                        | 8-1 | 11     |
| XCF1                            | 8-1 | 11     |
| Old XST Constraint File         | 8-1 | 11     |
| Constraints Editor              | 8-1 | 11     |
|                                 | ŏ,  | 11     |
|                                 | 0-  | 11     |
|                                 | 8-  |        |
| PACE1                           | 8-' | 12     |
| FPGA Editor1                    | 8-1 | 12     |
| XST Command Line1               | 8-1 | 12     |
| Project Navigator1              | 8-1 | 12     |
| MAX FANOLIT 1                   | 8-1 | 13     |
| MAX FANOLIT Description         | ğ_/ | 12     |
| MAX_IANOUT Description          | 0-  | 10     |
|                                 | 0-  | 14     |
| MAX_FANOUT Applicable Elements1 | 8-' | 14     |
| MAX_FANOUT Propagation Rules1   | 8-1 | 14     |
| MAX_FANOUT Syntax Examples1     | 8-1 | 14     |
| ECS Schematic Editor            | 8-' | 14     |
| VHDI 1                          | 8-  | 14     |
| Veriloa                         | 8.  | 15     |
|                                 | 0,  | 16     |
|                                 | 0-  |        |
|                                 | ŏ-' | 15     |
| UCF1                            | 8-1 | 15     |

| X05                            | 4 -                              |
|--------------------------------|----------------------------------|
| XCF                            | 15                               |
| Old XST Constraint File18-     | 15                               |
| Constraints Editor 18-         | 16                               |
|                                | 10                               |
| PCF                            | 10                               |
| Floorplanner18-                | 16                               |
| PACÉ                           | 16                               |
| EPGA Editor 18-                | 16                               |
|                                | 10                               |
| XST Command Line18-            | 16                               |
| Project Navigator18-           | 16                               |
| MAXPT 18-                      | 17                               |
| MAXET Description 19           | 17                               |
| MAXPT Description              | 17                               |
| MAXP1 Architecture Support18-  | 17                               |
| MAXPT Applicable Elements      | 17                               |
| MAXPT Propagation Rules 18-    | 17                               |
| MAXIT I Topagator Rugenera     | 10                               |
| MAXP1 Syntax Examples          | 18                               |
| ECS Schematic Editor18-        | 18                               |
| VHDI 18-                       | 18                               |
|                                | 10                               |
|                                | 10                               |
| ABEL                           | 18                               |
| NCF18-                         | 18                               |
| LICE 18-                       | 18                               |
|                                | 10                               |
| ACF                            | 19                               |
| Old XST Constraint File18-     | 19                               |
| Constraints Editor             | 19                               |
| PCF 18-                        | 10                               |
|                                | 10                               |
| Floorplanner                   | 19                               |
| PACE                           | 19                               |
| EPGA Editor 18-                | 19                               |
| XST Command Line 18-           | 10                               |
|                                | 13                               |
| Project Navigator18-           | 19                               |
| MAXSKEW                        | 20                               |
| MAXSKEW Description 18-        | 20                               |
| MAXSKEW Decomposit             | 24                               |
| MAASKEW Architecture Support   | 21                               |
| MAXSKEW Applicable Elements18- | 21                               |
| MAXSKEW Propagation Rules      | 21                               |
| MAXSKEW Syntax Examples 18-    | 21                               |
| INANOLE W Oynax Examples       | ~ 1                              |
| ECS Schematic Editor           | 21                               |
| VHDL18-                        | -22                              |
| Verilog 18-                    | 22                               |
|                                | 22                               |
|                                | 22                               |
| NCF                            | 22                               |
| UCF                            | 22                               |
| XCF 18-                        | .23                              |
| Old VST Constraint File 10     | 20                               |
|                                | 23                               |
| Constraints Editor18-          | ~~                               |
| 505 40                         | 23                               |
| PCF                            | 23                               |
| PCF                            | 23                               |
| PCF                            | 23                               |
| PCF                            | 23<br>23<br>23<br>23<br>23       |
| PCF                            | 23<br>23<br>23<br>23<br>23<br>23 |

|                                       | 40.00 |
|---------------------------------------|-------|
| Project Navigator                     |       |
| MEDDELAY                              |       |
| MEDDEL AV Description                 | 18-2/ |
|                                       |       |
| MEDDELAY Architecture Support         |       |
| MEDDELAY Applicable Elements          |       |
| MEDDELAY Propagation Rules            | 18-25 |
| MEDDELAV Syntex Examples              | 10 20 |
|                                       |       |
| ECS Schematic Editor                  |       |
| VHDL                                  |       |
| Veriloa                               | 18-25 |
|                                       | 10 20 |
|                                       |       |
| NCF                                   |       |
|                                       |       |
| XCF                                   | 18-26 |
| Old VST Constraint File               | 10 20 |
|                                       | 10-20 |
| Constraints Editor                    |       |
| PCF                                   |       |
| Floorplanner                          | 18-26 |
|                                       | 18-26 |
|                                       | 10-20 |
| FPGA Editor                           | 18-20 |
| XST Command Line                      |       |
| Project Navigator                     |       |
| MOVE FIRST STAGE                      | 18-27 |
| MOVE EIRST STACE Description          | 10 27 |
|                                       | 10-27 |
| MOVE_FIRST_STAGE Architecture Support |       |
| MOVE_FIRST_STAGE Applicable Elements  |       |
| MOVE FIRST STAGE Propagation Rules    |       |
| MOVE FIRST STACE Syntax Examples      | 18-20 |
| FCS Schematic Editor                  | 10 20 |
|                                       |       |
| VHDL                                  |       |
| Veriloa                               |       |
| ABEL                                  | 18-30 |
|                                       | 10 20 |
|                                       | 10-30 |
| UCF                                   |       |
| XCF                                   |       |
| Old XST Constraint File               |       |
| Constraints Editor                    | 18-30 |
|                                       | 10 20 |
|                                       | 10-30 |
| Floorplanner                          |       |
| PACE                                  |       |
| FPGA Editor                           | 18-31 |
| VST Command Lina                      | 10 21 |
|                                       |       |
| Project Navigator                     |       |
| MOVE_LAST_STAGE                       |       |
| MOVE LAST STAGE Description           |       |
| MOVE LAST STAGE Architecture Support  | 18-33 |
| MOVE LAST STACE Applicable Elemente   | 10 00 |
|                                       |       |
| MOVE_LAST_STAGE Propagation Rules     | 18-34 |
| MOVE_LAST_STAGE Syntax Examples       |       |
| ECS Schematic Editor                  |       |
|                                       |       |

|                                  | 10.01  |
|----------------------------------|--------|
| VHDL                             |        |
| Veriloa                          | 18-34  |
|                                  | 10.24  |
|                                  |        |
| NCF                              |        |
| LICE                             | 18-34  |
|                                  |        |
| XCF                              |        |
| Old XST Constraint File          |        |
| Constraints Editor               | 18-35  |
|                                  |        |
|                                  |        |
| Floorplanner                     |        |
|                                  | 18-35  |
|                                  |        |
| FPGA Editor                      |        |
| XST Command Line                 | 18-36  |
| Project Navigator                | 19.26  |
|                                  |        |
| MULI_SIYLE                       |        |
| MULT STYLE Description           |        |
| MULT STVLE Architecture Support  | 18-37  |
|                                  |        |
| MULI_SIYLE Applicable Elements   |        |
| MULT STYLE Propagation Rules     |        |
| MILLT STVLE Syntax Examples      | 18-38  |
|                                  |        |
| ECS Schematic Editor             |        |
| VHDL                             |        |
| Veriloa                          | 18-38  |
|                                  |        |
| ABEL                             |        |
| NCF                              |        |
| LICE                             | 18-39  |
|                                  |        |
|                                  |        |
| Old XST Constraint File          |        |
| Constraints Editor               | 18-39  |
|                                  | 10 20  |
|                                  |        |
| Floorplanner                     |        |
| PACĖ                             | 18-40  |
|                                  | 10 10  |
|                                  |        |
| XST Command Line                 |        |
| Project Navigator                | 18-40  |
| MUV EVTDACT                      | 10 /1  |
|                                  |        |
| MUX_EXTRACT Description          |        |
| MUX_EXTRACT Architecture Support |        |
| MUX EXTRACT Applicable Elements  | 10 /2  |
|                                  | 10-42  |
| MUX_EXTRACT Propagation Rules    |        |
| MUX EXTRACT Syntax Examples      |        |
| ECS Schematic Editor             | 18_/12 |
|                                  |        |
| VHDL                             |        |
| Verilog                          |        |
| AREI                             | 18-12  |
|                                  |        |
|                                  |        |
| UCF                              |        |
| XCE                              | 18-43  |
|                                  |        |
|                                  |        |
| Constraints Editor               |        |

| PCF                            |       |
|--------------------------------|-------|
| Floorplanner                   |       |
| PACĖ                           |       |
| FPGA Editor                    |       |
| XST Command Line               |       |
| Project Navigator              |       |
| MUX STÝLE                      |       |
| MUX STYLE Description          |       |
| MUX STYLE Architecture Support |       |
| MUX STYLE Applicable Elements  |       |
| MUX_STYLE Propagation Rules    |       |
| MUX_STYLE Syntax Examples      |       |
| ECS Schematic Editor           |       |
| VHDL                           | 18-46 |
| Verilog                        |       |
| ABEL                           | 18-46 |
| NCF                            | 18-47 |
| UCF                            | 18-47 |
| XCF                            | 18-47 |
| Old XST Constraint File        | 18-47 |
| Constraints Editor             | 18-47 |
| PCF                            | 18-47 |
| Floorplanner                   | 18-47 |
| PACÉ                           | 18-47 |
| FPGA Editor                    | 18-48 |
| XST Command Line               | 18-48 |
| Project Navigator              | 18-48 |

# Chapter 19 Xilinx Constraints N

| NODELAY                      | 19-1 |
|------------------------------|------|
| NODELAY Description          | 19-1 |
| NODELAY Architecture Support | 19-2 |
| NODELAY Applicable Elements  | 19-2 |
| NODELAY Propagation Rules    | 19-2 |
| NODELAY Syntax Examples      | 19-3 |
| ECS Schematic Editor         | 19-3 |
| VHDL                         | 19-3 |
| Verilog                      | 19-3 |
| ABELĨ                        | 19-3 |
| NCF                          | 19-3 |
| UCF                          | 19-4 |
| XCF                          | 19-4 |
| Old XST Constraint File      | 19-4 |
| Constraints Editor           | 19-4 |
| PCF                          | 19-4 |
| Floorplanner                 | 19-4 |
| PACĖ                         | 19-4 |
| FPGA Editor                  | 19-5 |
| XST Command Line             | 19-5 |

| Project Navigator             | 19-5 |
|-------------------------------|------|
| NOREDUCE                      | 19-5 |
| NOREDUCE Description          | 19-5 |
| NOREDUCE Architecture Support | 19-6 |
| NOREDUCE Applicable Elements  | 19-6 |
| NOREDUCE Propagation Rules    | 19-6 |
| NOREDUCE Syntax Examples      | 19-6 |
| ECS Schematic Editor          | 19-6 |
| VHDL                          | 19-7 |
| Verilog                       | 19-7 |
| ABEL                          | 19-7 |
| NCF                           | 19-7 |
| UCF                           | 19-7 |
| XCF                           | 19-7 |
| Old XST Constraint File       | 19-8 |
| Constraints Editor            | 19-8 |
| PCF                           | 19-8 |
| Floorplanner                  | 19-8 |
| PACÉ                          | 19-8 |
| FPGA Editor                   | 19-8 |
| XST Command Line              | 19-8 |
| Project Navigator             | 19-8 |

# Chapter 20 Xilinx Constraints O

| OFFSET                         | 20-2  |
|--------------------------------|-------|
| OFFSET Description             | 20-2  |
| Uses of OFFSET                 | 20-2  |
| Advantages of OFFSET           | 20-2  |
| Types of Offset Specifications | 20-3  |
| OFFSET Architecture Support    |       |
| OFESET Applicable Elements     | 20-4  |
| OFFSET Propagation Rules       |       |
| OFFSET Syntax                  |       |
| Global Method                  | 20-4  |
| Net-Specific Method            |       |
| Group Method                   |       |
| Alternate Method               | 20-13 |
| OFFSET Examples                | 20-14 |
| ECS Schematic Editor           | 20-14 |
| VHDL                           |       |
| Verilog                        | 20-14 |
| ABEL                           |       |
| NCF                            | 20-14 |
| UCF                            | 20-14 |
| XCF                            | 20-14 |
| Old XST Constraint File        | 20-15 |
| Constraints Editor             | 20-15 |
| PCF                            | 20-15 |
| Floorplanner                   | 20-15 |

| PACE                                  | 20-15 |
|---------------------------------------|-------|
| FPGA Editor                           | 20-15 |
| YST Command Line                      | 20-15 |
| Droiget Nevigeter                     | 20 16 |
|                                       | 20-16 |
|                                       | 20-16 |
| OFFSET_IN_BEFORE Description          | 20-16 |
| OFFSET_IN_BEFORE Architecture Support | 20-17 |
| OFFSET_IN_BEFORE Applicable Elements  | 20-17 |
| OFFSET IN BEFORE Propagation Rules    | 20-17 |
| OFESET IN BEFORE Syntax Examples      | 20-17 |
| ECS Schematic Editor                  | 20-17 |
|                                       | 20-17 |
| Vorilag                               | 20 10 |
|                                       | 20-10 |
|                                       | 20-18 |
| NCF                                   | 20-18 |
| UCF                                   | 20-18 |
| XCF                                   | 20-18 |
| Old XST Constraint File               | 20-19 |
| Constraints Editor                    | 20-19 |
| PCF                                   | 20-19 |
| Floornlanner                          | 20-10 |
|                                       | 20 10 |
|                                       | 20-19 |
|                                       | 20-19 |
| XST Command Line                      | 20-19 |
| Project Navigator                     | 20-20 |
| OFFSET_OUT_AFTER                      | 20-20 |
| OFFSET OUT AFTER Description          | 20-20 |
| OFFSET_OUT_AFTER Architecture Support | 20-21 |
| OFESET_OUT_AFTER Applicable Elements  | 20-21 |
| OFFSET OUT AFTER Propagation Rules    | 20-21 |
| OFFSET OUT AFTER Syntax Examples      | 20 21 |
| ECS Schomotic Editor                  | 20 21 |
|                                       | 20-21 |
| VHDL                                  | 20-21 |
| Verilog                               | 20-22 |
| ABEL                                  | 20-22 |
| NCF                                   | 20-22 |
| UCF                                   | 20-22 |
| XCF                                   | 20-22 |
| Old XST Constraint File               | 20-22 |
| Constraints Editor                    | 20-23 |
|                                       | 20-23 |
| FOI                                   | 20-23 |
|                                       | 20-23 |
|                                       | 20-23 |
| FPGA Editor                           | 20-23 |
| XST Command Line                      | 20-23 |
| Project Navigator                     | 20-23 |
| ONESHOT                               | 20-24 |
| ONESHOT Description                   | 20-24 |
| ONESHOT Architecture Support          | 20-24 |
| ONESHOT Applicable Elements           | 20-25 |
|                                       |       |

| ONESHOT Branagation Bulas       | 20.25 |
|---------------------------------|-------|
|                                 | 20-25 |
| ONESHOT Syntax Examples         | 20-25 |
| ECS Schematic Editor            | 20-25 |
| VHDL                            | 20-25 |
| Veriloa                         | 20-25 |
| ABEI                            | 20-26 |
|                                 | 20-20 |
|                                 | 20-26 |
|                                 | 20-26 |
| XCF                             | 20-26 |
| Old XST Constraint File         | 20-26 |
| Constraints Editor              |       |
| PCF                             | 20-26 |
| Fleerplenner                    | 20 20 |
|                                 | 20-20 |
|                                 | 20-26 |
| FPGA Editor                     | 20-26 |
| XST Command Line                | 20-26 |
| Project Navigator               |       |
|                                 | 20-27 |
|                                 | 20-27 |
|                                 | 20-27 |
| OPEN_DRAIN Architecture Support | 20-28 |
| OPEN_DRAIN Applicable Elements  | 20-28 |
| OPEN DRAIN Propagation Rules    | 20-28 |
| OPEN DRAIN Syntax Examples      |       |
| ECS Schematic Editor            | 20-28 |
|                                 | 20 20 |
| V II UL                         | 20-29 |
| verliog                         | 20-29 |
| ABEL                            | 20-29 |
| UCF/NCF File                    | 20-29 |
| XCF                             |       |
| Old XST Constraint File         | 20-29 |
| Constrainte Editor              | 20 20 |
|                                 | 20-30 |
|                                 | 20-30 |
| XST Command Line                | 20-30 |
| Floorplanner                    | 20-30 |
| PACĖ                            | 20-30 |
| EPGA Editor                     | 20-30 |
| Project Navigator               | 20-30 |
|                                 | 20 21 |
|                                 | 20-31 |
| OPT_EFFORT Description          | 20-31 |
| OPT_EFFORT Architecture Support | 20-31 |
| OPT_EFFORT Applicable Elements  | 20-31 |
| OPT EFFORT Propagation Rules    | 20-31 |
| OPT_EFEORT Syntax Examples      | 20-32 |
| ECS Schematic Editor            | 20-32 |
|                                 | 20-02 |
|                                 |       |
| verliog                         | 20-32 |
| ABEL                            | 20-32 |
| NCF                             | 20-32 |
| UCF                             | 20-32 |
| XCF                             | 20-32 |
|                                 |       |

|                                   | ~~  |
|-----------------------------------|-----|
| Old XST Constraint File20-        | 32  |
| Constraints Editor                | 32  |
| PCF 20-                           | 33  |
|                                   | 00  |
| Floorplanner20-                   | 33  |
| PACE                              | 33  |
| EPGA Editor 20-                   | 33  |
| XST Command Line 20               | 22  |
| AST command line                  | 33  |
| Project Navigator20-              | 33  |
| OPT LEVEL                         | 34  |
| OPT LEVEL Description 20-         | 34  |
| OPT_LEVEL Architecture Support    | 25  |
| OPT_LEVEL Architecture Support    | 30  |
| OPT_LEVEL Applicable Elements     | 35  |
| OPT_LEVEL Propagation Rules 20-   | 35  |
| OPT_LEVEL Syntax Examples 20-     | 35  |
|                                   | 00  |
| ECS Schematic Editor20-           | 35  |
| 20- VHDL                          | 35  |
| Verilog 20-                       | 36  |
|                                   | 26  |
|                                   | 30  |
| NCF                               | 36  |
| UCF                               | 36  |
| XCE 20-                           | 36  |
| Old VCT Constraint File           | 200 |
| Old XST Constraint File20-        | 30  |
| 20-Constraints Editor             | 36  |
| PCF                               | 36  |
| Floorplanner 20-                  | 37  |
|                                   | 27  |
| PACE                              | 37  |
| FPGA Editor20-                    | 37  |
| XST Command Line                  | 37  |
| Project Navigator 20-             | 37  |
|                                   | 20  |
| OP1_MODE                          | 38  |
| OPT MODE Description20-           | 38  |
| OPT_MODE Architecture Support 20- | 38  |
| OPT_MODE Applicable Elements 20   | 20  |
| OFT_MODE Applicable Elements      | 39  |
| OPI_MODE Propagation Rules20-     | 39  |
| OPT MODE Syntax Examples20-       | 39  |
| FCS Schematic Editor 20-          | 30  |
|                                   | 20  |
|                                   | 28  |
| Verilog20-                        | 39  |
| ABEL                              | 39  |
| NCE 20-                           | 30  |
|                                   | 40  |
| UCF                               | 40  |
| XCF                               | 40  |
| Old XST Constraint File           | 40  |
| Constraints Editor 20-            | 40  |
|                                   | 40  |
| PUF                               | 40  |
| Floorplanner20-                   | 40  |
| PACE 20-                          | 40  |
| EDCA Editor 20                    | 10  |
|                                   | +U  |
| ////                              | 40  |
| XST Command Line20-               | 40  |

| OPTIMIZE                      | 20-41 |
|-------------------------------|-------|
| OPTIMIZE Description          | 20-41 |
| OPTIMIZE Architecture Support | 20-42 |
| OPTIMIZE Applicable Elements  | 20-42 |
| OPTIMIZE Propagation Rules    | 20-42 |
| OPTIMIZE Syntax Examples      |       |
| ECS Schematic Editor          |       |
| VHDL                          | 20-42 |
| Veriloa                       | 20-43 |
| ABEL                          |       |
| NCF                           | 20-43 |
| UCF                           | 20-43 |
| XCF                           | 20-43 |
| Old XST Constraint File       | 20-43 |
| Constraints Editor            | 20-43 |
| PCF                           | 20-43 |
| Floorplanner                  | 20-43 |
| PACĖ                          | 20-44 |
| FPGA Editor                   | 20-44 |
| XST Command Line              | 20-44 |
| Project Navigator             | 20-44 |
|                               |       |

# Chapter 21 Xilinx Constraints P

| PARALLEL CASE                      | .21         | -2 |
|------------------------------------|-------------|----|
| PARALLEL CASE Description          | .21         | -2 |
| PARALLEL CASE Architecture Support | .21         | -2 |
| PARALLEL_CASE Applicable Elements  | 21          | -2 |
| PARALLEL_CASE Propagation Rules    | 21          | -2 |
| PARALLEL_CASE Syntax Examples      | 21          | -3 |
| FCS Schematic Editor               | 21          | -3 |
|                                    | 21          | -3 |
| Veriloa                            | .2 i<br>21  | -3 |
|                                    | .21<br>21   | _3 |
|                                    | . 2 1<br>21 | -3 |
|                                    | .21<br>21   | -3 |
|                                    | ، ۲.<br>21  | -3 |
| Old VST Constraint File            | ، ۲.<br>21  | -4 |
| Constrainte Editor                 | .2 I<br>21  | -4 |
|                                    | ۱ ∠.<br>۲ ۲ | -4 |
| FUF                                | ا ∠.<br>^2  | -4 |
|                                    | .21         | -4 |
|                                    | .21         | -4 |
| FPGA Editor                        | .21         | -4 |
| XST Command Line                   | .21         | -4 |
|                                    | .21         | -4 |
|                                    | .21         | -5 |
| PART Description                   | .21         | -5 |
| PART Architecture Support          | .21         | -5 |
| PART Applicable Elements           | .21         | -5 |
| PART Propagation Rules             | .21         | -6 |

| PART Syntax Examples                      | 21      | -6   |
|-------------------------------------------|---------|------|
| ECS Schematic Editor                      | 21      | 1-6  |
| VHDL                                      | 21      | I-6  |
| Verilog                                   | 21      | -6   |
| ABEL                                      | 21      | -6   |
| NCF                                       | 21      | -6   |
| UCF                                       | 21      | -7   |
| XCF                                       | 21      | -7   |
| Old XST Constraint File                   | 21      | -7   |
| Constraints Editor                        | 21      | -7   |
| PCF                                       | 21      | -7   |
| Floorplanner                              | 21      | -7   |
| PACĖ                                      | 21      | -8   |
| FPGA Editor                               | 21      | I-8  |
| XST Command Line                          | 21      | -8   |
| Project Navigator                         | 21      | I-8  |
| PERIOD                                    | 21      | -8   |
| PERIOD Description                        | 21      | -8   |
| Simple Method                             | 21      | -9   |
| Preferred Method                          | 21      | -11  |
| Specifying Derived Clocks                 | 21      | 1-12 |
| PERIOD Specifications on CLKDLLs and DCMs | 21      | 1-13 |
| PERIOD Architecture Support               | 21      | 1-16 |
| PERIOD Applicable Elements                | 21      | 1-16 |
| PERIOD Propagation Rules                  | 21      | -16  |
| PERIOD Syntax Examples                    | 21      | -16  |
| ECS Schematic Editor                      | 21      | -16  |
| VHDL                                      | 21      | 1-17 |
| Verilog                                   | 21      | -17  |
| ABEL                                      | 21      | -17  |
| NCF                                       | 21      | -17  |
|                                           | 21      | -18  |
| Constraints Editor                        | 21      | -20  |
|                                           | 21      | -20  |
| Old XST Constraint File                   | 21      | -20  |
|                                           | 21      | 1-21 |
| Floorplanner                              |         | -21  |
|                                           |         | -21  |
| FPGA Editor                               |         | -21  |
| AST Command Line                          |         | -21  |
|                                           | ∠       | -21  |
|                                           | ∠       | -22  |
| PHASE_SHIFT Description                   | ∠       | -22  |
| DUASE SHIFT And include Support           | ∠       | 1 22 |
| DUASE SHIFT Propagation Bulloc            | ∠       | 1 23 |
| PHASE SHIFT Suntay Examples               | ∠<br>21 | 1-23 |
| ECS Schematic Editor                      | ∠<br>21 | 1-20 |
|                                           | ∠<br>?1 | 1-23 |
| Veriloa                                   | ∠       | -23  |
|                                           |         | ~~0  |

|                                 | ~        | ~ ~ |
|---------------------------------|----------|-----|
| ABEL                            | 21       | -24 |
| NCF                             | 21       | -24 |
| LICE                            | 21       | -24 |
|                                 | 24       | 27  |
|                                 | Z !      | -25 |
| Old XST Constraint File         | 21       | -25 |
| Constraints Editor              | 21       | -25 |
| PCF                             | 21       | -25 |
| Floorploppor                    | 21       | 20  |
|                                 |          | -25 |
| PACE                            | 21       | -25 |
| FPGA Editor                     | 21       | -25 |
| XST Command Line                | 21       | -25 |
| Project Navigator               | 21       | -25 |
|                                 |          | -25 |
| PIN (Modular Design Constraint) | 21       | -26 |
| PIN Description                 | 21       | -26 |
| PIN Architecture Support        | 21       | -27 |
| DIN Applicable Elemente         | 21       | 27  |
|                                 |          | -21 |
| PIN Propagation Rules           | 21       | -27 |
| PIN Syntax Examples             | 21       | -27 |
| ECS Schematic Editor            | 21       | -27 |
|                                 |          | 27  |
|                                 | Z        | -27 |
| Verilog                         | 21       | -27 |
| ABEL                            |          | -27 |
| NCE                             | 21       | -28 |
|                                 |          | -20 |
|                                 | Z1       | -28 |
| XCF                             | 21       | -28 |
| Old XST Constraint File         | 21       | -28 |
| Constrainte Editor              | 21       | 20  |
|                                 |          | -20 |
| PCF                             | 21       | -28 |
| Floorplanner                    | 21       | -28 |
| PACÉ                            | 21       | -28 |
|                                 | 21       | 20  |
|                                 |          | -20 |
| XST Command Line                | 21       | -28 |
| Project Navigator               | 21       | -28 |
| PLD CF                          | 21       | -29 |
| DID CE Description              | 21       | 20  |
|                                 |          | -29 |
| PLD_CE Architecture Support     | 21       | -30 |
| PLD CE Applicable Elements      | 21       | -30 |
| PLD_CF Propagation Rules        | 21       | -30 |
| DLD CE Suntax Examples          | 21       | 20  |
|                                 |          | -30 |
| ECS Schematic Editor            | 21       | -30 |
| VHDL                            | 21       | -30 |
| Veriloa                         | 21       | -30 |
|                                 |          | 20  |
|                                 | Z1       | -30 |
| NCF                             | 21       | -31 |
| UCF                             | 21       | -31 |
| XCE                             | 21       | 21  |
| Old VST Constraint File         | <u>∠</u> | 01  |
|                                 | Z1       | -31 |
| Constraints Editor              | 21       | -31 |
| PCF                             | 21       | -31 |
| Floornlanner                    | 21       | -21 |
|                                 | ∠        | -51 |

|                               | 04                                    | ~   |
|-------------------------------|---------------------------------------|-----|
|                               | Z1                                    | -31 |
| FPGA Editor                   | 21                                    | -31 |
| XST Command Line              | 21                                    | -31 |
| Project Navigator             | 21                                    | 22  |
|                               |                                       | -32 |
|                               | Z1                                    | -32 |
| PLD_MP Description            | 21                                    | -32 |
| PLD_MP Architecture Support   |                                       | -33 |
| PLD MP Applicable Elements    | 21                                    | -33 |
| DLD MD Prepagation Dulas      | ا <u>ک</u>                            | 22  |
|                               |                                       | -33 |
| PLD_MP Syntax Examples        | 21                                    | -33 |
| ECS Schematic Editor          | 21                                    | -33 |
| VHDI                          | 21                                    | -33 |
| Veriloa                       | 21                                    | -33 |
|                               | ا ∠                                   | -33 |
|                               | Z1                                    | -33 |
| NCF                           | 21                                    | -33 |
|                               | 21                                    | -33 |
| XCF                           | 21                                    | -33 |
| Old VST Constraint File       | 21<br>21                              | 22  |
|                               |                                       | -33 |
| Constraints Editor            | 21                                    | -34 |
| PCF                           | 21                                    | -34 |
| Floorplanner                  |                                       | -34 |
| PACE                          | 21                                    | -34 |
|                               | ا ∠<br>^1                             | 24  |
|                               | ZI                                    | -34 |
| XST Command Line              | 21                                    | -34 |
| Project Navigator             | 21                                    | -34 |
| PID XP                        | 21                                    | -35 |
| PLD YP Description            | 21                                    | -35 |
|                               | ا ∠                                   | -00 |
| PLD_XP Architecture Support   | Z]                                    | -30 |
| PLD_XP Applicable Elements    | 21                                    | -36 |
| PLD XP Propagation Rules      | 21                                    | -36 |
| PLD XP Syntax Examples        | 21                                    | -36 |
| ECS Schematic Editor          | 21                                    | -36 |
|                               |                                       | -30 |
| VHUL                          | Z1                                    | -36 |
| Verilog                       | 21                                    | -36 |
| ABEL                          | 21                                    | -37 |
| NCF                           | 21                                    | -37 |
|                               | 21                                    | 27  |
|                               | ا ∠                                   | -37 |
|                               | Z1                                    | -37 |
| Old XST Constraint File       | 21                                    | -37 |
| Constraints Editor            | 21                                    | -37 |
| PCF                           | 21                                    | -37 |
| Floorploppor                  | <u>2</u> 1<br>21                      | 27  |
|                               |                                       | -37 |
|                               | 21                                    | -37 |
| FPGA Editor                   | 21                                    | -37 |
| XST Command Line              | 21                                    | -37 |
| Project Navigator             | 21                                    | -38 |
|                               | ا ∠                                   | 20  |
|                               | Z]                                    | -38 |
| PRIORITY Description          | 21                                    | -38 |
| PRIORITY Architecture Support | 21                                    | -39 |
| PRIORITY Applicable Elements  | 21                                    | -39 |
|                               | · · · · · · · · · · · · · · · · · · · | 00  |

| PRIORITY Syntax Examples         21-39           ECS Schematic Editor         21-39           VHDL         21-39           Verilog         21-39           ABEL         21-39           NCF         21-40           UCF         21-40           VCF         21-40           VCF         21-40           VCF         21-40           Old XST Constraint File         21-40           PCF         21-40           PConstraints Editor         21-40           PCF         21-40           Floorplanner         21-40           PCF         21-40           FPG A Editor         21-41           XST Command Line         21-41           PRIORITY EXTRACT Tescription         21-41           PRIORITY EXTRACT Architecture Support         21-42           PRIORITY EXTRACT Propagation Rules         21-42           PRIORITY EXTRACT Syntax Examples         21-42           PRIORITY EXTRACT Syntax Examples         21-42           Verilog         21-43           NCF         21-43           VEF         21-43           VCF         21-43           VCF         21-44                                                                                                    | PRIORITY Propagation Rules            | 21 | -39  |
|----------------------------------------------------------------------------------------------------|---------------------------------------|----|------|
| ECS Schematic Editor       21-39         VHDL       21-39         Verilog       21-39         NCF       21-39         NCF       21-40         UCF       21-40         VCF       21-40         Old XST Constraint File       21-40         Old XST Constraint File       21-40         Constraints Editor       21-40         PCF       21-40         Floorplanner       21-40         PROR       21-40         PROE       21-40         PROTOPLANNE       21-41         VST Command Line       21-41         PRIORITY_EXTRACT Description       21-41         PRIORITY_EXTRACT Architecture Support       21-42         PRIORITY_EXTRACT Architecture Support       21-42         PRIORITY_EXTRACT Propagation Rules       21-42         PRIORITY_EXTRACT Propagation Rules       21-42         PRIORITY_EXTRACT Propagation Rules       21-42         Verilog       21-42         VHDL       21-42         Verilog       21-42         Verilog       21-42         Verilog       21-42         Verilog       21-42         Verilog       21-43                                                                                                    | PRIORITY Syntax Examples              | 21 | -39  |
| VHDL       21-39         Verilog       21-39         ABEL       21-39         NCF       21-40         UCF       21-40         UCF       21-40         XCF       21-40         Old XST Constraint File       21-40         Constraints Editor       21-40         PCF       21-40         PCF       21-40         Floorplanner       21-40         PACE       21-40         PROE       21-40         PROE       21-40         PROE       21-40         PROE       21-40         PROE       21-40         PROE       21-41         Project Navigator       21-41         PRIORITY_EXTRACT       21-41         PRIORITY_EXTRACT Achitecture Support       21-42         PRIORITY_EXTRACT Applicable Elements       21-42         PRIORITY_EXTRACT Applicable Elements       21-42         PRIORITY_EXTRACT Syntax Examples       21-42         PRIORITY_EXTRACT Syntax Examples       21-42         VHDL       21-42         VHDL       21-42         VHDL       21-43         NCF       21-43         N                                                                                                    | ECS Schematic Editor                  | 21 | 1-39 |
| Verilog       21-39         ABEL       21-39         NCF       21-40         UCF       21-40         XCF       21-40         Old XST Constraint File       21-40         Old XST Constraint File       21-40         PCF       21-40         Floorplanner       21-40         FPGA Editor       21-40         FPGA Editor       21-41         XST Command Line       21-41         PRIORITY_EXTRACT       21-41         PRIORITY_EXTRACT Description       21-41         PRIORITY_EXTRACT Architecture Support       21-42         PRIORITY_EXTRACT Applicable Elements       21-42         PRIORITY_EXTRACT Applicable Elements       21-42         PRIORITY_EXTRACT Syntax Examples       21-42         PRIORITY_EXTRACT Syntax Examples       21-42         Verilog       21-43         NCF       21-43         VGF       21-43         NCF       21-44         Verilog       21-42         Verilog       21-43         NCF       21-44         Verilog       21-43         NCF       21-44         Verilog       21-44         PCONI                                                                                                    | VHDL                                  | 21 | -39  |
| ABEL       21-39         NCF       21-40         UCF       21-40         XCF       21-40         Old XST Constraint File       21-40         Constraints Editor       21-40         PCF       21-40         Ploorplanner       21-40         PACE       21-40         PFGA Editor       21-40         PFGA Editor       21-41         XST Command Line       21-41         Project Navigator       21-41         PRIORITY_EXTRACT       21-41         PRIORITY_EXTRACT Description       21-41         PRIORITY_EXTRACT Architecture Support       21-42         PRIORITY_EXTRACT Applicable Elements       21-42         PRIORITY_EXTRACT Syntax Examples       21-42         PRIORITY_EXTRACT Syntax Examples       21-42         VHDL       21-42         VHDL       21-42         Verilog       21-43         NCF       21-43         NCF       21-43         NCF       21-43         NCF       21-42         Verilog       21-42         Verilog       21-43         NCF       21-44         VF       21-43                                                                                                    | Verilog                               | 21 | -39  |
| NCF21-40UCF21-40XCF21-40Old XST Constraint File21-40Constraints Editor21-40PCF21-40Floorplanner21-40PACE21-40FPGA Editor21-41XST Command Line21-41Project Navigator21-41PRIORITY_EXTRACT21-41PRIORITY_EXTRACT Description21-41PRIORITY_EXTRACT Architecture Support21-42PRIORITY_EXTRACT Architecture Support21-42PRIORITY_EXTRACT Syntax Examples21-42PRIORITY_EXTRACT Syntax Examples21-42Verilog21-43NCF21-43NCF21-43NCF21-43NCF21-43NCF21-43NCF21-43NCF21-43NCF21-43NCF21-44PROPIDANNE21-45PROHIBIT21-44PCF21-44PCF21-44PCF21-44PCF21-44PCF21-44PCF21-44PCF21-44PCF21-44PCHIBIT Description21-45PROHIBIT Description21-45PROHIBIT Description21-45PROHIBIT Architecture Support21-48PROHIBIT Applicable Elements21-48PROHIBIT Applicable Elements21-49PCHIBIT Syntax Examples21-49VHDL21-49VHDL21-49VHDL <td< td=""><td>ABEL</td><td>21</td><td>-39</td></td<>                                                                                                    | ABEL                                  | 21 | -39  |
| UCF21-40XCF21-40Old XST Constraint File21-40PCF21-40PCF21-40PACE21-40PFGA Editor21-41XST Command Line21-41Project Navigator21-41PRIORITY_EXTRACT21-41PRIORITY_EXTRACT Architecture Support21-42PRIORITY_EXTRACT Architecture Support21-42PRIORITY_EXTRACT Architecture Support21-42PRIORITY_EXTRACT Architecture Support21-42PRIORITY_EXTRACT Applicable Elements21-42PRIORITY_EXTRACT Syntax Examples21-42VHDL21-42Verilog21-43ABEL21-43NCF21-43UCF21-43VCF21-43VCF21-43VCF21-43NCF21-43VCF21-43VCF21-43VCF21-43VCF21-43VCF21-44PCORIBIT Description21-45PROHIBIT Description21-45PROHIBIT Description21-45PROHIBIT Propagation Rules21-44PROHIBIT Propagation Rules21-48PROHIBIT Syntax Examples21-48PROHIBIT Syntax Examples21-49VHDL21-49Verilog21-49VHDL21-49Verilog21-49VHDL21-49VHDL21-49VHDL21-49VHDL21-49VHDL21-49<                                                                                                    | NCF                                   | 21 | -40  |
| XCF                                                                                                    | UCF                                   | 21 | -40  |
| Old XST Constraint File21-40Constraints Editor21-40PCF21-40Floorplanner21-40PACE21-40FPGA Editor21-41XST Command Line21-41Project Navigator21-41PRIORITY_EXTRACT21-41PRIORITY_EXTRACT Description21-41PRIORITY_EXTRACT Architecture Support21-42PRIORITY_EXTRACT Architecture Support21-42PRIORITY_EXTRACT Architecture Support21-42PRIORITY_EXTRACT Syntax Examples21-42PRIORITY_EXTRACT Syntax Examples21-42VHDL21-43ABEL21-43NCF21-43VCF21-43VCF21-43VCF21-44PCF21-44PCF21-44PCF21-44PCF21-44PCF21-44PCF21-44PCF21-44PCF21-44PCF21-44PCF21-44PCF21-44PCF21-44PCF21-44PCF21-44PCHIBIT21-45Location Types for CPLDs21-45PCOHIBIT Description21-45PCOHIBIT Applicable Elements21-48PROHIBIT Applicable Elements21-48PROHIBIT Applicable Elements21-49VHOL21-49Verilog21-49Verilog21-49Verilog21-49Verilog21-49Verilo                                                                                                    | XCF                                   | 21 | I-40 |
| Constraints Editor                                                                                                    | Old XST Constraint File               | 21 | -40  |
| PCF21-40Floorplanner21-40PACE21-40FPGA Editor21-41XST Command Line21-41Project Navigator21-41PRIORITY_EXTRACT21-41PRIORITY_EXTRACT Description21-41PRIORITY_EXTRACT Architecture Support21-42PRIORITY_EXTRACT Propagation Rules21-42PRIORITY_EXTRACT Syntax Examples21-42PRIORITY_EXTRACT Syntax Examples21-42Verilog21-43NCF21-43NCF21-43NCF21-43NCF21-43NCF21-44PGORJanner21-44PCF21-44PCF21-44PCF21-43NCF21-43NCF21-43NCF21-44PCONStraint File21-44PCONStraints Editor21-44PCF21-44PCF21-44PCF21-44PCF21-44PCF21-44PCF21-44PCOHIBIT Description21-45PROHIBIT Description21-45PROHIBIT Description21-45PROHIBIT Architecture Support21-48PROHIBIT Architecture Support21-48PROHIBIT Architecture Support21-48PROHIBIT Architecture Support21-49VHDL21-49VHDL21-49Verilog21-49Verilog21-49Verilog21-49Verilog21-49V                                                                                                    | Constraints Editor                    | 21 | -40  |
| Floorplanner21-40PACE21-40FPGA Editor21-41XST Command Line21-41Project Navigator21-41PRIORITY_EXTRACT21-41PRIORITY_EXTRACT Description21-41PRIORITY_EXTRACT Architecture Support21-42PRIORITY_EXTRACT Architecture Support21-42PRIORITY_EXTRACT Syntax Examples21-42PRIORITY_EXTRACT Syntax Examples21-42VHDL21-42VHDL21-43ABEL21-43NCF21-43UCF21-43XCF21-43Old XST Constraint File21-44Floorplanner21-44PROHIBIT Description21-45PROHIBIT21-45PROHIBIT21-45PROHIBIT21-45PROHIBIT Architecture Support21-45PROHIBIT Architecture Support21-48PROHIBIT Architecture Support21-48PROHIBIT Architecture Support21-48PROHIBIT Architecture Support21-48PROHIBIT Architecture Support21-48PROHIBIT Architecture Support21-48PROHIBIT Propagation Rules21-49VHDL21-49Verilog21-49Verilog21-49Verilog21-49Verilog21-49Verilog21-49Verilog21-49VHDL21-49Verilog21-49Verilog21-49Verilog21-49VHDL21-49Verilog<                                                                                                    | PCF                                   | 21 | I-40 |
| PACE 21-40<br>FPGA Editor 21-41<br>XST Command Line 21-41<br>Project Navigator 21-41<br>PRIORITY_EXTRACT Description 21-41<br>PRIORITY_EXTRACT Architecture Support 21-42<br>PRIORITY_EXTRACT Architecture Support 21-42<br>PRIORITY_EXTRACT Applicable Elements 21-42<br>PRIORITY_EXTRACT Propagation Rules 21-42<br>PRIORITY_EXTRACT Syntax Examples 21-42<br>VHDL 21-42<br>VHDL 21-42<br>VHDL 21-43<br>NCF 21-43<br>NCF 21-43<br>NCF 21-43<br>NCF 21-43<br>NCF 21-43<br>NCF 21-44<br>PCF 21-43<br>NCF 21-44<br>PCF 21-43<br>NCF 21-44<br>PCF 21-44<br>PCF 21 | Floorplanner                          | 21 | -40  |
| FPGA Editor21-41XST Command Line21-41Project Navigator21-41PRIORITY_EXTRACT21-41PRIORITY_EXTRACT Description21-41PRIORITY_EXTRACT Architecture Support21-42PRIORITY_EXTRACT Applicable Elements21-42PRIORITY_EXTRACT Propagation Rules21-42PRIORITY_EXTRACT Syntax Examples21-42ECS Schematic Editor21-43ABEL21-43NCF21-43UCF21-43Old XST Constraint File21-44PCF21-44FOPALeditor21-44PCF21-44PCF21-44PCF21-44PCF21-44PCF21-44PCF21-44PCF21-44PCF21-44PCF21-44PCF21-44PCAE21-44PCAE21-44PCAE21-44PCAE21-44PCAE21-44PCAE21-44PCOHIBIT21-45PROHIBIT Description21-45PROHIBIT Architecture Support21-48PROHIBIT Architecture Support21-48PROHIBIT Architecture Support21-48PROHIBIT Architecture Support21-48PROHIBIT Architecture Support21-48PROHIBIT Propagation Rules21-49PCS Schematic Editor21-49Verilog21-49Verilog21-49Verilog21-49Verilog21-49 <tr< td=""><td>PACE</td><td>21</td><td>-40</td></tr<>                                                                                                    | PACE                                  | 21 | -40  |
| XST Command Line 21-41<br>Project Navigator 21-41<br>PRIORITY_EXTRACT 21-41<br>PRIORITY_EXTRACT Description 21-41<br>PRIORITY_EXTRACT Architecture Support 21-42<br>PRIORITY_EXTRACT Arphicable Elements 21-42<br>PRIORITY_EXTRACT Syntax Examples 21-42<br>PRIORITY_EXTRACT Syntax Examples 21-42<br>ECS Schematic Editor 21-42<br>VHDL 21-42<br>VHDL 21-43<br>NCF 21-43<br>NCF 21-43<br>NCF 21-43<br>NCF 21-43<br>NCF 21-44<br>Constraints Editor 21-44<br>Constraints Editor 21-44<br>PCF 21-43<br>NCF 21-44<br>Floorplanner 21-44<br>Floorplanner 21-44<br>Floorplanner 21-44<br>FPGA Editor 21-44<br>PACE 21-44<br>PROHIBIT Description 21-45<br>PROHIBIT Description 21-45<br>PROHIBIT Description 21-45<br>PROHIBIT Architecture Support 21-48<br>PROHIBIT Architecture Support 21-48<br>PROHIBIT Architecture Support 21-48<br>PROHIBIT Architecture Support 21-48<br>PROHIBIT Propagation Rules 21-44<br>PROHIBIT Propagation Rules 21-44<br>PROHIBIT Propagation Rules 21-44<br>PROHIBIT Propagation Rules 21-44<br>PROHIBIT Propagation Rules 21-48<br>PROHIBIT Propagation Rules 21-49<br>PROHIBIT Propagation Rules 21-49<br>PROHIBIT Propagation Rules 21-49<br>PROHIBIT Propagation Rules 21-49<br>PROHIBIT Propagation Rules 21-49<br>PCHIBIT Propagation Rules 21-49<br>PCHIBI                                                                                                    | FPGA Editor                           | 21 | -41  |
| Project Navigator21-41PRIORITY_EXTRACT21-41PRIORITY_EXTRACT Description21-41PRIORITY_EXTRACT Architecture Support21-42PRIORITY_EXTRACT Applicable Elements21-42PRIORITY_EXTRACT Syntax Examples21-42PRIORITY_EXTRACT Syntax Examples21-42VHDL21-42Verilog21-43ABEL21-43UCF21-43UCF21-43UCF21-43Old XST Constraint File21-44Constraints Editor21-44PCF21-44PCF21-44PCAE21-44PCAE21-44PCAE21-44PCAE21-44PCAE21-44PCAE21-44PCAE21-44PCAE21-44PCAE21-44PCAE21-44PCAE21-44PCAE21-44PCAE21-44PCAE21-44PCAE21-44PCAE21-44PCAE21-44PCAE21-44PCAE21-45PCOHIBIT21-45PCOHIBIT21-45PCOHIBIT Architecture Support21-48PROHIBIT Applicable Elements21-48PROHIBIT Applicable Elements21-49PCOHIBIT Syntax Examples21-49PCOHIBIT Syntax Examples21-49VHDL21-49Verilog21-49Verilog21-49Verilog21-49 <td>XST Command Line</td> <td>21</td> <td>-41</td>                                                                                                    | XST Command Line                      | 21 | -41  |
| PRIORITY_EXTRACT                                                                                                    | Project Navigator                     | 21 | -41  |
| PRIORITY_EXTRACT Description21-41PRIORITY_EXTRACT Architecture Support21-42PRIORITY_EXTRACT Applicable Elements21-42PRIORITY_EXTRACT Propagation Rules21-42PRIORITY_EXTRACT Syntax Examples21-42VHDL21-42Verilog21-43ABEL21-43UCF21-43UCF21-43Old XST Constraint File21-44PROPlanner21-44PACE21-44PROF21-44PCF21-44PCG21-44PCACE21-44PCACE21-44PROHIBIT21-45PROHIBIT Description21-45PROHIBIT Architecture Support21-48PROHIBIT Architecture Support21-48PROHIBIT Architecture Support21-48PROHIBIT Architecture Support21-48PROHIBIT Architecture Support21-49PROHIBIT Syntax Examples21-49VHDL21-49Verilog21-49Verilog21-49Verilog21-49Verilog21-49                                                                                                    | PRIORITY_EXTRACT                      | 21 | -41  |
| PRIORITY_EXTRACT Architecture Support21-42PRIORITY_EXTRACT Applicable Elements21-42PRIORITY_EXTRACT Syntax Examples21-42ECS Schematic Editor21-42VHDL21-42Verilog21-43ABEL21-43UCF21-43UCF21-43Old XST Constraint File21-44PCF21-44PCF21-44PCF21-44PCF21-44PCF21-44PCF21-44PCF21-44PCF21-44PCF21-44PCF21-44PCF21-44PCF21-44PCF21-44PCF21-44PCF21-44PCF21-44PCF21-44PCF21-44PCF21-44PCF21-44PROHIBIT21-45PROHIBIT21-45PROHIBIT21-45PROHIBIT Description21-45PROHIBIT Applicable Support21-48PROHIBIT Applicable Elements21-48PROHIBIT Applicable Elements21-49PCS Schematic Editor21-49VHDL21-49Verilog21-49Verilog21-49Verilog21-49Verilog21-49Verilog21-49VHDL21-49Verilog21-49Verilog21-49Verilog21-49Verilog21-49Verilog <td< td=""><td>PRIORITY_EXTRACT Description</td><td>21</td><td>-41</td></td<>                                                                                                    | PRIORITY_EXTRACT Description          | 21 | -41  |
| PRIORITY_EXTRACT Applicable Elements21-42PRIORITY_EXTRACT Propagation Rules21-42PRIORITY_EXTRACT Syntax Examples21-42ECS Schematic Editor21-42VHDL21-42Verilog21-43ABEL21-43NCF21-43UCF21-43Old XST Constraint File21-43Old XST Constraint File21-44PCF21-44Floorplanner21-44PACE21-44PGA Editor21-44PGA Editor21-44PROHIBIT21-45PROHIBIT Description21-45PROHIBIT Applicable Elements21-48PROHIBIT Applicable Elements21-48PROHIBIT Applicable Elements21-49VHDL21-49VHDL21-49Verilog21-49Verilog21-49Verilog21-49Verilog21-49Verilog21-49                                                                                                    | PRIORITY_EXTRACT Architecture Support | 21 | -42  |
| PRIORITY_EXTRACT Propagation Rules21-42PRIORITY_EXTRACT Syntax Examples21-42ECS Schematic Editor21-42VHDL21-42Verilog21-43ABEL21-43UCF21-43UCF21-43Old XST Constraint File21-44Constraints Editor21-44PCF21-44Floorplanner21-44FPGA Editor21-44AST Command Line21-44Project Navigator21-45PROHIBIT Description21-45Location Types for FPGAs21-46Location Types for CPLDs21-48PROHIBIT Architecture Support21-48PROHIBIT Propagation Rules21-48PROHIBIT Syntax Examples21-49VHDL21-49VHDL21-49Verilog21-49ABEL21-49Verilog21-49Verilog21-49Verilog21-49Verilog21-49Verilog21-49Verilog21-49Verilog21-49Verilog21-49Verilog21-49Verilog21-49                                                                                                    | PRIORITY_EXTRACT Applicable Elements  | 21 | -42  |
| PRIORITY_EXTRACT Syntax Examples21-42ECS Schematic Editor21-42VHDL21-42Verilog21-43ABEL21-43NCF21-43UCF21-43Old XST Constraint File21-44Constraints Editor21-44PCF21-44Floorplanner21-44PACE21-44Project Navigator21-44PROHIBIT21-45PROHIBIT Description21-45PROHIBIT Architecture Support21-48PROHIBIT Architecture Support21-48PROHIBIT Propagation Rules21-48PROHIBIT Syntax Examples21-49VHDL21-49VHDL21-49VHDL21-49Verilog21-49ABEL21-49Variation21-49Variation<                                                                                                    | PRIORITY EXTRACT Propagation Rules    | 21 | -42  |
| ECS Schematic Editor21-42VHDL21-42Verilog21-43ABEL21-43NCF21-43UCF21-43XCF21-43Old XST Constraint File21-44Constraints Editor21-44PCF21-44Floorplanner21-44PACE21-44PROHIBIT21-44PROHIBIT21-45PROHIBIT Description21-45Location Types for FPGAs21-46Location Types for CPLDs21-48PROHIBIT Architecture Support21-48PROHIBIT Propagation Rules21-48PROHIBIT Syntax Examples21-49VHDL21-49VHDL21-49Verilog21-49ABEL21-49                                                                                                    | PRIORITY EXTRACT Syntax Examples      | 21 | -42  |
| VHDL21-42Verilog21-43ABEL21-43NCF21-43UCF21-43VCF21-43Old XST Constraint File21-44Constraints Editor21-44PCF21-44Floorplanner21-44FQA Editor21-44PCE21-44PROHIBIT21-44PROHIBIT Description21-45PROHIBIT Architecture Support21-48PROHIBIT Architecture Support21-48PROHIBIT Propagation Rules21-48PROHIBIT Syntax Examples21-49VHDL21-49Verilog21-49ABEL21-49                                                                                                    | ECS Schematic Editor                  | 21 | -42  |
| Verilog21-43ABEL21-43NCF21-43UCF21-43XCF21-43Old XST Constraint File21-44Constraints Editor21-44PCF21-44Floorplanner21-44PACE21-44FPGA Editor21-44XST Command Line21-44PROHIBIT21-45PROHIBIT21-45PROHIBIT Description21-45Location Types for FPGAs21-46Location Types for CPLDs21-48PROHIBIT Architecture Support21-48PROHIBIT Propagation Rules21-48PROHIBIT Syntax Examples21-49ECS Schematic Editor21-49VHDL21-49Verilog21-49ABEL21-49                                                                                                    | VHDL                                  | 21 | -42  |
| ABEL                                                                                                    | Verilog                               | 21 | -43  |
| NCF21-43UCF21-43XCF21-43Old XST Constraint File21-44Constraints Editor21-44PCF21-44Floorplanner21-44PACE21-44FPGA Editor21-44XST Command Line21-44Project Navigator21-45PROHIBIT21-45PROHIBIT Description21-45Location Types for FPGAs21-46Location Types for CPLDs21-48PROHIBIT Architecture Support21-48PROHIBIT Propagation Rules21-48PROHIBIT Syntax Examples21-49ECS Schematic Editor21-49VHDL21-49Verilog21-49ABEL21-49                                                                                                    | ABEL                                  | 21 | -43  |
| UCF21-43XCF21-43Old XST Constraint File21-44Constraints Editor21-44PCF21-44Floorplanner21-44PACE21-44FPGA Editor21-44XST Command Line21-44Project Navigator21-45PROHIBIT21-45PROHIBIT Description21-45Location Types for FPGAs21-46Location Types for CPLDs21-48PROHIBIT Architecture Support21-48PROHIBIT Propagation Rules21-48PROHIBIT Syntax Examples21-49ECS Schematic Editor21-49VHDL21-49Verilog21-49ABEL21-49                                                                                                    | NCF                                   | 21 | -43  |
| XCF21-43Old XST Constraint File21-44Constraints Editor21-44PCF21-44Floorplanner21-44PACE21-44FPGA Editor21-44XST Command Line21-44Project Navigator21-45PROHIBIT21-45PROHIBIT Description21-45Location Types for FPGAs21-46Location Types for CPLDs21-48PROHIBIT Architecture Support21-48PROHIBIT Applicable Elements21-48PROHIBIT Syntax Examples21-49ECS Schematic Editor21-49Verilog21-49ABEL21-49                                                                                                    | UCF                                   | 21 | -43  |
| Old XST Constraint File21-44Constraints Editor21-44PCF21-44Floorplanner21-44PACE21-44FPGA Editor21-44XST Command Line21-44Project Navigator21-45PROHIBIT21-45PROHIBIT Description21-45Location Types for FPGAs21-46Location Types for CPLDs21-48PROHIBIT Architecture Support21-48PROHIBIT Propagation Rules21-48PROHIBIT Syntax Examples21-49ECS Schematic Editor21-49VHDL21-49Verilog21-49ABEL21-49                                                                                                    | XCF                                   | 21 | -43  |
| Constraints Editor21-44PCF21-44Floorplanner21-44PACE21-44FPGA Editor21-44XST Command Line21-44Project Navigator21-45PROHIBIT21-45Location Types for FPGAs21-46Location Types for CPLDs21-48PROHIBIT Architecture Support21-48PROHIBIT Applicable Elements21-48PROHIBIT Syntax Examples21-49VHDL21-49VHDL21-49Verilog21-49ABEL21-49                                                                                                    | Old XST Constraint File               | 21 | -44  |
| PCF21-44Floorplanner21-44PACE21-44FPGA Editor21-44XST Command Line21-44Project Navigator21-45PROHIBIT21-45DROHIBIT21-45Location Types for FPGAs21-46Location Types for CPLDs21-48PROHIBIT Architecture Support21-48PROHIBIT Applicable Elements21-48PROHIBIT Propagation Rules21-49PROHIBIT Syntax Examples21-49VHDL21-49Verilog21-49ABEL21-49                                                                                                    | Constraints Editor                    | 21 | -44  |
| Floorplanner21-44PACE21-44FPGA Editor21-44XST Command Line21-44Project Navigator21-45PROHIBIT21-45DROHIBIT21-45Location Types for FPGAs21-46Location Types for CPLDs21-48PROHIBIT Architecture Support21-48PROHIBIT Applicable Elements21-48PROHIBIT Propagation Rules21-48PROHIBIT Syntax Examples21-49VHDL21-49Verilog21-49ABEL21-49                                                                                                    | PCF                                   | 21 | -44  |
| PACE21-44FPGA Editor21-44XST Command Line21-44Project Navigator21-45PROHIBIT21-45DROHIBIT Description21-45Location Types for FPGAs21-46Location Types for CPLDs21-48PROHIBIT Architecture Support21-48PROHIBIT Applicable Elements21-48PROHIBIT Propagation Rules21-48PROHIBIT Syntax Examples21-49VHDL21-49Verilog21-49ABEL21-49                                                                                                    | Floorplanner                          | 21 | -44  |
| FPGA Editor21-44XST Command Line21-44Project Navigator21-45PROHIBIT21-45DROHIBIT Description21-45Location Types for FPGAs21-46Location Types for CPLDs21-48PROHIBIT Architecture Support21-48PROHIBIT Applicable Elements21-48PROHIBIT Propagation Rules21-48PROHIBIT Syntax Examples21-49VHDL21-49Verilog21-49ABEL21-49                                                                                                    | PACE                                  | 21 | -44  |
| XST Command Line                                                                                                    | FPGA Editor                           | 21 | -44  |
| Project Navigator                                                                                                    | XST Command Line                      | 21 | -44  |
| PROHIBIT       21-45         PROHIBIT       21-45         Location Types for FPGAs       21-46         Location Types for CPLDs       21-48         PROHIBIT Architecture Support       21-48         PROHIBIT Applicable Elements       21-48         PROHIBIT Propagation Rules       21-48         PROHIBIT Syntax Examples       21-49         VHDL       21-49         Verilog       21-49         ABEL       21-49                                                                                                    | Project Navigator                     | 21 | -45  |
| PROHIBIT Description21-45Location Types for FPGAs21-46Location Types for CPLDs21-48PROHIBIT Architecture Support21-48PROHIBIT Applicable Elements21-48PROHIBIT Propagation Rules21-48PROHIBIT Syntax Examples21-49ECS Schematic Editor21-49VHDL21-49Verilog21-49ABEL21-49                                                                                                    | PROHIBIT                              |    | -45  |
| Location Types for FPGAs                                                                                                    | PROHIBIT Description                  | 21 | -45  |
| Location Types for CPLDs 21-48<br>PROHIBIT Architecture Support 21-48<br>PROHIBIT Applicable Elements 21-48<br>PROHIBIT Propagation Rules 21-48<br>PROHIBIT Syntax Examples 21-49<br>ECS Schematic Editor 21-49<br>VHDL 21-49<br>Verilog 21-49<br>ABEL 21-49                                                                                                    | Location Types for FPGAs              |    | -46  |
| PROHIBIT Architecture Support                                                                                                    | Location Types for CPLDs              | 21 | -48  |
| PROHIBIT Applicable Elements                                                                                                    | PROHIBIT Architecture Support         | 21 | -48  |
| PROHIBIT Propagation Rules                                                                                                    | PROHIBIT Applicable Elements          | 21 | -48  |
| PROHIBIT Syntax Examples                                                                                                    | PROHIBIT Propagation Rules            | 21 | -48  |
| ECS Schematic Editor                                                                                                    | PROHIBIT Syntax Examples              | 21 | -49  |
| VHDL                                                                                                    | FCS Schematic Editor                  | 21 | -49  |
| Verilog                                                                                                    | VHDI                                  | 21 | -49  |
| ABEL                                                                                                    | Veriloa                               | 21 | _49  |
|                                                                                                    | ABEL                                  | 21 | -49  |

| NCF                              | 21                | -49  |
|----------------------------------|-------------------|------|
| LICE                             | 21                | -50  |
|                                  |                   | -50  |
| ХСЕ                              | 21                | -51  |
| Old XST Constraint File          | 21                | -51  |
|                                  |                   | E 4  |
| Constraints Editor               | Z1                | -5 I |
| PCF                              | 21                | -51  |
| Floorplanner                     | 21                | 52   |
|                                  |                   | -52  |
| PACE                             | 21                | -52  |
| EPGA Editor                      | 21                | -52  |
|                                  |                   | 52   |
| XST Command Line                 | 21                | -52  |
| Project Navigator                | 21                | -52  |
| DDOULDIT for Modulor Design Llos |                   | E 2  |
| PROHIBITIOI Modular Design Use   | Z I               | -92  |
| PULLDOWN                         | 21                | -53  |
| PLILI DOWN Description           | 21                | -53  |
|                                  |                   | -55  |
| PULLDOWN Architecture Support    | 21                | -53  |
| PLILI DOWN Applicable Elements   | 21                | -53  |
|                                  |                   | 54   |
| PULLDOWN Propagation Rules       | Z I               | -54  |
| PULLDOWN Syntax Examples         | 21                | -54  |
| ECS Schematia Editor             | 21                | E /  |
|                                  | Z I               | -54  |
| VHDL                             | 21                | -54  |
| Verilog                          | 21                | -51  |
|                                  |                   | 54   |
| ABEL                             | 21                | -54  |
| NCF                              | 21                | -54  |
|                                  |                   | 55   |
| UCF                              | Z I               | -55  |
| XCF                              | 21                | -55  |
| Old XST Constraint File          | 21                | -55  |
|                                  |                   | -55  |
| Constraints Editor               | 21                | -55  |
| PCF                              | 21                | -55  |
|                                  |                   | 55   |
| Floorplanner                     | Z1                | -ວວ  |
| PACE                             | 21                | -55  |
| EPCA Editor                      | 21                | 56   |
|                                  |                   | -50  |
| XST Command Line                 | 21                | -56  |
| Project Navigator                | 21                | -56  |
|                                  |                   | 20   |
| PULLUP                           | Z1                | -20  |
| PULLUP Description               | 21                | -56  |
| PLILLIP Architecture Support     | 21                | -57  |
| FOLLOF Architectule Support      |                   | -57  |
| PULLUP Applicable Elements       | 21                | -57  |
| PULLUP Propagation Rules         | 21                | -57  |
|                                  |                   | -7   |
| PULLUP Syntax Examples           | Z1                | -57  |
| ECS Schematic Editor             | 21                | -57  |
|                                  | 21                | 57   |
|                                  |                   | -57  |
| Verilog                          | 21                | -58  |
| ABEL                             | 21                | -58  |
|                                  |                   | -50  |
| NGF                              | Z1                | -58  |
| UCF                              | 21                | -58  |
| VCE                              |                   | E0   |
|                                  | Z1                | -28  |
| Old XST Constraint File          | 21                | -59  |
| Constraints Editor               | 21                | -50  |
|                                  |                   | -53  |
|                                  | 21                | -59  |
| Floorplanner                     | 21                | -59  |
|                                  | · · · · · · · · · |      |

|                          | PACE21-50FPGA Editor21-5XST Command Line21-5Project Navigator21-5PWR_MODE21-6PWR_MODE Description21-6PWR_MODE Architecture Support21-6PWR_MODE Applicable Elements21-6PWR_MODE Syntax Examples21-6PWR_MODE Schematic Editor21-6VHDL21-6VERIOG21-6OICF21-6ABEL21-6NCF21-6OId XST Constraint File21-6Constraints Editor21-621-621-621-621-621-621-621-621-621-621-621-621-621-621-621-621-621-621-621-621-621-621-621-621-621-621-621-621-621-621-621-621-621-621-621-621-621-621-621-621-621-621-6 | 9999000011111222222 |
|--------------------------|----------------------------------------------------------------------------------------------------|---------------------|
|                          | PCF                                                                                                    | 223333              |
|                          | r reject ravigator                                                                                                    | 0                   |
| Chapter 22               | Xilinx Constraints Q                                                                                                    |                     |
| Chapter 22               | Xilinx Constraints Q None                                                                                                    |                     |
| Chapter 22<br>Chapter 23 | Xilinx Constraints Q<br>None22-1<br>Xilinx Constraints R                                                                                                    |                     |
| Chapter 22<br>Chapter 23 | Xilinx Constraints Q None                                                                                                    |                     |
| Chapter 22<br>Chapter 23 | Xilinx Constraints Q None                                                                                                    |                     |
| Chapter 22<br>Chapter 23 | Xilinx Constraints Q None                                                                                                    |                     |
| Chapter 22<br>Chapter 23 | Xilinx Constraints Q None                                                                                                    |                     |
| Chapter 22<br>Chapter 23 | Xilinx Constraints Q         None       .22-1         Xilinx Constraints R         RAM_EXTRACT       .23-2         RAM_EXTRACT Description       .23-2         RAM_EXTRACT Architecture Support       .23-2         RAM_EXTRACT Architecture Support       .23-2         RAM_EXTRACT Applicable Elements       .23-2         RAM_EXTRACT Propagation Rules       .23-2         RAM_EXTRACT Syntax Examples       .23-3                                                                            |                     |
| Chapter 22<br>Chapter 23 | Xilinx Constraints Q None                                                                                                    |                     |
| Chapter 22<br>Chapter 23 | Xilinx Constraints Q None                                                                                                    |                     |
| Chapter 22<br>Chapter 23 | Xilinx Constraints Q None                                                                                                    |                     |
| Chapter 22<br>Chapter 23 | Xilinx Constraints QNone.22-1Xilinx Constraints R                                                                                                    |                     |
| Chapter 22<br>Chapter 23 | Xilinx Constraints QNone.22-1Xilinx Constraints R.23-2RAM_EXTRACT.23-2RAM_EXTRACT Description.23-2RAM_EXTRACT Architecture Support.23-2RAM_EXTRACT Applicable Elements.23-2RAM_EXTRACT Propagation Rules.23-2RAM_EXTRACT Syntax Examples.23-3VHDL.23-3Verilog.23-3NCF.23-3UCF.23-3                                                                                                    |                     |
| Chapter 22<br>Chapter 23 | Xilinx Constraints QNone.22-1Xilinx Constraints R.23-2RAM_EXTRACT.23-2RAM_EXTRACT Description.23-2RAM_EXTRACT Architecture Support.23-2RAM_EXTRACT Applicable Elements.23-2RAM_EXTRACT Propagation Rules.23-2RAM_EXTRACT Syntax Examples.23-3VHDL.23-3Verilog.23-3NCF.23-3UCF.23-3XCF.23-4                                                                                                    |                     |
| Chapter 22<br>Chapter 23 | Xilinx Constraints QNone.22-1Xilinx Constraints RRAM_EXTRACT.23-2RAM_EXTRACT Description.23-2RAM_EXTRACT Architecture Support.23-2RAM_EXTRACT Applicable Elements.23-2RAM_EXTRACT Propagation Rules.23-2RAM_EXTRACT Syntax Examples.23-3ECS Schematic Editor.23-3VHDL.23-3Verilog.23-3ABEL.23-3NCF.23-3VCF.23-3XCF.23-4Old XST Constraint File.23-4                                                                                                    |                     |
| Chapter 22<br>Chapter 23 | Xilinx Constraints QNone.22-1Xilinx Constraints RRAM_EXTRACT.23-2RAM_EXTRACT Description.23-2RAM_EXTRACT Architecture Support.23-2RAM_EXTRACT Applicable Elements.23-2RAM_EXTRACT Propagation Rules.23-2RAM_EXTRACT Syntax Examples.23-3ECS Schematic Editor.23-3VHDL.23-3Verilog.23-3ABEL.23-3UCF.23-3XCF.23-4Old XST Constraint File.23-4Constraints Editor.23-4Constraints Editor.23-4Constraints Editor.23-4                                                                                  |                     |
| Chapter 22<br>Chapter 23 | Xilinx Constraints Q None                                                                                                    |                     |
| Chapter 22<br>Chapter 23 | Xilinx Constraints Q None                                                                                                    |                     |

| XST Command Line                |       |
|---------------------------------|-------|
|                                 | 00 F  |
|                                 |       |
| RAM STYLE                       | 23-5  |
|                                 | 00 5  |
| RAM_STYLE Description           | 23-5  |
| RAM STYLE Architecture Support  | 23-6  |
|                                 | 00 0  |
| RAM_STYLE Applicable Elements   |       |
| RAM STYLE Propagation Rules     | 23-6  |
|                                 | 22 6  |
| RAM_STILE Syntax Examples       |       |
| ECS Schematic Editor            | 23-6  |
|                                 | 00 0  |
| VHDL                            | 23-6  |
| Veriloa                         | 23-7  |
|                                 | 00 7  |
| ABEL                            |       |
| NCE                             | 23-7  |
|                                 | 00 7  |
|                                 |       |
| XCE                             | 23-7  |
|                                 | 00 0  |
|                                 |       |
| Constraints Editor              | 23-8  |
|                                 |       |
|                                 |       |
| Floorplanner                    | 23-8  |
|                                 | 20 0  |
| PACE                            |       |
| FPGA Editor                     | 23-8  |
|                                 |       |
|                                 |       |
| Project Navigator               | 23-9  |
|                                 | 00 0  |
| READ_CORES                      | 23-9  |
| READ CORES Description          |       |
| READ_CORES Architecture Support | 22 0  |
| READ_CORES Architecture Support |       |
| READ CORES Applicable Elements  | 23-10 |
| READ CORES Propagation Bullon   | 22 10 |
| READ_CORES Propagation Rules    |       |
| READ CORES Syntax Examples      | 23-10 |
| ECS Schematic Editor            | 22 10 |
|                                 |       |
| VHDL                            | 23-10 |
| Verilea                         | 23-10 |
| vening                          |       |
| ABEL                            | 23-10 |
| NCE                             | 23-10 |
|                                 |       |
|                                 | 23-10 |
| Constraints Editor              | 23-10 |
|                                 |       |
|                                 | 23-10 |
| XCE                             | 23-10 |
|                                 |       |
| Old XST Constraint File         |       |
| Floorplanner                    | 23-11 |
|                                 | 00 44 |
|                                 |       |
| FPGA Editor                     | 23-11 |
|                                 |       |
|                                 |       |
| Project Navigator               | 23-11 |
|                                 | 00 40 |
| KEG                             | 23-12 |
| REG Description                 | 23-12 |
|                                 | 00 40 |
| REG Architecture Support        |       |
| REG Applicable Elements         |       |
| PEC Dropogation Pulso           | 00 40 |
| REG Propagation Rules           | 23-13 |
| REG Syntax Examples             | 23-13 |
|                                 |       |

| ECS Schematic Editor                      | 23-13  |
|-------------------------------------------|--------|
|                                           | 22 12  |
|                                           | 23-13  |
| Verilog                                   | 23-13  |
| ABEL                                      | 23-13  |
|                                           | 22 12  |
|                                           | 23-13  |
| UCF                                       | 23-14  |
| XCF                                       | 23-14  |
| Old XST Constraint File                   | 23-15  |
|                                           |        |
| Constraints Editor                        | 23-15  |
| PCF                                       | 23-15  |
| Floorplapper                              | 23-15  |
|                                           |        |
|                                           | 23-15  |
| FPGA Editor                               | 23-15  |
| XST Command Line                          | 23-15  |
| Droiget Novigeter                         | 22 10  |
|                                           | 23-15  |
| REGISTER_BALANCING                        | 23-16  |
| REGISTER BALANCING Description            | 23-16  |
| RECISTER BALANCING Architecture Support   | 22 10  |
| REGISTER_BALANCING AICILIECULE Support    | 23-19  |
| REGISTER_BALANCING Applicable Elements    | 23-19  |
| REGISTER BALANCING Propagation Rules      | 23-19  |
| REGISTER BALANCING Syntax Examples        | 23-20  |
|                                           | 23-20  |
| ECS Schematic Editor                      | 23-20  |
| VHDL                                      | 23-20  |
| Verilog                                   | 23-20  |
|                                           |        |
|                                           | 23-20  |
| NCF                                       | 23-20  |
| LICE                                      | 23-21  |
|                                           | 22 21  |
|                                           | 23-21  |
| Old XST Constraint File                   | 23-21  |
| Constraints Editor                        | 23-21  |
|                                           | 22 21  |
|                                           |        |
| Floorplanner                              | 23-22  |
| PACE                                      | 23-22  |
| EPGA Editor                               | 23-22  |
| VCT Commond Line                          | 20 22  |
| AST Command Line                          | 23-22  |
| Project Navigator                         | 23-22  |
| REGISTER DUPLICATION                      | 23-23  |
| REGISTER DURUCATION Description           | 23-23  |
|                                           | 25-25  |
| REGISTER_DUPLICATION Architecture Support | 23-23  |
| REGISTER DUPLICATION Applicable Elements  | 23-23  |
| REGISTER DUPLICATION Propagation Rules    | 23-24  |
|                                           |        |
| REGISTER_DUPLICATION Syntax Examples      | 23-24  |
| ECS Schematic Editor                      | 23-24  |
| VHDL                                      | .23-24 |
| Vorilog                                   | 22 24  |
|                                           | 23-24  |
| ABEL                                      | 23-24  |
| NCF                                       | 23-24  |
|                                           | 23-24  |
|                                           | 23-24  |
|                                           | 23-25  |
| Old XST Constraint File                   | 23-25  |

|                                       | ~~~~   |
|---------------------------------------|--------|
| Constraints Editor                    | 23-25  |
| PCF                                   | 23-25  |
| Floorplanner                          | 23-25  |
|                                       | 20 20  |
|                                       | 23-25  |
| FPGA Editor                           | 23-25  |
| XST Command Line                      | 23-25  |
| Project Navigator                     | 23-26  |
|                                       | 22 26  |
|                                       | 23-20  |
| REGISTER_POWERUP Description          | 23-26  |
| REGISTER POWERUP Architecture Support | 23-27  |
| REGISTER POWERUP Applicable Elements  | 23-27  |
| PECISTER DOWERLIP Propagation Pulse   | 23-27  |
|                                       |        |
| REGISTER_POWERUP Syntax Examples      | 23-27  |
| ECS Schematic Editor                  | 23-27  |
| VHDL                                  | 23-27  |
| Verilog                               | 23-28  |
|                                       | 22 20  |
|                                       | 23-29  |
| NCF                                   | 23-29  |
| UCF                                   | 23-29  |
| XCF                                   | 23-29  |
| Old XST Constraint File               | 23-20  |
|                                       |        |
|                                       | 23-29  |
| PCF                                   | 23-29  |
| Floorplanner                          | 23-29  |
| PACĖ                                  | .23-29 |
| FPGA Editor                           | 23-30  |
| VST Command Line                      | 22 20  |
|                                       | 23-30  |
| Project Navigator                     | 23-30  |
| RESERVED_SITES                        | 23-31  |
| RESERVED SITES Description            | 23-31  |
| RESERVED SITES Architecture Support   | 23-32  |
| DESEDVED_OITED Annicolate Support     | 22 22  |
|                                       | 23-32  |
| RESERVED_SITES Propagation Rules      | 23-32  |
| RESERVED_SITES Syntax Examples        | 23-32  |
| ECS Schematic Editor                  | 23-32  |
| VHDI                                  | 23-32  |
| Vinibe                                | 20 02  |
|                                       | 23-32  |
| ABEL                                  | 23-32  |
| NCF                                   | 23-33  |
|                                       | 23-33  |
| XCF                                   | 23-33  |
| Old VST Constraint File               | 22 22  |
|                                       | 23-33  |
|                                       | 23-33  |
|                                       | 23-33  |
| Floorplanner                          | 23-33  |
| PACĖ                                  | 23-33  |
| FPGA Editor                           | 23-33  |
| Vet Command Lino                      | 22 22  |
|                                       | 23-33  |
| Project Navigator                     | 23-33  |

| RESOURCE SHARING                             | 23-34 |
|----------------------------------------------|-------|
| RESOURCE SHARING Description                 |       |
| RESOURCE SHARING Architecture Support        | 23-34 |
| RESOURCE SHARING Applicable Elements         | 23-34 |
| RESOURCE SHARING Propagation Rules           |       |
| RESOURCE SHARING Syntax Examples             | 23-35 |
| ECS Schematic Editor                         | 23-35 |
| VHDL                                         |       |
| Verilog                                      |       |
| ABEL                                         | 23-35 |
| NCF                                          |       |
| UCF                                          | 23-35 |
| XCF                                          | 23-36 |
| Old XST Constraint File                      | 23-36 |
| Constraints Editor                           | 23-36 |
|                                              | 23-36 |
| Floornlanner                                 | 23-36 |
|                                              | 23-36 |
| EDCA Editor                                  | 23-36 |
| XST Command Line                             | 23-30 |
| Project Navigator                            | 23-37 |
|                                              | 23-37 |
| DESVNITHESIZE                                | 23-37 |
| RESTRICTED Description                       | 23-37 |
| DESVNITUESIZE Applicable Elemente            | 20-00 |
| RESTRICTESIZE Applicable Elements            | 23-30 |
| DESVNTUESIZE Propagation Rules               | 20-00 |
| ECS Schomatic Editor                         | 23-30 |
|                                              | 20-00 |
| Vorilog                                      | 23-30 |
|                                              | 23-39 |
|                                              | 23-39 |
|                                              | 23-39 |
|                                              | 23-39 |
| AUF<br>Old VST Constraint File               | 20-09 |
| Constrainte Editor                           | 23-39 |
|                                              | 23-39 |
| FUF<br>Floornlannar                          | 23-40 |
|                                              | 23-40 |
|                                              | 23-40 |
| FPGA Editor                                  | 23-40 |
| AST Command Line                             | 23-40 |
|                                              | 23-40 |
| RLUC                                         | 23-41 |
| RLOC Description                             | 23-41 |
| Benefits and Limitations of RLOC Constraints | 23-41 |
| Guidelines for Specifying Relative Locations | 23-42 |
|                                              | 23-47 |
| RLOC Architecture Support                    | 23-54 |
| RLUC Applicable Elements                     | 23-54 |
| KLUC Propagation Kules                       | 23-55 |

| RLOC Syntax                                   | .23-55 |
|-----------------------------------------------|--------|
| For Architectures Using CLD-based Row/Column/ | 00 EE  |
| Slice Specifications                          | .23-35 |
| FOI AICHILECIULES USING & SILCE-DASEU AT      |        |
| and Virtax II Pro X Only)                     | 22 55  |
| Sot Linkago                                   | 23-55  |
| Set Modification                              | 23-50  |
| Set Modifiere                                 | 23-39  |
|                                               | 23-07  |
| ECS Schomatic Editor                          | 23-78  |
|                                               | 23-70  |
| Viribe                                        | 23-80  |
|                                               | 23-80  |
|                                               | 23-80  |
|                                               | 23-80  |
|                                               | 23-00  |
| Old XST Constraint File                       | 22-81  |
| Constraints Editor                            | 23-81  |
|                                               | 23-81  |
| Floornlanner                                  | 23-82  |
|                                               | 23-82  |
| FPGA Editor                                   | 23-82  |
| YST Command Line                              | 23-82  |
| Project Navigator                             | 23-82  |
| RI OC ORIGIN                                  | 23-82  |
| RI OC ORIGIN Description                      | 23-83  |
| RLOC ORIGIN Architecture Support              | 23-83  |
| RLOC ORIGIN Applicable Elements               | 23-83  |
| RI OC. ORIGIN Propagation Rules               | 23-84  |
| RI OC. ORIGIN Syntax Examples                 | 23-84  |
| ECS Schematic Editor                          | 23-84  |
| VHDI                                          | 23-84  |
| Veriloa                                       | 23-84  |
| ABEI                                          | 23-85  |
| NCF                                           | 23-85  |
| UCF                                           | 23-85  |
| XCF                                           | 23-86  |
| Old XST Constraint File                       | 23-86  |
| Constraints Editor                            | 23-86  |
| PCF                                           | .23-86 |
| Floorplanner                                  | 23-86  |
| PACE                                          | 23-86  |
| FPGA Editor                                   | 23-86  |
| XST Command Line                              | 23-86  |
| Project Navigator                             | 23-86  |
| RLOC RÁNGE                                    | 23-87  |
| RLOC RANGE Description                        | 23-87  |
| RLOC RANGE Architecture Support               | 23-87  |
| RLOC_RANGE Applicable Elements                | 23-87  |

| RLOC_RANGE Propagation Rules     | 23-88 |
|----------------------------------|-------|
| RLOC_RANGE Syntax Examples       | 23-88 |
| ECS Schematic Editor             | 23-88 |
| VHDL                             | 23-88 |
| Verilog                          | 23-88 |
| ABEL                             | 23-89 |
| NCF                              | 23-89 |
| UCF                              | 23-89 |
| XCF                              | 23-90 |
| Old XST Constraint File          | 23-90 |
| Constraints Editor               | 23-90 |
| PCF                              | 23-90 |
| Floorplanner                     |       |
| PACE                             | 23-91 |
| FPGA Editor                      | 23-91 |
| XST Command Line                 | 23-91 |
| Project Navigator                | 23-91 |
| ROM FXTRACT                      | 23-91 |
| ROM FXTRACT Description          | 23-91 |
| ROM_EXTRACT Architecture Support | 23-92 |
| ROM_EXTRACT Applicable Elements  | 23-92 |
| ROM_EXTRACT Propagation Rules    | 23-92 |
| ROM EXTRACT Syntax Examples      | 23-92 |
| ECS Schematic Editor             | 23-02 |
|                                  | 23-02 |
| Verilog                          | 23-03 |
|                                  | 23-03 |
|                                  | 23-03 |
|                                  | 23-93 |
|                                  | 23-93 |
| NUT Constraint Eilo              | 23-93 |
| Constraints Editor               | 23-93 |
|                                  | 23-94 |
| FUF                              | 23-94 |
|                                  | 23-94 |
|                                  | 23-94 |
| FPGA Editor                      | 23-94 |
| XST Command Line                 | 23-94 |
|                                  | 23-94 |
|                                  | 23-95 |
| ROM_STYLE Description            | 23-95 |
| ROM_STYLE Architecture Support   | 23-95 |
| ROM_STYLE Applicable Elements    | 23-95 |
| ROM_STYLE Propagation Rules      | 23-96 |
| ROM_STYLE Syntax Examples        | 23-96 |
| EUS Schematic Editor             | 23-96 |
| VHDL                             | 23-96 |
| Verilog                          | 23-96 |
| ABEL                             | 23-96 |
| NCF                              | 23-96 |
| UCF                              | 23-97 |

| XCF                          | 23-97  |
|------------------------------|--------|
| Old XST Constraint File      | 23-97  |
| Constraints Editor           | 23-97  |
| PCF                          | 23-97  |
| Floorplanner                 | 23-97  |
| PACÉ                         | 23-97  |
| FPGA Editor                  | 23-98  |
| XST Command Line             | 23-98  |
| Project Navigator            | 23-98  |
| RTLVIEW                      | 23-99  |
| RTLVIEW Description          | 23-99  |
| RTLVIEW Architecture Support | 23-99  |
| RTLVIEW Applicable Elements  | 23-99  |
| RTLVIEW Propagation Rules    | 23-100 |
| RTLVIEW Syntax Examples      | 23-100 |
| ECS Schematic Editor         | 23-100 |
| VHDL                         | 23-100 |
| Verilog                      | 23-100 |
| ABEL                         | 23-100 |
| NCF                          | 23-100 |
| UCF                          | 23-100 |
| Constraints Editor           | 23-100 |
| PCF                          | 23-100 |
| XCF                          | 23-100 |
| Old XST Constraint File      | 23-100 |
| Floorplanner                 | 23-101 |
| PACE                         | 23-101 |
| FPGA Editor                  | 23-101 |
| XST Command Line             | 23-101 |
| Project Navigator            | 23-101 |

# Chapter 24 Xilinx Constraints S

| SAVE NET FLAG                      | 24-1<br>24-2 |
|------------------------------------|--------------|
| SAVE NET FLAG Architecture Support | 24-2         |
| SAVE NET FLAG Applicable Elements  | 24-2         |
| SAVE NET FLAG Propagation Rules    | 24-3         |
| SAVE NET FLAG Syntax Examples      | 24-3         |
| ECS Schematic Editor               | 24-3         |
| VHDL                               | 24-3         |
| Verilog                            | 24-3         |
| ABEL                               | 24-3         |
| NCF                                | 24-4         |
| UCF                                | 24-4         |
| XCF                                | 24-4         |
| Old XST Constraint File            | 24-4         |
| Constraints Editor                 | 24-4         |
| PCF                                | 24-4         |
| Floorplanner                       | 24-4         |
| •                                  |              |

| PACE                                 | 24       | -4           |
|--------------------------------------|----------|--------------|
| FPGA Editor                          | 24       | -4           |
| YST Command Line                     | 24       | -5           |
| Droiget Newigeter                    |          | -5           |
|                                      |          | - <u>-</u> 2 |
| SCHMITT_TRIGGER                      | 24       | -5           |
| SCHMITT TRIGGER Description          | 24       | -5           |
| SCHMITT TRIGGER Architecture Support | 24       | -5           |
| SCHMITT TRICCER Applicable Elemente  | 24       | ě            |
|                                      |          | -0           |
| SCHMITI_TRIGGER Propagation Rules    | 24       | -6           |
| SCHMITT TRIGGER Syntax Examples      | 24       | -6           |
| ECS Schematic Editor                 | 24       | -6           |
|                                      | 24       | õ            |
|                                      |          | -0           |
| Verilog                              | 24       | -6           |
| ABEL                                 | 24       | -6           |
| UCE/NCE File                         | 24       | -7           |
|                                      | 24       | '7           |
|                                      |          | -1           |
| Old XST Constraint File              | 24       | -1           |
| Constraints Editor                   | 24       | -7           |
| PCF                                  | 24       | -7           |
| YST Command Line                     | 24       | -7           |
|                                      |          | -'-          |
| Floorplanner                         | 24       | -7           |
| PACE                                 | 24       | -7           |
| FPGA Editor                          | 24       | -7           |
| Project Navigator                    | 24       | -7           |
|                                      |          | 0            |
|                                      |          | -8           |
| SHIFI_EXTRACT Description            | 24       | -8           |
| SHIFT EXTRACT Architecture Support   | 24       | -8           |
| SHIFT EXTRACT Applicable Elements    | 24       | -8           |
| SUIET EVTPACT Propagation Pulse      | 24       | õ            |
|                                      |          | -9           |
| SHIFT_EXTRACT Syntax Examples        | 24       | -9           |
| ECS Schematic Editor                 | 24       | -9           |
| VHDL                                 | 24       | -9           |
| Veriloa                              | 24       | ٠Õ           |
|                                      |          | -3           |
|                                      | 24       | -9           |
| NCF                                  | 24       | -9           |
|                                      | 24       | -9           |
| XCE                                  | 24       | -10          |
| Old VST Constraint File              | 24       | 10           |
|                                      |          | -10          |
| Constraints Editor                   | 24       | -10          |
| PCF                                  | 24       | -10          |
| Floorplanner                         | 24       | -10          |
|                                      | 24       | _10          |
|                                      |          | -10          |
| FPGA Editor                          | 24       | -10          |
| XST Command Line                     | 24       | -11          |
| Project Navigator                    | 24       | -11          |
| SHREG EXTRACT                        | 2/       | -12          |
| QUDEC EVTDACT Description            | ∠+<br>^/ | 10           |
|                                      | Z4       | -12          |
| SHREG_EXTRACT Architecture Support   | 24       | -12          |
| SHREG EXTRACT Applicable Elements    | 24       | -12          |
| SHREG_EXTRACT Propagation Rules      | 24       | -13          |
|                                      | ····∠-⊤  | .0           |

|     |                                    | 04 40                                    |
|-----|------------------------------------|------------------------------------------|
|     | SHREG_EXTRACT Syntax Examples      | 24-13                                    |
|     | ECS Schematic Editor               | 24-13                                    |
|     | VHDL                               | 24-13                                    |
|     | Verilog                            | 24-13                                    |
|     | ABEL                               | 24-13                                    |
|     | NCF                                | 24-13                                    |
|     | LICE                               | 24-13                                    |
|     | YCF                                | 2/1/                                     |
|     | Old VST Constraint File            | 24 14                                    |
|     |                                    | 24-14                                    |
|     |                                    | 24-14                                    |
|     | PCF                                | 24-14                                    |
|     | Floorplanner                       | 24-14                                    |
|     | PACE                               | 24-14                                    |
|     | FPGA Editor                        | 24-14                                    |
|     | XST Command Line                   | 24-15                                    |
|     | Project Navigator                  | 24-15                                    |
| SI  | FW/                                | 24-16                                    |
|     | SI EW Description                  | 24 16                                    |
|     | SLEW Description                   | 24-10                                    |
|     | SLEVV Architecture Support         | 24-16                                    |
|     | SLEW Applicable Elements           | 24-17                                    |
|     | SLEW Propagation Rules             | 24-17                                    |
|     | SLEW Syntax Examples               | 24-17                                    |
|     | ECS Schematic Editor               | 24-17                                    |
|     | VHDL                               | 24-17                                    |
|     | Veriloa                            | 24-18                                    |
|     | ΔRFI                               | 24-18                                    |
|     |                                    | 24 10                                    |
|     |                                    | 24-10                                    |
|     |                                    | 24-10                                    |
|     |                                    | 24-18                                    |
|     | Old XST Constraint File            | 24-18                                    |
|     | Constraints Editor                 | 24-19                                    |
|     | PCF                                | 24-19                                    |
|     | Floorplanner                       | 24-19                                    |
|     | PACE                               | 24-19                                    |
|     | FPGA Editor                        | 24-19                                    |
|     | XST Command Line                   | 2/-10                                    |
|     | Droiget Novigeter                  | 24 10                                    |
| CI. |                                    | 24-19                                    |
| SL  |                                    | 24-20                                    |
|     | SLICE_PACKING Description          | 24-20                                    |
|     | SLICE_PACKING Architecture Support | 24-20                                    |
|     | SLICE_PACKING Applicable Elements  | 24-20                                    |
|     | SLICE PACKING Propagation Rules    | 24-20                                    |
|     | SLICE PACKING Svntax Examples      | 24-21                                    |
|     | ECS Schematic Editor               | 24-21                                    |
|     | VHDI                               | 24-21                                    |
|     | Veriloa                            | <u>2</u> - <u>7</u> <u>2</u> 1<br>2/1_21 |
|     | ۷۵۱۱۱۵۷<br>۸۵۲۱                    | <u>2+-</u> 21                            |
|     |                                    |                                          |
|     |                                    | 24-21                                    |
|     |                                    | 24-21                                    |
|     | XCF                                | 24-21                                    |

| Old XST Constraint File                       | 24-21 |
|-----------------------------------------------|-------|
| Constraints Editor                            | 24-21 |
| PCF                                           | 24-21 |
| Floorplanner                                  | 24-21 |
| PACE                                          | 24-22 |
| FPGA Editor                                   | 24-22 |
| XST Command Line                              | 24-22 |
| Project Navigator                             | 24-22 |
| SLICE_UTILIZATION_RATIO                       | 24-23 |
| SLICE_UTILIZATION_RATIO Description           | 24-23 |
| SLICE_UTILIZATION_RATIO Architecture Support  | 24-23 |
| SLICE_UTILIZATION_RATIO Applicable Elements   | 24-24 |
| SLICE_UTILIZATION_RATIO Propagation Rules     | 24-24 |
| SLICE_UTILIZATION_RATIO Syntax Examples       | 24-24 |
| ECS Schematic Editor                          | 24-24 |
| VHDL                                          | 24-24 |
| Verilog                                       | 24-24 |
| ABEL                                          | 24-24 |
| NCF                                           | 24-25 |
| UCF                                           | 24-25 |
| Constraints Editor                            | 24-25 |
| PCF                                           | 24-25 |
| XCF                                           | 24-25 |
| Old XST Constraint File                       | 24-25 |
| Floorplanner                                  | 24-25 |
| PACE                                          | 24-25 |
| FPGA Editor                                   | 24-25 |
| XST Command Line                              | 24-25 |
| Project Navigator                             | 24-26 |
| SLICE_UTILIZATION_RATIO_MAXMARGIN             | 24-26 |
| SLICE_UTILIZATION_RATIO_MAXMARGIN Description | 24-26 |
| SLICE_UTILIZATION_RATIO_MAXMARGIN             |       |
| Architecture Support                          | 24-27 |
| SLICE_UTILIZATION_RATIO_MAXMARGIN             |       |
| Applicable Elements                           | 24-27 |
| SLICE_UTILIZATION_RATIO_MAXMARGIN             |       |
| Propagation Rules                             | 24-27 |
| SLICE_UTILIZATION_RATIO_MAXMARGIN             |       |
| Syntax Examples                               | 24-27 |
| ECS Schematic Editor                          | 24-27 |
| VHDL                                          | 24-27 |
| Verilog                                       | 24-28 |
| ABEL                                          | 24-28 |
| NCF                                           | 24-28 |
| UCF                                           | 24-28 |
| Constraints Editor                            | 24-28 |
| PCF                                           | 24-28 |
| XCF                                           | 24-28 |
| Old XST Constraint File                       | 24-29 |
| Floorplanner                                  | 24-29 |

|                              | 24.20 |
|------------------------------|-------|
|                              |       |
| FPGA Editor                  |       |
| XST Command Line             | 24-29 |
| Project Navigator            | 24-29 |
| SLOW                         |       |
| SLOW Description             | 24-30 |
| SLOW Architecture Support    | 24-30 |
| SLOW Anniecture Support      |       |
|                              |       |
| SLOW Propagation Rules       |       |
| SLOW Syntax Examples         | 24-31 |
| ECS Schematic Editor         | 24-31 |
| VHDL                         |       |
| Veriloa                      | 24-31 |
|                              | 24.31 |
|                              |       |
|                              |       |
| UCF                          |       |
| XCF                          |       |
| Old XST Constraint File      | 24-32 |
| Constraints Editor           |       |
| PCF                          | 24-32 |
| Floornlanner                 | 24-32 |
|                              |       |
|                              |       |
| FPGA Editor                  |       |
| XST Command Line             | 24-33 |
| Project Navigator            | 24-33 |
| SRVAL                        |       |
| SRVAL Description            | 24-33 |
| SRVAL Architecture Support   | 24-33 |
| SPVAL Applicable Elemente    | 24 22 |
| ODVAL Applicable Elements    |       |
| SRVAL Propagation Rules      |       |
| SRVAL Syntax Examples        |       |
| ECS Schematic Editor         |       |
| VHDL                         | 24-34 |
| Veriloa                      |       |
| ABEL                         | 24-35 |
| NCE                          | 24-35 |
|                              |       |
|                              |       |
|                              |       |
| Old XST Constraint File      |       |
| Constraints Editor           | 24-35 |
| PCF                          |       |
| Floorplanner                 |       |
| PACE                         | 24-36 |
| FPGA Editor                  | 24-36 |
| VST Command Lina             |       |
|                              |       |
| Project Navigator            |       |
| SRVAL_A                      | 24-36 |
| SRVAL_A Description          | 24-36 |
| SRVAL A Architecture Support | 24-37 |
| SRVAL A Applicable Elements  | 24-37 |
|                              |       |

| SRVAL_A Propagation Rules          | 24-37          |
|------------------------------------|----------------|
| SRVAL_A Syntax Examples            | 24-37          |
| ECS Schematic Editor               | 24-37          |
| VHDL                               | 24-37          |
| Verilog                            | 24-38          |
| ABEL                               | 24-38          |
| NCF                                | 24-38          |
| UCF                                | 24-38          |
| XCF                                | 24-38          |
| Old XST Constraint File            | 24-39          |
| Constraints Editor                 | 24-39          |
| PCF                                | 24-39          |
| Floorplanner                       | 24-39          |
| PACĖ                               | 24-39          |
| FPGA Editor                        | 24-39          |
| XST Command Line                   | 24-39          |
| Project Navigator                  | 24-39          |
| SRVAL B                            | 24-40          |
| SRVAL B Description                |                |
| SRVAL B Architecture Support       |                |
| SRVAL B Applicable Elements        |                |
| SRVAL B Propagation Rules          |                |
| SRVAL B Syntax Examples            |                |
| ECS Schematic Editor               | 24-41          |
| VHDI                               | 24-41          |
| Verilog                            |                |
| ABFI                               | 24-41          |
| NCF                                | 24-41          |
| UCF                                | 24-42          |
| XCF                                | 24-42          |
| Old XST Constraint File            | 24-42          |
| Constraints Editor                 | 24-42          |
| PCF                                | 24-42          |
| Floornlanner                       | 24-42          |
|                                    | 24-43          |
| FPGA Editor                        | 24-43          |
| XST Command Line                   | 24-43          |
| Project Navigator                  | 24-43          |
| STARTI IP WAIT                     | 21-13          |
| STARTIP WAIT Description           | 21-13          |
| STARTIP WAIT Description           | 24-43          |
| STARTID _WAIT Architecture Support | 24-44          |
| STARTOF_WAIT Applicable Liements   | 24-44          |
| STARTOF_WAIT Flopagation Rules     | 24-44          |
| ECS Schomatic Editor               | 24-44          |
|                                    |                |
| Viriba<br>Verilaa                  | ∠4-40<br>21_15 |
|                                    |                |
|                                    |                |
|                                    |                |
|                                    |                |
| XCE                     | 24-46 |
|-------------------------|-------|
| Old XST Constraint File | 24-46 |
| Constraints Editor      |       |
| PCF                     |       |
| Floorplanner            |       |
| PACE                    |       |
| FPGA Editor             |       |
| XST Command Line        |       |
| Project Navigator       | 24-47 |
|                         |       |

# Chapter 25 Xilinx Constraints T

| TEMPERATURE                        | 5-1        |
|------------------------------------|------------|
| TEMPERATURE Description            | 5-2        |
| TEMPERATURE Architecture Support25 | 5-2        |
| TEMPERATURE Applicable Elements25  | 5-2        |
| TEMPERATURE Propagation Rules25    | 5-3        |
| TEMPERATURE Syntax Examples2       | 5-3        |
| ECS Schematic Editor               | 5-3        |
| VHDL                               | 5-3        |
|                                    | 5-3        |
| ABEL                               | 5-3        |
|                                    | )-J        |
| UCF                                | 5-3        |
| Old XST Constraint File            | )-4<br>5_1 |
| Constraints Editor                 | 5-4<br>5-4 |
| PCF 2 <sup>4</sup>                 | 5-4        |
| Floorplanner 2                     | 5-4        |
| PACE 25                            | 5-4        |
| FPGA Editor                        | 5-4        |
| XST Command Line25                 | 5-4        |
| Project Navigator25                | 5-4        |
| TIG                                | 5-5        |
| TIG Description25                  | 5-5        |
| TIG Architecture Support2          | 5-6        |
| TIG Applicable Elements            | 5-6        |
| TIG Propagation Rules              | 5-6        |
| TIG Syntax Examples                | )-/        |
| ECS Schematic Editor25             | >-/        |
| VHDL                               | )-8<br>- 0 |
|                                    | )-0<br>- 0 |
|                                    | )-0<br>5 0 |
|                                    | 5-8        |
| XCF 2 <sup>4</sup>                 | 5-0<br>5-9 |
| Old XST Constraint File            | 5-9        |
| Constraints Editor                 | 5-9        |
| PCF                                | 5-9        |
| Floorplanner                       | 5-10       |

| PACE                                        | 25-10 |
|---------------------------------------------|-------|
| FPGA Editor                                 | 25-10 |
| XST Command Line                            | 25-10 |
| Project Navigator                           | 25-10 |
| TIMEGRP                                     | 25-11 |
| TIMEGRP Description                         | 25-11 |
| Combining Multiple Groups into Ope          | 25-11 |
| Creating Groups by Exclusion                | 25-12 |
| Defining Elin Elon Subgroups by Clock Sonso | 25 12 |
| Defining Lateh Subgroups by Clock Sense     | 25-13 |
| Creating Croups by Bettern Matching         | 20-13 |
| Defining Groups by Pattern Matching         | 25-14 |
| Defining Area Groups Using Timing Groups    | 25-16 |
| TIMEGRP Architecture Support                | 25-16 |
| TIMEGRP Applicable Elements                 | 25-16 |
| TIMEGRP Propagation Rules                   | 25-17 |
| TIMEGRP Syntax Examples                     | 25-17 |
| ECS Schematic Editor                        | 25-17 |
| VHDL                                        | 25-17 |
| Verilog                                     | 25-17 |
| ABEL                                        | 25-17 |
| NCF                                         | 25-17 |
| UCF                                         |       |
| XCF                                         |       |
| Old XST Constraint File                     | 25-18 |
| Constraints Editor                          | 25-18 |
|                                             | 25-18 |
| Floornlanner                                | 25 19 |
|                                             | 25-10 |
|                                             | 20-10 |
|                                             | 25-16 |
| XST Command Line                            | 25-18 |
| Project Navigator                           | 25-19 |
|                                             | 25-19 |
| TIMESPEC Description                        | 25-19 |
| TIMESPEC Architecture Support               | 25-20 |
| TIMESPEC Applicable Elements                | 25-20 |
| TIMESPEC Propagation Rules                  | 25-20 |
| TIMESPEC Syntax                             | 25-20 |
| UCF Syntax                                  | 25-20 |
| Syntax Rules                                | 25-21 |
| TIMÉSPEC FROM TO Svntax                     | 25-22 |
| TIMESPEC Examples of FROM TO TS Attributes  | 25-23 |
| ECS Schematic Editor                        |       |
|                                             | 25-23 |
| Veriloa                                     | 25-23 |
|                                             | 25-23 |
|                                             | 25-23 |
|                                             | 25-23 |
| UUI <sup>-</sup><br>V∩E                     | ZU-ZU |
|                                             |       |
|                                             |       |
|                                             | 25-23 |

| PCF                                              | 25-24 |
|--------------------------------------------------|-------|
| Floorplanner                                     | 25-24 |
| PACE                                             | 25-24 |
| FPGA Editor                                      |       |
| XST Command Line                                 | 25-24 |
| Project Navigator                                | 25-24 |
| TNM                                              | 25-25 |
| TNM Description                                  | 25-25 |
| TNM Rules                                        | 25-25 |
| TNM Architecture Support                         | 25-26 |
| TNM Applicable Elements                          | 25-26 |
| TNMs on Nets                                     | 25-27 |
| TNMs on Macro or Primitive Pins                  | 25-27 |
| TNMs on Primitives                               | 25-27 |
| TNMs on Macro Symbols                            | 25-27 |
| TNM Propagation Rules                            | 25-27 |
| Placing TNMs on Nets                             | 25-28 |
| Placing TNMs on Macro or Primitive Pins          | 25-28 |
| Placing TNMs on Primitive Symbols                | 25-29 |
| Placing TNMs on Macro Symbols                    | 25-30 |
| Placing TNMs on Nets or Pins to Group Flip-Flops |       |
| and Latches                                      | 25-32 |
| TNM Syntax Examples                              | 25-34 |
| ECS Schematic Editor                             | 25-34 |
| VHDL                                             | 25-34 |
| Verilog                                          | 25-34 |
| ABEL                                             | 25-34 |
|                                                  | 25-34 |
|                                                  | 25-34 |
|                                                  | 25-37 |
|                                                  | 25-37 |
| Constraints Editor                               | 25-37 |
|                                                  | 25-37 |
| Floorplanner                                     | 25-37 |
|                                                  |       |
| FPGA Editor                                      |       |
| NST Command Line                                 | ZO-30 |
|                                                  | 25 20 |
| TNM NET Description                              | 25 20 |
|                                                  | 25-30 |
| TNM_NET Architecture Support                     | 25-41 |
| TNM_NET Applicable Elements                      | 25-41 |
| TNM_NET Propagation Rules                        | 25-41 |
| TNM_NET Syntax Examples                          | 25-41 |
| FCS Schematic Editor                             | 25-41 |
| VHDI                                             | 25-41 |
| Veriloa                                          | 25-41 |
| ABFI                                             | 25-42 |
| NCF                                              | 25-42 |
|                                                  |       |

|                             | 25 42 |
|-----------------------------|-------|
|                             |       |
| AUF                         |       |
| Old XST Constraint File     |       |
| Constraints Editor          | 25-44 |
| PCF                         | 25-44 |
| Floorplanner                | 25-44 |
| PACĖ                        |       |
| FPGA Editor                 |       |
| XST Command Line            | 25-44 |
| Project Navigator           | 25-44 |
|                             |       |
| TDEVNC Description          |       |
| TPSTNC Description          |       |
| TPSYNC Architecture Support |       |
| TPSYNC Applicable Elements  |       |
| TPSYNC Propagation Rules    | 25-48 |
| TPSYNC Syntax Examples      | 25-48 |
| ECS Schematic Editor        | 25-48 |
| VHDL                        |       |
| Verilog                     | 25-48 |
| AREI                        | 25-48 |
|                             |       |
|                             |       |
|                             |       |
|                             |       |
| Old XST Constraint File     |       |
| Constraints Editor          | 25-49 |
| PCF                         | 25-49 |
| Floorplanner                | 25-49 |
| PACĖ                        |       |
| FPGA Editor                 | 25-49 |
| XST Command Line            | 25-49 |
| Project Navigator           | 25-40 |
| TDSVNC for Modular Designs  | 25 50 |
|                             |       |
|                             |       |
| IPTHRU Description          |       |
| IPTHRU Architecture Support | 25-51 |
| TPTHRU Applicable Elements  | 25-52 |
| TPTHRU Propagation Rules    | 25-52 |
| TPTHRU Syntax Examples      | 25-52 |
| ECS Schematic Editor        |       |
| VHDI                        | 25-52 |
| Veriloa                     | 25-52 |
|                             | 25-52 |
|                             |       |
|                             |       |
|                             |       |
|                             |       |
| Old XST Constraint File     | 25-55 |
| Constraints Editor          | 25-55 |
| PCF                         | 25-55 |
| Floorplanner                | 25-55 |
| PACĖ                        |       |

|                                                | 05 55  |
|------------------------------------------------|--------|
| FPGA Editor                                    |        |
| XST Command Line                               | 25-55  |
| Project Navigator                              | 25-55  |
| TRANSLATE OFF and TRANSLATE ON                 | 25-56  |
| TRANSLATE OFF and TRANSLATE ON Description     | 25-56  |
| TRANSLATE OFF and TRANSLATE ON                 |        |
| Architecture Support                           | 25 57  |
|                                                | 25-57  |
| TRANSLATE_OFF and TRANSLATE_ON                 | o      |
| Applicable Elements                            | 25-57  |
| TRANSLATE_OFF and TRANSLATE_ON                 |        |
| Propagation Rules                              | 25-57  |
| TRANSLATE OFF and TRANSLATE ON Syntax Examples | .25-58 |
| ECS Schematic Editor                           | 25-58  |
|                                                | 25-58  |
| Viribe                                         | 25 50  |
|                                                |        |
|                                                |        |
| NCF                                            | 25-58  |
| UCF                                            | 25-58  |
| XCF                                            | 25-58  |
| Old XST Constraint File                        | 25-58  |
| Constraints Editor                             | 25-59  |
| PCF                                            | 25-59  |
| Floornlanner                                   | 25-50  |
|                                                | 25-55  |
|                                                |        |
|                                                |        |
| XST Command Line                               |        |
| Project Navigator                              | 25-59  |
| TSidentifier                                   | 25-60  |
| TSidentifier Description                       | 25-60  |
| TSidentifier Architecture Support              | .25-60 |
| TSidentifier Applicable Elements               | .25-60 |
| TSidentifier Propagation Rules                 | 25-61  |
| TSidentifier Syntax Examples                   | 25-61  |
| ECS Schematic Editor                           | 25-61  |
|                                                | 25 61  |
| VIIDL                                          | 25-01  |
|                                                |        |
|                                                |        |
|                                                | 25-61  |
| UCF                                            | 25-61  |
| XCF                                            | 25-65  |
| Old XST Constraint File                        | 25-65  |
| Constraints Editor                             | 25-65  |
| PCF                                            | 25-66  |
| Floorplanner                                   | 25-66  |
|                                                | 25.66  |
| EDCA Editor                                    | 25-00  |
| FFGA EUILUI                                    | ZU-00  |
|                                                |        |
| Project Navigator                              | .25-66 |

# Chapter 26 Xilinx Constraints U

| U SET                          | 26-1  |
|--------------------------------|-------|
|                                | 26 1  |
|                                | .20-1 |
| U_SET Architecture Support     | .26-2 |
| U SET Applicable Elements      | .26-2 |
| U SET Propagation Rules        | 26-2  |
|                                | .20-2 |
| U_SET Syntax Examples          | .20-3 |
| ECS Schematic Editor           | .26-3 |
| VHDI                           | 26-3  |
| Verilea                        | 26-3  |
|                                | .20-5 |
| ABEL                           | .26-3 |
| NCF                            | .26-3 |
| LICE                           | 26-4  |
|                                | 20 4  |
| ACF                            | .20-4 |
| Old XST Constraint File        | .26-4 |
| Constraints Editor             | .26-4 |
| PCF                            | 26-1  |
|                                | .20-4 |
| Floorplanner                   | .26-4 |
| PACE                           | .26-5 |
| EPGA Editor                    | 26-5  |
| VST Command Line               | 20 0  |
|                                | .20-5 |
| Project Navigator              | .26-5 |
|                                | .26-5 |
| LIC Description                | 26-5  |
|                                | 20 0  |
|                                | .20-0 |
| UC Applicable Elements         | .26-6 |
| UC Propagation Rules           | .26-6 |
| UC Syntax Examples             | 26-6  |
| 500 Och emples                 | .20-0 |
| ECS Schematic Editor           | .26-6 |
| VHDL                           | .26-6 |
| Verilog                        | .26-6 |
|                                | 26 6  |
|                                | .20-0 |
| NCF                            | .26-7 |
| UCF                            | .26-7 |
| Constraints Editor             | 26-7  |
| BCE                            | 26-7  |
|                                | .20-7 |
| XCF                            | .26-7 |
| Old XST Constraint File        | .26-7 |
| Floorplanner                   | 26-7  |
|                                | 26 7  |
|                                | .20-7 |
| FPGA Editor                    | .26-7 |
| XST Command Line               | .26-7 |
| Project Navigator              | 26-8  |
|                                | 200   |
|                                | .20-0 |
| USE_RLOC Description           | .26-8 |
| USE RLOC Architecture Support  | .26-9 |
| LISE RI OC Applicable Elements | 26-9  |
| LISE DLOC Dropagation Bulas    | 203   |
| USE_KLOU Propagation Rules     | .20-9 |
| USE RLOC Syntax Examples       | .26-9 |

| ECC Schomotic Editor                                    | 26.0  |
|---------------------------------------------------------|-------|
|                                                         |       |
| VHDL                                                    |       |
| Verilog                                                 |       |
| ABEL                                                    |       |
| NCF                                                     |       |
| UCF                                                     |       |
| XCF                                                     |       |
| Old XST Constraint File                                 |       |
| Constraints Editor                                      | 26-11 |
| PCF                                                     |       |
| Floorplanner                                            | 26-11 |
| PACE                                                    | 26-11 |
| FPGA Editor                                             | 26-11 |
| XST Command Line                                        | 26-11 |
| Project Navigator                                       | 26-11 |
|                                                         |       |
|                                                         |       |
| Charten II. Charten IIE. Virtex and Virtex E            |       |
| Spanan-II, Spanan-IIE, Vintex and Vintex-E              |       |
| Spartan-3, Virtex-II, Virtex-II Pro, or Virtex-II Pro X |       |
| USELOWSKEWLINES Architecture Support                    |       |
| USELOWSKEWLINES Applicable Elements                     |       |
| USELOWSKEWLINES Propagation Rules                       |       |
| USELOWSKEWLINES Syntax Examples                         |       |
| ECS Schematic Editor                                    | 26-13 |
| VHDL                                                    |       |
| Verilog                                                 |       |
| ABEL                                                    | 26-14 |
| NCF                                                     | 26-14 |
|                                                         |       |
| XCF                                                     |       |
| Old XST Constraint File                                 | 26-15 |
| Constraints Editor                                      | 26-15 |
|                                                         | 26-15 |
| Floornlanner                                            | 26-15 |
|                                                         | 26 15 |
| EDGA Editor                                             | 26 15 |
| FFGA EUILUI                                             |       |
| ASI Command Line                                        |       |
| Project Navigator                                       |       |

# Chapter 27 Xilinx Constraints V

| VERILOG2001                      | 27-1  |
|----------------------------------|-------|
| VERILOG2001 Description          | 27-1  |
| VERILOG2001 Architecture Support | .27-2 |
| VERILOG2001 Applicable Elements  | .27-2 |
| VERILOG2001 Propagation Rules    | .27-2 |
| VERILOG2001 Svntax Examples      | .27-2 |
| ECS Schematic Editor             | .27-2 |
| VHDL                             | .27-2 |
| Veriloa                          | .27-2 |
| ABEL                             | .27-2 |
| NCF                              | .27-3 |
| UCF                              | .27-3 |
| Constraints Editor               | .27-3 |
| PCF                              | .27-3 |
| XCF                              | .27-3 |
| Old XST Constraint File          | .27-3 |
| Floorplanner                     | .27-3 |
| PACĖ                             | .27-3 |
| FPGA Editor                      | .27-3 |
| XST Command Line                 | .27-3 |
| Project Navigator                | .27-4 |
| VLGCASE                          | .27-4 |
| VLGCASE Description              | .27-4 |
| VLGCASE Architecture Support     | .27-4 |
| VLGCASE Applicable Elements      | .27-5 |
| VLGCASE Propagation Rules        | .27-5 |
| VLGCASE Syntax Examples          | .27-5 |
| ECS Schematic Editor             | .27-5 |
| VHDL                             | .27-5 |
| Verilog                          | .27-5 |
| ABEL                             | .27-5 |
| NCF                              | .27-5 |
| UCF                              | .27-5 |
| XCF                              | .27-5 |
| Old XST Constraint File          | .27-5 |
| Constraints Editor               | .27-5 |
|                                  | .27-6 |
| Floorplanner                     | .27-6 |
|                                  | .27-6 |
| FPGA Editor                      | .27-6 |
| XST Command Line                 | .27-6 |
|                                  | .27-6 |
|                                  | .21-1 |
| VLGINUDIK DESCRIPTION            | .21-1 |
| VLGINUDIR Architecture Support   | .21-1 |
|                                  | .21-1 |
| VLGINUDIR Propagation Rules      | .21-1 |
| VLGINGDIR Syntax Examples        | .21-0 |

| ECS Schematic Editor          | 27-8 | 8   |
|-------------------------------|------|-----|
|                               | 27-  | õ   |
|                               |      | 5   |
| Verilog                       | 27-8 | 5   |
| ABEL                          | 27-8 | 8   |
|                               |      | õ   |
|                               |      | 5   |
| UCF                           | 27-8 | 8   |
| XCE                           | 27-9 | Q   |
|                               |      | 5   |
|                               | 27-8 | 5   |
| Constraints Editor            | 27-8 | 8   |
| PCE                           | 27   | ō   |
|                               |      | 5   |
| Floorplanner                  | 27-8 | 5   |
| PACÉ                          | 27-9 | 9   |
|                               |      | õ   |
| FPGA Editor                   |      | 9   |
| XST Command Line              | 27-9 | 9   |
| Project Navigator             | 27-0 | a   |
|                               |      | 5   |
| VLGPATH                       | 27-' | 10  |
| VLGPATH Description           | 27-  | 10  |
| VL CDATH Architecture Support |      | 10  |
| VLGPATH Architecture Support  | 27-  | 10  |
| VLGPATH Applicable Elements   | 27-' | 10  |
| VI GPATH Propagation Rules    | 27-  | 10  |
|                               |      |     |
| VLGPATH Syntax Examples       | 27-  | 11  |
| ECS Schematic Editor          | 27-  | 11  |
|                               | 27   | 11  |
|                               |      |     |
| Verilog                       | 27-' | 11  |
| ABEL                          | 27-  | 11  |
|                               |      | 44  |
| NCF                           | 27-  | 11  |
| UCF                           | 27-' | 11  |
| XCE                           | 27-  | 11  |
|                               |      |     |
| Old XST Constraint File       | 27-  | 11  |
| Constraints Editor            | 27-  | 11  |
|                               |      | 11  |
|                               |      |     |
| Floorplanner                  | 27-' | 11  |
| PACÉ                          | 27-  | 12  |
|                               |      | 10  |
| FPGA Editor                   | 27-  | 12  |
| XST Command Line              | 27-' | 12  |
| Project Navigator             | 27-  | 12  |
|                               |      |     |
| VOLTAGE                       | 27-  | 13  |
| VOLTAGE Description           | 27-  | 13  |
| VOLTAGE Architecture Support  | 27-  | 11  |
|                               |      | 14  |
| VOLIAGE Applicable Elements   | 27-' | 14  |
| VOLTAGE Propagation Rules     | 27-  | 14  |
| VOLTACE Syntax Examples       |      | 11  |
| VOLTAGE Syntax Examples       |      | 14  |
| ECS Schematic Editor          | 27-' | 14  |
| VHDI                          | 27-  | 14  |
| Vorilog                       |      | 4 4 |
| veniog                        | 27-  | 14  |
| ABEL                          | 27-  | 15  |
| NCF                           | 27-  | 15  |
|                               |      | 12  |
|                               | 27-' | 15  |
| XCF                           | 27-  | 15  |
| Old XST Constraint File       | 27-  | 15  |
|                               |      | 10  |

|      | Constraints Editor       | 27-15 |
|------|--------------------------|-------|
|      | PCF                      | 27-15 |
|      | Floorplanner             | 27-15 |
|      | PACĖ                     | 27-16 |
|      | FPGA Editor              | 27-16 |
|      | XST Command Line         | 27-16 |
|      | Project Navigator        | 27-16 |
| VREF |                          | 27-17 |
| VF   | REF Description          | 27-17 |
| VF   | REF Architecture Support | 27-17 |
| VF   | REF Applicable Elements  | 27-17 |
| VF   | REF Propagation Rules    | 27-17 |
| VF   | REF Syntax Examples      | 27-18 |
|      | ECS Schematic Editor     | 27-18 |
|      | VHDL                     | 27-18 |
|      | Verilog                  | 27-18 |
|      | ABEL                     | 27-18 |
|      | NCF                      | 27-18 |
|      | UCF                      | 27-18 |
|      | XCF                      | 27-18 |
|      | Constraints Editor       | 27-18 |
|      | PCF                      | 27-18 |
|      | Old XST Constraint File  | 27-19 |
|      | Floorplanner             | 27-19 |
| PACE | PACE                     | 27-19 |
|      | FPGA Editor              | 27-19 |
|      | XST Command Line         | 27-19 |
|      | Project Navigator        | 27-19 |
|      |                          |       |

# Chapter 28 Xilinx Constraints W

| WIREAND                      |  |
|------------------------------|--|
| WIREAND Description          |  |
| WIREAND Architecture Support |  |
| WIREAND Applicable Elements  |  |
| WIREAND Propagation Rules    |  |
| WIREAND Syntax Examples      |  |
| ECS Schematic Editor         |  |
| VHDL                         |  |
| Verilog                      |  |
| ABEL                         |  |
| NCF                          |  |
| UCF                          |  |
| XCF                          |  |
| Old XST Constraint File      |  |
| Constraints Editor           |  |
| PCF                          |  |
| Floorplanner                 |  |
| PACĖ                         |  |
| FPGA Editor                  |  |

|                                   | ~ ~ ~        |
|-----------------------------------|--------------|
| XST Command Line                  | 28-3         |
| Project Navigator                 | 28-3         |
| WRITE MODE                        | 28-4         |
| WRITE MODE Description            | 20 4         |
|                                   | 20-4         |
| WRITE_MODE Architecture Support   | 28-4         |
| WRITE_MODE Applicable Elements    | 28-4         |
| WRITE MODE Propagation Rules      | 28-4         |
| WRITE MODE Syntax Examples        | 28-4         |
| ECS Schemetia Editor              | 20 4         |
|                                   | 20-4         |
| VHDL                              | 28-5         |
| Verilog                           | 28-5         |
| ABEL                              | 28-5         |
| NCF                               | 28-5         |
|                                   | 20 5         |
|                                   | 20-0         |
| XOF                               | 28-6         |
| Old XST Constraint File           | 28-6         |
| Constraints Editor                | 28-6         |
| PCF                               | 28-6         |
| Floornlanner                      | 28-6         |
|                                   | 20-0         |
|                                   | 20-0         |
| FPGA Editor                       | 28-6         |
| XST Command Line                  | 28-7         |
| Project Navigator                 | 28-7         |
| WRITE MODE A                      | 28-7         |
| WRITE MODE A Description          | 28-7         |
| WRITE_MODE_A Architecture Support | 20-7         |
| WRITE_MODE_A Architecture Support | 20-1         |
| WRITE_MODE_A Applicable Elements  | 28-7         |
| WRITE_MODE_A Propagation Rules    | 28-7         |
| WRITE MODE A Syntax Examples      | 28-8         |
| ECS Schematic Éditor              | 28-8         |
|                                   | 28-8         |
| VIIDL                             | 20-0         |
|                                   | 20-0         |
| ABEL                              | 28-8         |
| NCF                               | 28-9         |
| UCF                               | 28-9         |
| XCF                               | 28-9         |
| Old XST Constraint File           | 28-0         |
| Constrainte Editor                | <u>20-</u> 3 |
|                                   | 20-9         |
|                                   | 28-9         |
| Floorplanner                      | 28-10        |
| PACÉ                              | 28-10        |
| FPGA Editor                       | 28-10        |
| XST Command Line                  | 28-10        |
| Droject Novigeter                 | 20-10        |
|                                   | 20-10        |
| WRITE_MODE_B                      | 28-10        |
| WRITE_MODE_B Description          | 28-10        |
| WRITE_MODE_B Architecture Support | 28-10        |
| WRITE MODE B Applicable Elements  | 28-10        |
| WRITE MODE B Propagation Rules    | 28-11        |
| WRITE MODE B Syntax Examples      | 28-11        |
|                                   | 20-11        |

| ECS Schematic Editor                           |       |
|------------------------------------------------|-------|
| VHDL                                           |       |
| Verilog                                        |       |
| ABEL                                           | 28-12 |
| NCF                                            | 28-12 |
|                                                | 28-12 |
|                                                | 20-12 |
| AUF<br>Old VST Constraint File                 |       |
|                                                |       |
| Constraints Editor                             |       |
|                                                |       |
| Floorplanner                                   |       |
| PACE                                           |       |
| FPGA Editor                                    |       |
| XST Command Line                               |       |
| Project Navigator                              | 28-13 |
| WRITE TIMING CONSTRAINTS                       | 28-14 |
| WRITE TIMING CONSTRAINTS Description           | 28-14 |
| WRITE_TIMING_CONSTRAINTS Architecture Support  | 28-14 |
| WRITE_TIMING_CONSTRAINTS Architecture Support  | 20-14 |
| WRITE_TIMING_CONSTRAINTS Applicable Elements . |       |
| WRITE_TIMING_CONSTRAINTS Propagation Rules     |       |
| WRITE_TIMING_CONSTRAINTS Syntax Examples       |       |
| ECS Schematic Editor                           |       |
| VHDL                                           |       |
| Verilog                                        |       |
| ABEL                                           |       |
| NCF                                            |       |
| UCF                                            |       |
| XCF                                            | 28-15 |
| Old XST Constraint File                        | 28-15 |
| Constraints Editor                             | 28-15 |
|                                                | 20-15 |
|                                                |       |
|                                                |       |
|                                                |       |
| FPGA Editor                                    |       |
| XST Command Line                               |       |
| Project Navigator                              |       |
|                                                |       |

### Chapter 29 Xilinx Constraints X

| XBLKNM                      | 29-1 |
|-----------------------------|------|
| XBLKNM Description          | 29-1 |
| XBLKNM Architecture Support | 29-2 |
| XBLKNM Applicable Elements  | 29-3 |
| XBLKNM Propagation Rules    |      |
| XBLKNM Syntax Examples      | 29-3 |
| ECS Schematic Editor        | 29-3 |
| VHDL                        | 29-3 |
| Verilog                     |      |
| ABEL                        |      |
| NCF                         | 29-4 |
|                             |      |

|                                    | 20   | 4        |
|------------------------------------|------|----------|
|                                    | 29-4 | ÷        |
| XCF                                | 29-4 | ł        |
| Old XST Constraint File            | 29-4 | 1        |
| Constraints Editor                 | 29-5 | 5        |
| PCF                                | 29-4 | ź        |
| Floornlannar                       | 20 0 | ź        |
|                                    | 29-0 | 2        |
|                                    | 29-5 | 2        |
| FPGA Editor                        | 29-  | )        |
| XST Command Line                   | 29-5 | 5        |
| Project Navigator                  | 29-5 | 5        |
|                                    | 29-6 | ŝ        |
| VII EII E Description              | 20 0 | Ś        |
|                                    | 29-0 | 2        |
| XILFILE Architecture Support       | 29-1 | <u>_</u> |
| XILFILE Applicable Elements        | 29-7 | 7        |
| XILFILE Propagation Rules          | 29-7 | 7        |
| XII FILE Syntax Examples           | 29-7 | 7        |
| ECS Schematic Editor               | 20-  | 7        |
|                                    | 20-1 | 7        |
|                                    | 29-1 | [        |
| Verilog                            | 29-8 | 3        |
| ABEL                               | 29-8 | 3        |
| NCF                                | 29-8 | 3        |
| LICE                               | 20-8 | ź        |
|                                    | 20 0 | 5        |
|                                    | 29-0 | S        |
| Old XST Constraint File            | 29-8 | 3        |
| Constraints Editor                 | 29-8 | 3        |
| PCF                                | 29-8 | 3        |
| Floorplanner                       | 29-8 | 3        |
| PACE                               | 20-8 | ź        |
|                                    | 200  | 5        |
|                                    | 29-0 | 2        |
| XST Command Line                   | 29-9 | 1        |
| Project Navigator                  | 29-9 | 9        |
| XOR COLLAPSE                       | 29-1 | 10       |
| XOR COLLAPSE Description           | 29-1 | 10       |
| XOR COLLARSE Architecture Support  | 20-1 | iñ       |
| VOR_COLLAI DE Architecture Support | 20-  |          |
|                                    | 29-  |          |
| XOR_COLLAPSE Propagation Rules     | 29-  | 10       |
| XOR_COLLAPSE Syntax Examples       | 29-1 | 11       |
| ECS Schematic Éditor               | 29-1 | 11       |
| VHDI                               | 29-1 | 11       |
| Veriloa                            | 20-1 | 11       |
|                                    | 20-  | 11       |
|                                    | 29-  |          |
| NCF                                | 29-  | 11       |
| UCF                                | 29-' | 11       |
| XCF                                | 29-1 | 12       |
| Old XST Constraint File            | 29-1 | 12       |
| Constraints Editor                 | 20.1 | 12       |
|                                    | 20-  | 10       |
|                                    | 29-  |          |
| Floorplanner                       | 29-1 | 12       |
| PACE                               | 29-1 | 12       |
| FPGA Editor                        | 29-' | 12       |

| VST Command Lina               | 20.12 |
|--------------------------------|-------|
| Drojost Novigstor              |       |
|                                |       |
|                                |       |
| XSTHDPDIR Description          |       |
| XSTHDPDIR Architecture Support | 29-14 |
| XSTHDPDIR Applicable Elements  | 29-14 |
| XSTHDPDIR Propagation Rules    | 29-14 |
| XSTHDPDIR Syntax Examples      | 29-15 |
| ECS Schematic Editor           |       |
| VHDL                           |       |
| Verilog                        |       |
| ABEL                           | 29-15 |
| NCF                            | 29-15 |
|                                | 29-15 |
| YCE                            | 20-15 |
| Old VST Constraint File        |       |
|                                |       |
|                                |       |
|                                |       |
| Floorplanner                   |       |
|                                |       |
| FPGA Editor                    | 29-16 |
| XST Command Line               | 29-16 |
| Project Navigator              | 29-16 |
| XSTHDPINI                      | 29-17 |
| XSTHDPINI Description          |       |
| XSTHDPINI Architecture Support |       |
| XSTHDPINI Applicable Elements  |       |
| XSTHDPINI Propagation Rules    | 29-17 |
| XSTHDPINI Syntax Examples      | 29-18 |
| FCS Schematic Editor           | 29-18 |
|                                | 20-18 |
| Veriloa                        | 20-18 |
|                                | 20 10 |
|                                | 20 10 |
|                                |       |
|                                |       |
|                                |       |
| Old XST Constraint File        |       |
| Constraints Editor             | 29-18 |
| PCF                            | 29-18 |
| Floorplanner                   | 29-18 |
| PACE                           | 29-19 |
| FPGA Editor                    | 29-19 |
| XST Command Line               | 29-19 |
| Project Navigator              |       |
| , 0                            |       |

### Chapter 30 Xilinx Constraints Y

| None | -1 |
|------|----|
|------|----|

### Chapter 31 Xilinx Constraints Z

| ne31-1 |
|--------|
|--------|

# Appendix A Constraints Chart

| Constraint Type  |     |
|------------------|-----|
| Architecture     |     |
| Constraint Entry | 1-3 |

# **Chapter 1**

# Introduction

This chapter contains the following sections.

- Manual Description
- Architecture Support

### **Manual Description**

This manual contains the following information:

- A detailed description of each Xilinx constraint in the chapters Xilinx Constraints A through Xilinx Constraints Z. These chapters provide the following information about each constraint:
  - Description
  - Supported architectures
  - Applicable elements
  - Propagation rules
  - Syntax examples for constraint entry methods
- A "Constraint Types" chapter that gives a detailed description of the various types. A list of all constraints belonging to each type is included in the individual sections.
- A "Constraint Entry" chapter describing all the methods that you can use to enter constraints in a design. The last section of that chapter, "Constraint Entry Table", contains a comprehensive list of all Xilinx constraints showing what entry methods can be used for each constraint.

- A "Timing Constraint Strategies" chapter that provides some basic strategies to consider when entering timing constraints.
- A "Third-Party Constraints" chapter that lists all third-party constraints supported by Xilinx. The chapter also indicates Xilinx equivalent constraints, when applicable.
- A "Constraints Chart" appendix that lists each Xilinx constraint indicating its type, architectures supported, and allowable entry methods.

# **Architecture Support**

The software supports the following architecture families in this release.

- $Virtex^{TM}/-II/-E$
- Virtex-II  $\operatorname{Pro}^{TM}$  and Virtex-II  $\operatorname{Pro} X^{TM}$
- Spartan<sup>™</sup>-II/-IIE/-III
- CoolRunner<sup>TM</sup> XPLA3/-II
- XC9500<sup>TM</sup>/XL/XV

# **Chapter 2**

# **Constraint Types**

This chapter contains the following sections.

- Timing Constraints
- Placement Constraints
- Grouping Constraints
- Mapping Directives
- Routing Directives
- Modular Design Constraints
- Synthesis Constraints
- CPLD Fitter
- Initialization Directives
- DLL/DCM Constraints
- Logical and Physical Constraints
- Attributes

### **Timing Constraints**

Xilinx software enables you to specify precise timing constraints for your Xilinx designs. You can specify the timing constraints for any nets or paths in your design or you can specify them globally. One way of specifying path requirements is to first identify a set of paths by identifying a group of start and end points. The start and end points can be flip-flops, I/O pads, latches, or RAMs. You can then control the worst-case timing on the set of paths by specifying a single delay requirement for all paths in the set. The primary method of specifying timing constraints is by entering them in your design (HDL and schematic). However, you can also specify timing constraints in constraints files (UCF, NCF, PCF, XCF). For detailed information about each constraint, see later chapters in the book.

Once you define timing specifications and map the design, PAR places and routes your design based on these requirements.

To analyze the results of your timing specifications, use the command line tool, TRACE (TRCE) or the GUI tool Timing Analyzer.

### **XST Timing Constraints**

Starting in this release, XST supports a new XCF syntax to define synthesis and timing constraints. Xilinx strongly suggests that you use the new syntax style for your new devices. Xilinx will continue to support the old constraint syntax without any further enhancements for this release of XST, as well as the next major release, but support will eventually be dropped. Please refer to the "Constraint Files for XST" section of the "Constraint Entry" chapter for details on using the new and old constraint style.

Timing constraints supported by XST can be applied either via the -glob\_opt command line switch, which is the same as selecting Global Optimization Goal from the Synthesis Options tab of the Process Properties menu, or via the constraints file.

 Using the -glob\_opt or Global Optimization Goal method allows you to apply the five global timing constraints (ALLCLOCKNETS, OFFSET\_IN\_BEFORE, OFFSET\_OUT\_AFTER, INPAD\_TO\_OUTPAD and MAX\_DELAY).

These constraints are applied globally to the entire design. You cannot specify a value for these constraints as XST will optimize them for the best performance. Note that these constraints are overridden by constraints specified in the constraints file.

- Using the constraint file method you can use one of two formats.
  - XCF timing constraint syntax, which XST supports starting in this release. Using the XCF syntax, XST supports constraints such as TNM\_NET, TIMEGRP, PERIOD, TIG, FROM-TO, including wildcards and hierarchical names.

 Old XST timing constraints, which include ALLCLOCKNETS, PERIOD, OFFSET\_IN\_BEFORE, OFFSET\_OUT\_AFTER, INPAD\_TO\_OUTPAD and MAX\_DELAY.

Please note that these constraints will be supported in the current release, and the next, in the same way they were supported in release 4.2i without any further enhancements. Xilinx strongly suggests that you use the newer XCF syntax constraint style for new devices.

**Note** Timing constraints are only written to the NGC file when the Write Timing Constraints property is checked in the Process Properties dialog box in Project Navigator, or the *-write\_timing\_constraints* option is specified when using the command line. By default, they are not written to the NGC file.

Independent of the way timing constraints are specified, there are three additional options that effect timing constraint processing:

#### • Cross Clock Analysis

The CROSS\_CLOCK\_ANALYSIS command allows inter-clock domain analysis during timing optimization. By default (NO), XST does not perform this analysis. See the "CROSS\_CLOCK\_ANALYSIS" section of the "Xilinx Constraints C" chapter for details.

#### • Write Timing Constraints

The Write Timing Constraints (WRITE\_TIMING\_CONSTRAINTS) option enables or disables propagation of timing constraints to the NGC file that are specified in HDL code or the XST constraint file. See the "WRITE\_TIMING\_CONSTRAINTS" section of the "Xilinx Constraints W" chapter for details.

#### • Clock Signal

In the case where a clock signal goes through combinatorial logic before being connected to the clock input of a flip-flop, XST cannot identify what input pin is the real clock pin. The CLOCK\_SIGNAL constraint allows you to define the clock pin. See the "CLOCK\_SIGNAL" section of the "Xilinx Constraints C" chapter for details.

### **Global Timing Constraints Support**

XST supports the following global timing constraints.

#### • Global Optimization Goal

XST can optimize different regions (register to register, inpad to register, register to outpad, and inpad to outpad) of the design depending on the global optimization goal. Please refer to the "Incremental Synthesis Flow" section of the "Xilinx Constraints I" chapter for a detailed description of supported timing constraints. The Global Optimization Goal (-glob\_opt) command line option selects the global optimization goal. See the "GLOB\_OPT" section of the "Xilinx Constraints G" chapter for details.

**Note** You cannot specify a value for Global Optimization Goal or -glob\_opt. XST will optimize the entire design for the best performance.

The following constraints can be applied by using the Global Optimization Goal option.

- ALLCLOCKNETS: optimizes the period of the entire design.
- **OFFSET\_IN\_BEFORE**: optimizes the maximum delay from input pad to clock, either for a specific clock or for an entire design.
- **OFFSET\_OUT\_AFTER**: optimizes the maximum delay from clock to output pad, either for a specific clock or for an entire design.
- **INPAD\_TO\_OUTPAD**: optimizes the maximum delay from input pad to output pad throughout an entire design.
- MAX\_DELAY: incorporates all previously mentioned constraints.

These constraints affect the entire design and only apply if no timing constraints are specified via the constraint file.

### **Domain Definitions**

The possible domains are illustrated in the following schematic.

- ALLCLOCKNETS (register to register): identifies by default, all paths from register to register on the same clock for all clocks in a design. To take into account inter-clock domain delays, the command line switch -cross\_clock\_analysis must be set to **yes**.
- OFFSET\_IN\_BEFORE (inpad to register): identifies all paths from all primary input ports to either all sequential elements or the sequential elements driven by the given clock signal name.
- OFFSET\_OUT\_AFTER (register to outpad): is similar to the previous constraint, but sets the constraint from the sequential elements to all primary output ports.
- INPAD\_TO\_OUTPAD (inpad to outpad): sets a maximum combinational path constraint.
- MAX\_DELAY: identifies all paths defined by the following timing constraints: ALLCLOCKNETS, OFFSET\_IN\_BEFORE, OFFSET\_OUT\_AFTER, and INPAD\_TO\_OUTPAD.

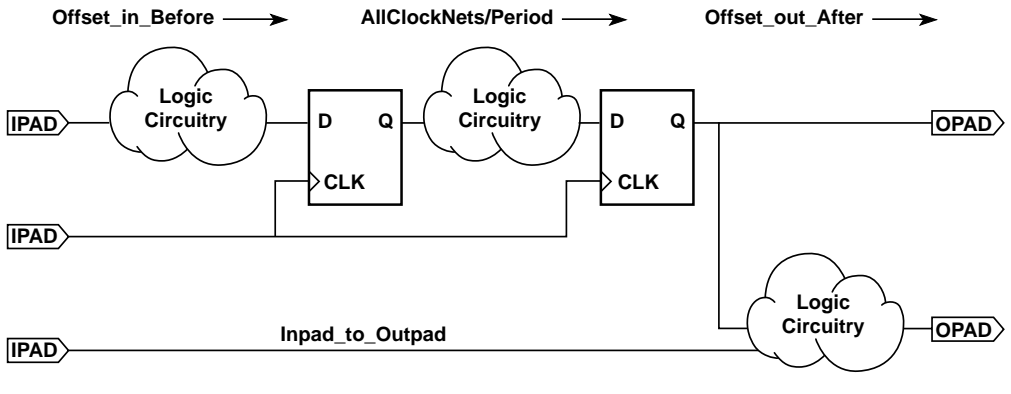

X8991

### **XCF Timing Constraint Support**

**IMPORTANT:** If you specify timing constraints in the XCF file, Xilinx strongly suggests that you to use the '/' character as a hierarchy separator instead of '\_' one. Please refer to the "HIERARCHY SEPARATOR" section for more details on its usage.

The following timing constraints are supported in the XST Constraints File (XCF).

• From-To

FROM-TO defines a timing constraint between two groups. A group can be user-defined or predefined (FFS, PADS, RAMS). See the "FROM-TO" section of the "Xilinx Constraints F" chapter for details.

Example:

#### **XCF Syntax:**

```
TIMESPEC "TSname"=FROM "group1" TO "group2" value;
```

• Offset

OFFSET is a basic timing constraint. It specifies the timing relationship between an external clock and its associated data-in or data-out pin. OFFSET is used only for pad-related signals, and cannot be used to extend the arrival time specification method to the internal signals in a design.

OFFSET allows you to:

- Calculate whether a setup time is being violated at a flip-flop whose data and clock inputs are derived from external nets.
- Specify the delay of an external output net derived from the Q output of an internal flip-flop being clocked from an external device pin.

See the "OFFSET" section of the "Xilinx Constraints O" chapter for details.

#### **XCF Syntax:**

```
OFFSET = {IN|OUT} "offset_time" [units]
{BEFORE | AFTER } "clk_name" [TIMEGRP "group_name"];
```

#### • TIG

The TIG constraint causes all paths going through a specific net to be ignored for timing analyses and optimization purposes. This constraint can be applied to the name of the signal affected. See the "TIG" section of the "Xilinx Constraints T" chapter for details.

#### **XCF Syntax:**

NET "netname" TIG;

#### • TIMEGRP

TIMEGRP is a basic grouping constraint. In addition to naming groups using the TNM identifier, you can also define groups in terms of other groups. You can create a group that is a combination of existing groups by defining a TIMEGRP constraint.

You can place TIMEGRP constraints in a constraints file (XCF or NCF). You can use TIMEGRP attributes to create groups using the following methods.

- Combining multiple groups into one
- Defining flip-flop subgroups by clock sense

See the "TIMEGRP" section of the "Xilinx Constraints T" chapter for details.

#### **XCF Syntax:**

```
TIMEGRP "newgroup"="existing_grp1" "existing_grp2"
["existing_grp3" . . .];
```

• TNM

TNM is a basic grouping constraint. Use TNM (Timing Name) to identify the elements that make up a group which you can then use in a timing specification. TNM tags specific FFS, RAMs, LATCHES, PADS, BRAMS\_PORTA, BRAMS\_PORTB, CPUS, HSIOS, and MULTS as members of a group to simplify the application of timing specifications to the group.

The RISING and FALLING keywords may also be used with TNMs. See the "TNM" section of the "Xilinx Constraints T" chapter for details.

XCF Syntax:

```
{NET | PIN} "net_or_pin_name"
TNM=[predefined_group:] identifier;
```

• TNM Net

TNM\_NET is essentially equivalent to TNM on a net *except* for input pad nets. (Special rules apply when using TNM\_NET with the PERIOD constraint for Virtex/-E/-II/-II Pro/-II Pro X DLL/ DCMs. See the "PERIOD Specifications on CLKDLLs and DCMs" section of the "Xilinx Constraints P" chapter.)

A TNM\_NET is a property that you normally use in conjunction with an HDL design to tag a specific net. All downstream synchronous elements and pads tagged with the TNM\_NET identifier are considered a group. See the "TNM" section of the "Xilinx Constraints T" chapter for details.

#### **XCF Syntax:**

```
NET "netname" TNM_NET=[predefined_group:]
identifier;
```

### **Old Timing Constraint Support**

In the past, XST supported limited private timing constraints. These constraints will be supported in the current release, and the next, in the same way they were supported in release 4.2i without any further enhancements. Xilinx strongly suggests that you use the newer XCF syntax constraint style for new devices. The following is a list of these old private timing constraints:

#### • ALLCLOCKNETS

The ALLCLOCKNETS constraint optimizes the period of the entire design. Allowed values are the name of the top entity affected and a time value representing the desired period. There is no default.

This constraint can be globally set with the Global Optimization Goal option under the Synthesis Options tab in the Process Properties dialog box within the Project Navigator, or with the -glob\_opt allclocknets command line option. A VHDL attribute or Verilog meta comment may also be used at the VHDL entity/ architecture or Verilog module level. See the "ALLCLOCKNETS" section of the "Xilinx Constraints A" chapter for details.

• DUTY\_CYCLE

The DUTY\_CYCLE constraint assigns a duty cycle to a clock signal. In the current release, XST does not use this constraint for optimization or timing estimation, but simply propagates it to the NGC file. Allowed values are the name of the clock signal affected and a value expressed as a percentage. There is no default.

This constraint can be set as a VHDL attribute or Verilog meta comment.

See the "DUTY\_CYCLE" section of the "Xilinx Constraints D" chapter for details.

#### • INPAD\_TO\_OUTPAD

The INPAD\_TO\_OUTPAD constraint optimizes the maximum delay from input pad to output pad throughout an entire design. This constraint can be applied to the top level entity. The allowed value is a time value representing the desired delay. There is no default.

This constraint can be globally set with the Global Optimization Goal option under the Synthesis Options tab in the Process Properties dialog box within the Project Navigator, or with the -glob\_opt inpad\_to\_outpad command line option. A VHDL attribute or Verilog meta comment may also be used at the VHDL entity/architecture or Verilog module level.

See the "INPAD\_TO\_OUTPAD" section of the "Xilinx Constraints I" chapter for details.

#### • MAX\_DELAY

The MAX\_DELAY constraint assigns a maximum delay value to a net. Allowed values are an integer accompanied by a unit. Allowed units are *us, ms, ns, ps,* GHz, MHz, and kHz. The default is ns.

This constraint can be set as a VHDL attribute or Verilog meta comment.

See the "MAX\_DELAY" section of the "Xilinx Constraints M" chapter for details.

#### • OFFSET\_IN\_BEFORE

The OFFSET\_IN\_BEFORE constraint optimizes the maximum delay from input pad to clock, either for a specific clock or for an entire design. This constraint can be applied to the top level entity or the name of the primary clock input. Allowed value is a time value representing the desired delay. There is no default.

This constraint can be globally set with the Global Optimization Goal option under the Synthesis Options tab in the Process Properties dialog box within the Project Navigator, or with the glob\_opt offset\_in\_before command line option. A VHDL attribute or Verilog meta comment may also be used at the VHDL entity/architecture or Verilog module level.

See the "OFFSET\_IN\_BEFORE" section of the "Xilinx Constraints O" chapter for details.

#### • OFFSET\_OUT\_AFTER

The OFFSET\_OUT\_AFTER constraint optimizes the maximum delay from clock to output pad, either for a specific clock or for an entire design. This constraint can be applied to the top level entity or the name of the primary clock input. Allowed value is a time value representing the desired delay. There is no default.

This constraint can be globally set with the Global Optimization Goal option under the Synthesis Options tab in the Process Properties dialog box within the Project Navigator, or with the -glob\_opt offset\_out\_after command line option. A VHDL attribute or Verilog meta comment may also be used at the VHDL entity/architecture or Verilog module level.

See the "OFFSET\_OUT\_AFTER" section of the "Xilinx Constraints O" chapter for details.

#### • PERIOD

The PERIOD constraint optimizes the period of a specific clock signal. This constraint could be applied to the primary clock signal. Allowed value is a time value representing the desired period. There is no default.

This constraint can be set as a VHDL attribute or Verilog meta comment.

See the "PERIOD" section of the "Xilinx Constraints P" chapter for details.

The following table summarizes global and specific constraints.

| Constraints              | Applies to                                    | Global/Specific    |
|--------------------------|-----------------------------------------------|--------------------|
| ALLCLOCKNETS             | top entity/module                             | Global or Specific |
| PERIOD                   | specific clock signal                         | Specific           |
| OFFSET_IN_BEFORE         | top entity/module or<br>specific clock signal | Global or Specific |
| OFFSET_OUT_AFTER         | top entity/module or<br>specific clock signal | Global or Specific |
| INPAD_TO_OUTPAD          | top entity/module                             | Global or Specific |
| TIG                      | signal                                        | Specific           |
| CLOCK_SIGNAL             | primary clock signal                          | Specific           |
| DUTY_CYCLE               | primary clock signal                          | Specific           |
| MAX_DELAY                | top entity/module                             | Global or Specific |
| WRITE_TIMING_CONSTRAINTS | runtime option                                | Global             |
| CROSS_CLOCK_ANALYSIS     | entire design                                 | Global             |

The main differences between a global and a specific constraint are as follows.

- Specific timing constraints specify both a domain *and* a value.
- For specific constraints, XST will stop optimizing the design when the value specified in the specific constraint is met. For global constraints, XST will continue optimization as long as there is improvement.
- Specific timing constraints can be set only using the constraint file or by setting attributes directly in your HDL file.
- Global constraints can be set only from the Process Properties dialog box in the Project Navigator or from the command line options.

### **Timing Model**

The timing model used by XST for timing analysis takes into account both logic delays and net delays. These delays are highly dependent on the speed grade that can be specified to XST. These delays are also dependent on the selected technology (for example, Virtex, Virtex-E). Logic delays data are identical to the delays reported by Trce (Timing analyzer after Place and Route). The Net delay model is estimated based on the fanout load.

### **Priority**

Constraints are processed in the following order:

- Specific constraints on signals
- Specific constraints on top module
- Global constraints on top module

For example:

- PERIOD will have priority over ALLCLOCKNETS
- Constraints on two different domains or two different signals have the same priority (that is, PERIOD clk1 can be applied with PERIOD clk2).

### Limitations

If multiple specific constraints are set, XST will stop optimization either when all constraints are satisfied or when optimization does not succeed in satisfying the current most critical constraint.

### List of Timing and Grouping Constraints

Following is a linked list of all timing constraints and associated grouping constraints:

- ALLCLOCKNETS
- ASYNC\_REG
- CROSS\_CLOCK\_ANALYSIS
- **DISABLE**
- DROP\_SPEC

- DUTY\_CYCLE
- ENABLE
- FROM-THRU-TO
- FROM-TO
- INPAD\_TO\_OUTPAD
- MAX\_DELAY
- MAXDELAY
- MAXSKEW
- OFFSET
- OFFSET\_IN\_BEFORE
- OFFSET\_OUT\_AFTER
- ONESHOT
- PERIOD
- **PRIORITY**
- TEMPERATURE
- TIG
- TIMEGRP
- TIMESPEC
- TNM
- TNM\_NET
- TPSYNC
- TPTHRU
- TSidentifier
- VOLTAGE

## **Placement Constraints**

This section describes the placement constraints for each type of logic element, such as flip-flops, ROMs and RAMs, BUFTs, CLBs, IOBs, I/Os, edge decoders, and global buffers in FPGA designs. Individual logic gates, such as AND or OR gates, are mapped into CLB function generators before the constraints are read and therefore cannot be constrained.

Use the following constraints to control mapping and placement of symbols in a netlist.

- BLKNM
- **CONFIG** (When used with PROHIBIT)
- HBLKNM
- XBLKNM
- LOC
- **PROHIBIT**
- RLOC
- RLOC\_ORIGIN

Most constraints can be specified either in the schematic or in the UCF file.

In a constraints file, each placement constraint acts upon one or more symbols. Every symbol in a design carries a unique name, which is defined in the input file. Use this name in a constraint statement to identify the symbol.

The UCF and NCF files are case sensitive. Identifier names (names of objects in the design, such as net names) must exactly match the case of the name as it exists in the source design netlist. However, any Xilinx constraint keyword (for example, LOC, PROHIBIT, RLOC, BLKNM) can be entered in either all upper-case or all lower-case letters. Mixed case is not allowed.

### **Relative Location (RLOC) Constraints**

The RLOC constraint groups logic elements into discrete sets. You can define the location of any element within the set relative to other elements in the set, regardless of eventual placement in the overall design. For example, if RLOC constraints are applied to a group of eight flip-flops organized in a column, the mapper maintains the columnar order and moves the entire group of flip-flops as a single unit. In contrast, absolute location (LOC) constraints constrain design elements to specific locations on the FPGA die with no relation to other design elements.

### **Relationally Placed Macros (RPMs)**

The Xilinx libraries contain three types of elements.

- Primitives are basic logical elements such as AND2 and OR2 gates.
- Soft macros are schematics made by combining primitives and sometimes other soft macros.
- Relationally placed macros (RPMs) are soft macros that contain relative location constraint (RLOC) information and carry logic symbols, where appropriate.

RPMs apply only to FPGA families. With RPMs you can create a portion of a design with numerous CLBs by placing the CLBs next to each other relatively. That is, the RPM specifies in relative terms where to place the CLBs, or by shape ("put the next one 1 place up and 2 places over").

The relationally placed macro (RPM) library uses RLOC constraints to define the order and structure of the underlying design primitives. Because these macros are built upon standard schematic parts, they do not have to be translated before simulation.

Designs created with RPMs can be functionally simulated. RPMs include the following features.

- Input/Output Blocks (IOBs) are supported in Relationally Placed Macros (RPMs).
- Relative location (RLOC) constraints to provide placement structure. They allow positioning of elements relative to each other.

The RPM library offers the functionality and precision of the hard macro library with added flexibility. You can optimize RPMs and merge other logic within them. The elements in the RPM library allow you to access carry logic easily and to control mapping and block placement. Because RPMs are a superset of ordinary macros, you can design them in the normal design entry environment. They can include any primitive logic. The macro logic is fully visible to you and can be easily back-annotated with timing information.

Following is a linked list of all of the placement constraints:

- AREA\_GROUP
- BEL
- **CONFIG** (When used with PROHIBIT)
- LOC
- LOCATE
- OPT\_EFFORT
- **PROHIBIT**
- RLOC
- RLOC\_ORIGIN
- RLOC\_RANGE
- USE\_RLOC

# **Grouping Constraints**

In a TS TIMESPEC attribute, you specify the set of paths to be analyzed by grouping start and end points in one of the following ways.

- Refer to a predefined group by specifying one of the corresponding keywords — FFS, PADS, LATCHES, RAMS, BRAMS\_PORTA, or BRAMS\_PORTB.
- Create your own groups within a predefined group by tagging symbols with TNM (pronounced tee-name) and TNM\_NET attributes. See the "TNM" section and the "TNM\_NET" section of the "Xilinx Constraints T" chapter.
- Create groups that are combinations of existing groups using TIMEGRP symbols. See the "TIMEGRP" section of the "Xilinx Constraints T" chapter.
- Create groups by pattern matching on net names. See the "Creating Groups by Pattern Matching" section of the "Xilinx Constraints T" chapter.

### **Using Predefined Groups**

Using predefined groups, you can refer to a group of flip-flops, input latches, pads, or RAMs by using the corresponding keywords.

| Keyword                    | Description                                                                                                    |
|----------------------------|----------------------------------------------------------------------------------------------------|
| FFS                        | CLB or IOB flip-flops only; not flip-flops built<br>from function generators (Shift Register LUTs<br>are included in Virtex/-E/-II and Spartan-II<br>devices also)    |
| LATCHES                    | CLB or IOB latches only; not latches built from function generators                                                                                                   |
| PADS                       | Input/Output pads                                                                                                    |
| RAMS                       | For architectures with RAMS (LUT RAMS and<br>Block RAMS are included for Virtex/-E/-II and<br>Spartan-II devices but Shift Register LUTs are<br>not included in RAMS) |
| BRAMS_PORTA<br>BRAMS_PORTB | Used in much the same way as the existing<br>RAMS predefined type, but will restrict group<br>membership to the desired ports of dual-port<br>block RAM elements      |

From-To statements enable you to define timing specifications for paths between predefined groups. The following examples are TS attributes that are entered in the UCF. This method enables you to easily define default timing specifications for the design, as illustrated by the following examples.

### **Predefined Group Examples**

#### UCF syntax:

```
TIMESPEC "TS01"=FROM FFS TO FFS 30;
TIMESPEC "TS02"=FROM LATCHES TO LATCHES 25;
TIMESPEC "TS03"=FROM PADS TO RAMS 70;
TIMESPEC "TS04"=FROM FFS TO PADS 55;
TIMESPEC "TS01" = FROM BRAMS_PORTA TO
BRAMS_PORTB(gork*);
```
**Note** For BRAMS\_PORTA and BRAM\_PORTB, the specification TS01 will control paths which begin at any A port and end at a B port which drives a signal matching the pattern gork<sup>\*</sup>.

### **BRAMS\_PORTA and BRAMS\_PORTB Examples**

Following are some more examples of BRAMS\_PORTA and BRAMS\_PORTB:

NET "X" TNM\_NET = BRAMS\_PORTA groupA;

The TNM group groupA will contain all A ports which are driven by net X. If net X is traced forward into any B port inputs, any single-port block RAM elements, or any Select RAM elements, these will not become members of groupA.

```
NET "X" TNM_NET = BRAMS_PORTB( dob* ) groupB;
```

The TNM group groupB will contain each B port driven by net X, if at least one output on that B port drives a signal matching the pattern dob\*.

INST "Y" TNM = BRAMS\_PORTB groupC;

The TNM group groupC will contain all B ports found under instance Y. If instance Y is itself a dual-port block RAM primitive, then groupC will contain the B port of that instance.

INST "Y" TNM = BRAMS\_PORTA( doa\* ) groupD;

The TNM group groupD will contain each A port found under instance Y, if at least one output on that A port drives a signal matching the pattern doa\*.

TIMEGRP "groupE" = BRAMS\_PORTA;

The user group groupE will contain the A ports of all dual-port block RAM elements in the design. Note that this is equivalent to BRAMS\_PORTA(\*).

TIMEGRP "groupF" = BRAMS\_PORTB( mem/dob\* );

The user group groupF will contain all B ports in the design which drive a signal matching the pattern mem/dob\*.

A predefined group can also carry a name qualifier; the qualifier can appear any place where the predefined group is used. This name qualifier restricts the number of elements being referred to. The syntax used is as follows. predefined group (name\_qualifier [ name\_qualifier ])

*name\_qualifier* is the full hierarchical name of the net that is sourced by the primitive being identified.

The name qualifier can include wildcard characters (\*) to indicate any number of characters (or ? to indicate a single character) which allows the specification of more than one net or allows you to shorten the full hierarchical name to something that is easier to type.

As an example, specifying the group FFS(MACRO\_A/Q?) selects only the flip-flops driving the Q0, Q1, Q2 and Q3 nets.

Following is a list of the grouping constraints:

- COMPGRP
- PIN (Modular Design Constraint)
- TIMEGRP
- TNM
- TNM\_NET
- TPSYNC
- TPTHRU

# **Mapping Directives**

Mapping directives instruct the mapper to perform specific operations. Following is a linked list of the mapping directives:

- AREA\_GROUP
- BLKNM
- DCI\_VALUE
- DOUBLE
- DRIVE
- FAST
- HBLKNM
- HU\_SET
- IOB

- IOBDELAY
- IOSTANDARD
- KEEP
- KEEPER
- MAP
- MEDDELAY
- NODELAY
- OPTIMIZE
- PULLDOWN
- PULLUP
- RLOC
- RLOC\_ORIGIN
- RLOC\_RANGE
- SAVE NET FLAG
- SLEW
- U\_SET
- USE\_RLOC
- WRITE\_MODE
- WRITE\_MODE\_A
- WRITE\_MODE\_B
- XBLKNM

# **Routing Directives**

Router directives instruct PAR to perform specific operations. Following are the routing directives:

- AREA\_GROUP
- CONFIG\_MODE
- FILE
- LOCK
- LOCK\_PINS
- OPT\_EFFORT
- USELOWSKEWLINES

# **Modular Design Constraints**

For a complete description of modular design, see the "Modular Design" chapter in the *Development System Reference Guide*.

### Overview

Constraints are used to direct the tools for much of the modular design flow. Though these constraints are intended to be generated by the GUI tools (for example, Floorplanner and Constraints Editor), knowledge of these constraints is useful to understand the details of the modular design behavior. A node in the logical hierarchy that has had some constraints applied to it for constraining its location initially defines a module. Constraints can also be applied to locate the boundary or pseudo components for this module, adding more locations to the specified area for other component types and to specify certain module relative timing constraints.

# List of Modular Design Constraints

Following is a linked list of the constraints.

- INST/AREA\_GROUP (UCF)
- COMPGRP/COMP (PCF)
- AREA\_GROUP/RANGE (UCF)
- COMPGRP/LOCATE (PCF)
- PIN (Modular Design Constraint)/LOC (UCF)
- COMP/LOCATE (PCF)
- NET/TPSYNC (UCF)
- MODULE/RESYNTHESIZE (UCF)
- COMPGRP/LOCATE (PCF)
- **PROHIBIT** (PCF)
- RESERVED\_SITES

# **Synthesis Constraints**

Synthesis constraints instruct the synthesis tool to perform specific operations. For example, CLOCK\_BUFFER selects the type of clock buffer to be inserted on the clock port.

Following is a linked list of the synthesis constraints.

- ALLCLOCKNETS
- BOX\_TYPE
- BUFG (XST)
- BUFG (CPLD)
- **BUFGCE**
- **BUS\_DELIMITER**
- CASE
- CLK\_FEEDBACK
- CLOCK\_BUFFER
- CLOCK\_SIGNAL
- COMPLEX\_CLKEN
- CROSS\_CLOCK\_ANALYSIS
- DECODER\_EXTRACT
- DUTY\_CYCLE
- ENUM\_ENCODING
- EQUIVALENT\_REGISTER\_REMOVAL
- FSM\_ENCODING
- FSM\_EXTRACT
- FSM\_FFTYPE
- FULL\_CASE
- GLOB\_OPT
- HIERARCHY\_SEPARATOR
- INCREMENTAL\_SYNTHESIS

- IOB
- IOBUF
- IOSTANDARD
- IUC
- KEEP
- KEEP\_HIERARCHY
- LOC
- LUT\_MAP
- MAP
- MAX\_DELAY
- MAX\_FANOUT
- MOVE\_FIRST\_STAGE
- MOVE\_LAST\_STAGE
- MULT\_STYLE
- MUX\_EXTRACT
- MUX\_STYLE
- OFFSET\_IN\_BEFORE
- OFFSET\_OUT\_AFTER
- OPT\_LEVEL
- OPT\_MODE
- PARALLEL\_CASE
- PERIOD
- PLD\_CE
- PLD\_MP
- PLD\_XP
- PRIORITY\_EXTRACT
- RAM\_EXTRACT
- RAM\_STYLE

- **READ\_CORES**
- **REGISTER\_BALANCING**
- **REGISTER\_DUPLICATION**
- **REGISTER\_POWERUP**
- RESOURCE\_SHARING
- **RESYNTHESIZE**
- RLOC
- ROM\_EXTRACT
- ROM\_STYLE
- SHIFT\_EXTRACT
- SHREG\_EXTRACT
- SLEW
- SLICE\_PACKING
- SLICE\_UTILIZATION\_RATIO
- SLICE\_UTILIZATION\_RATIO\_MAXMARGIN
- TIG
- TRANSLATE\_OFF and TRANSLATE\_ON
- UC
- USELOWSKEWLINES
- VERILOG2001
- VLGCASE
- VLGINCDIR
- VLGPATH
- WRITE\_TIMING\_CONSTRAINTS
- XOR\_COLLAPSE
- XSTHDPDIR
- XSTHDPINI

# **CPLD** Fitter

Fitter constraints apply to CPLDs.

Following is a linked list of constraints that apply to CPLDs.

- BUFG (CPLD)
- COLLAPSE
- COOL\_CLK
- DATA\_GATE
- FAST
- INIT
- INREG
- IOSTANDARD
- KEEP
- KEEPER
- LOC
- MAXPT
- NOREDUCE
- OPEN\_DRAIN
- OFFSET
- PERIOD
- **PROHIBIT**
- PULLUP
- PWR\_MODE
- REG
- SCHMITT\_TRIGGER
- SLOW
- TIMEGRP
- TIMESPEC
- TNM

- TSidentifier
- VREF
- WIREAND

# **Initialization Directives**

These directives initialize or configure various states for components. For example, INIT initializes ROMs, RAMs, registers, and look-up tables.

Following is a list of initialization directives.

- INIT
- INIT\_A
- INIT\_B
- INIT\_xx
- INITP\_xx
- SRVAL
- SRVAL\_A
- SRVAL\_B
- WRITE\_MODE
- WRITE\_MODE\_A
- WRITE\_MODE\_B

# **DLL/DCM** Constraints

These constraints apply only to Delayed Lock Loops (DLL) and Digital Clock Managers (DCM).

Following is a linked list of DLL/DCM constraints.

- CLK\_FEEDBACK
- CLKDV\_DIVIDE
- CLKFX\_DIVIDE
- CLKFX\_MULTIPLY
- CLKIN\_DIVIDE\_BY\_2
- CLKIN\_PERIOD
- CLKOUT\_PHASE\_SHIFT
- DESKEW\_ADJUST
- DFS\_FREQUENCY\_MODE
- DLL\_FREQUENCY\_MODE
- DUTY\_CYCLE
- DUTY\_CYCLE\_CORRECTION
- FAST
- HIGH\_FREQUENCY
- PHASE\_SHIFT
- STARTUP\_WAIT

# **Logical and Physical Constraints**

The following sections explain logical and physical constraints.

# **Logical Constraints**

Logical constraints are constraints that are attached to elements in the design prior to mapping or fitting. Applying logical constraints helps you to adapt your design's performance to expected worst-case conditions. Later, when you choose a specific Xilinx architecture and place and route or fit your design, the logical constraints are converted into physical constraints.

You can attach logical constraints using attributes in the input design, which are written into the Netlist Constraints File (NCF), or with a User Constraints File (UCF). See the "UCF" section of the "Constraint Entry" chapter for the rules for entering constraints in a UCF or NCF file.

Three categories of logical constraints are:

- Placement Constraints
- Relative Location (RLOC) Constraints
- Timing Constraints

For FPGAs, relative location constraints (RLOCs) group logic elements into discrete sets and allow you to define the location of any element within the set relative to other elements in the set, regardless of eventual placement in the overall design. See the "Relative Location (RLOC) Constraints" section for more information on RLOCs.

Timing constraints allow you to specify the maximum allowable delay or skew on any given set of paths or nets in your design.

# **Physical Constraints**

Constraints can also be attached to the elements in the physical design, that is, the design after mapping has been performed. These constraints are referred to as physical constraints and are defined in the Physical Constraints File (PCF), which is created during mapping.

It is preferable to place any user-generated constraint in the UCF file — not in an NCF or PCF file.

Note The information in this section applies only to FPGA families.

When a design is mapped, the logical constraints found in the netlist and the UCF file are translated into physical constraints, that is, constraints that apply to a specific architecture. These constraints are found in a mapper-generated file called the Physical Constraints File (PCF). The file contains two sections, the schematic section and the user section. The schematic section contains the physical constraints based on the logical constraints found in the netlist and the UCF file. The user section can be used to add any physical constraints.

# Attributes

Constraints used on schematics are sometimes called attributes. Attributes are instructions placed on symbols or nets in an FPGA or CPLD schematic to indicate their placement, implementation, naming, directionality, and other characteristics. This information is used by the design implementation software during placement and routing of a design.

In this manual, the terms "constraints" and "attributes" are used interchangeably.

Attributes applicable only to a certain schematic entry tool are described in the documentation for that tool. For third-party interfaces, consult the "Third-Party Constraints" chapter for information on which attributes are available. Consult the third-party user interface guides for details on how these constraints are used.

See the "ECS Schematic Designs" section of the "Constraint Entry" chapter for guidelines on placing attributes on symbols on a schematic.

# **Chapter 3**

# **Constraint Entry**

This chapter describes various methods for entering constraints. The chapter contains the following sections.

- ECS Schematic Designs
- VHDL
- Verilog
- ABEL
- NCF
- UCF
- Constraints Editor
- PCF Files
- Constraint Files for XST
- Floorplanner
- PACE
- FPGA Editor
- XST Command Line
- Project Navigator
- Constraints Priority
- Constraint Entry Table

# **ECS Schematic Designs**

You can add Xilinx constraints as attributes within a symbol or schematic drawing. Constraints are added following these rules.

- If a constraint applies to a net, you add it as an attribute to the net.
- If a constraint applies to an instance, you add it as an attribute to the instance.
- You cannot add global constraints such as PART and PROHIBIT.
- You cannot add any timing specifications that would be attached to a TIMESPEC or TIMEGRP.
- Attribute names and values must be entered in either all upper case or all lower case—no mixed upper and lower case.

Refer to the ECS online help procedures for creating, modifying, and displaying attributes. These online help topics are:

- Adding an Attribute
- Removing an Attribute
- Changing an Attribute Value on a Schematic
- Changing an Attribute Value on a Symbol
- Displaying Attributes on a Schematic
- Displaying Attributes on a Symbol
- Hiding an Attribute
- Adding Xilinx Constraints

In the *Constraints Guide*, the syntax for any constraint that can be entered in an ECS schematic is described in the individual section for the constraint. For example, to see the proper schematic syntax for the BEL constraint, go to the "ECS Schematic Editor" section of the "Xilinx Constraints B" chapter.

For a list of supported constraints, see the "Constraint Entry Table" section.

# VHDL

In VHDL code, constraints can be described with VHDL attributes. Before it can be used, a constraint must be declared with the following syntax:

```
attribute attribute_name : string;
```

Example:

attribute RLOC : string;

An attribute can be declared in an entity or architecture. If declared in the entity, it is visible both in the entity and the architecture body. If the attribute is declared in the architecture, it cannot be used in the entity declaration. Once declared you can specify a VHDL attribute as follows:

```
attribute attribute_name of
{component_name|label_name|entity_name|signal_name
|variable_name|type_name}:
{component|label|entity|signal
|variable|type} is attribute_value;
```

Accepted attribute\_values depend on the attribute type.

Examples:

```
attribute RLOC of u123 : label is "R11C1.S0";
attribute bufg of my_clock: signal is "clk";
```

For Xilinx, the most common objects are **signal**, **entity**, and **label**. A label describes an instance of a component.

VHDL is case insensitive.

For a list of supported constraints, see the "Constraint Entry Table" section.

# Verilog

You can specify constraints as follows in Verilog code:

```
// synthesis attribute attribute_name [of]
{module_name|instance_name|signal_name}[is]
attribute_value;
```

The *module\_name*, *instance\_name*, *signal\_name*, and *attribute\_value* are case sensitive.

Example:

```
// synthesis attribute RLOC of u123 is R11C1.S0;
```

```
// synthesis attribute HU_SET u1 MY_SET;
```

//synthesis attribute bufg of my\_clock is "clk";

The PARALLEL\_CASE, FULL\_CASE, and TRANSLATE\_OFF and TRANSLATE\_ON directives follow a different syntax. See the section for each of these individual constraints for the specific syntax.

For a list of supported constraints, see the "Constraint Entry Table" section.

# ABEL

Xilinx supports the use of ABEL for CPLD devices.

Following is an example of the basic syntax.

XILINX PROPERTY 'bufg=clk my\_clock';

For a list of supported constraints, see the "Constraint Entry Table" section.

# NCF

The syntax rules for NCF files are the same as those for the UCF file. See the "UCF/NCF File Syntax" section.

For a list of supported constraints, see the "Constraint Entry Table" section.

# UCF

The UCF file is an ASCII file specifying constraints on the logical design. You create this file and enter your constraints in the file with a text editor.

You can also use the Constraints Editor to create constraints within a UCF file. See the "Constraints Editor" section for details.

These constraints affect how the logical design is implemented in the target device. You can use the file to override constraints specified during design entry.

For a list of supported constraints, see the "Constraint Entry Table" section.

# **UCF** Flow

The following figure illustrates the UCF flow.

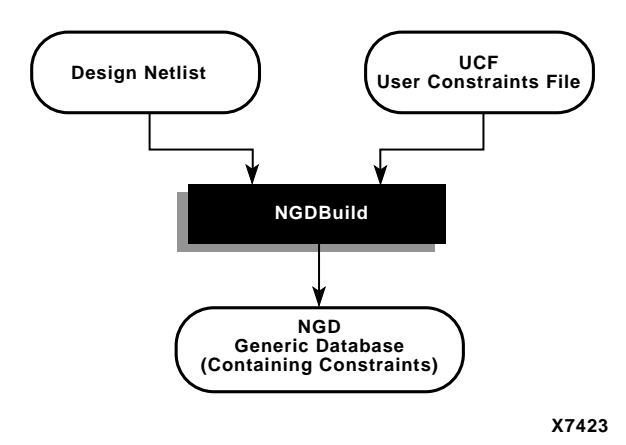

Figure 3-1 UCF File Flow

The UCF file is an input to NGDBuild (see the preceding figure). The constraints in the UCF file become part of the information in the NGD file produced by NGDBuild. For FPGAs, some of these constraints are used when the design is mapped by MAP and some of the constraints are written into the PCF (Physical Constraints File) produced by MAP.

The constraints in the PCF file are used by each of the physical design tools (for example, PAR and the timing analysis tools), which are run after your design is mapped.

# **Manual Entry of Timing Constraints**

You can manually enter timing specifications as constraints in a UCF file. When you then run NGDBuild on your design, your timing constraints are added to the design database as part of the NGD file.

To avoid manually entering timing constraints in a UCF file, use the Constraints Editor, a tool that greatly simplifies constraint creation. For a detailed description of how to use the editor, see the Constraints Editor online help.

# **UCF/NCF** File Syntax

Logical constraints are found in:

- a Netlist Constraint File (NCF), an ASCII file generated by synthesis programs
- User Constraint File (UCF), an ASCII file generated by the user

This section describes the rules for entering constraints in a UCF or NCF file.

It is preferable to place any user-generated constraint in the UCF file — *not* in an NCF or PCF file.

### **General Rules**

Following are some general rules for the UCF and NCF files.

- The UCF and NCF files are case sensitive. Identifier names (names of objects in the design, such as net names) must exactly match the case of the name as it exists in the source design netlist. However, any Xilinx constraint keyword (for example, LOC, PERIOD, HIGH, LOW) may be entered in all upper-case, all lower-case, or mixed case.
- Each statement is terminated by a semicolon (;).
- No continuation characters are necessary if a statement exceeds one line, since a semicolon marks the end of the statement.
- You can add comments to the UCF/NCF file by beginning each comment line with a pound (#) sign. Following is an example of part of a UCF/NCF file containing comments.

```
# file TEST.UCF
# net constraints for TEST design
NET "$SIG_0" MAXDELAY = 10;
NET "$SIG_1" MAXDELAY = 12 ns;
```

C and C++ style comments (/\*  $\ */$  and respectively) are also supported.

- Statements do not have to be placed in any particular order in the UCF/NCF file.
- Although not required, Xilinx recommends that NET and INST names be enclosed in double quotes to avoid errors. Additionally, inverted signal names that contain a tilde, for example, ~OUTSIG1, must always be enclosed in double quotes.
- You can enter multiple constraints for a given instance. See the "Entering Multiple Constraints" section.

#### **Conflict in Constraints**

The constraints in the UCF/NCF files and the constraints in the schematic or synthesis file are applied equally. It does not matter whether a constraint is entered in the schematic or synthesis file or in the UCF/NCF files. If the constraints overlap, UCF overrides NCF and schematic constraints. NCF overrides schematic constraints.

If by mistake two or more elements are locked onto a single location, the mapper detects the conflict, issues a detailed error message, and stops processing so that you can correct the mistake.

#### Syntax

The syntax for constraints in the UCF/NCF files is:

```
{NET | INST | PIN} "full_name" constraint;
```

or

SET set\_name set\_constraint;

where

- *full\_name* is a full hierarchically qualified name of the object being referred to. When the name refers to a pin, the instance name of the element is also required.
- constraint is a constraint in the same form as it would be used if it were attached as an attribute on a schematic object. For example, LOC=P38 or FAST, and so forth.
- set\_name is the name of an RLOC set. See the "RLOC Description" section of the "Xilinx Constraints R" chapter for more information.
- set\_constraint is an RLOC\_ORIGIN or RLOC\_RANGE constraint

### Specifying Attributes for TIMEGRP and TIMESPEC

To specify attributes for TIMEGRP, the keyword TIMEGRP precedes the attribute definitions in the constraints files.

```
TIMEGRP "input_pads"=pads EXCEPT output_pads;
```

#### **Using Reserved Words**

In all of the constraints files (NCF, UCF, and PCF), instance or variable names that match internal reserved words may be rejected unless the names are enclosed in double quotes. It is good practice to enclose all names in double quotes.

For example, the following entry would not be accepted because the word net is a reserved word.

NET net OFFSET=IN 20 BEFORE CLOCK;

Following is the recommended way to enter the constraint.

NET "net" OFFSET=IN 20 BEFORE CLOCK;

or

NET "\$SIG\_0" OFFSET=IN 20 BEFORE CLOCK;

Inverted signal names, for example ~OUTSIG1, must always be enclosed in double quotes as shown in the following example.

NET "~OUTSIG1" OFFSET=IN 20 BEFORE CLOCK;

#### Wildcards

You can use the wildcard characters, \* and ?, in constraint statements as follows:

- The asterisk (\*) represents any string of zero or more characters
- The question mark (?) indicates a single character

In net names, the wildcard characters enable you to select a group of symbols whose output net names match a specific string or pattern. For example, the following constraint increases the output speed of the pads to which nets with names that begin with any series of characters followed by "AT" and end with one single character are connected.

NET "\*AT?" FAST;

In an instance name, a wildcard character by itself represents every symbol of the appropriate type. For example, the following constraint initializes an entire set of ROMs to a particular hexadecimal value, 5555.

INST "\$1I3\*/ROM2" INIT=5555;

If the wildcard character is used as part of a longer instance name, the wildcard represents one or more characters at that position.

In a location, you can use a wildcard character for either the row number or the column number. For example, the following constraint specifies placement of any instance under the hierarchy of loads\_of\_logic in any CLB in column 8.

INST "/loads\_of\_logic/\*" LOC=CLB\_r\*c8;

Wildcard characters can be used in dot extensions.

CLB\_R1C3.\*

Wildcard characters cannot be used for both the row number and the column number in a single constraint, since such a constraint is meaningless.

#### **Traversing Hierarchies**

Top-level block names (design names) are ignored when searching for instance name matches.

You can use the asterisk wildcard character (\*) to traverse the hierarchy of a design within a UCF or NCF file. The following syntax applies (where level1 is an example hierarchy level name).

| *         | Traverses all levels of the hierarchy                             |
|-----------|-------------------------------------------------------------------|
| level1/*  | Traverses all blocks in level1 and below                          |
| level1/*/ | Traverses all blocks in the level1 hierarchy level but no further |

Consider the following design hierarchy.

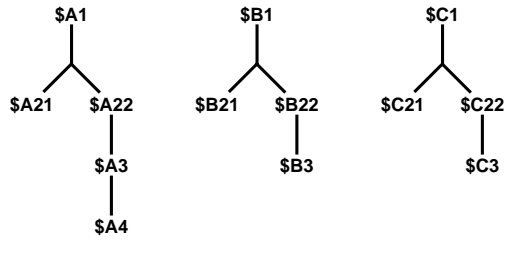

X8571

With the example design hierarchy, the following specifications illustrate the scope of the wildcard.

```
INST *
               => <everything>
INST /*
               => <everything>
INST /*/
               => <$A1,$B1,$C1>
INST $A1/*
               => <$A21,$A22,$A3,$A4>
INST $A1/*/
               => <$A21,$A22>
INST $A1/*/*
               => <$A3,$A4>
               => <$A3>
INST $A1/*/*/
INST $A1/*/*/*
               => <$A4>
INST $A1/*/*/ => <$A4>
INST /*/*22/
               => <$A22,$B22,$C22>
INST /*/*22
               => <$A22,$A3,$A4,$B22,$B3,$C3>
```

### **Entering Multiple Constraints**

You can cascade multiple constraints for a given instance in the UCF file:

```
INST instanceName constraintName = constraintValue |
constraintName = constraintValue;
```

For example:

```
INST myInst LOC = P53 | IOSTANDARD = LVPECL33 | SLEW =
FAST;
```

#### **File Name**

By default, NGDBuild reads the constraints file that carries the same name as the input design with a .ucf extension. However, you can specify a different constraints file name with the **-uc** option when running NGDBuild. NGDBuild automatically reads in the NCF file if it has the same base name as the input EDIF file and is in the same directory as the EDIF file.

The implementation tools (NGDBuild, MAP, PAR, etc.) require file name extensions in all lowercase (.ucf, for example) in command lines.

### **Instances and Blocks**

Because the statements in the constraints file concern instances and blocks, these entities are defined here.

- An *instance* is a symbol on the schematic.
- An *instance name* is the symbol name as it appears in the EDIF netlist.
- A *block* is a CLB, an IOB, or a TBUF.
- You can specify the *block name* by using the BLKNM, HBLKNM, or the XBLKNM attribute; by default, the software assigns a block name on the basis of a signal name associated with the block.

# **Constraints Editor**

The Constraints Editor is a graphical user interface (GUI) tool for entering timing constraints and pin location constraints. The user interface simplifies constraint entry by guiding you through constraint creation without your needing to understand UCF file syntax.

Used in the implementation phase of the design after the translation step (NGDBuild), the Constraints Editor allows you to create and manipulate constraints without any direct editing of the UCF. After the constraints are created or modified with the Constraints Editor, NGDBuild must be run again, using the new UCF and design source netlist files as input and generating a new NGD file as output.

The Constraints Editor interface consists of a main window, four tab windows, a constraints window, an output window, and numerous dialog boxes. For a description of these windows, refer to the Constraints Editor online help. For a description of how to use the editor to create constraints, refer to the Procedures in the Constraints Editor online help.

For a list of supported constraints, see the "Constraint Entry Table" section.

# **Input/Output Files**

The Constraints Editor requires a User Constraints File (UCF) and a Native Generic Database (NGD) file. The Constraints Editor uses the NGD to provide names of logical elements for grouping. As output, it uses the UCF.

After you open the Constraints Editor, you must first open a UCF file. If the UCF and NGD root names are not the same, you must select the appropriate NGD file to open. For details on loading files, see the "Loading Files" topic in the Constraints Editor online help. Upon successful completion, the Constraints Editor writes out a UCF. NGDBuild (translation) uses the UCF, along with design source netlists, to produce an NGD file. The NGD file is read by the MAP program. MAP generates a physical design database in the form of an NCD (Native Circuit Description) file and also generates a PCF (Physical Constraints File). The implementation tools use these files to ultimately produce a bitstream.

In this software release, not all Xilinx constraints are accessible through this GUI. Constraints supported in the GUI and the associated UCF syntax are described in the "UCF Syntax" section.

# **Starting the Constraints Editor**

The Constraints Editor runs on PCs and workstations. You can start it from within the Project Navigator, as a standalone, or from the command line.

### From the Project Navigator

Within the Project Navigator, you can launch the Constraints Editor from the Processes window. First select a design file in the Sources window. Then double-click Create Timing Constraints in the Processes window, which is located within User Constraints underneath Design Utilities.

### As a Standalone

If you installed the Constraints Editor as a standalone tool on the PC, click the Constraints Editor icon on the Windows desktop or select Start  $\rightarrow$ Programs  $\rightarrow$ Xilinx ISE 5 $\rightarrow$ Accessories  $\rightarrow$  Constraints Editor.

### From the Command Line

To start the Constraints Editor from the UNIX or DOS command prompt with no data loaded into the editor, type the following command.

constraints\_editor

Below are variations for starting the Constraints Editor from the command line.

The following command starts the Constraints Editor with the given NGD file loaded. If a UCF file with the same base name as the NGD file exists, it will be loaded also. Otherwise, you will be prompted for a UCF file.

constraints\_editor ngdfile\_name

where *ngdfile\_name* is the name of the NGD file. It is not necessary to use the .ngd extension.

The following command starts the Constraints Editor with the NGD file and the UCF file loaded into the editor.

constraints\_editor ngdfile\_name -uc ucf\_file\_name

where *ngdfile\_name* is the name of the NGD file and *ucf\_file\_name* is the name of the UCF file. It is not necessary to use the .ucf extension.

To run the tool as a background process on a workstation, type the following.

constraints\_editor &

# **Obtaining Online Help**

The Constraints Editor contains a Help menu. You can obtain help on commands and procedures through the Help menu or by selecting the Help toolbar button. In addition, the dialog boxes associated with many commands have a Help button that you can click to obtain context-sensitive help.

### **Exiting the Constraints Editor**

To exit, select  $\texttt{File} \rightarrow \texttt{Exit}$ . A confirmation dialog box appears. If you have unsaved data, you are asked whether you want to save it. Click **Yes** to save the data and quit the application.

# **UCF** Syntax

This section describes the UCF syntax for constraints that are supported by the Constraints Editor. For a comprehensive discussion on setting these constraints in the Constraints Editor, refer to the Constraints Editor online help.

### Group Elements Associated by Nets (TNM\_Net)

#### Definition

A TNM\_NET (timing name for nets) is an attribute that can be used to identify the elements that make up a group which can then be used in a timing specification. Essentially TNM\_NET is equivalent to TNM on a net except for pad nets.

#### UCF Syntax

**NET** "netname" **TNM\_Net=**identifier;

*netname* is the name of a net. *identifier* is a value that consists of any combination of letters, numbers, or underscores.

# Group Elements by Instance Name (TNM)

#### Definition

Identifies the instances that make up a group which can then be used in a timing specification. A TNM (pronounced tee-name) is a flag that you place directly on your schematic to tag a specific net, element pin, primitive or macro. All symbols tagged with the TNM identifier are considered a group.

#### UCF Syntax

INST ``instance\_name" TNM=identifier;

*instance\_name* can be FFs, All Pads, Input Pads, Output Pads, Bidirectional Pads, 3-stated Output Pads, RAMs, or Latches.

*identifier* is a value that consists of any combination of letters, numbers, or underscores. Keep it short for convenience and clarity.

# Group Elements by Element Output Net Name Schematic Users (TIMEGRP)

#### Definition

Specifies a new group with instances of FFs, PADs, RAMs, LATCHES, or User Groups by output net name.

#### UCF Syntax

TIMEGRP identifier=element (output\_netname);

*identifier* is the name for the new time group.

*element* can be FFS, All Pads, Input Pads, Output Pads, Bi-directional Pads, 3-stated Output Pads, RAMs, LATCHES, or User Groups.

*output\_netname* is the name of the net attached to the element.

# **Timing THRU Points (TPTHRU)**

#### Definition

Identifies an intermediate point on a path.

#### UCF Syntax

```
INST ``instance_name" TPTHRU=identifier;
NET ``netname" TPTHRU=identifier;
```

*identifier* is a unique name.

# Pad to Setup

#### Definition

Specifies the timing relationship between an external clock and data at the pins of a device. Operates on pads or predefined groups of pads.

#### UCF Syntax

```
OFFSET=IN time unit BEFORE pad_clock_netname [TIMEGRP
"reg_group_name"];
[NET "pad_netname"] OFFSET=IN time unit BEFORE
pad_clock_netname [TIMEGRP "reg_group_name"];
[TIMEGRP "padgroup_name"] OFFSET=IN time unit BEFORE
pad_clock_netname [TIMEGRP "reg_group_name"];
```

padgroup\_name is the name of a group of pads predefined by the user.

*reg\_group\_name* is the name of a group of registers predefined by the user.

pad\_clock\_netname is the name of the clock at the port.

For more information on Pad to Setup, see the discussion of the Global Tab window in the Constraints Editor online help.

#### **Clock to Pad**

#### Definition

Specifies the timing relationship between an external clock and data at the pins of a device. Operates on pads or predefined groups of pads.

#### UCF Syntax

OFFSET=OUT time unit AFTER pad\_clock\_netname [TIMEGRP
"reg\_group\_name"];
NET "pad\_netname" OFFSET=OUT time unit AFTER
pad\_clock\_netname [TIMEGRP "reg\_group\_name"];
TIMEGRP "padgroup\_name" OFFSET=OUT time unit AFTER
pad\_clock\_netname [TIMEGRP "reg\_group\_name"];

padgroup\_name is the name of a group of pads predefined by the user.

*reg\_group\_name* is the name of a group of registers predefined by the user.

pad\_clock\_netname is the name of the clock at the port.

For more information on Clock to Pad, see the discussion of the Global Tab window in the Constraints Editor online help.

### Slow/Fast Path Exceptions (FROM TO)

#### Definition

Establishes an explicit maximum acceptable time delay between groups of elements.

#### UCF Syntax

```
TIMESPEC "TSid"=FROM "source_group" TO
"destination_group" time [unit];
```

*source\_group* and *destination\_group* are FFS, RAMS, PADS, LATCHES, or user-created groups.

### Multicycle Paths (FROM/THRU/TO)

#### Definition

Establishes a maximum acceptable time delay between groups of elements relative to another timing specification.

#### UCF Syntax

```
TIMESPEC "TSid"=FROM "source_group" THRU
"timing_point" TO "destination_group" time [unit];
```

*source\_group* and *destination\_group* are FFS, RAMS, PADS, LATCHES, or user-created groups.

*timing\_point* is an intermediate point as specified by the TPTHRU constraint on the Advanced tab window.

### False Paths (FROM TO TIG)

#### Definition

Marks paths between a source group and a destination group that are to be ignored for timing purposes.

#### UCF Syntax

```
TIMESPEC "TSid"=FROM "source_group" TO
"destination_group" TIG;
TIMESPEC "TSid"=FROM "source_group" THRU
"timing_point(s)" TO "destination_group" TIG;
```

*source\_group* and *destination\_group* are FFS, RAMS, PADS, LATCHES, or user-created groups.

*timing\_point* is an intermediate point as specified by the TPTHRU Points constraint on the Advanced tab window.

#### False Paths by Net (Net TIG)

#### Definition

Marks nets that are to be ignored for timing purposes.

#### UCF Syntax

```
NET "netname" TIG;
NET "netname" TIG="TSid1" ... "TSidn";
```

#### Period

#### Definition

Defines a clock period.

#### UCF Syntax

```
TIMESPEC "TSid"=PERIOD {timegroup_name time | TSid
[+/- phase [units]} [HIGH | LOW high_or_low_time
unit];
```

*id* is a unique identifier. The identifier can consist of letters, numbers, or the underscore character (\_).

unit is picoseconds, nanoseconds, microseconds, or milliseconds.

HIGH | LOW indicates the state of the first pulse of the clock.

**phase** is the amount of time that the clock edges are offset when describing the time requirement as a function of another clock.

units are in ms, us, ns, and ps.

### Location

#### Definition

Locks a user-defined port to a device pin.

#### UCF Syntax

**NET** "pad\_netname" LOC=location;

location is a device pin identification, for example, P10.

# **Prohibit I/O Locations**

#### Definition

Disallows the use of an I/O site by PAR (Place and Route) and FPGA Editor.

#### UCF Syntax

```
CONFIG PROHIBIT= location1, [location2,... locationn]; location is a pin location identification.
```

# FAST/SLOW

#### Definition

Assigns a slew rate to a selected port.

### UCF Syntax

Net "port\_netname" {FAST | SLOW};

port\_netname is the name of the port.

### PULLUP/PULLDOWN

#### Definition

Signifies a pull level (PULLUP, PULLDOWN, or KEEPER) for a selected output port. KEEPER is used for Virtex devices only. When a 3-state buffer goes to high impedance, KEEPER keeps the input level of the buffer on the pad net.

#### UCF Syntax

**NET** "port\_netname" {**PULLUP** | **PULLDOWN** |**KEEPER**}; port\_netname is the name of the net attached to the port.

#### DRIVE

#### Definition

This constraint assigns a signal strength to a selected port.

#### **UCF** Syntax

**NET "**port\_netname" **DRIVE=**value;

port\_netname is the name of the net attached to the port.

value is drive strength (in mA). Values vary for different devices.

#### **IOSTANDARD** (Virtex devices only)

#### Definition

Assigns an input/output standard to a selected net attached to the port.

#### UCF Syntax

**NET** "port\_netname" **IOSTANDARD=**standard\_name;

port\_netname is the name of the net attached to the port.

*standard\_name* is the name of the I/O standard (LVTTL, LVCMOS, and so forth).
#### VOLTAGE

#### Definition

Allows you to specify operating voltage. This constraint provides a means of prorating delay characteristics based on the specified voltage.

#### UCF Syntax

```
VOLTAGE=value[units];
```

*value* is an integer or real number specifying the voltage in volts and *units* is an optional parameter specifying the unit of measure.

#### TEMPERATURE

#### Definition

Allows the specification of the operating temperature which provides a means of prorating device delay characteristics based on the specified junction temperature. Prorating is a linear scaling operation on existing speed file delays and is applied globally to all delays.

#### UCF Syntax

**TEMPERATURE=**value [units];

*value* is an integer or real number specifying the temperature in Celsius as the default. F and K are also accepted.

## **PCF Files**

The NGD file produced when a design netlist is read into the Xilinx Development System may contain a number of logical constraints. These constraints originate in any of these sources.

- An attribute assigned within a schematic or HDL file.
- A constraint entered in a UCF (User Constraints File).
- A constraint appearing in an NCF (Netlist Constraints File) produced by a CAE vendor toolset.

Logical constraints in the NGD file are read by MAP. MAP uses some of the constraints to map the design and converts logical constraints to physical constraints. MAP then writes these physical constraints into a Physical Constraints File (PCF).

The PCF file is an ASCII file containing two separate sections: a section for those physical constraints created by the mapper and a section for physical constraints entered by the user. The mapper section is rewritten every time you run the mapper. Mapper-generated physical constraints appear first in the file, followed by user physical constraints. This order dictates that in the event of conflicts between mapper-generated and user constraints, user constraints are the last-read and override mapper-generated constraints.

The mapper-generated section of the file is preceded by a **SCHEMATIC START** notation on a separate line. The end of this section is indicated by **SCHEMATIC END**, also on a separate line. User-generated constraints, such as timing constraints, should always be entered after **SCHEMATIC END**.

You can write user constraints directly into the file or you can write them indirectly (or undo them) from within the FPGA Editor. (For more information on constraints in the FPGA Editor, see the FPGA Editor online help).

The PCF file is an optional input to PAR, the FPGA Editor, TRACE, NGDAnno, and BitGen.

The file may contain any number of constraints and any number of comments in any order. A comment consists of either a pound sign (#) or double slashes (//) followed by any number of other characters up to a new line. Each comment line must begin with # or //.

For a list of supported constraints, see the "Constraint Entry Table" section.

The structure of the PCF file is as follows.

```
schematic start;
translated schematic and UCF or NCF constraints in
    PCF format
schematic end;
user-entered physical constraints
```

You should put all user-entered physical constraints after the "schematic end" statement. *Any constraints preceding this section or within this section may be overwritten or ignored.* 

Do not edit the schematic constraints. They are overwritten every time the mapper generates a new PCF file.

Global constraints need not be attached to any object but should be entered in a constraints file.

The end of each constraint statement must be indicated with a semicolon.

In all of the constraints files (NCF, UCF, and PCF), instance or variable names that match internal reserved words will be rejected unless the names are enclosed in double quotes. It is good practice to enclose all names in double quotes. For example, the following entry would not be accepted because the word net is a reserved word.

NET net FAST;

Following is the recommended way to enter the constraint.

NET "net" FAST;

## **Constraint Files for XST**

In the last release, Xilinx supported synthesis constraint entry in the Old Xst Constraint File. For this release, Xilinx has created a new XCF file for synthesis constraint entry. The new XCF file syntax is similar to the UCF file. The following sections describe each file.

### XCF

Starting in this release, XST supports a new XCF syntax to define synthesis and timing constraints. Xilinx strongly suggests that you use the new syntax style for your new devices. Xilinx will continue to support the old constraint syntax without any further enhancements for this release of XST, as well as the next major release, but support will eventually be dropped. Please refer to the "Old XST Constraint File" section for details on using the old constraint style.

Hereafter this document will refer to the new syntax style as the Xilinx Constraint File (XCF) format. The XCF must have an extension of .xcf. XST uses this extension to determine if the syntax is related to the new or old style. Please note that if the extension is not .xcf, XST interprets it as the old constraint style.

#### **XCF Specification**

The constraint file can be specified in ISE, by going to the Synthesis Process Properties, clicking the XST Synthesis Options tab, clicking the Synthesis Constraint File menu item, and typing the constraint file name. Also, to quickly enable or disable the use of a constraint file by XST, you can check or uncheck the Use Synthesis Constraint File menu item in this same menu. By selecting this menu item, you invoke the -iuc command line switch.

To specify the constraint file in command line mode, use the -uc switch with the *run* command. See the "Command Line Mode" chapter in the *XST User Guide* for details on the **run** command and running XST from the command line.

#### **XCF Syntax and Utilization**

The new syntax allows you to specify a specific constraint for the entire device (globally) or for specific modules in your design. The syntax is basically the same as the old UCF syntax for applying constraints to nets or instances, but with an extension to the syntax to allow constraints to be applied to specific levels of hierarchy. The keyword MODEL defines the entity or module that the constraint will be applied to. If a constraint is applied to an entity or module the constraint will be applied to the each instance of the entity or module.

In general, you should define constraints within the ISE properties dialog (or the XST run script, if running on the command line), then use the XCF file to specify exceptions to these general constraints. The constraints specified in the XCF file will be applied *only* to the module listed, and not to any submodules below it.

To apply a constraint to the entire entity or module use the following syntax:

```
MODEL entityname constraintname = constraintvalue;
```

**Examples:** 

```
MODEL top mux_extract = false;
MODEL my_design max_fanout = 256;
```

**Note** If the entity my\_design is instantiated several times in the design, the max\_fanout=256 constraint is applied to the each instance of my\_design.

To apply constraints to specific instances or signals within an entity or module, use the INST or NET keywords:

BEGIN MODEL entityname
INST instancename constraintname =
 constraintvalue;
 NET signalname constraintname = constraintvalue;
END;

Examples:

```
BEGIN MODEL crc32
INST stopwatch opt_mode = area;
INST U2 ram_style = block;
NET myclock clock_buffer = true;
NET data_in iob = true;
END;
```

See the "Constraints Summary" section in the *XST User Guide* for the complete list of synthesis constraints that can be applied for XST.

#### Timing Constraints vs. Non-timing Constraints

From a UCF Syntax point of view, all constraints supported by XST can be divided into two groups: timing constraints, and non-timing constraints

For all non-timing constraints, the MODEL or BEGIN MODEL... END; constructs must be used. This is true for pure XST constraints such as FSM\_EXTRACT or RAM\_STYLE, as well as for implementation non-timing constraints, such as RLOC or KEEP.

For timing constraints, such as TNM\_NET, TIMEGRP, PERIOD, TIG, FROM-TO, XST supports native UCF syntax, including the use of wildcards and hierarchical names. Do not use these constraints inside the BEGIN MODEL... END construct, otherwise XST issues an error.

**IMPORTANT:** If you specify timing constraints in the XCF file, Xilinx strongly suggests that you to use '/' character as a hierarchy separator instead of '\_' one. Please refer to the "HIERARCHY\_SEPARATOR" section for more details on its usage.

#### Limitations

When using the XCF syntax, the following limitations exist:

- Nested model statements are not supported in the current release.
- Instance or signal names listed between the BEGIN MODEL statement and the END statement, are only the ones visible inside the entity. Hierarchical instance or signal names are not supported.

- Wildcards in instance and signal names are not supported, except in timing constraints.
- Not all timing constraints are supported in the current release. Refer to the "Constraint Entry Table" section for more information.
- Timing constraints that were supported in the old constraint format (for example, ALLCLOCKNETS, PERIOD, OFFSET\_IN\_BEFORE, OFFSET\_OUT\_AFTER, INPAD\_TO\_OUTPAD, MAX\_DELAY) are not supported in XCF.

### **Old XST Constraint File**

For existing designs, you can still use the old XST Constraint File. For new designs, Xilinx recommends using the new XCF file.

The old XST constraint file syntax is derived from the VHDL attribute syntax with a few differences. The main difference is that no attribute declaration is required. An attribute can be directly specified using the following syntax:

```
attribute attribute_name of object_name :
    object_type is "attribute_value" [;]
```

A statement only applies to one object. A list of *object\_names* cannot be specified in the same statement. Allowed *object\_types* are **entity**, **label** and **signal**. Attribute values should always be strings. In a hierarchical design, use begin and end statements to access objects in hierarchical units. Begin and end statements are not required if the considered object is in the top-level unit. For example, for a top-level unit, the following syntax is sufficient, that is, no begin and end statements are required;

```
attribute attribute_name of object_name: {entity|
label|signal} is "attribute_value";
```

For objects in a hierarchical design, use the following syntax:

```
begin unit_name
attribute attribute_name of object_name: {entity|
label|signal} is "attribute_value";
end unit_name;
```

Note that begin and end statements only apply to design units. They cannot refer to unit instances. As a result, begin and end statements should never appear inside another begin and end section.

A constraint file can be specified in the Constraint File section of the Process Properties dialog box in the Project Navigator, or with the **-uc** command line option. The option value is a relative or absolute path to the file.

For a list of supported constraints, see the "Constraint Entry Table" section.

### Floorplanner

The following sections explain how to set area and IOB constraints using the Floorplanner.

For a list of supported constraints, see the "Constraint Entry Table" section.

### **Using Area Constraints**

Area constraints are a way of restricting where PAR can place a particular piece of logic. By reducing PAR's search area for placing logic, PAR's performance may be improved.

To create an area constraint, do the following steps.

- 1. From within the Floorplanner, select a hierarchical group in the Design Hierarchy window.
- 2. Select Floorplan ->Assign Area Constraint.
- 3. In the Floorplan window, use the mouse to drag out a rectangular box where you want the area constraint to be located. The area constraint will cover all the tiles that are inside the drag box.

Area constraints may overlap each other. Select Floorplan  $\rightarrow$  Bring Area To Front or Floorplan  $\rightarrow$  Push Area To Back to move a selected area constraint in front of or behind another.

### **Creating UCF Constraints from IOB Placement**

You can also add constraints to the UCF file through the Floorplanner and iteratively implement your design to achieve optimal placement.

To begin with, you need only the NGD file generated in a previous flow. In the Floorplanner, you manually make IOB assignments which are automatically written into the UCF file. The Floorplanner edits the UCF file by adding the newly created placement constraints. The placement constraints you create in the Floorplanner take precedence over existing constraints in the UCF.

Next, go through the steps of implementing your design by running NGDBuild, MAP, and PAR.

# PACE

You can set constraints in PACE (Pinout & Area Constraints Editor).

Within PACE, the Pin Assignments Editor is mainly used for assigning location constraints to IOs in designs. It is also used to assign certain IO properties like IO Standards.

• LOC constraints for IOs (including Bank and Edge constraints) and global logic, for example

```
IOs
٠
   NET "name" LOC = "A23";
   NET "name" LOC = "BANK0";
   NET "name" LOC = "TL"; //half-edge constraint
   NET "name" LOC = "T"; //edge constraint
   Global Logic
٠
   INST "gt_name" LOC = GT_X0Y0;
   INST "bram_name" LOC = RAMB16_X0Y0; (or
   RAMB4 CORO)
   INST "dcm_name" LOC = DCM_X0Y0;
   INST "ppc_name" LOC = PPC405_X0Y0;
   INST "mult_name" LOC = MULT18X18_X0Y0;
IOSTANDARD constraints
NET "name" IOSTANDARD = "LVTTL";
PROHIBIT constraints
CONFIG PROHIBIT = A23;
CONFIG PROHIBIT = SLICE_X1Y6;
```

```
CONFIG PROHIBIT = TBUF_X0Y0; (RAMs, MULTs, GTs, DCMs also)
```

The AREA Constraints Editor is mainly used to assign areas to hierarchical blocks of logic. The following UCF examples show AREA\_GROUP constraints that can be set in the AREA Constraints Editor.

INST "name" AREA\_GROUP = group\_name; AREA\_GROUP "group\_name" RANGE=SLICE\_X1Y1:SLICE\_X5Y5; AREA\_GROUP "group\_name" RANGE = SLICE\_X6Y6:SLICE\_X10Y10, SLICE\_X1Y1:SLICE\_X4Y4; AREA\_GROUP "group\_name" COMPRESSION = 0; AREA\_GROUP "group\_name" ROUTE\_AREA = FIXED; Note SLICE\_ would be CLB\_ for Virtex, Virtex-E, Spartan-II, and Spartan-IIE.

You can access PACE from the Processes window in the Project Navigator. Double-click Assign Package Pins or Create Area Constraints under User Constraints.

For details on how to use PACE, see the PACE online help, especially the topics within Editing Pins and Areas in the Procedures section.

### **FPGA Editor**

You can add certain constraints to or delete certain constraints from the PCF file in the FPGA Editor. In the FPGA Editor, net, site, and component constraints are supported as property fields in the individual nets and components. Properties are set with the Setattr command and are read with the Getattr command. All Boolean constraints (block, locate, lock, offset, and prohibit) have values of On or Off; offset direction has a value of either In or Out; and offset order has a value of either Before or After. All other constraints have a numeric value and can also be set to Off to delete the constraint. All values are case-insensitive (for example, "On" and "on" are both accepted).

When you create a constraint in the FPGA Editor, the constraint is written to the PCF file whenever you save your design. When you use the FPGA Editor to delete a constraint and then save your design file, the line on which the constraint appears in the PCF file remains in the file but it is automatically commented out. Some of the constraints supported in the FPGA Editor are listed in the following table.

| Table 3-1 C | onstraints |
|-------------|------------|
|-------------|------------|

| Constraint               | Accessed Through                                        |
|--------------------------|---------------------------------------------------------|
| block paths              | Component Properties and Path Properties property sheet |
| define path              | Viewed with Path Properties property sheet              |
| location range           | Component Properties Constraints page                   |
| locate macro             | Macro Properties Constraints page                       |
| lock placement           | Component Properties Constraints page                   |
| lock routing of this net | Net Properties Constraints page                         |
| lock placement           | Component Properties Constraints page                   |
| lock routing             | Net Properties Constraints page                         |
| maxdelay allnets         | Main Properties Constraints page                        |
| maxdelay allpaths        | Main Properties Constraints page                        |
| maxdelay net             | Net Properties Constraints page                         |
| maxdelay path            | Path Properties property sheet                          |
| maxskew                  | Main Properties Constraints page                        |
| maxskew net              | Net Properties Constraints page                         |
| offset comp              | Component Properties Offset page                        |
| penalize tilde           | Main Properties Constraints page                        |
| period                   | Main Properties Constraints page                        |
| period net               | Net Properties Constraints page                         |
| prioritize net           | Net Properties Constraints page                         |
| prohibit site            | Site Properties property sheet                          |

### **Locked Nets and Components**

If a net is locked, you cannot unroute any portion of the net, including the entire net, a net segment, a pin, or a wire. To unroute the net, you must first unlock it. You can add pins or routing to a locked net.

A net is displayed as locked in the FPGA Editor if the Lock Net [*net\_name*] constraint is enabled in the PCF file. You can use the Net Properties property sheet to remove the lock constraint.

When a component is locked, one of the following constraints is set in the PCF file.

lock comp [comp\_name] locate comp [comp\_name] lock macro [macro\_name] lock placement

If a component is locked, you cannot unplace it, but you can unroute it. To unplace the component, you must first unlock it.

### **Interaction Between Constraints**

Schematic constraints are placed at the beginning of the PCF file by MAP. The start and end of this section is indicated with **SCHEMATIC START** and **SCHEMATIC END**, respectively. Because of a "last-read" order, all constraints that you enter in this file should come after **SCHEMATIC END**.

You are not prohibited from entering a user constraint before the schematic constraints section, but if you do, a conflicting constraint in the schematic-based section may override your entry.

Every time a design is remapped, the schematic section of the PCF file is overwritten by the mapper. The user constraints section is left intact, but certain constraints may be invalid because of the new mapping.

## XST Command Line

Several constraints may be accessed via the command line options. The easiest way is to define command line options in a script file and then invoke the script file from the command line.

Following is an example of a script file, foo.scr, with two constraints defined, opt\_mode and opt\_level.

```
run
-ifn tt1.vhd
-ifmt VHDL
-opt_mode SPEED
-opt_level 1
-ofn tt1.edn
-family virtex
```

This script file can be executed under XST using the following command:

Workstation

xst -ifn foo.scr

• PC

xst.exe -ifn foo.scr

You can also generate a log file with the following command:

Workstation

xst -ifn foo.scr -ofn foo.log

• PC

xst.exe -ifn foo.scr -ofn foo.log

A script file can be run either using **xst** -**ifn** *script name*, or executed under the XST prompt, by using the **script** *script name* command.

For details about the command line mode, see the "Command Line Mode" chapter in the *XST User Guide*.

For a list of supported constraints, see the "Constraint Entry Table" section.

## **Project Navigator**

This section explains how to set synthesis and implementation constraints.

### **Setting Synthesis Constraints**

This section explains how to set global constraints and options from the Process Properties dialog box within the Project Navigator.

Except for the Value fields with check boxes, there is a pulldown arrow or browse button in each Value field. However, you cannot see the arrow until you click in the Value field.

**Note** In the following sections, select  $\texttt{Edit} \rightarrow \texttt{Preferences}$ , then select Advanced from Property Display Level in the Processes tab to display all of the options.

For a list of supported constraints, see the "Constraint Entry Table" section.

#### **Synthesis Options**

In order to specify the HDL synthesis options from the Project Navigator:

- 1. Select a source file from the Source file window.
- 2. Right click Synthesize in the Process window.
- 3. Select Properties.
- 4. When the Process Properties dialog box displays, click the Synthesis Options tab.

Depending on the HDL language (VHDL or Verilog) and the device family you have selected (FPGA or CPLD), one of four dialog boxes displays:

| Process Properties                                    | ×                     |
|-------------------------------------------------------|-----------------------|
| Synthesis Options HDL Options Xilinx Specific Options | 1                     |
| Property Name                                         | Value 🔺               |
| Optimization Goal                                     | Speed 🗾               |
| Optimization Effort                                   | Normal                |
| Synthesis Constraints File                            |                       |
| Use Synthesis Constraints File                        | <u>र</u>              |
| Global Optimization Goal                              | AllClockNets          |
| Generate RTL Schematic                                | Yes                   |
| Read Cores                                            |                       |
| Write Timing Constraints                              |                       |
| Cross Clock Analysis                                  |                       |
| Hierarchy Separator                                   | _                     |
| Bus Delimiter                                         | <ul> <li>▲</li> </ul> |
| OK Cancel                                             | Default Help          |

Figure 3-2 Synthesis Options (VHDL and FPGA)

| Process Properties                                    | ×                     |
|-------------------------------------------------------|-----------------------|
| Synthesis Options HDL Options Xilinx Specific Options | ]                     |
| Property Name                                         | Value 🔺               |
| Optimization Goal                                     | Speed 🗾               |
| Optimization Effort                                   | Normal                |
| Synthesis Constraints File                            |                       |
| Use Synthesis Constraints File                        |                       |
| Global Optimization Goal                              | AllClockNets          |
| Generate RTL Schematic                                | Yes                   |
| Read Cores                                            |                       |
| Write Timing Constraints                              |                       |
| Cross Clock Analysis                                  |                       |
| Hierarchy Separator                                   | -                     |
| Bus Delimiter                                         | <ul> <li>▼</li> </ul> |
| OK Cancel                                             | Default Help          |

Figure 3-3 Synthesis Options (Verilog and FPGA)

| Process Properties                                    | ×            |  |  |  |  |  |  |
|-------------------------------------------------------|--------------|--|--|--|--|--|--|
| Synthesis Options HDL Options Xilinx Specific Options | 1            |  |  |  |  |  |  |
| Property Name                                         | Value 🔺      |  |  |  |  |  |  |
| Optimization Goal                                     | Speed 🗾      |  |  |  |  |  |  |
| Optimization Effort                                   | Normal       |  |  |  |  |  |  |
| Synthesis Constraints File                            |              |  |  |  |  |  |  |
| Use Synthesis Constraints File                        |              |  |  |  |  |  |  |
| Keep Hierarchy                                        |              |  |  |  |  |  |  |
| Generate RTL Schematic                                | Yes          |  |  |  |  |  |  |
| Cross Clock Analysis                                  |              |  |  |  |  |  |  |
| Hierarchy Separator                                   | _            |  |  |  |  |  |  |
| Bus Delimiter                                         | >            |  |  |  |  |  |  |
| Case                                                  | Maintain     |  |  |  |  |  |  |
| Verilog 2001                                          |              |  |  |  |  |  |  |
| OK Cancel                                             | Default Help |  |  |  |  |  |  |

Figure 3-4 Synthesis Options (Verilog and CPLD)

| Process Properties                                    | ×            |  |  |  |  |  |
|-------------------------------------------------------|--------------|--|--|--|--|--|
| Synthesis Options HDL Options Xilinx Specific Options | 1,           |  |  |  |  |  |
| Property Name                                         | Value 🔺      |  |  |  |  |  |
| Optimization Goal                                     | Speed 🗾      |  |  |  |  |  |
| Optimization Effort                                   | Normal       |  |  |  |  |  |
| Synthesis Constraints File                            |              |  |  |  |  |  |
| Use Synthesis Constraints File                        | <b>N</b>     |  |  |  |  |  |
| Keep Hierarchy                                        |              |  |  |  |  |  |
| Generate RTL Schematic                                | Yes          |  |  |  |  |  |
| Cross Clock Analysis                                  |              |  |  |  |  |  |
| Hierarchy Separator                                   | _            |  |  |  |  |  |
| Bus Delimiter                                         |              |  |  |  |  |  |
| Case                                                  | Lower        |  |  |  |  |  |
| VHDL Work Directory                                   | ./xst        |  |  |  |  |  |
| OK Cancel                                             | Default Help |  |  |  |  |  |

Figure 3-5 Synthesis Options (VHDL and CPLD)

The following constraints can be selected from the dialog boxes:

• Optimization Goal

See the "OPT\_MODE" section of the "Xilinx Constraints O" chapter.

• Optimization Effort

See the "OPT\_LEVEL" section of the "Xilinx Constraints O" chapter.

• Synthesis Constraints File

See the "UC" section of the "Xilinx Constraints U" chapter.

• Use Synthesis Constraints File

See the "IUC" section of the "Xilinx Constraints I" chapter.

• VHDL Work Directory

See the "XSTHDPDIR" section of the "Xilinx Constraints X" chapter.

• VHDL INI File

See the "XSTHDPINI" section of the "Xilinx Constraints X" chapter.

• Verilog Search Paths

See the "VLGPATH" section of the "Xilinx Constraints V" chapter.

• Verilog Include Directories

See the "VLGINCDIR" section of the "Xilinx Constraints V" chapter.

• Keep Hierarchy

See the "KEEP\_HIERARCHY" section of the "Xilinx Constraints K" chapter.

• Global Optimization Goal (FPGA Only)

See the "GLOB\_OPT" section of the "Xilinx Constraints G" chapter.

• Generate RTL Schematic

See the "ROM\_STYLE" section of the "Xilinx Constraints R" chapter.

• Read Cores (FPGA Only)

See the "READ\_CORES" section of the "Xilinx Constraints R" chapter.

• Write Timing Constraints

See the "WRITE\_TIMING\_CONSTRAINTS" section of the "Xilinx Constraints W" chapter.

Cross Clock Analysis

See the "CROSS\_CLOCK\_ANALYSIS" section of the "Xilinx Constraints C" chapter.

• Hierarchy Separator

See the "HIERARCHY\_SEPARATOR" section of the "Xilinx Constraints H" chapter.

• Bus Delimiter

See the "BUS\_DELIMITER" section of the "Xilinx Constraints B" chapter.

• Slice Utilization Ratio (FPGA Only)

See the "SLICE\_UTILIZATION\_RATIO" section of the "Xilinx Constraints S" chapter.

• Slice Utilization Ratio Maxmargin (FPGA Only)

See the "SLICE\_UTILIZATION\_RATIO\_MAXMARGIN" section of the "Xilinx Constraints S" chapter.

• Case

See the "CASE" section of the "Xilinx Constraints C" chapter.

• Verilog 2001

See the "VERILOG2001" section of the "Xilinx Constraints V" chapter.

#### **HDL Options**

With the Process Properties dialog box displayed for the Synthesize process, select the HDL Option tab. The following dialog box displays.

| Process Properties                                    | ×            |
|-------------------------------------------------------|--------------|
| Synthesis Options HDL Options Xilinx Specific Options | 1            |
| Property Name                                         | Value 🔺      |
| FSM Encoding Algorithm                                | Auto 🗾       |
| RAM Extraction                                        | <b>V</b>     |
| RAM Style                                             | Auto         |
| ROM Extraction                                        | <b>V</b>     |
| ROM Style                                             | Auto         |
| Mux Extraction                                        | Yes          |
| Mux Style                                             | Auto         |
| Decoder Extraction                                    |              |
| Priority Encoder Extraction                           | Yes          |
| Shift Register Extraction                             |              |
| Logical Shifter Extraction                            |              |
| OK Cancel                                             | Default Help |

#### Figure 3-6 HDL Options Tab

Some of the HDL Options cannot be set within the Process Properties dialog box. Following is a list of all HDL Options—including those that cannot be set within the HDL Options tab of the Process Properties dialog box:

• FSM Encoding Algorithm

See the "FSM\_ENCODING" section of the "Xilinx Constraints F" chapter.

RAM Extraction

See the "RAM\_EXTRACT" section of the "Xilinx Constraints R" chapter

• RAM Style

See the "RAM\_STYLE" section of the "Xilinx Constraints R" chapter.

ROM Extraction

See the "ROM\_EXTRACT" section of the "Xilinx Constraints R" chapter.

• Mux Extraction

See the "MUX\_EXTRACT" section of the "Xilinx Constraints M" chapter.

• Mux Style

See the "MUX\_STYLE" section of the "Xilinx Constraints M" chapter.

• Decoder Extraction

See the "DECODER\_EXTRACT" section of the "Xilinx Constraints D" chapter.

• Priority Encoder Extraction

See the "PRIORITY\_EXTRACT" section of the "Xilinx Constraints P" chapter.

• Shift Register Extraction

See the "SHREG\_EXTRACT" section of the "Xilinx Constraints S" chapter.

• Logical Shifter Extraction

See the "SHIFT\_EXTRACT" section of the "Xilinx Constraints S" chapter.

• XOR Collapsing

See the "XOR\_COLLAPSE" section of the "Xilinx Constraints X" chapter.

• Resource Sharing

See the "RESOURCE\_SHARING" section of the "Xilinx Constraints R" chapter.

• Complex Clock Enable Extraction

See the "COMPLEX\_CLKEN" section of the "Xilinx Constraints C" chapter.

#### **Xilinx Specific Options**

From the Process Properties dialog box for the Synthesize process, select the Xilinx Specific Options tab to display the options.

Depending on the device family, one of the following dialog boxes displays:

| Process Properties            |                         | 2            | < |  |  |  |
|-------------------------------|-------------------------|--------------|---|--|--|--|
| Synthesis Options HDL Options | Xilinx Specific Options | ]            |   |  |  |  |
| Property Na                   | Property Name           |              |   |  |  |  |
| Add I/O Buffers               |                         |              | L |  |  |  |
| Max Fanout                    |                         | 100          | L |  |  |  |
| Number of Clock Buffers       |                         | 4            | L |  |  |  |
| Register Duplication          |                         |              | L |  |  |  |
| Equivalent Register Removal   |                         |              | L |  |  |  |
| Register Balancing            |                         | No           | L |  |  |  |
| Move First Flip-Flop Stage    |                         | N/A          | L |  |  |  |
| Move Last Flip-Flop Stage     |                         | N/A          | L |  |  |  |
| Slice Packing                 |                         |              | L |  |  |  |
| Pack I/O Registers into IOBs  |                         | Auto         | L |  |  |  |
|                               |                         | ,            |   |  |  |  |
| ОК                            | Cancel                  | Default Help |   |  |  |  |

Figure 3-7 Xilinx Specific Options (FPGAs)

| rocess Properties             |                         |              |
|-------------------------------|-------------------------|--------------|
| Synthesis Options HDL Options | Xilinx Specific Options | ]            |
| Property Nar                  | ne                      | Value        |
| Add I/O Buffers               |                         |              |
| Equivalent Register Removal   |                         | <b>V</b>     |
| Clock Enable                  |                         | <b>v</b>     |
| Macro Preserve                |                         | <b>v</b>     |
| XOR Preserve                  |                         | ▼            |
| WYSMYG                        |                         | None         |
|                               |                         |              |
| ОК                            | Cancel                  | Default Help |

Figure 3-8 Xilinx Specific Options (CPLDs)

Following is a list of the Xilinx Specific Options:

Add IO Buffers

See the "IOBUF" section of the "Xilinx Constraints I" chapter.

• Equivalent Register Removal

See the "EQUIVALENT\_REGISTER\_REMOVAL" section of the "Xilinx Constraints E" chapter.

Clock Enable (CPLDs Only)

See the "PLD\_CE" section of the "Xilinx Constraints P" chapter.

- Macro Preserve (CPLDs Only)
   See the "PLD\_MP" section of the "Xilinx Constraints P" chapter
- XOR Preserve (CPLDs Only)

See the "PLD\_XP" section of the "Xilinx Constraints P" chapter.

• Max Fanout (FPGA Only)

See the "MAX\_FANOUT" section of the "Xilinx Constraints M" chapter.

• Number of Clock Buffers (FPGA Only)

See the "BUFG (CPLD)" section of the "Xilinx Constraints B" chapter.

• Register Balancing (FPGA Only)

See the "REGISTER\_BALANCING" section of the "Xilinx Constraints R" chapter.

• Move First Flip-Flop Stage (FPGA Only)

See the "MOVE\_FIRST\_STAGE" section of the "Xilinx Constraints M" chapter.

• Move Last Flip-Flop Stage (FPGA Only)

See the "MOVE\_LAST\_STAGE" section of the "Xilinx Constraints M" chapter.

- Slice Packing (FPGA Only)
- Pack I/O Registers into IOBs (FPGA Only) See the "IOB" section of the "Xilinx Constraints I" chapter.

### **Setting Implementation Options**

For FPGAs, the implementation process properties specify how a design is translated, mapped, placed, and routed. You can set multiple properties to control the implementation processes for the design. For CPLDs, they control how a design is translated and fit.

See the online help for the Process Properties dialog box for details.

## **Constraints Priority**

In some cases, two timing specifications cover the same path. For cases where the two timing specifications on the path are mutually exclusive, the following constraint rules apply.

- Priority depends on the file in which the constraint appears. A constraint in a file accessed later in the design flow replaces a constraint in a file accessed earlier in the design flow (Last One Wins). Priority is as follows (first listed is the highest priority, last listed is the lowest).
  - Constraints in a Physical Constraints File (PCF)
  - Constraints in a User Constraints File (UCF)
  - Constraints in a Netlist Constraints File (NCF)
  - Attributes in a schematic
- If two timing specifications cover the same path, the priority is as follows (first listed is the highest priority, last listed is the lowest).
  - Timing Ignore (TIG)
  - FROM THRU TO
  - FROM TO
  - Specific OFFSET
  - Group OFFSET
  - ♦ Global OFFSET
  - PERIOD

- FROM THRU TO or FROM TO statements have a priority order that depends on the type of source and destination groups included in a statement. The priority is as follows (first listed is the highest priority, last listed is the lowest).
  - Both the source group and the destination group are userdefined groups
  - Either the source group or the destination group is a predefined group
  - Both the source group and the destination group are predefined groups
- OFFSET constraints take precedence over more global constraints such as the ALLPATHS constraints.

If two specific OFFSET constraints at the same level of precedence interact, an OFFSET with a register qualifier takes precedence over an OFFSET without a qualifier; if otherwise equivalent, the latter in the constraint file takes precedence.

• Net delay and net skew specifications are analyzed independently of path delay analysis and do not interfere with one another.

There are circumstances in which constraints priority may not operate as expected. These cases include supersets, subsets, and intersecting sets of constraints. See the following diagram.

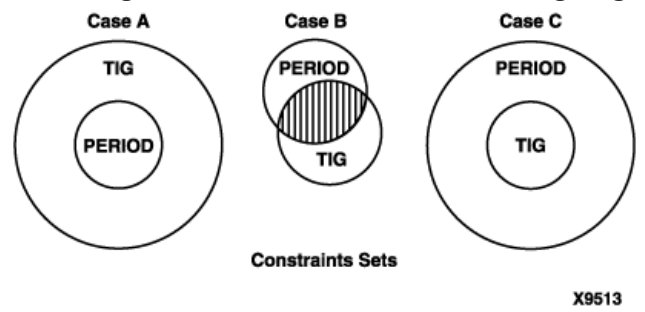

Figure 3-9 Interaction between Constraints Sets

In Case A, the TIG superset will create issues with the PERIOD set. In Case B, the intersection of the PERIOD and TIG sets creates an ambiguous circumstance where constraints may sometimes be considered as part of TIG and at other times part of PERIOD. In Case C, the TIG subset will work normally within the PERIOD superset.

For more detailed information, see Solution Record 9297.

## **Constraint Entry Table**

The table below shows whether a constraint can be entered using a particular method. For detailed information about a specific constraint, click its name in the Constraints column.

Table 3-2 Constraints Entry Table

| Constraint                                                                                                    | Schematic    | VHDL         | Verilog      | ABEL         | NCF          | UCF          | Xilinx CE    | PCF | XCF          | Old XST Const. File | Floorplanner | PACE         | FPGA Editor  | XST Com. Line | Proj. Navi.  |
|----------------------------------------------------------------------------------------------------|--------------|--------------|--------------|--------------|--------------|--------------|--------------|-----|--------------|---------------------|--------------|--------------|--------------|---------------|--------------|
| Note (1) Use cautiously. Although the constraint is available, there are differences between the UCF/NCF and PCF syntax.<br>(2) Not recommended. (3) Pin assignments are specified in ABEL PIN declarations without using the LOC keyword.<br>(4) Specified using ABEL-specific keyword 'RETAIN'. |              |              |              |              |              |              |              |     |              |                     |              |              |              |               |              |
| Constraints A                                                                                                    |              |              |              |              |              |              |              |     |              |                     |              |              |              |               |              |
| ALLCLOCKNETS                                                                                                    |              | $\checkmark$ | $\checkmark$ |              |              | $\checkmark$ |              |     | $\checkmark$ | $\checkmark$        |              |              |              | $\checkmark$  | $\checkmark$ |
| AREA_GROUP                                                                                                    | $\checkmark$ |              |              |              | $\checkmark$ | $\checkmark$ |              |     |              |                     | $\checkmark$ | $\checkmark$ |              |               |              |
| ASYNC_REG                                                                                                    |              | $\checkmark$ | $\checkmark$ |              | $\checkmark$ | $\checkmark$ | $\checkmark$ |     |              |                     |              |              |              |               |              |
| Constraints B                                                                                                    |              |              |              |              |              |              |              |     |              |                     |              |              |              |               |              |
| BEL                                                                                                    | $\checkmark$ | $\checkmark$ | $\checkmark$ |              | $\checkmark$ | $\checkmark$ |              |     |              |                     |              |              |              |               |              |
| BLKNM                                                                                                    | $\checkmark$ | $\checkmark$ | $\checkmark$ |              | $\checkmark$ | $\checkmark$ |              |     | $\checkmark$ | $\checkmark$        |              |              |              |               |              |
| BOX_TYPE                                                                                                    |              | $\checkmark$ | $\checkmark$ |              |              |              |              |     | $\checkmark$ | $\checkmark$        |              |              |              |               |              |
| BUFG (XST)                                                                                                    |              |              |              |              |              |              |              |     |              |                     |              |              |              | $\checkmark$  |              |
| BUFG (CPLD)                                                                                                    | $\checkmark$ | $\checkmark$ | $\checkmark$ | $\checkmark$ | $\checkmark$ | $\checkmark$ |              |     | $\checkmark$ | $\checkmark$        |              |              |              |               |              |
| BUFGCE                                                                                                    |              | $\checkmark$ | $\checkmark$ |              |              |              |              |     | $\checkmark$ | $\checkmark$        |              |              |              |               |              |
| BUS_DELIMITER                                                                                                    |              |              |              |              |              |              |              |     |              |                     |              |              |              | $\checkmark$  | $\checkmark$ |
| Constraints C                                                                                                    |              |              |              |              |              |              |              |     |              |                     |              |              |              |               |              |
| CASE                                                                                                    |              |              |              |              |              |              |              |     |              |                     |              |              |              | $\checkmark$  | $\checkmark$ |
| CLK_FEEDBACK                                                                                                    | $\checkmark$ | $\checkmark$ | $\checkmark$ |              | $\checkmark$ | $\checkmark$ |              |     |              |                     |              |              |              |               |              |
| CLKDV_DIVIDE                                                                                                    | $\checkmark$ | $\checkmark$ | $\checkmark$ |              | $\checkmark$ | $\checkmark$ |              |     | $\checkmark$ | $\checkmark$        |              |              |              |               |              |
| CLKFX_DIVIDE                                                                                                    | $\checkmark$ | $\checkmark$ | $\checkmark$ |              | $\checkmark$ | $\checkmark$ |              |     |              |                     |              |              | $\checkmark$ |               |              |
| CLKFX_MULTIPLY                                                                                                    | $\checkmark$ | $\checkmark$ | $\checkmark$ |              | $\checkmark$ | $\checkmark$ |              |     |              |                     |              |              | $\checkmark$ |               |              |
| CLKIN_DIVIDE_BY_2                                                                                                    | $\checkmark$ | $\checkmark$ | $\checkmark$ |              |              | $\checkmark$ |              |     |              |                     |              |              |              |               |              |
| CLKIN_PERIOD                                                                                                    | $\checkmark$ | $\checkmark$ | $\checkmark$ |              |              | $\checkmark$ |              |     |              |                     |              |              | $\checkmark$ |               |              |
| CLKOUT_PHASE_SHIFT                                                                                                    | $\checkmark$ | $\checkmark$ | $\checkmark$ |              | $\checkmark$ | $\checkmark$ |              |     |              |                     |              |              |              |               |              |
| CLOCK_BUFFER                                                                                                    |              | $\checkmark$ | $\checkmark$ |              |              |              |              |     | $\checkmark$ | $\checkmark$        |              |              |              |               |              |
| CLOCK_SIGNAL                                                                                                    |              | $\checkmark$ | $\checkmark$ |              |              |              |              |     | $\checkmark$ | $\checkmark$        |              |              |              |               |              |

| Constraint                                                                                                    | Schematic                   | VHDL                       | Verilog           | ABEL           | NCF           | UCF              | Xilinx CE      | PCF             | XCF             | Old XST Const. File | Floorplanner  | PACE           | <b>FPGA Editor</b> | XST Com. Line | Proj. Navi.  |
|----------------------------------------------------------------------------------------------------|-----------------------------|----------------------------|-------------------|----------------|---------------|------------------|----------------|-----------------|-----------------|---------------------|---------------|----------------|--------------------|---------------|--------------|
| Note (1) Use cautiously. Although the con<br>(2) Not recommended. (3) Pin assignments<br>(4) Specified using ABEL-specific keyword | strain<br>s are s<br>l 'RET | t is av<br>pecifi<br>TAIN' | vailabl<br>ied in | e, the<br>ABEL | re are<br>PIN | differ<br>declar | ences<br>ation | betwo<br>s with | een tł<br>out u | ne UC<br>sing t     | F/NC<br>he LO | F and<br>C key | PCF<br>word        | synta         | x.           |
| COLLAPSE                                                                                                    | $\checkmark$                | $\checkmark$               | $\checkmark$      |                | $\checkmark$  | $\checkmark$     |                |                 |                 |                     |               |                |                    |               |              |
| COMPGRP                                                                                                    |                             |                            |                   |                |               |                  |                | $\checkmark$    |                 |                     |               |                |                    |               |              |
| COMPLEX_CLKEN                                                                                                    |                             |                            |                   |                |               |                  |                |                 |                 |                     |               |                |                    | $\checkmark$  | $\checkmark$ |
| CONFIG                                                                                                    |                             |                            |                   |                | $\checkmark$  |                  |                |                 |                 |                     |               |                |                    |               | $\checkmark$ |
| CONFIG_MODE                                                                                                    |                             |                            |                   |                |               | $\checkmark$     |                |                 |                 |                     |               |                |                    |               |              |
| COOL_CLK                                                                                                    | $\checkmark$                | $\checkmark$               | $\checkmark$      | $\checkmark$   | $\checkmark$  | $\checkmark$     |                |                 |                 | $\checkmark$        |               |                |                    |               |              |
| CROSS_CLOCK_ANALYSIS                                                                                                    |                             |                            |                   |                |               |                  |                |                 |                 |                     |               |                |                    | $\checkmark$  | $\checkmark$ |
| Constraints D                                                                                                    |                             |                            |                   |                |               |                  |                |                 |                 |                     |               | 1              | 1                  |               |              |
| DATA_GATE                                                                                                    | $\checkmark$                | $\checkmark$               | $\checkmark$      | $\checkmark$   | $\checkmark$  | $\checkmark$     |                |                 |                 | $\checkmark$        |               |                |                    |               |              |
| DCI_VALUE                                                                                                    |                             |                            |                   |                | $\checkmark$  | $\checkmark$     |                |                 |                 |                     |               |                |                    |               |              |
| DECODER_EXTRACT                                                                                                    |                             | $\checkmark$               | $\checkmark$      |                |               |                  |                |                 | $\checkmark$    | $\checkmark$        |               |                |                    | $\checkmark$  | $\checkmark$ |
| DESKEW_ADJUST                                                                                                    |                             | $\checkmark$               | $\checkmark$      |                |               | $\checkmark$     |                |                 |                 |                     |               |                |                    |               |              |
| DFS_FREQUENCY_MODE                                                                                                    | $\checkmark$                | $\checkmark$               | $\checkmark$      |                | $\checkmark$  | $\checkmark$     |                |                 |                 |                     |               |                |                    |               |              |
| DISABLE                                                                                                    |                             |                            |                   |                | $\checkmark$  | $\checkmark$     |                | $\checkmark$    |                 |                     |               |                |                    |               |              |
| DLL_FREQUENCY_MODE                                                                                                    | $\checkmark$                | $\checkmark$               | $\checkmark$      |                | $\checkmark$  | $\checkmark$     |                |                 |                 |                     |               |                |                    |               |              |
| DOUBLE                                                                                                    | $\checkmark$                | $\checkmark$               | $\checkmark$      |                |               |                  |                |                 |                 |                     |               |                |                    |               |              |
| DRIVE                                                                                                    | $\checkmark$                | $\checkmark$               | $\checkmark$      |                | $\checkmark$  | $\checkmark$     | $\checkmark$   |                 | $\checkmark$    | $\checkmark$        |               |                |                    |               |              |
| DROP_SPEC                                                                                                    |                             |                            |                   |                | $\checkmark$  | V                |                | √<br>(1)        |                 |                     |               |                |                    |               |              |
| DUTY_CYCLE                                                                                                    |                             | $\checkmark$               | $\checkmark$      |                |               |                  |                |                 |                 | $\checkmark$        |               |                |                    |               |              |
| DUTY_CYCLE_CORRECTION                                                                                                    | $\checkmark$                | $\checkmark$               | $\checkmark$      |                | $\checkmark$  | $\checkmark$     |                |                 | $\checkmark$    | $\checkmark$        |               |                |                    |               |              |
| Constraints E                                                                                                    | •                           |                            |                   |                |               |                  |                |                 |                 |                     |               | 1              | 1                  |               |              |
| ENABLE                                                                                                    |                             |                            |                   |                | $\checkmark$  | $\checkmark$     |                | $\checkmark$    |                 |                     |               |                |                    |               |              |
| ENUM_ENCODING                                                                                                    |                             | $\checkmark$               |                   |                |               |                  |                |                 | $\checkmark$    | $\checkmark$        |               |                |                    |               |              |
| EQUIVALENT_REGISTER_REMOVAL                                                                                                    |                             | $\checkmark$               | $\checkmark$      |                |               |                  |                |                 | $\checkmark$    | $\checkmark$        |               |                |                    | $\checkmark$  | V            |
| Constraints F                                                                                                    |                             |                            |                   |                |               |                  |                |                 |                 |                     |               |                |                    |               |              |
| FAST                                                                                                    | $\checkmark$                | $\checkmark$               | $\checkmark$      | $\checkmark$   | $\checkmark$  | $\checkmark$     | $\checkmark$   |                 | $\checkmark$    | $\checkmark$        |               |                |                    |               |              |
| FILE                                                                                                    | $\checkmark$                |                            |                   |                |               |                  |                |                 |                 |                     |               |                |                    |               |              |
| FROM-THRU-TO                                                                                                    |                             |                            |                   |                | $\checkmark$  | $\checkmark$     | $\checkmark$   | $\checkmark$    |                 |                     |               |                |                    |               |              |
| FROM-TO                                                                                                    |                             |                            |                   |                | $\checkmark$  | $\checkmark$     | $\checkmark$   | $\checkmark$    |                 |                     |               |                |                    |               |              |

| Constraint                                                                                                    | Schematic                 | VHDL                       | Verilog          | ABEL           | NCF             | UCF              | Xilinx CE       | PCF             | XCF             | Old XST Const. File | Floorplanner  | PACE            | <b>FPGA Editor</b> | XST Com. Line | Proj. Navi.  |
|----------------------------------------------------------------------------------------------------|---------------------------|----------------------------|------------------|----------------|-----------------|------------------|-----------------|-----------------|-----------------|---------------------|---------------|-----------------|--------------------|---------------|--------------|
| Note (1) Use cautiously. Although the com<br>(2) Not recommended. (3) Pin assignments<br>(4) Specified using ABEL-specific keyword | strain<br>are s<br>l 'RET | t is av<br>pecifi<br>'AIN' | vailabl<br>ed in | e, the<br>ABEL | re are<br>PIN ( | differ<br>declar | ences<br>ation: | betwo<br>s with | een tl<br>out u | ne UC<br>sing t     | F/NC<br>he LO | CF and<br>C key | PCF<br>word        | synta         | x.           |
| FSM_ENCODING                                                                                                    | [                         | $\checkmark$               | $\checkmark$     |                |                 |                  |                 |                 | $\checkmark$    | $\checkmark$        |               |                 |                    | $\checkmark$  | $\checkmark$ |
| FSM_EXTRACT                                                                                                    |                           | $\checkmark$               | $\checkmark$     |                |                 |                  |                 |                 | $\checkmark$    | $\checkmark$        |               |                 |                    | $\checkmark$  | $\checkmark$ |
| FSM_FFTYPE                                                                                                    |                           | $\checkmark$               | $\checkmark$     |                |                 |                  |                 |                 | $\checkmark$    | $\checkmark$        |               |                 |                    |               |              |
| FULL_CASE                                                                                                    |                           |                            | $\checkmark$     |                |                 |                  |                 |                 |                 |                     |               |                 |                    | $\checkmark$  | $\checkmark$ |
| Constraints G                                                                                                    | •                         |                            |                  |                |                 |                  |                 |                 |                 |                     |               |                 |                    |               |              |
| GLOB_OPT                                                                                                    |                           |                            |                  |                |                 |                  |                 |                 |                 |                     |               |                 |                    | $\checkmark$  | $\checkmark$ |
| Constraints H                                                                                                    |                           | 1                          |                  |                |                 |                  |                 | 1               |                 |                     |               | 1               | 1                  | 1             |              |
| HBLKNM                                                                                                    | $\checkmark$              | $\checkmark$               | $\checkmark$     |                | $\checkmark$    | $\checkmark$     |                 |                 |                 |                     |               |                 |                    |               |              |
| HIERARCHY_SEPARATOR                                                                                                    |                           |                            |                  |                |                 |                  |                 |                 |                 |                     |               |                 |                    | $\checkmark$  | $\checkmark$ |
| HIGH_FREQUENCY                                                                                                    |                           | $\checkmark$               | $\checkmark$     |                | $\checkmark$    | $\checkmark$     |                 |                 |                 |                     |               |                 |                    |               |              |
| HU_SET                                                                                                    | $\checkmark$              | $\checkmark$               | $\checkmark$     |                | $\checkmark$    | $\checkmark$     |                 |                 | $\checkmark$    | $\checkmark$        |               |                 |                    |               |              |
| Constraints I                                                                                                    |                           |                            |                  |                |                 |                  |                 |                 |                 |                     |               |                 | 1                  | 1             |              |
| INCREMENTAL_SYNTHESIS                                                                                                    |                           | $\checkmark$               | $\checkmark$     |                |                 |                  |                 |                 | $\checkmark$    |                     |               |                 |                    |               |              |
| INIT                                                                                                    | $\checkmark$              | $\checkmark$               | $\checkmark$     | $\checkmark$   | $\checkmark$    | \#               | $\checkmark$    |                 |                 |                     |               |                 | $\checkmark$       |               |              |
| #INIT is not supported in the UCF for some<br>should be applied to the NCF or netlist.                                             | e men                     | nory e                     | lemer            | nts. Ar        | i erro          | r will           | occur           | in the          | se cas          | ses ind             | licatin       | ig that         | the c              | onstra        | int          |
| INIT_A                                                                                                    | $\checkmark$              | $\checkmark$               | $\checkmark$     |                |                 | $\checkmark$     |                 |                 |                 |                     |               |                 |                    |               |              |
| INIT_B                                                                                                    | $\checkmark$              | $\checkmark$               | $\checkmark$     |                | $\checkmark$    |                  |                 |                 |                 |                     |               |                 |                    |               |              |
| INIT_xx                                                                                                    | $\checkmark$              | $\checkmark$               | $\checkmark$     |                | $\checkmark$    | $\checkmark$     |                 |                 | $\checkmark$    | $\checkmark$        |               |                 |                    |               |              |
| INITP_xx                                                                                                    | $\checkmark$              | $\checkmark$               | $\checkmark$     |                |                 | $\checkmark$     |                 |                 |                 |                     |               |                 |                    |               |              |
| INPAD_TO_OUTPAD                                                                                                    |                           | $\checkmark$               | $\checkmark$     |                |                 | $\checkmark$     | $\checkmark$    |                 | $\checkmark$    | $\checkmark$        |               |                 |                    | $\checkmark$  | $\checkmark$ |
| INREG                                                                                                    | $\checkmark$              |                            |                  | $\checkmark$   |                 | $\checkmark$     |                 |                 |                 | $\checkmark$        |               |                 |                    |               |              |
| IOB                                                                                                    | $\checkmark$              | $\checkmark$               | $\checkmark$     |                | $\checkmark$    | $\checkmark$     | $\checkmark$    |                 | $\checkmark$    | $\checkmark$        |               |                 |                    | $\checkmark$  | $\checkmark$ |
| IOBDELAY                                                                                                    | $\checkmark$              | $\checkmark$               | $\checkmark$     |                | $\checkmark$    | $\checkmark$     | $\checkmark$    |                 |                 |                     |               |                 |                    |               |              |
| IOBUF                                                                                                    |                           |                            |                  |                |                 |                  |                 |                 |                 |                     |               |                 |                    | $\checkmark$  | $\checkmark$ |
| IOSTANDARD                                                                                                    | $\checkmark$              | $\checkmark$               | $\checkmark$     | $\checkmark$   | $\checkmark$    | $\checkmark$     | $\checkmark$    |                 | $\checkmark$    | $\checkmark$        |               | $\checkmark$    |                    |               |              |
| IUC                                                                                                    |                           |                            |                  |                |                 |                  |                 |                 |                 |                     |               |                 |                    |               |              |
| Constraints J                                                                                                    |                           |                            |                  |                |                 |                  |                 |                 |                 |                     |               |                 |                    |               |              |
| None                                                                                                    |                           |                            |                  |                |                 |                  |                 |                 |                 |                     |               |                 |                    |               |              |

| Constraint                                                                                                    | Schematic     | VHDL         | Verilog      | ABEL         | NCF          | UCF          | Xilinx CE    | PCF          | XCF          | Old XST Const. File | Floorplanner | PACE         | FPGA Editor  | XST Com. Line | Proj. Navi.  |
|----------------------------------------------------------------------------------------------------|---------------|--------------|--------------|--------------|--------------|--------------|--------------|--------------|--------------|---------------------|--------------|--------------|--------------|---------------|--------------|
| Note (1) Use cautiously. Although the constraint is available, there are differences between the UCF/NCF and PCF syntax.<br>(2) Not recommended. (3) Pin assignments are specified in ABEL PIN declarations without using the LOC keyword.<br>(4) Specified using ABEL-specific keyword 'RETAIN'. |               |              |              |              |              |              |              |              |              |                     |              |              |              |               |              |
| Constraints K                                                                                                    |               |              |              |              |              |              |              |              |              |                     |              |              |              |               |              |
| КЕЕР                                                                                                    | $\checkmark$  | $\checkmark$ | $\checkmark$ | $\checkmark$ | $\checkmark$ | $\checkmark$ |              |              | $\checkmark$ | $\checkmark$        |              |              |              |               |              |
| KEEP_HIERARCHY                                                                                                    | $\checkmark$  | $\checkmark$ | $\checkmark$ |              |              | $\checkmark$ |              |              | $\checkmark$ |                     |              |              |              | $\checkmark$  | $\checkmark$ |
| KEEPER                                                                                                    | $\checkmark$  | $\checkmark$ | $\checkmark$ | $\checkmark$ | $\checkmark$ | $\checkmark$ | $\checkmark$ |              | $\checkmark$ | $\checkmark$        |              |              |              |               |              |
| Constraints L                                                                                                    | Constraints L |              |              |              |              |              |              |              |              |                     |              |              |              |               |              |
| LOC                                                                                                    | $\checkmark$  | $\checkmark$ | V            | √<br>(3)     | $\checkmark$ | V            | $\checkmark$ | √<br>(1)     | V            | $\checkmark$        | V            | $\checkmark$ |              |               |              |
| LOCATE                                                                                                    |               |              |              |              |              |              |              | $\checkmark$ |              |                     |              |              | $\checkmark$ |               |              |
| LOCK                                                                                                    |               |              |              |              |              |              |              | $\checkmark$ |              |                     |              |              | $\checkmark$ |               |              |
| LOCK_PINS                                                                                                    |               | $\checkmark$ |              |              | $\checkmark$ | $\checkmark$ |              |              |              |                     |              |              |              |               |              |
| LUT_MAP                                                                                                    |               | $\checkmark$ | $\checkmark$ |              |              |              |              |              | $\checkmark$ |                     |              |              |              |               |              |
| Constraints M                                                                                                    |               |              |              |              |              |              |              |              |              |                     |              |              |              |               |              |
| МАР                                                                                                    | $\checkmark$  |              |              |              | $\checkmark$ | $\checkmark$ |              |              |              |                     |              |              |              |               |              |
| MAX_DELAY                                                                                                    |               | $\checkmark$ | $\checkmark$ |              |              |              |              |              |              | $\checkmark$        |              |              |              |               |              |
| MAXDELAY                                                                                                    | $\checkmark$  | $\checkmark$ | $\checkmark$ |              | $\checkmark$ | $\checkmark$ |              | <b>\(1)</b>  |              | $\checkmark$        |              |              | $\checkmark$ |               |              |
| MAX_FANOUT                                                                                                    |               | $\checkmark$ | $\checkmark$ |              |              |              |              |              | $\checkmark$ | $\checkmark$        |              |              |              | $\checkmark$  | $\checkmark$ |
| MAXPT                                                                                                    |               | $\checkmark$ | $\checkmark$ | $\checkmark$ | $\checkmark$ | $\checkmark$ |              |              |              |                     |              |              |              |               |              |
| MAXSKEW                                                                                                    | $\checkmark$  | V            | V            |              | $\checkmark$ | $\checkmark$ |              | √<br>(1)     |              |                     |              |              | $\checkmark$ |               |              |
| MEDDELAY                                                                                                    | $\checkmark$  | $\checkmark$ | $\checkmark$ |              | $\checkmark$ | $\checkmark$ |              |              |              |                     |              |              |              |               |              |
| MOVE_FIRST_STAGE                                                                                                    |               | $\checkmark$ | V            |              |              |              |              |              | $\checkmark$ | $\checkmark$        |              |              |              | $\checkmark$  | $\checkmark$ |
| MOVE_LAST_STAGE                                                                                                    |               | $\checkmark$ | $\checkmark$ |              |              |              |              |              | $\checkmark$ | $\checkmark$        |              |              |              | $\checkmark$  | $\checkmark$ |
| MULT_STYLE                                                                                                    |               | $\checkmark$ | $\checkmark$ |              |              |              |              |              | $\checkmark$ | $\checkmark$        |              |              |              | $\checkmark$  | $\checkmark$ |
| MUX_EXTRACT                                                                                                    |               | $\checkmark$ | $\checkmark$ |              |              |              |              |              | $\checkmark$ | $\checkmark$        |              |              |              | $\checkmark$  | $\checkmark$ |
| MUX_STYLE                                                                                                    |               | $\checkmark$ | $\checkmark$ |              |              |              |              |              | $\checkmark$ | $\checkmark$        |              |              |              | $\checkmark$  | $\checkmark$ |
| Constraints                                                                                                    |               |              |              |              |              |              |              |              |              |                     |              |              |              |               |              |
| NODELAY                                                                                                    | $\checkmark$  | $\checkmark$ | $\checkmark$ |              | $\checkmark$ | $\checkmark$ |              |              | $\checkmark$ | $\checkmark$        |              |              |              |               |              |
| NOREDUCE                                                                                                    | $\checkmark$  | $\checkmark$ | $\checkmark$ | <b>√(4)</b>  | $\checkmark$ | $\checkmark$ |              |              | $\checkmark$ | $\checkmark$        |              |              |              |               |              |

| Constraint                                                                                                    | Schematic    | VHDL         | Verilog      | ABEL         | NCF          | UCF          | Xilinx CE    | PCF          | XCF          | Old XST Const. File | Floorplanner | PACE | FPGA Editor  | XST Com. Line | Proj. Navi.  |
|----------------------------------------------------------------------------------------------------|--------------|--------------|--------------|--------------|--------------|--------------|--------------|--------------|--------------|---------------------|--------------|------|--------------|---------------|--------------|
| Note (1) Use cautiously. Although the constraint is available, there are differences between the UCF/NCF and PCF syntax. (2) Not recommended. (3) Pin assignments are specified in ABEL PIN declarations without using the LOC keyword. (4) Specified using ABEL-specific keyword 'RETAIN'. |              |              |              |              |              |              |              |              |              |                     |              |      |              |               |              |
| Constraints O                                                                                                    |              |              |              |              |              |              |              |              |              |                     |              |      |              |               |              |
| OFFSET                                                                                                    | $\checkmark$ |              |              |              | $\checkmark$ | V            | $\checkmark$ | √<br>(1)     | V            |                     |              |      |              |               |              |
| OFFSET_IN_BEFORE                                                                                                    |              | $\checkmark$ | $\checkmark$ |              |              | $\checkmark$ | $\checkmark$ | $\checkmark$ | $\checkmark$ | $\checkmark$        |              |      |              | $\checkmark$  | $\checkmark$ |
| OFFSET_OUT_AFTER                                                                                                    |              | $\checkmark$ | $\checkmark$ |              |              | $\checkmark$ | $\checkmark$ | $\checkmark$ | $\checkmark$ | $\checkmark$        |              |      |              | $\checkmark$  | $\checkmark$ |
| ONESHOT                                                                                                    | $\checkmark$ | $\checkmark$ | $\checkmark$ |              |              |              |              |              |              |                     |              |      |              |               | $\checkmark$ |
| OPEN_DRAIN                                                                                                    | $\checkmark$ | $\checkmark$ | $\checkmark$ | $\checkmark$ | $\checkmark$ | $\checkmark$ |              |              | $\checkmark$ | $\checkmark$        |              |      |              |               |              |
| OPT_EFFORT                                                                                                    | $\checkmark$ |              |              |              | $\checkmark$ | $\checkmark$ |              |              |              |                     |              |      |              |               | $\checkmark$ |
| OPT_LEVEL                                                                                                    |              | $\checkmark$ | $\checkmark$ |              |              |              |              |              | $\checkmark$ | $\checkmark$        |              |      |              | $\checkmark$  | $\checkmark$ |
| OPT_MODE                                                                                                    |              | $\checkmark$ | $\checkmark$ |              |              |              |              |              | $\checkmark$ | $\checkmark$        |              |      |              | $\checkmark$  | $\checkmark$ |
| OPTIMIZE                                                                                                    | $\checkmark$ |              | $\checkmark$ |              | $\checkmark$ | $\checkmark$ |              |              |              |                     |              |      |              |               | $\checkmark$ |
| Constraints P                                                                                                    |              |              |              |              |              |              |              |              |              |                     |              |      |              |               |              |
| PARALLEL_CASE                                                                                                    |              |              | $\checkmark$ |              |              |              |              |              |              |                     |              |      |              | $\checkmark$  | $\checkmark$ |
| PART                                                                                                    |              | $\checkmark$ | $\checkmark$ |              | $\checkmark$ | $\checkmark$ |              |              |              |                     |              |      |              |               | $\checkmark$ |
| PERIOD                                                                                                    | $\checkmark$ | $\checkmark$ | $\checkmark$ |              | $\checkmark$ | V            | V            | √<br>(1)     | V            | $\checkmark$        |              |      | $\checkmark$ |               |              |
| PHASE_SHIFT                                                                                                    | $\checkmark$ | $\checkmark$ | $\checkmark$ |              | $\checkmark$ | $\checkmark$ |              |              |              |                     |              |      | $\checkmark$ |               |              |
| PIN (Modular Design Constraint)                                                                                                    |              |              |              |              |              | $\checkmark$ |              |              |              |                     |              |      |              |               |              |
| PLD_CE                                                                                                    |              |              |              |              |              |              |              |              |              |                     |              |      |              | $\checkmark$  | $\checkmark$ |
| PLD_MP                                                                                                    |              |              |              |              |              |              |              |              |              |                     |              |      |              | $\checkmark$  | $\checkmark$ |
| PLD_XP                                                                                                    |              |              |              |              |              |              |              |              |              |                     |              |      |              | $\checkmark$  | $\checkmark$ |
| PRIORITY                                                                                                    |              |              |              |              |              | $\checkmark$ |              | $\checkmark$ |              |                     |              |      |              |               |              |
| PRIORITY_EXTRACT                                                                                                    |              | $\checkmark$ | $\checkmark$ |              |              |              |              |              | $\checkmark$ | $\checkmark$        |              |      |              | $\checkmark$  | $\checkmark$ |
| PROHIBIT                                                                                                    |              | V            | V            |              | V            | V            | $\checkmark$ | √<br>(1)     |              |                     | V            | V    | $\checkmark$ |               |              |
| PULLDOWN                                                                                                    | $\checkmark$ | $\checkmark$ | $\checkmark$ |              | $\checkmark$ | $\checkmark$ | $\checkmark$ |              | $\checkmark$ | $\checkmark$        |              |      |              |               |              |
| PULLUP                                                                                                    | $\checkmark$ | $\checkmark$ | $\checkmark$ | $\checkmark$ | $\checkmark$ | $\checkmark$ | $\checkmark$ |              | $\checkmark$ | $\checkmark$        |              |      |              |               |              |
| PWR_MODE                                                                                                    | $\checkmark$ | $\checkmark$ | $\checkmark$ | $\checkmark$ | $\checkmark$ | $\checkmark$ |              |              | $\checkmark$ | $\checkmark$        |              |      |              |               |              |
| Constraints Q                                                                                                    |              |              |              |              |              |              |              |              |              |                     |              |      |              |               |              |
| None                                                                                                    |              |              |              |              |              |              |              |              |              |                     |              |      |              |               |              |

| Constraint                                                                                                    | Schematic    | VHDL         | Verilog      | ABEL         | NCF          | UCF          | Xilinx CE    | PCF          | XCF          | Old XST Const. File | Floorplanner | PACE | FPGA Editor | XST Com. Line | Proj. Navi.  |
|----------------------------------------------------------------------------------------------------|--------------|--------------|--------------|--------------|--------------|--------------|--------------|--------------|--------------|---------------------|--------------|------|-------------|---------------|--------------|
| Note (1) Use cautiously. Although the constraint is available, there are differences between the UCF/NCF and PCF syntax.<br>(2) Not recommended. (3) Pin assignments are specified in ABEL PIN declarations without using the LOC keyword.<br>(4) Specified using ABEL-specific keyword 'RETAIN'. |              |              |              |              |              |              |              |              |              |                     |              |      |             |               |              |
| Constraints R                                                                                                    |              |              |              |              |              |              |              |              |              |                     |              |      |             |               |              |
| RAM_EXTRACT                                                                                                    |              | $\checkmark$ | $\checkmark$ |              |              |              |              |              | $\checkmark$ | $\checkmark$        |              |      |             |               |              |
| RAM_STYLE                                                                                                    |              | $\checkmark$ | $\checkmark$ |              |              |              |              |              | $\checkmark$ | $\checkmark$        |              |      |             | $\checkmark$  | $\checkmark$ |
| READ_CORES                                                                                                    |              |              |              |              |              |              |              |              |              |                     |              |      |             | $\checkmark$  | $\checkmark$ |
| REG                                                                                                    | $\checkmark$ | $\checkmark$ | $\checkmark$ | $\checkmark$ | $\checkmark$ | $\checkmark$ |              |              | $\checkmark$ | $\checkmark$        |              |      |             |               |              |
| REGISTER_BALANCING                                                                                                    |              | $\checkmark$ | $\checkmark$ |              |              |              |              |              | $\checkmark$ | $\checkmark$        |              |      |             | $\checkmark$  | $\checkmark$ |
| REGISTER_DUPLICATION                                                                                                    |              | $\checkmark$ | $\checkmark$ |              |              |              |              |              | $\checkmark$ | $\checkmark$        |              |      |             |               | $\checkmark$ |
| REGISTER_POWERUP                                                                                                    |              | $\checkmark$ |              |              |              |              |              |              | $\checkmark$ | $\checkmark$        |              |      |             | $\checkmark$  |              |
| RESERVED_SITES                                                                                                    |              |              |              |              |              | $\checkmark$ |              | $\checkmark$ |              |                     |              |      |             |               |              |
| RESOURCE_SHARING                                                                                                    |              | $\checkmark$ | $\checkmark$ |              |              |              |              |              | $\checkmark$ | $\checkmark$        |              |      |             | $\checkmark$  | $\checkmark$ |
| RESYNTHESIZE                                                                                                    |              | $\checkmark$ | $\checkmark$ |              |              |              |              |              | $\checkmark$ | $\checkmark$        |              |      |             |               |              |
| RLOC                                                                                                    | $\checkmark$ | $\checkmark$ | $\checkmark$ |              | $\checkmark$ | $\checkmark$ |              |              | $\checkmark$ | $\checkmark$        | $\checkmark$ |      |             |               |              |
| RLOC_ORIGIN                                                                                                    | $\checkmark$ | $\checkmark$ | $\checkmark$ |              | $\checkmark$ | $\checkmark$ |              | $\checkmark$ |              |                     | $\checkmark$ |      |             |               |              |
| RLOC_RANGE                                                                                                    | $\checkmark$ | $\checkmark$ | $\checkmark$ |              | $\checkmark$ | $\checkmark$ |              | $\checkmark$ | $\checkmark$ | $\checkmark$        |              |      |             |               |              |
| ROM_EXTRACT                                                                                                    |              | $\checkmark$ | $\checkmark$ |              |              |              |              |              | $\checkmark$ | $\checkmark$        |              |      |             | $\checkmark$  | $\checkmark$ |
| ROM_STYLE                                                                                                    |              | $\checkmark$ | $\checkmark$ |              |              |              |              |              | $\checkmark$ | $\checkmark$        |              |      |             | $\checkmark$  | $\checkmark$ |
| RTLVIEW                                                                                                    |              |              |              |              |              |              |              |              |              |                     |              |      |             | $\checkmark$  | $\checkmark$ |
| Constraints S                                                                                                    |              |              |              |              |              |              |              |              |              |                     |              |      |             |               |              |
| SAVE NET FLAG                                                                                                    | $\checkmark$ | $\checkmark$ | $\checkmark$ |              | $\checkmark$ | $\checkmark$ |              |              | $\checkmark$ | $\checkmark$        |              |      |             |               |              |
| SCHMITT_TRIGGER                                                                                                    | $\checkmark$ | $\checkmark$ | $\checkmark$ | $\checkmark$ | $\checkmark$ | $\checkmark$ |              |              | $\checkmark$ | $\checkmark$        |              |      |             |               |              |
| SHIFT_EXTRACT                                                                                                    |              | $\checkmark$ | $\checkmark$ |              |              |              |              |              | $\checkmark$ | $\checkmark$        |              |      |             | $\checkmark$  | $\checkmark$ |
| SHREG_EXTRACT                                                                                                    |              | $\checkmark$ | $\checkmark$ |              |              |              |              |              | $\checkmark$ | $\checkmark$        |              |      |             | $\checkmark$  | $\checkmark$ |
| SLEW                                                                                                    | $\checkmark$ | $\checkmark$ | $\checkmark$ |              | $\checkmark$ | $\checkmark$ | $\checkmark$ |              | $\checkmark$ | $\checkmark$        |              |      |             |               |              |
| SLICE_PACKING                                                                                                    |              |              |              |              |              |              |              |              |              |                     |              |      |             | $\checkmark$  | $\checkmark$ |
| SLICE_UTILIZATION_RATIO                                                                                                    |              | $\checkmark$ | $\checkmark$ |              |              |              |              |              | $\checkmark$ | $\checkmark$        |              |      |             | $\checkmark$  | $\checkmark$ |
| SLICE_UTILIZATION_RATIO_MAXM<br>ARGIN                                                                                                    |              | V            | V            |              |              |              |              |              | $\checkmark$ |                     |              |      |             | V             |              |
| SLOW                                                                                                    | $\checkmark$ | $\checkmark$ | $\checkmark$ | $\checkmark$ | $\checkmark$ | $\checkmark$ | $\checkmark$ |              | $\checkmark$ |                     |              |      |             |               |              |
| SRVAL                                                                                                    | $\checkmark$ | $\checkmark$ | $\checkmark$ |              | $\checkmark$ | $\checkmark$ |              |              |              |                     |              |      |             |               |              |
| SRVAL_A                                                                                                    | $\checkmark$ | $\checkmark$ | $\checkmark$ |              | $\checkmark$ | $\checkmark$ |              |              |              |                     |              |      |             |               |              |

| Constraint                                                                                                    | Schematic    | VHDL         | Verilog      | ABEL         | NCF          | UCF          | Xilinx CE    | PCF          | XCF          | Old XST Const. File | Floorplanner | PACE | FPGA Editor  | XST Com. Line | Proj. Navi.  |
|----------------------------------------------------------------------------------------------------|--------------|--------------|--------------|--------------|--------------|--------------|--------------|--------------|--------------|---------------------|--------------|------|--------------|---------------|--------------|
| Note (1) Use cautiously. Although the constraint is available, there are differences between the UCF/NCF and PCF syntax.<br>(2) Not recommended. (3) Pin assignments are specified in ABEL PIN declarations without using the LOC keyword.<br>(4) Specified using ABEL-specific keyword 'RETAIN'. |              |              |              |              |              |              |              |              |              |                     |              |      |              |               |              |
| SRVAL_B                                                                                                    | $\checkmark$ | $\checkmark$ | $\checkmark$ |              | $\checkmark$ | $\checkmark$ |              |              |              |                     |              |      |              |               |              |
| STARTUP_WAIT                                                                                                    | $\checkmark$ | $\checkmark$ | $\checkmark$ |              | $\checkmark$ | $\checkmark$ |              |              | $\checkmark$ | $\checkmark$        |              |      |              |               |              |
| Constraints T                                                                                                    | •            |              |              |              |              |              |              |              |              |                     |              |      |              |               |              |
| TEMPERATURE                                                                                                    |              |              |              |              | $\checkmark$ | $\checkmark$ | $\checkmark$ | $\checkmark$ |              |                     |              |      |              |               |              |
| TIG                                                                                                    | $\checkmark$ | $\checkmark$ | $\checkmark$ |              | $\checkmark$ | V            | $\checkmark$ | √<br>(1)     | $\checkmark$ | $\checkmark$        |              |      |              |               |              |
| TIMEGRP                                                                                                    |              |              |              |              |              | $\checkmark$ | $\checkmark$ | $\checkmark$ |              |                     |              |      |              |               |              |
| TIMESPEC                                                                                                    |              |              |              |              | $\checkmark$ | $\checkmark$ | $\checkmark$ |              |              |                     |              |      |              |               |              |
| TNM                                                                                                    | $\checkmark$ |              |              | $\checkmark$ | $\checkmark$ | $\checkmark$ | $\checkmark$ |              |              | $\checkmark$        |              |      |              |               |              |
| TNM_NET                                                                                                    | $\checkmark$ |              |              |              | $\checkmark$ | $\checkmark$ | $\checkmark$ |              |              |                     |              |      |              |               |              |
| TPSYNC                                                                                                    | $\checkmark$ |              |              |              | $\checkmark$ | $\checkmark$ |              |              |              |                     |              |      |              |               |              |
| TPTHRU                                                                                                    | $\checkmark$ |              |              |              | $\checkmark$ | $\checkmark$ | $\checkmark$ |              |              |                     |              |      |              |               |              |
| TRANSLATE_OFF and<br>TRANSLATE_ON                                                                                                    |              | V            | V            |              |              |              |              |              |              |                     |              |      |              |               |              |
| TSidentifier                                                                                                    |              |              |              |              | $\checkmark$ | V            | $\checkmark$ | √<br>(1)     |              |                     |              |      | $\checkmark$ |               |              |
| Constraints U                                                                                                    | -            |              |              |              |              |              | ·            |              |              |                     |              |      |              |               |              |
| U_SET                                                                                                    | $\checkmark$ | $\checkmark$ | $\checkmark$ |              | $\checkmark$ | $\checkmark$ |              |              | $\checkmark$ | $\checkmark$        |              |      |              |               |              |
| UC                                                                                                    |              |              |              |              |              |              |              |              |              |                     |              |      |              | $\checkmark$  | $\checkmark$ |
| USE_RLOC                                                                                                    | $\checkmark$ | $\checkmark$ | $\checkmark$ |              | $\checkmark$ | $\checkmark$ |              |              | $\checkmark$ | $\checkmark$        |              |      |              |               |              |
| USELOWSKEWLINES                                                                                                    | $\checkmark$ | $\checkmark$ | $\checkmark$ |              | $\checkmark$ | $\checkmark$ | $\checkmark$ | $\checkmark$ | $\checkmark$ | $\checkmark$        |              |      |              |               |              |
| Constraints V                                                                                                    |              |              |              |              |              |              |              |              |              |                     |              |      |              |               |              |
| VERILOG2001                                                                                                    |              |              |              |              |              |              |              |              |              |                     |              |      |              | $\checkmark$  | $\checkmark$ |
| VLGCASE                                                                                                    |              |              |              |              |              |              |              |              |              |                     |              |      |              | $\checkmark$  | $\checkmark$ |
| VLGINCDIR                                                                                                    |              |              |              |              |              |              |              |              |              |                     |              |      |              | $\checkmark$  | $\checkmark$ |
| VLGPATH                                                                                                    |              |              |              |              |              |              |              |              |              |                     |              |      |              | $\checkmark$  | $\checkmark$ |
| VOLTAGE                                                                                                    |              |              |              |              | $\checkmark$ | $\checkmark$ | $\checkmark$ | $\checkmark$ |              |                     |              |      |              |               |              |
| VREF                                                                                                    | $\checkmark$ |              |              |              | $\checkmark$ | $\checkmark$ |              |              |              |                     |              |      |              |               |              |
| Constraints W                                                                                                    |              |              |              |              |              |              |              |              |              |                     |              |      |              |               |              |
| WIREAND                                                                                                    | $\checkmark$ | $\checkmark$ | $\checkmark$ |              | $\checkmark$ | $\checkmark$ |              |              |              |                     |              |      |              |               |              |
| WRITE_MODE                                                                                                    | $\checkmark$ | $\checkmark$ | $\checkmark$ |              | $\checkmark$ | $\checkmark$ |              |              |              |                     |              |      |              |               |              |

| Constraint                                                                                                    | Schematic    | VHDL         | Verilog      | ABEL | NCF          | UCF          | Xilinx CE | PCF | XCF          | Old XST Const. File | Floorplanner | PACE | FPGA Editor | XST Com. Line | Proj. Navi.  |
|----------------------------------------------------------------------------------------------------|--------------|--------------|--------------|------|--------------|--------------|-----------|-----|--------------|---------------------|--------------|------|-------------|---------------|--------------|
| Note (1) Use cautiously. Although the constraint is available, there are differences between the UCF/NCF and PCF syntax.<br>(2) Not recommended. (3) Pin assignments are specified in ABEL PIN declarations without using the LOC keyword.<br>(4) Specified using ABEL-specific keyword 'RETAIN'. |              |              |              |      |              |              |           |     |              |                     |              |      |             |               |              |
| WRITE_MODE_A                                                                                                    | $\checkmark$ | $\checkmark$ | $\checkmark$ |      | $\checkmark$ | $\checkmark$ |           |     |              |                     |              |      |             |               |              |
| WRITE_MODE_B                                                                                                    | $\checkmark$ | $\checkmark$ | $\checkmark$ |      | $\checkmark$ | $\checkmark$ |           |     |              |                     |              |      |             |               |              |
| WRITE_TIMING_CONSTRAINTS                                                                                                    |              |              |              |      |              |              |           |     |              |                     |              |      |             | $\checkmark$  | $\checkmark$ |
| Constraints X                                                                                                    |              |              |              |      |              |              |           |     |              |                     |              |      |             |               |              |
| XBLKNM                                                                                                    | $\checkmark$ | $\checkmark$ | $\checkmark$ |      | $\checkmark$ | $\checkmark$ |           |     | $\checkmark$ | $\checkmark$        |              |      |             |               |              |
| XILFILE                                                                                                    | $\checkmark$ |              |              |      |              |              |           |     |              |                     |              |      |             |               |              |
| XOR_COLLAPSE                                                                                                    |              | $\checkmark$ | $\checkmark$ |      |              |              |           |     | $\checkmark$ | $\checkmark$        |              |      |             | $\checkmark$  | $\checkmark$ |
| XSTHDPDIR                                                                                                    |              |              |              |      |              |              |           |     |              |                     |              |      |             | $\checkmark$  | $\checkmark$ |
| XSTHDPINI                                                                                                    |              |              |              |      |              |              |           |     |              |                     |              |      |             | $\checkmark$  | $\checkmark$ |
| Constraints Y                                                                                                    |              |              |              |      |              |              |           |     |              |                     |              |      |             |               |              |
| None                                                                                                    |              |              |              |      |              |              |           |     |              |                     |              |      |             |               |              |
| Constraints Z                                                                                                    |              |              |              |      |              |              |           |     |              |                     |              |      |             |               |              |
| None                                                                                                    |              |              |              |      |              |              |           |     |              |                     |              |      |             |               |              |

# **Chapter 4**

# **Third-Party Constraints**

A third party constraint is a constraint from a company other than Xilinx that is supported within the Xilinx technology. This chapter contains the following sections.

- Synplicity Constraints
- Synopsys Constraints
- Exemplar Constraints

## **Synplicity Constraints**

This section describes Synplicity constraints and directives available with Xilinx technology. For more information, see the *Synplify Reference Manual* (http://www.synplicity.com/literature/pdf/synplify\_ref\_1001.pdf), especially Chapter 7, "Synthesis Attributes and Directives," and Appendix I, "Designing with Xilinx."

| Constraint                                                          | XST Equivalent        | Automatic<br>Recognition | Description                                                                                                    |
|---------------------------------------------------------------------|-----------------------|--------------------------|----------------------------------------------------------------------------------------------------|
| black_box_pad_pin                                                   | NA                    | No                       | Specifies that a pin on<br>a black box is an I/O<br>pad. It is applied to a<br>component, architec-<br>ture, or module, with a<br>value that specifies the<br>set of pins on the<br>module or entity.    |
| black_box_tri_pins                                                  | NA                    | No                       | Specifies that a pin on<br>a black box is a 3-state<br>pin. It is applied to a<br>component, architec-<br>ture, or module, with a<br>value that specifies the<br>set of pins on the<br>module or entity. |
| define_clock                                                        | period,<br>duty_cycle | No                       | Defines a clock with a<br>specific frequency or<br>clock period goal, and<br>duty cycle.                                                                                                    |
| define_clock_delay                                                  | NA                    | No                       | Set edge-to-edge clock<br>delay.                                                                                                    |
| <b>define_false_path:</b><br>syn_false_path_start/_end/<br>_through | tig                   | No                       | Defines paths to ignore<br>(remove) during<br>timing analysis and<br>assign lower (or no)<br>priority during optimi-<br>zation.                                                                          |
| Constraint                                                          | XST Equivalent        | Automatic<br>Recognition | Description                                                                                                    |

 Table 4-1 Synplicity Constraints
| Constraint                                                                                              | XST Equivalent   | Automatic<br>Recognition | Description                                                                                                    |
|----------------------------------------------------------------------------------------------------|------------------|--------------------------|----------------------------------------------------------------------------------------------------|
| <b>define_input_delay:</b><br>syn_input_delay,<br>syn_input_delay_improve,<br>syn_input_delay_route     | offset_in_before | No                       | Specifies the input<br>delay, which is the<br>delay consumed<br>outside of the chip<br>before the signal<br>arrives at the input<br>pin. |
| <b>define_multicycle_path:</b><br>syn_multicycle_path_start/<br>_end/_through                           | NA               | No                       | Specifies the paths to<br>use multiple clock<br>cycles.                                                                                  |
| <b>define_output_delay:</b><br>syn_output_delay,<br>syn_output_delay_improve,<br>syn_output_delay_route | offset_out_after | No                       | Specifies the delay of<br>the logic outside the<br>FPGA driven by the<br>outputs.                                                        |
| <b>define_reg_input_delay:</b><br>syn_reg_input_delay_improve,<br>syn_reg_input_delay_route             | NA               | No                       | Speeds up paths<br>feeding a register by a<br>given number of nano-<br>seconds.                                                          |
| <b>define_reg_output_delay:</b><br>syn_reg_output_delay_improve,<br>syn_reg_output_delay_route          | NA               | No                       | Speeds up paths<br>coming from a register<br>by a given number of<br>nanoseconds.                                                        |
| full_case                                                                                               | full_case        | Yes                      | Specifies that a Verilog<br>case statement has<br>covered all possible<br>cases.                                                         |
| parallel_case                                                                                           | parallel_case    | Yes                      | Specifies a parallel<br>multiplexed structure<br>in a Verilog case state-<br>ment, rather than a<br>priority-encoded struc-<br>ture.     |
| Constraint                                                                                              | XST Equivalent   | Automatic<br>Recognition | Description                                                                                                    |

| Constraint             | XST Equivalent             | Automatic<br>Recognition | Description                                                                                                    |
|------------------------|----------------------------|--------------------------|----------------------------------------------------------------------------------------------------|
| set_option -frequency  | allclocknets,<br>max_delay | No                       | Set the default<br>frequency for all clocks<br>through the Frequency<br>(MHz) control in the<br>Project view.                                                               |
| syn_black_box          | box_type                   | No                       | Specifies that a module<br>or component is a<br>black box with only its<br>interface defined for<br>synthesis.                                                              |
| syn_direct_enable      | NA                         | No                       | Controls the assign-<br>ment of a clock enable<br>net to the dedicated<br>enable pin of a storage<br>element. This is only<br>valid for XC4000 and<br>Virtex architectures. |
| syn_edif_bit_format    | NA                         | No                       | Controls the character<br>formatting and style of<br>bus signal names, port<br>names, and vector<br>ranges in the EDIF<br>output file.                                      |
| syn_edif_scalar_format | NA                         | No                       | Controls the character<br>formatting of scalar<br>signal and port names<br>in the EDIF output file.                                                                         |
| syn_encoding           | fsm_encoding               | No                       | Specifies the encoding<br>style for state<br>machines.                                                                                                    |
| syn_enum_encoding      | enum_encoding              | No                       | Specifies the encoding<br>style for enumerated<br>types (VHDL only).                                                                                                    |
| Constraint             | XST Equivalent             | Automatic<br>Recognition | Description                                                                                                    |

 Table 4-1 Synplicity Constraints

| Constraint            | XST Equivalent                              | Automatic<br>Recognition | Description                                                                                                    |
|-----------------------|---------------------------------------------|--------------------------|----------------------------------------------------------------------------------------------------|
| syn_hier              | keep_hierarchy                              | No                       | Controls the handling<br>of hierarchy bound-<br>aries of a module or<br>component during<br>optimization and<br>mapping.            |
| syn_isclock           | N/A                                         | No                       | Specifies that a black<br>box input port is a<br>clock, even if the name<br>does not indicate it is<br>one.                         |
| syn_keep              | keep                                        | No                       | Prevents the internal<br>signal from being<br>removed during<br>synthesis and optimi-<br>zation.                                    |
| syn_maxfan            | max_fanout                                  | No                       | Sets a fanout limit for<br>an individual input<br>port or register output.                                                          |
| syn_netlist_hierarchy | keep_hierarchy                              | No                       | Determines if the EDIF<br>output netlist is flat or<br>hierarchical.                                                                |
| syn_noarrayports      | NA                                          | No                       | Prevents the ports in<br>the EDIF output netlist<br>from being grouped<br>into arrays, and leaves<br>them as individual<br>signals. |
| syn_noclockbuf        | clock_buffer,<br>bufgce,<br>uselowskewlines | Yes                      | Controls the auto-<br>matic insertion of<br>global clock buffers.                                                                   |
| Constraint            | XST Equivalent                              | Automatic<br>Recognition | Description                                                                                                    |

| Constraint          | XST Equivalent                 | Automatic<br>Recognition | Description                                                                                                    |
|---------------------|--------------------------------|--------------------------|----------------------------------------------------------------------------------------------------|
| syn_noprune         | NA                             | No                       | Controls the auto-<br>matic removal of<br>instances that have<br>outputs that are not<br>driven.                                                                              |
| syn_pipeline        | NA (via register<br>balancing) | No                       | Specifies that registers<br>be moved into ROMs<br>or multipliers to<br>improve frequency.<br>This only applies to<br>XC4000 and Virtex<br>families.                           |
| syn_preserve        | NA                             | No                       | Prevents sequential<br>optimizations across a<br>flip-flop boundary<br>during optimization,<br>and preserves the<br>signal.                                                   |
| syn_probe           | NA                             | No                       | Adds probe points for testing and debugging.                                                                                                    |
| syn_ramstyle        | ram_extract,<br>ram_style      | No                       | Determines the way in<br>which RAMs are<br>implemented.                                                                                                    |
| syn_reference_clock | NA                             | No                       | Specifies a clock<br>frequency other than<br>that implied by the<br>signal on the clock pin<br>of the register. This<br>only applies to the<br>XC4000 and Virtex<br>families. |
| Constraint          | XST Equivalent                 | Automatic<br>Recognition | Description                                                                                                    |

| Constraint        | XST Equivalent   | Automatic<br>Recognition | Description                                                                                                    |
|-------------------|------------------|--------------------------|----------------------------------------------------------------------------------------------------|
| syn_romstyle      | NA               | No                       | Determines how ROM<br>architectures are<br>implemented. This<br>attribute applies to the<br>XC4000 and Virtex<br>families.                        |
| syn_sharing       | resource_sharing | No                       | Specifies resource sharing of operators.                                                                                                    |
| syn_state_machine | fsm_extract      | No                       | Determines if the FSM<br>Compiler extracts a<br>structure as a state<br>machine.                                                                  |
| syn_tcon          | NA               | No                       | Defines timing clock to<br>output delay through<br>the black box. The <i>n</i><br>indicates a value<br>between 1 and 10.                          |
| syn_tpd <i>n</i>  | NA               | No                       | Specifies timing propa-<br>gation for combinato-<br>rial delay through the<br>black box. The <i>n</i> indi-<br>cates a value between 1<br>and 10. |
| syn_tristate      | NA               | No                       | Specifies that a black<br>box pin is a 3-state pin.                                                                                               |
| syn_tristatetomux | NA               | No                       | Converts 3-state<br>drivers that drive nets<br>below a certain limit to<br>muxes. This only<br>applies to the XC4000<br>and Virtex families.      |
| Constraint        | XST Equivalent   | Automatic<br>Recognition | Description                                                                                                    |

| Constraint                 | XST Equivalent                 | Automatic<br>Recognition | Description                                                                                                    |
|----------------------------|--------------------------------|--------------------------|----------------------------------------------------------------------------------------------------|
| syn_tsun                   | NA                             | No                       | Specifies the timing<br>setup delay for input<br>pins, relative to the<br>clock. The <i>n</i> indicates a<br>value between 1 and<br>10. |
| syn_useenables             | NA                             | No                       | Prevents generation of registers with clock enable pins.                                                                                |
| syn_useioff                | iob                            | No                       | Packs flip-flops in the<br>I/Os to improve<br>input/output path<br>timing. This applies to<br>the XC4000 and Virtex<br>families.        |
| translate_off/translate_on | translate_off/<br>translate_on | Yes                      | Specifies sections of<br>code to exclude from<br>synthesis, such as<br>simulation-specific<br>code.                                     |
| xc_alias                   | NA                             | No                       | Changes the cell name<br>in XNF for all families<br>except Virtex families.                                                             |
| xc_clockbuftype            | clock_buffer                   | Yes                      | Specifies that a clock<br>port use the Clock<br>Delay Locked Loop<br>primitive, CLKDLL, in<br>Virtex designs.                           |
| xc_fast                    | NA                             | Yes                      | Speeds up the transi-<br>tion time of the output<br>driver in XC4000<br>designs.                                                        |
| Constraint                 | XST Equivalent                 | Automatic<br>Recognition | Description                                                                                                    |

 Table 4-1 Synplicity Constraints

| Constraint        | XST Equivalent | Automatic<br>Recognition | Description                                                                                                    |
|-------------------|----------------|--------------------------|----------------------------------------------------------------------------------------------------|
| xc_fast_auto      | fast           | No                       | Controls the instantia-<br>tion of fast output<br>buffers in Virtex<br>designs.                                                                                                 |
| xc_global_buffers | bufg           | No                       | Controls the number of global buffers to use in a design.                                                                                                    |
| xc_isgsr          | NA             | No                       | Specifies that a black<br>box port is connected<br>to an internal<br>STARTUP block in<br>non-Virtex designs,<br>and prevents Synplify<br>from inferring a<br>STARTUP block.     |
| xc_loc            | loc            | Yes                      | Specifies the place-<br>ment of ports and<br>design units.                                                                                                    |
| xc_map            | LUT_MAP        | Yes                      | Specifies the Xilinx the<br>LUT in Virtex designs.<br>See also xc_uset and<br>xc_rloc.                                                                                          |
| xc_ncf_auto_relax | NA             | No                       | Controls the auto-<br>matic relaxation of<br>constraints that are<br>forward-annotated to<br>the *.ncf file. This<br>attribute applies to the<br>XC4000 and Virtex<br>families. |
| Constraint        | XST Equivalent | Automatic<br>Recognition | Description                                                                                                    |

| Constraint            | XST Equivalent      | Automatic<br>Recognition | Description                                                                                                    |
|-----------------------|---------------------|--------------------------|----------------------------------------------------------------------------------------------------|
| xc_nodelay            | nodelay             | Yes                      | Controls the Xilinx<br>insertion of input<br>delay for flip-flops and<br>latches in the XC4000<br>family.                                                                                           |
| xc_padtype            | iostandard          | No                       | Specifies an I/O buffer<br>standard in Virtex<br>designs.                                                                                                    |
| xc_props              | NA                  | No                       | Specifies Xilinx<br>attributes to forward to<br>the gate-level netlist.                                                                                                    |
| xc_pullup/xc_pulldown | pullup/<br>pulldown | Yes                      | Specifies that a port is<br>a pull-up or pulldown<br>port.                                                                                                    |
| xc_rloc               | rloc                | No                       | Specifies the relative<br>locations of all<br>instances with the<br>same xc_uset attribute<br>value. This attribute<br>applies to XC4000 and<br>Virtex families. See<br>also xc_uset and<br>xc_map. |
| xc_slow               | NA                  | No                       | Specifies a slow transi-<br>tion time for the driver<br>of an output port (for<br>XC4000).                                                                                                    |
| xc_uset               | u_set               | No                       | Assigns a group name<br>to component<br>instances. See also<br>xc_rloc and xc_map.                                                                                                    |
| Constraint            | XST Equivalent      | Automatic<br>Recognition | Description                                                                                                    |

 Table 4-1 Synplicity Constraints

# **Synopsys Constraints**

The following is a list of attributes and directives supported by Synopsys FPGA Express. See the Synopsys documentation for details.

## **VHDL Directives**

- translate\_off
- translate\_on
- synthesis\_off
- synthesis\_on
- map\_to\_entity
- return\_port\_name
- built\_in

## **VHDL Attributes**

- async\_set\_reset
- sync\_set\_reset
- async\_set\_reset\_local
- sync\_set\_reset\_local
- async\_set\_reset\_local\_all
- sync\_set\_reset\_local\_all
- enum\_encoding
- one\_hot
- one\_cold

# **Verilog Directives**

- translate\_off
- translate\_on
- map\_to\_module
- return\_port\_name
- full\_case
- parallel\_case
- async\_set\_reset
- sync\_set\_reset
- async\_set\_reset\_local
- sync\_set\_reset\_local
- async\_set\_reset\_local\_all
- sync\_set\_reset\_local\_all
- one\_hot
- one\_cold

## **Exemplar Constraints**

The following is a list of Xilinx-specific attributes supported by Exemplar:

• Assigning the BUFGDLL cell to a clock port

```
PAD clk BUFGDLL
```

or

set\_attribute clk -name PAD -value BUFGDLL -port

• Assigning a single register to an IOB

set\_attribute reg\_state(4) -instance -name IOB
-value TRUE

• Setting a Max Fanout on a net

```
set_attribute -net sensor2_int -name max_fanout
-value 3
```

• Controlling Block RAM Inference on an instance

```
set_attribute -instance .work.u2 -name block_ram
-value FALSE
```

• Forcing a Clock Buffer on an internal net

```
set_attribute -net sensor2_int -name PAD -value BUFGP
```

Some Xilinx-specific optimization variables and their default values are listed below.

To change a variable, use the **set** command (for example, **set lut\_max\_fanout 6**). These variables affect the entire design during optimization.

• Enables BGSR processing for the Virtex family

virtex\_infer\_gsr = FALSE

• Maps to IOB registers for Virtex

virtex\_map\_iob\_registers = FALSE

• Maps to SRL cells

virtex\_map\_srl = TRUE

• Packs SRL cells into a single slice

virtex\_map\_srl\_pack = TRUE

• Maps to Wide clusters for Virtex

```
virtex_map_wide_clusters = TRUE
```

- Maps to MUXCY for Xilinx Virtex/Virtex-E map\_muxcy = TRUE
- Specifies the net's fanout for LUT technologies

lut\_max\_fanout = 15

• Prints CLB packing [HBLKNM] info in XNF/EDIF, if available

```
write_clb_packing = FALSE
```

• Maps to IOB registers for Virtex

virtex\_map\_iob\_registers = FALSE

• During optimization, the follow attribute automatically bubbles 3-states to a level of hierarchy wherein all drivers become visible, or to a top-level if the boundary is 3-state.

```
bubble_tristates = FALSE
```

For an example of how to insert Xilinx attributes inside HDL, please refer to Xilinx Solution Record 8074.

# **Chapter 5**

# **Timing Constraint Strategies**

This chapter contains the following sections:

- FPGA Timing Constraint Strategies
- Static Timing Analysis

## FPGA Timing Constraint Strategies

This section provides general guidelines that explain how to constrain the timing on designs when using the implementation tools for FPGAs.

For more information about timing constraints and strategies, go to the Xilinx home page, click Support. Then select **Tech Tips**  $\rightarrow$  **Timing & Constraints**.

## Basic Implementation Tools Constraining Methodology

Creating global constraints for a design is the easiest way to provide 100% coverage of the constrainable connections in a design and guide the tools to meet timing requirements for all paths. The global constraints constrain the whole design. If there are multi-cycle or static paths, you can constrain them using more specific constraints. A multi-cycle path is a path between two registers with a timing requirement that is a multiple of the clock period for the registers. A static path does not include clocked elements, for example, pad-to-pad paths.

Xilinx recommends specifying the exact value required for a path as opposed to over-tightening a specification. Specifying tighter constraints than required is not recommended because tighter constraints can lengthen PAR runtimes and cause degradation in the quality of results.

The Constraints Editor is designed around the methodology discussed in this chapter. The group names and TSids in the examples show how the Constraints Editor populates the grids and creates new groups and constraints. The Constraints Editor provides additional help; the clocks and IOs are supplied so you do not have to come up with the exact spelling of the names and only have to define the timing and not the syntax of the constraints. For more specific grouping, element names are provided, and exceptions to the global constraints can be made using those groups.

The first tab of the Constraints Editor shows all the global paths that need to be covered. If this tab is completed, all synchronous paths will be covered.

Note All examples in this chapter show the UCF syntax.

## **Global Timing Assignments**

Global timing assignments are overall constraints that cover all constrainable paths in a design. These assignments include clock definitions, input and output timing requirements, and combinatorial path requirements.

Following are some recommendations for assigning definitions.

## Assigning Definitions for Clocks Driven by Pads

Define each clock in the design. Defining each clock covers all synchronous paths within each clock domain and paths that cross between related clock domains. Use a TNM\_NET on each clock net (on the net attached to the pad, usually the port name in HDL) and then use the TIMESPEC PERIOD syntax with the TNM\_NET group created. Using the TIMESPEC version of the PERIOD definition allows for greater path control later on when constraining paths between clock domains.

See the "Assigning Definitions for DLL/DCM Clocks" section if using a Virtex DLL/DCM.

#### **Related Clocks Example**

The following example design has two clocks. TNM\_NETs identify the synchronous elements of each clock domain. TIMESPEC PERIOD gives the flexibility to describe inter clock domain path requirements. The clock, "clock2\_in," has twice the period of "clock1\_in" which is shown in the following UCF example with the clock2\_in PERIOD definition using a function of the "TS\_clock1\_in" specification ("TS\_clock1\_in" \* 2).

```
NET "clock1_in" TNM_NET = "clock1_in";
TIMESPEC "TS_clock1_in" = PERIOD "clock1_in" 20 ns HIGH 10;
NET "clock2_in" TNM_NET = "clock2_in";
TIMESPEC "TS_clock2_in" = PERIOD "clock2_in" "TS_clock1_in" * 2;
```

The Constraints Editor uses the clock pad net name for the group name and the TSid as show in the previous example. This feature is important if you want to override a constraint that was entered in the source.

#### PHASE Related Clocks Example

The following example shows how to specify two clocks related by a phase difference. The clock, "clock" has a period of 10ns, "clock\_90" is also 10 ns, but is shifted 90 degrees out of phase or is lagging "clock's" rising edge by 2.5 ns. You can use the keyword "PHASE" that allows you to identify this relationship. The timing tools use this information in OFFSET and clock domain paths. See the following example.

```
NET "clock" TNM_NET = "clock";
TIMESPEC "TS_clock" = PERIOD "clock" 10 ns HIGH 50%;
NET "clock_90" TNM_NET = "clock_90";
TIMESPEC "TS_clock_90" = PERIOD "clock_90" "TS_clock" * 1 PHASE + 2.5ns;
```

### Assigning Definitions for DLL/DCM Clocks

TRANSLATION (NGDBuild) propagates TNM\_NET tags through DLLs and DCMs. NGDBuild creates new TNM\_NETs for each of the DLL and DCM output taps and associated PERIOD statements. The code takes into account the duty cycle correction factor for the DLL and also performs the appropriate multiplication or division of the PERIOD value. The code also takes into account any of the PHASE taps. This means that for OFFSETs and domain paths, the timing tools now know the relationship for PHASE shifts also.

#### **DCM PERIOD Propagation Example**

In this example, you only need to define the input clock to the DCM and the tools will generate all of the correct PERIODs for the output taps. Assume that the input clock (net "clock\_in" with PERIOD 30 ns) DCM in this example uses the CLK0 (net "clock0") and CLK2X180 (net "clock2x180") output taps. When you define the input clock, the system performs all of the transformations.

For input clock "clock\_in":

```
NET "clock_in" TNM_NET = "clock_in";
TIMESPEC "TS_clock_in" = PERIOD "clock_in" 30 ns HIGH 50%;
Generated clock definitions:
NET "clock0" TNM_NET = "clock0";
TIMESPEC "TS_clock0" = PERIOD "TS_clock_in" * 1;
NET "clock2x180" TNM_NET = "clock2x180";
TIMESPEC "TS_clock2x180" = PERIOD "TS_clock_in" / 2 PHASE + 5.0 ns;
```

### Assigning Definitions for Derived and Gated Clocks

For clocks that are created in the FPGA, such as the output of a register or a gated clock (the output of combinatorial logic), the net name from the output of the register or gate should be the name used for the TNM\_NET group name and TS*id*.

If the clock that clocks a synchronous element does not come through an input pad -- for example, it is derived from another clock -- then OFFSET will fail to return any paths. Use FROM TOs for these paths, taking into account the clock delay.

Following is an example for pad to setup:

If the global clock delay is 1 ns and the Pad to Setup requirement is 30 ns, then identify the PADs and registers that are clocked by a derived or gated clock and group them accordingly. Then create a similar timing constraint to the following:

```
TIMESPEC "TS_P2S_halfclock" = FROM "halfclock_pads"
TO "halfclock_ffs" 31 ns;
```

### **Assigning Input and Output Requirements**

Constrain input and output timing requirements using the OFFSET constraints. Pad to Setup requirements use OFFSET IN BEFORE and Clock to Out requirements use OFFSET OUT AFTER. You can specify OFFSETs in three levels of coverage.

- The first, global, applies to all inputs or outputs for a specific clock.
- The second, a group form, identifies a group of inputs or outputs clocked by a common clock that have the same timing requirements.
- The third, a specific form, specifies the timing by each input or output.

OFFSET constraints of a more specific scope override a more general scope.

A group OFFSET overrides a global OFFSET specified for the same IOs. A specific OFFSET overrides both global and group OFFSETs if used. This priority allows you to start with global OFFSETs, then create group or specific OFFSETs for IOs with special timing requirements.

For memory usage and runtime considerations, use global and group OFFSETs and avoid specific OFFSETs whenever possible. Using wildcards in the specific OFFSET form creates multiple specific OFFSET constraints, not a group OFFSET.

#### **Global Inputs Requirements**

Use OFFSET IN BEFORE to define Pad to Setup timing requirements. OFFSET IN BEFORE is an external clock-to-data relationship specification and takes into account the clock delay, clock edge and DLL/DCM introduced clock phase when analyzing the setup requirements (data delay + setup - clock delay-clock arrival).). Clock arrival takes into account any clock phase generated by the DLL/ DCM or clock edge. This strategy constrains all of the inputs clocked by the same clock to identical requirements.

Following is a global OFFSET IN BEFORE example:

```
OFFSET = IN value units BEFORE clock_pad_net;
OFFSET = IN 10 ns BEFORE "clock_in";
```

- value is the time allowed for the data to propagate from the pad to meet a setup requirement to the clock. This value is in relationship to the clocks initial edge at the pin of the chip. (The PERIOD constraint defines the clock initial edge.)
- *units* is ms, us, ns (default) or ps
- clock\_pad\_net is the name of the clock using the net name attached to the pad (or the port name for HDL designs).

#### Global Outputs Requirements

Use OFFSET OUT AFTER to define Clock to Pad timing requirements. OFFSET OUT AFTER is an external clock-to-data specification and takes into account the clock delay, clock edge and DLL/DCM introduced clock phase when analyzing the setup requirements (clock delay + clock to out + data delay +clock arrival). Clock arrival takes into account any clock phase generated by the DLL/DCM or clock edge. This strategy constrains all of the outputs clocked by the same clock to the same requirement.

The following is a global OFFSET OUT AFTER example:

OFFSET = OUT value units AFTER clock\_pad\_net; OFFSET = OUT 10 ns AFTER "clock\_in";

where

- value is the time allowed for the data to propagate from the synchronous element (clock to out, T<sub>CKO</sub>) to the pad. This value is in relationship to the clocks initial edge at the pin of the chip. (The PERIOD constraint defines the clock initial edge.)
- *units* is ms, us, ns (default) or ps
- *clock\_pad\_net* is the name of the clock using the net name attached to the pad or the port name for HDL designs.

### Assigning Global Pad to Pad Requirements

Use a FROM PADS TO PADS constraint to globally constrain all combinatorial pin-to-pin paths. If you do not have any combinatorial pin-to-pin paths, ignore this constraint.

Following is a global pad to pad example:

```
TIMESPEC "TSid" = FROM "PADS" TO "PADS" value units;
TIMESPEC "TS_P2P" = FROM "PADS" TO "PADS" 10 ns;
```

where

- *id* is a user-specified unique identifier for the constraint
- *value* is the time allowed for the data to propagate from an input pad to an output pad
- units is ms, us, ns (default) or ps

## **Specific Timing Assignments**

If there are paths that are static in nature, you can use TIG to eliminate the paths from timing consideration in Place and Route (PAR) and TRCE. If there are paths that require faster or slower specifications than the global requirements, you can create fast or slow exceptions for those paths. If multi-cycle paths exist, identify and constrain them.

**Note** The tigs paths still show the longest delay for that constraint in the verbose timing report. Net tigs can be turned off in the Timing Analyzer to see the actual timing on these nets.

## Ignored Paths (TIG)

You can specify false paths (paths to ignore) in two different ways by nets and elements or by timing paths. Identifying false paths allows PAR to concentrate on more critical paths when placing components and when using routing resources. There might be less runtime because PAR does not have to meet a specific timing requirement. Creating a large number of path tigs can increase memory usage and possibly increase runtime due to the extra paths models that are created.

#### By Nets or Elements

These paths are ignored by both PAR and timing analysis and do not show up in the timing report. Also these paths are not included in the Connection Coverage statistic. See the "Ignored Paths (TIG)" section for more information.

• False Paths by Net

You can define false paths for *all* paths that pass through a particular net using the following UCF syntax:

NET "net\_name" TIG;

You can also define false paths for a specified set of paths that pass through a particular net using the following UCF syntax:

**NET** "net\_name" **TIG** = **TS**id\_list;

where

- *net\_name* is the name of the net that the paths are passing through.
- TS*id\_list* is a comma-delimited list of TIMESPEC identifiers to which the TIG applies.
- False Paths by Instance

You can define false paths for *all* paths that pass through a particular instance using the following UCF syntax:

INST ``inst\_name" TIG;

You can also define false paths for a specified set of paths that pass through a particular instance using the following UCF syntax:

INST ``inst\_name" TIG = TSid\_list;

where

- *inst\_name* is the name of the instance that the paths are passing through
- TS*id\_list* is a comma-delimited list of TIMESPEC identifiers to which the TIG should apply

• False Paths by Pin

You can define false paths for *all* paths that pass through a particular instance pin using the following UCF syntax:

PIN "instance.pin\_name" TIG;

You can also define false paths for a specified set of paths that pass through a particular instance pin using the following UCF syntax:

```
PIN "instance.pin_name" TIG = TSid_list;
```

where

- instance.pin\_name is the name of the instance and the pin identifier separated by a period that the paths are passing through
- TSid\_list is a comma-delimited list of TIMESPEC identifiers to which the TIG should apply

#### False Paths by Timing Path

You can create groups, use the FROM TO, FROM THRU TO, or open FROM or TO constraints, and then specify TIG as the path value. See the "False Paths by Path" section for syntax usage. These paths show up in a timing analysis report, but the timing is not considered. These paths are also included in the connection coverage statistics.

Following is a FROM TO TIG example:

```
TIMESPEC "TSid" = FROM "from_grp" TO "to_grp" TIG;
```

where

- *id* is a user-specified unique identifier for the constraint
- from\_grp and to\_grp are TIMEGRPs

FROM THRU TO TIG

```
TIMESPEC "TSid" = FROM "from_grp" THRU "thru_pt" TO
"to_grp" TIG;
```

where

- *id* is a user-specified unique identifier for the constraint
- from\_grp and to\_grp are TIMEGRPs
- *thru\_pt* is a net, instance or pin

See the "TPTHRU" section for details on defining TPTHRU points.

#### Asynchronous Set/Reset Paths

The tools do not automatically analyze asynchronous set/reset paths. Automatic analysis is controlled by the path tracing controls. See the "DISABLE" section of the "Xilinx Constraints D" chapter and the "ENABLE" section of the "Xilinx Constraints E" chapter.

### Multi-Cycle and Fast or Slow Timing Assignments

These path assignments include multi-cycle paths and fast or slow exceptions. First create timing groups to define start point and end points for the paths. These groups are used in the FROM TO timing constraints to override the PERIOD constraints for these specific paths. The following sections describe different exception types.

#### Cross-Clock Domain Constraining

In this release, the timing tools no longer include domain paths in the destination register clock domain if the clocks are not defined as related. Related clock domains are defined in the system as a function of other clock TIMESPECs. The TRANSLATE (NGDBuild) phase automatically relates clocks from the outputs of a DLL/DCM. If the paths between two "related" clocks are false or require a different time requirement than calculated, then create a FROM:TO constraint with a TIG or the correct value. If the clocks are unrelated but have valid paths between them, then create FROM TO constraints to constrain them. To constrain paths between two clocks and use the groups created by each clock domain, create a FROM TO for each direction that paths pass between the two clock domains, then specify the time requirement according to the path requirement. See the "Related Clocks Example" section to see how the groups were created.

Following is a cross-clock domain TIMESPEC example:

TIMESPEC "TS\_clock1\_in\_2\_clock2\_in" = FROM "clock1\_in" TO "clock2\_in" 10 ns;

#### **User Group Creation**

You can create groups to identify path end points. There are three basic methods allowed for creating groups.

- By connectivity
- By hierarchy
- By elements

The types of elements that can be grouped are FFS, PADS, RAMS, BRAMS\_PORTA, BRAMS\_PORTB, CPUS, MULTS, HSIOS and LATCHES. These are considered reserved keywords that define the types of synchronous elements in FPGAs and pads.

There are four different basic ways to create user groups.

• Identifying Groups by Connectivity

Identifying groups by connectivity allows you to group elements by specifying nets that eventually drive synchronous elements and pads. This method is a good way to identify multi-cycle paths elements that are controlled by a clock enable. This method uses TNM\_NET on a net.

The TNM\_NET syntax for identifying groups by connectivity is:

**NET** "net\_name" **TNM\_NET** = qualifier "tnm\_name";

where

- *net\_name* is the name of a net propagated by the tools to the element ends.
- *tnm\_name* is the user-assigned name for the group created by the TNM\_NET. Multiple nets can be assigned the same *tnm\_name*.
- An optional *qualifier* of FFS, PADS, RAMS, BRAMS\_PORTA, BRAMS\_PORTB, CPUS, MULTS, HSIOS or LATCHES may be used when the *net\_name* contains wildcards.
- Identifying Groups by Hierarchy

Identifying groups by hierarchy allows you to group by traversing the hierarchy of a module and tagging all predefined elements with the TNM. This method uses a TNM on a block. The TNM syntax for identifying groups by hierarchy is:

```
INST "inst_name" TNM = qualifier "tnm_name";
```

where

- inst\_name is the hierarchical name of a macro or module to be traversed by the tools to identify underlying elements for the group labeled by the *tnm\_name* label.
- An optional *qualifier* of FFS, PADS, RAMS, BRAMS\_PORTA, BRAMS\_PORTB, CPUS, MULTS, HSIOS or LATCHES may be used.
- Identifying Specific Elements by Instance Name

Identifying elements directly allows you to group by tagging predefined elements with a TNM. Multiple instances can be given the same *tnm\_name*.

The TNM syntax for identifying groups by instance is:

```
INST "inst_name" TNM = qualifier "tnm_name";
```

where

- *inst\_name* is the predefined instance name for the group labeled by the *tnm\_name* label.
- An optional *qualifier* of FFS, PADS, RAMS, BRAMS\_PORTA, BRAMS\_PORTB, CPUS, MULTS, HSIOS or LATCHES may be used when the *inst\_name* contains wildcards.
- Identifying Elements for Groups using Element Output Net Names

This method is mainly used by schematic users who generally name nets, not instances. Identifying elements individually is used for singling out elements or identifying elements by output net name. This method uses TIMEGRP and allows the use of wildcards (\*, ?) for filtering elements. This method is best used for schematics where the instance names are rarely known but the output nets generally are.

The TIMEGRP syntax for identifying groups by element output net name is:

TIMEGRP "tgrp\_name" = qualifier (output\_net\_name);

- *tgrp\_name* is the name assigned by you to the group
- qualifier is a (FFS, PADS, RAMS, BRAMS\_PORTA, BRAMS\_PORTB, CPUS, MULTS, HSIOS, LATCHES) keyword
- output\_net\_name is the output net name for each element that you would like to group. You can use wildcards with output\_net\_name.

#### Specific OFFSET Constraints Using PAD and or Register Groups

You can use grouping with OFFSET. Grouping includes both register groups and pad groups. Grouping allows you to group pads to set the same path delay requirements and group registers for identifying paths that have different requirements from or to single pads. You can group and constrain the single pads and registers all at once. This is useful if a clock is used on the rising and falling edge for inputs or outputs. These two groups will require different constraints.

• Group OFFSET IN Example

```
TIMEGRP "pad_group" OFFSET = IN time units BEFORE
"clock_pad_net" TIMEGRP "register_group";
```

where

- *pad\_group* is the user- created group of input pads
- *time* is the time allowed for the data to propagate from the pad to meet a setup requirement to the clock. This value is in relationship to the clocks initial edge at the pin of the chip. (The PERIOD constraint defines the clock initial edge.)
- *units* is ms, us, ns (default) or ps
- *clock\_pad\_net* is the name of the clock using the net name attached to the pad
- register\_group is the user-created group of synchronous elements
- Group OFFSET OUT Example

```
TIMEGRP "pad_group" OFFSET = OUT time units AFTER
"clock_pad_net" TIMEGRP "register_group";
```

- *pad\_group* is the user- created group of output pads
- *time* is the time allowed for the data to propagate from the pad to meet a setup requirement to the clock. This value is in relationship to the clocks initial edge at the pin of the chip. (The PERIOD constraint defines the clock initial edge.)
- *units* is ms, us, ns (default) or ps
- *clock\_pad\_net* is the name of the clock using the net name attached to the pad
- register\_group is the user-created group of synchronous elements

#### FROM TO Syntax

This group includes FROM, TO, and FROM TO. FROM specifies the source group, and TO specifies the destination group. Using just a FROM assumes all destinations are TO points and using just a TO assumes all sources are FROM points. The FROM TO syntax is used in the following path assignments and is defined as follows in the UCF:

```
TIMESPEC "Tsid" = FROM "from_grp" TO "to_grp" value
units;
```

where

- *id* is a user-specified unique identifier for the constraint
- from\_grp and to\_grp are TIMEGRPs
- value is a specific time, a (\*,?) function of another TS*id* (that is, TS\_01 \*2) or TIG
- *units* is ms, us, ns (default) or ps

Open FROM to TO

**TIMESPEC "TS**id" = FROM "from\_grp" value units;

- *id* is a user specified unique identifier for the constraint
- from\_grp is TIMEGRP
- *value* is the time requirement
- *units* is ms, us, ns (default) or ps

#### FROM THRU TO Syntax

You can further narrow down paths by using TPTHRU and FROM THRU TO. You can also specify multiple THRUs. See the "TPTHRU" section. Again, the FROM or TO are optional.

#### Multi-Cycle Paths Assignments

You can specify multi-cycle path assignments by identifying the start point and end point groups and then applying a FROM TO constraint for that path. For elements controlled by clock enables, use a TNM\_NET on the clock enable to identify all of the elements. You can specify timing requirements as a function of the clock. Be aware of your specified units on the originating TSid. If in "MHz", "\*" used as multiplication will make the new clock specification faster, if in "ns", "\*" will make new clock specification slower.

```
TIMESPEC "TSid" = FROM "from_grp" TO "to_grp" TS_01*2;
```

#### Slow or Fast Exception Paths

Specify slow or fast path assignments by identifying the start point and end point groups and then applying a FROM TO constraint with a specific value for that path.

```
TIMESPEC "Tsid" = FROM "from_grp" TO "to_grp" value
units;
```

#### False Paths by Path

Create groups, specify the FROM TO constraint, and then use TIG as the path value.

TIMESPEC "TSid" = FROM "from\_grp" TO "to\_grp" TIG;

### **Special Case Path Constraining**

Special case path constraining allows you to further refine path specifications or define asynchronous points as a path endpoint. TPTHRU allows the further refinement of a FROM TO path. With TPSYNC, you can specify an asynchronous point as a path start or end point.

#### TPTHRU

TPTHRU narrows the paths constrained by a FROM TO constraint. It specifies nets or instances that the paths must pass through. You can specify multiple TPTHRU points for a set of paths.

#### **TPTHRU Syntax:**

There are three forms of the TPTHRU syntax: one identifies THRU points that pass through nets, one identifies THRU points through instances and, finally, one identifies THRU points of specific instance pins. Be careful when placing TPTHRU points as they can get subsumed into components and may not resolve uniquely. The use of the KEEP attribute on the net may be needed to preserve the TPTHRU tag.

• NET Form (UCF)

**NET** "net\_name" **TPTHRU** = "thru\_name";

where

- *net\_name* is the name of the net the paths pass through
- thru\_name is the user name for the THRU point
- INSTANCE Form (UCF)

```
INST "inst_name" TPTHRU = "thru_name";
```

where

- *inst\_name* is the name of the instance the paths pass through
- *thru\_name* is the user name for the THRU point
- Pin Form (UCF)

```
PIN "instance.pin_name" TPTHRU = "thru_name";
where
```

- instance.pin\_name is the name of the specific instance pin the paths pass through
- *thru\_name* is the user name for the THRU point

FROM THRU TO Syntax (UCF):

```
TIMESPEC "TSid" = FROM "from_grp" THRU "thru_point" TO
"to_grp" value units;
```

where

- *id* is a user specified unique identifier for the constraint
- *from\_grp* and *to\_grp* are TIMEGRPs
- thru\_point is specified by the TPTHRU tag
- *value* is a number or a (\*,/) function of another TSid (i.e. TS\_01 \*2) or a TIG
- *units* is (ms, us, ns (default) or ps)

You can specify multiple sequential THRU points for any FROM TO specification.

#### TPSYNC

TPSYNC identifies asynchronous points in the design as endpoints for paths. You may want to use TPSYNC when specifying timing to a non-synchronous point in a path, such as a TBUF or to black box macro pins. You can identify non-synchronous elements or pins as a group, and then use either FROM or TO points.

**TPSYNC Syntax:** 

```
INST "inst_name" TPSYNC = "tpsync_name";
PIN "inst_name.pin_name" TPSYNC = "tpsync_name";
where
```

- *tpsync\_name* represents the user label for the group that is created by the TPSYNC statement.
- *pin\_name* must match the name used in the HDL code or from the library.

#### **Output Slew Rate Constraint**

You can use a slew rate of FAST in architectures that support this feature. Outputs are defined as SLOW by default. You can speed up timing by using the FAST property, but this may cause ringing or noise problems.

Following is the slew rate syntax:

INST "pad\_inst\_name" FAST; NET "pad\_net\_name" FAST;

where

- *pad\_inst\_name* is the name of the pad instance
- *pad\_net\_name* is the name of the pad net. (The port name in HDL code.)

## Path Coverage Statistics

A connection is a driver/load pin combination, which is connected by a signal. There are situations where connections are not valid or do not show up in the coverage statistic.

## Ignored Paths (TIG)

The most common reason for connection coverage not hitting 100% is that elements in the design have NET TIGs. If the timing tool encounters a TIG'd element when tracing a path, the trace will stop there, possibly leaving connections on the "other side" of the element uncovered. On the other hand, a FROM TO TIG on a path will have all of its connections accounted for in the coverage statistic as those paths are enumerated in the timing report.

### **STARTUP** Paths

There are other reasons for less than 100% coverage. One is that the total number of connections in a design includes some which cannot be covered by constraints. An example is the connections on the STARTUP component.

### **Static Paths**

A static pin can drive a LUT which combines with no other signals and then drives other logic. This can happen at the start of a carry chain where a FORCE mode is used from a logic 1 or 0.

Also if terms for carry logic are connected to a CLB, but are not used within the CLB, these connections will never be traced. These are just obscure cases that are not handled.

## **Path Tracing Controls**

Certain categories of paths are turned off using path tracing controls. Paths that are turned off due to path tracing controls will not be covered. See the ENABLE constraint for more information.

# **Static Timing Analysis**

You can perform timing analysis at several stages in the implementation flow to estimate delays. You create or generate the following:

- A post-map timing report to evaluate the effects of logic delays on timing constraints.
- A post-place-and-route timing report that incorporates both block and routing delays as a final analysis of the design's timing constraints.

The Interactive Timing Analyzer tool produces detailed timing constraint, clock, and path analysis for post-map or post-place-and-route implementations.

Static timing analysis may make the implementation processes run slower.

## **Static Timing Analysis after Map**

Post-map timing reports can be very useful in evaluating timing performance. Although route delays are not accounted for, the logic delays can provide valuable information about the design.

If logic delays account for a significant portion (> 50%) of the total allowable delay of a path, the path may not be able to meet your timing requirements when routing delays are added.

Routing delays typically account for 45% to 65% of the total path delays. By identifying problem paths, you can mitigate potential problems before investing time in place and route. You can redesign the logic paths to use fewer levels of logic, tag the paths for specialized routing resources, move to a faster device, or allocate more time for the path.

If logic-only-delays account for much less (<35%) than the total allowable delay for a path or timing constraint, then the place-androute software can use very low placement effort levels. In these cases, reducing effort levels allow you to decrease runtimes while still meeting performance requirements.

## **Static Timing Analysis after Place and Route**

Post-PAR timing reports incorporate all delays to provide a comprehensive timing summary. If a placed and routed design has met all of your timing constraints, then you can proceed by creating configuration data and downloading a device. On the other hand, if you identify problems in the timing reports, you can try fixing the problems by increasing the placer effort level, using re-entrant routing, or using multi-pass place and route. You can also redesign the logic paths to use fewer levels of logic, tag the paths for specialized routing resources, move to a faster device, or allocate more time for the paths.

## **Detailed Timing Analysis**

To perform detailed timing analysis, select your project in the Sources window, then double click Timing Analyzer under Launch Tools in the Processes window from the Project Navigator. You can specify specific paths for analysis, discover paths not affected by timing constraints, and analyze the timing performance of the implementation based on another speed grade.

For details, see the Timing Analyzer's online help.

# **Chapter 6**

# Xilinx Constraints A

- ALLCLOCKNETS
- AREA\_GROUP
- ASYNC\_REG

# ALLCLOCKNETS

- ALLCLOCKNETS Description
- ALLCLOCKNETS Architecture Support
- ALLCLOCKNETS Applicable Elements
- ALLCLOCKNETS Propagation Rules
- ALLCLOCKNETS Syntax Examples

## **ALLCLOCKNETS** Description

This synthesis and timing constraint optimizes the period of the entire design. Allowed values are the name of the entity affected and a time value representing the desired period. There is no default.

**Note** In the past, XST supported limited private timing constraints (ALLCLOCKNETS was the one of them). These constraints will be supported in current release, and the next, in the same way they were supported in release 4.2i without any further enhancements. Xilinx strongly suggests that you use the newer XCF syntax constraint style for new devices.

See the "Timing Constraints" section of the "Constraint Types" chapter for a detailed description of supported timing constraints.

## **ALLCLOCKNETS** Architecture Support

| Virtex                     | Yes |
|----------------------------|-----|
| Virtex-E                   | Yes |
| Spartan-II                 | Yes |
| Spartan-IIE                | Yes |
| Spartan-3                  | Yes |
| Virtex-II                  | Yes |
| Virtex-II Pro              | Yes |
| Virtex-II Pro X            | Yes |
| XC9500, XC9500XL, XC9500XV | No  |
| CoolRunner XPLA3           | No  |
| CoolRunner-II              | No  |

## **ALLCLOCKNETS Applicable Elements**

Global

## **ALLCLOCKNETS Propagation Rules**

Not applicable.

## **ALLCLOCKNETS Syntax Examples**

### **ECS Schematic Editor**

Not applicable.

### VHDL

Before using ALLCLOCKNETS, declare it with the following syntax:

```
attribute ALLCLOCKNETS : string;
```

After ALLCLOCKNETS has been declared, specify the VHDL constraint as follows:

attribute ALLCLOCKNETS of top\_entity\_name: entity is "integer [units]";

where *integer* is a number expressing the amount of time.
units can be ns, ps, us. The default is ns.

For a more detailed discussion of the basic VHDL syntax, see the "VHDL" section of the "Constraint Entry" chapter.

#### Verilog

Specify as follows:

```
// synthesis attribute ALLCLOCKNETS [of]
top_module_name [is] integer [units];
```

where *integer* is a number expressing the amount of time.

units can be ns, ps, us. The default is ns.

For a more detailed discussion of the basic Verilog syntax, see the "Verilog" section of the "Constraint Entry" chapter.

#### ABEL

Not applicable.

#### NCF

Not applicable.

#### UCF

The equivalent UCF syntax for implementation is:

```
TIMEGRP xstALLSEQ = FF:LATCHES:RAMS;
TIMESPEC tsxstallclocknets = FROM xstALLSEQ
TO xstALLSEQ 100Mhz;
```

xstALLSEQ is a unique time group name for XST.

tsxstallclocksnets is a unique timespec name for XST.

#### XCF

Same as the UCF syntax.

#### Old XST Constraint File

No attribute declaration is required. An attribute can be directly specified using the following syntax:

```
attribute allclocknets of top_entity_name: entity is
"integer [units]";
```

For more details, see the "Old XST Constraint File" section of the "Constraint Entry" chapter.

#### **Constraints Editor**

Not applicable.

#### PCF

Not applicable.

#### Floorplanner

Not applicable.

### PACE

Not applicable.

### **FPGA Editor**

Not applicable.

### XST Command Line

Define ALLCLOCKNETS globally with the -glob\_opt allclocknets command line option of the **run** command. Following is the basic syntax:

-glob\_opt ALLClockNets

### **Project Navigator**

This constraint can be globally set with the Global Optimization Goal option under the Synthesis Options tab in the Process Properties dialog box within the Project Navigator.

With a design selected in the Sources window, right-click on Synthesize in the Processes window to access the appropriate Process Properties dialog box.

# AREA\_GROUP

- AREA\_GROUP Description
- AREA\_GROUP Architecture Support
- AREA\_GROUP Applicable Elements
- AREA\_GROUP Propagation Rules
- AREA\_GROUP Syntax
- AREA\_GROUP Examples
- AREA\_GROUP -- Modular Design Use
- AREA\_GROUP -- Defining From Timing Groups

## **AREA\_GROUP** Description

AREA\_GROUP is a basic placement, mapping and a modular design constraint. It is also an advanced routing constraint. Use AREA\_GROUP to partition the logical design into one or more physical areas on the chip. AREA\_GROUP specifies a group of logical blocks that are to be packed into separate physical areas by the mapper. If AREA\_GROUP is attached to a hierarchical block, all children in the block are assigned to the group. As mapper processing moves from the children up through the hierarchy, the first AREA\_GROUP constraint encountered is the one assigned to the block.

You can also define a range and compression factor of an area group. The range defines the physical area for the group. The compression factor is similar to the -c option in MAP, except that it operates on the area group instead of the whole design. Area group compression interacts with the -c map option as follows:

- Area groups with a compression factor are not affected by the -c option. (Logic that is not part of a area group is not merged with grouped logic if the area group has its own compression factor.)
- Area groups without a compression factor are affected by the -c option. The mapper may attempt to combine ungrouped logic with logic that is part of an area group without a compression factor.
- At no time is the logic from two separate area groups combined.

The Map Report (MRP) includes a section that summarizes area group processing.

If a symbol that is part of an area group contains a LOC constraint, the mapper removes the symbol from the area group and processes the LOC constraint.

**Note** Logic that does not belong to any AREA\_GROUP can be pulled into the region of logic belonging to an area group, as well as being packed or merged with such logic to form SLICES.

## **AREA\_GROUP** Architecture Support

| Virtex                     | Yes |
|----------------------------|-----|
| Virtex-E                   | Yes |
| Spartan-II                 | Yes |
| Spartan-IIE                | Yes |
| Spartan-3                  | Yes |
| Virtex-II                  | Yes |
| Virtex-II Pro              | Yes |
| Virtex-II Pro X            | Yes |
| XC9500, XC9500XL, XC9500XV | No  |
| CoolRunner XPLA3           | No  |
| CoolRunner-II              | No  |

### **AREA\_GROUP** Applicable Elements

Logic blocks

Timing groups (See "AREA\_GROUP -- Defining From Timing Groups")

## **AREA\_GROUP** Propagation Rules

The following rules apply to AREA\_GROUP.

- When attached to a design element, AREA\_GROUP is propagated to all applicable elements in the hierarchy below the component.
- It is illegal to attach AREA\_GROUP to a net or signal.

## **AREA\_GROUP** Syntax

The basic UCF syntax is:

```
INST "X" AREA_GROUP=groupname
```

or

AREA\_GROUP groupname RANGE=range

or

AREA\_GROUP groupname COMPRESSION=percent

where

- *groupname* is the name assigned to the identified logical block instances to uniquely define a group.
- *range* defines the physical area, in the same manner ranges are defined for the LOC constraint, for *groupname* using the appropriate syntax for the device.
- *percent* defines the compression factor for *groupname*. The percent values can be from 0 to 100. If the group does not have a RANGE, only 0 (no compression) and 1 (maximum compression) are meaningful. The mapper computes the number of CLBs in the group from the *range* and attempts to compress the logic into the percentage specified. Compression does not apply to TBUFs, block RAMs, or multipliers.

For all devices except Spartan-3, Virtex-II, Virtex -II Pro, and Virtex - II Pro X devices, *range* syntax is as follows:

RANGE=CLB\_Rm1Cn1:CLB\_Rm2Cn2 RANGE=TBUF\_Rm1Cn1:TBUF\_Rm2Cn2 RANGE=RAMB4\_Rm1Cn1:RAMB4\_Rm2Cn2

For Spartan-3, Virtex-II, Virtex-II Pro, and Virtex-II Pro X devices, *range* syntax is as follows:

RANGE=SLICE\_Xm1Yn1:Xm2Yn2 RANGE=TBUF\_Xm1Yn1:Xm2Yn2 RANGE=MULT18X18\_Xm1Yn1:MULT18X18\_Xm2Yn2 RANGE=RAMB16\_Xm1Yn1:RAMB16\_Xm2Yn2 For Virtex, Virtex-E, Virtex-II, Virtex-II Pro, Virtex-II Pro X, Spartan-II, Spartan-IIE, and Spartan-3 devices, both TBUFs and CLBS/SLICEs are supported. If an area group contains both TBUFs and CLBs/SLICEs, two separate AREA\_GROUP RANGEs can be specified: one for TBUFs and one for CLBs/SLICEs.

You can use the wildcard character for either the row number or column number. For Spartan-3, Virtex-II, Virtex-II Pro, and Virtex-II Pro X, you can use the wildcard character for either the X coordinate or Y coordinate.

## **AREA\_GROUP** Examples

#### **ECS Schematic Editor**

Attach AREA\_GROUP=groupname to a valid instance.

Attach RANGE groupname=range to a CONFIG symbol.

Attach COMPRESSION groupname=percent to a CONFIG symbol.

Attribute Names—AREA\_GROUP, RANGE groupname, and COMPRESSION groupname

Attribute Values—groupname, range, and percent.

#### VHDL

Not applicable.

#### Verilog

Not applicable.

### ABEL

Not applicable.

### NCF

See UCF.

#### UCF

#### For architectures with CLB-based Row/Column designations

The following example assigns all the logical blocks in state\_machine\_X to the area group "group1" and places CLB logic in the physical area between CLB 1,1 and CLB 10,10. It places TBUFs in the physical area between TBUF 1,0 and TBUF 10,10. Unrelated logic within "group1" will not be compressed. Because compression is defined, ungrouped logic will not be combined with logic in "group1."

INST "state\_machine\_X" AREA\_GROUP=group1; AREA\_GROUP "group1" COMPRESSION=0; AREA\_GROUP "group1" RANGE=CLB\_R1C1:CLB\_R10C10; AREA\_GROUP "group1" RANGE=TBUF\_R1C0:TBUF\_R10C10;

# For architectures with slice-based XY designations (Spartan-3, Virtex-II, Virtex-II Pro, and Virtex-II Pro X only)

The following example assigns all the logical blocks in state\_machine\_X to the area group "group1" and places logic in the physical area bounded by SLICE\_X3Y1 in the lower left corner and SLICE\_X33Y33 in the upper left corner. It places TBUFs in the physical area bounded by TBUF\_X6Y0 and TBUF\_X10Y22. Unrelated logic within "group1" will not be compressed. Because compression is defined, ungrouped logic will not be combined with logic in "group1."

```
INST "state_machine_X" AREA_GROUP=group1;
AREA_GROUP "group1" COMPRESSION=0;
AREA_GROUP "group1" RANGE=SLICE_X3Y1:SLICE_X33Y33;
AREA_GROUP "group1" RANGE=TBUF_X6Y0:TBUF_X10Y22;
```

The following example assigns I\$1, I\$2, I\$3, and I\$4 to the area group "group2." Because there is no compression, ungrouped logic may be combined within this area group.

INST "\\$1" AREA\_GROUP=group2; INST "\\$2" AREA\_GROUP=group2; INST "\\$3" AREA\_GROUP=group2; INST "\\$4" AREA\_GROUP=group2;

### XCF

Not applicable.

### **Old XST Constraint File**

Not applicable.

#### **Constraints Editor**

Not applicable.

### PCF

Not applicable.

### Floorplanner

See the "Using a Floorplanner UCF File in Project Navigator", "Assigning Area Constraints for Modular Design", and "Creating and Editing Area Constraints" topics in the Advanced Procedures section of the Floorplanner online help.

### PACE

The AREA Constraints Editor is mainly used to assign areas to hierarchical blocks of logic. You can access PACE from the Processes window in the Project Navigator. Double-click Create Area Constraints.

For details on how to use PACE, see the PACE online help, especially the topic Editing Area Constraints.

### **FPGA Editor**

Not applicable.

### XST Command Line

Not applicable.

### **Project Navigator**

## **AREA\_GROUP** -- Modular Design Use

The following sections explain how to use AREA\_GROUP in modular designs.

### **INST/AREA\_GROUP** constraint

The INST/AREA\_GROUP UCF constraint has the following syntax:

```
INST "X" AREA_GROUP="name";
```

This constraint will group all logic found in the logical hierarchy underneath the node *x* into a group called *name*. This group will be translated into some number of COMPGRP constraints in the PCF file. A unique COMPGRP constraint will be defined with SLICEs, TBUFs and BRAMs depending upon whether or not any INSTs of these types are found underneath the logical node X. Each COMPGRP will contain all of the components containing the referenced logic. The format of these constraints is:

COMPGRP "name.slice" COMP "c1" COMP "c2" ... ;

Where components c1, c2 ... are all components of type SLICE that contain logic underneath the logical node X.

Certain operations can then be performed on this group of logic. Within the modular design flow the INST/AREA\_GROUP constraint is used to define a module.

### **AREA\_GROUP/RANGE** Constraint

The AREA\_GROUP/RANGE UCF constraint can have 2 syntaxes:

Syntax 1:

AREA\_GROUP "name" RANGE="start:end";

The preceding syntax specifies that all logic of the AREA\_GROUP *name* should be located in the region of the target chip with a lower left corner of *start* and an upper right corner of *end*. The *start* and *end* parameters are specified relative to the target architecture type (Spartan-3, Virtex-II Virtex-II Pro, and Virtex-II Pro X use X\*Y\* while Virtex uses R\*C\* syntax) and the component type (SLICE, TBUF or RAM16). This AREA\_GROUP/RANGE constraint will be translated into a COMPGRP/LOCATE constraint in the PCF file. This PCF file has the following syntax:

```
COMPGRP "name" LOCATE = SITE "start:end";
```

Within the modular design flow the AREA\_GROUP/RANGE constraint is used to place all logic of a module into the given area. No logic from the top-level design context or any other module will be permitted to be placed within the defined area.

The following site type names are legal with the associated value:

• CLB logic\_range:

Specifies a range of sites in the target chip for logic. The format is CLB\_R\*C\*:CLB\_R\*C\* for Virtex and SLICE\_X\*Y\*:SLICE\_X\*Y\* for Spartan-3, Virtex-II, Virtex-II Pro, and Virtex-II Pro X.

The asterisk (\*) indicates any valid index number.

• BRAM16 bram\_range:

Specifies a range of sites in target chip for block rams. The format is BRAM4\_R\*C\*:BRAM4\_R\*C\* for Virtex and BRAM16\_X\*Y\*:BRAM16\_X\*Y\* for Spartan-3, Virtex-II, Virtex-II Pro, and Virtex-II Pro X. The index numbers supplied do not directly correlate to the those indices used for logic or tbufs.

• TBUF tbuf\_range:

Specifies a range of sites in the target chip for tbufs. Format is TBUF\_R\*C\*:TBUF\_R\*C\* for Virtex and TBUF\_X\*Y\*:TBUF\_X\*Y\* for Spartan-3, Virtex-II, Virtex-II Pro, and Virtex-II Pro X. The index numbers supplied do not directly correlate to the those indices used for logic or brams.

• IOB iob\_range:

This will be a colon-separated list of IOB sites which are legal for use by this module.

When used in modular designs, all routing that connects only members of an area group will be constrained to lie within the range.

#### Syntax 2:

This syntax is supported for all INST types that can be used in AREA\_GROUP constraints.

For Spartan-3, Virtex-11, Virtex-II Pro, and Virtex-II Pro X, AREA\_GROUP is supported for various clock regions:

For a single region:

**AREA\_GROUP** "group\_name" **RANGE** = **CLOCKREGION\_X**#Y#;

For a range of clock regions that form a rectangle:

AREA\_GROUP "group\_name" RANGE = CLOCKREGION\_X#Y#:CLOCKREGION\_X#Y#;

For a list of clock regions:

```
AREA_GROUP "group_name" RANGE = CLOCKREGION_X#Y#, CLOCKREGION_X#Y#,...;
```

The valid X# and Y# values vary by device. For Spartan-3, Virtex-II, Virtex-II Pro, and Virtex-II Pro X, the X value is 0 or 1 for all devices while the Y value is 0 through 7 depending on the device.

### **AREA\_GROUP** -- Defining From Timing Groups

You can create an area group based on a timing group by using the following UCF or NCF syntax:

```
TIMEGRP timing_group_name AREA_GROUP =
area_group_name;
```

where *timing\_group\_name* is the name of a previously defined timing group, and *area\_group\_name* is the name of a new area group to be defined from the timing group contents. This is equivalent to manually assigning each member of the timing group to *area\_group\_name*. The area group name defined by this statement can be used in RANGE constraints just like any other area group name.

In the area group definition, the *timing\_group\_name* will generally be that of a TNM\_NET group, which allows area groups to be formed based on the loads of clock or other control nets. You can also specify a TNM group name, or the name of a user group defined by a TIMEGRP statement (but note that edge qualifiers used in the TIMEGRP definition are ignored when determining area group membership). In all cases, the area group members are determined *after* the timing group has been propagated to its target elements.

Since timing groups can contain only synchronous elements and pads, area groups defined from timing groups will also contain only these element types. If an area group is defined by a timing group that contains only flip-flops or latches, assigning a RANGE to that group makes sense only if ungrouped logic is also allowed within the area. Therefore, COMPRESSION should not be defined for such groups.

If a TNM\_NET is used by a PERIOD specification, and is traced into a Virtex CLKDLL or Spartan-3, Virtex-II, Virtex-II Pro, or Virtex-II Pro X DCM, new TNM\_NET groups and PERIOD specifications are created at the CLKDLL or DCM outputs (see "PERIOD Specifications on CLKDLLs and DCMs"). If the original TNM\_NET is used to define an area group, and if more than one clock tap is used on the CLKDLL or DCM, the area group will be split into separate groups at each clock tap.

For example, assume you have the following UCF constraints:

```
NET "clk" TNM_NET="clock";
TIMESPEC "TS_clk" = PERIOD "clock" 10 MHz;
TIMEGRP "clock" AREA_GROUP="clock_area";
```

If the net clk is traced into a CLKDLL or DCM, a new group and PERIOD specification will be created at each clock tap. Likewise, a new area group will also be created at each clock tap, with a suffix indicating the clock tap name. If the CLK0 and CLK2X taps were used, the area groups clock\_area\_CLK0 and clock\_area\_CLK2X would be defined automatically.

When area group definitions are split in this manner, NGDBuild will issue an informational message, showing the names of the new groups. These new group names, rather than the originally specified one, should be used in RANGE constraints.

# ASYNC\_REG

- ASYNC\_REG Description
- ASYNC\_REG Architecture Support
- ASYNC\_REG Applicable Elements
- ASYNC\_REG Propagation Rules
- ASYNC\_REG Syntax Examples

## **ASYNC\_REG** Description

This timing constraint improves the behavior of asynchronously clocked data for simulation. Specifically, it disables 'X' propagation during timing simulation. In the event of a timing violation, the previous value is retained on the output instead of going unknown.

## **ASYNC\_REG** Architecture Support

| Virtex                     | No  |
|----------------------------|-----|
| Virtex-E                   | No  |
| Spartan-II                 | Yes |
| Spartan-IIE                | Yes |
| Spartan-3                  | Yes |
| Virtex-II                  | Yes |
| Virtex-II Pro              | Yes |
| Virtex-II Pro X            | Yes |
| XC9500, XC9500XL, XC9500XV | No  |
| CoolRunner XPLA3           | No  |
| CoolRunner-II              | No  |

## **ASYNC\_REG** Applicable Elements

This constraint can only be attached to registers and latches and should only be used on registers or latches with asynchronous inputs (D input or the CE input).

### **ASYNC\_REG** Propagation Rules

Applies to the register or latch to which it is attached.

### **ASYNC\_REG Syntax Examples**

#### **ECS Schematic Editor**

Not applicable.

#### VHDL

Before using ASYNC\_REG, declare it with the following syntax:

attribute ASYNC\_REG : string;

After ASYNC\_REG has been declared, specify the VHDL constraint as follows:

```
attribute ASYNC_REG of instance_name: label is
"{TRUE | FALSE}";
```

For a more detailed discussion of the basic VHDL syntax, see the "VHDL" section of the "Constraint Entry" chapter.

#### Verilog

Specify as follows:

```
// synthesis attribute ASYNC_REG [of] instance_name is
"{TRUE|FALSE}";
```

For a more detailed discussion of the basic Verilog syntax, see the "Verilog" section of the "Constraint Entry" chapter.

#### ABEL

Not applicable.

#### NCF

Same as UCF.

#### UCF

```
INST ``instance_name" ASYNC_REG = {TRUE | FALSE};
```

The default (if constraint is not applied) is FALSE. If no boolean value is supplied it is considered TRUE.

### XCF

Not applicable.

### **Constraints Editor**

From the Project Navigator Processes window, access the Constraints Editor by double-clicking Create Timing Constraints under User Constraints. You can set using the Misc tab. The Constraints Editor passes ASYNC\_REG to the UCF as follows:

INST instance\_name ASYNC\_REG;

### PCF

Not applicable.

### **Old XST Constraint File**

Not applicable.

#### Floorplanner

Not applicable.

### PACE

Not applicable.

#### **FPGA Editor**

Not applicable.

#### XST Command Line

Not applicable.

#### **Project Navigator**

# **Chapter 7**

# Xilinx Constraints B

- BEL
- BLKNM
- BOX\_TYPE
- BUFG (XST)
- BUFG (CPLD)
- **BUFGCE**
- BUS\_DELIMITER

# BEL

- BEL Description
- BEL Architecture Support
- BEL Applicable Elements
- BEL Propagation Rules
- BEL Syntax Examples

## **BEL Description**

BEL is an advanced placement constraint. It locks a logical symbol to a particular BEL site in a slice. BEL differs from LOC in that LOC allows specification to the slice level. BEL allows specification as to which particular BEL site of the slice is to be used.

## **BEL Architecture Support**

| Virtex                     | Yes |
|----------------------------|-----|
| Virtex-E                   | Yes |
| Spartan-II                 | Yes |
| Spartan-IIE                | Yes |
| Spartan-3                  | Yes |
| Virtex-II                  | Yes |
| Virtex-II Pro              | Yes |
| Virtex-II Pro X            | Yes |
| XC9500, XC9500XL, XC9500XV | No  |
| CoolRunner XPLA3           | No  |
| CoolRunner-II              | No  |

## **BEL Applicable Elements**

- Registers
- FMAP
- LUTs
- SRL16s
- XORCY
- RAM (LUT)
- RAM16XLS

## **BEL Propagation Rules**

It is illegal to attach BEL to a net or signal.

## **BEL Syntax Examples**

### **ECS Schematic Editor**

Attached to a valid instance. Attribute Name—BEL Attribute Values—F, G, FFX, FFY, XORF, XORG

#### VHDL

Before using BEL, declare it with the following syntax:

attribute bel : string;

After BEL has been declared, specify the VHDL constraint as follows:

```
attribute bel of {component_name|label_name}:
{component|label} is "{F|G|FFX|FFT|XORF|XORG}";
```

See the "UCF" section for a description of the BEL values.

For a more detailed discussion of the basic VHDL syntax, see the "VHDL" section of the "Constraint Entry" chapter.

### Verilog

Specify as follows:

```
// synthesis attribute bel [of]
{module_name | instance_name } [is]
{F|G|FFX|FFT|XORF|XORG};
```

See the UCF section for a description of the BEL values.

For a more detailed discussion of the basic Verilog syntax, see the "Verilog" section of the "Constraint Entry" chapter.

### ABEL

Not applicable.

### NCF

See UCF.

#### UCF

The UCF syntax is:

```
INST "instance_name" BEL={F | G |FFX | FFY | XORF |
XORG};
```

where

- F and G identify specific LUTs, SRL16s, distributed RAM components in the slice
- FFX and FFY identify specific flip-flops, latches, etc. in a slice
- XORF and XORG identify XORCY elements in a slice

The following statement locks **xyzzy** to the FFX site on the slice.

```
INST "xyzzy" BEL=FFX;
```

#### XCF

Not applicable.

#### **Old XST Constraint File**

Not applicable.

#### **Constraints Editor**

Not applicable.

#### PCF

Not applicable.

#### Floorplanner

Not applicable.

#### PACE

Not applicable.

#### FPGA Editor

#### **XST Command Line**

Not applicable.

#### **Project Navigator**

Not applicable.

## BLKNM

- BLKNM Description
- BLKNM Architecture Support
- BLKNM Applicable Elements
- BLKNM Propagation Rules
- BLKNM Syntax Examples

## **BLKNM** Description

BLKNM is an advanced mapping constraint. BLKNM assigns block names to qualifying primitives and logic elements. If the same BLKNM constraint is assigned to more than one instance, the software attempts to map them into the same block. Conversely, two symbols with different BLKNM names are not mapped into the same block. Placing similar BLKNMs on instances that do not fit within one block creates an error.

Specifying identical BLKNM constraints on FMAP tells the software to group the associated function generators into a single CLB. Using BLKNM, you can partition a complete CLB without constraining the CLB to a physical location on the device.

BLKNM constraints, like LOC constraints, are specified from the design. Hierarchical paths are not prefixed to BLKNM constraints, so BLKNM constraints for different CLBs must be unique throughout the entire design. See the section on the HBLKNM constraint for information on attaching hierarchy to block names.

BLKNM allows any elements except those with a different BLKNM to be mapped into the same physical component. Elements without a BLKNM can be packed with those that have a BLKNM. See XBLKNM for information on allowing only elements with the same XBLKNM to be mapped into the same physical component.

## **BLKNM Architecture Support**

The numbers indicate the applicable elements (see the next section).

| Virtex                     | 1, 2, 3, 4, 5, 6, 7, 8 |
|----------------------------|------------------------|
| Virtex-E                   | 1, 2, 3, 4, 5, 6, 7, 8 |
| Spartan-II                 | 1, 2, 3, 4, 5, 6, 7, 8 |
| Spartan-IIE                | 1, 2, 3, 4, 5, 6, 7, 8 |
| Spartan-3                  | 1, 2, 3, 4, 5, 6, 7, 8 |
| Virtex-II                  | 1, 2, 3, 4, 5, 6, 7, 8 |
| Virtex-II Pro              | 1, 2, 3, 4, 5, 6, 7, 8 |
| Virtex-II Pro X            | 1, 2, 3, 4, 5, 6, 7, 8 |
| XC9500, XC9500XL, XC9500XV | No                     |
| CoolRunner XPLA3           | No                     |
| CoolRunner-II              | No                     |
|                            |                        |

## **BLKNM Applicable Elements**

- 1. Flip-flop and latch primitives
- 2. Any I/O element or pad
- 3. FMAP
- 4. BUFT
- 5. ROM primitives
- 6. RAM primitives
- 7. RAMS and RAMD primitives
- 8. Carry logic primitives

**Note** You can also attach BLKNM to the net connected to the pad component in a UCF file. NGDBuild transfers the constraint from the net to the pad instance in the NGD file so that it can be processed by the mapper. Use the following syntax:

**NET** "net\_name" **BLKNM=**property\_value;

## **BLKNM** Propagation Rules

When attached to a design element, it is propagated to all applicable elements in the hierarchy beneath the design element.

## **BLKNM Syntax Examples**

#### **ECS Schematic Editor**

Attach to a valid instance.

Attribute Name—BLKNM

Attribute Value—block\_name

#### VHDL

Before using BLKNM, declare it with the following syntax:

```
attribute blknm: string;
```

After BLKNM has been declared, specify the VHDL constraint as follows:

```
attribute blknm of
{component_name|signal_name|entity_name|label_name}:
{component|signal|entity|label} is "block_name";
```

For a more detailed discussion of the basic VHDL syntax, see the "VHDL" section of the "Constraint Entry" chapter.

#### Verilog

Specify as follows:

```
// synthesis attribute blknm [of]
{module_name|instance_name|signal_name} [is]
blk_name;
```

For a more detailed discussion of the basic Verilog syntax, see the "Verilog" section of the "Constraint Entry" chapter.

#### ABEL

#### NCF

See UCF.

#### UCF

The basic UCF syntax is:

INST ``instance\_name" BLKNM=block\_name;

where *block\_name* is a valid block name for that type of symbol.

For information on assigning hierarchical block names, see the "HBLKNM" section of the "Xilinx Constraints H" chapter.

The following statement assigns an instantiation of an element named block1 to a block named U1358.

INST `\$1187/block1" BLKNM=U1358;

#### XCF

```
MODEL "entity_name" blknm = block_name;
BEGIN MODEL "entity_name"
INST "instance_name" blknm = block_name;
END;
```

### **Old XST Constraint File**

No attribute declaration is required. An attribute can be directly specified using the following syntax:

```
attribute BLKNM of
{entity_name|component_name|label_name} :
{entity|component|label} is "block_name" [;]
```

where *block\_name* is a valid block name for that type of symbol.

For more details, see the "Old XST Constraint File" section of the "Constraint Entry" chapter.

#### **Constraints Editor**

### PCF

Not applicable.

### Floorplanner

Not applicable.

## PACE

Not applicable.

## **FPGA Editor**

Not applicable.

## XST Command Line

Not applicable.

## **Project Navigator**

# BOX\_TYPE

- BOX\_TYPE Description
- BOX\_TYPE Architecture Support
- BOX\_TYPE Applicable Elements
- BOX\_TYPE Propagation Rules
- BOX\_TYPE Syntax Examples

## **BOX\_TYPE** Description

BOX\_TYPE is a synthesis constraint. It currently takes only one possible value: *black\_box*, which instructs XST not to synthesize the behavior of a module.

## **BOX\_TYPE** Architecture Support

| Virtex                     | Yes |
|----------------------------|-----|
| Virtex-E                   | Yes |
| Spartan-II                 | Yes |
| Spartan-IIE                | Yes |
| Spartan-3                  | Yes |
| Virtex-II                  | Yes |
| Virtex-II Pro              | Yes |
| Virtex-II Pro X            | Yes |
| XC9500, XC9500XL, XC9500XV | Yes |
| CoolRunner XPLA3           | Yes |
| CoolRunner-II              | No  |

## **BOX\_TYPE Applicable Elements**

The constraint applies to the following design elements:

VHDL: component, entity

Verilog: label, module

## **BOX\_TYPE** Propagation Rules

Applies to the design element to which it is attached.

## **BOX\_TYPE Syntax Examples**

#### **ECS Schematic Editor**

Not applicable.

#### VHDL

Before using BOX\_TYPE, declare it with the following syntax:

attribute box\_type: string;

After BOX\_TYPE has been declared, specify the VHDL constraint as follows:

```
attribute box_type of {component_name|entity_name}:
{component|entity} is "black_box";
```

For a more detailed discussion of the basic VHDL syntax, see the "VHDL" section of the "Constraint Entry" chapter.

### Verilog

Specify as follows:

```
// synthesis attribute box_type [of]
{module_name|label_name} [is] black_box;
```

For a more detailed discussion of the basic Verilog syntax, see the "Verilog" section of the "Constraint Entry" chapter.

### ABEL

Not applicable.

### NCF/UCF

#### XCF

```
MODEL "entity_name" box_type=black_box;
BEGIN MODEL "entity_name"
INST "instance_name" box_type=black_box;
END;
```

#### **Old XST Constraint File**

No attribute declaration is required. An attribute can be directly specified using the following syntax:

```
attribute BOX_TYPE of {component_name|entity_name}:
{component|entity} is "black_box" [;]
```

For more details, see the "Old XST Constraint File" section of the "Constraint Entry" chapter.

#### **Constraints Editor**

Not applicable.

#### PCF

Not applicable.

#### Floorplanner

Not applicable.

#### PACE

Not applicable.

#### **FPGA Editor**

Not applicable.

#### XST Command Line

Not applicable.

#### **Project Navigator**

# **BUFG (XST)**

- BUFG (XST) Description
- BUFG (XST) Architecture Support
- BUFG (XST) Applicable Elements
- BUFG (XST) Propagation Rules
- BUFG (XST) Syntax Examples

## **BUFG (XST) Description**

The XST synthesis constraint BUFG controls the maximum number of BUFGs created by XST. The constraint value is an integer and is equal to 4 by default.

The constraint can only be specified with the -bufg command line option.

## **BUFG (XST) Architecture Support**

| Virtex                     | Yes |
|----------------------------|-----|
| Virtex-E                   | Yes |
| Spartan-II                 | Yes |
| Spartan-IIE                | Yes |
| Spartan-3                  | Yes |
| Virtex-II                  | Yes |
| Virtex-II Pro              | Yes |
| Virtex-II Pro X            | Yes |
| XC9500, XC9500XL, XC9500XV | No  |
| CoolRunner XPLA3           | No  |
| CoolRunner-II              | No  |

## **BUFG (XST) Applicable Elements**

Global only

## **BUFG (XST) Propagation Rules**

Not applicable.

## **BUFG (XST) Syntax Examples**

### **ECS Schematic Editor**

Not applicable.

### VHDL

Not applicable.

### Verilog

Not applicable.

### ABEL

Not applicable.

### NCF

Not applicable.

## UCF

Not applicable.

## XCF

Not applicable.

### **Old XST Constraint File**

Not applicable.

### **Constraints Editor**

Not applicable.

## PCF

#### Floorplanner

Not applicable.

#### PACE

Not applicable.

#### **FPGA Editor**

Not applicable.

#### XST Command Line

Define globally with the -bufg command line option of the **run** command. Following is the basic syntax:

-bufg integer

The constraint value is an *integer* and is equal to 4 by default.

#### **Project Navigator**

Not applicable.

# **BUFG (CPLD)**

- BUFG (CPLD) Description
- BUFG (CPLD) Architecture Support
- BUFG (CPLD) Applicable Elements
- BUFG (CPLD) Propagation Rules
- BUFG (CPLD) Syntax Examples

## **BUFG (CPLD) Description**

BUFG is an advanced fitter constraint and a synthesis constraint. When applied to an input buffer or input pad net, the BUFG attribute maps the tagged signal to a global net. When applied to an internal net, the tagged signal is either routed directly to a global net or brought out to a global control pin to drive the global net, as supported by the target device family architecture.

| <b>BUFG (CPLD)</b> | Architecture | Support |
|--------------------|--------------|---------|
|--------------------|--------------|---------|

| Virtex                     | No                         |
|----------------------------|----------------------------|
| Virtex-E                   | No                         |
| Spartan-II                 | No                         |
| Spartan-IIE                | No                         |
| Spartan-3                  | No                         |
| Virtex-II                  | No                         |
| Virtex-II Pro              | No                         |
| Virtex-II Pro X            | No                         |
| XC9500, XC9500XL, XC9500XV | Yes                        |
| CoolRunner XPLA3           | Yes (OE, SR not supported) |
| CoolRunner-II              | Yes                        |

## **BUFG (CPLD) Applicable Elements**

Any input buffer (IBUF), input pad net, or internal net that drives a CLK, OE, SR, DATA\_GATE pin.

## **BUFG (CPLD) Propagation Rules**

When attached to a net, BUFG has a net or signal form and so no special propagation is required. When attached to a design element, BUFG is propagated to all applicable elements in the hierarchy within the design element.

## **BUFG (CPLD) Syntax Examples**

#### **ECS Schematic Editor**

Attach to an IBUF instance of the input pad connected to an IBUF input.

Attribute Name—BUFG

Attribute Values—CLK, OE, SR, DATA\_GATE

BUFG=CLK: maps to a global clock (GCK) line.

BUFG=OE: maps to a global 3-state control (GTS) line.

BUFG=SR: maps to a global set/reset control (GSR) line.

BUFG=DATA\_GATE: maps to the DataGate latch enable control line.

#### VHDL

Before using BUFG, declare it with the following syntax:

attribute BUFG: string;

After BUFG has been declared, specify the VHDL constraint as follows:

```
attribute BUFG of signal_name: signal is
"{CLK |OE | SR | DATA_GATE}";
```

BUFG=CLK: maps to a global clock (GCK) line.

BUFG=OE: maps to a global 3-state control (GTS) line.

BUFG=SR: maps to a global set/reset control (GSR) line.

BUFG=DATA\_GATE: maps to the DataGate latch enable control line.

For a more detailed discussion of the basic VHDL syntax, see the "VHDL" section of the "Constraint Entry" chapter.

#### Verilog

Specify BUFG as follows:

```
// synthesis attribute BUFG [of] signal_name [is]
{CLK|OE|SR|DATA_GATE}
```

BUFG=CLK: maps to a global clock (GCK) line.

BUFG=OE: maps to a global 3-state control (GTS) line.

BUFG=SR: maps to a global set/reset control (GSR) line.

BUFG=DATA\_GATE: maps to the DataGate latch enable control line.

For a detailed discussion of Verilog syntax, see the "Verilog" section of the "Constraint Entry" chapter.

#### ABEL

```
XILINX PROPERTY 'bufg={clk|oe|sr|DATA_GATE}
signal_name';
```

#### NCF

See UCF.

#### UCF

The basic UCF syntax is

```
NET "net_name" BUFG={CLK | OE | SR | DATA_GATE};
INST "instance_name" BUFG={CLK | OE | SR | DATA_GATE};
```

where

- CLK designates a global clock pin (all CPLD families).
- OE designates a global 3-state control pin (all CPLDs except CoolRunner) or internal global 3-state control line (CoolRunner-II only).
- SR designates a global set/reset pin (all CPLDs except CoolRunner).
- DATA\_GATE: maps to the DataGate latch enable control line.

The following statement maps the signal named fastclk to a global clock net.

NET "fastclk" BUFG=CLK;

#### XCF

```
BEGIN MODEL "entity_name"
NET "signal_name" BUFG = {CLK | OE | SR | DATA_GATE};
END;
```

#### **Old XST Constraint File**

```
attribute BUFG of signal_name : signal is
"{CLK|OE|SR|DATA_GATE}";
```

#### **Constraints Editor**

Not applicable.

#### PCF

### Floorplanner

Not applicable.

## PACE

Not applicable.

## **FPGA Editor**

Not applicable.

## XST Command Line

Not applicable.

## **Project Navigator**

# BUFGCE

- BUFGCE Description
- BUFGCE Architecture Support
- BUFGCE Applicable Elements
- BUFGCE Propagation Rules
- BUFGCE Syntax Examples

## **BUFGCE** Description

BUFGCE is a synthesis constraint that implements BUFGMUX functionality by inferring a BUFGMUX primitive.

This operation reduces the wiring: clock and clock enable signals are driven to N sequential components by a single wire.

This constraint must be attached to the primary clock signal and may have two values: **yes**, **no**. This constraint is accessible through HDL code or the old XST Constraint File. If **bufgce=yes**, then XST will implement BUFGMUX functionality if possible (all flip-flops must have the same clock enable signal).

## **BUFGCE Architecture Support**

| Virtex                     | No  |
|----------------------------|-----|
| Virtex-E                   | No  |
| Spartan-II                 | No  |
| Spartan-IIE                | No  |
| Spartan-3                  | Yes |
| Virtex-II                  | Yes |
| Virtex-II Pro              | Yes |
| Virtex-II Pro X            | Yes |
| XC9500, XC9500XL, XC9500XV | No  |
| CoolRunner XPLA3           | No  |
| CoolRunner-II              | No  |
## **BUFGCE Applicable Elements**

**Clock signals** 

## **BUFGCE Propagation Rules**

Applies to the signal to which it is attached.

## **BUFGCE Syntax Examples**

#### **ECS Schematic Editor**

Not applicable.

#### VHDL

Before using BUFGCE, declare it with the following syntax:

```
attribute bufgce : string;
```

After BUFGCE has been declared, specify the VHDL constraint as follows:

attribute bufgce of signal\_name: signal is "yes";

For a more detailed discussion of the basic VHDL syntax, see the "VHDL" section of the "Constraint Entry" chapter.

## Verilog

Specify BUFGCE as follows:

```
// synthesis attribute bufgce [of] signal_name [is]
yes
```

For a detailed discussion of Verilog syntax, see the "Verilog" section of the "Constraint Entry" chapter.

#### ABEL

Not applicable.

#### NCF

#### UCF

Not applicable.

## XCF

```
BEGIN MODEL "entity_name"
NET "primary_clock_signal"
bufgce={yes|no|true|false};
END;
```

## **Old XST Constraint File**

No attribute declaration is required. An attribute can be directly specified using the following syntax:

```
attribute bufgce of signal_name : signal is
"{yes|no}";
```

For more details, see the "Old XST Constraint File" section of the "Constraint Entry" chapter.

## **Constraints Editor**

Not applicable.

## PCF

Not applicable.

## Floorplanner

Not applicable.

## PACE

Not applicable.

## **FPGA Editor**

Not applicable.

## **XST Command Line**

## **Project Navigator**

Not applicable.

# **BUS\_DELIMITER**

- BUS\_DELIMITER Description
- BUS\_DELIMITER Architecture Support
- BUS\_DELIMITER Applicable Elements
- BUS\_DELIMITER Propagation Rules
- BUS\_DELIMITER Syntax Examples

# **BUS\_DELIMITER Description**

The BUS\_DELIMITER command line option defines the format the signal vectors will be written to in the resulting netlist. The available possibilities are <>, [], {}, (). The default is <>.

# **BUS\_DELIMITER Architecture Support**

| Virtex                     | Yes |
|----------------------------|-----|
| Virtex-E                   | Yes |
| Spartan-II                 | Yes |
| Spartan-IIE                | Yes |
| Spartan-3                  | Yes |
| Virtex-II                  | Yes |
| Virtex-II Pro              | Yes |
| Virtex-II Pro X            | Yes |
| XC9500, XC9500XL, XC9500XV | Yes |
| CoolRunner XPLA3           | Yes |
| CoolRunner-II              | Yes |

# **BUS\_DELIMITER Applicable Elements**

Applies to syntax

# **BUS\_DELIMITER Propagation Rules**

Not applicable.

# **BUS\_DELIMITER Syntax Examples**

#### **ECS Schematic Editor**

Not applicable.

## VHDL

Not applicable.

## Verilog

Not applicable.

## ABEL

Not applicable.

## NCF

Not applicable.

## UCF

Not applicable.

## **Constraints Editor**

Not applicable.

# PCF

Not applicable.

# XCF

Not applicable.

# **Old XST Constraints File**

#### Floorplanner

Not applicable.

#### PACE

Not applicable.

## **FPGA Editor**

Not applicable.

## **XST Command Line**

Define globally with the **-bus\_delimiter** command line option of the **run** command. Following is the basic syntax:

```
-bus_delimiter { <> |[] | { } | ( ) }
```

The default is <>.

See the "Command Line Mode" chapter in the *XST User Guide* for details.

## **Project Navigator**

Set globally with the Bus Delimiter option in the Synthesis Options tab of the Process Properties dialog box in the Project Navigator.

With a design selected in the Sources window, right-click Synthesize in the Processes window to access the appropriate Process Properties dialog box.

# **Chapter 8**

# Xilinx Constraints C

- CASE
- CLK\_FEEDBACK
- CLKDV\_DIVIDE
- CLKFX\_DIVIDE
- CLKFX\_MULTIPLY
- CLKIN\_DIVIDE\_BY\_2
- CLKIN\_PERIOD
- CLKOUT\_PHASE\_SHIFT
- CLOCK\_BUFFER
- CLOCK\_SIGNAL
- COLLAPSE
- COMPGRP
- COMPLEX\_CLKEN
- CONFIG
- CONFIG\_MODE
- COOL\_CLK
- CROSS\_CLOCK\_ANALYSIS

# CASE

- CASE Description
- CASE Architecture Support
- CASE Applicable Elements
- CASE Propagation Rules
- CASE Syntax Examples

# **CASE** Description

The CASE command line option defines if the instance and net names will be written in the final netlist using lower or upper cases or will be maintained.

The case can be maintained for Verilog synthesis flow only. By default, the case is lower for VHDL synthesis flow.

# **CASE Architecture Support**

| Virtex                     | Yes |
|----------------------------|-----|
| Virtex-E                   | Yes |
| Spartan-II                 | Yes |
| Spartan-IIE                | Yes |
| Spartan-3                  | Yes |
| Virtex-II                  | Yes |
| Virtex-II Pro              | Yes |
| Virtex-II Pro X            | Yes |
| XC9500, XC9500XL, XC9500XV | Yes |
| CoolRunner XPLA3           | Yes |
| CoolRunner-II              | Yes |

# **CASE Applicable Elements**

Applies to syntax

# **CASE Propagation Rules**

Not applicable.

# **CASE Syntax Examples**

#### **ECS Schematic Editor**

Not applicable.

## VHDL

Not applicable.

## Verilog

Not applicable.

## ABEL

Not applicable.

## NCF

Not applicable.

## UCF

Not applicable.

## **Constraints Editor**

Not applicable.

# PCF

Not applicable.

# XCF

Not applicable.

# Old XST Constraint File

#### Floorplanner

Not applicable.

#### PACE

Not applicable.

#### **FPGA Editor**

Not applicable.

#### **XST Command Line**

Define globally with the **-case** command line option of the **run** command. Following is the basic syntax:

-case {upper|lower|maintain}

The default is **lower** for VHDL and **maintain** for Verilog.

See the "Command Line Mode" chapter in the *XST User Guide* for details.

## **Project Navigator**

Set globally with the Case option in the Synthesis Options tab of the Process Properties dialog box in the Project Navigator.

With a design selected in the Sources window, right-click Synthesize in the Processes window to access the appropriate Process Properties dialog box.

# CLK\_FEEDBACK

- CLK\_FEEDBACK Description
- CLK\_FEEDBACK Architecture Support
- CLK\_FEEDBACK Applicable Elements
- CLK\_FEEDBACK Propagation Rules
- CLK\_FEEDBACK Syntax Examples

# **CLK\_FEEDBACK** Description

CLK\_FEEDBACK is a basic DLL/DCM constraint. It specifies the feedback clock source as either the CLK0, CLK2X output, or none.

# **CLK\_FEEDBACK** Architecture Support

CLK\_FEEDBACK is supported in Spartan-3, Virtex-II, Virtex-II Pro, and Virtex-II Pro X only.

# **CLK\_FEEDBACK** Applicable Elements

DCM (Digital Clock Manager)

# **CLK\_FEEDBACK** Propagation Rules

It is illegal to attach CLK\_FEEDBACK to a net or signal. When attached to a DCM, CLK\_FEEDBACK is propagated to all applicable elements of the DCM.

# **CLK\_FEEDBACK** Syntax Examples

#### **ECS Schematic Editor**

Attach to a DCM instance.

Attribute Name—CLK\_FEEDBACK

Attribute Values—1X, 2X, NONE

#### VHDL

Before using CLK\_FEEDBACK, declare it with the following syntax:

```
attribute clk_feedback: string;
```

After CLK\_FEEDBACK has been declared, specify the VHDL constraint as follows:

```
attribute clk_feedback of
{component_name|label_name}: {component|label} is
"{1x|2x|NONE}";
```

For a more detailed discussion of the basic VHDL syntax, see the "VHDL" section of the "Constraint Entry" chapter.

## Verilog

Specify as follows:

```
// synthesis attribute clk_feedback [of]
{module_name|instance_name} [is] {1X|2X|NONE};
```

For a more detailed discussion of the basic Verilog syntax, see the "Verilog" section of the "Constraint Entry" chapter.

#### ABEL

Not applicable.

#### NCF

See UCF.

#### UCF

The basic UCF syntax is:

```
INST "instance_name" CLK_FEEDBACK={1x|2x|NONE};
```

where

- 1X, the default, indicates that the CLK0 output is the source for feedback.
- 2X indicates that the CLK2X output is the source for feedback.

• NONE indicates the CLKIN is unconnected. The valid outputs are CLKFX and CLKFX180. These outputs are generated without phase correction with respect to CLKIN.

CLK\_FEEDBACK is always 1X when

DLL\_FREQUENCY\_MODE=HIGH. NONE must be specified when only DFS outputs are used (and, hence, there is no CLKFB connection) in order for the simulation models to function correctly.

When DLL\_FREQUENCY\_MODE=LOW, the following statement specifies the use of the CLK2X output as the feedback source.

INST "foo/bar" CLK\_FEEDBACK=2X;

#### XCF

Not applicable.

#### **Old XST Constraint File**

Not applicable.

#### **Constraints Editor**

Not applicable.

#### PCF

Not applicable.

#### Floorplanner

Not applicable.

#### PACE

Not applicable.

#### **FPGA Editor**

Not applicable.

#### XST Command Line

#### **Project Navigator**

Not applicable.

# **CLKDV\_DIVIDE**

- CLKDV\_DIVIDE Description
- CLKDV\_DIVIDE Architecture Support
- CLKDV\_DIVIDE Applicable Elements
- CLKDV\_DIVIDE Propagation Rules
- CLKDV\_DIVIDE Syntax Examples

# **CLKDV\_DIVIDE** Description

CLKDV\_DIVIDE is a basic DLL/DCM constraint. It specifies the extent to which the CLKDLL, CLKDLLE, CLKDLLHF, or DCM clock divider (CLKDV output) is to be frequency divided. .

# **CLKDV\_DIVIDE** Architecture Support

The numbers in the second column indicate applicable elements. See the section, "CLKDV\_DIVIDE Applicable Elements", for a description of "1" and "2".

| Virtex                     | 1    |
|----------------------------|------|
| Virtex-E                   | 1, 2 |
| Spartan-II                 | 1    |
| Spartan-IIE                | 1, 2 |
| Spartan-3                  | 2    |
| Virtex-II                  | 2    |
| Virtex-II Pro              | 2    |
| Virtex-II Pro X            | 2    |
| XC9500, XC9500XL, XC9500XV | No   |
| CoolRunner XPLA3           | No   |
| CoolRunner-II              | No   |

# **CLKDV\_DIVIDE** Applicable Elements

- 1. CLKDLL, CLKDLLE (Virtex-E only), CLKDLLHF
- 2. DCM

# **CLKDV\_DIVIDE** Propagation Rules

It is illegal to attach CLKDV\_DIVIDE to a net or signal. When attached to a DCM/DLL, CLK\_FEEDBACK is propagated to all applicable elements of the DCM or DLL.

# **CLKDV\_DIVIDE** Syntax Examples

#### **ECS Schematic Editor**

Attach to a CLKDLL, CLKDLLE, CLKDLLHF, or DCM instance.

Attribute Name—CLKDV\_DIVIDE

Attribute Values—1.5, 2.0, 2.5, 3.0, 3.5, 4.0, 4.5, 5.0, 5.5, 6.0, 6.5, 7.0, 7.5, 8.0, 9.0, 10.0, 11.0, 12.0, 13.0, 14.0, 15.0, 16.0

## VHDL

Before using CLKDV\_DIVIDE, declare it with the following syntax:

```
attribute clkdv_divide: string;
```

After CLKDV\_DIVIDE has been declared, specify the VHDL constraint as follows:

```
attribute clkdv_divide of
```

```
{component_name | label_name}: {component | label} is
"{1.5|2.0|2.5|3.0|3.5|4.0|4.5|5.0|5.5|6.0|6.5|7.0|7.5
|8.0|9.0|10.0|11.0|12.0|13.0|14.0|15.0|16.0}";
```

For a more detailed discussion of the basic VHDL syntax, see the "VHDL" section of the "Constraint Entry" chapter.

#### Verilog

Specify as follows:

```
// synthesis attribute clkdv_divide [of]
{module_name|instance_name} [is] {1.5|2.0|2.5|3.0|3.5
|4.0|4.5|5.0|5.5|6.0|6.5|7.0|7.5|8.0|9.0|10.0|11.0|
12.0|13.0|14.0|15.0|16.0};
```

For a more detailed discussion of the basic Verilog syntax, see the "Verilog" section of the "Constraint Entry" chapter.

#### ABEL

Not applicable.

#### NCF

See UCF.

## UCF

The basic UCF syntax is:

```
INST ``instance_name"
CLKDV_DIVIDE={1.5|2.0|2.5|3.0|3.5|4.0|4.5|5.0|5.5|6.0
|6.5|7.0|7.5| 8.0|9.0|10.0|11.0|12.0| 13.0|14.0|15.0|
16.0};
```

The default is 2.0 if no CLKDV\_DIVIDE constraint is specified.

For the Spartan-3, Virtex-II, Virtex-II Pro, and Virtex-II Pro X, DCM, if the CLKDV\_DIVIDE value is a non-integer and if the DLL\_FREQUENCY\_MODE is HIGH, the duty cycle is adjusted as follows:

- 33% HIGH for CLKDV\_DIVIDE=1.5
- 40% HIGH for CLKDV\_DIVIDE=2.5
- 43% HIGH for CLKDV\_DIVIDE=3.5
- 44% HIGH for CLKDV\_DIVIDE=4.5
- 45% HIGH for CLKDV\_DIVIDE=5.5
- 46% HIGH for CLKDV\_DIVIDE=6.5
- 47% HIGH for CLKDV\_DIVIDE=7.5

The following statement specifies a frequency division factor of 8 for the clock divider foo/bar.

```
INST "foo/bar" CLKDV_DIVIDE=8;
```

#### XCF

MODEL "entity\_name" clkdv\_divide=integer;

```
BEGIN MODEL "entity_name"
INST "instance_name" clkdv_divide=integer;
END;
```

For valid *integer* values, see the UCF syntax discussion.

#### **Old XST Constraint File**

No attribute declaration is required. An attribute can be directly specified using the following syntax:

```
attribute clkdv_divide of
{component_name|label_name}: {component|label} is
"integer";
```

For valid *integer* values, see the UCF syntax discussion.

For more details, see the "Old XST Constraint File" section of the "Constraint Entry" chapter.

#### **Constraints Editor**

Not applicable.

#### PCF

Not applicable.

#### Floorplanner

Not applicable.

#### PACE

## **FPGA Editor**

Not applicable.

## **XST Command Line**

Not Applicable.

## **Project Navigator**

# CLKFX\_DIVIDE

- CLKFX\_DIVIDE Description
- CLKFX\_DIVIDE Architecture Support
- CLKFX\_DIVIDE Applicable Elements
- CLKFX\_DIVIDE Propagation Rules
- CLKFX\_DIVIDE Syntax Examples

# **CLKFX\_DIVIDE** Description

CLKFX\_DIVIDE is a basic DLL/DCM constraint. It specifies the frequency divider value for the CLKFX output. After LOCKED is High, the following equation specifies the CLKFX frequency:

```
Frequency<sub>CLKFX</sub> =
  (CLKFX_MULTIPLY_value/CLKFX_DIVIDE_value) *
Frequency<sub>CLKFIN</sub>
```

# **CLKFX\_DIVIDE** Architecture Support

| Virtex                     | No  |
|----------------------------|-----|
| Virtex-E                   | No  |
| Spartan-II                 | No  |
| Spartan-IIE                | No  |
| Spartan-3                  | Yes |
| Virtex-II                  | Yes |
| Virtex-II Pro              | Yes |
| Virtex-II Pro X            | Yes |
| XC9500, XC9500XL, XC9500XV | No  |
| CoolRunner XPLA3           | No  |
| CoolRunner-II              | No  |

# **CLKFX\_DIVIDE** Applicable Elements

DCM (Digital Clock Manager)

# **CLKFX\_DIVIDE** Propagation Rules

It is illegal to attach CLKDV\_DIVIDE to a net. When attached to a DCM, CLKDV\_DIVIDE is propagated to all applicable elements of the DCM.

# **CLKFX\_DIVIDE** Syntax Examples

#### **ECS Schematic Editor**

Attach to a DCM instance.

Attribute Name—CLKFX\_DIVIDE

Attribute Value—n

where *n* is an integer that falls within the specified range of the data sheet. The default is 1.

#### VHDL

Before using CLKFX\_DIVIDE, declare it with the following syntax:

attribute clkfx\_divide: integer;

After CLKFX\_DIVIDE has been declared, specify the VHDL constraint as follows:

```
attribute clkfx_divide of
{component_name|label_name}: {component|label} is
"n";
```

where *n* is an integer from 1 through 4096. The default is 1.

For a more detailed discussion of the basic VHDL syntax, see the "VHDL" section of the "Constraint Entry" chapter.

#### Verilog

Specify as follows:

```
// synthesis attribute clkfx_divide [of]
{module_name | instance_name } [is] n;
```

where *n* is an integer from 1 through 4096. The default is 1.

For a more detailed discussion of the basic Verilog syntax, see the "Verilog" section of the "Constraint Entry" chapter.

#### ABEL

Not applicable.

#### NCF

See UCF.

## UCF

The basic UCF syntax is:

INST ``instance\_name" CLKFX\_DIVIDE=n;

where *n* is an integer between 1 and 4096. The default is 1. Floating-point values (for example, 1.0) are not acceptable.

Assuming that CLKFX\_MULTIPLY is defaulted to 4, the following statement specifies that the frequency at CLKFX is one-half of the CLKIN frequency.

INST "foo/bar" CLKFX\_DIVIDE=8;

## XCF

Not applicable.

## **Old XST Constraint File**

Not applicable.

#### **Constraints Editor**

Not applicable.

## PCF

Not applicable.

## Floorplanner

Not applicable.

## PACE

#### **FPGA Editor**

Select a DCM component from the List window. Click editblock from the User toolbar that is located to the right of the List window. Click the F= button to display CLKFX\_DIVIDE in the lower portion of the Block window.

#### **XST Command Line**

Not applicable.

## **Project Navigator**

Not applicable.

# CLKFX\_MULTIPLY

- CLKFX\_MULTIPLY Description
- CLKFX\_MULTIPLY Architecture Support
- CLKFX\_MULTIPLY Applicable Elements
- CLKFX\_MULTIPLY Propagation Rules
- CLKFX\_MULTIPLY Syntax Examples

# **CLKFX\_MULTIPLY** Description

CLKFX\_MULTIPLY is a basic DLL/DCM constraint. It specifies the frequency multiplier value for the CLKFX output. After LOCKED is High, the following equation specifies the CLKFX frequency.

```
Frequency<sub>CLKFX</sub> =
 (CLKFX_MULTIPLY_value/
CLKFX_DIVIDE_value)*Frequency<sub>CLKFIN</sub>
```

| Virtex                     | No  |
|----------------------------|-----|
| Virtex-E                   | No  |
| Spartan-II                 | No  |
| Spartan-IIE                | No  |
| Spartan-3                  | Yes |
| Virtex-II                  | Yes |
| Virtex-II Pro              | Yes |
| Virtex-II Pro X            | Yes |
| XC9500, XC9500XL, XC9500XV | No  |
| CoolRunner XPLA3           | No  |
| CoolRunner-II              | No  |

# **CLKFX\_MULTIPLY** Architecture Support

# **CLKFX\_MULTIPLY** Applicable Elements

DCM (Digital Clock Manager)

# **CLKFX\_MULTIPLY** Propagation Rules

It is illegal to attach CLKFX\_MULTIPLY to a net or signal. When attached to a DCM, CLKFX\_MULTIPLY is propagated to all applicable elements of the DCM.

# **CLKFX\_MULTIPLY Syntax Examples**

## **ECS Schematic Editor**

Attach to a DCM instance.

Attribute Name—CLKFX\_MULTIPLY

Attribute Value—n

where *n* is an integer falls within the specified range of the data sheet. The default is 4.

#### VHDL

Before using CLKFX\_MULTIPLY, declare it with the following syntax:

```
attribute clkfx_multiply: string;
```

After CLKFX\_MULTIPLY has been declared, specify the VHDL constraint as follows:

```
attribute clkfx_multiply of
{component_name|label_name}: {component|label} is
"n";
```

where *n* is an integer from 1 through 4096. The default is 4.

For a more detailed discussion of the basic VHDL syntax, see the "VHDL" section of the "Constraint Entry" chapter.

#### Verilog

Specify as follows:

```
// synthesis attribute clkfx_multiply [of]
{module_name | instance_name } [is] n;
```

where *n* is an integer from 1 through 4096. The default is 4.

For a more detailed discussion of the basic Verilog syntax, see the "Verilog" section of the "Constraint Entry" chapter.

#### ABEL

Not applicable.

#### NCF

See UCF.

#### UCF

The basic UCF syntax is:

INST ``instance\_name" CLKFX\_MULTIPLY=n;

where *n* is an integer falling within the specified range of the data sheet. The default is 4.

Assuming that CLKFX\_DIVIDE is defaulted to 1, this statement specifies that the frequency at CLKFX is 8 times the CLKIN frequency.

INST "foo/bar" CLKFX\_MULTIPLY=8;

#### XCF

Not applicable.

## **Old XST Constraint File**

Not applicable.

## **Constraints Editor**

Not applicable.

## PCF

Not applicable.

## Floorplanner

Not applicable.

## PACE

Not applicable.

## **FPGA Editor**

Select a DCM component from the List window. Click editblock from the User toolbar that is located to the right of the List window. Click the F= button to display CLKFX\_MULTIPLY in the lower portion of the Block window.

## XST Command Line

Not applicable.

## **Project Navigator**

# CLKIN\_DIVIDE\_BY\_2

- CLKIN\_DIVIDE\_BY\_2 Description
- CLKIN\_DIVIDE\_BY\_2 Architecture Support
- CLKIN\_DIVIDE\_BY\_2 Applicable Elements
- CLKIN\_DIVIDE\_BY\_2 Propagation Rules
- CLKIN\_DIVIDE\_BY\_2 Syntax Examples

# CLKIN\_DIVIDE\_BY\_2 Description

This DCM constraint allows the input clock frequency to be divided in half when such a reduction is necessary to meet the DCM input clock frequency requirements.

# CLKIN\_DIVIDE\_BY\_2 Architecture Support

| Virtex                     | No  |
|----------------------------|-----|
| Virtex-E                   | No  |
| Spartan-II                 | No  |
| Spartan-IIE                | No  |
| Spartan-3                  | Yes |
| Virtex-II                  | Yes |
| Virtex-II Pro              | Yes |
| Virtex-II Pro X            | Yes |
| XC9500, XC9500XL, XC9500XV | No  |
| CoolRunner XPLA3           | No  |
| CoolRunner-II              | No  |

# CLKIN\_DIVIDE\_BY\_2 Applicable Elements

DCM

# CLKIN\_DIVIDE\_BY\_2 Propagation Rules

Applies to the DCM to which it is attached.

# CLKIN\_DIVIDE\_BY\_2 Syntax Examples

#### **ECS Schematic Editor**

Attach to a DCM instance.

Attribute Name—CLKIN\_DIVIDE\_BY\_2

Attribute Value— {TRUE | FALSE}

The default is FALSE.

#### VHDL

Before using CLKIN\_DIVIDE\_BY\_2, declare it with the following syntax:

```
attribute clkin_divide_by_2: string;
```

After CLKIN\_DIVIDE\_BY\_2 has been declared, specify the VHDL constraint as follows:

```
attribute clkin_divide_by_2 of
{component_name|label_name}: {component|label} is
"true";
```

For a more detailed discussion of the basic VHDL syntax, see the "VHDL" section of the "Constraint Entry" chapter.

## Verilog

Specify as follows:

```
// synthesis attribute clkin_divide_by_2 [of]
{module_name | instance_name } [is] true;
```

For a more detailed discussion of the basic Verilog syntax, see the "Verilog" section of the "Constraint Entry" chapter.

## ABEL

Not applicable.

#### NCF

## UCF

The basic syntax is:

```
INST ``instance_name" CLKIN_DIVIDE_BY_2={TRUE|FALSE};
The default is FALSE.
```

## XCF

Not applicable.

## **Old XST Constraint File**

Not applicable.

## **Constraints Editor**

Not applicable.

# PCF

Not applicable.

# Floorplanner

Not applicable.

## PACE

Not applicable.

## **FPGA Editor**

Not applicable.

## **XST Command Line**

Not applicable.

## **Project Navigator**

# **CLKIN\_PERIOD**

- CLKIN\_PERIOD Description
- CLKIN\_PERIOD Architecture Support
- CLKIN\_PERIOD Applicable Elements
- CLKIN\_PERIOD Propagation Rules
- CLKIN\_PERIOD Syntax Examples

# **CLKIN\_PERIOD** Description

CLKIN\_PERIOD specifies the period of the clock used to drive the CLKIN pin of the DCM. It must be specified for optimal frequency synthesis operation (that is, when using the CLKFX or CLKFX180 outputs). It does not need to be specified if only the CLK0/90/180/270/DV/2X/2X180 outputs are used.

# **CLKIN\_PERIOD Architecture Support**

| Virtex                     | No  |
|----------------------------|-----|
| Virtex-E                   | No  |
| Spartan-II                 | No  |
| Spartan-IIE                | No  |
| Spartan-3                  | Yes |
| Virtex-II                  | Yes |
| Virtex-II Pro              | Yes |
| Virtex-II Pro X            | Yes |
| XC9500, XC9500XL, XC9500XV | No  |
| CoolRunner XPLA3           | No  |
| CoolRunner-II              | No  |

# **CLKIN\_PERIOD Applicable Elements**

DCM (Digital Clock Manager)

## **CLKIN\_PERIOD** Propagation Rules

It is illegal to attach CLKIN\_PERIOD to a net or signal. When attached to a DCM, CLKIN\_PERIOD is propagated to all applicable elements of the DCM.

# **CLKIN\_PERIOD Syntax Examples**

#### **ECS Schematic Editor**

Attach to a DCM instance.

Attribute Name—CLKIN\_PERIOD

Attribute Value—n

where *n* is a floating point number representing nanoseconds.

#### VHDL

Before using CLKIN\_PERIOD, declare it with the following syntax:

```
attribute clkin_period: string;
```

After CLKIN\_PERIOD has been declared, specify the VHDL constraint as follows:

```
attribute clkin_period of
{component_name|label_name}: {component|label} is
"n";
```

where *n* is a floating point number representing nanoseconds.

For a more detailed discussion of the basic VHDL syntax, see the "VHDL" section of the "Constraint Entry" chapter.

#### Verilog

Specify as follows:

```
// synthesis attribute clkin_period [of]
{module_name | instance_name } [is] n;
```

where *n* is a floating point number representing nanoseconds.

For a more detailed discussion of the basic Verilog syntax, see the "Verilog" section of the "Constraint Entry" chapter.

#### ABEL

Not applicable.

## NCF

Not applicable.

## UCF

The basic UCF syntax is:

INST ``instance\_name" CLKIN\_PERIOD=n;

where *n* is a floating point number representing nanoseconds.

The following statement specifies a 35 nanosecond period of the clock used to drive the CLKIN pin of the DCM.

INST "foo/bar" CLKIN\_PERIOD=35;

# XCF

Not applicable.

## **Old XST Constraint File**

Not applicable.

## **Constraints Editor**

Not applicable.

## PCF

Not applicable.

## Floorplanner

Not applicable.

## PACE

#### **FPGA Editor**

Select a DCM component from the List window. Click editblock from the User toolbar that is located to the right of the List window. Click the F= button to display CLKIN\_PERIOD in the lower portion of the Block window.

#### **XST Command Line**

Not applicable.

## **Project Navigator**

Not applicable.

# CLKOUT\_PHASE\_SHIFT

- CLKOUT\_PHASE\_SHIFT Description
- CLKOUT\_PHASE\_SHIFT Architecture Support
- CLKOUT\_PHASE\_SHIFT Applicable Elements
- CLKOUT\_PHASE\_SHIFT Propagation Rules
- CLKOUT\_PHASE\_SHIFT Syntax Examples

# **CLKOUT\_PHASE\_SHIFT** Description

CLKOUT\_PHASE\_SHIFT is an advanced DCM constraint. It sets the skew control mode. Together with the PHASE\_SHIFT constraint, it implements the Digital Phase Shifter (DPS) feature of the DCM.

# **CLKOUT\_PHASE\_SHIFT** Architecture Support

| Virtex                     | No  |
|----------------------------|-----|
| Virtex-E                   | No  |
| Spartan-II                 | No  |
| Spartan-IIE                | No  |
| Spartan-3                  | Yes |
| Virtex-II                  | Yes |
| Virtex-II Pro              | Yes |
| Virtex-II Pro X            | Yes |
| XC9500, XC9500XL, XC9500XV | No  |
| CoolRunner XPLA3           | No  |
| CoolRunner-II              | No  |

# **CLKOUT\_PHASE\_SHIFT** Applicable Elements

DCM (Digital Clock Manager)

# **CLKOUT\_PHASE\_SHIFT** Propagation Rules

It is illegal to attach CLKOUT\_PHASE\_SHIFT to a net or signal. When attached to a DCM, CLKOUT\_PHASE\_SHIFT is propagated to all applicable elements of the DCM.

# **CLKOUT\_PHASE\_SHIFT** Syntax Examples

#### **ECS Schematic Editor**

Attach to a DCM instance.

Attribute Name—CLKOUT\_PHASE\_SHIFT

Attribute Values—NONE, FIXED, VARIABLE

#### VHDL

Before using CLKOUT\_PHASE\_SHIFT, declare it with the following syntax:

attribute clkout\_phase\_shift: string;

After CLKOUT\_PHASE\_SHIFT has been declared, specify the VHDL constraint as follows:

```
attribute clkout_phase_shift of
{component_name|label_name}: {component|label} is
"{NONE|FIXED|VARIABLE}";
```

For a more detailed discussion of the basic VHDL syntax, see the "VHDL" section of the "Constraint Entry" chapter.

#### Verilog

Specify as follows:

```
// synthesis attribute clkout_phase_shift [of]
{module_name | instance_name } [is]
{NONE | FIXED | VARIABLE };
```

For a more detailed discussion of the basic Verilog syntax, see the "Verilog" section of the "Constraint Entry" chapter.

## ABEL

Not applicable.

#### NCF

See UCF.

# UCF

The basic UCF syntax is:

```
INST ``instance_name" CLKOUT_PHASE_SHIFT={NONE|FIXED|
VARIABLE};
```

where

- NONE, the default, specifies that CLKIN and CLKFB are in phase (no skew) and may not be changed. (This is equivalent to FIXED with a PHASE\_SHIFT value of 0.)
- FIXED indicates that the skew is set at configuration and may not be changed later. It instructs the DCM to lock with the CLKIN leading CLKFB by the positive PHASE\_SHIFT skew and the CLKIN lagging CLKFB by the negative PHASE\_SHIFT skew.

• VARIABLE indicates that the skew is set at configuration but that it may be changed later. It instructs the DCM to lock with the CLKIN leading CLKFB by the positive PHASE\_SHIFT skew and the lagging CLKFB by the negative PHASE\_SHIFT skew. In addition, you can adjust the PHASE\_SHIFT value in increments of +/- 1 using the DCM's PSEN, PSCLK, and PSINCDEC inputs.

For the FIXED and VARIABLE modes, skew is represented by the following equation:

```
CLKIN_CLKFB_skew = (PHASE_SHIFT / 256) * Period_{CLKIN}
```

where PHASE\_SHIFT is the value set by the PHASE\_SHIFT constraint.

The following statement indicates that the CLKIN/CLKFB skew is set by the PHASE\_SHIFT constraint value at configuration and cannot be changed later.

```
INST "foo/bar" CLKOUT_PHASE_SHIFT=FIXED;
```

## XCF

Not applicable.

## **Old XST Constraint File**

Not applicable.

## **Constraints Editor**

Not applicable.

## PCF

Not applicable.

#### Floorplanner

Not applicable.

## PACE

#### **FPGA Editor**

Not applicable.

#### **XST Command Line**

Not applicable.

#### **Project Navigator**

Not applicable.

# **CLOCK\_BUFFER**

- CLOCK\_BUFFER Description
- CLOCK\_BUFFER Architecture Support
- CLOCK\_BUFFER Applicable Elements
- CLOCK\_BUFFER Propagation Rules
- CLOCK\_BUFFER Syntax Examples

## **CLOCK\_BUFFER Description**

CLOCK\_BUFFER is a synthesis constraint. It selects the type of buffer to be inserted on the input port.
| <b>CLOCK</b> | _BUFFER | Architecture | Support |
|--------------|---------|--------------|---------|
|--------------|---------|--------------|---------|

| Virtex                     | Yes |
|----------------------------|-----|
| Virtex-E                   | Yes |
| Spartan-II                 | Yes |
| Spartan-IIE                | Yes |
| Spartan-3                  | Yes |
| Virtex-II                  | Yes |
| Virtex-II Pro              | Yes |
| Virtex-II Pro X            | Yes |
| XC9500, XC9500XL, XC9500XV | No  |
| CoolRunner XPLA3           | No  |
| CoolRunner-II              | No  |

## **CLOCK\_BUFFER Applicable Elements**

Signals

## **CLOCK\_BUFFER Propagation Rules**

Applies to the signal to which it is attached.

## **CLOCK\_BUFFER Syntax Examples**

#### **ECS Schematic Editor**

Not applicable.

#### VHDL

Before using CLOCK\_BUFFER, declare it with the following syntax:

```
attribute clock_buffer: string;
```

After CLOCK\_BUFFER has been declared, specify the VHDL constraint as follows:

```
attribute clock_buffer of signal_name: signal is
"{bufgdll|ibufg|bufgp|ibuf|none}";
```

For a more detailed discussion of the basic VHDL syntax, see the "VHDL" section of the "Constraint Entry" chapter.

#### Verilog

Specify CLOCK\_BUFFER as follows:

```
// synthesis attribute clock_buffer [of] signal_name
[is] {bufgdll|ibufg|bufgp|ibuf|none};
```

For a detailed discussion of Verilog syntax, see the "Verilog" section of the "Constraint Entry" chapter.

#### ABEL

Not applicable.

#### NCF

Not applicable.

#### UCF

Not applicable.

### XCF

```
BEGIN MODEL "entity_name"
NET "signal_name"
clock_buffer={bufgdll|ibufg|bufgp|ibuf|none};
END;
```

#### **Old XST Constraint File**

No attribute declaration is required. An attribute can be directly specified using the following syntax:

```
attribute clock_buffer of signal_name: signal is
"{bufgdll|ibufg|bufgp|ibuf|none}";
```

For more details, see the "Old XST Constraint File" section of the "Constraint Entry" chapter.

### **Constraints Editor**

### PCF

Not applicable.

#### Floorplanner

Not applicable.

### PACE

Not applicable.

### **FPGA Editor**

Not applicable.

### **XST Command Line**

Not applicable.

### **Project Navigator**

Not applicable.

# CLOCK\_SIGNAL

- CLOCK\_SIGNAL Description
- CLOCK\_SIGNAL Architecture Support
- CLOCK\_SIGNAL Applicable Elements
- CLOCK\_SIGNAL Propagation Rules
- CLOCK\_SIGNAL Syntax Examples

# **CLOCK\_SIGNAL** Description

CLOCK\_SIGNAL is a synthesis constraint. In the case where a clock signal goes through combinatorial logic before being connected to the clock input of a flip-flop, XST cannot identify what input pin is the real clock pin. This constraint allows you to define the clock pin.

## **CLOCK\_SIGNAL** Architecture Support

| Virtex                     | Yes |
|----------------------------|-----|
| Virtex-E                   | Yes |
| Spartan-II                 | Yes |
| Spartan-IIE                | Yes |
| Spartan-3                  | Yes |
| Virtex-II                  | Yes |
| Virtex-II Pro              | Yes |
| Virtex-II Pro X            | Yes |
| XC9500, XC9500XL, XC9500XV | No  |
| CoolRunner XPLA3           | No  |
| CoolRunner-II              | No  |

## **CLOCK\_SIGNAL** Applicable Elements

Signals

## **CLOCK\_SIGNAL** Propagation Rules

Applies to a clock signal.

## **CLOCK\_SIGNAL Syntax Examples**

#### **ECS Schematic Editor**

Not applicable

#### VHDL

Before using CLOCK\_SIGNAL, declare it with the following syntax:

```
attribute clock_signal : string;
```

After CLOCK\_SIGNAL has been declared, specify the VHDL constraint as follows:

```
attribute clock_signal of signal_name : signal is
"yes";
```

For a more detailed discussion of the basic VHDL syntax, see the "VHDL" section of the "Constraint Entry" chapter.

#### Verilog

Specify as follows:

```
// synthesis attribute clock_signal [of] signal_name
[is] yes;
```

For a more detailed discussion of the basic Verilog syntax, see the "Verilog" section of the "Constraint Entry" chapter.

#### ABEL

Not applicable.

#### NCF

Not applicable.

#### UCF

Not applicable.

### XCF

```
BEGIN MODEL "entity_name"
NET "primary_clock_signal"
{clock_signal={yes|no|true|false};
END;
```

### **Old XST Constraint File**

No attribute declaration is required. An attribute can be directly specified using the following syntax:

```
attribute CLOCK_SIGNAL of signal_name : signal is
"{yes|no}" [;]
```

For more details, see the "Old XST Constraint File" section of the "Constraint Entry" chapter.

### **Constraints Editor**

### PCF

Not applicable.

#### Floorplanner

Not applicable.

#### PACE

Not applicable.

### **FPGA Editor**

Not applicable.

### XST Command Line

Not applicable.

### **Project Navigator**

# COLLAPSE

- COLLAPSE Description
- COLLAPSE Architecture Support
- COLLAPSE Applicable Elements
- COLLAPSE Propagation Rules
- COLLAPSE Syntax Examples

## **COLLAPSE Description**

COLLAPSE is an advanced fitter constraint. It forces a combinatorial node to be collapsed into all of its fanouts.

## **COLLAPSE Architecture Support**

| Virtex                     | No  |
|----------------------------|-----|
| Virtex-E                   | No  |
| Spartan-II                 | No  |
| Spartan-IIE                | No  |
| Spartan-3                  | No  |
| Virtex-II                  | No  |
| Virtex-II Pro              | No  |
| Virtex-II Pro X            | No  |
| XC9500, XC9500XL, XC9500XV | Yes |
| CoolRunner XPLA3           | Yes |
| CoolRunner-II              | Yes |

# **COLLAPSE Applicable Elements**

Any internal net

### **COLLAPSE** Propagation Rules

COLLAPSE is a net constraint. Any attachment to a design element is illegal.

## **COLLAPSE Syntax Examples**

#### **ECS Schematic Editor**

Attach to a logic symbol or its output net.

Attribute Name—COLLAPSE

Attribute Values—TRUE, FALSE

#### VHDL

Before using COLLAPSE, declare it with the following syntax:

```
attribute collapse: string;
```

After COLLAPSE has been declared, specify the VHDL constraint as follows:

attribute collapse of signal\_name: signal is "yes";

For a more detailed discussion of the basic VHDL syntax, see the "VHDL" section of the "Constraint Entry" chapter.

#### Verilog

Specify as follows:

```
// synthesis attribute collapse [of] signal_name [is]
yes;
```

For a more detailed discussion of the basic Verilog syntax, see the "Verilog" section of the "Constraint Entry" chapter.

#### ABEL

Not applicable.

#### NCF

See UCF.

#### UCF

The basic UCF syntax is:

**NET** "net\_name" COLLAPSE;

The following statement forces net \$1N6745 to collapse into all its fanouts.

NET "\$1187/\$1N6745" COLLAPSE;

#### XCF

Not applicable.

#### **Old XST Constraint File**

Not applicable.

#### **Constraints Editor**

Not applicable.

#### PCF

Not applicable.

#### Floorplanner

Not applicable.

#### PACE

Not applicable.

#### **FPGA Editor**

Not applicable.

#### **XST Command Line**

Not applicable.

#### **Project Navigator**

# COMPGRP

- COMPGRP Description
- COMPGRP Architecture Support
- COMPGRP Applicable Elements
- COMPGRP Propagation Rules
- COMPGRP Syntax Examples
- COMPGRP for Modular Designs

## **COMPGRP** Description

COMPGRP is an advanced grouping constraint and an advanced modular design constraint. It identifies a group of components.

### **COMPGRP** Architecture Support

| Virtex                     | Yes |
|----------------------------|-----|
| Virtex-E                   | Yes |
| Spartan-II                 | Yes |
| Spartan-IIE                | Yes |
| Spartan-3                  | Yes |
| Virtex-II                  | Yes |
| Virtex-II Pro              | Yes |
| Virtex-II Pro X            | Yes |
| XC9500, XC9500XL, XC9500XV | No  |
| CoolRunner XPLA3           | No  |
| CoolRunner-II              | No  |

# **COMPGRP** Applicable Elements

Groups of components

## **COMPGRP** Propagation Rules

Not applicable.

## **COMPGRP Syntax Examples**

#### **ECS Schematic Editor**

Not applicable.

### VHDL

Not applicable.

### Verilog

Not applicable.

### ABEL

Not applicable.

### NCF

Not applicable.

### UCF

Not applicable.

### XCF

Not applicable.

### **Old XST Constraint File**

Not applicable.

### **Constraints Editor**

#### PCF

```
COMPGRP "group_name"=comp_item1... comp_itemn [EXCEPT
comp_group];
```

where *comp\_item* is one of the following,

- COMP "comp\_name"
- COMPGRP "group\_name"

#### Floorplanner

Not applicable.

#### PACE

Not applicable.

### **FPGA Editor**

Not applicable.

#### **XST Command Line**

Not applicable.

### **Project Navigator**

Not applicable.

## **COMPGRP for Modular Designs**

When module "*module\_name*" of the **RESERVED\_SITES** constraint is implemented as the active module, then the **RESERVED\_SITES** constraint is translated into the following PCF constraints:

```
COMPGRP "X" COMP "C1" COMP "C2" ... ;
COMPGRP "X" LOCATE = SITE "S1" SITE "S2" ...;
```

See the "RESERVED\_SITES" section of the "Xilinx Constraints R" chapter.

The AREA\_GROUP/RANGE constraint is translated into a COMPGRP/LOCATE constraint in the PCF file. This constraint has the following syntax:

```
COMPGRP "name" LOCATE = SITE "start:end";
```

The INST/AREA\_GROUP is translated into some number of COMPGRP constraints in the PCF file. A unique COMPGRP constraint will be defined as SLICEs, TBUFs and BRAMs depending upon whether or not any INSTs of these types are found underneath the logical node X. Each COMPGRP will contain all of the components containing the referenced logic. The format of these constraints is:

```
COMPGRP "name.slice" COMP "c1" COMP "c2" ...;
```

Where components *c*1, *c*2 ... are all components of type *slice* that contain logic underneath the logical node X.

See the "AREA\_GROUP -- Modular Design Use" section of the "Xilinx Constraints A" chapter.

# COMPLEX\_CLKEN

- COMPLEX\_CLKEN Description
- COMPLEX\_CLKEN Architecture Support
- COMPLEX\_CLKEN Applicable Elements
- COMPLEX\_CLKEN Propagation Rules
- COMPLEX\_CLKEN Syntax Examples

## **COMPLEX\_CLKEN** Description

COMPLEX\_CLKEN is a synthesis constraint. Sequential macro inference in XST generates macros with clock enable functionality whenever possible. COMPLEX\_CLKEN instructs or prevents the inference engine to not only consider basic clock enable templates, but also look for less obvious descriptions where the clock enable can be used. Allowed values are **YES** (check box is checked) and **NO** (check box is not checked). The default is **YES**.

## **COMPLEX\_CLKEN** Architecture Support

| Virtex                     | Yes |
|----------------------------|-----|
| Virtex-E                   | Yes |
| Spartan-II                 | Yes |
| Spartan-IIE                | Yes |
| Spartan-3                  | Yes |
| Virtex-II                  | Yes |
| Virtex-II Pro              | Yes |
| Virtex-II Pro X            | Yes |
| XC9500, XC9500XL, XC9500XV | Yes |
| CoolRunner XPLA3           | Yes |
| CoolRunner-II              | Yes |

## **COMPLEX\_CLKEN** Applicable Elements

Can be applied globally only.

# **COMPLEX\_CLKEN** Propagation Rules

Not applicable.

## **COMPLEX\_CLKEN Syntax Examples**

### **ECS Schematic Editor**

Not applicable.

#### VHDL

Not applicable.

### Verilog

Not applicable.

#### ABEL

### NCF

Not applicable.

### UCF

Not applicable.

### XCF

Not applicable.

### **Old XST Constraint File**

Not applicable.

### **Constraints Editor**

Not applicable.

### PCF

Not applicable.

### Floorplanner

Not applicable.

### PACE

Not applicable.

### **FPGA Editor**

Not applicable.

### **XST Command Line**

Define COMPLEX\_CLKEN globally with the **-complex\_clken** command line option of the **run** command. Following is the basic syntax:

```
-complex_clken {YES | NO}
```

The default is **YES**.

For details about the command line mode, see the "Command Line Mode" chapter in the *XST User Guide*.

#### **Project Navigator**

COMPLEX\_CLKEN can be globally set with the Complex Clock Enable Extraction option in the HDL Options tab of the Process Properties dialog box within the Project Navigator. The default is Yes (check box is checked).

With a design selected in the Sources window, right-click Synthesize in the Processes window to access the appropriate Process Properties dialog box.

# CONFIG

- CONFIG Description
- CONFIG Architecture Support
- CONFIG Applicable Elements
- CONFIG Propagation Rules
- CONFIG Syntax Examples

# **CONFIG Description**

CONFIG can be defined with the following:

- PART type used for the design. See the "PART" section.
- PROHIBIT. See the "PROHIBIT" section.
- STEPPING

When the CONFIG STEPPING constraint is specified for an enhanced multiplier, Timing Analyzer and TRCE perform timing analysis based on the enhanced multiplier performance. For a complete description of STEPPING, see the Solution Record 14339.

• VREF. See the "VREF" section.

## **CONFIG Architecture Support**

| Virtex                     | Yes |
|----------------------------|-----|
| Virtex-E                   | Yes |
| Spartan-II                 | Yes |
| Spartan-IIE                | Yes |
| Spartan-3                  | Yes |
| Virtex-II                  | Yes |
| Virtex-II Pro              | Yes |
| Virtex-II Pro X            | Yes |
| XC9500, XC9500XL, XC9500XV | Yes |
| CoolRunner XPLA3           | Yes |
| CoolRunner-II              | Yes |

### **CONFIG Applicable Elements**

Used with PART, PROHIBIT, STEPPING, and VREF.

## **CONFIG Propagation Rules**

It is illegal to attach CONFIG to a net, signal, entity, module, or macro.

## **CONFIG Syntax Examples**

#### **ECS Schematic Editor**

Not applicable.

#### VHDL

Not applicable.

### Verilog

Not applicable.

### ABEL

Not applicable.

### NCF

See UCF.

### UCF

The basic UCF syntax with PART is:

CONFIG PART=part\_type;

where *part\_type* is a device-speed-package or device-package-speed.

The following rules apply:

- The package string must always begin with an alphabetic character *never* with a number.
- The speed string must always begin with a numeric character *never* with an alphabetic character.

- The text XC is an optional prefix to the whole *part\_type* string.
- In a constraints file, the PART specification must be preceded by the keyword CONFIG.

The following statement prohibits use of the site P45.

CONFIG PROHIBIT=P45;

#### For CLB-based Row/Column/Slice Designations

The following statement prohibits use of the CLB located in Row 6, Column 8.

CONFIG PROHIBIT=CLB\_R6C8;

The following statement prohibits use of the site TBUF\_R5C2.2.

```
CONFIG PROHIBIT=TBUF_R5C2.2;
```

#### For Slice-based XY Coordinate Designations

The following statement prohibits use of the slice at the SLICE\_X6Y8 site.

```
CONFIG PROHIBIT=SLICE_X6Y8;
```

The following statement prohibits use of the TBUF at the TBUF\_X6Y2 site.

```
CONFIG PROHIBIT=TBUF_X6Y2;
```

For support with STEPPING, see Solution Record 14339. Following is a UCF syntax example.

CONFIG STEPPING="1";

For support with VREF, see the "VREF" section.

#### XCF

Not applicable.

#### Old XST Constraint File

Not applicable.

#### **Constraints Editor**

#### PCF

Not applicable.

#### Floorplanner

Not applicable.

#### PACE

Not applicable.

#### **FPGA Editor**

Not applicable.

#### **XST Command Line**

Not applicable.

#### **Project Navigator**

For the Part keyword, double-click the part in the Sources window. Select the Device Family and Device in the Project Properties dialog box.

## CONFIG\_MODE

- CONFIG\_MODE Description
- CONFIG\_MODE Architecture Support
- CONFIG\_MODE Applicable Elements
- CONFIG\_MODE Propagation Rules
- CONFIG\_MODE Syntax Examples

## **CONFIG\_MODE** Description

This constraint communicates to PAR which of the dual purpose configuration pins can be used as general purpose IOs.

This constraint is used by PAR to prohibit the use of Dual Purpose IOs if they are required for CONFIG\_MODE: S\_SELECTMAP+READBACK OR M\_SELECTMAP+READBACK. In the case of CONFIG\_MODE: S\_SELECTMAP OR M\_SELECTMAP, PAR uses the Dual Purpose IOs as General Purpose IOs only if necessary.

## **CONFIG\_MODE** Architecture Support

| Virtex                     | Yes |
|----------------------------|-----|
| Virtex-E                   | Yes |
| Spartan-II                 | Yes |
| Spartan-IIE                | Yes |
| Spartan-3                  | Yes |
| Virtex-II                  | Yes |
| Virtex-II Pro              | Yes |
| Virtex-II Pro X            | Yes |
| XC9500, XC9500XL, XC9500XV | No  |
| CoolRunner XPLA3           | No  |
| CoolRunner-II              | No  |
|                            |     |

## **CONFIG\_MODE** Applicable Elements

Attaches to the CONFIG symbol.

## **CONFIG\_MODE** Propagation Rules

Applies to dual-purpose I/Os.

## **CONFIG\_MODE** Syntax Examples

### **ECS Schematic Editor**

Not applicable.

### VHDL

Not applicable.

### Verilog

#### ABEL

Not applicable.

#### NCF

Not applicable.

### UCF

The basic UCF syntax is:

CONFIG CONFIG\_MODE=string;

where string can be one of the following:

S\_SERIAL = Slave Serial Mode

M\_SERIAL = Master Serial Mode (The default value)

S\_SELECTMAP = Slave SelectMAP Mode

M\_SELECTMAP = Master SelectMAP Mode.

B\_SCAN = Boundary Scan Mode

S\_SELECTMAP+READBACK = Slave SelectMAP Mode with Persist set to support Readback and Reconfiguration.

 $\label{eq:main_select} M\_SELECTMAP+READBACK = Mater SelectMAP \ Mode \ with \ Persist \ set \ to \ support \ Readback \ and \ Reconfiguration.$ 

B\_SCAN+READBACK = Boundary Scan Mode with Persist set to support Readback and Reconfiguration.

### XCF

Not applicable.

### **Old XST Constraint File**

Not applicable.

### **Constraints Editor**

### PCF

Not applicable.

#### Floorplanner

Not applicable.

### PACE

Not applicable.

### **FPGA Editor**

Not applicable.

### **XST Command Line**

Not applicable.

### **Project Navigator**

Not applicable.

# COOL\_CLK

- COOL\_CLK Description
- COOL\_CLK Architecture Support
- COOL\_CLK Applicable Elements
- COOL\_CLK Propagation Rules
- COOL\_CLK Syntax Examples

## COOL\_CLK Description

You can save power by combining clock division circuitry with the DualEDGE circuitry. This capability is called CoolCLOCK and is designed to reduce clocking power within a CPLD. Because the clock net can be an appreciable power drain, the clock power can be reduced by driving the net at half frequency, then doubling the clock rate using DualEDGE triggered macrocells.

## **COOL\_CLK Architecture Support**

COOL\_CLK is supported with CoolRunner-II only.

## **COOL\_CLK Applicable Elements**

Applies to any input pad or internal signal driving a register clock.

## **COOL\_CLK Propagation Rules**

Applying COOL\_CLK to a clock net is equivalent to passing the clock through a divide-by-two clock divider (CLK\_DIV2) and replacing all flip-flops controlled by that clock with DualEDGE flip-flops. Using the COOL\_CLK attribute does not alter your overall design functionality.

Some restrictions are as follows:

- You cannot use COOL\_CLK on a clock that triggers any flip-flop on the low-going edge. (The CoolRunner-II clock divider can only be triggered on the high-rising edge of the clock signal.)
- If there are any DualEDGE flip-flops in your design source, the clock that controls any of them cannot be specified as a COOL\_CLK.
- If there is already a clock divider in your design source, you cannot also use COOL\_CLK. (CoolRunner-II devices contain only one clock divider.)

### **COOL\_CLK Syntax Examples**

#### **ECS Schematic Editor**

Attach to a input pad or internal signal driving a register clock.

Attribute Name—COOL\_CLK

Attribute Values—TRUE, FALSE

#### VHDL

Before using COOL\_CLK, declare it with the following syntax:

```
attribute cool_clk: string;
```

After COOL\_CLK has been declared, specify the VHDL constraint as follows:

attribute cool\_clk of signal\_name: signal is "true";

For a more detailed discussion of the basic VHDL syntax, see the "VHDL" section of the "Constraint Entry" chapter.

#### Verilog

Specify as follows:

```
// synthesis attribute cool_clk [of] signal_name [is]
true;
```

For a more detailed discussion of the basic Verilog syntax, see the "Verilog" section of the "Constraint Entry" chapter.

#### ABEL

XILINX PROPERTY 'COOL\_CLK signal\_name';

#### NCF

Same as UCF.

#### UCF

NET "signal\_name" COOL\_CLK;

### XCF

Not applicable.

### **Old XST Constraint File**

No attribute declaration is required. An attribute can be directly specified using the following syntax:

```
attribute cool_clk of signal_name : signal is
"{true|false}";
```

For more details, see the "Old XST Constraint File" section of the "Constraint Entry" chapter.

### **Constraints Editor**

Not applicable.

### PCF

Not applicable.

#### Floorplanner

Not applicable.

### PACE

Not applicable.

### **FPGA Editor**

Not applicable.

#### **XST Command Line**

Not applicable.

### **Project Navigator**

# CROSS\_CLOCK\_ANALYSIS

- CROSS\_CLOCK\_ANALYSIS Description
- CROSS\_CLOCK\_ANALYSIS Architecture Support
- CROSS\_CLOCK\_ANALYSIS Applicable Elements
- CROSS\_CLOCK\_ANALYSIS Propagation Rules
- CROSS\_CLOCK\_ANALYSIS Syntax Examples

### **CROSS\_CLOCK\_ANALYSIS** Description

This command allows inter clock domain analysis during timing optimization. By default (NO), XST does not perform this analysis.

## CROSS\_CLOCK\_ANALYSIS Architecture Support

| Virtex                     | Yes |
|----------------------------|-----|
| Virtex-E                   | Yes |
| Spartan-II                 | Yes |
| Spartan-IIE                | Yes |
| Spartan-3                  | Yes |
| Virtex-II                  | Yes |
| Virtex-II Pro              | Yes |
| Virtex-II Pro X            | Yes |
| XC9500, XC9500XL, XC9500XV | No  |
| CoolRunner XPLA3           | No  |
| CoolRunner-II              | No  |

## CROSS\_CLOCK\_ANALYSIS Applicable Elements

Global

## **CROSS\_CLOCK\_ANALYSIS** Propagation Rules

# **CROSS\_CLOCK\_ANALYSIS Syntax Examples**

#### **ECS Schematic Editor**

Not applicable.

#### VHDL

Not applicable.

### Verilog

Not applicable.

### ABEL

Not applicable.

### NCF

Not applicable.

### UCF

Not applicable.

## XCF

Not applicable.

### **Old XST Constraint File**

Not applicable.

### **Constraints Editor**

Not applicable.

## PCF

Not applicable.

### Floorplanner

#### PACE

Not applicable.

### **FPGA Editor**

Not applicable.

### **XST Command Line**

Define globally with the **-cross\_clock\_analysis** command line option of the **run** command. Following is the basic syntax:

```
-cross_clock_analysis {YES | NO}
```

The default is NO.

See the "Command Line Mode" chapter in the *XST User Guide* for details.

### **Project Navigator**

Specify globally with the Cross Clock Analysis option in the Synthesis Options tab of the Process Properties dialog box within the Project Navigator.

With a design selected in the Sources window, right-click Synthesize in the Processes window to access the appropriate Process Properties dialog box.

# **Chapter 9**

# **Xilinx Constraints D**

- DATA\_GATE
- DCI\_VALUE
- DECODER\_EXTRACT
- DESKEW\_ADJUST
- DFS\_FREQUENCY\_MODE
- DISABLE
- DLL\_FREQUENCY\_MODE
- DOUBLE
- DRIVE
- DROP\_SPEC
- DUTY\_CYCLE
- DUTY\_CYCLE\_CORRECTION

# DATA\_GATE

- DATA\_GATE Description
- DATA\_GATE Architecture Support
- DATA\_GATE Applicable Elements
- DATA\_GATE Propagation Rules
- DATA\_GATE Syntax Examples

## **DATA\_GATE** Description

The CoolRunner-II DataGate feature provides direct means of reducing power consumption in your design. Each I/O pin input signal passes through a latch that can block the propagation of incident transitions during periods when such transitions are not of interest to your CPLD design. Input transitions that do not affect the CPLD design function will still consume power, if not latched, as they are routed among the CPLD's Function Blocks. By asserting the DataGate control I/O pin on the device, selected I/O pin inputs become latched, thereby eliminating the power dissipation associated with external transitions on those pins.

Applying the DATA\_GATE attribute to any I/O pad indicates that the pass-through latch on that device pin is to respond to the DataGate control line. Any I/O pad (except the DataGate control I/O pin itself), including clock input pads, can be configured to get latched by applying the DATA\_GATE attribute. All other I/O pads that do not have a DATA\_GATE attribute remain unlatched at all times. The DataGate control signal itself can be received from off-chip via the DataGate I/O pin, or you can generate it in your design based on inputs that remain unlatched (pads without DATA\_GATE attributes).

See the "BUFG (CPLD)" section for more details on using DATA\_GATE with Verilog and VHDL designs.

## **DATA\_GATE** Architecture Support

Supported with CoolRunner-II only (applies only to devices of 128 macrocells and above).

## **DATA\_GATE** Applicable Elements

I/O pads and pins

## **DATA\_GATE** Propagation Rules

See the "DATA\_GATE Description" section.

### **DATA\_GATE Syntax Examples**

#### **ECS Schematic Editor**

Attach to I/O pads and pins.

Attribute Name—DATA\_GATE

Attribute Values—TRUE, FALSE

#### VHDL

Before using DATA\_GATE, declare it with the following syntax:

```
attribute DATA_GATE : string;
```

After DATA\_GATE has been declared, specify the VHDL constraint as follows:

```
attribute DATA_GATE of signal_name: signal is "true";
```

For a more detailed discussion of the basic VHDL syntax, see the "VHDL" section of the "Constraint Entry" chapter.

#### Verilog

Specify as follows:

```
// synthesis attribute DATA_GATE [of] signal_name
[is] true;
```

For a more detailed discussion of the basic Verilog syntax, see the "Verilog" section of the "Constraint Entry" chapter.

#### ABEL

XILINX PROPERTY 'DATA\_GATE signal\_name';

#### NCF

Same as UCF.

#### UCF

**NET** "signal\_name" DATA\_GATE;

#### **Constraints Editor**

Not applicable.

### PCF

Not applicable.

### XCF

Not applicable.

### **OLD XST Constraints File**

No attribute declaration is required. An attribute can be directly specified using the following syntax:

```
attribute DATA_GATE of signal_name : signal is
"{true|false}";
```

For more details, see the "Old XST Constraint File" section of the "Constraint Entry" chapter.

### Floorplanner

Not applicable.

### PACE

Not applicable.

### **FPGA Editor**

Not applicable.

### **XST Command Line**

Not applicable.

### **Project Navigator**

# DCI\_VALUE

- DCI\_VALUE Description
- DCI\_VALUE Architecture Support
- DCI\_VALUE Applicable Elements
- DCI\_VALUE Propagation Rules
- DCI\_VALUE Syntax Examples

## **DCI\_VALUE** Description

DCI\_VALUE determines which buffer behavioral models are associated with the IOBs of a design in the generation of an IBS file using IBISWriter.

### **DCI\_VALUE** Architecture Support

| Virtex                     | No  |
|----------------------------|-----|
| Virtex-E                   | No  |
| Spartan-II                 | No  |
| Spartan-IIE                | No  |
| Spartan-3                  | Yes |
| Virtex-II                  | Yes |
| Virtex-II Pro              | Yes |
| Virtex-II Pro X            | Yes |
| XC9500, XC9500XL, XC9500XV | No  |
| CoolRunner XPLA3           | No  |
| CoolRunner-II              | No  |

## **DCI\_VALUE** Applicable Elements

IOBs

## **DCI\_VALUE** Propagation Rules

Applies to the IOB to which it is attached.

## **DCI\_VALUE Syntax Examples**

#### **ECS Schematic Editor**

Not applicable.

#### VHDL

Not applicable.

### Verilog

Not applicable.

### ABEL

Not applicable.

### NCF

Same as UCF.

#### UCF

PIN pin\_name DCI\_VALUE = integer;

Legal values are integers 25 through 100 with an implied units of ohms. The default value is 50 ohms.

### **Constraints Editor**

Not applicable.

### PCF

Not applicable.

### XCF

Not applicable.

### **Old XST Constraint File**
### Floorplanner

Not applicable.

# PACE

Not applicable.

### **FPGA Editor**

Not applicable.

### **XST Command Line**

Not applicable.

# **Project Navigator**

# DECODER\_EXTRACT

- DECODER\_EXTRACT Description
- DECODER\_EXTRACT Architecture Support
- DECODER\_EXTRACT Applicable Elements
- DECODER\_EXTRACT Propagation Rules
- DECODER\_EXTRACT Syntax Examples

# **DECODER\_EXTRACT** Description

DECODER\_EXTRACT is a synthesis constraint. It enables or disables decoder macro inference.

# **DECODER\_EXTRACT** Architecture Support

| Virtex                     | Yes |
|----------------------------|-----|
| Virtex-E                   | Yes |
| Spartan-II                 | Yes |
| Spartan-IIE                | Yes |
| Spartan-3                  | Yes |
| Virtex-II                  | Yes |
| Virtex-II Pro              | Yes |
| Virtex-II Pro X            | Yes |
| XC9500, XC9500XL, XC9500XV | No  |
| CoolRunner XPLA3           | No  |
| CoolRunner-II              | No  |

# **DECODER\_EXTRACT** Applicable Elements

Can be applied globally or to an entity, module or signal.

# **DECODER\_EXTRACT** Propagation Rules

Following is a list of propagation rules.

- When attached to a net or signal, DECODER\_EXTRACT applies to the attached signal.
- When attached to an entity or module, DECODER\_EXTRACT is propagated to all applicable elements in the hierarchy within the entity or module.

# **DECODER\_EXTRACT Syntax Examples**

### **ECS Schematic Editor**

Not applicable.

#### VHDL

Before using DECODER\_EXTRACT, declare it with the following syntax:

```
attribute decoder_extract: string;
```

After DECODER\_EXTRACT has been declared, specify the VHDL constraint as follows:

```
attribute decoder_extract of
{entity_name|signal_name}: {entity|signal} is "yes";
```

For a more detailed discussion of the basic VHDL syntax, see the "VHDL" section of the "Constraint Entry" chapter.

### Verilog

Specify as follows:

```
// synthesis attribute decoder_extract [of]
{module_name|signal_name} [is] yes;
```

For a more detailed discussion of the basic Verilog syntax, see the "Verilog" section of the "Constraint Entry" chapter.

### ABEL

#### NCF

Not applicable.

#### UCF

Not applicable.

#### XCF

```
MODEL "entity_name"
decoder_extract={yes|no|true|false};
```

```
BEGIN MODEL "entity_name"
NET "signal_name"
decoder_extract={yes|no|true|false};
END;
```

#### Old XST Constraint File

No attribute declaration is required. An attribute can be directly specified using the following syntax:

```
attribute decoder_extract of
{entity_name|signal_name}: {entity|signal} is
"{yes|no}";
```

The default is YES.

For more details, see the "Old XST Constraint File" section of the "Constraint Entry" chapter.

### **Constraints Editor**

Not applicable.

#### PCF

Not applicable.

### Floorplanner

### PACE

Not applicable.

### **FPGA Editor**

Not applicable.

# **XST Command Line**

Define DECODER\_EXTRACT globally with the -decoder\_extract command line option of the **run** command. Following is the basic syntax:

-decoder\_extract {YES | NO}

The default is **YES**.

See the "Command Line Mode" chapter in the *XST User Guide* for details.

# **Project Navigator**

DECODER\_EXTRACT can be globally set with the Decoder Extraction option in the HDL Options tab of the Process Properties dialog box within the Project Navigator. Allowed values are **yes** (check box is checked) and **no** (check box in not checked). By default, decoder inference is enabled (check box is checked).

With a design selected in the Sources window, right-click Synthesize in the Processes window to access the appropriate Process Properties dialog box.

# DESKEW\_ADJUST

- DESKEW\_ADJUST Description
- DESKEW\_ADJUST Architecture Support
- DESKEW\_ADJUST Applicable Elements
- DESKEW\_ADJUST Propagation Rules
- DESKEW\_ADJUST Syntax Examples

# **DESKEW\_ADJUST** Description

This constraint sets configuration bits affecting the clock delay alignment between the DCM output clocks and an FPGA clock input pin. The attribute value should be selected solely based on the type of clocking arrangement used in the customer design, most commonly either SOURCE\_SYNCHRONOUS or SYSTEM\_SYNCHRONOUS (default).

This constraint should not be used to achieve phase shift on DCM clock outputs. Instead, use the CLKOUT\_PHASE\_SHIFT and PHASE\_SHIFT constraints to achieve accurate phase shifting.

# **DESKEW\_ADJUST** Architecture Support

| Virtex                     | No  |
|----------------------------|-----|
| Virtex-E                   | No  |
| Spartan-II                 | No  |
| Spartan-IIE                | No  |
| Spartan-3                  | Yes |
| Virtex-II                  | Yes |
| Virtex-II Pro              | Yes |
| Virtex-II Pro X            | Yes |
| XC9500, XC9500XL, XC9500XV | No  |
| CoolRunner XPLA3           | No  |
| CoolRunner-II              | No  |

# **DESKEW\_ADJUST Applicable Elements**

DCM

# **DESKEW\_ADJUST Propagation Rules**

It is illegal to attach DESKEW\_ADJUST to a net or signal. When attached to a DCM, the DESKEW\_ADJUST constraint is propagated to all applicable elements of the DCM.

# **DESKEW\_ADJUST Syntax Examples**

### **ECS Schematic Editor**

Not applicable.

#### VHDL

Before using DESKEW\_ADJUST, declare it with the following syntax:

```
attribute deskew_adjust: string;
```

After DESKEW\_ADJUST has been declared, specify the VHDL constraint as follows:

```
attribute deskew_adjust of dcm_instance_name : label
is "{SYSTEM_SYNCHRONOUS|SOURCE_SYNCHRONOUS}";
```

SYSTEM\_SYNCHRONOUS is the default.

For a more detailed discussion of the basic VHDL syntax, see the "VHDL" section of the "Constraint Entry" chapter.

### Verilog

Specify as follows:

```
// synthesis attribute deskew_adjust [of]
dcm_instance_name [is]
{SYSTEM_SYNCHRONOUS|SOURCE_SYNCHRONOUS};
```

SYSTEM\_SYNCHRONOUS is the default.

For a more detailed discussion of the basic Verilog syntax, see the "Verilog" section of the "Constraint Entry" chapter.

### ABEL

Not applicable.

### NCF

Same as UCF.

### UCF

INST "foo/bar" DESKEW\_ADJUST=SYSTEM\_SYNCHRONOUS;

### **Constraints Editor**

Not applicable.

# PCF

Not applicable.

# XCF

Not applicable.

### **Old XST Constraint File**

Not applicable.

### Floorplanner

Not applicable.

# PACE

Not applicable.

### **FPGA Editor**

Not applicable.

### **XST Command Line**

### **Project Navigator**

Not applicable.

# DFS\_FREQUENCY\_MODE

- DFS\_FREQUENCY\_MODE Description
- DFS\_FREQUENCY\_MODE Architecture Support
- DFS\_FREQUENCY\_MODE Applicable Elements
- DFS\_FREQUENCY\_MODE Propagation Rules
- DFS\_FREQUENCY\_MODE Syntax Examples

# DFS\_FREQUENCY\_MODE Description

DFS\_FREQUENCY\_MODE is an advanced DCM constraint. It specifies the frequency range allowed at the CLKIN input and at the output clocks for the DCM's digital frequency synthesizer (DFS).

# DFS\_FREQUENCY\_MODE Architecture Support

| Virtex                     | No  |
|----------------------------|-----|
| Virtex-E                   | No  |
| Spartan-II                 | No  |
| Spartan-IIE                | No  |
| Spartan-3                  | Yes |
| Virtex-II                  | Yes |
| Virtex-II Pro              | Yes |
| Virtex-II Pro X            | Yes |
| XC9500, XC9500XL, XC9500XV | No  |
| CoolRunner XPLA3           | No  |
| CoolRunner-II              | No  |

# **DFS\_FREQUENCY\_MODE** Applicable Elements

DCM (Digital Clock Manager)

# DFS\_FREQUENCY\_MODE Propagation Rules

It is illegal to attach DFS\_FREQUENCY\_MODE to a net or signal. When attached to a DCM, DFS\_FREQUENCY\_MODE is propagated to all applicable elements of the DCM.

# DFS\_FREQUENCY\_MODE Syntax Examples

#### **ECS Schematic Editor**

Attach to a DCM instance.

Attribute Name—DFS\_FREQUENCY\_MODE

Attribute Values—LOW, HIGH

#### VHDL

Before using DFS\_FREQUENCY\_MODE, declare it with the following syntax:

```
attribute dfs_frequency_mode: string;
```

After DFS\_FREQUENCY\_MODE has been declared, specify the VHDL constraint as follows:

```
attribute dfs_frequency_mode of
{component_name|label_name}: {component|label} is
"{HIGH|LOW}";
```

For a more detailed discussion of the basic VHDL syntax, see the "VHDL" section of the "Constraint Entry" chapter.

### Verilog

Specify as follows:

```
// synthesis attribute dfs_frequency_mode [of]
{module_name | instance_name } [is] {HIGH | LOW};
```

For a more detailed discussion of the basic Verilog syntax, see the "Verilog" section of the "Constraint Entry" chapter.

### ABEL

#### NCF

See UCF.

#### UCF

The basic UCF syntax is:

```
INST "instance_name" DFS_FREQUENCY_MODE={LOW|HIGH};
```

#### where

- LOW, the default, specifies that the frequency of the clock signal at the CLKIN input and at the DFS output clocks (CLKFX and CLKFX180) must fall within the Low frequency range. See the *The Programmable Logic Data Book* for the current Low frequency range values for the input clocks (DFS\_CLKIN\_MIN\_LF and DFS\_CLKIN\_MAX\_LF) and for the output clocks (DFS\_CLKOUT\_MIN\_LF and DFS\_CLKOUT\_MIN\_LF).
- HIGH specifies that the frequency of the clock signal at the CLKIN input and at the DFS output clocks (CLKFX and CLKFX180) must fall within the High frequency range. See the *The Programmable Logic Data Book* for the current High frequency range values for the input clocks (DFS\_CLKIN\_MIN\_HF and DFS\_CLKIN\_MAX\_HF) and for the output clocks (DFS\_CLKOUT\_MIN\_HF and DFS\_CLKOUT\_MIN\_HF).

The following statement limits the frequency of the clock signal at the CLKIN input and at the DFS output clocks to the High frequency range.

INST "foo/bar" DFS\_FREQUENCY\_MODE=HIGH;

### XCF

Not applicable.

### **Old XST Constraint File**

Not applicable.

### **Constraints Editor**

### PCF

Not applicable.

#### Floorplanner

Not applicable.

### PACE

Not applicable.

### **FPGA Editor**

Not applicable.

# XST Command Line

Not applicable.

### **Project Navigator**

# DISABLE

- DISABLE Description
- DISABLE Architecture Support
- DISABLE Applicable Elements
- DISABLE Propagation Rules
- DISABLE Syntax Examples

# **DISABLE** Description

DISABLE is an advanced timing constraint. It controls path tracing. See also "ENABLE". All path tracing control statements from any source (netlist, UCF, or NCF) are passed forward to the PCF. It is not possible to override a DISABLE in the netlist with an ENABLE in the UCF.

# **DISABLE Architecture Support**

| Virtex                     | Yes |
|----------------------------|-----|
| Virtex-E                   | Yes |
| Spartan-II                 | Yes |
| Spartan-IIE                | Yes |
| Spartan-3                  | Yes |
| Virtex-II                  | Yes |
| Virtex-II Pro              | Yes |
| Virtex-II Pro X            | Yes |
| XC9500, XC9500XL, XC9500XV | No  |
| CoolRunner XPLA3           | No  |
| CoolRunner-II              | No  |

# **DISABLE Applicable Elements**

Global in constraints file

# **DISABLE Propagation Rules**

Disables timing analysis of specified block delay symbol.

# **DISABLE Syntax Examples**

### **ECS Schematic Editor**

Not applicable.

### VHDL

Not applicable.

### Verilog

Not applicable.

# ABEL

Not applicable.

# UCF/NCF

DISABLE=delay\_symbol\_name;

where *delay\_symbol\_name* is the name of one of the standard block delay symbols for path tracing. These symbols are listed in the following table.

Component delay names (for example, TILO or TCCK) specified in *The Xilinx Programmable Logic Data Book* are not supported here.

| Delay Symbol Name | Path Type                                                                 | Default  |
|-------------------|---------------------------------------------------------------------------|----------|
| reg_sr_q          | Asynchronous Set/Reset<br>to output propagation<br>delay                  | Disabled |
| reg_sr_clk        | Synchronous Set/Reset to<br>clock setup and hold<br>checks                | Enabled  |
| lat_d_q           | Data to output transparent latch delay                                    | Disabled |
| ram_we_o          | RAM write enable to output propagation delay                              | Enabled  |
| tbuf_t_o          | TBUF 3-state to output propagation delay                                  | Enabled  |
| tbuf_i_o          | TBUF input to output propagation delay                                    | Enabled  |
| io_pad_i          | IO pad to input propaga-<br>tion delay                                    | Enabled  |
| io_t_pad          | IO 3-state to pad propaga-<br>tion delay                                  | Enabled  |
| io_o_i            | IO output to input propa-<br>gation delay. Disabled for<br>3-stated IOBs. | Enabled  |
| io_o_pad          | IO output to pad propaga-<br>tion delay.                                  | Enabled  |

| Table 9-1 | Standard Block Delay | / Sv | vmbols | for | Path | Tracing |
|-----------|----------------------|------|--------|-----|------|---------|
|           |                      | ,    | ,      |     |      |         |

The following statement prevents timing analysis on any path that includes the I to O delay on any TBUF component in the design.

DISABLE=tbuf\_i\_o;

#### XCF

Not yet supported.

# **Old XST Constraint File**

### **Constraints Editor**

Not applicable.

### PCF

The syntax is the same as UCF.

### Floorplanner

Not applicable.

#### PACE

Not applicable.

### **FPGA Editor**

Not applicable.

# **XST Command Line**

Not applicable.

### **Project Navigator**

# DLL\_FREQUENCY\_MODE

- DLL\_FREQUENCY\_MODE Description
- DLL\_FREQUENCY\_MODE Architecture Support
- DLL\_FREQUENCY\_MODE Applicable Elements
- DLL\_FREQUENCY\_MODE Propagation Rules
- DLL\_FREQUENCY\_MODE Syntax Examples

# **DLL\_FREQUENCY\_MODE** Description

DLL\_FREQUENCY\_MODE is a basic DCM constraint. It specifies the frequency range allowed at the CLKIN input for the DCM's clock delayed locked loop (DLL).

The valid values are LOW and HIGH.

where

- LOW, the default, specifies that the frequency of the clock signal at the CLKIN input and at the DLL output clocks must be in the Low frequency range. See the *The Programmable Logic Data Book* for the current Low frequency range values for the input clocks (DLL\_CLKIN\_MIN\_LF and DLL\_CLKIN\_MAX\_LF) and for the output clocks (DLL\_CLKOUT\_MIN\_LF and DLL\_CLKOUT\_MAX\_LF).
- HIGH specifies that the frequency of the clock signal at the CLKIN input and at the DLL output clocks must be in the High frequency range. See the *The Programmable Logic Data Book* for the current High frequency range values for the input clocks (DLL\_CLKIN\_MIN\_HF and DLL\_CLKIN\_MAX\_HF) and for the output clocks (DLL\_CLKOUT\_MIN\_HF and DLL\_CLKOUT\_MAX\_HF).

The CLK90, CLK270, CLK2X, and CLK2X180 outputs are disabled when DLL\_FREQUENCY\_MODE=HIGH.

# **DLL\_FREQUENCY\_MODE** Architecture Support

DLL\_FREQUENCY\_MODE is supported in Spartan-3, Virtex-II, Virtex-II Pro, and Virtex-II Pro X only.

# **DLL\_FREQUENCY\_MODE** Applicable Elements

DCM (Digital Clock Manager)

# **DLL\_FREQUENCY\_MODE** Propagation Rules

It is illegal to attach DLL\_FREQUENCY\_MODE to a net or signal. When attached to a DCM, DLL\_FREQUENCY\_MODE is propagated to all applicable elements of the DCM.

# **DLL\_FREQUENCY\_MODE** Syntax Examples

#### **ECS Schematic Editor**

Attach to a DCM instance.

Attribute Name—DLL\_FREQUENCY\_MODE

Attribute Values—LOW, HIGH

#### VHDL

Before using DLL\_FREQUENCY\_MODE, declare it with the following syntax:

attribute dll\_frequency\_mode: string;

After DLL\_FREQUENCY\_MODE has been declared, specify the VHDL constraint as follows:

```
attribute dll_frequency_mode of
{component_name|label_name}: {component|label} is
"{LOW|HIGH}";
```

For a more detailed discussion of the basic VHDL syntax, see the "VHDL" section of the "Constraint Entry" chapter.

### Verilog

Specify as follows:

```
// synthesis attribute dll_frequency_mode [of]
{module_name|instance_name} [is] {LOW|HIGH};
```

For a more detailed discussion of the basic Verilog syntax, see the "Verilog" section of the "Constraint Entry" chapter.

#### ABEL

Not applicable.

### NCF

See UCF.

### UCF

The basic UCF syntax is:

```
INST "instance_name" DLL_FREQUENCY_MODE={LOW|HIGH};
```

The following statement limits the frequency of the clock signal at the CLKIN input and at the DLL output clocks in the High frequency range.

```
INST "foo/bar" DLL_FREQUENCY_MODE=HIGH;
```

# XCF

Not applicable.

## **Old XST Constraint File**

Not applicable.

### **Constraints Editor**

Not applicable.

### PCF

Not applicable.

### Floorplanner

Not applicable.

# PACE

Not applicable.

# **FPGA Editor**

### **XST Command Line**

Not applicable.

### **Project Navigator**

Not applicable.

# DOUBLE

- DOUBLE Description
- DOUBLE Architecture Support
- DOUBLE Applicable Elements
- DOUBLE Propagation Rules
- DOUBLE Syntax Examples

# **DOUBLE Description**

DOUBLE is an advanced mapping directive. It specifies double pullup resistors on the horizontal longline.

When DOUBLE is present, the speed of the distributed logic is increased, as is the power consumption of the part. When only half of the longline is used, there is only one pull-up at each end of the longline.

| DOUBLE | Architecture | Support |
|--------|--------------|---------|
|--------|--------------|---------|

| Virtex                     | No  |
|----------------------------|-----|
| Virtex-E                   | No  |
| Spartan-II                 | No  |
| Spartan-IIE                | Yes |
| Spartan-3                  | No  |
| Virtex-II                  | No  |
| Virtex-II Pro              | No  |
| Virtex-II Pro X            | No  |
| XC9500, XC9500XL, XC9500XV | No  |
| CoolRunner XPLA3           | No  |
| CoolRunner-II              | No  |

# **DOUBLE Applicable Elements**

**PULLUP** components

# **DOUBLE Propagation Rules**

DOUBLE attaches to all applicable elements that drive the net or signal. When attached to a design element, DOUBLE is propagated to all applicable elements in the hierarchy beneath the design element.

# **DOUBLE Syntax Examples**

#### **ECS Schematic Editor**

Attach to a PULLUP component only.

Attribute Name—DOUBLE

Attribute Values—TRUE, FALSE

#### VHDL

Before using DOUBLE, declare it with the following syntax:

attribute double: string;

After DOUBLE has been declared, specify the VHDL constraint as follows:

```
attribute double of {component_name|label_name}:
{component|label} is "yes";
```

For a more detailed discussion of the basic VHDL syntax, see the "VHDL" section of the "Constraint Entry" chapter.

### Verilog

Specify as follows:

```
// synthesis double [of] {module_name | instance_name }
[is] yes;
```

For a more detailed discussion of the basic Verilog syntax, see the "Verilog" section of the "Constraint Entry" chapter.

### ABEL

Not applicable.

### NCF

Not applicable.

### UCF

# XCF

Not applicable.

### **Old XST Constraint File**

Not applicable.

### **Constraints Editor**

Not applicable.

# PCF

Not applicable.

# Floorplanner

Not applicable.

# PACE

Not applicable.

# **FPGA Editor**

Not applicable.

# XST Command Line

Not applicable.

### **Project Navigator**

# DRIVE

- DRIVE Description
- DRIVE Architecture Support
- DRIVE Applicable Elements
- DRIVE Propagation Rules
- DRIVE Syntax Examples

# **DRIVE Description**

DRIVE is a basic mapping directive. For Virtex, Virtex-E, Virtex-II, Virtex-II Pro, Virtex-II Pro X, Spartan-II, and Spartan-3, DRIVE selects output drive strength (mA) for the SelectI/O buffers that use the LVTTL, LVCMOS15, LVCMOS18, LVCMOS25, or LVCMOS33 interface I/O standard.

**Note** You cannot change the LVCMOS drive strengths for Virtex-E. Only the variable LVTTL drive strengths are available for Virtex-E.

# **DRIVE Architecture Support**

See the next section, "DRIVE Applicable Elements" for a description of the numerals (1, 2, 3).

| Virtex                     | 1, 2, 3 |
|----------------------------|---------|
| Virtex-E                   | 1, 2, 3 |
| Spartan-II                 | 1, 2, 3 |
| Spartan-IIE                | 1, 2, 3 |
| Spartan-3                  | 1, 2, 3 |
| Virtex-II                  | 1, 2, 3 |
| Virtex-II Pro              | 1, 2, 3 |
| Virtex-II Pro X            | 1, 2, 3 |
| XC9500, XC9500XL, XC9500XV | No      |
| CoolRunner XPLA3           | No      |
| CoolRunner-II              | No      |

# **DRIVE Applicable Elements**

- 1. IOB output components (OBUF, OFD, etc.)
- 2. SelectI/O output buffers with IOSTANDARD = LVTTL, LVCMOS15, LVCMOS18, LVCMOS25, or LVCMOS33
- 3. Nets

# **DRIVE Propagation Rules**

DRIVE is illegal when attached to a net or signal, except when the net or signal is connected to a pad. In this case, DRIVE is treated as attached to the pad instance. When attached to a design element, DRIVE is propagated to all applicable elements in the hierarchy below the design element.

# **DRIVE Syntax Examples**

#### **ECS Schematic Editor**

Attach to a valid IOB output component.

Attribute Name—DRIVE.

Attribute Values—See the UCF section.

#### VHDL

Before using DRIVE, declare it with the following syntax:

attribute drive: string;

After DRIVE has been declared, specify the VHDL constraint as follows:

```
attribute drive of
{component_name|entity_name|label_name}:
{component|entity|label} is "value";
```

See the UCF section for valid values.

For a more detailed discussion of the basic VHDL syntax, see the "VHDL" section of the "Constraint Entry" chapter.

#### Verilog

Specify as follows:

// synthesis attribute drive [of]
{module\_name|instance\_name} [is] value;

See the UCF section for valid values.

For a more detailed discussion of the basic Verilog syntax, see the "Verilog" section of the "Constraint Entry" chapter.

#### ABEL

Not applicable.

#### NCF

See UCF.

#### UCF

#### IOB Output Components (UCF)

For Spartan-II, Spartan-3, Virtex, Virtex-E, Virtex-II, Virtex-II Pro, and Virtex-II Pro X:

INST "instance\_name" DRIVE={2|4|6|8|12|16|24};

where 12 mA is the default.

#### Selectl/O Output Components (IOBUF\_Selectl/O, OBUF\_Selectl/ O, and OBUFT\_Selectl/O)

• For the LVTTL standard with Spartan-II, Spartan-3, Virtex, Virtex-E, Virtex-II, Virtex-II Pro, and Virtex-II Pro X:

INST "instance\_name" DRIVE={2|4|6|8|12|16|24};

• For the LVCMOS15, LVCMOS18, LVCMOS25, and LVCMOS33 standards with Virtex-E:

**INST** "instance\_name" **DRIVE**={2|4|6|8|12};

• For the LVCMOS15 and LVCMOS18 standards with Spartan-3, Virtex-II, Virtex-II Pro, and Virtex-II Pro X:

```
INST "instance_name" DRIVE={2|4|6|8|12|16};
```

• For the LVCMOS25 and LVCMOS33 standards with Spartan-3, Virtex-II, Virtex-II Pro, and Virtex-II Pro X:

INST "instance\_name" DRIVE={2|4|6|8|12|16|24};

where 12 mA is the default for all architectures.

#### XCF

```
MODEL "entity_name" drive={2|4|6|8|12|16|24};
BEGIN MODEL "entity_name"
NET "signal_name" drive={2|4|6|8|12|16|24};
END;
```

### **Old XST Constraint File**

No attribute declaration is required. An attribute can be directly specified using the following syntax:

```
attribute drive of
{entity_name|component_name|signal_name}:
{entity|component|signal} is "{2|4|6|8|12|16|24}";
```

For more details, see the "Old XST Constraint File" section of the "Constraint Entry" chapter.

### **Constraints Editor**

From the Project Navigator Processes window, access the Constraints Editor by double-clicking Create Timing Constraints under User Constraints.

In the Ports tab grid with I/O Configuration Options checked, click the DRIVE column in the row with the desired output port name and choose a value from the drop down list.

### PCF

Not applicable.

### Floorplanner

#### PACE

Not applicable.

#### **FPGA Editor**

Not applicable.

### **XST Command Line**

Not applicable.

### **Project Navigator**

Not applicable.

# DROP\_SPEC

- DROP\_SPEC Description
- DROP\_SPEC Architecture Support
- DROP\_SPEC Applicable Elements
- DROP\_SPEC Propagation Rules
- DROP\_SPEC Syntax Examples

# **DROP\_SPEC** Description

DROP\_SPEC is an advanced timing constraint. It allows you to specify that a timing constraint defined in the input design should be dropped from the analysis. You can use DROP\_SPEC when new specifications defined in a constraints file do not directly override all specifications defined in the input design, and some of these input design specifications need to be dropped.

While this timing command is not expected to be used much in an input netlist (or NCF file), it is not illegal. If defined in an input design DROP\_SPEC must be attached to TIMESPEC.

| Virtex                     | Yes |
|----------------------------|-----|
| Virtex-E                   | Yes |
| Spartan-II                 | Yes |
| Spartan-IIE                | Yes |
| Spartan-3                  | Yes |
| Virtex-II                  | Yes |
| Virtex-II Pro              | Yes |
| Virtex-II Pro X            | Yes |
| XC9500, XC9500XL, XC9500XV | Yes |
| CoolRunner XPLA3           | Yes |

# **DROP\_SPEC** Architecture Support

# **DROP\_SPEC** Applicable Elements

**Timing constraints** 

CoolRunner-II

# **DROP\_SPEC** Propagation Rules

It is illegal to attach DROP\_SPEC to nets or macros. DROP\_SPEC removes a specified timing specification.

Yes

# **DROP\_SPEC Syntax Examples**

### **ECS Schematic Editor**

Not applicable.

### VHDL

Not applicable.

### Verilog

Not applicable.

### ABEL

#### UCF/NCF

TIMESPEC "TSidentifier"=DROP\_SPEC;

where TS*identifier* is the identifier name used for the timing specification that is to be removed.

The following statement cancels the input design specification TS67.

```
TIMESPEC "TS67"=DROP_SPEC;
```

### XCF

Not yet supported.

### **Old XST Constraint File**

Not applicable.

### **Constraints Editor**

Not applicable.

### PCF

"TSidentifier" DROP\_SPEC;

# Floorplanner

Not applicable.

### PACE

Not applicable.

### **FPGA Editor**

Not applicable.

### **XST Command Line**

Not applicable.

### **Project Navigator**

# DUTY\_CYCLE

- DUTY\_CYCLE Description
- DUTY\_CYCLE Architecture Support
- DUTY\_CYCLE Applicable Elements
- DUTY\_CYCLE Propagation Rules
- DUTY\_CYCLE Syntax Examples

# **DUTY\_CYCLE** Description

DUTY\_CYCLE is a basic timing constraint and a synthesis constraint. It takes into account duty cycles for a specified clock.

**Note** In the past, XST supported limited private timing constraints (DUTY\_CYCLE is the one of them). These constraints will be supported in the current release, and the next, in the same way they were supported in release 4.2i without any further enhancements. Xilinx strongly suggests that you use the newer XCF syntax constraint style for new devices.

See the "Timing Constraints" section of the "Constraint Types" chapter for a detailed description of supported timing constraints.

# **DUTY\_CYCLE** Architecture Support

| Virtex                     | Yes |
|----------------------------|-----|
| Virtex-E                   | Yes |
| Spartan-II                 | Yes |
| Spartan-IIE                | Yes |
| Spartan-3                  | Yes |
| Virtex-II                  | Yes |
| Virtex-II Pro              | Yes |
| Virtex-II Pro X            | Yes |
| XC9500, XC9500XL, XC9500XV | No  |
| CoolRunner XPLA3           | No  |
| CoolRunner-II              | No  |

# **DUTY\_CYCLE** Applicable Elements

Nets. For XST, this constraint is applied to the primary clock signal.

# **DUTY\_CYCLE** Propagation Rules

Applies to the net to which it is attached.

# **DUTY\_CYCLE Syntax Examples**

### **ECS Schematic Editor**

Not applicable.

### VHDL

Before using DUTY\_CYCLE, declare it with the following syntax:

```
attribute duty_cycle : string;
```

After DUTY\_CYCLE has been declared, specify the VHDL constraint as follows:

```
attribute duty_cycle of signal_name : signal is
"percentage_integer";
```

where *percentage\_integer* is an integer value followed by a percent sign, for example, 40%.

For a more detailed discussion of the basic VHDL syntax, see the "VHDL" section of the "Constraint Entry" chapter.

### Verilog

Specify as follows:

```
// synthesis attribute duty_cycle [of] signal_name
[is] percentage_integer;
```

where *percentage\_integer* is an integer value followed by a percent sign, for example, 40%.

For a more detailed discussion of the basic Verilog syntax, see the "Verilog" section of the "Constraint Entry" chapter.

### ABEL

Not applicable.

### NCF

Not applicable.

# UCF

Not applicable.

# XCF

Not applicable.

# **Old XST Constraint File**

No attribute declaration is required. An attribute can be directly specified using the following syntax:

```
attribute DUTY_CYCLE of signal_name : signal is
"percentage_integer" [;]
```

For more details, see the "Old XST Constraint File" section of the "Constraint Entry" chapter.

### **Constraints Editor**

Not applicable.

### PCF

Not applicable.

### Floorplanner

Not applicable.

### PACE

Not applicable.

# **FPGA Editor**

Not applicable.

# **XST Command Line**

Not applicable.

### **Project Navigator**

# **DUTY\_CYCLE\_CORRECTION**

- DUTY\_CYCLE\_CORRECTION Description
- DUTY\_CYCLE\_CORRECTION Architecture Support
- DUTY\_CYCLE\_CORRECTION Applicable Elements
- DUTY\_CYCLE\_CORRECTION Propagation Rules
- DUTY\_CYCLE\_CORRECTION Syntax Examples

# **DUTY\_CYCLE\_CORRECTION Description**

DUTY\_CYCLE\_CORRECTION is a basic DLL/DCM constraint. It corrects the duty cycle of the CLK0, CLK90, CLK180, and CLK270 outputs.

# **DUTY\_CYCLE\_CORRECTION** Architecture Support

| Virtex                     | Yes |
|----------------------------|-----|
| Virtex-E                   | Yes |
| Spartan-II                 | Yes |
| Spartan-IIE                | Yes |
| Spartan-3                  | Yes |
| Virtex-II                  | Yes |
| Virtex-II Pro              | Yes |
| Virtex-II Pro X            | Yes |
| XC9500, XC9500XL, XC9500XV | No  |
| CoolRunner XPLA3           | No  |
| CoolRunner-II              | No  |

# **DUTY\_CYCLE\_CORRECTION Applicable Elements**

- Any CLKDLL, CLKDLLE (Virtex-E only), CLKDLLHF, or instance
- A DCM instance

# **DUTY\_CYCLE\_CORRECTION Propagation Rules**

It is illegal to attach DUTY\_CYCLE\_CORRECTION to a net or signal. When attached to a DLL/DCM, DUTY\_CYCLE\_CORRECTION is propagated to all applicable elements of the DLL/DCM.

# **DUTY\_CYCLE\_CORRECTION Syntax Examples**

#### **ECS Schematic Editor**

Attach to a valid instance.

Attribute Name—DUTY\_CYCLE\_CORRECTION

Attribute Values—TRUE, FALSE

#### VHDL

Before using DUTY\_CYCLE\_CORRECTION, declare it with the following syntax:

```
attribute duty_cycle_correction: string;
```

After DUTY\_CYCLE\_CORRECTION has been declared, specify the VHDL constraint as follows:

```
attribute duty_cycle_correction of
{component_name|label_name}: {component|label} is
"true";
```

For a more detailed discussion of the basic VHDL syntax, see the "VHDL" section of the "Constraint Entry" chapter.

### Verilog

Specify as follows:

```
// synthesis attribute duty_cycle_correction [of]
{module_name | instance_name } [is] true;
```

For a more detailed discussion of the basic Verilog syntax, see the "Verilog" section of the "Constraint Entry" chapter.

### ABEL
#### NCF

See UCF.

#### UCF

The basic UCF syntax is:

```
INST ``instance_name"
DUTY_CYCLE_CORRECTION={TRUE | FALSE};
```

where

- TRUE, the default, corrects the duty cycle to be a 50\_50 duty cycle.
- FALSE does not change the duty cycle.

The following statement specifies a 50\_50 duty cycle for foo/bar.

INST "foo/bar" DUTY\_CYCLE\_CORRECTION=TRUE;

#### XCF

```
MODEL "entity_name"
duty_cycle_correction={true|false};
```

```
BEGIN MODEL "entity_name"
INST "instance_name"
duty_cycle_correction={true|false};
END;
```

# **Old XST Constraint File**

No attribute declaration is required. An attribute can be directly specified using the following syntax:

```
attribute duty_cycle_correction of
{component_name|instance_name}: {component|label} is
"{true|false}";
```

For more details, see the "Old XST Constraint File" section of the "Constraint Entry" chapter.

# **Constraints Editor**

# PCF

Not applicable.

## Floorplanner

Not applicable.

# PACE

Not applicable.

# **FPGA Editor**

Not applicable.

# **XST Command Line**

Not applicable.

# **Project Navigator**

# Chapter 10

# **Xilinx Constraints E**

- ENABLE
- ENUM\_ENCODING
- EQUIVALENT\_REGISTER\_REMOVAL

# ENABLE

- ENABLE Description
- ENABLE Architecture Support
- ENABLE Applicable Elements
- ENABLE Propagation Rules
- ENABLE Syntax Examples

# **ENABLE** Description

ENABLE is an advanced timing constraint. It controls what types of paths will be analyzed during static timing. See also "DISABLE".

# **ENABLE Architecture Support**

| Virtex                     | Yes |
|----------------------------|-----|
| Virtex-E                   | Yes |
| Spartan-II                 | Yes |
| Spartan-IIE                | Yes |
| Spartan-3                  | Yes |
| Virtex-II                  | Yes |
| Virtex-II Pro              | Yes |
| Virtex-II Pro X            | Yes |
| XC9500, XC9500XL, XC9500XV | No  |
| CoolRunner XPLA3           | No  |
| CoolRunner-II              | No  |

# **ENABLE Applicable Elements**

Global in constraints file

# **ENABLE Propagation Rules**

Enables timing analysis for specified path delays.

# **ENABLE Syntax Examples**

# **ECS Schematic Editor**

Not applicable.

#### VHDL

Not applicable.

# Verilog

Not applicable.

# ABEL

## NCF

See UCF.

#### UCF

ENABLE can be applied at a global or group scope. The path tracing syntax is as follows in the UCF file.

ENABLE= delay\_symbol\_name;

where

*delay\_symbol\_name* is the name of one of the standard block delay symbols for path tracing symbols shown in the following table.

| Table 10-1 | Standard | Block | Delav | Symbols | for Pa  | th Tracing |
|------------|----------|-------|-------|---------|---------|------------|
|            | otanuaru | DIOCK | Delay | Cymbol3 | 101 1 4 | ur nacing  |

| Delay Symbol<br>Name | Path Type                                                           | Default  |
|----------------------|---------------------------------------------------------------------|----------|
| reg_sr_q             | Asynchronous Set/Reset to output propagation delay                  | Disabled |
| reg_sr_clk           | Synchronous Set/Reset to clock setup and hold checks                | Enabled  |
| lat_d_q              | Data to output transparent latch delay                              | Disabled |
| ram_we_o             | RAM write enable to output propa-<br>gation delay                   | Enabled  |
| tbuf_t_o             | TBUF 3-state to output propagation delay                            | Enabled  |
| tbuf_i_o             | TBUF input to output propagation delay                              | Enabled  |
| io_pad_i             | IO pad to input propagation delay                                   | Enabled  |
| io_t_pad             | IO 3-state to pad propagation delay                                 | Enabled  |
| io_o_1               | IO output to input propagation<br>delay. Disabled for 3-stated IOBs | Enabled  |
| io_o_pad             | IO output to pad propagation delay                                  | Enabled  |

Component delay names (for example, TILO or TCCK) specified in *The Xilinx Programmable Logic Data Book* are not supported in the UCF or NCF. They are supported in the PCF.

#### XCF

Not yet supported.

#### **Old XST Constraint File**

Not applicable.

## **Constraints Editor**

Not applicable.

## PCF

ENABLE=delay\_symbol\_name;

or

TIMEGRP name ENABLE=delay\_symbol\_name;

#### Floorplanner

Not applicable.

# PACE

Not applicable.

#### **FPGA Editor**

Not applicable.

# XST Command Line

Not applicable.

#### **Project Navigator**

# ENUM\_ENCODING

- ENUM\_ENCODING Description
- ENUM\_ENCODING Architecture Support
- ENUM\_ENCODING Applicable Elements
- ENUM\_ENCODING Propagation Rules
- ENUM\_ENCODING Syntax Examples

# **ENUM\_ENCODING Description**

ENUM\_ENCODING is a synthesis constraint. Use ENUM\_ENCODING to apply a specific encoding to a VHDL enumerated type. The constraint value is a string containing spaceseparated binary codes. You can only specify ENUM\_ENCODING as a VHDL constraint on the considered enumerated type.

When describing a finite state machine using an enumerated type for the state register, you may specify a particular encoding scheme with ENUM\_ENCODING. In order for this encoding to be actually used by XST, you must also set FSM\_ENCODING to **user** for the considered state register.

# **ENUM\_ENCODING** Architecture Support

| Virtex                     | Yes |
|----------------------------|-----|
| Virtex-E                   | Yes |
| Spartan-II                 | Yes |
| Spartan-IIE                | Yes |
| Spartan-3                  | Yes |
| Virtex-II                  | Yes |
| Virtex-II Pro              | Yes |
| Virtex-II Pro X            | Yes |
| XC9500, XC9500XL, XC9500XV | Yes |
| CoolRunner XPLA3           | Yes |
| CoolRunner-II              | Yes |
|                            |     |

# **ENUM\_ENCODING Applicable Elements**

ENUM\_ENCODING can be applied to a type or signal.

# **ENUM\_ENCODING Propagation Rules**

Applies to the type or signal to which it is attached.

# **ENUM\_ENCODING Syntax Examples**

#### **ECS Schematic Editor**

Not applicable.

## VHDL

You can specify ENUM\_ENCODING as a VHDL constraint on the considered enumerated type, as shown in the example below.

```
...
architecture behavior of example is
type statetype is (ST0, ST1, ST2, ST3);
attribute enum_encoding of statetype : type is "001
        010 100 111";
signal state1 : statetype;
signal state2 : statetype;
begin
...
```

# Verilog

Not applicable.

#### ABEL

Not applicable.

#### NCF

Not applicable.

#### UCF

#### XCF

```
BEGIN MODEL "entity_name"
NET "signal_name" enum_encoding="string";
END;
```

# **Old XST Constraint File**

If ENUM\_ENCODING is specified in a separate constraint file instead, apply it directly to the signal with the considered enumerated type instead, as follows.

```
attribute enum_encoding of state1 : signal is "001 010
100 111";
attribute enum_encoding of state2 : signal is "001 010
100 111";
```

For more details, see the "Old XST Constraint File" section of the "Constraint Entry" chapter.

**Note** When using ENUM\_ENCODING, FSM\_ENCODING must be set to **user**.

#### **Constraints Editor**

Not applicable.

# PCF

Not applicable.

# Floorplanner

Not applicable.

# PACE

Not applicable.

# **FPGA Editor**

#### **XST Command Line**

Not applicable.

## **Project Navigator**

Not applicable.

# EQUIVALENT\_REGISTER\_REMOVAL

- EQUIVALENT\_REGISTER\_REMOVAL Description
- EQUIVALENT\_REGISTER\_REMOVAL Architecture Support
- EQUIVALENT\_REGISTER\_REMOVAL Applicable Elements
- EQUIVALENT\_REGISTER\_REMOVAL Propagation Rules
- EQUIVALENT\_REGISTER\_REMOVAL Syntax Examples

# EQUIVALENT\_REGISTER\_REMOVAL Description

EQUIVALENT\_REGISTER\_REMOVAL is a synthesis constraint. It enables or disables flip-flop optimization related only to the flip-flops described on the RTL level. (Instantiated flip-flops are not removed). Flip-flop optimization includes the removal of equivalent flip-flops for FPGA and CPLDs and flip-flops with constant inputs for CPLDs. This processing increases the fitting success as a result of the logic simplification implied by the flip-flops elimination. Two values are available (**TRUE** and **FALSE** ones are available in XCF as well):

- **YES** (check box is checked) Flip-flop optimization is allowed. This is the default.
- NO (check box is not checked) Flip-flop optimization is inhibited.

The flip-flop optimization algorithm is time consuming. When fast processing is desired, this option must be invalidated.

# EQUIVALENT\_REGISTER\_REMOVAL Architecture Support

| Virtex                     | Yes |
|----------------------------|-----|
| Virtex-E                   | Yes |
| Spartan-II                 | Yes |
| Spartan-IIE                | Yes |
| Spartan-3                  | Yes |
| Virtex-II                  | Yes |
| Virtex-II Pro              | Yes |
| Virtex-II Pro X            | Yes |
| XC9500, XC9500XL, XC9500XV | Yes |
| CoolRunner XPLA3           | Yes |
| CoolRunner-II              | Yes |

# EQUIVALENT\_REGISTER\_REMOVAL Applicable Elements

You can apply EQUIVALENT\_REGISTER\_REMOVAL globally or to an entity, module, or signal.

# EQUIVALENT\_REGISTER\_REMOVAL Propagation Rules

Removes equivalent flip-flops and flip-flops with constant inputs.

# EQUIVALENT\_REGISTER\_REMOVAL Syntax Examples

#### **ECS Schematic Editor**

#### VHDL

Before using EQUIVALENT\_REGISTER\_REMOVAL, declare it with the following syntax:

```
attribute shift_extract: string;
```

After EQUIVALENT\_REGISTER\_REMOVAL has been declared, specify the VHDL constraint as follows:

```
attribute equivalent_register_removal of
{entity_name|signal_name}: {signal|entity} is "yes";
```

For a more detailed discussion of the basic VHDL syntax, see the "VHDL" section of the "Constraint Entry" chapter.

# Verilog

Specify as follows:

```
// synthesis attribute equivalent_register_removal
[of] {module_name|signal_name} [is] yes;
```

For a more detailed discussion of the basic Verilog syntax, see the "Verilog" section of the "Constraint Entry" chapter.

# ABEL

Not applicable.

#### NCF

Not applicable.

#### UCF

#### XCF

```
MODEL "entity_name"
equivalent_register_removal={true|false|yes|no};
BEGIN MODEL "entity_name"
NET "signal_name"
equivalent_register_removal={true|false|yes|no};
END;
```

# Old XST Constraint File

No attribute declaration is required. An attribute can be directly specified using the following syntax:

```
attribute equivalent_register_removal of
{signal|entity} is ``integer [units]";
```

For more details, see the "Old XST Constraint File" section of the "Constraint Entry" chapter.

#### **Constraints Editor**

Not applicable.

#### PCF

Not applicable.

#### Floorplanner

Not applicable.

#### PACE

Not applicable.

#### **FPGA Editor**

#### XST Command Line

Define globally with the **-equivalent\_register\_removal** command line option of the **run** command. Following is the basic syntax:

```
-equivalent_register_removal {YES | NO}
```

The default is **YES**.

See the "Command Line Mode" chapter in the *XST User Guide* for details.

#### **Project Navigator**

You can define Equivalent Register Removal in the Xilinx Specific Option tab in the Process Properties dialog box within the Project Navigator. The default is **YES** (check box is checked).

With a design selected in the Sources window, right-click Synthesize in the Processes window to access the appropriate Process Properties dialog box.

# Chapter 11

# **Xilinx Constraints F**

- FAST
- FILE
- FROM-THRU-TO
- FROM-TO
- FSM\_ENCODING
- FSM\_EXTRACT
- FSM\_FFTYPE
- FULL\_CASE

# FAST

- FAST Description
- FAST Architecture Support
- FAST Applicable Elements
- FAST Propagation Rules
- FAST Syntax Examples

# **FAST Description**

FAST is a basic mapping constraint. It increases the speed of an IOB output. FAST produces a faster output but may increase noise and power consumption.

# **FAST Architecture Support**

| Virtex                     | Yes |
|----------------------------|-----|
| Virtex-E                   | Yes |
| Spartan-II                 | Yes |
| Spartan-IIE                | Yes |
| Spartan-3                  | Yes |
| Virtex-II                  | Yes |
| Virtex-II Pro              | Yes |
| Virtex-II Pro X            | Yes |
| XC9500, XC9500XL, XC9500XV | Yes |
| CoolRunner XPLA3           | Yes |
| CoolRunner-II              | Yes |

# **FAST Applicable Elements**

Output primitives, output pads, bidirectional pads

You can also attach FAST to the net connected to the pad component in a UCF file. NGDBuild transfers the constraint from the net to the pad instance in the NGD file so that it can be processed by the mapper. Use the following syntax:

NET "net\_name" FAST;

# **FAST Propagation Rules**

FAST is illegal when attached to a net except when the net is connected to a pad. In this instance, FAST is treated as attached to the pad instance. When attached to a macro, module, or entity, FAST is propagated to all applicable elements in the hierarchy below the module.

# **FAST Syntax Examples**

#### **ECS Schematic Editor**

Attach to a valid instance.

Attribute Name—FAST

Attribute Values—TRUE, FALSE

#### VHDL

Before using FAST, declare it with the following syntax:

attribute FAST: string;

After FAST has been declared, specify the VHDL constraint as follows:

attribute FAST of signal\_name: signal is "true";

#### Verilog

Specify as follows:

// synthesis attribute fast [of] signal\_name [is]
true;

For a more detailed discussion of the basic Verilog syntax, see the "Verilog" section of the "Constraint Entry" chapter.

#### ABEL

XILINX PROPERTY 'FAST mysignal';

#### NCF

See UCF.

#### UCF

The following statement increases the output speed of the element y2:

INST "\$1187/y2" FAST;

The following statement increases the output speed of the pad to which net1 is connected:

NET "net1" FAST;

#### XCF

```
BEGIN MODEL "entity_name"
NET "signal_name" fast={true|false};
END;
```

#### **Old XST Constraint File**

No attribute declaration is required. An attribute can be directly specified using the following syntax:

```
attribute FAST of signal_name: signal is "{TRUE | FALSE}"
```

For more details, see the "Old XST Constraint File" section of the "Constraint Entry" chapter.

#### **Constraints Editor**

From the Project Navigator Processes window, access the Constraints Editor by double-clicking Create Timing Constraints under User Constraints.

In the Ports tab grid with I/O Configuration Options checked, click the FAST/SLOW column in the row with the desired output port name and choose FAST from the drop down list.

#### PCF

Not applicable.

#### Floorplanner

Not applicable.

#### PACE

#### **FPGA Editor**

Not applicable.

#### **XST Command Line**

Not applicable.

#### **Project Navigator**

Not applicable.

# FILE

- FILE Description
- FILE Architecture Support
- FILE Applicable Elements
- FILE Propagation Rules
- FILE Syntax Examples

# **FILE Description**

FILE is a basic schematic constraint. FILE is attached to a macro (a custom symbol) that does not have an underlying schematic. It identifies the file to be looked at for the logic definition of that macro. The type of file to be searched for is defined by the search order of the program compiling the design.

FILE and XILFILE perform identical functions. XILFILE can be used in place of FILE where FILE would cause confusion. For example, FILE is a reserved word for VHDL; therefore, VHDL users should use XILFILE instead of FILE.

# **FILE Architecture Support**

| Virtex                     | Yes |
|----------------------------|-----|
| Virtex-E                   | Yes |
| Spartan-II                 | Yes |
| Spartan-IIE                | Yes |
| Spartan-3                  | Yes |
| Virtex-II                  | Yes |
| Virtex-II Pro              | Yes |
| Virtex-II Pro X            | Yes |
| XC9500, XC9500XL, XC9500XV | Yes |
| CoolRunner XPLA3           | Yes |
| CoolRunner-II              | Yes |

# **FILE Applicable Elements**

Macros that refer to underlying non-schematic designs.

# **FILE Propagation Rules**

It is illegal to attach FILE to a net or signal. FILE can only be attached to a design element.

# **FILE Syntax Examples**

## **ECS Schematic Editor**

Attach to a valid instance.

Attribute Name—FILE

Attribute Values—file\_name.extension

where *file\_name* is the name of a file that represents the underlying logic for the element carrying the constraint. Example file types include EDIF, EDN, NMC.

#### VHDL

Not applicable.

# Verilog

Not applicable.

# ABEL

Not applicable.

# NCF

Not applicable.

# UCF

Not applicable.

# XCF

Not applicable.

# **Old XST Constraint File**

Not applicable.

#### **Constraints Editor**

#### PCF

Not applicable.

#### Floorplanner

Not applicable.

#### PACE

Not applicable.

#### FPGA Editor

Not applicable.

#### XST Command Line

Not applicable.

## **Project Navigator**

Not applicable.

# **FROM-THRU-TO**

- FROM-THRU-TO Description
- FROM-THRU-TO Architecture Support
- FROM-THRU-TO Applicable Elements
- FROM-THRU-TO Propagation Rules
- FROM-THRU-TO Syntax Examples

# **FROM-THRU-TO Description**

This constraint applies to a specific path that begins at a source group, passes through intermediate points, and ends at a destination group. The source and destination groups can be either user or predefined groups. You must define an intermediate path using TPTHRU before using THRU.

| Virtex                     | Yes |
|----------------------------|-----|
| Virtex-E                   | Yes |
| Spartan-II                 | Yes |
| Spartan-IIE                | Yes |
| Spartan-3                  | Yes |
| Virtex-II                  | Yes |
| Virtex-II Pro              | Yes |
| Virtex-II Pro X            | Yes |
| XC9500, XC9500XL, XC9500XV | No  |
| CoolRunner XPLA3           | No  |
| CoolRunner-II              | No  |

# **FROM-THRU-TO Architecture Support**

# **FROM-THRU-TO Applicable Elements**

Predefined and user-defined groups.

# **FROM-THRU-TO Propagation Rules**

Applies to the specified FROM-THRU-TO path only.

# **FROM-THRU-TO Syntax Examples**

# **ECS Schematic Editor**

Not applicable.

#### VHDL

Not applicable.

# Verilog

Not applicable.

# ABEL

#### UCF/NCF

```
TIMESPEC "Tsidentifier"=FROM "source_group" THRU
"thru_pt1"..."thru_pt2" TO "destination_group" value
[units];
```

identifier can consist of characters or underbars.

*source\_group* and *destination\_group* are user-defined or predefined groups.

*thru\_pt1* and *thru\_pt2* are intermediate points to define specific paths for timing analysis.

value is the delay time.

units can be ps, ms, ns, or us.

#### XCF

Not yet supported.

#### **Old XST Constraint File**

Not applicable.

#### **Constraints Editor**

From the Project Navigator Processes window, access the Constraints Editor by double-clicking Create Timing Constraints under User Constraints.

- 1. Identify the through points using the Create ... Timing THRU Points button from the Advanced tab.
- 2. Set a FROM-THRU-TO constraint for groups of elements in the Advanced tab by clicking Specify next to "Slow/Fast Path Exceptions" (to set explicit times) or Specify next to "Multi Cycle Paths" (to set times relative to other time specifications).
- 3. Fill out the FROM/THRU/TO dialog box.

# PCF

```
PATH "name"=FROM "source" THRU "thru_pt1" ...THRU
"thru_ptn" TO "destination";
```

You are not required to have a FROM, THRU, and TO. You can basically have any combination (FROM-TO, FROM-THRU-TO, THRU-TO, TO, FROM, FROM-THRU-THRU-THRU-TO, FROM-THRU, and so on). There is no restriction on the number of THRU points. The source, thru points, and destination can be a net, bel, comp, macro, pin, or timegroup.

# Floorplanner

Not applicable.

# PACE

Not applicable.

# **FPGA Editor**

Not applicable.

# XST Command Line

Not applicable.

# **Project Navigator**

# **FROM-TO**

- FROM-TO Description
- FROM-TO Architecture Support
- FROM-TO Applicable Elements
- FROM-TO Propagation Rules
- FROM-TO Syntax Examples

# **FROM-TO Description**

FROM-TO defines a timing constraint between two groups. A group can be user-defined or predefined (FFS, PADS, RAMS).

# **FROM-TO Architecture Support**

| Virtex                     | Yes |
|----------------------------|-----|
| Virtex-E                   | Yes |
| Spartan-II                 | Yes |
| Spartan-IIE                | Yes |
| Spartan-3                  | Yes |
| Virtex-II                  | Yes |
| Virtex-II Pro              | Yes |
| Virtex-II Pro X            | Yes |
| XC9500, XC9500XL, XC9500XV | Yes |
| CoolRunner XPLA3           | Yes |
| CoolRunner-II              | Yes |

# **FROM-TO Applicable Elements**

Predefined and user-defined groups

# **FROM-TO Propagation Rules**

Applies to a path specified between two groups.

# **FROM-TO Syntax Examples**

## **ECS Schematic Editor**

Not applicable.

## VHDL

Not applicable.

# Verilog

Not applicable.

# ABEL

Not applicable.

# UCF/NCF

TIMESPEC "TSname"=FROM "group1" TO "group2" value;

TS *name* must always begin with "TS". Any alphanumeric character or underscore may follow.

group1 is the origin path

group2 is the destination path

*value* in ns by default. Other possible values are MHz or another timing specification such as TS\_C2S/2 or TS\_C2S\*2.

# XCF

Only the basic form of FROM-TO is supported. (Linked Specification and specification using intermediate points are not supported).

But there are some additional limitations:

• FROM without TO and TO without FROM are not supported.

```
TIMESPEC TS_1 = FROM TG1 2 ns;
TIMESPEC TS_1 = TO TG1 2 ns;
```

• Pattern matching for predefined groups is not supported:

TIMESPEC TS\_1 = FROM FFS(machine/\*) TO FFS 2 ns;

#### **Old XST Constraint File**

Not applicable.

#### **Constraints Editor**

From the Project Navigator Processes window, access the Constraints Editor by double-clicking Create Timing Constraints under User Constraints.

In the Advanced tab, click Specify next to "Slow/Fast Path Exceptions" (to set explicit times) or Specify next to "Multi Cycle Paths" (to set times relative to other time specifications) and then fill out the FROM/THRU/TO dialog box.

#### PCF

PATH "name"=FROM "group1" TO "group2" value;

## Floorplanner

Not applicable.

# PACE

Not applicable.

# **FPGA Editor**

Not applicable.

# **XST Command Line**

Not applicable.

#### **Project Navigator**

# **FSM\_ENCODING**

- FSM\_ENCODING Description
- FSM\_ENCODING Architecture Support
- FSM\_ENCODING Applicable Elements
- FSM\_ENCODING Propagation Rules
- FSM\_ENCODING Syntax Examples

# **FSM\_ENCODING Description**

FSM\_ENCODING is a synthesis constraint. It selects the finite state machine coding technique to use. Available property values are **auto**, **one-hot**, **compact**, **sequential**, **gray**, **johnson**, and **user**. FSM\_ENCODING defaults to **auto**, meaning that the best coding technique is automatically selected for each individual state machine.

# **FSM\_ENCODING** Architecture Support

| Virtex                     | Yes |
|----------------------------|-----|
| Virtex-E                   | Yes |
| Spartan-II                 | Yes |
| Spartan-IIE                | Yes |
| Spartan-3                  | Yes |
| Virtex-II                  | Yes |
| Virtex-II Pro              | Yes |
| Virtex-II Pro X            | Yes |
| XC9500, XC9500XL, XC9500XV | Yes |
| CoolRunner XPLA3           | Yes |
| CoolRunner-II              | Yes |

# **FSM\_ENCODING Applicable Elements**

FSM\_ENCODING can be applied globally or to a VHDL entity, Verilog module, or signal.

# **FSM\_ENCODING** Propagation Rules

Applies to the entity, module, or signal to which it is attached.

# **FSM\_ENCODING Syntax Examples**

#### **ECS Schematic Editor**

Not applicable.

#### VHDL

Before using FSM\_ENCODING, declare it with the following syntax:

attribute fsm\_encoding: string;

After FSM\_ENCODING has been declared, specify the VHDL constraint as follows:

```
attribute fsm_encoding of {entity_name|signal_name}:
{entity|signal} is "{auto|one-
hot|compact|gray|sequential|johnson|user}";
```

The default is AUTO.

For a more detailed discussion of the basic VHDL syntax, see the "VHDL" section of the "Constraint Entry" chapter.

# Verilog

Specify as follows:

```
// synthesis attribute fsm_encoding [of]
{module_name|signal_name} [is] {auto|one-
hot|compact|gray|sequential|johnson|user};
```

The default is AUTO.

For a more detailed discussion of the basic Verilog syntax, see the "Verilog" section of the "Constraint Entry" chapter.

# ABEL

Not applicable.

#### NCF

#### UCF

Not applicable.

## XCF

```
MODEL "entity_name" fsm_encoding={auto|one-
hot|compact|sequential|gray|johnson|user};
```

```
BEGIN MODEL "entity_name"
```

```
NET ``signal_name'' fsm_encoding={auto|one-
hot|compact|sequential|gray|johnson|user};
END;
```

## **Old XST Constraint File**

No attribute declaration is required. An attribute can be directly specified using the following syntax:

```
attribute fsm_encoding of {entity_name|signal_name} :
{entity|signal} is "{auto|one-hot|
compact|gray|sequential|johnson|user}";
```

The default is AUTO.

For more details, see the "Old XST Constraint File" section of the "Constraint Entry" chapter.

#### **Constraints Editor**

Not applicable.

# PCF

Not applicable.

#### Floorplanner

Not applicable.

#### PACE

#### **FPGA Editor**

Not applicable.

#### XST Command Line

Define globally with the **-fsm\_encoding** command line option of the **run** command. Following is the basic syntax:

```
-fsm_encoding {Auto|One-
Hot|Compact|Sequential|Gray|Johnson|User}
```

The default is AUTO.

See the "Command Line Mode" chapter in the *XST User Guide* for details.

# **Project Navigator**

From the Project Navigator point of view, the -fsm\_encoding option is coupled with -fsm\_extract. These 2 options are represented by a single menu—FSM Encoding Algorithm:

- If the FSM Encoding Algorithm menu is None, then -fsm\_extract is set to No and the -fsm\_encoding option has no influence on the synthesis.
- In all other cases, -fsm\_extract is set to Yes and -fsm\_encoding is set to the value selected in the menu.

With a design selected in the Sources window, right-click Synthesize in the Processes window to access the HDL Options tab of the Process Properties dialog box. Select a value from the drop-down list box.

# FSM\_EXTRACT

- FSM\_EXTRACT Description
- FSM\_EXTRACT Architecture Support
- FSM\_EXTRACT Applicable Elements
- FSM\_EXTRACT Propagation Rules
- FSM\_EXTRACT Syntax Examples

# **FSM\_EXTRACT** Description

FSM\_EXTRACT is a synthesis constraint. It enables or disables finite state machine extraction and specific synthesis optimizations. Allowed values are YES and NO (TRUE and FALSE ones are available in XCF as well).

By default, FSM synthesis is enabled (**YES**). This option must be enabled in order to set values for the FSM Encoding Algorithm and FSM Flip-Flop Type.

# FSM\_EXTRACT Architecture Support

| Virtex                     | Yes |
|----------------------------|-----|
| Virtex-E                   | Yes |
| Spartan-II                 | Yes |
| Spartan-IIE                | Yes |
| Spartan-3                  | Yes |
| Virtex-II                  | Yes |
| Virtex-II Pro              | Yes |
| Virtex-II Pro X            | Yes |
| XC9500, XC9500XL, XC9500XV | Yes |
| CoolRunner XPLA3           | Yes |
| CoolRunner-II              | Yes |

# **FSM\_EXTRACT** Applicable Elements

FSM\_EXTRACT can be applied globally or to a VHDL entity, Verilog module or signal.

# **FSM\_EXTRACT** Propagation Rules

Applies to the entity, module, or signal to which it is attached.

# FSM\_EXTRACT Syntax Examples

#### **ECS Schematic Editor**

Not applicable.

#### VHDL

Before using FSM\_EXTRACT, declare it with the following syntax:

attribute fsm\_extract: string;

After FSM\_EXTRACT has been declared, specify the VHDL constraint as follows:

```
attribute fsm_extract of {entity_name|signal_name}:
{entity|signal} is "yes";
```

For a more detailed discussion of the basic VHDL syntax, see the "VHDL" section of the "Constraint Entry" chapter.

#### Verilog

Specify as follows:

```
// synthesis attribute fsm_extract [of]
{module_name|signal_name} [is] yes;
```

For a more detailed discussion of the basic Verilog syntax, see the "Verilog" section of the "Constraint Entry" chapter.

#### ABEL

Not applicable.

#### NCF

Not applicable.

#### UCF

#### XCF

```
MODEL "entity_name" fsm_extract={yes | no | true | false};
BEGIN MODEL "entity_name"
NET "signal_name" fsm_extract={yes | no | true | false};
END;
```

# **Old XST Constraint File**

No attribute declaration is required. An attribute can be directly specified using the following syntax:

```
attribute fsm_extract of {entity_name|signal_name} is
{entity|signal} "{yes|no}";
```

The default is YES.

For more details, see the "Old XST Constraint File" section of the "Constraint Entry" chapter.

## **Constraints Editor**

Not applicable.

# PCF

Not applicable.

#### Floorplanner

Not applicable.

# PACE

Not applicable.

# **FPGA Editor**

#### **XST Command Line**

Define globally with the **-fsm\_extract** command line option of the **run** command. Following is the basic syntax:

```
-fsm_extract {YES | NO}
```

The default is YES.

See the "Command Line Mode" chapter in the *XST User Guide* for details.

## **Project Navigator**

In terms of the Project Navigator, the -fsm\_extract option is coupled with -fsm\_encoding. These two options are represented by a single menu: FSM Encoding Algorithm.

- If the FSM Encoding Algorithm menu is None, then -fsm\_extract is set to **no** and the -fsm\_encoding option has no influence on the synthesis.
- In all other cases, -fsm\_extract is set to **yes** and -fsm\_encoding is set to the value selected in the menu.

With a design selected in the Sources window, right-click Synthesize in the Processes window to access the HDL Options tab of the Process Properties dialog box. Select a value from the drop-down list box.
# **FSM\_FFTYPE**

- FSM\_FFTYPE Description
- FSM\_FFTYPE Architecture Support
- FSM\_FFTYPE Applicable Elements
- FSM\_FFTYPE Propagation Rules
- FSM\_FFTYPE Syntax Examples

# **FSM\_FFTYPE** Description

FSM\_FFTYPE is a synthesis constraint. It defines the type of flip-flops with which the state register should be implemented in an FSM. Although there are two values D and T, T is not valid for this release. D flip-flops are used.

FSM\_EXTRACT must be enabled in order to select a value for FSM Flip-Flop Type.

# **FSM\_FFTYPE** Architecture Support

| Virtex                     | Yes |
|----------------------------|-----|
| Virtex-E                   | Yes |
| Spartan-II                 | Yes |
| Spartan-IIE                | Yes |
| Spartan-3                  | Yes |
| Virtex-II                  | Yes |
| Virtex-II Pro              | Yes |
| Virtex-II Pro X            | Yes |
| XC9500, XC9500XL, XC9500XV | Yes |
| CoolRunner XPLA3           | Yes |
| CoolRunner-II              | Yes |

# **FSM\_FFTYPE** Applicable Elements

FSM\_FFTYPE can be applied globally or to a VHDL entity, Verilog module, or signal.

# **FSM\_FFTYPE** Propagation Rules

Applies to the entity, module, or signal to which it is attached.

# FSM\_FFTYPE Syntax Examples

#### **ECS Schematic Editor**

Not applicable.

#### VHDL

Before using FSM\_FFTYPE, declare it with the following syntax:

attribute fsm\_fftype: string;

After FSM\_FFTYPE has been declared, specify the VHDL constraint as follows:

```
attribute fsm_fftype of {entity_name|signal_name}:
{entity|signal} is "{d|t}";
```

For a more detailed discussion of the basic VHDL syntax, see the "VHDL" section of the "Constraint Entry" chapter.

### Verilog

Specify as follows:

```
// synthesis attribute fsm_fftype [of]
{module_name|signal_name} [is] {d|t};
```

For a more detailed discussion of the basic Verilog syntax, see the "Verilog" section of the "Constraint Entry" chapter.

### ABEL

Not applicable.

### NCF

Not applicable.

### UCF

### XCF

```
MODEL "entity_name" fsm_fftype={d|t};
BEGIN MODEL "entity_name"
NET "signal_name" fsm_fftype={d|t};
END;
```

### **Old XST Constraint File**

No attribute declaration is required. An attribute can be directly specified using the following syntax:

```
attribute fsm_fftype of {entity_name|signal_name} is
{entity|signal} "{d|t}";
```

For more details, see the "Old XST Constraint File" section of the "Constraint Entry" chapter.

### **Constraints Editor**

Not applicable.

# PCF

Not applicable.

### Floorplanner

Not applicable.

# PACE

Not applicable.

# **FPGA Editor**

Not applicable.

# **XST Command Line**

#### **Project Navigator**

Not applicable.

# FULL\_CASE

- FULL\_CASE Description
- FULL\_CASE Architecture Support
- FULL\_CASE Applicable Elements
- FULL\_CASE Propagation Rules
- FULL\_CASE Syntax Examples

# FULL\_CASE Description

The **full\_case** directive is an XST synthesis constraint. For details see the "Multiplexers" section of the "HDL Coding Techniques" chapter in the *XST User Guide*.

# FULL\_CASE Architecture Support

| Virtex                     | Yes |
|----------------------------|-----|
| Virtex-E                   | Yes |
| Spartan-II                 | Yes |
| Spartan-IIE                | Yes |
| Spartan-3                  | Yes |
| Virtex-II                  | Yes |
| Virtex-II Pro              | Yes |
| Virtex-II Pro X            | Yes |
| XC9500, XC9500XL, XC9500XV | Yes |
| CoolRunner XPLA3           | Yes |
| CoolRunner-II              | Yes |

# FULL\_CASE Applicable Elements

You can apply FULL\_CASE to case statements in Verilog meta comments only.

# FULL\_CASE Propagation Rules

Not applicable.

# FULL\_CASE Syntax Examples

### **ECS Schematic Editor**

Not applicable.

### VHDL

Not applicable.

## Verilog

The directive is exclusively available as a meta comment in your Verilog code and cannot be specified in a VHDL description or in a separate constraint file. The syntax differs from the standard meta comment syntax as shown in the following:

// synthesis full\_case

Since the directive does not contain a target reference, the meta comment immediately follows the selector.

#### Example:

```
casex select // synthesis full_case
4'blxxx: res = data1;
4'bxlxx: res = data2;
4'bxxlx: res = data3;
4'bxxx1: res = data4;
```

endcase

### ABEL

Not applicable.

### NCF

### UCF

Not applicable.

### XCF

Not applicable.

### **Old XST Constraint File**

Not applicable.

### **Constraints Editor**

Not applicable.

# PCF

Not applicable.

### Floorplanner

Not applicable.

### PACE

Not applicable.

# **FPGA Editor**

Not applicable.

### **XST Command Line**

Define FULL\_CASE globally with the -vlgcase command line option of the run command. Following is the basic syntax:

-vlgcase {full|parallel|full-parallel}

### **Project Navigator**

For Verilog files only, you can specify FULL\_CASE globally in the Synthesis Options tab of the Process Properties dialog box within the Project Navigator.

With a Verilog design selected in the Sources window, right-click Synthesize in the Processes window to access the Synthesis Options tab of the Process Properties dialog box. For Case Implementation Style, select Full as a Value.

# Chapter 12

# Xilinx Constraints G

# GLOB\_OPT

- GLOB\_OPT Description
- GLOB\_OPT Architecture Support
- GLOB\_OPT Applicable Elements
- GLOB\_OPT Propagation Rules
- GLOB\_OPT Syntax Examples

# **GLOB\_OPT** Description

GLOB\_OPT is a synthesis constraint. XST can optimize different regions (register to register, inpad to register, register to outpad and inpad to outpad) of the design depending on this option. By default, XST optimizes the design for Maximum Frequency (register to register). The constraint selects the global optimization goal. Please see the "Timing Constraints" section of the "Constraint Types" chapter for a detailed description of supported timing constraints.

# **GLOB\_OPT** Architecture Support

| Virtex                     | Yes |
|----------------------------|-----|
| Virtex-E                   | Yes |
| Spartan-II                 | Yes |
| Spartan-IIE                | Yes |
| Spartan-3                  | Yes |
| Virtex-II                  | Yes |
| Virtex-II Pro              | Yes |
| Virtex-II Pro X            | Yes |
| XC9500, XC9500XL, XC9500XV | No  |
| CoolRunner XPLA3           | No  |
| CoolRunner-II              | No  |

# **GLOB\_OPT** Applicable Elements

GLOB\_OPT can be applied globally only.

# **GLOB\_OPT** Propagation Rules

Not applicable.

# **GLOB\_OPT Syntax Examples**

### **ECS Schematic Editor**

Not applicable.

### VHDL

Not applicable.

# Verilog

Not applicable.

### ABEL

## NCF

Not applicable.

# UCF

Not applicable.

# XCF

Not applicable.

# **Old XST Constraint File**

Not applicable.

# **Constraints Editor**

Not applicable.

# PCF

Not applicable.

# Floorplanner

Not applicable.

# PACE

Not applicable.

# **FPGA Editor**

#### **XST Command Line**

Define globally with the -glob\_opt command line option of the **run** command. Following is the basic syntax:

```
-glob_opt
{allclocknets|inpad_to_outpad|offset_in_before|offset
_out_after|max_delay}
```

By default, global optimization is tuned for clock frequency maximization (ALLCLOCKNETS).

See the "Command Line Mode" chapter in the *XST User Guide* for details.

### **Project Navigator**

You can specify GLOB\_OPT globally with the Global Optimization Goal option in the Synthesis Options tab of the Process Properties dialog box within the Project Navigator.

Allowed values are ALLCLOCKNETS, INPAD\_TO\_OUTPAD, OFFSET\_IN\_BEFORE, OFFSET\_OUT\_AFTER, MAX\_DELAY. By default, global optimization is tuned for clock frequency maximization (ALLCLOCKNETS).

With a design selected in the Sources window, right-click Synthesize in the Processes window to access the appropriate Process Properties dialog box.

# **Chapter 13**

# Xilinx Constraints H

- HBLKNM
- HIERARCHY\_SEPARATOR
- HIGH\_FREQUENCY
- HU\_SET

# HBLKNM

- HBLKNM Description
- HBLKNM Architecture Support
- HBLKNM Applicable Elements
- HBLKNM Propagation Rules
- HBLKNM Syntax Examples

### **HBLKNM** Description

HBLKNM is an advanced mapping constraint. It assigns hierarchical block names to logic elements and controls grouping in a flattened hierarchical design. When elements on different levels of a hierarchical design carry the same block name and the design is flattened, NGDBuild prefixes a hierarchical path name to the HBLKNM value.

Like BLKNM, HBLKNM forces function generators and flip-flops into the same CLB. Symbols with the same HBLKNM constraint map into the same CLB, if possible. However, using HBLKNM instead of BLKNM has the advantage of adding hierarchy path names during translation, and therefore the same HBLKNM constraint and value can be used on elements within different instances of the same design element.

# **HBLKNM Architecture Support**

**Note** The numbers in the second column indicate applicable elements. See the HBLKNM Applicable Elements section (following).

| Virtex                     | 2, 3, 5, 6, 8, 9, 10, 11, 12, 13    |
|----------------------------|-------------------------------------|
| Virtex-E                   | 2, 3, 5, 6, 7, 8, 9, 10, 11, 12, 13 |
| Spartan-II                 | 2, 3, 5, 6, 8, 9, 10, 11, 12, 13    |
| Spartan-IIE                | 2, 3, 5, 6, 7, 8, 9, 10, 11, 12, 13 |
| Spartan-3                  | 2, 3, 5, 6, 8, 9, 10, 11, 12, 13    |
| Virtex-II                  | 2, 3, 5, 6, 8, 9, 10, 11, 12, 13    |
| Virtex-II Pro              | 2, 3, 5, 6, 8, 9, 10, 11, 12, 13    |
| Virtex-II Pro X            | 2, 3, 5, 6, 8, 9, 10, 11, 12, 13    |
| XC9500, XC9500XL, XC9500XV | 1                                   |
| CoolRunner XPLA3           | 1                                   |
| CoolRunner-II              | 1                                   |

# **HBLKNM Applicable Elements**

- 1. Not Applicable
- 2. Registers
- 3. I/O elements and pads
- 4. FMAP
- 5. BUFT
- 6. PULLUP
- 7. ACLK, GCLK
- 8. BUFG
- 9. BUFGS, BUFGP
- 10. ROM
- 11. RAM
- 12. RAMS and RAMD
- 13. Carry logic primitives

You can also attach HBLKNM to the net connected to the pad component in a UCF file. NGDBuild transfers the constraint from the net to the pad instance in the NGD file so that it can be processed by the mapper. Use the following syntax:

**NET "**net\_name" **HBLKNM=**property\_value;

# **HBLKNM** Propagation Rules

When attached to a design element, HBLKNM is propagated to all applicable elements in the hierarchy beneath the design element.

# **HBLKNM Syntax Examples**

#### **ECS Schematic Editor**

Attach to a valid instance.

Attribute Name—HBLKNM

Attribute Values—block\_name

#### VHDL

Before using HBLKNM, declare it with the following syntax:

attribute hblkmnm: string;

After HBLKNM has been declared, specify the VHDL constraint as follows:

```
attribute hblknm of
{entity_name|component_name|signal_name|label_name}:
{entity|component|signal|label} is "block_name";
```

where *block\_name* is a valid block name for that type of symbol.

For a more detailed discussion of the basic VHDL syntax, see the "VHDL" section of the "Constraint Entry" chapter.

# Verilog

Specify as follows:

```
// synthesis attribute hblknm [of]
{module_name|instance_name|signal_name} [is]
block_name;
```

where *block\_name* is a valid block name for that type of symbol.

For a more detailed discussion of the basic Verilog syntax, see the "Verilog" section of the "Constraint Entry" chapter.

### ABEL

Not applicable.

### NCF

See UCF.

#### UCF

The basic UCF syntax is:

```
NET "net_name" HBLKNM=property_value;
INST "instance_name" HBLKNM=block_name;
```

where *block\_name* is a valid block name for that type of symbol.

The following statement specifies that the element this\_fmap will be put into the block named group1.

INST "\$I13245/this\_fmap" HBLKNM=group1;

The following statement attaches HBLKNM to the pad connected to net1.

NET "net1" HBLKNM=\$COMP\_0;

Elements with the same HBLKNM are placed in the same logic block if possible. Otherwise an error occurs. Conversely, elements with different block names will not be put into the same block.

### XCF

Not applicable.

### **Old XST Constraint File**

Not applicable.

#### **Constraints Editor**

Not applicable.

### PCF

Not applicable.

#### Floorplanner

Not applicable.

### PACE

#### **FPGA Editor**

Not applicable.

#### XST Command Line

Not applicable.

#### **Project Navigator**

Not applicable.

# **HIERARCHY\_SEPARATOR**

- HIERARCHY\_SEPARATOR Description
- HIERARCHY\_SEPARATOR Architecture Support
- HIERARCHY\_SEPARATOR Applicable Elements
- HIERARCHY\_SEPARATOR Propagation Rules
- HIERARCHY\_SEPARATOR Syntax Examples

# **HIERARCHY\_SEPARATOR Description**

The HIERARCHY\_SEPARATOR command line option defines the hierarchy separator character which will be used in name generation when the design hierarchy is flattened.

There are two supported characters '\_' and '/'. The default is '\_'.

If a design contains a subblock with instance INST1, and this subblock contains a net, called TMP\_NET, then the hierarchy is flattened and the hierarchy separator character is '\_'. The name of TMP\_NET becomes INST1\_TMP\_NET. If the hierarchy separator character is '/', then the name of the net will be 'INST1/TMP\_NET'. Using '/' as a hierarchy separator is very useful in the design debugging process because this separator makes it much easier to identify a name if it is hierarchical.

# HIERARCHY\_SEPARATOR Architecture Support

| Virtex                     | Yes |
|----------------------------|-----|
| Virtex-E                   | Yes |
| Spartan-II                 | Yes |
| Spartan-IIE                | Yes |
| Spartan-3                  | Yes |
| Virtex-II                  | Yes |
| Virtex-II Pro              | Yes |
| Virtex-II Pro X            | Yes |
| XC9500, XC9500XL, XC9500XV | Yes |
| CoolRunner XPLA3           | Yes |
| CoolRunner-II              | Yes |

# **HIERARCHY\_SEPARATOR Applicable Elements**

Applies to a separator

# **HIERARCHY\_SEPARATOR** Propagation Rules

Not applicable.

# **HIERARCHY\_SEPARATOR Syntax Examples**

## **ECS Schematic Editor**

Not applicable.

### VHDL

Not applicable.

## Verilog

Not applicable.

### ABEL

#### NCF

Not applicable.

### UCF

Not applicable.

#### **Constraints Editor**

Not applicable.

### PCF

Not applicable.

## XCF

Not applicable.

### **Old XST Constraint File**

Not applicable.

### Floorplanner

Not applicable.

### PACE

Not applicable.

### **FPGA Editor**

Not applicable.

### **XST Command Line**

Define globally with the **-hierarchy\_separator** command line option of the **run** command. Following is the basic syntax:

```
-hierarchy_separator \{ \_ | / \}
```

The default is \_.

See the "Command Line Mode" chapter in the *XST User Guide* for details.

### **Project Navigator**

Set globally with the Hierarchy Separator option in the Synthesis Options tab of the Process Properties dialog box in the Project Navigator.

With a design selected in the Sources window, right-click Synthesize in the Processes window to access the appropriate Process Properties dialog box.

# **HIGH\_FREQUENCY**

- HIGH\_FREQUENCY Description
- HIGH\_FREQUENCY Architecture Support
- HIGH\_FREQUENCY Applicable Elements
- HIGH\_FREQUENCY Propagation Rules
- HIGH\_FREQUENCY Syntax Examples

# **HIGH\_FREQUENCY** Description

HIGH\_FREQUENCY is a basic DLL constraint. It specifies the frequency range allowed at the CLKIN input for the DLL's clock delayed locked loop (DLL).

# **HIGH\_FREQUENCY** Architecture Support

HIGH\_FREQUENCY is supported in Spartan-3, Virtex-II, Virtex-II Pro, and Virtex-II Pro X only.

# **HIGH\_FREQUENCY** Applicable Elements

DLL

# **HIGH\_FREQUENCY** Propagation Rules

It is illegal to attach HIGH\_FREQUENCY to a net or signal. When attached to a DLL, HIGH\_FREQUENCY is propagated to all applicable elements of the DLL.

# **HIGH\_FREQUENCY Syntax Examples**

#### **ECS Schematic Editor**

Attach to a DCM instance.

Attribute Name—HIGH\_FREQUENCY

```
Attribute Values—LOW, HIGH
```

#### VHDL

Before using HIGH\_FREQUENCY, declare it with the following syntax:

```
attribute high_frequency: string;
```

After HIGH\_FREQUENCY has been declared, specify the VHDL constraint as follows:

```
attribute high_frequency of
{component_name|label_name}: {component|label} is
"{LOW|HIGH}";
```

For a more detailed discussion of the basic VHDL syntax, see the "VHDL" section of the "Constraint Entry" chapter.

### Verilog

Specify as follows:

```
// synthesis attribute high_frequency [of]
{module_name | instance_name } [is] {LOW | HIGH};
```

For a more detailed discussion of the basic Verilog syntax, see the "Verilog" section of the "Constraint Entry" chapter.

### ABEL

Not applicable.

### NCF

See UCF.

### UCF

The basic UCF syntax is:

```
INST ``instance_name" HIGH_FREQUENCY={LOW | HIGH};
```

where

- LOW, the default, specifies that the frequency of the clock signal at the CLKIN input and at the DLL output clocks must be in the Low frequency range. See the *The Programmable Logic Data Book* for the current Low frequency range values for the input clocks (DLL\_CLKIN\_MIN\_LF and DLL\_CLKIN\_MAX\_LF) and for the output clocks (DLL\_CLKOUT\_MIN\_LF and DLL\_CLKOUT\_MAX\_LF).
- HIGH specifies that the frequency of the clock signal at the CLKIN input and at the DLL output clocks must be in the High frequency range. See the *The Programmable Logic Data Book* for the current High frequency range values for the input clocks (DLL\_CLKIN\_MIN\_HF and DLL\_CLKIN\_MAX\_HF) and for the output clocks (DLL\_CLKOUT\_MIN\_HF and DLL\_CLKOUT\_MAX\_HF).

The CLK90, CLK270, CLK2X, and CLK2X180 outputs are disabled when HIGH\_FREQUENCY=HIGH.

### XCF

Not applicable.

### **Old XST Constraint File**

Not applicable.

### **Constraints Editor**

Not applicable.

# PCF

Not applicable.

# Floorplanner

#### PACE

Not applicable.

#### **FPGA Editor**

Not applicable.

### **XST Command Line**

Not applicable.

### **Project Navigator**

Not applicable.

# HU\_SET

- HU\_SET Description
- HU\_SET Architecture Support
- HU\_SET Applicable Elements
- HU\_SET Propagation Rules
- HU\_SET Syntax Examples

# **HU\_SET** Description

HU\_SET is an advanced mapping constraint. It is defined by the design hierarchy. However, it also allows you to specify a set name. It is possible to have only one H\_SET within a given hierarchical element but by specifying set names, you can specify several HU\_SET sets. NGDBuild hierarchically qualifies the name of the HU\_SET as it flattens the design and attaches the hierarchical names as prefixes.

The differences between an HU\_SET constraint and an H\_SET constraint include:

| HU_SET                                                                           | H_SET                                                                                                    |
|----------------------------------------------------------------------------------|----------------------------------------------------------------------------------------------------|
| Has an explicit user-defined and<br>hierarchically qualified name<br>for the set | Has only an implicit hierarchi-<br>cally qualified name generated<br>by the design-flattening<br>program |
| "Starts" with the symbols that<br>are assigned the HU_SET<br>constrain           | "Starts" with the instantiating<br>macro one level above the<br>symbols with the RLOC<br>constraints     |

For background information about using the various set attributes, see the "RLOC Description" section of the "Xilinx Constraints R" chapter.

# **HU\_SET** Architecture Support

**Note** The numbers in the second column indicate applicable elements. See the HU\_SET Applicable Elements section (following).

| Virtex                     | 1, 2, 3, 6, 7             |
|----------------------------|---------------------------|
| Virtex-E                   | No                        |
| Spartan-II                 | 1, 2, 3, 6, 7             |
| Spartan-IIE                | 1, 2, 3, 4, 5, 6, 7, 8, 9 |
| Spartan-3                  | 1, 2, 3, 6, 7, 8, 9       |
| Virtex-II                  | 1, 2, 3, 6, 7, 8, 9       |
| Virtex-II Pro              | 1, 2, 3, 6, 7, 8, 9       |
| Virtex-II Pro X            | 1, 2, 3, 6, 7, 8, 9       |
| XC9500, XC9500XL, XC9500XV | No                        |
| CoolRunner XPLA3           | No                        |
| CoolRunner-II              | No                        |

# **HU\_SET** Applicable Elements

- 1. Registers
- 2. FMAP
- 3. Macro Instance
- 4. ROM
- 5. RAM
- 6. RAMS, RAMD
- 7. BUFT
- 8. MULT18X18S
- 9. RAMB16\_xx (Block RAM)

# **HU\_SET Propagation Rules**

HU\_SET is a design element constraint and any attachment to a net is illegal.

# **HU\_SET Syntax Examples**

### **ECS Schematic Editor**

Attach to a valid instance.

Attribute Name—HU\_SET

Attribute Values—set\_name

### VHDL

Before using HU\_SET, declare it with the following syntax:

attribute hu\_set: string;

After HU\_SET has been declared, specify the VHDL constraint as follows:

```
attribute hu_set of
{component_name|entity_name|label_name}:
{component|entity|label} is "yes";
```

For a more detailed discussion of the basic VHDL syntax, see the "VHDL" section of the "Constraint Entry" chapter.

### Verilog

Specify as follows:

// synthesis attribute hu\_set [of]
{module\_name | instance\_name } [is] yes;

For a more detailed discussion of the basic Verilog syntax, see the "Verilog" section of the "Constraint Entry" chapter.

## ABEL

Not applicable.

### NCF

See UCF.

## UCF

The basic UCF syntax is:

```
INST ``instance_name'' HU_SET=set_name;
```

where *set\_name* is the identifier for the set.

The variable *set\_name* must be unique among all the sets in the design.

The following statement assigns an instance of the register FF\_1 to a set named heavy\_set.

INST `\$1I3245/FF\_1" HU\_SET=heavy\_set;

### XCF

```
MODEL "entity_name" hu_set={yes | no};
BEGIN MODEL "entity_name"
INST "instance_name" hu_set=yes;
END;
```

### **Old XST Constraint File**

No attribute declaration is required. An attribute can be directly specified using the following syntax:

```
attribute hu_set of
(component_name|entity_name|label_name]:
{component|entity|label} is "yes";
```

For more details, see the "Old XST Constraint File" section of the "Constraint Entry" chapter.

### **Constraints Editor**

Not applicable.

### PCF

Not applicable.

### Floorplanner

Not applicable.

### PACE

Not applicable.

### **FPGA Editor**

Not applicable.

### XST Command Line

Not applicable.

# **Project Navigator**

# **Chapter 14**

# Xilinx Constraints I

- INCREMENTAL\_SYNTHESIS
- INIT
- INIT\_A
- INIT\_B
- INIT\_xx
- INITP\_xx
- INREG
- INPAD\_TO\_OUTPAD
- IOB
- IOBDELAY
- IOBUF
- IOSTANDARD
- IUC

# **INCREMENTAL\_SYNTHESIS**

- INCREMENTAL\_SYNTHESIS Description
- INCREMENTAL\_SYNTHESIS Architecture Support
- INCREMENTAL\_SYNTHESIS Applicable Elements
- INCREMENTAL\_SYNTHESIS Propagation Rules
- INCREMENTAL\_SYNTHESIS Syntax Examples

# **INCREMENTAL\_SYNTHESIS** Description

The following section discuss Incremental Synthesis Flow, INCREMENTAL\_SYNTHESIS, and RESYNTHESIZE.

#### **Incremental Synthesis Flow**

The main goal of Incremental Synthesis flow is to reduce the overall time that you spend in completing a project. Time reduction can be achieved by allowing you to re-synthesize only the modified portions of the design instead of the entire design. Consider two main categories of incremental synthesis:

- Block Level: The synthesis tool re-synthesizes the entire block if at least one modification was made inside this block.
- Gate or LUT Level: The synthesis tool tries to identify the exact changes made in the design and generates the final netlist with minimal changes.

XST supports block level incremental synthesis with some limitations.

Incremental Synthesis is implemented using two constraints: INCREMENTAL\_SYNTHESIS, and RESYNTHESIZE.

### **INCREMENTAL\_SYNTHESIS**

Use the INCREMENTAL\_SYNTHESIS constraint to control the decomposition of the design on several groups.

- If this constraint is applied to a specific block, this block with all its descendents will be considered as one group, until the next INCREMENTAL\_SYNTHESIS attribute is found. During synthesis, XST generates a single NGC file for the group.
- In the current release, you cannot apply the INCREMENTAL\_SYNTHESIS constraint to a block that is instantiated multiple times. If this occurs, XST will issue the following error:

ERROR:Xst:1344 - Cannot support incremental synthesis on block *my\_sub* instantiated several times.

- If a a single block is changed, then the entire group is resynthesized and new NGC file(s) are generated.
- Please note that starting from the 5.2i release the INCREMENTAL\_SYNTHESIS switch is *no longer* accessible via the "Xilinx Specific Options" tab from Synthesis Properties. This directive is only available via VHDL attributes or Verilog meta-comments, or via an XST constraint file.

### RESYNTHESIZE

#### VHDL Flow

For VHDL, XST is able to automatically recognize what blocks were changed and to resynthesize only changed ones. This detection is done at the file level. This means that if a VHDL file contains two blocks, both blocks will be considered modified. If these two blocks belong to the same group, then there is no impact on the overall synthesis time. If the VHDL file contains two blocks that belong to different groups, both groups will be considered changed and so will be resynthesized. Xilinx recommends that you only keep different blocks in a single VHDL file if they belong to the same group.

Use the RESYNTHESIZE constraint to force resynthesis of the blocks that were not changed.

**Note** In the current release, XST will run HDL synthesis on the entire design. However, during low level optimization it will reoptimize modified blocks only.

#### **Verilog Flow**

For Verilog, XST is not able to automatically identify when blocks have been modified. The RESYNTHESIZE constraint is a workaround for this limitation.

### Example

In the following example, consider the following:

- LEVA, LEVA\_1, LEVA\_2, my\_add, my\_sub as one group
- LEVB, my\_and, my\_or and my\_sub as another group.
- TOP is considered separately as a single group.

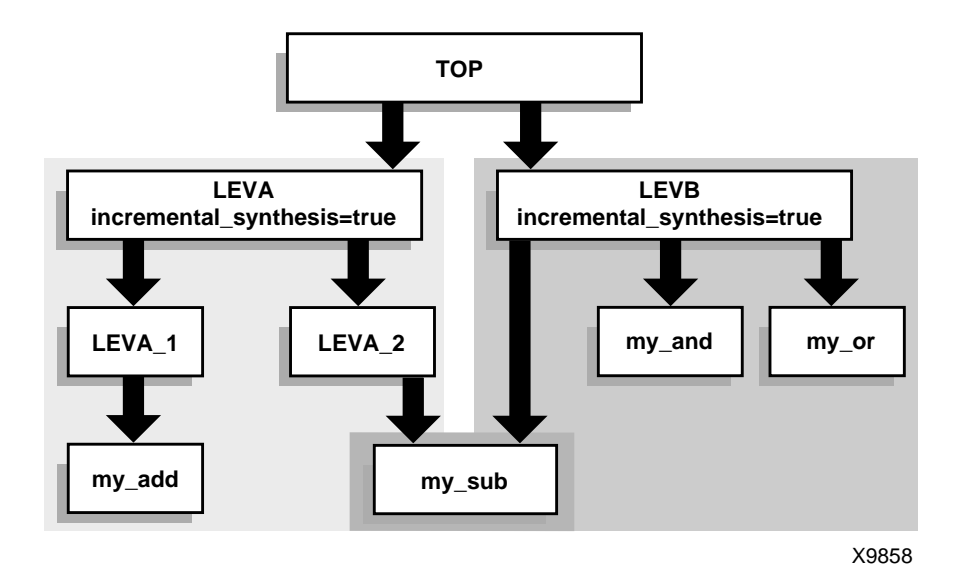

In this example, XST generates 3 NGC files as shown in the following log file segment:.

```
. . .
______
*
*
             Final Report
*
______
Final Results
                 : c:\users\incr_synt\new.ngc
Top Level Output File Name
                   : c:\users\incr_synt\leva.ngc
Output File Name
                   : c:\users\incr_synt\levb.ngc
Output File Name
______
. . .
```

If you made changes to the LEVA\_1 block, XST automatically resynthesizes the entire group, including LEVA, LEVA\_1, LEVA\_2, my\_add, my\_sub as shown in the following log file segment.

**Note** If this were a Verilog flow, XST would not be able to automatically detect this change and the RESYNTHESIZE constraint would have to be applied to the modified block.

```
______
*
*
               Low Level Synthesis
*
_____
Final Results
Incremental synthesis
                     Unit <my_and> is up to date ...
Incremental synthesis
                     Unit <my_and> is up to date ...
Incremental synthesis
                     Unit <my_and> is up to date ...
Incremental synthesis
                     Unit <my_and> is up to date ...
Optimizing unit <my_sub> ...
Optimizing unit <my_add> ...
Optimizing unit <leva_1> ...
Optimizing unit <leva_2> ...
Optimizing unit <leva> ...
_____
```

If you make no changes to the design XST, during Low Level synthesis, reports that all blocks are up to date and the previously generated NGC files are kept unchanged as shown in the following log file segment.

```
. . .
_____
*
*
                Low Level Synthesis
*
_____
Incremental synthesis: Unit <my_and> is up to date ...
Incremental synthesis: Unit <my_or> is up to date ...
Incremental synthesis: Unit <my_sub> is up to date ...
Incremental synthesis: Unit <my_add> is up to date ...
Incremental synthesis: Unit <levb> is up to date ...
Incremental synthesis: Unit <leva_1> is up to date ...
Incremental synthesis: Unit <leva_2> is up to date ...
Incremental synthesis: Unit <leva> is up to date ...
Incremental synthesis: Unit <top> is up to date ...
______
```

If you changed one timing constraint, then XST cannot detect this modification. To force XST to resynthesized required blocks, use the RESYNTHESIZE constraint. For example, if LEVA must be resynthesized, then apply the RESYNTHESIZE constraint to this block. All blocks included in the <leva> group will be reoptimized and a new NGC file will be generated as shown in the following log file segment.

```
. . .
_____
*
*
               Low Level Synthesis
*
_____
Incremental synthesis: Unit <my_and> is up to date ...
Incremental synthesis: Unit <my_or> is up to date ...
Incremental synthesis: Unit <levb> is up to date ...
Incremental synthesis: Unit <top> is up to date ...
Optimizing unit <my_sub> ...
Optimizing unit <my_add> ...
Optimizing unit <leva_1> ...
Optimizing unit <leva_2> ...
Optimizing unit <leva> ...
______
```

If you have previously run XST in non-incremental mode and then switched to incremental mode or the decomposition of the design was changed, then you must delete all previously generated NGC files before continuing. Otherwise XST will issue an error.

If in the previous example, you were to add "incremental\_synthesis=true" to the block LEVA\_1, then XST displays the following error:

The problem most likely occurred because the design was previously run in non-incremental synthesis mode. To fix the problem, remove the existing NGC files from the project directory.

# **INCREMENTAL\_SYNTHESIS** Architecture Support

| Virtex                     | Yes |
|----------------------------|-----|
| Virtex-E                   | Yes |
| Spartan-II                 | Yes |
| Spartan-IIE                | Yes |
| Spartan-3                  | Yes |
| Virtex-II                  | Yes |
| Virtex-II Pro              | Yes |
| Virtex-II Pro X            | Yes |
| XC9500, XC9500XL, XC9500XV | No  |
| CoolRunner XPLA3           | No  |
| CoolRunner-II              | No  |

# **INCREMENTAL\_SYNTHESIS** Applicable Elements

INCREMENTAL\_SYNTHESIS can be applied globally or to a VHDL entity or Verilog module.

# **INCREMENTAL\_SYNTHESIS** Propagation Rules

Applies to the entity or module to which it is attached.

# **INCREMENTAL\_SYNTHESIS Syntax Examples**

#### **ECS Schematic Editor**

Not applicable.

#### VHDL

Before using INCREMENTAL\_SYNTHESIS, declare it with the following syntax:

attribute incremental\_synthesis: string;

After INCREMENTAL\_SYNTHESIS has been declared, specify the VHDL constraint as follows:

```
attribute incremental_synthesis of entity_name:
entity is "yes";
```
For a more detailed discussion of the basic VHDL syntax, see the "VHDL" section of the "Constraint Entry" chapter.

### Verilog

Specify as follows:

```
// synthesis attribute incremental_synthesis [of]
module_name [is] yes;
```

For a more detailed discussion of the basic Verilog syntax, see the "Verilog" section of the "Constraint Entry" chapter.

### ABEL

Not applicable.

## NCF

Not applicable.

## UCF

Not applicable.

## XCF

MODEL "entity\_name"
incremental\_synthesis={yes|no|true|false};

## **Old XST Constraint File**

Not applicable.

## **Constraints Editor**

Not applicable.

## PCF

Not applicable.

## Floorplanner

#### PACE

Not applicable.

### **FPGA Editor**

Not applicable.

### **XST Command Line**

Not applicable.

### **Project Navigator**

Not applicable.

## INIT

- INIT Description
- INIT Architecture Support
- INIT Applicable Elements
- INIT Propagation Rules
- INIT Syntax Examples

## **INIT Description**

INIT is a basic initialization constraint. It initializes ROMs, RAMs, registers, and look-up tables. The least significant bit of the value corresponds to the value loaded into the lowest address of the memory element. For register initialization, S indicates Set and R indicates Reset.

You can use INIT to specify the initial value directly on the symbol with the following limitation. INIT may only be used on a RAM or ROM that is 1 bit wide and not more than 32 bits deep.

INIT has an additional use with Spartan-3, Virtex-II, Virtex-II Pro, and Virtex-II Pro X single-port RAMB16s. In Spartan-3, Virtex-II, Virtex-II Pro, and Virtex-II Pro X, you can initialize each bit in the output register at power-on to either a 0 or a 1. INIT sets the output register value at power on.

## **INIT Architecture Support**

**Note** The numbers in the second column indicate applicable elements. See the INIT Applicable Elements section (following).

| Virtex                     | 1, 2, 3, 4    |
|----------------------------|---------------|
| Virtex-E                   | 1, 2, 3, 4    |
| Spartan-II                 | 1, 2, 3, 4    |
| Spartan-IIE                | 1, 2, 3, 4    |
| Spartan-3                  | 1, 2, 3, 4, 5 |
| Virtex-II                  | 1, 2, 3, 4, 5 |
| Virtex-II Pro              | 1, 2, 3, 4, 5 |
| Virtex-II Pro X            | 1, 2, 3, 4, 5 |
| XC9500, XC9500XL, XC9500XV | 3             |
| CoolRunner XPLA3           | 3             |
| CoolRunner-II              | 3             |

## **INIT Applicable Elements**

- 1. ROM
- 2. RAM (not including block RAM)
- 3. Registers
- 4. LUTs, SRLs
- 5. RAMB16\_Sn (single-port block RAM)

## **INIT Propagation Rules**

It is illegal to attach INIT to a net or signal in FPGAs. For CPLDs, you can attach INIT to a net or signal driven by a register, or to a pad-net driven by a register through an output buffer. When attached to a design element, INIT propagates to all applicable elements in the hierarchy below the design element.

Following is a discussion of some example propagations with flipflops and INITs attached to a signal, port, or bus. The attribute is propagated to the right flip-flop.

Example 1:

If you attach an INIT attribute on a signal, the flip-flop takes the INIT value of the signal or port.

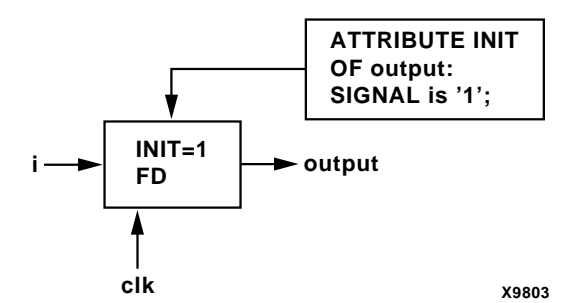

Example 2:

If you attach an INIT attribute to a bus, each flip-flop takes the correct INIT value.

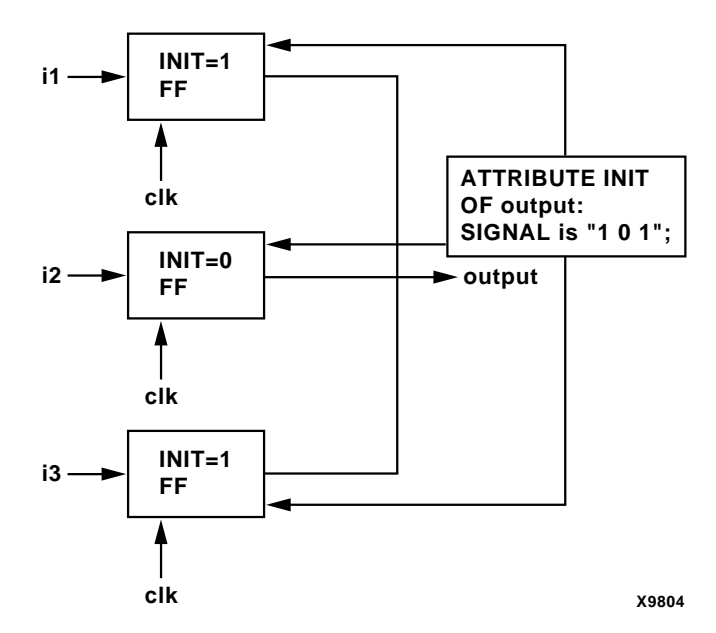

Example 3:

One more specific case is the synchronous output enable that infers 2 flip-flops. If you attach an INIT attribute to the signal or port, both flip-flops must be initialized.

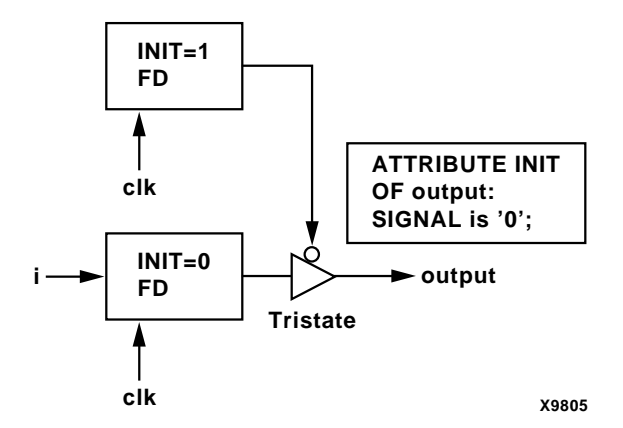

## **INIT Syntax Examples**

### **ECS Schematic Editor**

Attach to a net, pin, or instance.

Attribute Name—INIT.

Attribute Values—See the "INIT Propagation Rules" section.

#### VHDL

Before using INIT, declare it with the following syntax:

attribute init: string;

After INIT has been declared, specify the VHDL constraint as follows:

```
attribute init of {component_name|label_name}:
{component|label} is "value";
```

For CPLDs only, use the following syntax:

```
attribute init of signal_name: signal is "{s|R}";
```

See the "INIT Propagation Rules" section for a description of valid values.

For a more detailed discussion of the basic VHDL syntax, see the "VHDL" section of the "Constraint Entry" chapter.

### Verilog

Specify as follows:

// synthesis attribute init [of]
{module\_name|instance\_name} [is] value;

For CPLDs only, use the following syntax:

```
// synthesis attribute init [of] signal_name [is]
"{s|R}";
```

See the "INIT Propagation Rules" section for a description of valid values.

For a more detailed discussion of the basic Verilog syntax, see the "Verilog" section of the "Constraint Entry" chapter.

#### ABEL

```
XILINX PROPERTY 'init={s|r} mysignal';
```

### NCF

See the following UCF section for syntax rules.

## UCF

This section shows the basic syntax for adding to a UCF design.

#### For ROM, RAM, Registers, LUTs, SRLs

INST ``instance\_name" INIT={value | 1 | 0 | S | R};

where *value* is a 4-digit or 8-digit hexadecimal number that defines the initialization string for the memory element, depending on whether the element is 16-bit or 32-bit.

For example, INIT=ABAC1234. If you do not specify INIT, the RAM initializes with zero.

|                   | Virtex and Spartan-II              |
|-------------------|------------------------------------|
| lower INIT values | mapped to the G function generator |
| upper INIT values | mapped to the F function generator |

1 (or S) indicates Set and 0 (or R) indicates Reset for registers.

# For Spartan-3, Virtex-II, Virtex-II Pro, and Virtex-II Pro X RAMB16\_Sn

INST ``instance\_name" INIT={1 | 0 | value};

where *value* is a hexadecimal number that defines the initialization string for the output register, depending on the width of the RAMB16 port.

For every 4-bits, one hexadecimal value (0 through F) can be entered.

For those ports that include parity bits, the INIT value specifies the parity portion of the output register in the high order bit position, followed by the data portion. For example, to initialize data to zero and parity to one, you would set INIT to "100" for a 9-bit port, to "30000" for an 18-bit port, and to "F00000000" for a 36-bit port.

If INIT is not specified, the RAMB16 output register is initialized with zeros.

### XCF

Not applicable.

## **Old XST Constraint File**

Not applicable.

## **Constraints Editor**

From the Project Navigator Processes window, access the Constraints Editor by double-clicking Create Timing Constraints under User Constraints.

In the Misc tab, click Block RAM, SRL16, or RAM/ROM.

## PCF

Not applicable.

### Floorplanner

Not applicable.

### PACE

Not applicable.

### **FPGA Editor**

With a design loaded into the Editor, select EditBlock. The INIT TYPE selection box is located in the upper-right hand corner of the display.

## **XST Command Line**

### **Project Navigator**

Not applicable.

## INIT\_A

- INIT\_A Description
- INIT\_A Architecture Support
- INIT\_A Applicable Elements
- INIT\_A Propagation Rules
- INIT\_A Syntax Examples

## **INIT\_A Description**

INIT\_A is a basic initialization constraint. It initializes the port A (Sm) output registers for dual-port RAMB16 components. In Spartan-3, Virtex-II, Virtex-II Pro, and Virtex-II Pro X, each bit in the output register can be initialized at power-on to either a 0 or a 1. The INIT\_A property sets the output register value at power on.

## **INIT\_A Architecture Support**

INIT\_A is supported with Spartan-3, Virtex-II, Virtex-II Pro, and Virtex-II Pro X only.

## **INIT\_A Applicable Elements**

Port A of RAMB16\_Sm\_Sn (dual-port block RAM).

## **INIT\_A Propagation Rules**

It is illegal to attach INIT\_A to a net or signal. When attached to a macro, module, or entity, INIT\_A propagates to all applicable elements in the hierarchy below the macro, module, or entity.

## **INIT\_A Syntax Examples**

### **ECS Schematic Editor**

Attach to a logical symbol.

Attribute Name—INIT\_A

Attribute Values-value

### VHDL

Before using INIT\_A, declare it with the following syntax:

attribute init\_a: string;

After INIT\_A has been declared, specify the VHDL constraint as follows:

```
attribute init_a of {component_name|label_name}:
{component|label} is "value";
```

See the UCF section for a description of value.

For a more detailed discussion of the basic VHDL syntax, see the "VHDL" section of the "Constraint Entry" chapter.

## Verilog

Specify as follows:

```
// synthesis attribute init_a [of]
{module_name | instance_name } [is] value;
```

See the UCF section for a description of value.

For a more detailed discussion of the basic Verilog syntax, see the "Verilog" section of the "Constraint Entry" chapter.

### ABEL

Not applicable.

### NCF

#### UCF

# For Spartan-3, Virtex-II, Virtex-II Pro, and Virtex-II Pro X RAMB16\_Sn

The basic UCF syntax is:

INST "instance\_name" INIT\_A=value;

where *value* is a hexadecimal number that defines the initialization string for the output register, depending on the width of port A. For every 4-bits, one hexadecimal value (0 through F) can be entered.

For those ports that include parity bits, the INIT\_A value specifies the parity portion of the output register in the high order bit position, followed by the data portion. For example, to initialize data to zero and parity to one, you would set INIT\_A to "100" for a 9-bit port, to "30000" for an 18-bit port, and to "F00000000" for a 36-bit port.

If the INIT\_A constraint is not specified, the port A output register is initialized with zeros.

The following statement specifies that the 2 bits of the port A output register of an RAMB16\_S2\_S9 be set to 100 upon power on.

INST "foo/bar" INIT\_A=100;

### XCF

Not applicable.

#### **Old XST Constraint File**

Not applicable.

#### **Constraints Editor**

Not applicable.

### PCF

Not applicable.

#### Floorplanner

#### PACE

Not applicable.

#### **FPGA Editor**

Not applicable.

### **XST Command Line**

Not applicable.

### **Project Navigator**

Not applicable.

## INIT\_B

- INIT\_B Description
- INIT\_B Architecture Support
- INIT\_B Applicable Elements
- INIT\_B Propagation Rules
- INIT\_B Syntax Examples

## **INIT\_B Description**

INIT\_B is a basic initialization constraint. It initializes the port B (Sn) output registers for dual-port RAMB16 components. In Spartan-3, Virtex-II, Virtex-II Pro, and Virtex-II Pro X, each bit in the output register can be initialized at power-on to either a 0 or a 1. The INIT\_B property sets the output register value at power on.

## **INIT\_B Architecture Support**

INIT\_B is supported with Spartan-3, Virtex-II, Virtex-II Pro, and Virtex-II Pro X only.

## **INIT\_B Applicable Elements**

Port B of RAMB16\_Sm\_Sn (dual-port block RAM).

## **INIT\_B Propagation Rules**

It is illegal to attach INIT\_B to a net or signal. When attached to a design element, INIT\_B propagates to all applicable elements in the hierarchy beneath the design element.

## **INIT\_B Syntax Examples**

### **ECS Schematic Editor**

Attach to a logic symbol. See the UCF section.

Attribute Name—INIT\_B

Attribute Values-value

### VHDL

Before using INIT\_B, declare it with the following syntax:

```
attribute init_b: string;
```

After INIT\_B has been declared, specify the VHDL constraint as follows:

```
attribute init_b of
{signal_name|component_name|label_name}:
{signal|component|label} is "value";
```

See the UCF section for a description of value.

For a more detailed discussion of the basic VHDL syntax, see the "VHDL" section of the "Constraint Entry" chapter.

## Verilog

Specify as follows:

```
// synthesis attribute init_b [of]
{module_name | instance_name | signal_name } [is] value;
```

See the UCF section for a description of value.

For a more detailed discussion of the basic Verilog syntax, see the "Verilog" section of the "Constraint Entry" chapter.

#### ABEL

Not applicable.

#### NCF

See UCF.

### UCF

The basic UCF syntax is:

INST ``instance\_name'' INIT\_B=value;

where *value* is a hexadecimal number that defines the initialization string for the output register, depending on the width of port A. For every 4-bits, you can enter one hexadecimal value (0 through F).

For those ports that include parity bits, the INIT\_B value specifies the parity portion of the output register in the high order bit position, followed by the data portion. For example, to initialize data to zero and parity to one, you would set INIT\_B to "100" for a 9-bit port, to "30000" for an 18-bit port, and to "F00000000" for a 36-bit port.

If the INIT\_B constraint is not specified, the port B output register is initialized with zeros.

The following statement specifies that the 9 bits of the port B output register of an RAMB16\_S2\_S9 be set to 100 upon power on.

INST "foo/bar" INIT\_B=100;

### XCF

Not applicable.

### **Old XST Constraint File**

Not applicable.

### **Constraints Editor**

Not applicable.

### PCF

### Floorplanner

Not applicable.

## PACE

Not applicable.

### **FPGA Editor**

Not applicable.

### **XST Command Line**

Not applicable.

## **Project Navigator**

Not applicable.

## INIT\_xx

- INIT\_xx Description
- INIT\_xx Architecture Support
- INIT\_xx Applicable Elements
- INIT\_xx Propagation Rules
- INIT\_xx Syntax Examples

## **INIT\_***xx* Description

INIT\_*xx* is a basic initialization constraint.

- INIT\_00 through INIT\_0F specify initialization strings for RAMB4\_Sn and RAMB4\_Sm\_Sn components.
- INIT\_00 through INIT\_3F specify initialization strings for data memory in RAMB16\_Sn and RAMB16\_Sm\_Sn components.
- INIT\_00 through INIT\_07 specify initialization strings for Spartan-3, Virtex-II, Virtex-II Pro, and Virtex-II Pro X wide, static, synchronous, RAMs (RAM16X2S, RAM16X4S, for example).

## **INIT\_***xx* Architecture Support

| Virtex                     | Yes |
|----------------------------|-----|
| Virtex-E                   | Yes |
| Spartan-II                 | Yes |
| Spartan-IIE                | Yes |
| Spartan-3                  | Yes |
| Virtex-II                  | Yes |
| Virtex-II Pro              | Yes |
| Virtex-II Pro X            | Yes |
| XC9500, XC9500XL, XC9500XV | No  |
| CoolRunner XPLA3           | No  |
| CoolRunner-II              | No  |

## **INIT\_xx** Applicable Elements

- RAMB4\_Sn and RAMB4\_Sm\_Sn components for Spartan-II, Spartan-IIE, Spartan-3, Virtex, Virtex-II, Virtex-E, Virtex-II Pro, and Virtex-II Pro X
- RAMB16\_Sn and RAMB16\_Sm\_Sn components for Spartan-3, Virtex-II, Virtex-II Pro, and Virtex-II Pro X only
- RAM16X2S, RAM16X4S, RAM16X8S, RAM32X2S, RAM32X4S, RAM32X8S, RAM64X2S (wide, static, synchronous RAM) for Spartan-3, Virtex-II, Virtex-II Pro, and Virtex-II Pro X only

## **INIT\_***xx* Propagation Rules

It is illegal to attach INIT\_xx to a net, signal, entity, module, or macro.

## INIT\_xx Syntax Examples

### **ECS Schematic Editor**

Attach to a block RAM instance.

Attribute Name—INIT\_xx.

Attribute Values-value.

See the UCF section.

## VHDL

Before using INIT\_xx, declare it with the following syntax:

attribute init\_xx: string;

After INIT\_xx has been declared, specify the VHDL constraint as follows:

```
attribute init_xx of {component_name|label_name}:
{component|label} is "value";
```

For a discussion of *value*, see the UCF section.

For a more detailed discussion of the basic VHDL syntax, see the "VHDL" section of the "Constraint Entry" chapter.

## Verilog

Specify as follows:

// synthesis attribute init\_xx [of]
{module\_name|instance\_name} [is] value;

For a discussion of *value*, see the UCF section.

For a more detailed discussion of the basic Verilog syntax, see the "Verilog" section of the "Constraint Entry" chapter.

## ABEL

Not applicable.

### NCF

See UCF.

#### UCF

The basic UCF syntax is:

```
INST "instance_name" INIT_xx=value;
```

where

- For RAMB4s, *xx* a is a two-digit hexadecimal value 00 through 0F that specifies which 256 bits (see Table 14-1) of the 4096-bit data memory to initialize to the specified value.
- For RAMB16s, *xx* is a two-digit hexadecimal value 00 through 3F that specifies which 256 bits (see Table 14-2) of the 16384-bit data memory to initialize to the specified value.
- For Spartan-3, Virtex-II, Virtex-II Pro, and Virtex-II Pro X, Wide, Static, Synchronous RAM, *xx* a is a two-digit hexadecimal value 00 through 07 that specifies the output port (O0 through O7) whose corresponding RAM cells should be initialized to the specified value.
- *value* is a string of hexadecimal characters up to 64 digits wide. If INIT\_*xx* has a value less than the required 64 hex digits, the value will be padded with zeros from the most significant bit (MSB) side. This fills the 256 bits in the initialization string (4 bits per hexadecimal character \* 64 characters).

| INIT_xx |             | RAMB4 Addresses |           |           |           |
|---------|-------------|-----------------|-----------|-----------|-----------|
|         | 4096 x 1    | 2048 x 2        | 1024 x 4  | 512 x 8   | 256 x 16  |
| INIT_00 | 255 0       | 127 - 0         | 63 - 0    | 31 - 0    | 15 - 0    |
| INIT_01 | 511 - 256   | 255 - 128       | 127-64    | 63 - 32   | 31 - 16   |
| INIT_02 | 767 - 512   | 383 - 256       | 191 - 128 | 95 - 64   | 47 - 32   |
| INIT_03 | 1023 - 768  | 511 - 384       | 255 - 192 | 127 - 96  | 63 - 48   |
| INIT_04 | 1279 - 1024 | 639 - 512       | 319 - 256 | 159 - 128 | 79 - 64   |
| INIT_05 | 1535 - 1280 | 767 - 640       | 383 - 320 | 191 - 160 | 95 - 80   |
| INIT_06 | 1791 - 1536 | 895 - 768       | 447 - 384 | 223 - 192 | 111 - 96  |
| INIT_07 | 2047 - 1792 | 1023 - 896      | 511 - 448 | 255 - 224 | 127 - 112 |
| INIT_08 | 2303 - 2048 | 1151 - 1024     | 575 - 512 | 287 - 256 | 143 - 128 |
| INIT_09 | 2559 - 2304 | 1279 - 1152     | 639 - 576 | 319 - 288 | 159 - 144 |

Table 14-1 RAMB4 INIT\_xx Data Memory Addresses

| INIT_XX |             | RAMB4 Addresses |            |           |           |  |
|---------|-------------|-----------------|------------|-----------|-----------|--|
|         | 4096 x 1    | 2048 x 2        | 1024 x 4   | 512 x 8   | 256 x 16  |  |
| INIT_0A | 2815 - 2560 | 1407 - 1280     | 703 - 640  | 351 - 320 | 175 - 160 |  |
| INIT_0B | 3071 - 2816 | 1535 - 1408     | 767 - 704  | 383 - 352 | 191 - 176 |  |
| INIT_0C | 3327 - 3072 | 1663 - 1536     | 831 - 768  | 415 - 384 | 207 - 192 |  |
| INIT_0D | 3583 - 3328 | 1791 - 1664     | 895 - 832  | 447 - 416 | 223 - 208 |  |
| INIT_0E | 3839 - 3584 | 1919 - 1792     | 959 - 896  | 479 - 448 | 239 - 224 |  |
| INIT_0F | 4095 - 3840 | 2047 - 1920     | 1023 - 960 | 511 - 480 | 255 - 240 |  |

Table 14-1 RAMB4 INIT\_xx Data Memory Addresses

Table 14-2 RAMB16 INIT\_xx Data Memory Addresses

| INIT_ <i>xx</i> | RAMB16 Data Memory Addresses |             |            |           |           |           |
|-----------------|------------------------------|-------------|------------|-----------|-----------|-----------|
|                 | 16384 x 1                    | 8192 x 2    | 4096 x 4   | 2048 x 8  | 1024 x 16 | 512 x 32  |
| INIT_00         | 255 - 0                      | 127 - 0     | 63 - 0     | 31 - 0    | 15 - 0    | 7 - 0     |
| INIT_01         | 511-256                      | 255 - 128   | 127-64     | 63 - 32   | 31 - 16   | 15 - 8    |
| INIT_02         | 767-512                      | 383 - 256   | 191 - 128  | 95 - 64   | 47 - 32   | 23 - 16   |
| INIT_03         | 1023 - 768                   | 511 - 384   | 255 - 192  | 127 - 96  | 63 - 48   | 31 - 24   |
| INIT_04         | 1279 - 1024                  | 639 - 512   | 319 - 256  | 159 - 128 | 79 - 64   | 39 - 32   |
| INIT_05         | 1535 - 1280                  | 767 - 640   | 383 - 320  | 191 - 160 | 95 - 80   | 47 - 40   |
| INIT_06         | 1791 - 1536                  | 895 - 768   | 447 - 384  | 223 - 192 | 111 - 96  | 55 - 48   |
| INIT_07         | 2047-1792                    | 1023 - 896  | 511 - 448  | 255 - 224 | 127 - 112 | 63 - 56   |
| INIT_08         | 2303 - 2048                  | 1151 - 1024 | 575 - 512  | 287 - 256 | 143 - 128 | 71 - 64   |
| INIT_09         | 2559 - 2304                  | 1279 - 1152 | 639 - 576  | 319 - 288 | 159 - 144 | 79 - 72   |
| INIT_0A         | 2815 - 2560                  | 1407 - 1280 | 703 - 640  | 351 - 320 | 175 - 160 | 87 - 80   |
| INIT_0B         | 3071-2816                    | 1535 - 1408 | 767 - 704  | 383 - 352 | 191 - 176 | 95 - 88   |
| INIT_0C         | 3327- 3072                   | 1663 - 1536 | 831 - 768  | 415 - 384 | 207 - 192 | 103 - 96  |
| INIT_0D         | 3583 - 3328                  | 1791 - 1664 | 895 - 832  | 447 - 416 | 223 - 208 | 111 - 104 |
| INIT_0E         | 3839 - 3584                  | 1919 - 1792 | 959 - 896  | 479 - 448 | 239 - 224 | 119 - 112 |
| INIT_0F         | 4095 - 3840                  | 2047 - 1920 | 1023 - 960 | 511 - 480 | 255 - 240 | 127 - 120 |
| INIT_10         | 4351 - 4096                  | 2175-2048   | 1087-1024  | 543-512   | 271 - 256 | 135 - 128 |

| INIT_xx | RAMB16 Data Memory Addresses |             |             |             |           |           |
|---------|------------------------------|-------------|-------------|-------------|-----------|-----------|
|         | 16384 x 1                    | 8192 x 2    | 4096 x 4    | 2048 x 8    | 1024 x 16 | 512 x 32  |
| INIT_11 | 4607-4352                    | 2303 -2176  | 1151 - 1088 | 575-544     | 287 - 272 | 143 - 136 |
| INIT_12 | 4863-4608                    | 2431 - 2304 | 1215 - 1152 | 607- 576    | 303 - 288 | 151 - 144 |
| INIT_13 | 5119-4864                    | 2559-2432   | 1279- 1216  | 639 -608    | 319 - 304 | 159 - 152 |
| INIT_14 | 5375 - 5120                  | 2687 - 2560 | 1343 -1280  | 671 - 640   | 335 - 320 | 167 - 160 |
| INIT_15 | 5631 - 5376                  | 2815-2688   | 1407-1344   | 703 - 672   | 351 - 336 | 175 - 168 |
| INIT_16 | 5887- 5632                   | 2943 -2816  | 1471-1408   | 735-704     | 367 - 352 | 183 - 176 |
| INIT_17 | 6143- 5888                   | 3071 -2944  | 1535-1472   | 765-736     | 383 - 368 | 191 - 184 |
| INIT_18 | 6399 - 6144                  | 3199- 3072  | 1599 -1536  | 799-768     | 399 - 384 | 199 - 192 |
| INIT_19 | 6655- 6400                   | 3327 - 3200 | 1663 - 1600 | 831-800     | 415 - 400 | 207 - 200 |
| INIT_1A | 6911- 6656                   | 3455 -3328  | 1727-1664   | 863 - 832   | 431 - 416 | 215 - 208 |
| INIT_1B | 7167- 6912                   | 3583 - 3456 | 1791- 1728  | 895-864     | 447 - 432 | 223 - 216 |
| INIT_1C | 7423 - 7168                  | 3711 -3584  | 1855 - 1792 | 927-896     | 463 - 448 | 231 - 224 |
| INIT_1D | 7679 - 7424                  | 3839 -3712  | 1919 - 1856 | 959 - 928   | 479 - 464 | 239 - 232 |
| INIT_1E | 7935 - 7680                  | 3967 - 3840 | 1984 - 1920 | 991 -960    | 497 -480  | 247 - 240 |
| INIT_1F | 8191 - 7936                  | 4095 - 3968 | 2047-1984   | 1023 -992   | 511 - 496 | 255 - 248 |
| INIT_20 | 8447 - 8192                  | 4223 -4096  | 2111-2048   | 1055- 1024  | 527 - 512 | 263 - 256 |
| INIT_21 | 8703 - 8448                  | 4351 -4224  | 2175-2112   | 1087-1056   | 543 - 528 | 271 - 264 |
| INIT_22 | 8959 - 8704                  | 4479 -4352  | 2249 - 2176 | 1119 -1088  | 559 - 544 | 279 - 272 |
| INIT_23 | 9215 - 8960                  | 4507 -4480  | 2303- 2240  | 1151 -1120  | 575 - 560 | 287 - 280 |
| INIT_24 | 9471 - 9216                  | 4735-4608   | 2367 -2304  | 1183 -1152  | 591 - 576 | 295 - 288 |
| INIT_25 | 9727 - 9472                  | 4863-4736   | 2431-2368   | 1215-1184   | 607 - 592 | 303 - 296 |
| INIT_26 | 9983 - 9728                  | 4991 -4864  | 2495 - 2432 | 1247 -1216  | 623 - 608 | 311 - 304 |
| INIT_27 | 10239 - 9984                 | 5119-4992   | 2559 - 2496 | 1279- 1248  | 639 - 624 | 319 - 312 |
| INIT_28 | 10495 -10240                 | 5247 - 5120 | 2623- 2560  | 1311 - 1280 | 655 - 640 | 327 - 320 |
| INIT_29 | 10751 -10496                 | 5375 - 5248 | 2687-2624   | 1343 - 1312 | 671 - 656 | 335 - 328 |
| INIT_2A | 11007 -10752                 | 5503 - 5376 | 2751-2688   | 1375 - 1344 | 687 - 672 | 343 - 336 |
| INIT_2B | 11263 - 11008                | 5631 -5504  | 2815- 2752  | 1407 -1376  | 703 - 688 | 351 - 344 |
| INIT_2C | 11519 - 11264                | 5759 -5632  | 2879-2816   | 1439 -1408  | 719 - 704 | 359 - 352 |

Table 14-2 RAMB16 INIT\_xx Data Memory Addresses

| INIT_ <i>xx</i> | RAMB16 Data Memory Addresses |             |             |             |             |           |
|-----------------|------------------------------|-------------|-------------|-------------|-------------|-----------|
|                 | 16384 x 1                    | 8192 x 2    | 4096 x 4    | 2048 x 8    | 1024 x 16   | 512 x 32  |
| INIT_2D         | 11775 - 11520                | 5887-5760   | 2943- 2880  | 1471 - 1440 | 735 - 720   | 367 - 360 |
| INIT_2E         | 12031 -11776                 | 6015 -5888  | 3007-2944   | 1503 -1472  | 751 - 736   | 375 - 368 |
| INIT_2F         | 12287-12032                  | 6143 - 6016 | 3071 - 3008 | 1535 - 1504 | 767 - 752   | 383 - 376 |
| INIT_30         | 12543-12288                  | 6271 -6144  | 3135- 3072  | 1567-1536   | 783 - 768   | 391 - 384 |
| INIT_31         | 12799-12544                  | 6399 -6272  | 3199- 3136  | 1599-1568   | 799 - 784   | 399 - 392 |
| INIT_32         | 13055-12800                  | 6527-6400   | 3263 -3200  | 1631 - 1600 | 815 - 800   | 407 - 400 |
| INIT_33         | 13311-13056                  | 6655 - 6528 | 3327- 3264  | 1663 -1632  | 831 - 816   | 415 - 408 |
| INIT_34         | 13567-13312                  | 6783-6656   | 3391-3328   | 1695 - 1664 | 847 - 832   | 423 - 416 |
| INIT_35         | 13823-13568                  | 6911-6784   | 3455 - 3392 | 1727-1696   | 863 - 848   | 431 - 424 |
| INIT_36         | 14079 -13824                 | 7039 - 6912 | 3519-3456   | 1759 -1728  | 879 - 864   | 439 - 432 |
| INIT_37         | 14335-14080                  | 7167 -7040  | 3583- 3520  | 1791 - 1760 | 895 - 880   | 447 - 440 |
| INIT_38         | 14591-14336                  | 7295 -7168  | 3647 - 3584 | 1823 - 1792 | 911 - 896   | 455 - 448 |
| INIT_39         | 14847-14592                  | 7423 - 7296 | 3711 - 3648 | 1855 - 1824 | 927 - 912   | 463 - 456 |
| INIT_3A         | 15103-14848                  | 7551 -7424  | 3775- 3712  | 1887 - 1856 | 943 - 928   | 471 - 464 |
| INIT_3B         | 15359-15104                  | 7679- 7552  | 3839- 3776  | 1919 - 1888 | 959 - 944   | 479 - 472 |
| INIT_3C         | 15615 -15360                 | 7807 -7680  | 3903 - 3840 | 1951 - 1920 | 975 - 960   | 487 - 480 |
| INIT_3D         | 15871-15616                  | 7935 -7808  | 3967 - 3904 | 1983 -1952  | 993 - 976   | 495 - 488 |
| INIT_3E         | 16128-15872                  | 8063 -7936  | 4031 - 3968 | 2015 - 1984 | 1007 - 992  | 503 - 496 |
| INIT_3F         | 16383-16128                  | 8191 -8064  | 4095 - 4032 | 2047 - 2016 | 1023 - 1008 | 511 - 504 |

#### Table 14-2 RAMB16 INIT\_xx Data Memory Addresses

#### INIT\_xx usage rules

A summary of the rules for INIT\_*xx* follows.

- If INIT\_*xx* is not attached to a block RAM, the contents of the RAM defaults to zero.
- Each initialization string defines 256 bits of the 4096-bit or 16384bit data memory of the block RAM. For example, for a 4096-bit deep x 1-bit wide block RAM, INIT\_00 assigns the 256 bits to addresses 0 through 255 and INIT\_01 assigns the 256 bits to addresses 256 through 511. For a 2048-bit deep x 2-bit wide block RAMs, INIT\_00 assigns the 256 bits to addresses 0 through 127 (a 2-bit value at each address) and INIT\_01 assigns the 256 bits to addresses 128 through 255.
- If a subset of the INIT\_00 through INIT\_0F properties is specified for a 4096-bit RAMB4 or a subset of the INIT\_00 through INIT\_3F properties for the 16384-bit data memory of a RAMB16, the remaining properties default to zero.
- In an initialization string, the least significant bit (LSB) is the right-most value.
- The least significant word of the block RAM address space specified by INIT\_*xx* is composed of the least significant bits of the block RAM INIT\_*xx* constraint.

#### INIT\_xx on block RAMs of various widths

The initialization string "fills" the block RAM beginning from the LSB of the 256 bits for the specified INIT\_xx addresses. The size of the word filling each address depends on the width of the block RAM being initialized— 1, 2, 4, 8, 16, or 32 bits.

For example for a RAMB4, if INIT\_0C=bcde7, the corresponding binary sequence is as follows:

| 1011 | 1100 | 1101 | 1110 | 0111 | ←LSB |
|------|------|------|------|------|------|
| b    | с    | d    | e    | 7    |      |

| Block RAM<br>(depth x width) | Address<br>(INIT_0C) | Contents          |
|------------------------------|----------------------|-------------------|
| 4096 x 1                     | 3072                 | 1                 |
|                              | 3073                 | 1                 |
|                              | 3074                 | 1                 |
|                              | 3075                 | 0                 |
|                              | •                    | •                 |
|                              | 3327                 | 0                 |
| 2048 x 2                     | 1536                 | 11                |
|                              | 1537                 | 01                |
|                              | 1538                 | 10                |
|                              | 1539                 | 11                |
|                              | •                    | •                 |
|                              | 1663                 | 00                |
| 1024 x 4                     | 768                  | 0111              |
|                              | 769                  | 1110              |
|                              | 770                  | 1101              |
|                              | 771                  | 1100              |
|                              | •                    | •                 |
|                              | 831                  | 0000              |
| 512 x 8                      | 384                  | 11100111          |
|                              | 385                  | 11001101          |
|                              | 386                  | 00001011          |
|                              | 387                  | 0000000           |
|                              | •                    | •                 |
|                              | 415                  | 0000000           |
| 256 x 16                     | 192                  | 1100110111101111  |
|                              | 193                  | 000000000001011   |
|                              | 194                  | 000000000000000   |
|                              | 195                  | 0000000000000000  |
|                              | 207                  | 00000000000000000 |

The appropriate addresses in the RAM are initialized with the binary string content depending on the width of the RAM as shown in the following table.

#### XCF

```
BEGIN MODEL "entity_name"
INST "instance_name" init_xx=value;
END;
```

#### Old XST Constraint File

No attribute declaration is required. An attribute can be directly specified using the following syntax:

```
attribute INIT_xx of {component_name | instance_name }:
{component | label } is "value";
```

For a discussion of *valu*e, see the INIT\_XX UCF syntax section.

For more details, see the "Old XST Constraint File" section of the "Constraint Entry" chapter.

### **Constraints Editor**

Not applicable.

### PCF

Not applicable.

### Floorplanner

Not applicable.

### PACE

Not applicable.

### **FPGA Editor**

Not applicable.

### XST Command Line

Not applicable.

### **Project Navigator**

## INITP\_xx

- INITP\_xx Description
- INITP\_xx Architecture Support
- INITP\_xx Applicable Elements
- INITP\_xx Propagation Rules
- INITP\_xx Syntax Examples

## **INITP\_xx** Description

INITP\_xx is a basic initialization constraint. INITP\_00 through INITP\_07 specifies the initialization strings for the parity memory of RAMB16 components.

## **INITP\_xx** Architecture Support

INITP\_xx is supported with Spartan-3, Virtex-II, Virtex-II Pro, and Virtex-II Pro X only.

## **INITP\_xx** Applicable Elements

- RAMB16\_S9
- RAMB16\_S18
- RAMB16\_S36
- RAMB16\_S1\_S9, 18, 36
- RAMB16\_S2\_S9, 18, 36
- RAMB16\_S4\_S9, 18, 36
- RAMB16\_S9\_S9, 18, 36
- RAMB16\_S18\_S18, 36
- RAMB16\_S36\_S36

## **INITP\_***xx* **Propagation Rules**

It is illegal to attach INITP\_*xx* to a net or signal. When attached to a design element, INITP\_*xx* propagates to all applicable elements in the hierarchy beneath the design element.

## INITP\_xx Syntax Examples

### **ECS Schematic Editor**

Attach to a logic symbol.

Attribute Name—INITP\_xx

Attribute Values-value

See the UCF section for a description of value.

### VHDL

Before using INITP\_xx, declare it with the following syntax:

attribute initp\_xx: string;

After INITP\_xx has been declared, specify the VHDL constraint as follows:

```
attribute initp_xx of {component_name|label_name}:
{component|label} is "value";
```

For a discussion of *value*, see the UCF section.

For a more detailed discussion of the basic VHDL syntax, see the "VHDL" section of the "Constraint Entry" chapter.

## Verilog

Specify as follows:

```
// synthesis attribute initp_xx [of]
{module_name|instance_name} [is] value;
```

For a discussion of *value*, see the UCF section.

For a more detailed discussion of the basic Verilog syntax, see the "Verilog" section of the "Constraint Entry" chapter.

### ABEL

Not applicable.

#### NCF

### UCF

The basic UCF syntax is:

```
INST ``instance_name'' INITP_xx=value;
```

where

- *xx* is a two-digit hexadecimal value 00 through 07 that specifies which 256 bits (see the following table) of the 2048-bit block RAM parity data to initialize to the specified value.
- *value* is a string of hexadecimal characters up to 64 digits wide. If the INIT\_xx constraint has a value less than the required 64 hex digits, the value will be padded with zeros from the most significant bit (MSB) side. This fills the 256 bits in the initialization string (4 bits per hexadecimal character \* 64 characters0.

| INITP_xx | RAMB16 Addresses |            |           |  |
|----------|------------------|------------|-----------|--|
|          | 2048 x 1         | 1024 x 2   | 512 x 4   |  |
| INITP_00 | 255 - 0          | 127 - 0    | 63 - 0    |  |
| INITP_01 | 511 - 256        | 255 - 128  | 127-64    |  |
| INITP_02 | 767 - 512        | 383 - 256  | 191 - 128 |  |
| INITP_03 | 1023 - 768       | 511 - 384  | 255 - 192 |  |
| INITP_04 | 1279 - 1024      | 639 - 512  | 319 - 256 |  |
| INITP_05 | 1535 - 1280      | 767 - 640  | 383 - 320 |  |
| INITP_06 | 1791 - 1536      | 895 - 768  | 447 - 384 |  |
| INITP_07 | 2047 - 1792      | 1023 - 896 | 511 - 448 |  |

Table 14-3 RAMB16 Addresses for INITP\_xx

INST "foo/bar" INITP\_03=aaaaaaaaaaaaaaaaaaaaa;

### XCF

## **Old XST Constraint File**

Not applicable.

## **Constraints Editor**

Not applicable.

## PCF

Not applicable.

## Floorplanner

Not applicable.

## PACE

Not applicable.

## **FPGA Editor**

Not applicable.

## **XST Command Line**

Not applicable.

## **Project Navigator**

## INREG

- INREG Description
- INREG Architecture Support
- INREG Applicable Elements
- INREG Propagation Rules
- INREG Syntax Examples

## **INREG Description**

This constraint applies to register and latch instances with their Dinputs driven by input pads, or to the Q-output nets of such registers and latches. By default, registers and latches in a CoolRunner XPLA3 or CoolRunner-II design that have their D-inputs driven by input pads are automatically implemented using the device's Fast Input path, where possible. If you disable the Project Navigator property Use Fast Input for Input Registers for the Fit (Implement Design) process, then only register and latches with the INREG attribute are considered for Fast Input optimization.

## **INREG Architecture Support**

| Virtex                     | No  |
|----------------------------|-----|
| Virtex-E                   | No  |
| Spartan-II                 | No  |
| Spartan-IIE                | No  |
| Spartan-3                  | No  |
| Virtex-II                  | No  |
| Virtex-II Pro              | No  |
| Virtex-II Pro X            | No  |
| XC9500, XC9500XL, XC9500XV | No  |
| CoolRunner XPLA3           | Yes |
| CoolRunner-II              | Yes |

## **INREG Applicable Elements**

Applies to register and latch instances with their D-inputs driven by input pads or to the Q-output nets of such registers or latches.

## **INREG Propagation Rules**

Applies to register or latch to which it is attached or to the Q-output nets of such registers or latches.

## **INREG Syntax Examples**

### **ECS Schematic Editor**

Attach to a register, latch, or net.

Attribute Name—INREG

Attribute Values—None (TRUE by default)

### VHDL

Not applicable.

## Verilog

Not applicable.

### ABEL

XILINX PROPERTY 'inreg signal\_name';

#### NCF

Not Applicable.

### UCF

NET "signal\_name" INREG; INST "register\_name" INREG;

## **Constraints Editor**

## PCF

Not applicable.

## XCF

Not applicable.

## **Old XST Constraint File**

No attribute declaration is required. An attribute can be directly specified using the following syntax:

```
attribute INREG of signal_name : signal is
"{TRUE | FALSE}";
```

For more details, see the "Old XST Constraint File" section of the "Constraint Entry" chapter.

## Floorplanner

Not applicable.

## PACE

Not applicable.

## **FPGA Editor**

Not applicable.

### **XST Command Line**

Not applicable.

## **Project Navigator**

## INPAD\_TO\_OUTPAD

- INPAD\_TO\_OUTPAD Description
- INPAD\_TO\_OUTPAD Architecture Support
- INPAD\_TO\_OUTPAD Applicable Elements
- INPAD\_TO\_OUTPAD Propagation Rules
- INPAD\_TO\_OUTPAD Syntax Examples

## INPAD\_TO\_OUTPAD Description

The constraint is a basic timing and synthesis constraint. This constraint optimizes the maximum delay from input pad to output pad for an entire design. Allowed values are the name of the entity affected, and a time value representing the desired delay. There is no default.

**Note** In the past, XST supported limited private timing constraints (INPAD\_TO\_OUTPAD is the one of them). These constraints will be supported in the current release, and the next, in the same way they were supported in release 4.2i without any further enhancements. Xilinx strongly suggests that you use the newer XCF syntax constraint style for new devices.

## INPAD\_TO\_OUTPAD Architecture Support

| Virtex                     | Yes |
|----------------------------|-----|
| Virtex-E                   | Yes |
| Spartan-II                 | Yes |
| Spartan-IIE                | Yes |
| Spartan-3                  | Yes |
| Virtex-II                  | Yes |
| Virtex-II Pro              | Yes |
| Virtex-II Pro X            | Yes |
| XC9500, XC9500XL, XC9500XV | No  |
| CoolRunner XPLA3           | No  |
| CoolRunner-II              | No  |

## **INPAD\_TO\_OUTPAD** Applicable Elements

Global

## **INPAD\_TO\_OUTPAD** Propagation Rules

Not applicable.

## INPAD\_TO\_OUTPAD Syntax Examples

### **ECS Schematic Editor**

Not applicable.

### VHDL

Before using INPAD\_TO\_OUTPAD, declare it with the following syntax:

attribute INPAD\_TO\_OUTPAD : string;

After INPAD\_TO\_OUTPAD has been declared, specify the VHDL constraint as follows:

attribute INPAD\_TO\_OUTPAD of top\_entity\_name: entity
is "integer [units]";

where *integer* is a number expressing the amount of time.

units can be ns, ps, us. The default is ns.

For a more detailed discussion of the basic VHDL syntax, see the "VHDL" section of the "Constraint Entry" chapter.

#### Verilog

Specify as follows:

```
// synthesis attribute INPAD_TO_OUTPAD [of]
top_module_name [is] integer [units];
```

where *integer* is a number expressing the amount of time.

units can be ns ps us. The default is ns.

For a more detailed discussion of the basic Verilog syntax, see the "Verilog" section of the "Constraint Entry" chapter.

#### ABEL

Not applicable.

#### NCF

Not applicable

#### UCF

The equivalent UCF syntax for Implementation is:

```
TIMESPEC tsxstin2out = FROM PADS TO PADS 12ns;
```

#### XCF

Same as the UCF syntax.

#### **Old XST Constraint File**

No attribute declaration is required. An attribute can be directly specified using the following syntax:

```
attribute inpad_to_outpad of top_entity_name: entity
is "integer [units]";
```

For more details, see the "Old XST Constraint File" section of the "Constraint Entry" chapter.

### **Constraints Editor**

From the Project Navigator Processes window, access the Constraints Editor by double-clicking Create Timing Constraints under User Constraints.

In the Advanced tab, click Specify next to "Slow/Fast Path Exceptions" (to set explicit times) or Specify next to "Multi Cycle Paths" (to set times relative to other time specifications) and then filling out the FROM/THRU/TO dialog box.

## PCF

Not applicable.

## Floorplanner

Not applicable.

## PACE

Not applicable.

## **FPGA Editor**

Not applicable.

## **XST Command Line**

This constraint can be globally set with the -glob\_opt inpad\_to\_outpad command line option.

## **Project Navigator**

This constraint can be globally set with the Global Optimization Goal option under the Synthesis Options tab in the Process Properties dialog box within the Project Navigator.

With a design selected in the Sources window, right-click on Synthesize in the Processes window to access the appropriate Process Properties dialog box.

# IOB

- IOB Description
- IOB Architecture Support
- IOB Applicable Elements
- IOB Propagation Rules
- IOB Syntax Examples

## **IOB** Description

IOB is a basic mapping and synthesis constraint. It indicates which flip-flops and latches can be moved into the IOB. The mapper supports a command line option (-pr i | o | b) that allows flip-flop or latch primitives to be pushed into the input IOB (i), output IOB (o), or input/output IOB (b) on a global scale. The IOB constraint, when associated with a flip-flop or latch, tells the mapper to pack that instance into an IOB type component if possible. The IOB constraint has precedence over the mapper -pr command line option.

XST considers the IOB constraint as an implementation constraint, and will therefore propagate it in the generated NGC file.

XST also duplicates the flip-flops and latches driving the Enable pin of output buffers, so that the corresponding flip-flops and latches can be packed in the IOB.
## **IOB** Architecture Support

| Virtex                     | Yes |
|----------------------------|-----|
| Virtex-E                   | Yes |
| Spartan-II                 | Yes |
| Spartan-IIE                | Yes |
| Spartan-3                  | Yes |
| Virtex-II                  | Yes |
| Virtex-II Pro              | Yes |
| Virtex-II Pro X            | Yes |
| XC9500, XC9500XL, XC9500XV | No  |
| CoolRunner XPLA3           | No  |
| CoolRunner-II              | No  |

## **IOB Applicable Elements**

Non-INFF/OUTFF flip-flop and latch primitives, registers

## **IOB Propagation Rules**

Applies to the design element to which it is attached.

## **IOB Syntax Examples**

#### **ECS Schematic Editor**

Attach to a flip-flop or latch instance or to a register.

Attribute Name—IOB

Attribute Values—TRUE, FALSE, AUTO

#### VHDL

Before using IOB, declare it with the following syntax:

attribute iob: string;

After IOB has been declared, specify the VHDL constraint as follows:

```
attribute iob of
{component_name|entity_name|label_name}:
{component|entity|label} is "(true|false|auto)";
```

For a more detailed discussion of the basic VHDL syntax, see the "VHDL" section of the "Constraint Entry" chapter.

#### Verilog

Specify as follows:

```
// synthesis attribute iob [of]
{module_name|instance_name} [is] (true|false|auto);
```

For a more detailed discussion of the basic Verilog syntax, see the "Verilog" section of the "Constraint Entry" chapter.

#### ABEL

Not applicable.

#### NCF

See UCF.

#### UCF

The basic UCF syntax is:

```
INST ``instance_name" IOB={TRUE | FALSE | AUTO};
```

where

- **TRUE** allows the flip-flop or latch to be pulled into an IOB
- FALSE indicates not to pull it into an IOB
- AUTO, XST takes into account timing constraints and will automatically decide to push or not to push flip-flops into IOBs.

The following statement instructs the mapper from placing the foo/ bar instance into an IOB component.

INST "foo/bar" IOB=TRUE;

#### XCF

```
BEGIN MODEL "entity_name"
NET "signal_name" iob={true|false|auto};
INST "instance_name" iob={true|false|auto};
END;
```

## **Old XST Constraint File**

No attribute declaration is required. An attribute can be directly specified on the signal that is the output of a flip-flop using the following syntax:

```
attribute iob of signal_name : signal is
"(true|false|auto}";
```

For more details, see the "Old XST Constraint File" section of the "Constraint Entry" chapter.

### **Constraints Editor**

From the Project Navigator Processes window, access the Constraints Editor by double-clicking Create Timing Constraints under User Constraints.

In the Misc tab, click Specify next to "Registers to be placed in IOBs" and move the desired register to the Registers for IOB packing list. This sets the IOB constraint to TRUE.

#### PCF

Not applicable.

#### Floorplanner

Not applicable.

#### PACE

Not applicable.

#### **FPGA Editor**

#### **XST Command Line**

Define globally with the **-iob** command line option of the **run** command. Following is the basic syntax:

```
-iob {true|false|auto}
```

The default is Auto.

#### **Project Navigator**

You can specify IOB globally with the Pack I/O Registers into IOBs option in the Xilinx Specific Options tab of the Process Properties dialog box within the Project Navigator. YES maps to TRUE. NO maps to FALSE.

With a design selected in the Sources window, right-click Synthesize in the Processes window to access the appropriate Process Properties dialog box.

## **IOBDELAY**

- IOBDELAY Description
- IOBDELAY Architecture Support
- IOBDELAY Applicable Elements
- IOBDELAY Propagation Rules
- IOBDELAY Syntax Examples

## **IOBDELAY Description**

IOBDELAY is a basic mapping constraint. It specifies how the input path delay elements in Spartan-II, Spartan-3, Virtex, Virtex-E, Virtex-II, Virtex-II Pro, and Virtex-II Pro X devices are to be programmed. There are two possible destinations for input signals: the local IOB input FF or a load external to the IOB. Spartan-II, Spartan-3, Virtex, Virtex-E, Virtex-II, Virtex-II Pro, and Virtex-II Pro X devices allow a delay element to delay the signal going to one or both of these destinations.

IOBDELAY cannot be used concurrently with NODELAY.

## **IOBDELAY Architecture Support**

| Virtex                     | Yes |
|----------------------------|-----|
| Virtex-E                   | Yes |
| Spartan-II                 | Yes |
| Spartan-IIE                | Yes |
| Spartan-3                  | Yes |
| Virtex-II                  | Yes |
| Virtex-II Pro              | Yes |
| Virtex-II Pro X            | Yes |
| XC9500, XC9500XL, XC9500XV | No  |
| CoolRunner XPLA3           | No  |
| CoolRunner-II              | No  |

## **IOBDELAY Applicable Elements**

Any I/O symbol (I/O pads, I/O buffers, or input pad nets)

## **IOBDELAY Propagation Rules**

Although IOBDELAY is attached to an I/O symbol, it applies to the entire I/O component.

## **IOBDELAY Syntax Examples**

#### **ECS Schematic Editor**

Attach to an I/O symbol.

Attribute Name—IOBDELAY

Attribute Values—NONE, BOTH, BUF, IFD

#### VHDL

Before using IOBDELAY, declare it with the following syntax:

```
attribute iobdelay: string;
```

After IOBDELAY has been declared, specify the VHDL constraint as follows:

```
attribute iobdelay of {component_name | label_name}:
{component | label} is "{NONE | BOTH | IBUF | IFD}";
```

For a more detailed discussion of the basic VHDL syntax, see the "VHDL" section of the "Constraint Entry" chapter.

#### Verilog

Specify as follows:

```
// synthesis attribute iobdelay [of]
{module_name|instance_name} [is]
{NONE|BOTH|IBUF|IFD};
```

For a more detailed discussion of the basic Verilog syntax, see the "Verilog" section of the "Constraint Entry" chapter.

#### ABEL

Not applicable.

#### NCF

See UCF.

#### UCF

The basic UCF syntax is:

```
INST "instance_name" IOBDELAY={NONE | BOTH | IBUF | IFD};
```

where

- NONE, the default, sets the delay OFF for both the IBUF and IFD paths.
- BOTH sets the delay ON for both the IBUF and IFD paths.

- IBUF sets the delay to OFF for any register inside the I/O component and to ON for the register(s) outside of the component if the input buffer drives a register D pin outside of the I/O component.
- IFD sets the delay to ON for any register inside the I/O component and to OFF for the register(s) outside the component if a register occupies the input side of the I/O component, regardless of whether the register has the IOB=TRUE constraint.

The following statement sets the delay OFF for the IBUF and IFD paths.

INST "xyzzy" IOBDELAY=NONE;

#### XCF

Not applicable.

#### **Old XST Constraint File**

Not applicable.

#### **Constraints Editor**

From the Project Navigator Processes window, access the Constraints Editor by double-clicking Create Timing Constraints under User Constraints.

In the Ports tab grid with the I/O Configuration Options checked, click the IOBDELAY column in the row with the desired input port name and choose a value from the drop down list.

#### PCF

Not applicable.

#### Floorplanner

Not applicable.

#### PACE

#### **FPGA Editor**

Not applicable.

#### **XST Command Line**

Not applicable.

### **Project Navigator**

## IOBUF

- IOBUF Description
- IOBUF Architecture Support
- IOBUF Applicable Elements
- IOBUF Propagation Rules
- IOBUF Syntax Examples

## **IOBUF** Description

IOBUF is a synthesis constraint. XST automatically inserts Input/ Output Buffers into the design. You can manually instantiate I/O Buffers for some or all the I/Os, and XST will insert I/O Buffers only for the remaining I/Os. If you do not want XST to insert any I/O Buffers, set this option to NO. This option is useful to synthesize a part of a design to be instantiated later on.

IOBUF enables or disables IO buffer insertion. Allowed values are **YES** and **NO**. By default, buffer insertion is enabled.

When the **YES** value is selected, IBUF and OBUF primitives will be generated. IBUF/OBUF primitives are connected to I/O ports of the top-level module. When XST is called to synthesize an internal module which will be instantiated later in a larger design, you must select NO for this option. If I/O buffers are added to a design, this design cannot be used as a submodule of another design.

## **IOBUF Architecture Support**

| Virtex                     | Yes |
|----------------------------|-----|
| Virtex-E                   | No  |
| Spartan-II                 | Yes |
| Spartan-IIE                | Yes |
| Spartan-3                  | Yes |
| Virtex-II                  | Yes |
| Virtex-II Pro              | Yes |
| Virtex-II Pro X            | Yes |
| XC9500, XC9500XL, XC9500XV | Yes |
| CoolRunner XPLA3           | Yes |
| CoolRunner-II              | Yes |

## **IOBUF Applicable Elements**

IOBUF can be applied globally only.

## **IOBUF Propagation Rules**

Applies to all buffers inserted into a design.

## **IOBUF Syntax Examples**

#### **ECS Schematic Editor**

Not applicable.

#### VHDL

Not applicable.

## Verilog

Not applicable.

#### ABEL

#### NCF

Not applicable.

### UCF

Not applicable.

## XCF

Not applicable.

#### **Old XST Constraint File**

Not applicable.

## **Constraints Editor**

Not applicable.

## PCF

Not applicable.

## Floorplanner

Not applicable.

## PACE

Not applicable.

#### **FPGA Editor**

Not applicable.

## XST Command Line

Define globally with the **-iobuf** command line option of the **run** command. Following is the basic syntax:

-iobuf {YES | NO}

The default is **YES**.

See the "Command Line Mode" chapter in the *XST User Guide* for details.

#### **Project Navigator**

Specify IOBUF globally with the Add IO Buffers option in the Xilinx Specific Options tab of the Process Properties dialog box within the Project Navigator.

Allowed values are **YES** (check mark checked) and **NO** (check mark not checked).

With a design selected in the Sources window, right-click on Synthesize in the Processes window to access the appropriate Process Properties dialog box.

## IOSTANDARD

- IOSTANDARD Description
- IOSTANDARD Architecture Support
- IOSTANDARD Applicable Elements
- IOSTANDARD Propagation Rules
- IOSTANDARD Syntax Examples

## **IOSTANDARD** Description

IOSTANDARD is a basic mapping constraint and synthesis constraint.

## **IOSTANDARD** for FPGAs

Use IOSTANDARD to assign an I/O standard to an I/O primitive.

All components with IOSTANDARD must follow the same placement rules (banking rules) as the SelectI/O components. See the Libraries Guide for information on the banking rules for each architecture and for descriptions of the supported I/O standards.

For Spartan-3, Virtex-II, Virtex-II Pro, and Virtex-II Pro X, the recommended procedure is to attach IOSTANDARD to a buffer component instead of using the SelectI/O variants of a component. For example, use an IBUF with the IOSTANDARD=HSTL\_III constraint instead of the IBUF\_HSTL\_III component.

For Spartan-3, Virtex-II, Virtex-II Pro, and Virtex-II Pro X, differential signaling standards apply to IBUFDS, IBUFGDS, OBUFDS, and OBUFTDS only (not IBUF or OBUF).

#### **IOSTANDARD** for CPLDs

You can apply IOSTANDARD to I/O pads of CoolRunner-II devices to specify both input threshold and output VCCIO voltage. See the table under UCF for supported values.

You can apply IOSTANDARD to outputs of XC9500XV devices to specify the VCCO voltage. The IOSTANDARD names supported by XC9500XV are:

- LVTTL (VCCO=3.3V)
- LVCMOS2 (VCCO=2.5V)
- X25TO18 (VCCO=1.8V).

The X25TO18 setting is provided for generating 1.8V compatible outputs from a CPLD normally operating in a 2.5V environment.

The CPLD fitter automatically groups outputs with compatible IOSTANDARD settings into the same bank when no location constraints are specified.

## **IOSTANDARD** Architecture Support

**Note** The numbers in the second column are explained in the next section, "IOSTANDARD Applicable Elements".

| Virtex                     | 1       |
|----------------------------|---------|
| Virtex-E                   | 1, 2, 3 |
| Spartan-II                 | 1       |
| Spartan-IIE                | 1, 2, 3 |
| Spartan-3                  | 1, 2    |
| Virtex-II                  | 1, 2    |
| Virtex-II Pro              | 1, 2    |
| Virtex-II Pro X            | 1, 2    |
| XC9500, XC9500XL, XC9500XV | 3       |
| CoolRunner XPLA3           | No      |
| CoolRunner-II              | 1, 3    |

## **IOSTANDARD** Applicable Elements

- 1. IBUF, IBUFG, IOBUF, OBUF, OBUFT
- 2. IBUFDS, IBUFGDS, OBUFDS, OBUFTDS
- 3. Output Voltage Banks

## **IOSTANDARD** Propagation Rules

It is illegal to attach an IOSTANDARD to a net or signal except when the signal or net is connected to a pad. In this case, IOSTANDARD is treated as attached to the pad instance. When attached to a design element, IOSTANDARD propagates to all applicable elements in the hierarchy within the design element.

## **IOSTANDARD Syntax Examples**

#### **ECS Schematic Editor**

Attach to an I/O primitive.

Attribute Name—IOSTANDARD

Attribute Values—iostandard\_name

See the UCF section.

#### VHDL

Before using IOSTANDARD, declare it with the following syntax:

attribute iostandard: string;

After IOSTANDARD has been declared, specify the VHDL constraint as follows:

attribute iostandard of {component\_name|label\_name}:
{component|label} is "iostandard\_name";

See the UCF section for a description of *iostandard\_name*.

For CPLDs you can also apply IOSTANDARD to the pad signal.

For a more detailed discussion of the basic VHDL syntax, see the "VHDL" section of the "Constraint Entry" chapter.

#### Verilog

Specify as follows:

```
// synthesis attribute iostandard [of]
{module_name|instance_name} [is] iostandard_name;
```

See the UCF section for a description of *iostandard\_name*.

For CPLDs you can also apply IOSTANDARD to the pad signal.

For a more detailed discussion of the basic Verilog syntax, see the "Verilog" section of the "Constraint Entry" chapter.

#### ABEL

XILINX PROPERTY 'iostandard=iostandard\_name
mysignal';

#### NCF

See UCF.

#### UCF

The basic UCF syntax is:

INST ``instance\_name'' IOSTANDARD=iostandard\_name;

**NET** "pad\_net\_name" **IOSTANDARD=**iostandard\_name;

where *iostandard\_name* is an IO Standard name as specified in the following sections.

#### For IBUF, IBUFG, IOBUF, OBUF, or OBUFT SelectI/O Buffers

The default is LVTTL (except Virtex-II Pro and Virtex-II Pro X) if no IOSTANDARD constraint is specified. The default for Virtex-II Pro and Virtex-II Pro X is LVCMOS25.

The variable *iostandard\_name* can have the following values depending on the targeted architecture.

| iostandard name | Spartan-II,<br>Virtex | Virtex-E,<br>Spartan-IIE | Spartan-3    | Virtex-II    | Virtex-II Pro<br>and<br>Virtex-II Pro X | 9500XV | Cool<br>Runner_II |
|-----------------|-----------------------|--------------------------|--------------|--------------|-----------------------------------------|--------|-------------------|
| AGP             |                       |                          |              | $\checkmark$ |                                         |        |                   |
| GTL             |                       |                          | $\checkmark$ | $\checkmark$ |                                         |        |                   |
| GTL_DCI         |                       |                          | $\checkmark$ | $\checkmark$ | $\checkmark$                            |        |                   |
| GTLP            |                       |                          | $\checkmark$ |              |                                         |        |                   |
| GTLP_DCI        |                       |                          | $\checkmark$ |              |                                         |        |                   |
| HSTL_I          |                       |                          | $\checkmark$ | $\checkmark$ | $\checkmark$                            |        | $\checkmark$      |
| HSTL_I_18       |                       |                          | $\checkmark$ | $\checkmark$ |                                         |        |                   |
| HSTL_I_DCI A    |                       |                          | $\checkmark$ |              |                                         |        |                   |
| HSTL_I_DCI_18 A |                       |                          | $\checkmark$ |              |                                         |        |                   |
| HSTL_II         |                       |                          |              |              |                                         |        |                   |
| HSTL_II_18      |                       |                          |              | $\checkmark$ |                                         |        |                   |

# Table 14-4 IBUF, IBUFG, IOBUF, OBUF, or OBUFT SelectI/O Buffers

| iostandard name   | Spartan-II,<br>Virtex | Virtex-E,<br>Spartan-IIE | Spartan-3    | Virtex-II    | Virtex-II Pro<br>and<br>Virtex-II Pro X | 9500XV | Cool<br>Runner_II |
|-------------------|-----------------------|--------------------------|--------------|--------------|-----------------------------------------|--------|-------------------|
| HSTL_II_DCI       |                       |                          |              | $\checkmark$ |                                         |        |                   |
| HSTL_II_DCI_18    |                       |                          | $\checkmark$ | $\checkmark$ |                                         |        |                   |
| HSTL_III          |                       |                          | $\checkmark$ | $\checkmark$ |                                         |        |                   |
| HSTL_III_18       |                       |                          |              | $\checkmark$ |                                         |        |                   |
| HSTL_III_DCI A    |                       |                          | $\checkmark$ | $\checkmark$ |                                         |        |                   |
| HSTL_III_DCI_18 A |                       |                          |              | $\checkmark$ |                                         |        |                   |
| HSTL_IV           | $\checkmark$          |                          |              | $\checkmark$ |                                         |        |                   |
| HSTL_IV_18        |                       |                          |              | $\checkmark$ |                                         |        |                   |
| HSTL_IV_DCI       |                       |                          |              | $\checkmark$ |                                         |        |                   |
| HSTL_IV_DCI_18    |                       |                          |              | $\checkmark$ |                                         |        |                   |
| LVCMOS2           | $\checkmark$          |                          |              |              |                                         |        |                   |
| LVCMOS12          |                       |                          | $\checkmark$ |              |                                         |        |                   |
| LVCMOS15          |                       |                          | $\checkmark$ | $\checkmark$ |                                         |        | V                 |
| LVCMOS18          |                       |                          | $\checkmark$ | $\checkmark$ |                                         |        |                   |
| LVCMOS25          |                       |                          | $\checkmark$ | $\checkmark$ |                                         |        |                   |
| LVCMOS33          |                       |                          |              | $\checkmark$ |                                         |        |                   |
| LVDCI_15          |                       |                          | $\checkmark$ | $\checkmark$ |                                         |        |                   |
| LVDCI_18          |                       |                          | $\checkmark$ | $\checkmark$ |                                         |        |                   |
| LVDCI_25          |                       |                          | $\checkmark$ | $\checkmark$ |                                         |        |                   |
| LVDCI_33          |                       |                          |              | $\checkmark$ |                                         |        |                   |
| LVDCI_DV2_15      |                       |                          | $\checkmark$ | $\checkmark$ |                                         |        |                   |
| LVDCI_DV2_18      |                       |                          |              | $\checkmark$ |                                         |        |                   |
| LVDCI_DV2_25      |                       |                          |              | $\checkmark$ |                                         |        |                   |
| LVDCI_DV2_33      |                       |                          |              | $\checkmark$ |                                         |        |                   |
| LVDS              |                       | $\checkmark$             |              |              |                                         |        |                   |
| LVTTL (default)   |                       | $\checkmark$             |              | $\checkmark$ |                                         |        |                   |

# Table 14-4IBUF, IBUFG, IOBUF, OBUF, or OBUFTSelectl/O Buffers

| iostandard name | Spartan-II,<br>Virtex | Virtex-E,<br>Spartan-IIE | Spartan-3 | Virtex-II    | Virtex-II Pro<br>and<br>Virtex-II Pro X | 9500XV       | Cool<br>Runner_II |
|-----------------|-----------------------|--------------------------|-----------|--------------|-----------------------------------------|--------------|-------------------|
| PCI33_3         | $\checkmark$          |                          |           | $\checkmark$ |                                         |              |                   |
| PCI33_5         | $\checkmark$          |                          |           |              |                                         |              |                   |
| PCI66_3         | $\checkmark$          |                          |           | $\checkmark$ |                                         |              |                   |
| PCIX            |                       |                          |           | $\checkmark$ |                                         |              |                   |
| PCIX66_3        |                       |                          |           |              |                                         |              |                   |
| SCHMITT15IN     |                       |                          |           |              |                                         |              | $\checkmark$      |
| SSTL18_I        |                       |                          |           | $\checkmark$ |                                         |              |                   |
| SSTL18_I_DCI A  |                       |                          |           | $\checkmark$ |                                         |              |                   |
| SSTL18_II       |                       |                          |           |              |                                         |              |                   |
| SSTL18_II_DCI   |                       |                          |           | $\checkmark$ |                                         |              |                   |
| SSTL2_I         | $\checkmark$          |                          |           | $\checkmark$ |                                         |              |                   |
| SSTL2_I_DCI A   |                       |                          |           |              |                                         |              |                   |
| SSTL2_II        | $\checkmark$          |                          |           |              |                                         |              |                   |
| SSTL2_II_DCI    |                       |                          |           | $\checkmark$ |                                         |              |                   |
| SSTL3_I         | $\checkmark$          |                          |           |              |                                         |              | $\checkmark$      |
| SSTL3_I_DCI A   |                       |                          |           |              |                                         |              |                   |
| SSTL3_II        | $\checkmark$          |                          |           | $\checkmark$ |                                         |              |                   |
| SSTL3_II_DCI    |                       |                          |           | $\checkmark$ |                                         |              |                   |
| X25TO18         |                       |                          |           |              |                                         | $\checkmark$ |                   |

# Table 14-4 IBUF, IBUFG, IOBUF, OBUF, or OBUFT SelectI/O Buffers

\*LVCMOS15 is supported only for output-only pins for CoolRunner-II. For 1.5V input support, use SCHMITT15IN which automatically configures the input with Schmitt Trigger.

A Not supported for IOBUF.

#### **Differential Signaling**

BLVDS\_\* and LVPECL\_\* are the only available bidirectional standards for differential signaling. Other IOSTANDARD values can be bidirectional, as long as they are not for differential signaling. So, for instance, LVTTL can always be bidirectional.

• For IBUFDS, IBUFGDS, and IBUFGDS\_DIFF\_OUT

The default is LVDS\_33 if no IOSTANDARD constraint is specified.

The variable *iostandard\_name* can have the following values:

- BLVDS\_25 (Virtex-II, Virtex-II Pro, and Virtex-II Pro X) (BLVDS is not supported for IBUFGDS\_DIFF\_OUT)
- LDT\_25 (Spartan-3, Virtex-II, Virtex-II Pro, and Virtex-II Pro X)
- LVDS (Virtex-E, Spartan-IIE)
- LVDS\_25 (Spartan-3, Virtex-II, Virtex-II Pro, and Virtex-II Pro X)
   This is the default for Virtex-II Pro and Virtex-II Pro X.
- LVDS\_25\_DCI (Spartan-3, Virtex-II, Virtex-II Pro, and Virtex-II Pro X)
- LVDS\_33 (Virtex-II) This is the default for Virtex-II.
- LVDSEXT\_25 (Spartan-3, Virtex-II, Virtex-II Pro, and Virtex-II Pro X)
- LVDSEXT\_25\_DCI (Spartan-3, Virtex-II, Virtex-II Pro, and Virtex-II Pro X)
- LVDSEXT\_33 (Virtex-II)
- LVPECL\_25 (Virtex-II Pro, and Virtex-II Pro X)
- LVPECL\_33 (Virtex-II)
- ULVDS\_25 (Virtex-II, Virtex-II Pro, and Virtex-II Pro X)

• For IOBUFDS

BLVDS\_25 (Virtex-II, Virtex-II Pro, and Virtex-II Pro X)

• For OBUFDS or OBUFTDS

The default is LVDS\_33 if no IOSTANDARD constraint is specified.

The variable *iostandard\_name* can have the following values:

- BLVDS\_25 (Virtex-II, Virtex-II Pro, and Virtex-II Pro X)
- LDT\_25 (Spartan-3, Virtex-II, Virtex-II Pro, and Virtex-II Pro X)
- LVDS\_25 (Spartan-3, Virtex-II, Virtex-II Pro, and Virtex-II Pro X)
   This is the default for Virtex-II Pro and Virtex-II Pro X.
- LVDS\_33 (Virtex-II) This is the default for Virtex-II.
- LVDSEXT\_25 (Spartan-3, Virtex-II, Virtex-II Pro, and Virtex-II Pro X)
- LVDSEXT\_33 (Virtex-II)
- LVPECL\_25 (Virtex-II Pro, and Virtex-II Pro X)
- LVPECL\_33 (Virtex-II)
- ULVDS\_25 (Virtex-II, Virtex-II Pro, and Virtex-II Pro X)

#### For XC9500XV Output Voltage Banks

The default is LVTTL if no IOSTANDARD constraint is specified.

The variable *iostandard\_name* can have the following values:

- LVCMOS2
- LVTTL (default)
- X25TO18 (for voltage translation from 2.5V to 1.8V)

#### XCF

```
BEGIN MODEL "entity_name"
NET "signal_name" IOSTANDARD=string;
INST "instance_name" iostandard=string;
END;
```

## **Old XST Constraint File**

No attribute declaration is required. An attribute can be directly specified using the following syntax:

```
attribute iostandard [of] object_list [is]
{LVTTL|LVCMOS2};
```

where *object\_list* is a comma separated list of specific names of entities or signals.

The default is LVTTL.

For more details, see the "Old XST Constraint File" section of the "Constraint Entry" chapter.

#### **Constraints Editor**

From the Project Navigator Processes window, access the Constraints Editor by double-clicking Create Timing Constraints under User Constraints.

In the Ports tab grid with the I/O Configuration Options checked, click the IOSTANDARD column in the row with the desired net name and choose a value from the drop down list.

#### PCF

Not applicable.

#### Floorplanner

#### PACE

The Pin Assignments Editor is mainly used for assigning location constraints to IOs in designs but can also be used to assign certain IO properties like IO Standards. You can access PACE from the Processes window in the Project Navigator. Double-click Assign Package Pins or Create Area Constraints under User Constraints. In the Design Object List -- I/O Pins window, select a value from the I/ O Std column.

For details on how to use PACE, see the PACE online help, especially the topics within Editing Pins and Areas in the Procedures section.

#### **FPGA Editor**

Not applicable.

#### **XST Command Line**

Not applicable.

### **Project Navigator**

## IUC

- IUC Description
- IUC Architecture Support
- IUC Applicable Elements
- IUC Propagation Rules
- IUC Syntax Examples

## **IUC Description**

The Ignore User Constraints (IUC) command line option allows you to ignore the constraint file during synthesis.

## **IUC Architecture Support**

| Virtex                     | Yes |
|----------------------------|-----|
| Virtex-E                   | Yes |
| Spartan-II                 | Yes |
| Spartan-IIE                | Yes |
| Spartan-3                  | Yes |
| Virtex-II                  | Yes |
| Virtex-II Pro              | Yes |
| Virtex-II Pro X            | Yes |
| XC9500, XC9500XL, XC9500XV | Yes |
| CoolRunner XPLA3           | Yes |
| CoolRunner-II              | Yes |

## **IUC Applicable Elements**

Applies to a file

## **IUC Propagation Rules**

## **IUC Syntax Examples**

#### **ECS Schematic Editor**

Not applicable.

#### VHDL

Not applicable.

## Verilog

Not applicable.

## ABEL

Not applicable.

## NCF

Not applicable.

### UCF

Not applicable.

## **Constraints Editor**

Not applicable.

## PCF

Not applicable.

## XCF

Not applicable.

## **Old XST Constraint File**

Not applicable.

#### Floorplanner

#### PACE

Not applicable.

### **FPGA Editor**

Not applicable.

## **XST Command Line**

Define globally with the **-iuc** command line option of the **run** command. Following is the basic syntax:

-iuc {yes|no}

The default is NO.

See the "Command Line Mode" chapter in the *XST User Guide* for details.

### **Project Navigator**

Set globally by selecting the Use Synthesis Constraints File option under the Synthesis Options tab in the Process Properties dialog box within the Project Navigator.

With a design selected in the Sources window, right-click Synthesize in the Processes window to access the appropriate Process Properties dialog box.

## **Chapter 15**

## **Xilinx Constraints J**

## None

There are currently no constraints in this category.

## **Chapter 16**

## Xilinx Constraints K

- KEEP
- KEEP\_HIERARCHY
- KEEPER

## **KEEP**

- KEEP Description
- KEEP Architecture Support
- KEEP Applicable Elements
- KEEP Propagation Rules
- KEEP Syntax Examples

#### **KEEP Description**

KEEP is an advanced mapping constraint and synthesis constraint. When a design is mapped, some nets may be absorbed into logic blocks. When a net is absorbed into a block, it can no longer be seen in the physical design database. This may happen, for example, if the components connected to each side of a net are mapped into the same logic block. The net may then be absorbed into the block containing the components. KEEP prevents this from happening.

KEEP is translated into an internal constraint known as NOMERGE when targeting an FPGA. Messaging from the implementation tools will therefore refer to the system property NOMERGE—not KEEP.

## **KEEP Architecture Support**

| Virtex                     | Yes |
|----------------------------|-----|
| Virtex-E                   | Yes |
| Spartan-II                 | Yes |
| Spartan-IIE                | Yes |
| Spartan-3                  | Yes |
| Virtex-II                  | Yes |
| Virtex-II Pro              | Yes |
| Virtex-II Pro X            | Yes |
| XC9500, XC9500XL, XC9500XV | Yes |
| CoolRunner XPLA3           | Yes |
| CoolRunner-II              | Yes |

## **KEEP Applicable Elements**

Signals

## **KEEP Propagation Rules**

Applies to the signal to which it is attached.

## **KEEP Syntax Examples**

#### **ECS Schematic Editor**

Attach to a net.

Attribute Name—KEEP

Attribute Values—TRUE, FALSE

#### VHDL

Before using KEEP, declare it with the following syntax:

attribute keep : string;

After KEEP has been declared, specify the VHDL constraint as follows:

attribute keep of signal\_name: signal is "true";

For a more detailed discussion of the basic VHDL syntax, see the "VHDL" section of the "Constraint Entry" chapter.

#### Verilog

Specify as follows:

```
// synthesis attribute keep [of] signal_name [is]
true;
```

For a more detailed discussion of the basic Verilog syntax, see the "Verilog" section of the "Constraint Entry" chapter.

#### ABEL

mysignal NODE istype 'keep';

#### NCF

See UCF.

#### UCF

The following statement ensures that the net \$SIG\_0 will remain visible.

NET "\$113245/\$SIG\_0" KEEP;

#### XCF

```
BEGIN MODEL "entity_name"
NET "signal_name" keep={yes|no|true|false};
END;
```

#### **Old XST Constraint File**

No attribute declaration is required. An attribute can be directly specified using the following syntax:

```
attribute keep of signal_name : signal is
"{TRUE|FALSE}";
```

For more details, see the "Old XST Constraint File" section of the "Constraint Entry" chapter.

#### **Constraints Editor**

Not applicable.

#### PCF

Not applicable.

#### Floorplanner

Not applicable.

#### PACE

Not applicable.

## **FPGA Editor**

Not applicable.

## **XST Command Line**

Not applicable.

#### **Project Navigator**

## **KEEP\_HIERARCHY**

- KEEP\_HIERARCHY Description
- KEEP\_HIERARCHY Architecture Support
- KEEP\_HIERARCHY Applicable Elements
- KEEP\_HIERARCHY Propagation Rules
- KEEP\_HIERARCHY Syntax Examples

## **KEEP\_HIERARCHY** Description

KEEP\_HIERARCHY is a synthesis constraint. XST may flatten the design to get better results by optimizing entity or module boundaries. You can set KEEP\_HIERARCHY to **YES** (check box is checked) so that the generated netlist is hierarchical and respects the hierarchy and interface of any entity or module of your design.

This option is related to the hierarchical blocks (VHDL entities, Verilog modules) specified in the HDL design and does not concern the macros inferred by the HDL synthesizer. Two values are available for this option:

- *yes* (check box is checked): allows the preservation of the design hierarchy, as described in the HDL project.
- *no* (check box is not checked): hierarchical blocks are merged in the top level module.

For CPLDs, the default is Yes. For FPGAs, the default is No.

In general, an HDL design is a collection of hierarchical blocks, and preserving the hierarchy gives the advantage of fast processing because the optimization is done on separate pieces of reduced complexity. Nevertheless, very often, merging the hierarchy blocks improves the fitting results (fewer PTerms and device macrocells, better frequency) because the optimization processes (collapsing, factorization) are applied globally on the entire logic.

The **keep\_hierarchy** constraint enables or disables hierarchical flattening of user-defined design units. Allowed values are *yes* and *no*. By default, the user hierarchy is preserved.

In the following figure, if KEEP\_HIERARCHY is set to the entity or module I2, the hierarchy of I2 will be in the final netlist, but its contents I4, I5 will be flattened inside I2. Also I1, I3, I6, I7 will be flattened.

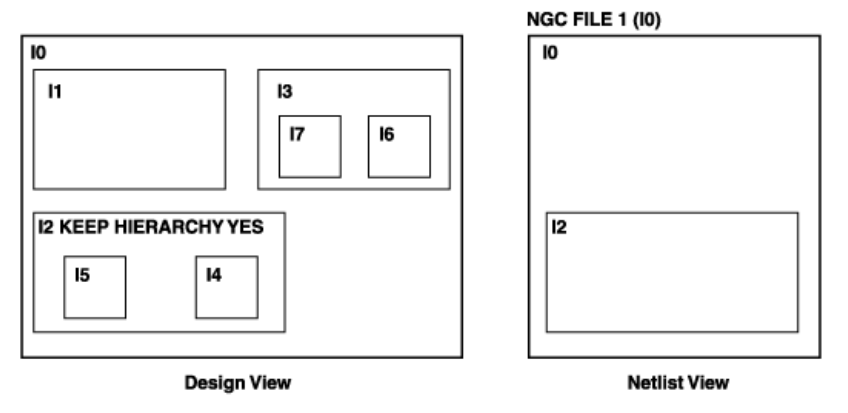

X9542

## **KEEP\_HIERARCHY** Architecture Support

| Yes |
|-----|
| Yes |
| Yes |
| Yes |
| Yes |
| Yes |
| Yes |
| Yes |
| Yes |
| Yes |
| Yes |
|     |

## **KEEP\_HIERARCHY** Applicable Elements

KEEP\_HIERARCHY is attached to logical blocks, including blocks of hierarchy or symbols.

## **KEEP\_HIERARCHY** Propagation Rules

Applies to the entity or module to which it is attached.

## **KEEP\_HIERARCHY Syntax Examples**

#### **ECS Schematic Editor**

Attach to the entity or module symbol.

Attribute Name—KEEP\_HIERARCHY

Attribute Values—TRUE, FALSE

#### VHDL

Before using KEEP\_HIERARCHY, declare it with the following syntax:

attribute keep\_hierarchy : string;

After KEEP\_HIERARCHY has been declared, specify the VHDL constraint as follows:

attribute keep\_hierarchy of architecture\_name: architecture is "yes";

The default is NO for FPGAs and YES for CPLDs.

For a more detailed discussion of the basic VHDL syntax, see the "VHDL" section of the "Constraint Entry" chapter.

#### Verilog

Specify as follows:

// synthesis attribute keep\_hierarchy [of]
module\_name [is] yes;

For a more detailed discussion of the basic Verilog syntax, see the "Verilog" section of the "Constraint Entry" chapter.

#### ABEL

#### NCF

Same as UCF.

#### UCF

For instances:

```
INST ``instance_name'' KEEP_HIERARCHY={TRUE|FALSE};
```

Globally:

```
CONFIG KEEP_HIERARCHY={TRUE | FALSE};
```

#### XCF

```
MODEL "entity_name"
keep_hierarchy={yes|no|true|false};
```

#### **Old XST Constraint File**

No attribute declaration is required. An attribute can be directly specified using the following syntax:

```
attribute keep_hierarchy of {entity_name|architecture
_name}: {entity|architecture} is "{yes|no}";
```

For more details, see the "Old XST Constraint File" section of the "Constraint Entry" chapter.

#### **Constraints Editor**

Not applicable.

#### PCF

Not applicable.

#### Floorplanner

Not applicable.

#### PACE
## **FPGA Editor**

Not applicable.

## XST Command Line

Define globally with the **-keep\_hierarchy** command line option of the **run** command. Following is the basic syntax:

```
-keep_hierarchy {YES|NO}
```

The default is NO for FPGAs and YES for CPLDs.

See the "Command Line Mode" chapter in the *XST User Guide* for details.

## **Project Navigator**

Set KEEP\_HIERARCHY globally with the Keep Hierarchy option in the Synthesis Options tab of the Process Properties dialog box within the Project Navigator. With a design selected in the Sources window, right-click Synthesize in the Processes window to access the Process Properties dialog box.

# KEEPER

- KEEPER Description
- KEEPER Architecture Support
- KEEPER Applicable Elements
- KEEPER Propagation Rules
- KEEPER Syntax Examples

# **KEEPER** Description

KEEPER is a basic mapping constraint. It retains the value of the output net it is attached to. For example, if logic 1 is being driven onto the net, KEEPER drives a weak/resistive 1 onto the net. If the net driver is then 3-stated, KEEPER continues to drive a weak/resistive 1 onto the net.

The KEEPER constraint must follow the same banking rules as the KEEPER component. See the *Libraries Guide* for information on the banking rules.

KEEPER, PULLUP, and PULLDOWN are only valid on pad NETs, not on INSTs of any kind.

**Note** For CoolRunner-II designs, the use of KEEPER and the use of PULLUP are mutually exclusive across the whole device.

# **KEEPER Architecture Support**

| Virtex                     | Yes |
|----------------------------|-----|
| Virtex-E                   | Yes |
| Spartan-II                 | Yes |
| Spartan-IIE                | Yes |
| Spartan-3                  | Yes |
| Virtex-II                  | Yes |
| Virtex-II Pro              | Yes |
| Virtex-II Pro X            | Yes |
| XC9500, XC9500XL, XC9500XV | No  |
| CoolRunner XPLA3           | No  |
| CoolRunner-II              | Yes |

# **KEEPER Applicable Elements**

3-state input/output pad nets

# **KEEPER Propagation Rules**

KEEPER is illegal when attached to a net or signal except when the net or signal is connected to a pad. In this case, KEEPER is treated as attached to the pad instance.

# **KEEPER Syntax Examples**

## **ECS Schematic Editor**

Attach to an output pad net.

Attribute Name—KEEPER

Attribute Values—TRUE, FALSE

## VHDL

Before using KEEPER, declare it with the following syntax:

attribute keeper: string;

After KEEPER has been declared, specify the VHDL constraint as follows:

```
attribute keeper of signal_name : signal is "yes";
```

For a more detailed discussion of the basic VHDL syntax, see the "VHDL" section of the "Constraint Entry" chapter.

#### Verilog

```
// synthesis attribute keeper [of] signal_name [is]
yes;
```

For a more detailed discussion of the basic Verilog syntax, see the "Verilog" section of the "Constraint Entry" chapter.

#### ABEL

XILINX PROPERTY 'KEEPER mysignal';

## NCF

See UCF.

## UCF

These statements configure the IO to use KEEPER:

NET "pad\_net\_name" KEEPER;

INST "pad\_instance\_name" KEEPER;

## XCF

```
BEGIN MODEL "entity_name"
NET "signal_name" keeper={true|false};
END;
```

## **Old XST Constraint File**

No attribute declaration is required. An attribute can be directly specified using the following syntax:

attribute keeper of *signal\_name* : signal is "yes"; For more details, see the "Old XST Constraint File" section of the "Constraint Entry" chapter.

## **Constraints Editor**

Not applicable.

# PCF

Not applicable.

## Floorplanner

Not applicable.

# PACE

Not applicable.

# **FPGA Editor**

Not applicable.

# XST Command Line

Not applicable.

# **Project Navigator**

Not applicable.

# Chapter 17

# Xilinx Constraints L

- LOC
- LOCATE
- LOCK
- LOCK\_PINS
- LUT\_MAP

# LOC

- LOC Description
- LOC Architecture Support
- LOC Applicable Elements
- LOC Propagation Rules
- LOC Syntax for FPGAs
- LOC Syntax for CPLDs
- LOC Syntax Examples
- BUFT Examples
- Delay Locked Loop (DLL) Constraint Examples (Spartan-II, Spartan-IIE, Virtex, and Virtex-E Only)
- Digital Clock Manager (DCM) Constraint Examples (Spartan-3, Virtex-II, Virtex-II Pro, and Virtex-II Pro X Only)
- Flip-Flop Constraint Examples
- Global Buffer Constraint Examples
- I/O Constraint Examples

- IOB Constraint Examples
- Mapping Constraint Examples (FMAP)
- Multiplier Constraint Examples (Spartan-3, Virtex-II, Virtex-II Pro, and Virtex-II Pro X Only)
- RAM and ROM Constraint Examples
- Block RAM (RAMBs) Constraint Examples (Spartan-II, Spartan-IIE, Spartan-3, Virtex, Virtex-E, Virtex-II, Virtex-II Pro, and Virtex-II Pro X)
- Slice Constraint Examples (Spartan-3, Virtex-II, Virtex-II Pro, and Virtex-II Pro X Only)
- LOC for Modular Designs

# **LOC Description**

LOC is a basic placement constraint and a synthesis constraint.

## LOC Description for FPGAs

LOC defines where a design element can be placed within an FPGA. It specifies the absolute placement of a design element on the FPGA die. It can be a single location, a range of locations, or a list of locations. You can specify LOC from the design file and also direct placement with statements in a constraints file.

To specify multiple locations for the same symbol, separate each location within the field using a comma. The comma specifies that the symbols can be placed in any of the specified locations. You can also specify an area in which to place a design element or group of design elements.

A convenient way to find legal site names is use the FPGA Editor or Floorplanner. The legal names are a function of the target part type. To find the correct syntax for specifying a target location, load an empty part into the FPGA Editor (or look in the Floorplanner). Place the cursor on any block, then click the block to display its location in the FPGA Editor history area. Do not include the pin name such as .I, .O, or .T as part of the location.

You can use LOC for logic that uses multiple CLBs, IOBs, soft macros, or other symbols. To do this, use LOC on a soft macro symbol, which passes the location information down to the logic on the lower level.

The location restrictions are automatically applied to all blocks on the lower level for which LOCs are legal.

#### Spartan-II, Spartan-IIE, Virtex, and Virtex-E

The physical site specified in the location value is defined by the row and column numbers for the array, with an optional extension to define the slice for a given row/column location. A Spartan-II, Spartan-IIE, Virtex, Virtex-E slice is composed of:

- two LUTs (which can be configured as RAM or shift registers)
- two flip-flops (which can also be configured as latches)
- two XORCYs
- two MULT\_ANDs
- one MUXF5
- one MUXF6
- one MUXCY

Only one MUXF6 can be used between the two adjacent slices in a specific row/column location. The two slices at a specific row/ column location are adjacent to one another.

The block RAMs (RAMB4s) have a different row/column grid specification than the CLB and TBUFs. A block RAM located at RAMB4\_R3C1 is not located at the same site as a flip-flop located at CLB\_R3C1. Therefore, the location value must start with "CLB," "TBUF," or "RAMB4." The location cannot be shortened to reference only the row, column, and extension. The optional extension specifies the left-most or right-most slice for the row/column.

The location value for global buffers and DLL elements is the specific physical site name for available locations.

#### Spartan-3, Virtex-II, Virtex-II Pro, and Virtex-II Pro X

In the Spartan-3, Virtex-II, Virtex-II Pro, and Virtex-II Pro X CLBs, there are four slices, arranged vertically, per CLB with the bottom two slices on the left side of the CLB and the top two slices on the right side of the CLB. Each slice is equivalent and contains two function generators (F and G), two storage elements, arithmetic logic gates, large multiplexers, wide function capability, and two fast carry look-ahead chains.

The Spartan-3, Virtex-II, Virtex-II Pro, and Virtex-II Pro X architectures diverge from the traditional Row/Column/Slice designators on the CLB. Spartan-3, Virtex-II, Virtex-II Pro, and Virtex-II Pro X use a Cartesian-based XY designator at the slice level. The slice-based location specification uses the form: SLICE\_XmYn. The XY slice grid starts as X0Y0 in the lower left CLB tile of the chip. The X values start at 0 and increase horizontally to the right in the CLB row, with two different X values per CLB. The Y values start at 0 and increase vertically up in the CLB column, with two different Y values per CLB. The XY slice numbering scheme is shown in the following figure.

| SLICE_X1Y3 |                                                      |                                                                                                    |
|------------|------------------------------------------------------|----------------------------------------------------------------------------------------------------|
| SLICE_X1Y2 |                                                      |                                                                                                    |
|            |                                                      |                                                                                                    |
|            |                                                      |                                                                                                    |
| SLICE_X1Y1 | ▷ TBUF_X2Y1 ▷ TBUF_X2Y0                              | SLICE_X3Y1                                                                                                    |
| SLICE_X1Y0 |                                                      | SLICE_X3Y0                                                                                                    |
|            | SLICE X2Y1                                           |                                                                                                    |
|            |                                                      |                                                                                                    |
|            | SLICE_X1Y3<br>SLICE_X1Y2<br>SLICE_X1Y1<br>SLICE_X1Y0 | SLICE_X1Y3           SLICE_X1Y2           SLICE_X1Y1           ▷ TBUF_X2Y1           ▷ TBUF_X2Y0           SLICE_X1Y0 |

Figure 17-1 Slice and TBUF Numbering in Spartan-3, Virtex-II, Virtex-II Pro, and Virtex-II Pro X

Following are examples of how to specify the slices in the XY coordinate system.

| SLICE_X0Y0     | First (bottom) slice of the CLB in the lower left corner of the chip      |
|----------------|---------------------------------------------------------------------------|
| SLICE_X0Y1     | Second slice of the CLB in the lower left corner of the chip              |
| SLICE_X1Y0     | Third slice of the CLB in the lower left corner of the chip               |
| SLICE_X1Y1     | Fourth (top) slice of the CLB in the lower left corner of the chip        |
| SLICE_X0Y2     | First slice of the second CLB in CLB column 1                             |
| SLICE_X2Y0     | First (bottom) slice of the bottom CLB in CLB column 2                    |
| SLICE_X2Y1     | Second slice of the bottom CLB in CLB column 2                            |
| SLICE _X50Y125 | Slice located 125 slices up from and 50 slices to the right of SLICE X0Y0 |

The Spartan-3, Virtex-II, Virtex-II Pro, and Virtex-II Pro X block RAMs, TBUFs, and multipliers have their own specification different from the SLICE specifications. Therefore, the location value must start with "SLICE," "RAMB," "TBUF," or "MULT." The Spartan-3, Virtex-II, Virtex-II Pro, and Virtex-II Pro X block RAMs and multipliers have their own XY grids different from the SLICE XY grid. A block RAM located at RAMB16\_X2Y3 is not located at the same site as a flip-flop located at SLICE\_X2Y3. A multiplier located at MULT18X18\_X2Y3 is not located at the same site as a flip-flop located at SLICE\_X2Y3 or at the same site as a block RAM located at RAMB16\_X2Y3. However, the two TBUFs in each CLB follow the same XY grid as the SLICEs. A TBUF located at TBUF\_X2Y3 is in the same CLB as a flip-flop located at SLICE\_X2Y3.

Because there are two TBUFs per CLB and four slices per CLB, the X value for a TBUF is always an even integer or zero (for example, TBUF\_X1Y1 is illegal).

The location values for global buffers and DLL elements is the specific physical site names for available locations.

## LOC Description for CPLDs

For CPLDs, use the LOC=*pin\_name* constraint on a PAD symbol or pad net to assign the signal to a specific pin. The PAD symbols are IPAD, OPAD, IOPAD, and UPAD. You can use the LOC=FBnn constraint on any instance or its output net to assign the logic or register to a specific function block or macrocell, provided the instance is not collapsed.

The LOC=FB*nn\_mm* constraint on any internal instance or output pad assigns the corresponding logic to a specific function block or macrocell within the CPLD. If a LOC is placed on a symbol that does not get mapped to a macrocell or is otherwise removed through optimization, the LOC will be ignored.

Pin assignment using the LOC constraint is not supported for bus pad symbols such as OPAD8.

#### Location Specification Types for FPGAs

| Element<br>Types | Location Examples              | Meaning                                                                                                    |
|------------------|--------------------------------|----------------------------------------------------------------------------------------------------|
| IOBs:            |                                |                                                                                                    |
|                  | P12                            | IOB location (chip carrier)                                                                                                    |
|                  | A12                            | IOB location (pin grid)                                                                                                    |
|                  | B, L, T, R                     | Applies to IOBs and indicates edge<br>locations (bottom, left, top, right)<br>for Spartan-II, Spartan-3, Virtex,<br>Virtex-II, Virtex-II Pro, and Virtex-<br>II Pro X.            |
|                  | LB, RB, LT, RT, BR, TR, BL, TL | Applies to IOBs and indicates half<br>edges (left bottom, right bottom,<br>and so forth) for Spartan-II,<br>Spartan-3, Virtex, Virtex-II, Virtex-<br>II Pro, and Virtex-II Pro X. |

Use the following location types to define the physical location of an element.

|                   | Bank 0, Bank 1, Bank 2, Bank 3,<br>Bank 4, Bank 5, Bank 6, Bank 7 | Applies to IOBs and indicates half<br>edges (banks) for Spartan-II,<br>Spartan-3, Virtex, Virtex-II, Virtex-<br>II Pro, and Virtex-II Pro X. |
|-------------------|-------------------------------------------------------------------|----------------------------------------------------------------------------------------------------|
| CLBs:             |                                                                   |                                                                                                    |
|                   | CLB_R4C3 (or .S0 or .S1)                                          | CLB location for Spartan-II,<br>Spartan-IIE, Virtex, Virtex-E                                                                                |
|                   | CLB_R6C8.S0 (or .S1)                                              | Function generator or register slice<br>for Spartan-II, Spartan-IIE, Virtex,<br>Virtex-E                                                     |
| Slices:           |                                                                   |                                                                                                    |
|                   | SLICE_X22Y3                                                       | Slice location for Spartan-3, Virtex-<br>II, Virtex-II Pro, and Virtex-II Pro X                                                              |
| TBUFs:            |                                                                   |                                                                                                    |
|                   | TBUF_R6C7 (or .0 or .1)                                           | TBUF location for Spartan-II,<br>Spartan-IIE, Virtex, Virtex-E                                                                               |
|                   | TBUF_X6Y7                                                         | TBUF location for Spartan-3,<br>Virtex-II, Virtex-II Pro, and Virtex-<br>II Pro X                                                            |
| Block RAMs        |                                                                   |                                                                                                    |
|                   | RAMB4_R3C1                                                        | Block RAM location for Spartan-II,<br>Spartan-IIE, Virtex, Virtex-E                                                                          |
|                   | RAMB16_X2Y56                                                      | Block RAM location for Spartan-3,<br>Virtex-II, Virtex-II Pro, and Virtex-<br>II Pro X                                                       |
| Multipliers:      |                                                                   |                                                                                                    |
|                   | MULT18X18_X55Y82                                                  | Multiplier location for Spartan-3,<br>Virtex-II, Virtex-II Pro, and Virtex-<br>II Pro X                                                      |
| Global<br>Clocks: |                                                                   |                                                                                                    |
|                   | GCLKBUF0 (or 1, 2, or 3)                                          | Global clock buffer location for<br>Spartan-II, Spartan-IIE, Virtex,<br>Virtex-E                                                             |

|                           | GCLKPAD0 (or 1, 2, or 3) | Global clock pad location for<br>Spartan-II, Spartan-IIE, Virtex,<br>Virtex-E             |
|---------------------------|--------------------------|-------------------------------------------------------------------------------------------|
| Delay Locked<br>Loops:    |                          |                                                                                           |
|                           | DLL0 (or 1, 2, or 3)     | Delay Locked Loop element loca-<br>tion for Spartan-II, Spartan-IIE,<br>Virtex, Virtex-E  |
| Digital Clock<br>Manager: |                          |                                                                                           |
|                           | DCM_X[A]Y[B]             | Digital Clock Manager for Spartan-<br>3, Virtex-II, Virtex-II Pro, and<br>Virtex-II Pro X |

The wildcard character (\*) can be used to replace a single location with a range as shown in the following example:

| CLB_R*C3   | Any CLB in column 5 of a Spartan-II, Spartan-IIE,      |
|------------|--------------------------------------------------------|
|            | Virtex, or Virtex-E device                             |
| SLICE_X*Y5 | Any slice of a Spartan-3, Virtex-II, Virtex-II Pro, or |

Virtex-II Pro X device whose Y coordinate is 5

The following are not supported.

- Dot extensions on ranges. For example, LOC=CLB\_R0C0:CLB\_R5C5.G.
- Wildcard character for Spartan-II, Spartan-IIE, Spartan-3, Virtex, Virtex-E, Virtex-II, Virtex-II Pro, or Virtex-II Pro X global buffer, global pad, or DLL locations.

# LOC Priority

When specifying two adjacent LOCs on an input pad and its adjoining net, the LOC attached to the net has priority. In the following diagram, LOC=11 takes priority over LOC=38.

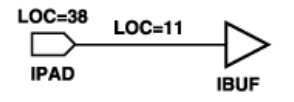

X9531

# LOC Architecture Support

**Note** The numbers indicate the applicable elements. See the LOC Applicable Elements section (following).

| Virtex                     | 1, 2, 3, 5, 6, 7, 8, 10, 11, 14           |
|----------------------------|-------------------------------------------|
| Virtex-E                   | 1, 2, 3, 4, 5, 6, 7, 8, 9, 10, 11, 12, 14 |
| Spartan-II                 | 1, 2, 3, 5, 6, 7, 8, 9, 10, 11, 14        |
| Spartan-IIE                | 1, 2, 3, 4, 5, 6, 7, 8, 9, 10, 11, 12, 14 |
| Spartan-3                  | 1, 2, 3, 5, 6, 7, 8, 10, 11, 12, 13       |
| Virtex-II                  | 1, 2, 3, 5, 6, 7, 8, 10, 11, 12, 13       |
| Virtex-II Pro              | 1, 2, 3, 5, 6, 7, 8, 10, 11, 12, 13       |
| Virtex-II Pro X            | 1, 2, 3, 5, 6, 7, 8, 10, 11, 12, 13       |
| XC9500, XC9500XL, XC9500XV | 1, 3, 10                                  |
| CoolRunner XPLA3           | 1, 3, 10                                  |
| CoolRunner-II              | 1, 3, 10                                  |

# **LOC Applicable Elements**

- 1. Registers
- 2. FMAP
- 3. IO elements
- 4. ROM
- 5. RAM
- 6. RAMS, RAMD
- 7. BUFT
- 8. Clock buffers
- 9. Edge decoders
- 10. Any instance
- 11. Block RAMs
- 12. Multipliers
- 13. DCMs
- 14. DLLs

## **LOC Propagation Rules**

For all nets, LOC is illegal when attached to a net or signal except when the net or signal is connected to a pad. In this case, LOC is treated as attached to the pad instance.

For CPLD nets, LOC attaches to all applicable elements that drive the net or signal.

When attached to a design element, LOC propagates to all applicable elements in the hierarchy within the design element.

# LOC Syntax for FPGAs

#### **Single Location**

The basic UCF syntax is:

INST "instance\_name" LOC=location;

where *location* is a legal location for the part type.

Examples of the syntax for single LOC constraints are given in the following table.

| Constraint (UCF Syntax)                                       | Description                                                          |
|---------------------------------------------------------------|----------------------------------------------------------------------|
| <pre>INST "instance_name"LOC=P12;</pre>                       | Place I/O at location P12.                                           |
| <pre>INST "instance_name"LOC=CLB_R3C5;</pre>                  | Place logic in either slice of the CLB in row 3, column 5.           |
| (Spartan-II, Spartan-IIE, Virtex, and<br>Virtex-E)            |                                                                      |
| INST<br>" <i>instance_name</i> "LOC=CLB_R3C5.S0;              | Place logic in the left slice of the CLB in row 3, column 5.         |
| (Spartan-II, Spartan-IIE, Virtex, and<br>Virtex-E)            |                                                                      |
| <pre>INST "instance_name" LOC=SLICE_X3Y2;</pre>               | Place logic in slice X3Y2 on the XY SLICE grid.                      |
| (Spartan-3, Virtex-II, Virtex-II Pro, and<br>Virtex-II Pro X) |                                                                      |
| <pre>INST "instance_name" LOC=TBUF_R1C2.*;</pre>              | Place both TBUFs in row 1, column 2.                                 |
| (Spartan-II, Spartan-IIE, Virtex, and<br>Virtex-E)            |                                                                      |
| INST " <i>instance_name</i> "<br>LOC=TBUF_X0Y6;               | Place logic in the BUFT located at TBUF_X0Y6<br>on the XY SLICE grid |
| (Spartan-3, Virtex-II, Virtex-II Pro, and<br>Virtex-II Pro X) |                                                                      |
| <pre>INST "instance_name" LOC=RAMB4_R*C1;</pre>               | Specifies any block RAM in column 1 of the block RAM array           |
| (Spartan-II, Spartan-IIE, Virtex, and<br>Virtex-E)            |                                                                      |

### Table 17-1 Single LOC Constraint Examples

| Constraint (UCF Syntax)                                       | Description                                                                      |
|---------------------------------------------------------------|----------------------------------------------------------------------------------|
| <pre>INST "instance_name" LOC=RAMB16_X0Y6;</pre>              | Place the logic in the block RAM located at RAMB16_X0Y6 on the XY RAMB grid.     |
| (Spartan-3, Virtex-II, Virtex-II Pro, and<br>Virtex-II Pro X) |                                                                                  |
| <pre>INST "instance_name" LOC=MULT18X18_X0Y6;</pre>           | Place the logic in the multiplier located at MULT18X18_X0Y6 on the XY MULT grid. |
| (Spartan-3, Virtex-II, Virtex-II Pro,<br>and Virtex-II Pro X) |                                                                                  |

#### Table 17-1 Single LOC Constraint Examples

### **Multiple Locations**

LOC=location1,location2,...,locationx

Separating each such constraint by a comma specifies multiple locations for an element. When you specify multiple locations, PAR can use any of the specified locations. Examples of multiple LOC constraints are provided in the following table.

 Table 17-2
 Multiple LOC Constraint Examples

| Constraint                                                    | Description                                                                                |
|---------------------------------------------------------------|--------------------------------------------------------------------------------------------|
| <pre>INST "instance_name" LOC=clb_r4c5.sl, clb_r4c6.*;</pre>  | Place the flip-flop in the right-most slice of CLB R4C5 or<br>in either slice of CLB R4C6. |
| (Spartan-II, Spartan-IIE, Virtex,<br>and Virtex-E)            |                                                                                            |
| <pre>INST "instance_name" LOC=SLICE_X2Y10, SLICE_X1Y10;</pre> | Place the logic in SLICE_X2Y10 or in SLICE_X1Y10 on the XY SLICE grid.                     |
| (Spartan-3, Virtex-II, Virtex-II<br>Pro, and Virtex-II Pro X) |                                                                                            |

Currently, using a single constraint there is no way to constrain multiple elements to a single location or multiple elements to multiple locations.

### **Range of Locations**

The basic UCF syntax is:

INST "instance\_name" LOC=location:location [SOFT];

You can define a range by specifying the two corners of a bounding box. Except for Spartan-3, Virtex-II, Virtex-II Pro, and Virtex-II Pro X, specify the upper left and lower right corners of an area in which logic is to be placed. For Spartan-3, Virtex-II, Virtex-II Pro, and Virtex-II Pro X, specify the lower left and upper right corners. Use a colon (:) to separate the two boundaries.

The logic represented by the symbol is placed somewhere inside the bounding box. The default is to interpret the constraint as a "hard" requirement and to place it within the box. If SOFT is specified, PAR may place the constraint elsewhere if better results can be obtained at a location outside the bounding box. Examples of LOC constraints used to specify a range are given in the following table.

| Constraint                                                    | Description                                                                               |
|---------------------------------------------------------------|-------------------------------------------------------------------------------------------|
| <pre>INST "instance_name" LOC=CLB_R1C1:CLB_R4C4;</pre>        | Place logic in either slice in the top left corner of the CLB bounded by row 4, column 4. |
| (Spartan-II, Spartan-IIE, Virtex, and<br>Virtex-E)            |                                                                                           |
| INST "instance_name"                                          | Place logic in any slice within the rectangular                                           |
| LOC=SLICE_X3Y5:SLICE_X5Y20;                                   | area bounded by SLICE_X3Y5 (the lower left corner) and SLICE_X5Y20 (the upper right       |
| (Spartan-3, Virtex-II, Virtex-II Pro, and<br>Virtex-II Pro X) | corner) on the XY SLICE grid.                                                             |

#### Table 17-3 LOC Range Constraint Examples

LOC ranges can be supplemented with the keyword SOFT. Unlike AREA\_GROUP, LOC ranges do not influence the packing of symbols. LOC range is strictly a placement constraint used by PAR.

# LOC Syntax for CPLDs

The basic UCF syntax is:

```
INST "instance_name" LOC=pin_name;
Or
INST "instance_name" LOC=FBff;
Or
INST "instance_name" LOC=FBff_mm;
```

where

- *pin\_name* is *Pnn* for numeric pin names or *rc* for row-column pin names.
- *ff* is a function block number.
- *mm* is a macrocell number within a function block.

# LOC Syntax Examples

See the previous section and the "RLOC" section of the "Xilinx Constraints R" chapter for multiple examples of legal placement constraints for each type of logic element (flip-flops, ROMs and RAMs, block RAMS, FMAPs, BUFTs, CLBs, IOBs, I/Os, edge decoders, global buffers) in FPGA designs.

## **ECS Schematic Editor**

Attach to an instance.

Attribute Name—LOC

Attribute Values-value

See the "LOC Syntax for FPGAs" section and the "LOC Syntax for CPLDs" section for valid values.

#### VHDL

Before using LOC, declare it with the following syntax:

attribute loc: string;

After LOC has been declared, specify the VHDL constraint as follows:

```
attribute loc of {signal_name|label_name}:
{signal|label} is "location";
```

See the "LOC Syntax for FPGAs" section and the "LOC Syntax for CPLDs" section for a description of *location*.

For a more detailed discussion of the basic VHDL syntax, see the "VHDL" section of the "Constraint Entry" chapter.

### Verilog

Specify as follows:

```
// synthesis attribute loc [of]
{instance_name|signal_name} [is] location;
```

See the "LOC Syntax for FPGAs" section and the "LOC Syntax for CPLDs" section for a description of *location*.

For a more detailed discussion of the basic Verilog syntax, see the "Verilog" section of the "Constraint Entry" chapter.

#### ABEL

• Pin Assignment

mysignal PIN 12;

• Internal Location Constraint

XILINX PROPERTY 'loc=fb1 mysignal';

#### NCF

See UCF.

## UCF

• The following statement specifies that each instance found under "FLIP\_FLOPS" is to be placed in any CLB in column 8.

INST "/FLIP\_FLOPS/\*" LOC=CLB\_R\*C8;

• The following statement specifies that an instantiation of MUXBUF\_D0\_OUT be placed in IOB location P110.

```
INST "MUXBUF_D0_OUT" LOC=P110;
```

• The following statement specifies that the net DATA<1> be connected to the pad from IOB location P111.

```
NET "DATA<1>" LOC=P111
```

#### XCF

```
BEGIN MODEL "entity_name"
PIN "signal_name" loc=string;
INST "instance_name" loc=string;
END;
```

## **Old XST Constraint File**

No attribute declaration is required. An attribute can be directly specified using the following syntax:

• Pin Assignment

attribute PIN\_ASSIGN of mysignal : signal is "P12";

• Location Constraint

attribute LOC of {signal\_name|component\_name}:
{signal|label} is "location";

For more details, see the "Old XST Constraint File" section of the "Constraint Entry" chapter.

## **Constraints Editor**

From the Project Navigator Processes window, access the Constraints Editor by double-clicking Create Timing Constraints under User Constraints.

In the Ports tab grid, double-click the Location column in the row with the desired port name and fill out the Location dialog box. This locks the selected signal to the specified pin. You cannot set any other location constraints in the Constraints Editor.

## PCF

LOC writes out a LOCATE constraint to the PCF file. See the "LOCATE" section.

### Floorplanner

After you place your logic within the Floorplanner, save the file as a UCF file to create a LOC constraint. See the following topics in the Floorplanner online help:

- Creating and Editing Area Constraints
- Using a Floorplanner UCF File in Project Navigator
- Assigning Area Constraints for Modular Design

## PACE

The Pin Assignments Editor is mainly used for assigning location constraints to IOs in designs. You can access PACE from the Processes window in the Project Navigator. Double-click Assign Package Pins or Create Area Constraints under User Constraints.

For details on how to use PACE, see the PACE online help, especially the topics within Editing Pins and Areas in the Procedures section.

## **FPGA Editor**

Not applicable.

## **XST Command Line**

Not applicable.

## **Project Navigator**

Not applicable.

# **BUFT Examples**

You can constrain internal 3-state buffers (BUFTs) to an individual BUFT location, a list of BUFT locations, or a rectangular block of BUFT locations. BUFT constraints all refer to locations with a prefix of TBUF, which is the name of the physical element on the device.

BUFT constraints can be assigned from the schematic or through the UCF file. From the schematic, LOC constraints are attached to the target BUFT. The constraints are then passed into the EDIF netlist file and after mapping are read by PAR. Alternatively, in a constraints file a BUFT is identified by a unique instance name.

# Virtex, Virtex-E, Spartan-II, and Spartan-IIE (Fixed Locations)

For Virtex, Virtex-E, Spartan-II, and Spartan-IIE use the following syntax to denote fixed locations.

TBUF\_RrowCcol{.0|.1}

where

- *row* is the row location
- *col* is the column location

They can be any number between 0 and 99, inclusive. They must be less than or equal to the number of CLB rows or columns in the target device.

A suffix of .0 or .1 is required.

The suffixes have the following meanings:

- 0 indicates at least one TBUF at the specific row/column
- 1 indicates the second TBUF at the specific row/column

# Spartan-3, Virtex-II, Virtex-II Pro, and Virtex-II Pro X (Fixed Locations)

For Spartan-3, Virtex-II, Virtex-II Pro, and Virtex-II Pro X, use the following syntax to denote fixed locations:

TBUF\_XmYn

where *m* and *n* represent XY values on the slice-based X0Y0 grid.

The TBUFs are associated with the SLICE grid. Because there are two TBUFs per CLB and four slices per CLB, the X value for a TBUF location can only be an even integer or zero. The values must be less than or equal to the number of slices in the target device.

# Spartan-II, Spartan-IIE, Virtex, and Virtex-E (Range of Locations)

For Spartan-II, Spartan-IIE, Virtex, or Virtex-E, use the following syntax to denote a range of locations from the lowest to the highest.

```
TBUF_RrowCcol:TBUF_RrowCcol
```

# Spartan-3, Virtex-II, Virtex-II Pro, and Virtex-II Pro X (Range of Locations)

For Spartan-3, Virtex-II, Virtex-II Pro, and Virtex-II Pro X, use the following syntax to denote a range of locations from the lowest to the highest.

```
TBUF_XvalueYvalue:TBUF_XvalueYvalue
```

The following examples illustrate the format of BUFT LOC constraints. Specify LOC= and the BUFT location.

| LOC=TBUF_R1C1.0 (or .1) | (Spartan-II, Spartan-IIE, Virtex, and Virtex-E)               |
|-------------------------|---------------------------------------------------------------|
| LOC=TBUF_X2Y1           | (Spartan-3, Virtex-II, Virtex-II<br>Pro, and Virtex-II Pro X) |

The next statements place BUFTs at any location in the first column of BUFTs. The asterisk (\*) is a wildcard character.

| LOC=TBUF_R*C0 | (Spartan-II, Spartan-IIE, Virtex, and Virtex-E)               |
|---------------|---------------------------------------------------------------|
| LOC=TBUF_X0Y* | (Spartan-3, Virtex-II, Virtex-II<br>Pro, and Virtex-II Pro X) |

The following statements place BUFTs within the rectangular block defined by the two TBUFs/LOCs. For all architectures except Spartan-3, Virtex-II, Virtex-II Pro, and Virtex-II Pro X, the first specified BUFT is in the upper left corner and the second specified BUFT is in the lower right corner. For Spartan-3, Virtex-II, Virtex-II Pro, and Virtex-II Pro X, the first BUFT is the lower left corner and the second is the upper right corner.

| LOC=TBUF_R1C1:TBUF_R2C8 | (Spartan-II, Spartan-IIE, Virtex, and Virtex-E)               |
|-------------------------|---------------------------------------------------------------|
| LOC=TBUF_X0Y1:TBUF_X2Y8 | (Spartan-3, Virtex-II, Virtex-II<br>Pro, and Virtex-II Pro X) |

## Spartan-II, Spartan-IIE, Virtex, and Virtex-E (CLB-Based Row/Column/Slice Designations)

The examples in this section apply to the Spartan-II, Spartan-IIE, Virtex, and Virtex-E architectures.

In the following examples, the instance names of two BUFTs are / top-72/rd0 and /top-79/ed7.

#### Example 1

The following example specifies a BUFT adjacent to a specific CLB.

| Schematic | LOC=TBUF_R1C5                     |
|-----------|-----------------------------------|
| UCF       | INST "/top-72/rd0" LOC=TBUF_R1C5; |

Place the BUFT adjacent to CLB R1C5. In Spartan-II, Spartan-IIE, Virtex, and Virtex-E, PAR places the BUFT in one of two slices of the CLB at row 1, column 5.

#### Example 2

The following example places a BUFT in a specific location.

| Schematic | LOC=TBUF_r1c5.1                    |
|-----------|------------------------------------|
| UCF       | INST "/top-72/rd0" LOC=TBUF_r1c5.1 |

Place the BUFT adjacent to CLB R1C5. In Spartan-II, Spartan-IIE, Virtex, and Virtex-E, the .1 tag specifies the second TBUF in CLB R1C5.

BUFTs that drive the same signal must carry consistent constraints. If you specify .1 or .2 for one of the BUFTs that drives a given signal, you must also specify .1 or .2 on the other BUFTs on that signal; otherwise, do not specify any constraints at all.

#### Example 3

The following example specifies a column of BUFTs.

| Schematic | LOC=TBUF_r*c3                                 |
|-----------|-----------------------------------------------|
| UCF       | INST "/top-72/rd0 /top-79/ed7" LOC=TBUF_r*c3; |

Place BUFTs in column 3 on any row. This constraint might be used to align BUFTs with a common enable signal. You can use the wildcard (\*) character in place of either the row or column number to specify an entire row or column of BUFTs.

#### Example 4

The following example specifies a row of BUFTs.

| Schematic | LOC=TBUF_r7c*                     |
|-----------|-----------------------------------|
| UCF       | INST "/top-79/ed7" LOC=TBUF_r7c*; |

Place the BUFT on one of the longlines in row 7 for any column. You can use the wildcard (\*) character in place of either the row or column number to specify an entire row or column of BUFTs.

# Spartan-3, Virtex-II, Virtex-II Pro, and Virtex-II Pro X (Sliced-Based XY Coordinate Designations)

The examples in this section apply to the Spartan-3, Virtex-II, Virtex-II Pro, and Virtex-II Pro X architectures.

#### Example 1

The following example places a BUFT in a specific location.

| Schematic | LOC=TBUF_X4Y5                     |
|-----------|-----------------------------------|
| UCF       | INST "/top-72/rd0" LOC=TBUF_X4Y5; |

Place the BUFT in TBUF\_X4Y5 in the CLB containing SLICE\_X4Y5.

BUFTs that drive the same signal must carry consistent constraints.

#### Example 2

The following example specifies a column of BUFTs.

| Schematic | LOC=TBUF_X6Y*                                    |
|-----------|--------------------------------------------------|
| UCF       | INST "/top-72/rd0 /top-79/ed7"<br>LOC=TBUF_X6Y*; |

Place BUFTs in the column of CLBs that contains the TBUFs whose X coordinate is 6. This constraint might be used to align BUFTs with a common enable signal. You can use the wildcard (\*) character in place of either the X or Y coordinate to specify an entire row (X\*) or column (Y\*) of BUFTs.

#### Example 3

The following example specifies a row of BUFTs.

| Schematic | LOC=TBUF_X*Y6                     |
|-----------|-----------------------------------|
| UCF       | INST "/top-79/ed7" LOC=TBUF_X*Y6; |

Place the BUFT on one of the longlines in the row of CLBs that contains TBUFs whose Y coordinate is 6. You can use the wildcard (\*) character in place of either the X or Y coordinate to specify an entire row (X\*) or column (Y\*) of TBUFs.

#### CLB Examples (CLB-Based Row/Column/Slice Architectures Only)

**Note** This section applies only to the architecture that uses the CLB-based Row/Column/Slice designations:

You can assign soft macros and flip-flops to a single CLB location, a list of CLB locations, or a rectangular block of CLB locations. You can also specify the exact function generator or flip-flop within a CLB. CLB locations are identified as CLB\_RrowCcol for Spartan-II, Spartan-IIE, Virtex, and Virtex-E. The upper left CLB is CLB\_R1C1.

#### **CLB** Locations

CLB locations can be a fixed location or a range of locations.

#### **Fixed Locations**

Use the following syntax to denote fixed locations.

For Spartan-II, Spartan-IIE, Virtex, and Virtex-E:

```
CLB_RrowCcol{.S0 | .S1}
```

where

- *row* is the row location
- *col* is the column location

They can be any number between 0 and 99, inclusive, or \*.

They must be less than or equal to the number of CLB rows or columns in the target device.

The suffixes have the following meanings.

- .S0 means the right-most slice in the Spartan-II, Spartan-IIE, Virtex, and Virtex-E CLB
- .S1 means the left-most slice in the Spartan-II, Spartan-IIE, Virtex, and Virtex-E CLB

#### Range of Locations

Use the following syntax to denote a range of locations from the highest to the lowest.

```
CLB_Rrow1Ccol:CLB_Rrow2Ccol2
```

#### Format of CLB Constraints

The following examples illustrate the format of CLB constraints. Enter LOC= and the pin or CLB location. If the target symbol represents a soft macro, the LOC constraint is applied to all appropriate symbols (flip-flops, maps) contained in that macro. If the indicated logic does not fit into the specified blocks, an error is generated.

• The following UCF statement places logic in the designated CLB.

INST ``instance\_name'' LOC=CLB\_R1C1.S0;

(Spartan-II, Spartan-IIE, Virtex, and Virtex-E)

• The following UCF statement places logic within the first column of CLBs. The asterisk (\*) is a wildcard character.

```
INST "instance_name" LOC=CLB_R*C1.S0;
```

(Spartan-II, Spartan-IIE, Virtex, and Virtex-E)

• The next two UCF statements place logic in any of the three designated CLBs. There is no significance to the order of the LOC statements.

INST ``instance\_name"
LOC=CLB\_R1C1,CLB\_R1C2,CLB\_R1C3;

(Spartan-II, Spartan-IIE, Virtex, and Virtex-E)

• The following statement places logic within the rectangular block defined by the first specified CLB in the upper left corner and the second specified CLB towards the lower right corner.

INST ``instance\_name" LOC=CLB\_R1C1:CLB\_R8C5;

(Spartan-II, Spartan-IIE, Virtex, and Virtex-E)

You can prohibit PAR from using a specific CLB, a range of CLBs, or a row or column of CLBs. Such PROHIBIT constraints can be assigned only through the User Constraints File (UCF). CLBs are prohibited by specifying a PROHIBIT constraint at the design level, as shown in the following examples.

#### Example 1

Do not place any logic in the CLB in row 1, column 5. CLB R1C1 is in the upper left corner of the device.

| Schematic | None                      |
|-----------|---------------------------|
| UCF       | CONFIG PROHIBIT=clb_r1c5; |

#### Example 2

Do not place any logic in the rectangular area bounded by the CLB R1C1 in the upper left corner and CLB R5C7 in the lower right.

| Schematic | None                               |
|-----------|------------------------------------|
| UCF       | CONFIG PROHIBIT=clb_r1c1:clb_r5c7; |

#### Example 3

Do not place any logic in any row of column 3. You can use the wildcard (\*) character in place of either the row or column number to specify an entire row or column of CLBs.

| Schematic | None                      |
|-----------|---------------------------|
| UCF       | CONFIG PROHIBIT=clb_r*c3; |

#### Example 4

Do not place any logic in either CLB R2C4 or CLB R7C9.

| Schematic | None                                |
|-----------|-------------------------------------|
| UCF       | CONFIG PROHIBIT=clb_r2c4, clb_r7c9; |

# Delay Locked Loop (DLL) Constraint Examples (Spartan-II, Spartan-IIE, Virtex, and Virtex-E Only)

You can constrain DLL elements—CLKDLL, CLKDLLE, and CLKDLLHF—to a specific physical site name. Specify LOC=DLL and a numeric value (0 through 3) to identify the location.

Following is an example.

Schematic LOC=DLL1 UCF INST "buf1" LOC=DLL1;

# Digital Clock Manager (DCM) Constraint Examples (Spartan-3, Virtex-II, Virtex-II Pro, and Virtex-II Pro X Only)

You can lock the DCM in the UCF file:

The syntax is as follows:

INST "instance\_name" LOC = DCM\_XAYB;

*A* is the X coordinate, starting with 0 at the left-hand bottom corner. *A* increases in value as you move across the device to the right.

*B* is the Y coordinate, starting with 0 at the left-hand bottom corner. *B* increases in value as you move up the device.

For example:

```
INST "myinstance" LOC = DCM_X0Y0;
```

## **Flip-Flop Constraint Examples**

Flip-flop constraints can be assigned from the schematic or through the UCF file.

From the schematic, attach LOC constraints to the target flip-flop. The constraints are then passed into the EDIF netlist and are read by PAR after the design is mapped.

The following examples show how the LOC constraint is applied to a schematic and to a UCF (User Constraints File). The instance names of two flip-flops, /top-12/fdrd and /top-54/fdsd, are used to show how you would enter the constraints in the UCF.

#### **CLB-Based Row/Column/Slice Designations**

The Virtex architecture uses CLB-based Row/Column/Slice designations:

Flip-flops can be constrained to a specific CLB, a range of CLBs, a row or column of CLBs, or a specific half-CLB.

#### Example 1

Place the flip-flop in the CLB in row 1, column 5. CLB R1C1 is in the upper left corner of the device.

| Schematic | LOC=CLB_RlC5                      |
|-----------|-----------------------------------|
| UCF       | INST "/top-12/fdrd" LOC=CLB_R1C5; |

#### Example 2

Place the flip-flop in the rectangular area bounded by the CLB R1C1 in the upper left corner and CLB R5C7 in the lower right corner.

| Schematic | LOC=CLB_R1C1:CLB_R5C7                      |
|-----------|--------------------------------------------|
| UCF       | INST "/top-12/fdrd" LOC=CLB_R1C1:CLB_R5C7; |

#### Example 3

Place the flip-flops in any row of column 3. You can use the wildcard (\*) character in place of either the row or column number to specify an entire row or column of CLBs.

| Schematic | LOC=CLB_R*C3                                     |
|-----------|--------------------------------------------------|
| UCF       | INST "/top-12/fdrd/top-54/fdsd"<br>LOC=CLB_R*C3; |

#### Example 4

Place the flip-flop in either CLB R2C4 or CLB R7C9.

| Schematic | LOC=CLB_R2C4,CLB_R7C9                      |
|-----------|--------------------------------------------|
| UCF       | INST "/top-54/fdsd" LOC=CLB_R2C4,CLB_R7C9; |

In Example 4, repeating the LOC constraint and separating each such constraint by a comma specifies multiple locations for an element.

When you specify multiple locations, PAR can use any of the specified locations.

#### Example 5

Do not place the flip-flop in any column of row 5. You can use the wildcard (\*) character in place of either the row or column number to specify an entire row or column of CLBs.

| Schematic | PROHIBIT=CLB_R5C*         |
|-----------|---------------------------|
| UCF       | CONFIG PROHIBIT=CLB_R5C*; |

### **Slice-Based XY Grid Designations**

Spartan-3, Virtex-II, Virtex-II Pro, and Virtex-II Pro X are the only architectures that use slice-based XY grid designations.

Flip-flops can be constrained to a specific slice, a range of slices, a row or column of slices.

#### Example 1

Place the flip-flop in SLICE\_X1Y5. SLICE\_X0Y0 is in the lower left corner of the device.

| Schematic | LOC=SLICE_XIY5                      |
|-----------|-------------------------------------|
| UCF       | INST "/top-12/fdrd" LOC=SLICE_X1Y5; |

#### Example 2

Place the flip-flop in the rectangular area bounded by the SLICE\_X1Y1 in the lower left corner and SLICE\_X5Y7 in the upper right corner.

| Schematic | LOC=SLICE_R1C1:SLICE_R5C7  |
|-----------|----------------------------|
| UCF       | INST "/top-12/fdrd"        |
|           | LOC=SLICE_X1Y1:SLICE_X5Y7; |

#### Example 3

Place the flip-flops anywhere in the row of slices whose Y coordinate is 3. Use the wildcard (\*) character in place of either the X or Y value to specify an entire row  $(Y^*)$  or column  $(X^*)$  of slices.

| Schematic | LOC=SLICE_X*Y3                  |
|-----------|---------------------------------|
| UCF       | INST "/top-12/fdrd/top-54/fdsd" |
|           | LOC=SLICE_X*Y3;                 |

#### Example 4

Place the flip-flop in either SLICE\_X2Y4 or SLICE\_X7Y9.

| Schematic | LOC=SLICE_X2Y4,SLICE_X7Y9                          |
|-----------|----------------------------------------------------|
| UCF       | INST "/top-54/fdsd" LOC=SLICE_X2Y4,<br>SLICE_X7Y9; |

In Example 4, repeating the LOC constraint and separating each such constraint by a comma specifies multiple locations for an element. When you specify multiple locations, PAR can use any of the specified locations.

#### Example 5

Do not place the flip-flop in the column of slices whose X coordinate is 5. Use the wildcard (\*) character in place of either the X or Y value to specify an entire row  $(Y^*)$  or column  $(X^*)$  of slices.

| Schematic | PROHIBIT=SLICE_X5Y*         |
|-----------|-----------------------------|
| UCF       | CONFIG PROHIBIT=SLICE_X5Y*; |

## **Global Buffer Constraint Examples**

This section provides global buffer constraint examples for Spartan-II, Spartan-IIE, Spartan-3, Virtex, Virtex-E, Virtex-II, Virtex-II Pro, and Virtex-II Pro X.

You can constrain a Spartan-II, Spartan-IIE, Spartan-3, Virtex, Virtex-E, Virtex-II, Virtex-II Pro, and Virtex-II Pro X global buffer—BUFGP, and IBUFG\_SelectI/O variants—to a specific buffer site name or dedicated global clock pad in the device model. From the schematic, attach LOC constraints to the global buffer symbols. Specify LOC= and GCLKBUF plus a number (0 through 3) to create a specific buffer site name in the device model. Or, specify LOC= and GCLKPAD plus a number (0 through 3) to create a specific dedicated global clock pad in the device model. The constraints are then passed into the EDIF netlist and after mapping are read by PAR.

#### Example

| Schematic | LOC=GCLKBUF1              |
|-----------|---------------------------|
| UCF       | INST "buf1" LOC=GCLKBUF1; |
| Schematic | LOC=GCLKPAD1              |
| UCF       | INST "buf1" LOC=GCLKPAD1; |

# I/O Constraint Examples

You can constrain I/Os to a specific IOB. You can assign I/O constraints from the schematic or through the UCF file.

From the schematic, attach LOC constraints to the target PAD symbol. The constraints are then passed into the netlist file and read by PAR after mapping.

Alternatively, in the UCF file a pad is identified by a unique instance name. The following example shows how the LOC constraint is applied to a schematic and to a UCF (User Constraints File). In the examples, the instance names of the I/Os are /top-102/data0\_pad and /top-117/q13\_pad. The example uses a pin number to lock to one pin.

| Schematic | LOC=P17                            |
|-----------|------------------------------------|
| UCF       | INST "/top-102/data0_pad" LOC=P17; |

Place the I/O in the IOB at pin 17. For pin grid arrays, a pin name such as B3 or T1 is used.

# **IOB Constraint Examples**

You can assign I/O pads, buffers, and registers to an individual IOB location. IOB locations are identified by the corresponding package pin designation.

The following examples illustrate the format of IOB constraints. Specify LOC= and the pin location. If the target symbol represents a soft macro containing only I/O elements, for example, INFF8, the LOC constraint is applied to all I/O elements contained in that macro. If the indicated I/O elements do not fit into the specified locations, an error is generated.

The following UCF statement places the I/O element in location P13. For PGA packages, the letter-number designation is used, for example, B3.

INST "instance\_name" LOC=P13;

You can prohibit the mapper from using a specific IOB. You might take this step to keep user I/O signals away from semi-dedicated configuration pins. Such PROHIBIT constraints can be assigned only through the UCF file.

IOBs are prohibited by specifying a PROHIBIT constraint preceded by the CONFIG keyword, as shown in the following example.

Schematic None UCF CONFIG PROHIBIT=p36, p37, p41;

Do not place user I/Os in the IOBs at pins 36, 37, or 41. For pin grid arrays, pin names such as D14, C16, or H15 are used.

# Mapping Constraint Examples (FMAP)

Mapping constraints control the mapping of logic into CLBs. They have two parts. The first part is an FMAP component placed on the design. The second is a LOC constraint that can be placed on the design or in the constraints file.
FMAP controls the mapping of logic into function generators. This symbol does not define logic on the design; instead, it specifies how portions of logic elsewhere on the design should be mapped into a function generator.

The FMAP symbol defines mapping into a four-input (F) function generator. For Spartan-II, Spartan-IIE, Virtex, and Virtex-E, the fourinput function generator defined by the FMAP is assigned to one of the two slices of the CLB.

For the FMAP symbol as with the CLBMAP primitive, MAP=PUC or PUO is supported, as well as the LOC constraint. (Currently, pin locking is not supported. MAP=PLC or PLO is translated into PUC and PUO, respectively.)

#### Example 1

Place the FMAP symbol in the CLB at row 7, column 3.

| Schematic | LOC=CLB_R7C3                 |
|-----------|------------------------------|
| UCF       | INST "\$1I323" LOC=CLB_R7C3; |

#### Example 2

Place the FMAP symbol in either the CLB at row 2, column 4 or the CLB at row 3, column 4.

| Schematic | LOC=CLB_R2C4,CLB_R3C4                     |
|-----------|-------------------------------------------|
| UCF       | INST "top/dec0011" LOC=CLB_R2C4,CLB_R3C4; |

#### Example 3

Place the FMAP symbol in the area bounded by CLB R5C5 in the upper left corner and CLB R10C8 in the lower right

| Schematic | LOC=CLB_R5C5:CLB_R10C8                |
|-----------|---------------------------------------|
| UCF       | INST "\$3I27" LOC=CLB_R5C5:CLB_R10C8; |

#### Example 4 (Virtex, Virtex-E, Spartan-II, and Spartan-IIE)

Place the FMAP in the right-most slice of the CLB in row 10, column 11.

Schematic LOC=CLB\_R10C11.S0 UCF INST "/top/done" LOC=CLB\_R10C11.S0;

# Multiplier Constraint Examples (Spartan-3, Virtex-II, Virtex-II Pro, and Virtex-II Pro X Only)

Multiplier constraints can be assigned from the schematic or through the UCF file. From the schematic, attach the LOC constraints to a multiplier symbol. The constraints are then passed into the netlist file and after mapping they are read by PAR. For more information on attaching LOC constraints, see the appropriate interface user guide. Alternatively, in the constraints file a multiplier is identified by a unique instance name.

A Spartan-3, Virtex-II, Virtex-II Pro, and Virtex-II Pro X multiplier has a different XY grid specification than slices, block RAMs, and TBUFs. It is specified using MULT18X18\_XmYn where the X and Y coordinate values correspond to the multiplier grid array. A multiplier located at MULT18X18\_X0Y1 is not located at the same site as a flip-flop located at SLICE\_X0Y1 or a block RAM located at RAMB16\_X0Y1.

For example, assume you have a device with two columns of multipliers, each column containing two multipliers, where one column is on the right side of the chip and the other is on the left. The multiplier located in the lower left corner is MULT18X18\_X0Y0. Because there are only two columns of multipliers, the multiplier located in the upper right corner is MULT18X18\_X1Y1.

| Schematic | LOC=MULT18X18_X0Y0                   |
|-----------|--------------------------------------|
| UCF       | INST "/top-7/rq" LOC=MULT18X18_X0Y0; |

### **RAM and ROM Constraint Examples**

Memory constraints can be assigned from the schematic or through the UCF file.

From the schematic, attach the LOC constraints to the memory symbol. The constraints are then passed into the netlist file and after mapping they are read by PAR. For more information on attaching LOC constraints, see the appropriate interface user guide.

Alternatively, in the constraints file memory is identified by a unique instance name. One or more memory instances of type ROM or RAM can be found in the input file. All memory macros larger than  $16 \times 1$  or  $32 \times 1$  are broken down into these basic elements in the netlist file.

In the following examples, the instance name of the ROM primitive is /top-7/rq. The instance name of the RAM primitive, which is a piece of a RAM64X8 macro, is /top-11-ram64x8/ram-3.

### **CLB-Based Row/Column/Slice Designations**

The Virtex architecture uses CLB-based Row/Column/Slice designations:

You can constrain a ROM or RAM to a specific CLB, a range of CLBs, a row or column of CLBs.

#### Example 1

Place the memory in the CLB in row 1, column 5. CLB R1C1 is in the upper left corner of the device. You can only apply a single-CLB constraint such as this to a 16 x 1 or 32 x 1 memory.

| Schematic | LOC=clb_r1c5                   |
|-----------|--------------------------------|
| UCF       | INST "/top-7/rq" LOC=clb_r1c5; |

#### Example 2

Place the memory in either CLB R2C4 or CLB R7C9.

| Schematic | LOC=clb_r2c4, clb_r7c9                   |
|-----------|------------------------------------------|
| UCF       | INST "/top-7/rq" LOC=clb_r2c4, clb_r7c9; |

#### Example 3

Do not place the memory in any column of row 5. You can use the wildcard (\*) character in place of either the row or column number in the CLB name to specify an entire row or column of CLBs.

| Schematic | PROHIBIT clb_r5c*         |
|-----------|---------------------------|
| UCF       | CONFIG PROHIBIT=clb_r5c*; |

#### Slice-Based XY Designations

Currently only Spartan-3, Virtex-II, Virtex-II Pro, and Virtex-II Pro X use slice-based XY grid designations.

You can constrain a ROM or RAM to a specific slice, a range of slices, or a row or column of slices.

#### Example 1

Place the memory in the SLICE\_X1Y1. SLICE\_X1Y1 is in the lower left corner of the device. You can only apply a single-SLICE constraint such as this to a 16 x 1 or 32 x 1 memory.

| Schematic | LOC=SLICE_X1Y1                   |
|-----------|----------------------------------|
| UCF       | INST "/top-7/rq" LOC=SLICE_X1Y1; |

#### Example 2

Place the memory in either SLICE\_X2Y4 or SLICE\_X7Y9.

| Schematic | LOC=SLICE_X2Y4, SLICE_X7Y9                      |
|-----------|-------------------------------------------------|
| UCF       | INST "/top-7/rq" LOC=SLICE_X2Y4,<br>SLICE_X7Y9; |

#### Example 3

Do not place the memory in column of slices whose X coordinate is 5. You can use the wildcard (\*) character in place of either the X or Y coordinate value in the SLICE name to specify an entire row  $(Y^*)$  or column  $(X^*)$  of slices.

| Schematic | PROHIBIT SLICE_X5Y*         |
|-----------|-----------------------------|
| UCF       | CONFIG PROHIBIT=SLICE_X5Y*; |

# Block RAM (RAMBs) Constraint Examples (Spartan-II, Spartan-IIE, Spartan-3, Virtex, Virtex-E, Virtex-II, Virtex-II Pro, and Virtex-II Pro X)

Block RAM constraints can be assigned from the schematic or through the UCF file. From the schematic, attach the LOC constraints to the block RAM symbol. The constraints are then passed into the netlist file. After mapping they are read by PAR. For more information on attaching LOC constraints, see the appropriate interface user guide. Alternatively, in the constraints file a memory is identified by a unique instance name.

#### Spartan-II, Spartan-IIE, Virtex, and Virtex-E

A Spartan-II, Spartan-IIE, Virtex, and Virtex-E block RAM has a different row/column grid specification than CLBs and TBUFs. It is specified using RAMB4\_RnCn where the numeric row and column numbers refer to the block RAM grid array. A block RAM located at RAMB4\_R3C1 is not located at the same site as a flip-flop located at CLB\_R3C1.

For example, assume you have a device with two columns of block RAM, each column containing four blocks, where one column is on the right side of the chip and the other is on the left. The block RAM located in the upper left corner is RAMB4\_R0C0. Because there are only two columns of block RAM, the block located in the upper right corner is RAMB4\_R0C1.

| Schematic | LOC=RAMB4_R0C0                   |
|-----------|----------------------------------|
| UCF       | INST "/top-7/rq" LOC=RAMB4_R0C0; |

#### Spartan-3, Virtex-II, Virtex-II Pro, and Virtex-II Pro X

A Spartan-3, Virtex-II, Virtex-II Pro, or Virtex-II Pro X block RAM has a different XY grid specification than a slice, multiplier, or TBUF. It is specified using RAMB16\_XmYn where the X and Y coordinate values correspond to the block RAM grid array. A block RAM located at RAMB16\_X0Y1 is not located at the same site as a flip-flop located at SLICE\_X0Y1.

For example, assume you have a device with two columns of block RAM, each column containing two blocks, where one column is on the right side of the chip and the other is on the left. The block RAM located in the lower left corner is RAMB16\_X0Y0. Because there are only two columns of block RAM, the block located in the upper right corner is RAMB16\_X1Y1.

| Schematic | LOC=RAMB16_X0Y0                   |
|-----------|-----------------------------------|
| UCF       | INST "/top-7/rq" LOC=RAMB16_X0Y0; |

# Slice Constraint Examples (Spartan-3, Virtex-II, Virtex-II Pro, and Virtex-II Pro X Only)

**Note** This section applies only to Spartan-3, Virtex-II, Virtex-II Pro, and Virtex-II Pro X. These are currently the only architectures that use the slice-based XY grid designations.

You can assign soft macros and flip-flops to a single slice location, a list of slice locations, or a rectangular block of slice locations.

Slice locations can be a fixed location or a range of locations. Use the following syntax to denote fixed locations.

SLICE\_XmYn

where *m* and *n* are the X and Y coordinate values, respectively.

They must be less than or equal to the number of slices in the target device.

Use the following syntax to denote a range of locations from the highest to the lowest.

SLICE\_XmYn:SLICE\_XmYn

#### **Examples (Format of Slice Constraints)**

The following examples illustrate the format of slice constraints: LOC= and the slice location. If the target symbol represents a soft macro, the LOC constraint is applied to all appropriate symbols (flipflops, maps) contained in that macro. If the indicated logic does not fit into the specified blocks, an error is generated.

#### Example 1

The following UCF statement places logic in the designated slice for Spartan-3, Virtex-II, Virtex-II Pro, and Virtex-II Pro X.

INST "instance\_name" LOC=SLICE\_X133Y10;

#### Example 2

The following UCF statement places logic within the first column of slices for Spartan-3, Virtex-II, Virtex-II Pro, and Virtex-II Pro X. The asterisk (\*) is a wildcard character.

INST ``instance\_name'' LOC=SLICE\_X0Y\*;

#### Example 3

The following UCF statement places logic in any of the three designated slices for Spartan-3, Virtex-II, Virtex-II Pro, and Virtex-II Pro X. There is no significance to the order of the LOC statements.

```
INST "instance_name" LOC=SLICE_X0Y3, SLICE_X67Y120,
SLICE_X3Y0;
```

#### Example 4

For Spartan-3, Virtex-II, Virtex-II Pro, and Virtex-II Pro X, the following UCF statement places logic within the rectangular block defined by the first specified slice in the lower left corner and the second specified slice towards the upper right corner.

INST winstance\_name" LOC=SLICE\_X3Y22:SLICE\_X10Y55;

#### **Examples (Slices Prohibited)**

You can prohibit PAR from using a specific slice, a range of slices, or a row or column of slices. Such prohibit constraints can be assigned only through the User Constraints File (UCF). Slices are prohibited by specifying a PROHIBIT constraint at the design level, as shown in the following examples.

#### Example 1

Do not place any logic in the SLICE\_X0Y0. SLICE\_X0Y0 is at the lower left corner of the device.

| Schematic | None                        |
|-----------|-----------------------------|
| UCF       | CONFIG PROHIBIT=SLICE_X0Y0; |

#### Example 2

Do not place any logic in the rectangular area bounded by SLICE\_X2Y3 in the lower left corner and SLICE\_X10Y10 in the upper right.

| Schematic | None                                     |
|-----------|------------------------------------------|
| UCF       | CONFIG PROHIBIT=SLICE_X2Y3:SLICE_X10Y10; |

#### Example 3

Do not place any logic in a slice whose location has 3 as the X coordinate. This designates a column of prohibited slices. You can use the wildcard (\*) character in place of either the X or Y coordinate to specify an entire row  $(X^*)$  or column  $(Y^*)$  of slices.

| Schematic | None                        |
|-----------|-----------------------------|
| UCF       | CONFIG PROHIBIT=SLICE_X3Y*; |

#### Example 4

Do not place any logic in either SLICE\_X2Y4 or SLICE\_X7Y9.

| Schematic | None                                    |
|-----------|-----------------------------------------|
| UCF       | CONFIG PROHIBIT=SLICE_X2Y4, SLICE_X7Y9; |

### LOC for Modular Designs

The PIN/LOC UCF constraint has the following syntax:

PIN "module.pin" LOC="location";

This UCF syntax is only used within the modular design flow. This constraint is translated into a COMP/LOCATE constraint in the PCF file. This constraint has the following syntax:

COMP "name" LOCATE = SITE "location";

The PIN/LOC constraint specifies that the pseudo component that will be created for pin "pin" on module "module" should be located in the site location. Pseudo logic is only created when a net connects from a pin on one module to a pin on another module.

# LOCATE

- LOCATE Description
- LOCATE Architecture Support
- LOCATE Applicable Elements
- LOCATE Propagation Rules
- LOCATE Syntax Examples
- LOCATE for Modular Design Use

### **LOCATE** Description

LOCATE is a basic placement constraint and a modular design constraint. It specifies a single location, multiple single locations, or a location range.

### LOCATE Architecture Support

| Virtex                     | Yes |
|----------------------------|-----|
| Virtex-E                   | Yes |
| Spartan-II                 | Yes |
| Spartan-IIE                | Yes |
| Spartan-3                  | Yes |
| Virtex-II                  | Yes |
| Virtex-II Pro              | Yes |
| Virtex-II Pro X            | Yes |
| XC9500, XC9500XL, XC9500XV | No  |
| CoolRunner XPLA3           | No  |
| CoolRunner-II              | No  |

# **LOCATE Applicable Elements**

CLBs, IOBs, TBUFs, DCMs, clock logic, macros

# **LOCATE Propagation Rules**

When attached to a macro, the constraint propagates to all elements of the macro. When attached to a primitive, the constraint applies to the entire primitive.

# **LOCATE Syntax Examples**

#### **ECS Schematic Editor**

Not applicable.

#### VHDL

Not applicable.

#### Verilog

#### ABEL

Not applicable.

#### NCF

Not applicable.

#### UCF

Not applicable.

#### XCF

Not applicable.

#### **Old XST Constraint File**

Not applicable.

#### **Constraints Editor**

Not applicable.

### PCF

#### Single or multiple single locations

```
COMP "comp_name" LOCATE=[SOFT] "site_item1"...
"site_itemn" [LEVEL n];
COMPGRP "group_name" LOCATE=[SOFT]
"site_item1"... "site_itemn" [LEVEL n];
MACRO name LOCATE=[SOFT] "site_item1"...
"site_itemn" [LEVEL n];
```

#### Range of locations

COMP "comp\_name" LOCATE=[SOFT] SITE "site\_name"
 : SITE "site\_name" [LEVEL n];
COMPGRP "group\_name" LOCATE=[SOFT] SITE
 "site\_name" : SITE "site\_name" [LEVEL n];
MACRO "macro\_name" LOCATE=[SOFT] SITE

"site\_name" : SITE "site\_name" [LEVEL n];

where

- *site\_name* is a component site (that is, a CLB or IOB location)
- *site\_item* is one of the following
  - ♦ SITE "site\_name"
  - ♦ SITEGRP "site\_group\_name"
- *n* in LEVEL n is 0, 1, 2, 3, or 4.

#### Floorplanner

Not applicable.

#### PACE

Not applicable.

#### **FPGA Editor**

Supported. See the Constraints topic section of the online help.

#### **XST Command Line**

Not applicable.

#### **Project Navigator**

Not applicable.

### LOCATE for Modular Design Use

When module "*module\_name*" of the RESERVED\_SITES constraint is implemented as the active module, then this constraint is translated into the following PCF constraints:

```
COMPGRP "X" COMP "C1" COMP "C2" ... ;
COMPGRP "X" LOCATE = SITE "S1" SITE "S2" ... ;
```

See the "RESERVED\_SITES" section of the "Xilinx Constraints R" chapter.

The AREA\_GROUP/RANGE constraint is translated into a COMPGRP/LOCATE constraint in the PCF file. This constraint has the following syntax:

```
COMPGRP "name" LOCATE = SITE "start:end";
```

See the "AREA\_GROUP" section of the "Xilinx Constraints A" chapter.

The PIN/LOC constraint is translated into a COMP/LOCATE constraint in the PCF file. This constraint has the following syntax:

COMP "name" LOCATE = SITE "location";

See the "LOC for Modular Designs" section.

# LOCK

- LOCK Description
- LOCK Architecture Support
- LOCK Applicable Elements
- LOCK Propagation Rules
- LOCK Syntax Examples

### **LOCK** Description

LOCK is an advanced routing constraint. It locks a net that has been previously placed or routed (that is, cannot be unplaced, unrouted, moved, swapped, or deleted). LOCK can also be used to lock all nets.

### LOCK Architecture Support

| Virtex                     | Yes |
|----------------------------|-----|
| Virtex-E                   | Yes |
| Spartan-II                 | Yes |
| Spartan-IIE                | Yes |
| Spartan-3                  | Yes |
| Virtex-II                  | Yes |
| Virtex-II Pro              | Yes |
| Virtex-II Pro X            | Yes |
| XC9500, XC9500XL, XC9500XV | No  |
| CoolRunner XPLA3           | No  |
| CoolRunner-II              | No  |

# **LOCK Applicable Elements**

Nets

### **LOCK Propagation Rules**

Applies to the nets to which it is assigned.

# **LOCK Syntax Examples**

#### **ECS Schematic Editor**

Not applicable.

#### VHDL

Not applicable.

### Verilog

Not applicable.

#### ABEL

### NCF

Not applicable.

#### UCF

Not applicable.

### XCF

Not applicable.

#### **Old XST Constraint File**

Not applicable.

### **Constraints Editor**

Not applicable.

### PCF

A specific net: Use the following syntax for a specific net: "net\_name" LOCK; Use the following syntax for all nets: ROUTING LOCK;

### Floorplanner

Not applicable.

#### PACE

Not applicable.

#### **FPGA Editor**

See the Constraints topic of the FPGA Editor online help.

#### **XST Command Line**

#### **Project Navigator**

Not applicable.

# LOCK\_PINS

- LOCK\_PINS Description
- LOCK\_PINS Architecture Support
- LOCK\_PINS Applicable Elements
- LOCK\_PINS Propagation Rules
- LOCK\_PINS Syntax Examples

# LOCK\_PINS Description

The LOCK\_PINS constraint instructs the implementation tools to not swap the pins of the LUT symbol to which it is attached.

### LOCK\_PINS Architecture Support

| Virtex                     | Yes |
|----------------------------|-----|
| Virtex-E                   | Yes |
| Spartan-II                 | Yes |
| Spartan-IIE                | Yes |
| Spartan-3                  | Yes |
| Virtex-II                  | Yes |
| Virtex-II Pro              | Yes |
| Virtex-II Pro X            | Yes |
| XC9500, XC9500XL, XC9500XV | No  |
| CoolRunner XPLA3           | No  |
| CoolRunner-II              | No  |

# LOCK\_PINS Applicable Elements

The LOCK\_PINS constraint is only applied to specific instances of LUT symbols.

# LOCK\_PINS Propagation Rules

LOCK\_PINS is only applied to a single LUT instance.

## LOCK\_PINS Syntax Examples

#### **ECS Schematic Editor**

Not applicable.

#### VHDL

Before using LOCK\_PINS, declare it with the following syntax:

attribute lock\_pins: string;

After LOCK\_PINS has been declared, specify the VHDL constraint as follows:

attribute lock\_pins of label\_name : label is
"location";

For a more detailed discussion of the basic VHDL syntax, see the "VHDL" section of the "Constraint Entry" chapter.

#### Verilog

Not applicable.

#### ABEL

Not applicable.

#### NCF

Same as UCF.

#### UCF

INST "XSYM1" LOCK\_PINS;

#### **Constraints Editor**

### PCF

Not applicable.

#### **Old XST Constraint File**

Not applicable.

#### Floorplanner

Not applicable.

### PACE

Not applicable.

### **FPGA Editor**

Not applicable.

### XST Command Line

Not applicable.

### **Project Navigator**

# LUT\_MAP

- LUT\_MAP Description
- LUT\_MAP Architecture Support
- LUT\_MAP Applicable Elements
- LUT\_MAP Propagation Rules
- LUT\_MAP Syntax Examples

# LUT\_MAP Description

Using the UNISIM library allows you to directly instantiate LUT components in your HDL code. To specify a function that a particular LUT must execute, apply an INIT constraint to the instance of the LUT. If you want to place an instantiated LUT or register in a particular slice, then attach an RLOC constraint to the same instance.

It is not always convenient to calculate INIT functions and different methods can be used to achieve this. Instead, you can describe the function that you want to map onto a single LUT in your VHDL or Verilog code in a separate block. Attaching a LUT\_MAP constraint (XST is able to automatically recognize the XC\_MAP constraint supported by Synplicity) to this block will indicate to XST that this block must be mapped on a single LUT. XST will automatically calculate the INIT value for the LUT and preserve this LUT during optimization.

Please refer to "Specifying INITs and RLOCs in HDL Code" section in the *XST User Guide* for more details.

### LUT\_MAP Architecture Support

| Virtex                     | Yes |
|----------------------------|-----|
| Virtex-E                   | Yes |
| Spartan-II                 | Yes |
| Spartan-IIE                | Yes |
| Spartan-3                  | Yes |
| Virtex-II                  | Yes |
| Virtex-II Pro              | Yes |
| Virtex-II Pro X            | Yes |
| XC9500, XC9500XL, XC9500XV | No  |
| CoolRunner XPLA3           | No  |
| CoolRunner-II              | No  |

## LUT\_MAP Applicable Elements

LUT\_MAP can be applied to a VHDL entity or Verilog module.

### LUT\_MAP Propagation Rules

Applies to the entity or module to which it is attached.

# LUT\_MAP Syntax Examples

#### **ECS Schematic Editor**

Not applicable.

#### VHDL

Before using LUT\_MAP, declare it with the following syntax:

attribute lut\_map: string;

After LUT\_MAP has been declared, specify the VHDL constraint as follows:

```
attribute lut_map of entity_name : entity is "yes";
```

For a more detailed discussion of the basic VHDL syntax, see the "VHDL" section of the "Constraint Entry" chapter.

#### Verilog

Specify as follows:

```
// synthesis attribute lut_map [of] module_name [is]
yes;
```

For a more detailed discussion of the basic Verilog syntax, see the "Verilog" section of the "Constraint Entry" chapter.

#### ABEL

Not applicable.

#### NCF

Not applicable.

### UCF

Not applicable.

### **Constraints Editor**

Not applicable.

### PCF

Not applicable.

### XCF

MODEL "entity\_name" lut\_map={yes|true};

#### **Old XST Constraint File**

Not applicable.

#### Floorplanner

Not applicable.

#### PACE

#### **FPGA Editor**

Not applicable.

### **XST Command Line**

Not applicable.

### **Project Navigator**

# **Chapter 18**

# Xilinx Constraints M

- MAP
- MAX\_DELAY
- MAXDELAY
- MAX\_FANOUT
- MAXPT
- MAXSKEW
- MEDDELAY
- MOVE\_FIRST\_STAGE
- MOVE\_LAST\_STAGE
- MULT\_STYLE
- MUX\_EXTRACT
- MUX\_STYLE

### MAP

- MAP Description
- MAP Architecture Support
- MAP Applicable Elements
- MAP Propagation Rules
- MAP Syntax Examples

# **MAP Description**

MAP is an advanced mapping constraint. Place MAP on an FMAP to specify whether pin swapping and the merging of other functions with the logic in the map are allowed. If merging with other functions is allowed, other logic can also be placed within the CLB, if space allows.

### **MAP Architecture Support**

| Virtex                     | Yes |
|----------------------------|-----|
| Virtex-E                   | Yes |
| Spartan-II                 | Yes |
| Spartan-IIE                | Yes |
| Spartan-3                  | Yes |
| Virtex-II                  | Yes |
| Virtex-II Pro              | Yes |
| Virtex-II Pro X            | Yes |
| XC9500, XC9500XL, XC9500XV | No  |
| CoolRunner XPLA3           | No  |
| CoolRunner-II              | No  |

# **MAP Applicable Elements**

FMAP

### **MAP Propagation Rules**

Applies to the design element to which it is attached.

### **MAP Syntax Examples**

#### **ECS Schematic Editor**

Attach to a map symbol instance. Attribute Name—MAP Attribute Values—PUC, PUO, PLC, PLO

#### VHDL

Not applicable.

#### Verilog

Not applicable.

#### ABEL

Not applicable.

#### NCF

See UCF.

#### UCF

The basic UCF syntax is:

```
INST "instance_name" MAP=[PUC | PUO | PLC | PLO];
```

where the terms have the following meanings:

- PUC The CLB pins are unlocked (U) and the CLB is closed (C).
- PUO The CLB pins are unlocked (U) and the CLB is open (O).
- PLC The CLB pins are locked (L) and the CLB is closed (C).
- PLO The CLB pins are locked (L) and the CLB is open (O).

The default is PUO. Currently, only PUC and PUO are observed. PLC and PLO are translated into PUC and PUO, respectively.

As used in these definitions, the following terms have the meanings indicated.

- Unlocked The software can swap signals among the pins on the CLB.
- Locked The software *cannot* swap signals among the pins on the CLB.
- Open The software can add or remove logic from the CLB.
- Closed The software *cannot* add or remove logic from the function specified by the MAP symbol.

The following statement allows pin swapping and ensures that no logic other than that defined by the original map will be mapped into the function generators.

INST `\$1I3245/map\_of\_the\_world" map=puc;

#### XCF

Not applicable.

### **Old XST Constraint File**

Not applicable.

#### **Constraints Editor**

Not applicable.

### PCF

Not applicable.

#### Floorplanner

Not applicable.

### PACE

### **FPGA Editor**

Not applicable.

### **XST Command Line**

Not applicable.

### **Project Navigator**

# MAX\_DELAY

- MAX\_DELAY Description
- MAX\_DELAY Architecture Support
- MAX\_DELAY Applicable Elements
- MAX\_DELAY Propagation Rules
- MAX\_DELAY Syntax Examples

# **MAX\_DELAY** Description

MAX\_DELAY is an XST synthesis timing constraint incorporating four other constraints: ALLCLOCKNETS, OFFSET\_IN\_BEFORE, OFFSET\_OUT\_AFTER, INPAD\_TO\_OUTPAD.

**Note** In the past, XST supported limited private timing constraints (MAX\_DELAY is the one of them). These constraints will be supported in the current release, and the next, in the same way they were supported in release 4.2i without any further enhancements. Xilinx strongly suggests that you use the newer XCF syntax constraint style for new devices.

See the "Timing Constraints" section of the "Constraint Types" chapter for a detailed description of supported timing constraints.

# MAX\_DELAY Architecture Support

| Virtex                     | Yes |
|----------------------------|-----|
| Virtex-E                   | Yes |
| Spartan-II                 | Yes |
| Spartan-IIE                | Yes |
| Spartan-3                  | Yes |
| Virtex-II                  | Yes |
| Virtex-II Pro              | Yes |
| Virtex-II Pro X            | Yes |
| XC9500, XC9500XL, XC9500XV | No  |
| CoolRunner XPLA3           | No  |
| CoolRunner-II              | No  |

### **MAX\_DELAY** Applicable Elements

Top-level entity or module

### **MAX\_DELAY** Propagation Rules

Applies to the top-level block to which it is attached.

### **MAX\_DELAY Syntax Examples**

#### **ECS Schematic Editor**

Not applicable.

#### VHDL

Before using MAX\_DELAY, declare it with the following syntax:

```
attribute max_delay: string;
```

After MAX\_DELAY has been declared, specify the VHDL constraint as follows:

attribute max\_delay of top\_entity\_name: entity is "value [units]";

where value is a positive integer.

Valid units are ps, ns, us, ms, GHz, MHz, and kHz. The default is ns.

For a more detailed discussion of the basic VHDL syntax, see the "VHDL" section of the "Constraint Entry" chapter.

#### Verilog

Specify as follows:

```
// synthesis attribute max_delay [of] top_module_name
[is] value [units];
```

where *value* is a positive integer.

Valid units are ps, ns, us, ms, GHz, MHz, and kHz. The default is ns.

For a more detailed discussion of the basic Verilog syntax, see the "Verilog" section of the "Constraint Entry" chapter.

#### ABEL

Not applicable.

#### UCF/NCF

Not applicable.

#### XCF

Not applicable.

### **Old XST Constraint File**

No attribute declaration is required. An attribute can be directly specified using the following syntax:

```
attribute max_delay of top_entity_name : entity is
"value [units]";
```

For more details, see the "Old XST Constraint File" section of the "Constraint Entry" chapter.

### **Constraints Editor**

Not applicable.

### PCF

Not applicable.

#### Floorplanner

Not applicable.

#### PACE

Not applicable.

#### **FPGA Editor**

Not applicable.

#### **XST Command Line**

#### **Project Navigator**

Not applicable.

# MAXDELAY

- MAXDELAY Description
- MAXDELAY Architecture Support
- MAXDELAY Applicable Elements
- MAXDELAY Propagation Rules
- MAXDELAY Syntax Examples

# **MAXDELAY** Description

The MAXDELAY attribute defines the maximum allowable delay on a net.

### **MAXDELAY Architecture Support**

| Virtex                     | Yes |
|----------------------------|-----|
| Virtex-E                   | Yes |
| Spartan-II                 | Yes |
| Spartan-IIE                | Yes |
| Spartan-3                  | Yes |
| Virtex-II                  | Yes |
| Virtex-II Pro              | Yes |
| Virtex-II Pro X            | Yes |
| XC9500, XC9500XL, XC9500XV | No  |
| CoolRunner XPLA3           | No  |
| CoolRunner-II              | No  |

# **MAXDELAY Applicable Elements**

Nets

### **MAXDELAY Propagation Rules**

Applies to the net to which it is attached.

### **MAXDELAY Syntax Examples**

#### **ECS Schematic Editor**

Attach to a net.

Attribute Name— MAXDELAY

Attribute Values—value units

value is the numerical time delay.

units are us, ms, ns, ps.

#### VHDL

Before using MAXDELAY, declare it with the following syntax:

attribute maxdelay: string;

After MAXDELAY has been declared, specify the VHDL constraint as follows:

attribute maxdelay of signal\_name: signal is "value
[units]";

where *value* is a positive integer.

Valid units are ps, ns, us, ms, GHz, MHz, and kHz. The default is ns.

For a more detailed discussion of the basic VHDL syntax, see the "VHDL" section of the "Constraint Entry" chapter.

#### Verilog

Specify as follows:

```
// synthesis attribute maxdelay [of] signal_name [is]
value [units];
```

where *value* is a positive integer.

Valid units are ps, ns, us, ms, GHz, MHz, and kHz. The default is ns.

For a more detailed discussion of the basic Verilog syntax, see the "Verilog" section of the "Constraint Entry" chapter.

#### ABEL

Not applicable.

#### UCF/NCF

**NET** "net\_name" MAXDELAY=value units;

value is the numerical time delay.

units are us, ns, ms, ps.

The following statement assigns a maximum delay of 1 us to the net \$SIG\_4.

NET "\$1I3245/\$SIG\_4" MAXDELAY=10 ns;

#### XCF

Not yet supported.

#### **Old XST Constraint File**

No attribute declaration is required. An attribute can be directly specified using the following syntax:

```
attribute maxdelay of top_entity_name : entity is
"value [units]";
```

For more details, see the "Old XST Constraint File" section of the "Constraint Entry" chapter.

#### **Constraints Editor**

Not applicable.

#### PCF

item MAXDELAY = maxvalue [PRIORITY integer];

where *item* can be:

- ALLNETS
- NET name
- TIMEGRP name
- ALLPATHS
- PATH name
- path specification

maxvalue can be:

- a numerical time value with units of us, ms, ps, or ns
- a numerical frequency value with units of GHz, MHz, or KHz
- a TSidentifier

#### Floorplanner

Not applicable.

#### PACE

Not applicable.

#### **FPGA Editor**

To set MAXDELAY to all paths or nets, click Main Properties from the File menu and select the Global Physical Constraints tab.

To set the constraint to a selected path or net, click Properties of Selected Items from the Edit menu with a routed net selected and use the Physical Constraints tab.

#### **XST Command Line**

Not applicable.

#### **Project Navigator**

# MAX\_FANOUT

- MAX\_FANOUT Description
- MAX\_FANOUT Architecture Support
- MAX\_FANOUT Applicable Elements
- MAX\_FANOUT Propagation Rules
- MAX\_FANOUT Syntax Examples

### **MAX\_FANOUT** Description

MAX\_FANOUT is a synthesis constraint. It limits the fanout of nets or signals. The constraint value is an integer and is equal to 100 by default.

Large fanouts can cause routability problems, therefore XST tries to limit fanout by duplicating gates or by inserting buffers. This limit is not a technology limit but a guide to XST. It may happen that this limit is not exactly respected, especially when this limit is small (below 30).

In most cases, fanout control is performed by duplicating the gate driving the net with a large fanout. If the duplication cannot be performed, then buffers will be inserted. These buffers will be protected against logic trimming at the implementation level by defining a **KEEP** attribute in the NGC file.

If the register replication option is set to NO, only buffers are used to control fanout of flip-flops and latches.

MAX\_FANOUT is global for the design, but you can control maximum fanout independently for each entity or module or for given individual signals by using constraints.

# MAX\_FANOUT Architecture Support

| Virtex                     | Yes |
|----------------------------|-----|
| Virtex-E                   | Yes |
| Spartan-II                 | Yes |
| Spartan-IIE                | Yes |
| Spartan-3                  | Yes |
| Virtex-II                  | Yes |
| Virtex-II Pro              | Yes |
| Virtex-II Pro X            | Yes |
| XC9500, XC9500XL, XC9500XV | No  |
| CoolRunner XPLA3           | No  |
| CoolRunner-II              | No  |

## **MAX\_FANOUT** Applicable Elements

You can apply MAX\_FANOUT globally or to a VHDL entity, a Verilog module, or signal.

### **MAX\_FANOUT** Propagation Rules

Applies to the entity, module, or signal to which it is attached.

### **MAX\_FANOUT Syntax Examples**

#### **ECS Schematic Editor**

Not applicable.

#### VHDL

Before using MAX\_FANOUT, declare it with the following syntax:

#### attribute MAX\_FANOUT: string;

After MAX\_FANOUT has been declared, specify the VHDL constraint as follows:

```
attribute MAX_FANOUT of {signal_name|entity_name}:
{signal|entity} is "integer";
```
For a more detailed discussion of the basic VHDL syntax, see the "VHDL" section of the "Constraint Entry" chapter.

#### Verilog

Specify as follows:

```
// synthesis attribute MAX_FANOUT [of] module_name
[is] integer;
```

For a more detailed discussion of the basic Verilog syntax, see the "Verilog" section of the "Constraint Entry" chapter.

#### ABEL

Not applicable.

#### NCF

Not applicable.

#### UCF

Not applicable.

#### XCF

MODEL "entity\_name" max\_fanout=integer;

```
BEGIN MODEL "entity_name"
NET "signal_name" max_fanout=integer;
END;
```

### **Old XST Constraint File**

No attribute declaration is required. An attribute can be directly specified using the following syntax:

```
attribute MAX_FANOUT of {entity_name|signal_name} :
{entity|signal} is "integer";
```

The default value of integer is 100 for Virtex /E, Spartan-II/IIE. It is 500 for Spartan-3, Virtex-II/II Pro/II Pro X.

For more details, see the "Old XST Constraint File" section of the "Constraint Entry" chapter.

#### **Constraints Editor**

Not applicable.

### PCF

Not applicable.

### Floorplanner

Not applicable.

### PACE

Not applicable.

### **FPGA Editor**

Not applicable.

## **XST Command Line**

Define globally with the **-MAX\_FANOUT** command line option of the **run** command. Following is the basic syntax:

-MAX\_FANOUT integer

The default value of integer is 100 for Virtex /E, Spartan-II/IIE. It is 500 for Spartan-3, Virtex-II/II Pro/II Pro X.

See the "Command Line Mode" chapter in the *XST User Guide* for details.

### **Project Navigator**

Set globally with the Max Fanout option in the Xilinx Specific Options tab in Process Properties dialog box within the Project Navigator.

With a design selected in the Sources window, right-click Synthesize in the Processes window to access the appropriate Process Properties dialog box.

# MAXPT

- MAXPT Description
- MAXPT Architecture Support
- MAXPT Applicable Elements
- MAXPT Propagation Rules
- MAXPT Syntax Examples

# **MAXPT Description**

MAXPT is an advanced ABEL constraint. It applies to CPLDs only. MAXPT specifies the maximum number of product terms the fitter is permitted to use when collapsing logic into the node to which MAXPT is applied. MAXPT overrides the Collapsing P-term Limit setting in Project Navigator for the attached node.

# **MAXPT** Architecture Support

| Virtex                     | No  |
|----------------------------|-----|
| Virtex-E                   | No  |
| Spartan-II                 | No  |
| Spartan-IIE                | No  |
| Spartan-3                  | No  |
| Virtex-II                  | No  |
| Virtex-II Pro              | No  |
| Virtex-II Pro X            | No  |
| XC9500, XC9500XL, XC9500XV | Yes |
| CoolRunner XPLA3           | Yes |
| CoolRunner-II              | Yes |

# **MAXPT Applicable Elements**

Signals

# **MAXPT Propagation Rules**

Applies to the signal to which it is attached.

# **MAXPT Syntax Examples**

### **ECS Schematic Editor**

Not applicable.

### VHDL

Before using MAXPT, declare it with the following syntax:

```
attribute maxpt: integer;
```

After MAXPT has been declared, specify the VHDL constraint as follows:

```
attribute maxpt of signal_name : signal is "integer";
```

where *integer* is any positive integer.

For a more detailed discussion of the basic VHDL syntax, see the "VHDL" section of the "Constraint Entry" chapter.

### Verilog

Specify as follows:

```
// synthesis attribute maxpt [of] signal_name [is]
integer;
```

where *integer* is any positive integer.

For a more detailed discussion of the basic Verilog syntax, see the "Verilog" section of the "Constraint Entry" chapter.

#### ABEL

XILINX PROPERTY 'maxpt=8 mysignal';

Valid values are any positive integers.

#### NCF

Same as UCF.

#### UCF

Net "signal\_name"=integer;

# XCF

Not applicable.

## **Old XST Constraint File**

Not applicable.

### **Constraints Editor**

Not applicable.

# PCF

Not applicable.

# Floorplanner

Not applicable.

# PACE

Not applicable.

# **FPGA Editor**

Not applicable.

## **XST Command Line**

Not applicable.

## **Project Navigator**

# MAXSKEW

- MAXSKEW Description
- MAXSKEW Architecture Support
- MAXSKEW Applicable Elements
- MAXSKEW Propagation Rules
- MAXSKEW Syntax Examples

# **MAXSKEW** Description

MAXSKEW is an advanced timing constraint. Skew is the difference between the load delays on a net. You can control the maximum allowable skew on a net by attaching MAXSKEW directly to the net.

It is important to understand exactly what MAXSKEW defines. Consider the following example.

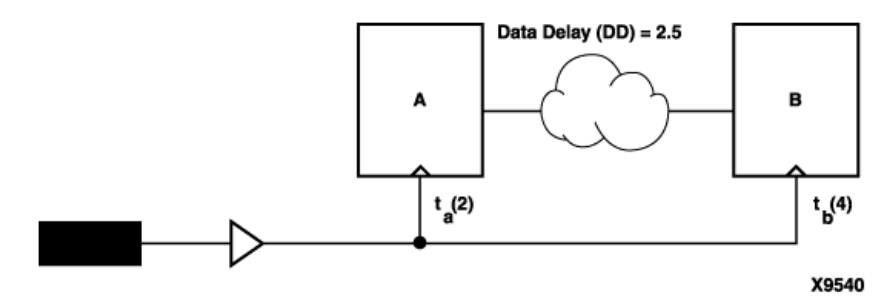

#### Figure 18-1 MAXSKEW

In the preceding diagram, for  $t_a(2)$ , 2 ns is the maximum delay for the Register A clock. For  $t_b(4)$ , 4 ns is the maximum delay for the Register B clock. MAXSKEW defines the maximum of  $t_b$  minus the maximum of  $t_a$ , that is, 4-2=2.

# **MAXSKEW Architecture Support**

| Virtex                     | Yes |
|----------------------------|-----|
| Virtex-E                   | Yes |
| Spartan-II                 | Yes |
| Spartan-IIE                | Yes |
| Spartan-3                  | Yes |
| Virtex-II                  | Yes |
| Virtex-II Pro              | Yes |
| Virtex-II Pro X            | Yes |
| XC9500, XC9500XL, XC9500XV | No  |
| CoolRunner XPLA3           | No  |
| CoolRunner-II              | No  |

# **MAXSKEW Applicable Elements**

Nets

# **MAXSKEW Propagation Rules**

Applies to the net to which it is attached.

# **MAXSKEW Syntax Examples**

## **ECS Schematic Editor**

Attach to a net.

Attribute Name—MAXSKEW

Attribute Values—allowable\_skew [units]

where

- *allowable\_skew* is the timing requirement
- *units* may be ms, us, ns, ps. The default is ns.

#### VHDL

Before using MAXSKEW, declare it with the following syntax:

```
attribute maxskew: string;
```

After MAXSKEW has been declared, specify the VHDL constraint as follows:

```
attribute maxskew of signal_name : signal is
"allowable_skew [units]";
```

where *allowable\_skew* is the timing requirement.

Valid *units* are ps, ns, us, ms, GHz, MHz, and kHz. The default is ns.

For a more detailed discussion of the basic VHDL syntax, see the "VHDL" section of the "Constraint Entry" chapter.

#### Verilog

Specify as follows:

```
// synthesis attribute maxskew [of] signal_name [is]
allowable_skew [units];
```

where *allowable\_skew* is the timing requirement.

Valid units are ps, ns, us, ms, GHz, MHz, and kHz. The default is ns.

For a more detailed discussion of the basic Verilog syntax, see the "Verilog" section of the "Constraint Entry" chapter.

#### ABEL

Not applicable.

#### NCF

See UCF.

#### UCF

**NET** "net\_name" MAXSKEW=allowable\_skew [units];

where

- *allowable\_skew* is the timing requirement
- *units* may be ms, us, ns, ps. The default is ns.

The following statement specifies a maximum skew of 3 ns on net \$SIG\_6.

NET "\$1I3245/\$SIG\_6" MAXSKEW=3 ns;

### XCF

Not yet supported.

### **Old XST Constraint File**

Not applicable.

### **Constraints Editor**

Not applicable.

### PCF

Same as UCF.

### Floorplanner

Not applicable.

#### PACE

Not applicable.

#### **FPGA Editor**

To set constraints, in the FPGA Editor main window, click Properties of Selected Items from the Edit menu. With a routed net selected, you can set MAXSKEW from the Physical Constraints tab.

#### XST Command Line

Not applicable.

### **Project Navigator**

# MEDDELAY

- MEDDELAY Description
- MEDDELAY Architecture Support
- MEDDELAY Applicable Elements
- MEDDELAY Propagation Rules
- MEDDELAY Syntax Examples

# **MEDDELAY Description**

MEDDELAY is an advanced mapping constraint. It specifies a medium-sized delay for the IOB register.

# **MEDDELAY Architecture Support**

| Virtex                     | No  |
|----------------------------|-----|
| Virtex-E                   | No  |
| Spartan-II                 | No  |
| Spartan-IIE                | Yes |
| Spartan-3                  | No  |
| Virtex-II                  | No  |
| Virtex-II Pro              | No  |
| Virtex-II Pro X            | No  |
| XC9500, XC9500XL, XC9500XV | No  |
| CoolRunner XPLA3           | No  |
| CoolRunner-II              | No  |

# **MEDDELAY Applicable Elements**

Input register

You can also attach MEDDELAY to a net that is connected to a pad component in a UCF file. NGDBuild transfers the constraint from the net to the pad instance in the NGD file so that it can be processed by the mapper. Use the following syntax:

**NET** "net\_name" MEDDELAY;

# **MEDDELAY Propagation Rules**

MEDDELAY is illegal when attached to a net or signal except when the net or signal is connected to a pad. In this case, MEDDELAY is treated as attached to the pad instance.

When attached to a design element, MEDDELAY propagates to all applicable elements in the hierarchy within the design element.

# **MEDDELAY Syntax Examples**

#### **ECS Schematic Editor**

Attach to a valid instance.

Attribute Name—MEDDELAY

Attribute Values—TRUE, FALSE

#### VHDL

Before using MEDDELAY, declare it with the following syntax:

```
attribute meddelay: string;
```

After MEDDELAY has been declared, specify the VHDL constraint as follows:

```
attribute meddelay of
{signal_name|component_name|label_name}:
{signal|component|label} is "yes";
```

For a more detailed discussion of the basic VHDL syntax, see the "VHDL" section of the "Constraint Entry" chapter.

## Verilog

Specify as follows:

```
// synthesis attribute meddelay [of]
{module_name|instance_name|signal_name} [is] yes;
```

For a more detailed discussion of the basic Verilog syntax, see the "Verilog" section of the "Constraint Entry" chapter.

### ABEL

#### NCF

See UCF.

#### UCF

The following statement specifies that the register in the IOB \$COMP\_6 will have a medium-sized delay.

INST `\$1187/\$COMP\_6" MEDDELAY;

The following statement assigns a medium sized delay to the pad to which net1 is connected.

NET "Net1" MEDDELAY;

#### XCF

Not applicable.

### **Old XST Constraint File**

Not applicable.

#### **Constraints Editor**

Not applicable.

### PCF

Not applicable.

### Floorplanner

Not applicable.

#### PACE

Not applicable.

#### FPGA Editor

Not applicable.

### XST Command Line

## **Project Navigator**

Not applicable.

# MOVE\_FIRST\_STAGE

- MOVE\_FIRST\_STAGE Description
- MOVE\_FIRST\_STAGE Architecture Support
- MOVE\_FIRST\_STAGE Applicable Elements
- MOVE\_FIRST\_STAGE Propagation Rules
- MOVE\_FIRST\_STAGE Syntax Examples

# **MOVE\_FIRST\_STAGE** Description

This constraint as well as MOVE\_LAST\_STAGE are synthesis constraints that directly relate to the Register Balancing process.

Definitions:

- A flip-flop (FF in the diagram) belongs to the First Stage if it is on the paths coming from primary inputs.
- An FF belongs to the Last Stage if it is on the paths going to primary outputs.

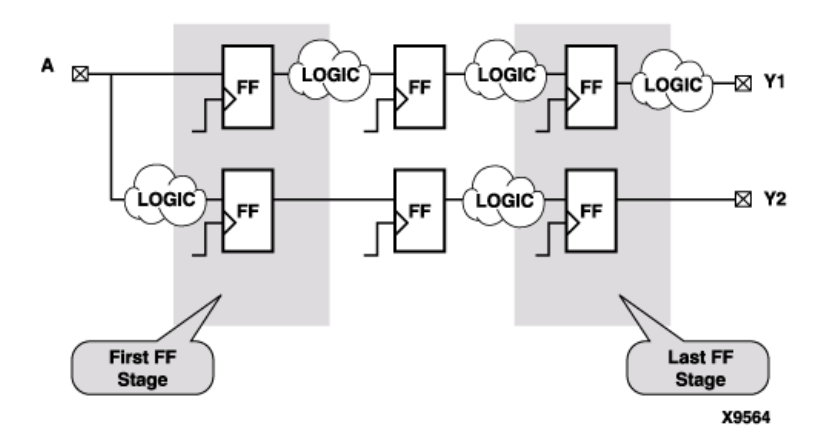

During the register balancing process FFs belonging to the First Stage will be moved forward and FFs, belonging to the last stage will be moved backward. This process can dramatically increase input-to-clock and clock-to-output timing, which is not desirable. To prevent this, you may use OFFSET\_IN\_BEFORE and OFFSET\_IN\_AFTER constraints.

In the case:

- The design does not have a strong requirements, or
- You would like to see the first results without touching the first and last FF stages

Two additional constraints can be used: MOVE\_FIRST\_STAGE and MOVE\_LAST\_STAGE. Both constraints may have 2 values: **yes** and **no**.

- MOVE\_FIRST\_STAGE=no will prevent the first FF stage from movement.
- MOVE\_LAST\_STAGE=no will prevent the last FF stage from movement.

## **MOVE\_FIRST\_STAGE** Architecture Support

| Virtex                     | Yes |
|----------------------------|-----|
| Virtex-E                   | Yes |
| Spartan-II                 | Yes |
| Spartan-IIE                | Yes |
| Spartan-3                  | Yes |
| Virtex-II                  | Yes |
| Virtex-II Pro              | Yes |
| Virtex-II Pro X            | Yes |
| XC9500, XC9500XL, XC9500XV | No  |
| CoolRunner XPLA3           | No  |
| CoolRunner-II              | No  |

# **MOVE\_FIRST\_STAGE** Applicable Elements

These two constraints can be applied only to the following:

- entire design
- single modules or entities
- primary clock signal

# **MOVE\_FIRST\_STAGE** Propagation Rules

See the "MOVE\_FIRST\_STAGE Description".

# **MOVE\_FIRST\_STAGE** Syntax Examples

#### **ECS Schematic Editor**

Not applicable.

#### VHDL

Before using MOVE\_FIRST\_STAGE, declare it with the following syntax:

```
attribute move_first_stage : string;
```

After MOVE\_FIRST\_STAGE has been declared, specify the VHDL constraint as follows:

```
attribute move_first_stage of
{entity_name|signal_name}: {signal|entity} is "yes";
```

For a more detailed discussion of the basic VHDL syntax, see the "VHDL" section of the "Constraint Entry" chapter.

### Verilog

Specify as follows:

```
// synthesis attribute move_first_stage [of]
{module_name|signal_name} [is] yes;
```

For a more detailed discussion of the basic Verilog syntax, see the "Verilog" section of the "Constraint Entry" chapter.

#### ABEL

Not applicable.

#### NCF

Not applicable.

#### UCF

Not applicable.

#### XCF

```
MODEL "entity_name"
move_first_stage={yes|no|true|false};
```

```
BEGIN MODEL "entity_name"
NET "primary_clock_signal"
move_first_stage={yes|no|true|false};
END;
```

### **Old XST Constraint File**

No attribute declaration is required. An attribute can be directly specified using the following syntax:

```
attribute move_first_stage of
{entity_name|signal_name}: {signal|entity} is
"{yes|no}";
```

For more details, see the "Old XST Constraint File" section of the "Constraint Entry" chapter.

### **Constraints Editor**

Not applicable.

### PCF

Not applicable.

## Floorplanner

### PACE

Not applicable.

## **FPGA Editor**

Not applicable.

## **XST Command Line**

Define globally with the **-move\_first\_stage** command line option of the **run** command. Following is the basic syntax:

-move\_first\_stage {YES|NO}

The default is YES.

See the "Command Line Mode" chapter in the *XST User Guide* for details.

## **Project Navigator**

Set with the Move First Flip-Flop Stage option in the Xilinx Specific Options tab of the Process Properties dialog box within the Project Navigator.

With a design selected in the Sources window, right-click Synthesize in the Processes window to access the appropriate Process Properties dialog box.

# MOVE\_LAST\_STAGE

- MOVE\_LAST\_STAGE Description
- MOVE\_LAST\_STAGE Architecture Support
- MOVE\_LAST\_STAGE Applicable Elements
- MOVE\_LAST\_STAGE Propagation Rules
- MOVE\_LAST\_STAGE Syntax Examples

# **MOVE\_LAST\_STAGE** Description

This constraint as well as MOVE\_FIRST\_STAGE are synthesis constraints that directly relate to the Register Balancing process.

**Definitions:** 

- A flip-flop (FF in the diagram) belongs to the First Stage if it is on the paths coming from primary inputs.
- A FF belongs to the Last Stage if it is on the paths going to primary outputs.

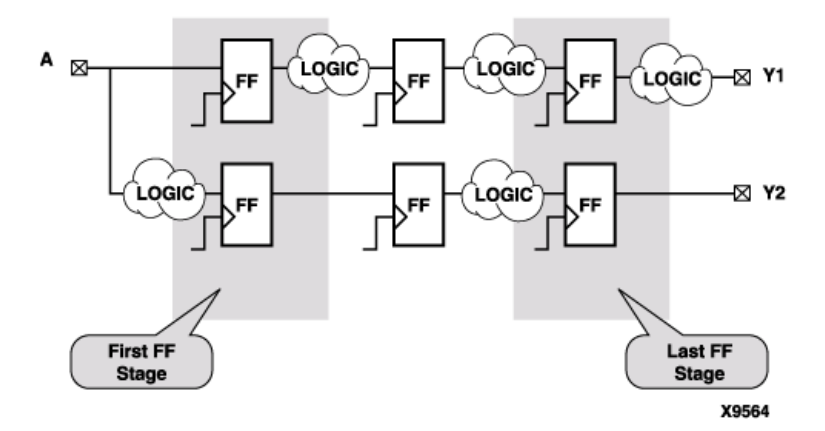

During the register balancing process FFs belonging to the First Stage will be moved forward and FFs, belonging to the last stage will be moved backward. This process can dramatically increase input-to-clock and clock-to-output timing, which is not desirable. To prevent this, you may use OFFSET\_IN\_BEFORE and OFFSET\_IN\_AFTER constraints.

In the case:

- The design does not have a strong requirements, or
- You would like to see the first results without touching the first and last FF stages

Two additional constraints can be used: MOVE\_FIRST\_STAGE and MOVE\_LAST\_STAGE. Both constraints may have two values: **yes** and **no**.

- MOVE\_FIRST\_STAGE=no will prevent the first FF stage from movement.
- MOVE\_LAST\_STAGE=no will prevent the last FF stage from movement.

# **MOVE\_LAST\_STAGE** Architecture Support

| Virtex                     | Yes |
|----------------------------|-----|
| Virtex-E                   | Yes |
| Spartan-II                 | Yes |
| Spartan-IIE                | Yes |
| Spartan-3                  | Yes |
| Virtex-II                  | Yes |
| Virtex-II Pro              | Yes |
| Virtex-II Pro X            | Yes |
| XC9500, XC9500XL, XC9500XV | No  |
| CoolRunner XPLA3           | No  |
| CoolRunner-II              | No  |

# **MOVE\_LAST\_STAGE** Applicable Elements

These two constraints can be applied only to the following:

- entire design
- single modules or entities
- primary clock signal

# **MOVE\_LAST\_STAGE** Propagation Rules

See the "MOVE\_LAST\_STAGE Description" section.

# **MOVE\_LAST\_STAGE** Syntax Examples

#### **ECS Schematic Editor**

Not applicable.

#### VHDL

Before using MOVE\_LAST\_STAGE, declare it with the following syntax:

attribute move\_last\_stage : string;

After MOVE\_LAST\_STAGE has been declared, specify the VHDL constraint as follows:

```
attribute move_last_stage of
{entity_name|signal_name}: {signal|entity} is "yes";
```

For a more detailed discussion of the basic VHDL syntax, see the "VHDL" section of the "Constraint Entry" chapter.

#### Verilog

Specify as follows:

```
// synthesis attribute move_last_stage [of]
{module_name|signal_name} [is] yes;
```

For a more detailed discussion of the basic Verilog syntax, see the "Verilog" section of the "Constraint Entry" chapter.

#### ABEL

Not applicable.

#### NCF

Not applicable.

#### UCF

### XCF

```
MODEL "entity_name"
move_last_stage={ {yes | no | true | false };
BEGIN MODEL "entity_name"
NET "primary_clock_signal"
move_last_stage={yes | no | true | false };
END;
```

## **Old XST Constraint File**

No attribute declaration is required. An attribute can be directly specified using the following syntax:

```
attribute move_last_stage of
{entity_name|signal_name}: {signal|entity} is
"{yes|no}";
```

For more details, see the "Old XST Constraint File" section of the "Constraint Entry" chapter.

## **Constraints Editor**

Not applicable.

# PCF

Not applicable.

## Floorplanner

Not applicable.

# PACE

Not applicable.

# **FPGA Editor**

### **XST Command Line**

Define globally with the **-move\_last\_stage** command line option of the **run** command. Following is the basic syntax:

-move\_last\_stage {YES | NO}

The default is YES.

See the "Command Line Mode" chapter in the *XST User Guide* for details.

### **Project Navigator**

Set with the Move Last Flip-Flop Stage option in the Xilinx Specific Options tab of the Process Properties dialog box within the Project Navigator.

With a design selected in the Sources window, right-click Synthesize in the Processes window to access the appropriate Process Properties dialog box.

# MULT\_STYLE

- MULT\_STYLE Description
- MULT\_STYLE Architecture Support
- MULT\_STYLE Applicable Elements
- MULT\_STYLE Propagation Rules
- MULT\_STYLE Syntax Examples

# **MULT\_STYLE** Description

This is a synthesis constraint. This constraint controls the way the macrogenerator implements the multiplier macros. Allowed values are **auto**, **block**, **lut**, and **pipe\_lut**. For Virtex, Virtex-E, Spartan-II, and Spartan-IIE, the default is **auto**, meaning that XST looks for the best implementation for each considered macro. For Virtex-II, Virtex-II Pro, Virtex-II Pro X, and Spartan-3, the default is **lut**.

The **pipe\_lut** option is for pipeline multipliers. See the Release Notes for more information. The implementation style can be manually forced to use block multiplier or LUT resources available in the Spartan-3, Virtex-II, Virtex-II Pro, and Virtex-II Pro X devices.

# MULT\_STYLE Architecture Support

| Virtex                     | Yes |
|----------------------------|-----|
| Virtex-E                   | Yes |
| Spartan-II                 | Yes |
| Spartan-IIE                | Yes |
| Spartan-3                  | Yes |
| Virtex-II                  | Yes |
| Virtex-II Pro              | Yes |
| Virtex-II Pro X            | Yes |
| XC9500, XC9500XL, XC9500XV | No  |
| CoolRunner XPLA3           | No  |
| CoolRunner-II              | No  |

# **MULT\_STYLE** Applicable Elements

MULT\_STYLE can be applied globally or to a VHDL entity, a Verilog module, or signal.

# **MULT\_STYLE** Propagation Rules

Applies to the entity, module, or signal to which it is attached.

# **MULT\_STYLE Syntax Examples**

### **ECS Schematic Editor**

Not applicable.

### VHDL

Before using MULT\_STYLE, declare it with the following syntax:

```
attribute mult_style: string;
```

After MULT\_STYLE has been declared, specify the VHDL constraint as follows:

```
attribute mult_style of {signal_name | entity_name}:
{signal | entity} is "{auto | block | lut | pipe_lut}";
```

For Virtex, Virtex-E, Spartan-II, and Spartan-IIE, the default is **auto**. For Virtex-II, Virtex-II Pro, Virtex-II Pro X, and Spartan-3, the default is **lut**.

For a more detailed discussion of the basic VHDL syntax, see the "VHDL" section of the "Constraint Entry" chapter.

# Verilog

Specify as follows:

```
// synthesis attribute mult_style [of]
{module_name|signal_name} [is]
{auto|block|lut|pipe_lut};
```

For Virtex, Virtex-E, Spartan-II, and Spartan-IIE, the default is **auto**. For Virtex-II, Virtex-II Pro, Virtex-II Pro X, and Spartan-3, the default is **lut**. For a more detailed discussion of the basic Verilog syntax, see the "Verilog" section of the "Constraint Entry" chapter.

#### ABEL

Not applicable.

#### NCF

Not applicable.

### UCF

Not applicable.

### XCF

```
MODEL "entity_name"
mult_style={auto|block|lut|pipe_lut};
```

```
BEGIN MODEL "entity_name"
```

```
NET ``signal_name"
mult_style={auto|block|lut|pipe_lut};
END;
```

## **Old XST Constraint File**

No attribute declaration is required. An attribute can be directly specified using the following syntax:

```
attribute mult_style of {signal_name|entity_name}:
{signal|entity} is "{auto|block|lut}";
```

For more details, see the "Old XST Constraint File" section of the "Constraint Entry" chapter.

#### **Constraints Editor**

Not applicable.

#### PCF

#### Floorplanner

Not applicable.

### PACE

Not applicable.

### **FPGA Editor**

Not applicable.

### **XST Command Line**

Define globally with the **-mult\_style** command line option of the **run** command. Following is the basic syntax:

-mult\_style {AUTO|BLOCK|LUT|PIPE\_LUT}

For Virtex, Virtex-E, Spartan-II, and Spartan-IIE, the default is **auto**. For Virtex-II, Virtex-II Pro, Virtex-II Pro X, and Spartan-3, the default is **lut**.

See the "Command Line Mode" chapter in the *XST User Guide* for details.

## **Project Navigator**

Set globally with the Multiplier option in the HDL Options tab.

With a design selected in the Sources window, right-click Synthesize in the Processes window to access the appropriate Process Properties dialog box.

# MUX\_EXTRACT

- MUX\_EXTRACT Description
- MUX\_EXTRACT Architecture Support
- MUX\_EXTRACT Applicable Elements
- MUX\_EXTRACT Propagation Rules
- MUX\_EXTRACT Syntax Examples

# **MUX\_EXTRACT** Description

MUX\_EXTRACT is a synthesis constraint. It enables or disables multiplexer macro inference. Allowed values are YES, NO and FORCE (TRUE and FALSE ones are available in XCF as well).

By default, multiplexer inference is enabled (**YES**). For each identified multiplexer description, based on some internal decision rules, XST actually creates a macro or optimizes it with the rest of the logic. The **FORCE** value allows you to override those decision rules and force XST to create the MUX macro.

# MUX\_EXTRACT Architecture Support

| Virtex                     | Yes |
|----------------------------|-----|
| Virtex-E                   | Yes |
| Spartan-II                 | Yes |
| Spartan-IIE                | Yes |
| Spartan-3                  | Yes |
| Virtex-II                  | Yes |
| Virtex-II Pro              | Yes |
| Virtex-II Pro X            | Yes |
| XC9500, XC9500XL, XC9500XV | Yes |
| CoolRunner XPLA3           | Yes |
| CoolRunner-II              | Yes |

# MUX\_EXTRACT Applicable Elements

You can apply MUX\_EXTRACT globally or to a VHDL entity, a Verilog module, or signal.

# **MUX\_EXTRACT** Propagation Rules

Applies to the entity, module, or signal to which it is attached.

# MUX\_EXTRACT Syntax Examples

### **ECS Schematic Editor**

Not applicable.

### VHDL

Before using MUX\_EXTRACT, declare it with the following syntax:

```
attribute mux_extract: string;
```

After MUX\_EXTRACT has been declared, specify the VHDL constraint as follows:

```
attribute mux_extract of {signal_name|entity_name}:
{entity|signal} is "{yes|no|force}";
```

The default value is YES.

For a more detailed discussion of the basic VHDL syntax, see the "VHDL" section of the "Constraint Entry" chapter.

## Verilog

Specify as follows:

```
// synthesis attribute mux_extract [of]
{module_name|signal_name} [is] {yes|no|force};
```

The default value is YES.

For a more detailed discussion of the basic Verilog syntax, see the "Verilog" section of the "Constraint Entry" chapter.

### ABEL

#### NCF

Not applicable.

### UCF

Not applicable.

### XCF

```
MODEL "entity_name"
mux_extract={yes|no|force|true|false};
```

```
BEGIN MODEL "entity_name"
NET "signal_name"
mux_extract={yes|no|force|true|false};
END;
```

### **Old XST Constraint File**

No attribute declaration is required. An attribute can be directly specified using the following syntax:

```
attribute mux_extract of {entity_name|signal_name} :
{entity|signal} is "{yes|no|force}";
```

The default value is **YES**.

For more details, see the "Old XST Constraint File" section of the "Constraint Entry" chapter.

### **Constraints Editor**

Not applicable.

### PCF

Not applicable.

### Floorplanner

#### PACE

Not applicable.

### **FPGA Editor**

Not applicable.

## XST Command Line

Define globally with the **-mux\_extract** command line option of the **run** command. Following is the basic syntax:

-mux\_extract {YES | NO | FORCE}

The default value is **YES**.

See the "Command Line Mode" chapter in the *XST User Guide* for details.

### **Project Navigator**

Set MUX\_EXTRACT globally with the Mux Extraction option in the HDL Options tab of the Process Properties dialog box within the Project Navigator.

With a design selected in the Sources window, right-click Synthesize in the Processes window to access the appropriate Process Properties dialog box.

# MUX\_STYLE

- MUX\_STYLE Description
- MUX\_STYLE Architecture Support
- MUX\_STYLE Applicable Elements
- MUX\_STYLE Propagation Rules
- MUX\_STYLE Syntax Examples

# **MUX\_STYLE** Description

MUX\_STYLE is a synthesis constraint. It controls the way the macrogenerator implements the multiplexer macros. Allowed values are **auto**, **muxf** and **muxcy**. The default value is **auto**, meaning that XST looks for the best implementation for each considered macro. Available implementation styles for the Virtex, Virtex-E, and Spartan-II, Spartan-IIE series are based on either MUXF5 and MUXF6 resources, or MUXCY resources. In addition, Spartan-3, Virtex-II, Virtex-II Pro, and Virtex-II Pro X can use MUXF7, and MUXF8 resources as well.

# **MUX\_STYLE** Architecture Support

| Virtex                     | Yes |
|----------------------------|-----|
| Virtex-E                   | Yes |
| Spartan-II                 | Yes |
| Spartan-IIE                | Yes |
| Spartan-3                  | Yes |
| Virtex-II                  | Yes |
| Virtex-II Pro              | Yes |
| Virtex-II Pro X            | Yes |
| XC9500, XC9500XL, XC9500XV | No  |
| CoolRunner XPLA3           | No  |
| CoolRunner-II              | No  |

# MUX\_STYLE Applicable Elements

MUX\_STYLE can be applied globally or to a VHDL entity, a Verilog module, or signal.

# **MUX\_STYLE** Propagation Rules

Applies to the entity, module, or signal to which it is attached.

# **MUX\_STYLE Syntax Examples**

#### **ECS Schematic Editor**

Not applicable.

#### VHDL

Before using MUX\_STYLE, declare it with the following syntax:

```
attribute mux_style: string;
```

After MUX\_STYLE has been declared, specify the VHDL constraint as follows:

```
attribute mux_style of {signal_name|entity_name}:
{signal|entity} is "{auto|muxf|muxcy}";
```

The default value is AUTO.

For a more detailed discussion of the basic VHDL syntax, see the "VHDL" section of the "Constraint Entry" chapter.

## Verilog

Specify as follows:

```
// synthesis attribute mux_style [of]
{module_name | signal_name } [is] {auto | muxf | muxcy};
```

The default value is AUTO.

For a more detailed discussion of the basic Verilog syntax, see the "Verilog" section of the "Constraint Entry" chapter.

#### ABEL

#### NCF

Not applicable.

### UCF

Not applicable.

#### XCF

```
MODEL "entity_name" mux_style={auto|muxf|muxcy};
BEGIN MODEL "entity_name"
NET "signal_name" mux_style={auto|muxf|muxcy};
END;
```

SIND,

## **Old XST Constraint File**

No attribute declaration is required. An attribute can be directly specified using the following syntax:

```
attribute mux_style of {signal_name|entity_name}:
{signal|entity} is "{auto|muxf|muxcy}";
```

The default value is AUTO.

For more details, see the "Old XST Constraint File" section of the "Constraint Entry" chapter.

### **Constraints Editor**

Not applicable.

### PCF

Not applicable.

### Floorplanner

Not applicable.

#### PACE

### **FPGA Editor**

Not applicable.

## XST Command Line

Define globally with the **-mux\_style** command line option of the **run** command. Following is the basic syntax:

```
-mux_style {AUTO | MUXF | MUXCY}
```

The default is AUTO.

See the "Command Line Mode" chapter in the *XST User Guide* for details.

# **Project Navigator**

Set globally with the Mux Style option in the HDL Options tab of the Process Properties dialog box within the Project Navigator.

With a design selected in the Sources window, right-click Synthesize in the Processes window to access the appropriate Process Properties dialog box.

# **Chapter 19**

# Xilinx Constraints N

- NODELAY
- NOREDUCE

# NODELAY

- NODELAY Description
- NODELAY Architecture Support
- NODELAY Applicable Elements
- NODELAY Propagation Rules
- NODELAY Syntax Examples

## **NODELAY Description**

NODELAY is an advanced mapping constraint. The default configuration of IOB flip-flops in designs includes an input delay that results in no external hold time on the input data path. This delay can be removed by placing NODELAY on input flip-flops or latches, resulting in a smaller setup time but a positive hold time.

The input delay element is active in the default configuration for Spartan-II, Spartan-3, Virtex, Virtex-II, Virtex-II Pro, and Virtex-II Pro X.

NODELAY can be attached to the I/O symbols and the special function access symbols TDI, TMS, and TCK.

| Virtex                     | Yes |
|----------------------------|-----|
| Virtex-E                   | Yes |
| Spartan-II                 | Yes |
| Spartan-IIE                | Yes |
| Spartan-3                  | Yes |
| Virtex-II                  | Yes |
| Virtex-II Pro              | Yes |
| Virtex-II Pro X            | Yes |
| XC9500, XC9500XL, XC9500XV | No  |
| CoolRunner XPLA3           | No  |
| CoolRunner-II              | No  |

# **NODELAY Architecture Support**

# **NODELAY Applicable Elements**

Input register

You can also attach NODELAY to a net connected to a pad component in a UCF file. NGDBuild transfers the constraint from the net to the pad instance in the NGD file so that it can be processed by the mapper. Use the following UCF syntax:

**NET** "net\_name" NODELAY;

# **NODELAY Propagation Rules**

NODELAY is illegal when attached to a net or signal except when the net or signal is connected to a pad. In this case, NODELAY is treated as attached to the pad instance.

When attached to a design element, NODELAY is propagated to all applicable elements in the hierarchy within the design element.
## **NODELAY Syntax Examples**

### **ECS Schematic Editor**

Attach to a valid instance.

Attribute Name—NODELAY

Attribute Values—TRUE, FALSE

#### VHDL

Before using NODELAY, declare it with the following syntax:

attribute nodelay: string;

After NODELAY has been declared, specify the VHDL constraint as follows:

```
attribute nodelay of
{component_name|signal_name|label_name}:
{component|signal|label} is "true";
```

For a more detailed discussion of the basic VHDL syntax, see the "VHDL" section of the "Constraint Entry" chapter.

### Verilog

Specify as follows:

// synthesis attribute nodelay [of]
{module\_name | instance\_name | signal\_name } [is] true;

For a more detailed discussion of the basic Verilog syntax, see the "Verilog" section of the "Constraint Entry" chapter.

### ABEL

Not applicable.

### NCF

See UCF.

#### UCF

The following statement specifies that IOB register inreg67 not have an input delay.

```
INST `$1187/inreg67" NODELAY;
```

The following statement specifies that there be no input delay to the pad that is attached to net1.

NET "net1" NODELAY;

#### XCF

```
BEGIN MODEL "entity_name"
NET "signal_name" nodelay=true;
INST "instance_name" nodelay=true;
END;
```

### **Old XST Constraint File**

No attribute declaration is required. An attribute can be directly specified using the following syntax:

```
attribute nodelay of
{component_name|signal_name|label_name}:
{component|signal|label} is "true";
```

For more details, see the "Old XST Constraint File" section of the "Constraint Entry" chapter.

#### **Constraints Editor**

Not applicable.

#### PCF

Not applicable.

#### Floorplanner

Not applicable.

### PACE

Not applicable.

## **FPGA Editor**

Not applicable.

### **XST Command Line**

Not applicable.

## **Project Navigator**

Not applicable.

## NOREDUCE

- NOREDUCE Description
- NOREDUCE Architecture Support
- NOREDUCE Applicable Elements
- NOREDUCE Propagation Rules
- NOREDUCE Syntax Examples

## **NOREDUCE** Description

NOREDUCE is a fitter and synthesis constraint. It prevents minimization of redundant logic terms that are typically included in a design to avoid logic hazards or race conditions. NOREDUCE also identifies the output node of a combinatorial feedback loop to ensure correct mapping. When constructing combinatorial feedback latches in a design, always apply NOREDUCE to the latch's output net and include redundant logic terms when necessary to avoid race conditions.

## **NOREDUCE** Architecture Support

| Virtex                     | No  |
|----------------------------|-----|
| Virtex-E                   | No  |
| Spartan-II                 | No  |
| Spartan-IIE                | No  |
| Spartan-3                  | No  |
| Virtex-II                  | No  |
| Virtex-II Pro              | No  |
| Virtex-II Pro X            | No  |
| XC9500, XC9500XL, XC9500XV | Yes |
| CoolRunner XPLA3           | Yes |
| CoolRunner-II              | Yes |

## **NOREDUCE** Applicable Elements

Any net

## **NOREDUCE Propagation Rules**

NOREDUCE is a net or signal constraint. Any attachment to a design element is illegal.

## **NOREDUCE Syntax Examples**

### **ECS Schematic Editor**

Attach to a net.

Attribute Name—NOREDUCE

Attribute Values—TRUE, FALSE

#### VHDL

Before using NOREDUCE, declare it with the following syntax:

```
attribute noreduce: string;
```

After NOREDUCE has been declared, specify the VHDL constraint as follows:

```
attribute noreduce of signal_name: signal is "yes";
```

For a more detailed discussion of the basic VHDL syntax, see the "VHDL" section of the "Constraint Entry" chapter.

#### Verilog

Specify as follows:

```
// synthesis attribute noreduce [of] signal_name [is]
yes;
```

For a more detailed discussion of the basic Verilog syntax, see the "Verilog" section of the "Constraint Entry" chapter.

#### ABEL

mysignal NODE istype 'retain';

#### NCF

See UCF.

#### UCF

The following statement specifies that there be no Boolean logic reduction or logic collapse from the net named \$SIG\_12 forward.

NET "\$SIG\_12" NOREDUCE;

#### XCF

```
BEGIN MODEL "entity_name"
NET "signal_name" noreduce={yes|no|true|false};
END;
```

### **Old XST Constraint File**

No attribute declaration is required. An attribute can be directly specified using the following syntax:

```
attribute noreduce of signal_name : signal is
"{yes|no}";
```

For more details, see the "Old XST Constraint File" section of the "Constraint Entry" chapter.

### **Constraints Editor**

Not applicable.

#### PCF

Not applicable.

### Floorplanner

Not applicable.

### PACE

Not applicable.

## **FPGA Editor**

Not applicable.

### **XST Command Line**

Not applicable.

### **Project Navigator**

Not applicable.

# Chapter 20

# **Xilinx Constraints O**

- OFFSET
- OFFSET\_IN\_BEFORE
- OFFSET\_OUT\_AFTER
- ONESHOT
- OPEN\_DRAIN
- OPT\_EFFORT
- OPT\_LEVEL
- OPT\_MODE
- OPTIMIZE

# OFFSET

- OFFSET Description
- OFFSET Architecture Support
- OFFSET Applicable Elements
- OFFSET Propagation Rules
- OFFSET Syntax
- OFFSET Examples

## **OFFSET** Description

OFFSET is a basic timing constraint. It specifies the timing relationship between an external clock and its associated data-in or data-out pin. OFFSET is used only for pad-related signals, and cannot be used to extend the arrival time specification method to the internal signals in a design.

## Uses of OFFSET

OFFSET allows you to:

- Calculate whether a setup time is being violated at a flip-flop whose data and clock inputs are derived from external nets.
- Specify the delay of an external output net derived from the Q output of an internal flip-flop being clocked from an external device pin.

### Advantages of OFFSET

Following are some of the advantages of OFFSET.

- Includes the clock path delay for each individual synchronous element
- Includes clock phase introduced by a DLL/DCM for each individual synchronous element
- Includes clock phase introduced by a rising or falling clock edge
- Subtracts the clock path delay from the data path delay for inputs and adds the clock path delay to the data path delay for outputs

- Includes paths for all synchronous element types (FFS, RAMS, CPUs, MULTS, HSIOS, and LATCHES)
- Utilizes a global syntax that allows all inputs or outputs to be constrained by a clock
- Allows specifying IO constraints either directly as the setup and clock-to-out required by a device (IN BEFORE and OUT AFTER) or indirectly as the time used by the path external to the device (IN AFTER and OUT BEFORE)

## **Types of Offset Specifications**

There are basically three types of offset specifications:

- Global
- Net-specific
- Group

Because the global and group OFFSET constraints are not associated with a single data net or component, these two types can also be entered using TIMESPEC in the design netlist.

For CPLD designs, clock inputs referenced by OFFSET constraints must be explicitly assigned to a global clock pin (using either the BUFG symbol or applying the BUFG=CLK constraint to an ordinary input). Otherwise, OFFSET will not be used during timing-driven optimization of the design.

## **OFFSET Architecture Support**

| Virtex                     | Yes |
|----------------------------|-----|
| Virtex-E                   | Yes |
| Spartan-II                 | Yes |
| Spartan-IIE                | Yes |
| Spartan-3                  | Yes |
| Virtex-II                  | Yes |
| Virtex-II Pro              | Yes |
| Virtex-II Pro X            | Yes |
| XC9500, XC9500XL, XC9500XV | Yes |
| CoolRunner XPLA3           | Yes |
| CoolRunner-II              | Yes |

## **OFFSET Applicable Elements**

Global, nets, time groups

## **OFFSET Propagation Rules**

OFFSET is a net constraint. Any attachment to a design element is illegal.

## **OFFSET Syntax**

#### **Global Method**

#### UCF Syntax

```
OFFSET = {IN|OUT} "offset_time" [units]
{BEFORE|AFTER} "clk_name" [TIMEGRP "group_name"];
```

#### PCF Syntax

```
OFFSET = {IN|OUT} "offset_time" [units]
{BEFORE|AFTER} COMP "clk_iob_name" [TIMEGRP
"group_name"];
```

where

- *offset\_time* is the external differential between the initial clock edge and data transition. The initial clock edge is defined by the period constraint keyword HIGH/LOW.
- *units* is an optional field that indicates the units for the offset time. The default units are nanoseconds, but the timing number can be followed by ps, ns, us, ms to show the intended units.
- The UCF syntax variable *clk\_name* is the fully hierarchical net name of the clock net between its pad and its input buffer.
- The PCF syntax variable *clk\_iob\_name* is the block name of the clock IOB.
- The optional TIMEGRP group\_name defines a group of registers that will be analyzed. By default, all registers clocked by clk\_name will be analyzed.
- IN | OUT specifies that the offset is computed with respect to an input IOB or an output IOB. For a bidirectional IOB, the IN | OUT syntax lets you specify the flow of data (input or output) on the IOB.
- **BEFORE** | **AFTER** describe data arrival in relation to the current clock or the next clock edge.

BEFORE defines the relationship between data arrival and the next clock edge. For example, OFFSET IN BEFORE indicates that data will be valid at the input pin of a Xilinx device at a specified time before the next clock edge arrives at the Xilinx device.

AFTER defines the relationship between data arrival and the current clock edge. For example, OFFSET IN AFTER indicates that data will be valid at the input of a Xilinx device at a specified amount of time AFTER the current clock edge on the upstream device.

 All inputs/outputs are offset relative to *clk\_name* or *clk\_iob\_name*. For example, OFFSET= IN 20 ns BEFORE clk1 dictates that all inputs will have data present at the pad at least 20 ns before the initial edge of clk1 arrives at the pad.

#### **Net-Specific Method**

OFFSET can also be used to specify a constraint for a specific data net in a UCF file or schematic or a specific input or output component in a PCF file.

#### Schematic Syntax When Attached to a Net

```
OFFSET = {IN|OUT} "offset_time" [units]
{BEFORE|AFTER} "clk_name" [TIMEGRP "group_name"]
```

#### UCF Syntax

```
NET "pad_net_name" OFFSET = {IN|OUT} "offset_time"
[units] {BEFORE|AFTER} "clk_name" [TIMEGRP
"group_name"];
```

#### PCF Syntax

```
COMP "pad_net_name" OFFSET = {IN|OUT} "offset_time"
[units] {BEFORE | AFTER} COMP "clk_iob_name" [TIMEGRP
"group_name"];
```

where

- *pad\_net\_name* is the name of the net attached to the pad.
- *offset\_time* is the external differential between the initial clock edge and data transition.
- *units* is an optional field that indicates the units for offset time. The default units are in nanoseconds, but the timing number can be followed by ps, ns, us to indicate the intended units.
- *clk\_iob\_name* is the block name of the clock IOB

The PCF file uses IO blocks (comps) instead of nets.

If **COMP** "iob\_name" is omitted in the PCF or NET "name" is omitted in the UCF, the specification is assumed to be global.

It is possible for one offset constraint to generate multiple data and clock paths (for example, when both data and clock inputs have more than a single sequential element in common).

## **OFFSET** Examples

The OFFSET examples in this section apply to the following figures.

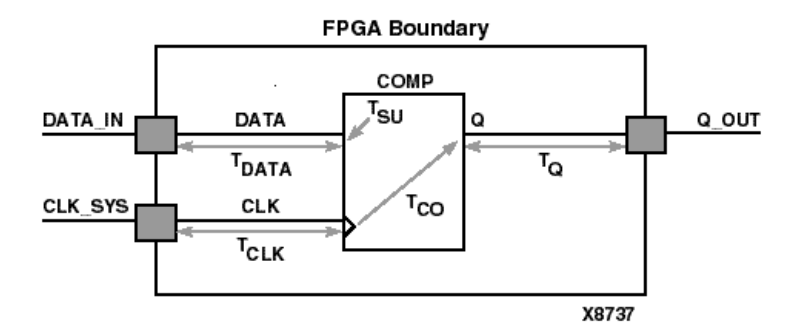

Figure 20-1 OFFSET Example Schematic

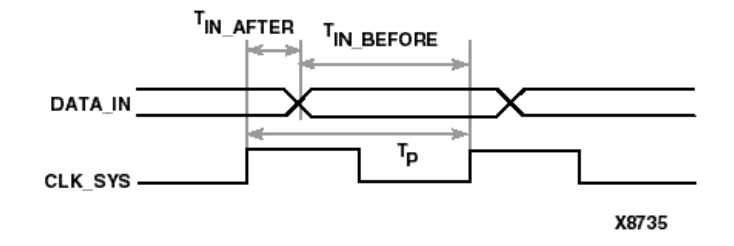

Figure 20-2 OFFSET IN Timing Diagram

#### Example 1— OFFSET IN BEFORE

OFFSET IN BEFORE defines the available time for data to propagate from the pad and setup at the synchronous element (COMP). The time can be thought of as the time differential of data arriving at the edge of the device before the next clock edge arrives at the device. See Figure 20-1 and Figure 20-2. The equation that defines this relationship is as follows.

 $T_{DATA}$  +  $T_{SU}$  -  $T_{CLK} \leq T_{IN\_BEFORE}$ 

For example, if  $T_{IN BEFORE}$  equals 20 ns, the following syntax applies.

Schematic syntax attached to DATA\_IN

OFFSET=IN 20.0 BEFORE "CLK\_SYS"

UCF syntax

NET "DATA\_IN" OFFSET=IN 20.0 BEFORE "CLK\_SYS";

PCF syntax

COMP "DATA\_IN" OFFSET=IN 20.0 ns BEFORE COMP
"CLK\_SYS";

This constraint indicates that the data will be present on the DATA\_IN pad at least 20 ns before the triggering edge of the clock net arrives at the clock pad.

To ensure that the timing requirements are met, the timing analysis software verifies that the maximum delay along the path DATAIN to COMP (minus the 20.0 ns offset) would be less than or equal to the minimum delay along the reference path CLOCK to COMP.

#### Example 2 — OFFSET IN AFTER

This constraint describes the time used by the data external to the FPGA. OFFSET subtracts this time from the PERIOD declared for the clock to determine the available time for the data to propagate from the pad and setup at the synchronous element. The time can be thought of as the differential of data arriving at the edge of the device after the current clock edge arrives at the edge of the device. See Figure 20-1 and Figure 20-2. The equation that defines this relationship is as follows.

 $T_{DATA}$  +  $T_{SU}$  -  $T_{CLK} \leq T_P$  -  $T_{IN\_AFTER}$ 

T<sub>P</sub> is the clock period.

For example, if T<sub>IN AFTER</sub> equals 30 ns, the following syntax applies.

Schematic syntax attached to DATA\_IN

OFFSET=IN 30.0 AFTER "CLK\_SYS"

UCF syntax

```
NET "DATA_IN" OFFSET=IN 30.0 AFTER "CLK_SYS";
```

PCF syntax

COMP "DATA\_IN" OFFSET=IN 30.0 ns AFTER COMP "CLK\_SYS";

This constraint indicates that the data will arrive at the pad of the device (COMP) no more than 30 ns after the triggering edge of the clock arrives at the clock pad. The path DATA\_IN to COMP would contain the setup time for the COMP data input relative to the CLK\_SYS input.

Verification is almost identical to Example 1, except that the offset margin (30.0 ns) is added to the data path delay. This is caused by the data arriving after the reference input. The timing analysis software verifies that the data can be clocked in prior to the next triggering edge of the clock.

A PERIOD or FREQUENCY is required only for offset **OUT** constraints with the **BEFORE** keyword, or for offset **IN** with the **AFTER** keyword.

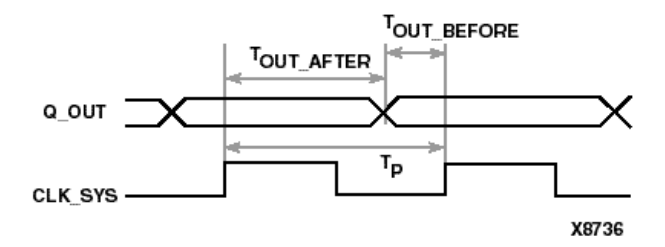

Figure 20-3 OFFSET OUT Timing Diagram

#### Example 3 — OFFSET OUT AFTER

This constraint defines the time available for the data to propagate from the synchronous element to the pad. This time can also be considered as the differential of data leaving the edge of the device after the current clock edge arrives at the edge of the device. See Figure 20-1 and Figure 20-3.

The equation that defines this relationship is as follows.

 $T_Q$  +  $T_{CO}$  +  $T_{CLK} \leq T_{OUT\_AFTER}$ 

For example, if T<sub>OUT AFTER</sub> equals 35 ns, the following syntax applies.

Schematic syntax attached to Q\_OUT

OFFSET=OUT 35.0 AFTER "CLK\_SYS"

UCF syntax

NET "Q\_OUT" OFFSET=OUT 35.0 AFTER "CLK\_SYS";

PCF syntax

COMP "Q\_OUT" OFFSET=OUT 35.0 ns AFTER COMP "CLK\_SYS";

This constraint calls for the data to leave the FPGA 35 ns after the present clock input arrives at the clock pad. The path COMP to Q\_OUT would include the CLOCK-to-Q delay (component delay).

Verification involves ensuring that the maximum delay along the reference path (CLK\_SYS to COMP) and the maximum delay along the data path (COMP to Q\_OUT) does not exceed the specified offset.

#### Example 4 — OFFSET OUT BEFORE

This constraint defines the time used by the data external to the FPGA. OFFSET subtracts this time from the clock PERIOD to determine the available time for the data to propagate from the synchronous element to the pad. The time can also be considered as the differential of data leaving the edge of the device before the next clock edge arrives at the edge of the device. See Figure 20-1 and Figure 20-3. The equation that defines this relationship is as follows.

 $T_Q + T_{CO} + T_{CLK} \leq T_P - T_{OUT\_BEFORE}$ 

For example, if T<sub>OUT BEFORE</sub> equals 15 ns, the following syntax applies.

Schematic syntax attached to Q\_OUT

OFFSET=OUT 15.0 BEFORE "CLK\_SYS"

UCF syntax

```
NET "Q_OUT" OFFSET=OUT 15.0 BEFORE "CLK_SYS";
```

PCF syntax

COMP "Q\_OUT" OFFSET=OUT 15.0 ns BEFORE COMP "CLK\_SYS";

This constraint states that the data clocked to Q\_OUT must leave the FPGA 15 ns before the next triggering edge of the clock arrives at the clock pad. The path COMP to Q\_OUT includes the CLK\_SYS-to-Q delay (component delay). The data clocked to Q\_OUT will leave the FPGA 15.0 ns before the next clock input.

Verification involves ensuring that the maximum delay along the reference path (CLK\_SYS to COMP) and the maximum delay along the data path (COMP to Q\_OUT) do not exceed the clock period minus the specified offset.

As in Example 2, a PERIOD or FREQUENCY constraint is required only for offset OUT constraints with the BEFORE keyword, or for offset IN with the AFTER keyword.

#### **Group Method**

A clock register time group allows you to define a specific set of registers to which an OFFSET constraint applies based on a clock edge. Consider the following example.

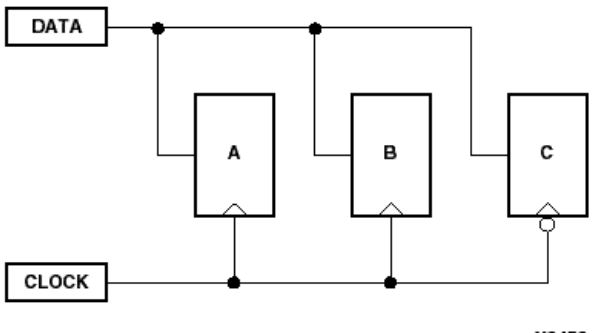

X8458

#### Figure 20-4 Using Timegroups with Registers

You can define time groups for the registers A, B and C, even though these registers have the same data and clock source. The syntax is as follows.

UCF /PCF syntax

TIMEGRP "B"=RISING FFS; TIMEGRP "C"=FALLING FFS;

Schematic syntax attached to DATA

OFFSET=IN 10 BEFORE "CLOCK" TIMEGRP "AB" OFFSET=IN 20 BEFORE "CLOCK" TIMEGRP "C"

• UCF syntax

NET "DATA" OFFSET=IN 10 BEFORE "CLOCK" TIMEGRP "AB"; NET "DATA" OFFSET=IN 20 BEFORE "CLOCK" TIMEGRP "C"; • PCF syntax

COMP "DATA" OFFSET=IN 10 BEFORE COMP "CLOCK" TIMEGRP
"AB";
COMP "DATA" OFFSET=IN 20 BEFORE COMP "CLOCK" TIMEGRP
"C";

Even though the registers A, B and C have a common data and clock source, timing analysis applies two different offsets (10 ns and 20 ns). Registers A and B belong to the offset with 10 ns, and Register C belongs to the offset with 20 ns.

However, you must use some caution when using timegroups with registers. Consider the following diagram.

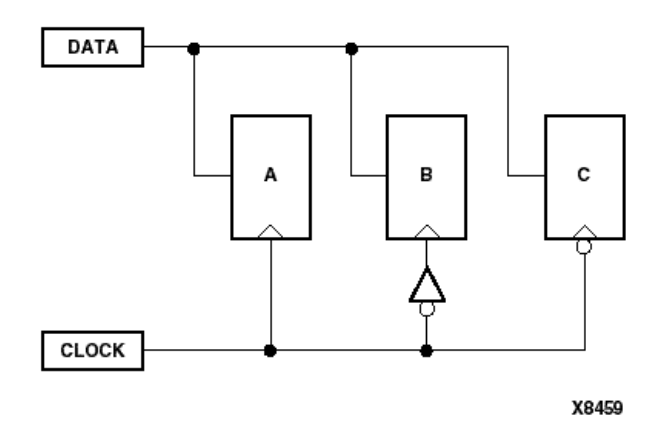

#### Figure 20-5 Problematic Timegroup Definition

This circuit is identical to Figure 20-4 except that an inverter has been inserted in the path to Register B. In this instance, even though this register is a member of the time group whose offset triggers on the rising edge, the addition of the inverter classifies register B as triggering on the falling edge like Register C.

Normally, the tools will move an inverter to the register, in which case, B would be a part of the timegroup "Falling". However if the clock is gated with logic that inverts, then the inverter will not become part of the register. In that case, one way to solve this problem is to create a timegroup with an exception for Register B.

See the "Creating Groups by Exclusion" section of the "Xilinx Constraints T" chapter for details.

## Alternate Method

Because the global and group OFFSET constraints are not associated with a single data net or component, these two types are entered using TIMEGRP.

```
TIMEGRP "name" OFFSET={IN | OUT} offset_time [units]
{BEFORE | AFTER} "clk_net" [TIMEGRP "reggroup"];
```

where

- *group* is the name of a time group containing IOB components or pad BELs
- *offset\_time* is the external offset
- *units* is an optional field to indicate the units for the offset time. The default is nanoseconds, but the timing number can be followed by ps, ns, us, ms, GHz, MHz, or kHz to indicate the intended units.
- IN or OUT specifies that the offset is computed with respect to an input IOB or an output IOB. For a bidirectional IOB, the IN or OUT lets you specify the flow of data (input output) on the IOB.
- BEFORE or AFTER indicates whether the data is to arrive (input) or leave (output) the device before or after the clock input
- *clk\_net* is the fully hierarchical netname of the clock net between the pad and its input buffer. All inputs/outputs are offset relative to clk\_net
- reggroup previously defined time group of register BELs

Only registers in the time group clocked by the specified IOB component is checked against the specified offset time. The optional time group qualifier, TIMEGRP "reggroup," can be added to any OFFSET constraint to indicate that the offset applies only to registers specified in the qualifying group. When used with the "Group method," the "register time" group lists the synchronous elements that qualify which register elements clocked by "clk\_net" get analyzed.

CPLD designs do not support the "Group Method" or the TIMEGRP options in the other methods described previously.

## **OFFSET Examples**

### **ECS Schematic Editor**

Attach to a specific net.

Attribute Name—OFFSET

Attribute Values—IN | OUT offset\_time BEFORE | AFTER clk\_pad\_netname

## VHDL

Not applicable.

## Verilog

Not applicable.

## ABEL

Not applicable.

### NCF

See UCF.

## UCF

UCF syntax

```
TIMEGRP "name" OFFSET = {IN|OUT} offset_time [units]
{BEFORE | AFTER} "clk_name" [TIMEGRP "group_name"];
```

The following example specifies that the data will be present on input43 at least 20 ns before the triggering edge of the clock signal CLOCK.

NET "input43" OFFSET=IN 20 BEFORE "CLOCK";

### XCF

Same as the UCF syntax.

Only OFFSET IN BEFORE and OFFSET OUT AFTER are supported. Two methods with some limitations are supported: • Global method without TIMEGRP specification

OFFSET = IN 3 ns BEFORE clk; OFFSET = OUT 3 ns AFTER clk;

Net-specific method without TIMEGRP specification

NET STRTSTOP OFFSET = IN 3 ns BEFORE clk;

NET ONESOUT OFFSET = OUT 3 ns AFTER clk;

Alternate Method is not yet supported.

### **Old XST Constraint File**

Not applicable.

#### **Constraints Editor**

From the Project Navigator Processes window, access the Constraints Editor by double-clicking Create Timing Constraints under User Constraints.

Set the OFFSET IN BEFORE constraint by setting Pad to Setup times in the Global, Ports, or Advanced tab.

Set the OFFSET OUT AFTER constraint by setting Clock to Pad times in the Global, Ports, or Advanced tabs.

### PCF

See the "OFFSET Syntax" section.

#### Floorplanner

Not applicable.

#### PACE

Not applicable.

### **FPGA Editor**

Not applicable.

### **XST Command Line**

Not applicable.

### **Project Navigator**

Not applicable.

# OFFSET\_IN\_BEFORE

- OFFSET\_IN\_BEFORE Description
- OFFSET\_IN\_BEFORE Architecture Support
- OFFSET\_IN\_BEFORE Applicable Elements
- OFFSET\_IN\_BEFORE Propagation Rules
- OFFSET\_IN\_BEFORE Syntax Examples

## **OFFSET\_IN\_BEFORE** Description

This constraint is a synthesis and timing constraint. The constraint optimizes the maximum delay from the input pad to clock either for a specific clock or for an entire design. Allowed values are the name of the entity/clock affected and a time value representing the desired delay. There is no default.

**Note** In the past, XST supported limited private timing constraints. The PERIOD constraint is one of them: the way it was supported in XST was different from the way it was supported in UCF. These constraints will be supported in the current release, and the next, in the same way they were supported in release 4.2i without any further enhancements. Xilinx strongly suggests that you use the newer XCF syntax constraint style for new devices.

See the "Timing Constraints" section of the "Constraint Types" chapter for a detailed description of supported timing constraints.

## **OFFSET\_IN\_BEFORE** Architecture Support

| Virtex                     | Yes |
|----------------------------|-----|
| Virtex-E                   | Yes |
| Spartan-II                 | Yes |
| Spartan-IIE                | Yes |
| Spartan-3                  | Yes |
| Virtex-II                  | Yes |
| Virtex-II Pro              | Yes |
| Virtex-II Pro X            | Yes |
| XC9500, XC9500XL, XC9500XV | No  |
| CoolRunner XPLA3           | No  |
| CoolRunner-II              | No  |

## **OFFSET\_IN\_BEFORE** Applicable Elements

Top entity, module or specific clock signal

## **OFFSET\_IN\_BEFORE** Propagation Rules

Applies to the entity, module, or signal to which it is attached.

## **OFFSET\_IN\_BEFORE** Syntax Examples

### **ECS Schematic Editor**

Not applicable.

### VHDL

Before using OFFSET\_IN\_BEFORE, declare it with the following syntax:

attribute OFFSET\_IN\_BEFORE : string;

After OFFSET\_IN\_BEFORE has been declared, specify the VHDL constraint as follows:

```
attribute OFFSET_IN_BEFORE of
{top_entity_name|signal_name}: {entity|signal} is
"integer [units]";
```

where *integer* is a number expressing the amount of time.

units can be ns ps us. The default is ns.

For a more detailed discussion of the basic VHDL syntax, see the "VHDL" section of the "Constraint Entry" chapter.

See the "Timing Constraints" section of the "Constraint Types" chapter for a detailed description of supported timing constraints.

#### Verilog

Specify as follows:

```
// synthesis attribute OFFSET_IN_BEFORE [of]
{top_module_name|signal_name} [is] integer [units];
```

where *integer* is a number expressing the amount of time.

units can be ns ps us. The default is ns.

For a more detailed discussion of the basic Verilog syntax, see the "Verilog" section of the "Constraint Entry" chapter.

See the "Timing Constraints" section of the "Constraint Types" chapter for a detailed description of supported timing constraints.

#### ABEL

Not applicable.

#### NCF

Not applicable.

#### UCF

The equivalent UCF expression follows:

Global:

**TIMESPEC** tsxstinbefore = **FROM** PADS **TO** xstALLSEQ 20ns;

• Specific:

**OFFSET=IN** 10ns **BEFORE** my\_signal;

#### XCF

Same as the UCF syntax.

### **Old XST Constraint File**

No attribute declaration is required. An attribute can be directly specified using the following syntax:

```
attribute OFFSET_IN_BEFORE of
{top_entity_name|signal_name} : {entity|signal} is
"integer {units]";
```

For more details, see the "Old XST Constraint File" section of the "Constraint Entry" chapter.

## **Constraints Editor**

From the Project Navigator Processes window, access the Constraints Editor by double-clicking Create Timing Constraints under User Constraints.

Set the OFFSET IN BEFORE constraint by setting Pad to Setup times in the Global, Ports, or Advanced tab.

### PCF

See the UCF section.

### Floorplanner

Not applicable.

### PACE

Not applicable.

#### **FPGA Editor**

Not applicable.

## XST Command Line

This constraint can be globally set with the -glob\_opt offset\_in\_before command line option.

### **Project Navigator**

This constraint can be globally set with the Global Optimization Goal option under the Synthesis Options tab in the Process Properties dialog box within the Project Navigator.

With a design selected in the Sources window, right-click Synthesize in the Processes window to access the appropriate Process Properties dialog box.

# OFFSET\_OUT\_AFTER

- OFFSET\_OUT\_AFTER Description
- OFFSET\_OUT\_AFTER Architecture Support
- OFFSET\_OUT\_AFTER Applicable Elements
- OFFSET\_OUT\_AFTER Propagation Rules
- OFFSET\_OUT\_AFTER Syntax Examples

## **OFFSET\_OUT\_AFTER Description**

This constraint is a synthesis and timing constraint. The constraint optimizes the maximum delay from the clock to output pad either for a specific clock or for an entire design. Allowed values are the name of the entity/clock affected and a time value representing the desired delay. There is no default.

**Note** In the past, XST supported limited private timing constraints (OFFSET\_OUT\_AFTER is the one of them). These constraints will be supported in the current release, and the next, in the same way they were supported in release 4.2i without any further enhancements. Xilinx strongly suggests that you use the newer XCF syntax constraint style for new devices.

See the "Timing Constraints" section of the "Constraint Types" chapter for a detailed description of supported timing constraints.

## **OFFSET\_OUT\_AFTER** Architecture Support

| Virtex                     | Yes |
|----------------------------|-----|
| Virtex-E                   | Yes |
| Spartan-II                 | Yes |
| Spartan-IIE                | Yes |
| Spartan-3                  | Yes |
| Virtex-II                  | Yes |
| Virtex-II Pro              | Yes |
| Virtex-II Pro X            | Yes |
| XC9500, XC9500XL, XC9500XV | No  |
| CoolRunner XPLA3           | No  |
| CoolRunner-II              | No  |

## **OFFSET\_OUT\_AFTER** Applicable Elements

Top entity, module or specific clock signal

## **OFFSET\_OUT\_AFTER Propagation Rules**

Applies to the entity, module, or signal to which it is attached.

## **OFFSET\_OUT\_AFTER Syntax Examples**

### **ECS Schematic Editor**

Not applicable.

### VHDL

Before using OFFSET\_OUT\_AFTER, declare it with the following syntax:

```
attribute OFFSET_OUT_AFTER : string;
```

After OFFSET\_OUT\_AFTER has been declared, specify the VHDL constraint as follows:

```
attribute OFFSET_OUT_AFTER of
{top_entity_name|signal_name}: {entity|signal} is
"integer [units]";
```

where *integer* is a number expressing the amount of time.

units can be ns ps us. The default is ns.

For a more detailed discussion of the basic VHDL syntax, see the "VHDL" section of the "Constraint Entry" chapter.

#### Verilog

Specify as follows:

```
// synthesis attribute OFFSET_OUT_AFTER [of]
{top_module_name|signal_name} [is] integer [units];
```

where *integer* is a number expressing the amount of time.

units can be ns, ps, us. The default is ns.

For a more detailed discussion of the basic Verilog syntax, see the "Verilog" section of the "Constraint Entry" chapter.

#### ABEL

Not applicable.

#### NCF

Not applicable.

#### UCF

The equivalent UCF expression follows:

Global:

TIMESPEC tsxstinbefore = FROM PADS TO xstALLSEQ 20ns;

• Specific:

OFFSET=OUT 10ns AFTER my\_signal;

#### XCF

Same as the UCF syntax.

#### Old XST Constraint File

No attribute declaration is required. An attribute can be directly specified using the following syntax:

```
attribute OFFSET_OUT_AFTER of
{top_entity_name|signal_name} : {entity|signal} is
winteger {units]";
```

For more details, see the "Old XST Constraint File" section of the "Constraint Entry" chapter.

### **Constraints Editor**

From the Project Navigator Processes window, access the Constraints Editor by double-clicking Create Timing Constraints under User Constraints.

Set the OFFSET OUT AFTER constraint by setting Clock to Pad times in the Global, Ports, or advanced tabs.

## PCF

See the UCF section.

## Floorplanner

Not applicable.

## PACE

Not applicable.

## **FPGA Editor**

Not applicable.

## **XST Command Line**

This constraint can be globally set with the <code>-glob\_opt offset\_out\_after</code> command line option.

## **Project Navigator**

This constraint can be globally set with the Global Optimization Goal option under the Synthesis Options tab in the Process Properties dialog box within the Project Navigator.

With a design selected in the Sources window, right-click Synthesize in the Processes window to access the appropriate Process Properties dialog box.

# ONESHOT

- ONESHOT Description
- ONESHOT Architecture Support
- ONESHOT Applicable Elements
- ONESHOT Propagation Rules
- ONESHOT Syntax Examples

## **ONESHOT** Description

ONESHOT is a basic timing constraint. It limits the capture of registers for readback to a single capture of all register information. After a trigger (transition on CLK while CAP is asserted), all register information is captured and no additional captures can occur until the readback operation is completed. Without ONESHOT, data is captured after every trigger.

## **ONESHOT Architecture Support**

| Virtex                     | Yes |
|----------------------------|-----|
| Virtex-E                   | Yes |
| Spartan-II                 | Yes |
| Spartan-IIE                | Yes |
| Spartan-3                  | Yes |
| Virtex-II                  | Yes |
| Virtex-II Pro              | Yes |
| Virtex-II Pro X            | Yes |
| XC9500, XC9500XL, XC9500XV | No  |
| CoolRunner XPLA3           | No  |
| CoolRunner-II              | No  |

## **ONESHOT Applicable Elements**

- CAPTURE\_SPARTAN2 for Spartan-II only
- CAPTURE\_SPARTAN3 for Spartan-3 only
- CAPTURE\_VIRTEX for Virtex
- CAPTURE\_VIRTEX2 for Virtex-II, Virtex-II Pro, and Virtex-II Pro X

## **ONESHOT Propagation Rules**

It is illegal to attach ONESHOT to a signal or design element.

## **ONESHOT Syntax Examples**

### **ECS Schematic Editor**

Attach to a CAPTURE\_xx instance.

Attribute Name—ONESHOT

Attribute Value—TRUE, FALSE

### VHDL

Before using ONESHOT, declare it with the following syntax:

attribute oneshot: string;

After ONESHOT has been declared, specify the VHDL constraint as follows:

```
attribute oneshot of {component_name|label_name}:
{component|label} is "yes";
```

For a more detailed discussion of the basic VHDL syntax, see the "VHDL" section of the "Constraint Entry" chapter.

## Verilog

Specify as follows:

// synthesis attribute oneshot [of]
{module\_name|instance\_name} [is] yes;

For a more detailed discussion of the basic Verilog syntax, see the "Verilog" section of the "Constraint Entry" chapter.

## ABEL

Not applicable.

## NCF

Not applicable.

## UCF

Not applicable.

## XCF

Not yet supported.

## **Old XST Constraint File**

Not applicable.

## **Constraints Editor**

Not applicable.

## PCF

Not applicable.

## Floorplanner

Not applicable.

## PACE

Not applicable.

## **FPGA Editor**

Not applicable.

## **XST Command Line**

Not applicable.

## **Project Navigator**

With a design selected in the Sources window, right-click Synthesize in the Processes window and select Properties. In the Process Properties dialog box, click the HDL Options tab and select One-Hot for FSM Encoding Algorithm.

## **OPEN\_DRAIN**

- OPEN\_DRAIN Description
- OPEN\_DRAIN Architecture Support
- OPEN\_DRAIN Applicable Elements
- OPEN\_DRAIN Propagation Rules
- OPEN\_DRAIN Syntax Examples

## **OPEN\_DRAIN** Description

This constraint applies to a non 3-state output or to a 3-state output in which the data input to the output buffer is unused (dangling or driven by constant 0/1). The output buffer will be configured as open-drain. When applied to a non-3-state output, the output is converted to an open\_drain so that a one state on the design signal produces a high-Z on the device pin.

## **OPEN\_DRAIN** Architecture Support

OPEN\_DRAIN is supported in the following architectures:

| Virtex                     | No  |
|----------------------------|-----|
| Virtex-E                   | No  |
| Spartan-II                 | No  |
| Spartan-IIE                | No  |
| Spartan-3                  | No  |
| Virtex-II                  | No  |
| Virtex-II Pro              | No  |
| Virtex-II Pro X            | No  |
| XC9500, XC9500XL, XC9500XV | No  |
| XC9500XL                   | No  |
| XC9500XV                   | No  |
| CoolRunner XPLA3           | No  |
| CoolRunner-II              | Yes |

## **OPEN\_DRAIN** Applicable Elements

Output pads and pad nets.

## **OPEN\_DRAIN** Propagation Rules

The constraint is a net or signal constraint. Any attachment to a macro, entity, or module is illegal.

## **OPEN\_DRAIN Syntax Examples**

### **ECS Schematic Editor**

Attach to an output pad net. Attribute Name—OPEN\_DRAIN Attribute Values—TRUE, FALSE

#### VHDL

Before using OPEN\_DRAIN, declare it with the following syntax:

```
attribute OPEN_DRAIN: string;
```

After OPEN\_DRAIN has been declared, specify the VHDL constraint as follows:

```
attribute OPEN_DRAIN of signal_name : signal is
"TRUE";
```

For a more detailed discussion of the basic VHDL syntax, see the "VHDL" section of the "Constraint Entry" chapter.

### Verilog

Specify as follows:

```
// synthesis attribute OPEN_DRAIN [of] signal_name
[is] TRUE;
```

For a more detailed discussion of the basic Verilog syntax, see the "Verilog" section of the "Constraint Entry" chapter.

#### ABEL

XILINX PROPERTY 'OPEN\_DRAIN mysignal';

### **UCF/NCF** File

**NET "**mysignal" **OPEN\_DRAIN;** 

### XCF

BEGIN MODEL "entity\_name"
NET "signal\_name" OPEN\_DRAIN=true;
END;

## **Old XST Constraint File**

No attribute declaration is required. An attribute can be directly specified using the following syntax:

```
attribute OPEN_DRAIN of signal_name : signal is
"true";
```

For more details, see the "Old XST Constraint File" section of the "Constraint Entry" chapter.

### **Constraints Editor**

Not applicable.

## PCF

Not applicable.

## **XST Command Line**

Not applicable.

## Floorplanner

Not applicable.

## PACE

Not applicable.

## **FPGA Editor**

Not applicable.

## **Project Navigator**

Not applicable.
# **OPT\_EFFORT**

- OPT\_EFFORT Description
- OPT\_EFFORT Architecture Support
- OPT\_EFFORT Applicable Elements
- OPT\_EFFORT Propagation Rules
- OPT\_EFFORT Syntax Examples

## **OPT\_EFFORT** Description

OPT\_EFFORT is a basic placement and routing constraint. It defines an effort level used by the optimizer.

### **OPT\_EFFORT** Architecture Support

| Virtex                     | Yes |
|----------------------------|-----|
| Virtex-E                   | Yes |
| Spartan-II                 | Yes |
| Spartan-IIE                | Yes |
| Spartan-3                  | Yes |
| Virtex-II                  | Yes |
| Virtex-II Pro              | Yes |
| Virtex-II Pro X            | Yes |
| XC9500, XC9500XL, XC9500XV | No  |
| CoolRunner XPLA3           | No  |
| CoolRunner-II              | No  |

## **OPT\_EFFORT** Applicable Elements

Any macro or hierarchy level.

## **OPT\_EFFORT** Propagation Rules

OPT\_EFFORT is a macro, entity, module constraint. Any attachment to a net or signal is illegal.

# **OPT\_EFFORT Syntax Examples**

#### **ECS Schematic Editor**

Attach to a macro.

Attribute Name—OPT\_EFFORT

Attribute Values—Default (Low), Lowest, Low, Normal, High, Highest

### VHDL

Not applicable.

### Verilog

Not applicable.

### ABEL

Not applicable.

### NCF

See UCF.

### UCF

The following statement attaches a High effort of optimization to all of the logic contained within the module defined by instance 11678/ adder.

INST ``\$11678/adder" OPT\_EFFORT=HIGH;

### XCF

Not applicable.

### **Old XST Constraint File**

Not applicable.

### **Constraints Editor**

### PCF

Not applicable.

### Floorplanner

Not applicable.

### PACE

Not applicable.

### **FPGA Editor**

Not applicable.

### XST Command Line

Not applicable.

### **Project Navigator**

Define globally with the Place and Route Effort Level (Overall) option in the Place and Route Properties tab of the Process Properties dialog box in the Project Navigator. The default is Low.

With a design selected in the Sources window, right-click Implement Design in the Processes window to access the appropriate Process Properties dialog box.

# OPT\_LEVEL

- OPT\_LEVEL Description
- OPT\_LEVEL Architecture Support
- OPT\_LEVEL Applicable Elements
- OPT\_LEVEL Propagation Rules
- OPT\_LEVEL Syntax Examples

### **OPT\_LEVEL** Description

OPT\_LEVEL is a synthesis constraint. It defines the synthesis optimization effort level. Allowed values are **1** (normal optimization) and **2** (higher optimization). The default optimization effort level is **1** (Normal).

• 1 (Normal)

Very fast processing, especially for hierarchical designs. This is the default mode and suggested for use with a majority number of designs.

• 2 (Higher Optimization)

Time consuming processing—sometimes with better results in the number of macrocells or maximum frequency.

**Note** In speed optimization mode, Xilinx strongly suggests using 1 (Normal) optimization effort for the majority of designs. Selecting optimization level 2 usually results in increased synthesis run times and does not always bring optimization gain.

| Virtex                     | Yes |
|----------------------------|-----|
| Virtex-E                   | Yes |
| Spartan-II                 | Yes |
| Spartan-IIE                | Yes |
| Spartan-3                  | Yes |
| Virtex-II                  | Yes |
| Virtex-II Pro              | Yes |
| Virtex-II Pro X            | Yes |
| XC9500, XC9500XL, XC9500XV | Yes |
| CoolRunner XPLA3           | Yes |
| CoolRunner-II              | Yes |

# **OPT\_LEVEL** Architecture Support

# **OPT\_LEVEL** Applicable Elements

OPT\_LEVEL can be applied globally or to an entity or module.

### **OPT\_LEVEL** Propagation Rules

Applies to the entity or module to which it is attached.

## **OPT\_LEVEL Syntax Examples**

### **ECS Schematic Editor**

Not applicable.

### VHDL

Before using OPT\_LEVEL, declare it with the following syntax:

attribute opt\_level: string;

After OPT\_LEVEL has been declared, specify the VHDL constraint as follows:

```
attribute opt_level of entity_name: entity is "{1|2}";
```

For a more detailed discussion of the basic VHDL syntax, see the "VHDL" section of the "Constraint Entry" chapter.

### Verilog

Specify as follows:

```
// synthesis attribute opt_level [of] module_name
[is] {1|2};
```

For a more detailed discussion of the basic Verilog syntax, see the "Verilog" section of the "Constraint Entry" chapter.

### ABEL

Not applicable.

#### NCF

Not applicable.

### UCF

Not applicable.

### XCF

```
MODEL "entity_name" opt_level={1|2};
```

### **Old XST Constraint File**

No attribute declaration is required. An attribute can be directly specified using the following syntax:

```
attribute opt_level of entity_name : entity is
"{1|2}";
```

For more details, see the "Old XST Constraint File" section of the "Constraint Entry" chapter.

### **Constraints Editor**

Not applicable.

### PCF

#### Floorplanner

Not applicable.

### PACE

Not applicable.

### **FPGA Editor**

Not applicable.

### **XST Command Line**

Define OPT\_LEVEL globally with the **-opt\_level** command line option. Following is the basic syntax:

-opt\_level  $\{1 | 2\}$ 

The default is **1**.

See the "Command Line Mode" chapter in the *XST User Guide* for details.

### **Project Navigator**

Define globally with the Optimization Effort option in the Synthesis Options tab of the Process Properties dialog box in the Project Navigator.

With a design selected in the Sources window, right-click Synthesize in the Processes window to access the appropriate Process Properties dialog box.

# OPT\_MODE

- OPT\_MODE Description
- OPT\_MODE Architecture Support
- OPT\_MODE Applicable Elements
- OPT\_MODE Propagation Rules
- OPT\_MODE Syntax Examples

### **OPT\_MODE** Description

OPT\_MODE is a synthesis constraint. It defines the synthesis optimization strategy. Available strategies are **speed** and **area**. By default, XST optimizations are speed-oriented.

*speed* Priority is to reduce the number of logic levels and therefore to increase frequency.

• area

•

Priority is to reduce the total amount of logic used for design implementation and therefore to improve design fitting.

## **OPT\_MODE** Architecture Support

| Virtex                     | Yes |
|----------------------------|-----|
| Virtex-E                   | Yes |
| Spartan-II                 | Yes |
| Spartan-IIE                | Yes |
| Spartan-3                  | Yes |
| Virtex-II                  | Yes |
| Virtex-II Pro              | Yes |
| Virtex-II Pro X            | Yes |
| XC9500, XC9500XL, XC9500XV | Yes |
| CoolRunner XPLA3           | Yes |
| CoolRunner-II              | Yes |

### **OPT\_MODE** Applicable Elements

You can apply OPT\_MODE globally or to an entity or module.

### **OPT\_MODE** Propagation Rules

Applies to the entity or module to which it is attached.

### **OPT\_MODE** Syntax Examples

### **ECS Schematic Editor**

Not applicable.

### VHDL

Before using OPT\_MODE, declare it with the following syntax:

```
attribute opt_mode: string;
```

After OPT\_MODE has been declared, specify the VHDL constraint as follows:

```
attribute opt_mode of entity_name: entity is
"{speed | area}";
```

For a more detailed discussion of the basic VHDL syntax, see the "VHDL" section of the "Constraint Entry" chapter.

### Verilog

Specify OPT\_MODE as follows:

```
// synthesis attribute opt_mode [of] module_name [is]
{speed|area}
```

For a detailed discussion of Verilog syntax, see the "Verilog" section of the "Constraint Entry" chapter.

### ABEL

Not applicable.

### NCF

#### UCF

Not applicable.

#### XCF

**MODEL** "entity\_name" **opt\_mode**={**speed**|**area**};

### **Old XST Constraint File**

No attribute declaration is required. An attribute can be directly specified using the following syntax:

```
attribute opt_mode of entity_name : entity is
"{speed|area}";
```

The default value is **speed**.

For more details, see the "Old XST Constraint File" section of the "Constraint Entry" chapter.

### **Constraints Editor**

Not applicable.

#### PCF

Not applicable.

#### Floorplanner

Not applicable.

#### PACE

Not applicable.

#### **FPGA Editor**

Not applicable.

#### **XST Command Line**

Define globally with the **-opt\_mode** command line option of the **run** command. Following is the basic syntax:

```
-opt_mode {AREA|SPEED}
```

The default is **SPEED**.

See the "Command Line Mode" chapter in the *XST User Guide* for details.

### **Project Navigator**

Define globally with the Optimization Goal option in the Synthesis Options tab of the Process Properties dialog box in the Project Navigator. The default is **Speed**.

With a design selected in the Sources window, right-click Synthesize in the Processes window to access the appropriate Process Properties dialog box.

# OPTIMIZE

- OPTIMIZE Description
- OPTIMIZE Architecture Support
- OPTIMIZE Applicable Elements
- OPTIMIZE Propagation Rules
- OPTIMIZE Syntax Examples

### **OPTIMIZE** Description

OPTIMIZE is a basic mapping constraint. It defines whether optimization is performed on the flagged hierarchical tree. OPTIMIZE has no effect on any symbol that contains no combinatorial logic, such as an input or output buffer.

### **OPTIMIZE** Architecture Support

| Virtex                     | Yes |
|----------------------------|-----|
| Virtex-E                   | Yes |
| Spartan-II                 | Yes |
| Spartan-IIE                | Yes |
| Spartan-3                  | Yes |
| Virtex-II                  | Yes |
| Virtex-II Pro              | Yes |
| Virtex-II Pro X            | Yes |
| XC9500, XC9500XL, XC9500XV | No  |
| CoolRunner XPLA3           | No  |
| CoolRunner-II              | No  |

### **OPTIMIZE Applicable Elements**

Any macro, entity, module or hierarchy level.

## **OPTIMIZE** Propagation Rules

Applies to the macro, entity, or module to which it is attached.

## **OPTIMIZE Syntax Examples**

### **ECS Schematic Editor**

Attach to a design element.

Attribute Name—OPTIMIZE

Attribute Values—AREA, SPEED, BALANCE, OFF

### VHDL

### Verilog

Specify OPTIMIZE as follows:

```
// synthesis attribute optimize [of] module_name [is]
{area|speed|balance|off}
```

For a detailed discussion of Verilog syntax, see the "Verilog" section of the "Constraint Entry" chapter.

### ABEL

Not applicable.

### NCF

See UCF.

### UCF

The following statement specifies that no optimization be performed on an instantiation of the macro CTR\_MACRO.

```
INST "/$11678/CTR_MACRO" OPTIMIZE=OFF;
```

### XCF

Not applicable.

### **Old XST Constraint File**

Not applicable.

### **Constraints Editor**

Not applicable.

### PCF

Not applicable.

### Floorplanner

### PACE

Not applicable.

### **FPGA Editor**

Not applicable.

### **XST Command Line**

Not applicable.

### **Project Navigator**

Define globally with the Optimization Strategy (Cover Mode) option in the Map Properties tab of the Process Properties dialog box in the Project Navigator. The default is Area.

With a design selected in the Sources window, right-click Implement Design in the Processes window to access the appropriate Process Properties dialog box.

# **Chapter 21**

# **Xilinx Constraints P**

- PARALLEL\_CASE
- PART
- PERIOD
- PHASE\_SHIFT
- PIN (Modular Design Constraint)
- PLD\_CE
- PLD\_MP
- PLD\_XP
- **PRIORITY**
- PRIORITY\_EXTRACT
- **PROHIBIT**
- PULLDOWN
- PULLUP
- PWR\_MODE

# PARALLEL\_CASE

- PARALLEL\_CASE Description
- PARALLEL\_CASE Architecture Support
- PARALLEL\_CASE Applicable Elements
- PARALLEL\_CASE Propagation Rules
- PARALLEL\_CASE Syntax Examples

### PARALLEL\_CASE Description

PARALLEL\_CASE is an XST synthesis constraint. For details see the "Multiplexers" section of the "HDL Coding Techniques" chapter in the XST User Guide.

### PARALLEL\_CASE Architecture Support

| Virtex                     | Yes |
|----------------------------|-----|
| Virtex-E                   | Yes |
| Spartan-II                 | Yes |
| Spartan-IIE                | Yes |
| Spartan-3                  | Yes |
| Virtex-II                  | Yes |
| Virtex-II Pro              | Yes |
| Virtex-II Pro X            | Yes |
| XC9500, XC9500XL, XC9500XV | Yes |
| CoolRunner XPLA3           | Yes |
| CoolRunner-II              | Yes |

## PARALLEL\_CASE Applicable Elements

You can apply PARALLEL\_CASE to case statements in Verilog meta comments only.

## **PARALLEL\_CASE** Propagation Rules

# PARALLEL\_CASE Syntax Examples

### **ECS Schematic Editor**

Not applicable.

### VHDL

Not applicable.

### Verilog

The directive is exclusively available as a meta comment in your Verilog code and cannot be specified in a VHDL description or in a separate constraint file. The syntax differs from the standard meta comment syntax as shown in the following:

// synthesis parallel\_case

Since the directive does not contain a target reference, the meta comment immediately follows the selector.

Example:

```
casex select // synthesis parallel_case
4'blxxx: res = data1;
4'bx1xx: res = data2;
4'bxxlx: res = data3;
4'bxxxl: res = data4;
```

endcase

### ABEL

Not applicable.

### NCF

Not applicable.

### UCF

### XCF

Not applicable.

### **Old XST Constraint File**

Not applicable.

### **Constraints Editor**

Not applicable.

### PCF

Not applicable.

### Floorplanner

Not applicable.

### PACE

Not applicable.

### **FPGA Editor**

Not applicable.

### **XST Command Line**

Define PARALLEL\_CASE globally with the **-vlgcase** command line option of the **run** command. Following is the basic syntax:

-vlgcase {full|parallel|full-parallel}

### **Project Navigator**

# PART

- PART Description
- PART Architecture Support
- PART Applicable Elements
- PART Propagation Rules
- PART Syntax Examples

# **PART Description**

PART defines the part type used for the design.

## PART Architecture Support

| Virtex                     | Yes |
|----------------------------|-----|
| Virtex-E                   | Yes |
| Spartan-II                 | Yes |
| Spartan-IIE                | Yes |
| Spartan-3                  | Yes |
| Virtex-II                  | Yes |
| Virtex-II Pro              | Yes |
| Virtex-II Pro X            | Yes |
| XC9500, XC9500XL, XC9500XV | Yes |
| CoolRunner XPLA3           | Yes |
| CoolRunner-II              | Yes |

# **PART Applicable Elements**

Global

### **PART Propagation Rules**

It is illegal to attach PART to a net, signal, entity, module, or macro.

### **PART Syntax Examples**

#### **ECS Schematic Editor**

Not applicable.

#### VHDL

Before using PART, declare it with the following syntax:

attribute part: string;

After PART has been declared, specify the VHDL constraint as follows:

```
attribute part of
{component_name|entity_name|label_name}:
{component|entity|label} is "part_type";
```

See the UCF section for a description of *part\_type*.

For a more detailed discussion of the basic VHDL syntax, see the "VHDL" section of the "Constraint Entry" chapter.

### Verilog

Specify as follows:

```
// synthesis attribute part [of]
{module_name|instance_name} [is] part_type;
```

See the UCF section for a description of *part\_type*.

For a more detailed discussion of the basic Verilog syntax, see the "Verilog" section of the "Constraint Entry" chapter.

#### ABEL

Not applicable.

#### NCF

See UCF.

### UCF

The basic UCF syntax is:

**CONFIG PART=**part\_type;

where *part\_type* is a device-speed-package or device-package-speed, for example, virtex2-PG299-3 or virtex2-3-PG299.

The following rules apply:

- The package string must always begin with an alphabetic character *never* with a number.
- The speed string must always begin with an numeric character *never* with an alphabetic character.
- The text XC is an optional prefix to the whole *part\_type* string.
- In a constraints file, the PART specification must be preceded by the keyword CONFIG.

The following statement specifies a virtex2 device, a PQ160C package, with a speed of 5.

CONFIG PART=virtex2-PQ160C-5;

### XCF

Not applicable.

### **Old XST Constraint File**

Not applicable.

#### **Constraints Editor**

Not applicable.

#### PCF

Not applicable.

#### Floorplanner

#### PACE

Not applicable.

### **FPGA Editor**

Not applicable.

### **XST Command Line**

Not applicable.

### **Project Navigator**

Double-click the part in the Sources window. Select the Device Family and Device in the Project Properties dialog box.

# PERIOD

- PERIOD Description
- PERIOD Architecture Support
- PERIOD Applicable Elements
- PERIOD Propagation Rules
- PERIOD Syntax Examples

### **PERIOD Description**

PERIOD is a basic timing constraint and synthesis constraint. A clock period specification checks timing between all synchronous elements within the clock domain as defined in the destination element group. The group may contain paths that pass between clock domains if the clocks are defined as a function of one or the other.

The period specification is attached to the clock net. The definition of a clock period is unlike a FROM-TO style specification because the timing analysis tools automatically take into account any inversions of the clock net at register clock pins and include all synchronous item types in the analysis. A PERIOD constraint on the clock net in the following figure would generate a check for delays on all paths that terminate at a pin that has a setup or hold timing constraint relative to the clock net. This could include the data paths CLB1.Q to CLB2.D, as well as the path EN to CLB2.EC (if the enable were synchronous with respect to the clock).

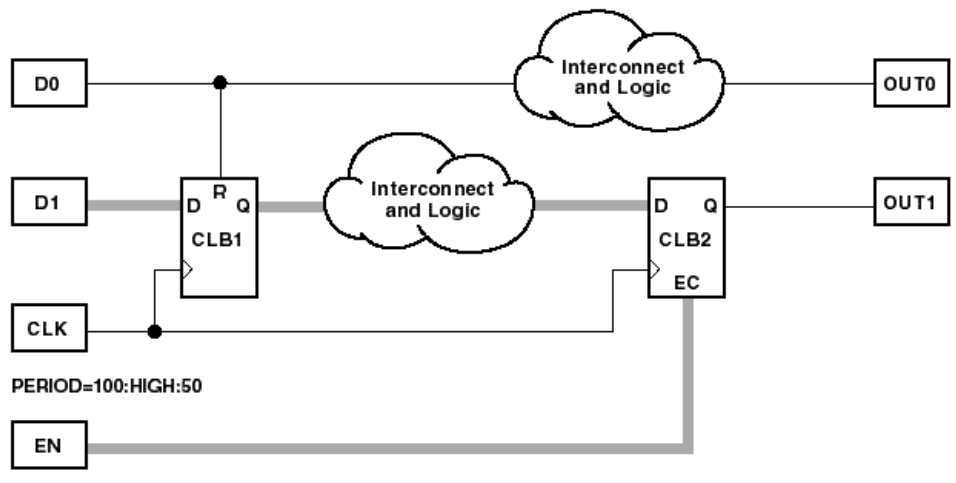

X8533

#### Figure 21-1 Paths for PERIOD Constraint

The timing tools do not check pad-to-register paths relative to setup requirements. For example, in the preceding figure, the path from D1 to Pin D of CLB1 is no longer included in the PERIOD constraint.

Special rules apply when using TNM and TNM\_NET with the PERIOD constraint for Virtex and Spartan-II CLKDLLs. These rules are explained in the "PERIOD Specifications on CLKDLLs and DCMs" section.

#### Simple Method

A simple method of defining a clock period is to attach the following constraint directly to a net in the path that drives the register clock pins.

#### Schematic Syntax

```
PERIOD = period {HIGH | LOW} [high_or_low_time]
```

#### UCF Syntax

**NET "net\_name"** [period\_item] **PERIOD =** period {**HIGH** | **LOW**} [high\_or\_low\_time];

The following rules apply:

- *period* is the required clock period. The default units are nanoseconds, but the timing number can be followed by ps, ns, us, or ms. The *period* can also be specified as a frequency value, using units of MHz, GHz, or kHZ.
- Units may be entered with or without a leading space.
- Units are case-insensitive.
- The **HIGH** | **LOW** keyword indicates whether the first pulse in the period is high or low, and the optional *high\_or\_low\_time* is the duty cycle of the first pulse.
- If an actual time is specified, it must be less than the period.
- If no high or low time is specified the default duty cycle is 50%.
- The default unit for *high\_or\_low\_time* is *ns*, but the number can be followed by % or by *ps*, *ns*, *us* or *ms* to specify an actual time measurement.

The PERIOD constraint is forward traced in exactly the same way a TNM would be and attaches itself to all of the flip-flops that the forward tracing reaches. If a more complex form of tracing behavior is required (for example, where gated clocks are used in the design), you must place the PERIOD on a particular net or use the preferred method described in the next section.

### **Preferred Method**

The preferred method for defining a clock period allows more complex derivative relationships to be defined as well as a simple clock period. The following constraint is defined using the TIMESPEC keyword in conjunction with a TNM constraint attached to the relevant clock net.

#### UCF Syntax

```
TIMESPEC "TSidentifier"=PERIOD "TNM_reference"
period {HIGH | LOW} [high_or_low_time];
```

where

- *identifier* is a reference identifier that has a unique name
- *TNM\_reference* identifies the group of elements to which the period constraint applies. This is typically the name of a TNM\_NET that was attached to a clock net, but it can be any TNM group or user group (TIMEGRP) that contains only synchronous elements.

The following rules apply:

- The variable name *period* is the required clock period.
- The default units for *period* are nanoseconds, but the number can be followed by ps, ns, us, or ms. The *period* can also be specified as a frequency value, using units of MHz, GHz, or kHZ.
- Units may be entered with or without a leading space.
- Units are case-insensitive.
- The **HIGH** | **LOW** keyword indicates whether the first pulse in the period is high or low, and the optional *high\_or\_low\_time* is the polarity of the first pulse.
- If an actual time is specified, it must be less than the period.
- If no *high\_or\_low\_time* is specified the default duty cycle is 50%.
- The default units for *high\_or\_low\_time* is *ns*, but the number can be followed by % or by *ps*, *ns*, *us*, or *ms* to specify an actual time measurement.

#### Examples

Clock net sys\_clk has the constraint tnm=master\_clk attached to it and the following constraint is attached to TIMESPEC.

**UCF** Syntax

```
TIMESPEC "TS_master"=PERIOD "master_clk" 50 HIGH 30;
```

This period constraint applies to the net master\_clk, and defines a clock period of 50 nanoseconds, with an initial 30 nanosecond high time.

### **Specifying Derived Clocks**

The preferred method of defining a clock period uses an identifier, allowing another clock period specification to reference it. To define the relationship in the case of a derived clock, use the following syntax:

#### UCF Syntax

```
TIMESPEC "TSidentifier"=PERIOD "timegroup_name"
"TSidentifier" [* or /] factor PHASE [+ |-]
phase_value [units];
```

where

- *identifier* is a reference identifier that has a unique name
- *factor* is a floating point number. You can omit the [\* or /] factor if the specification being defined has the same value as the one being referenced (that is, they differ only in phase); this is the same as using "\* 1".
- phase\_value is a floating point number.
- *units* are ps, ms, us, or ns. The default is ns.

The following rules apply:

- If an actual time is specified it must be less than the period.
- If no *high\_or\_low\_time* is specified, the default duty cycle is 50%.
- The default units for *high\_or\_low\_time* is *ns*, but the number can be followed by % or by *ps*, *ns*, *us*, or *ms* to specify an actual time measurement.

#### **Examples of a Primary Clock with Derived Clocks**

Period for primary clock:

TIMESPEC "TS01" = PERIOD "clk0" 10.0 ns;

Period for clock phase-shifted forward by 180 degrees:

```
TIMESPEC "TS02" = PERIOD "clk180" TS01 PHASE + 5.0 ns;
```

Period for clock phase-shifted backward by 90 degrees:

```
TIMESPEC "TS03" = PERIOD "clk90" TS01 PHASE - 2.5 ns;
```

Period for clock doubled and phase-shifted forward by 180 degrees (which is 90 degrees relative to TS01):

```
TIMESPEC "TS04" = PERIOD "clk180" TS01 / 2 PHASE + 2.5
nS;
```

### **PERIOD Specifications on CLKDLLs and DCMs**

When a TNM or TNM\_NET property traces into an input pin on a Virtex CLKDLL or Spartan-3, Virtex-II, Virtex-II Pro, Virtex-II Pro X DCM, it will be handled as described in the following paragraphs.

The checking and transformations described are performed by the logical TimeSpec processing code, which is run during NGDBuild. (The checking timing specifications status message indicates that the logical TimeSpec processing is being run.) The modifications are saved in the built NGD, used by the Mapper and passed through the PCF file to PAR and TRACE.

However, note that the data saved in the built NGD is distinct from the original TimeSpec user-applied properties, which are left unchanged by this process. Therefore, the Constraints Editor will not see these new groups or specifications, but will see (and possibly modify) the original user-applied ones.

• Conditions for transformation

When a TNM\_NET property is traced into the CLKIN pin of a Virtex CLKDLL component or a Spartan-3, Virtex-II, Virtex-II Pro, Virtex-II Pro X DCM component, the TNM group and its usage are examined. The TNM will be pushed through the CLKDLL or DCM (as described below) only if the following conditions are met:

- The TNM group is used in exactly *one* PERIOD specification.
- The TNM group is *not* used in any FROM-TO or OFFSET specifications.
- The TNM group is *not* referenced in any user group definition.

If any of the above conditions are not met, the TNM will not be pushed through the CLKDLL/DCM, and a warning message will be issued. This will not prevent the TNM from tracing into other elements in the standard fashion, but if it traces nowhere else, and is used in a specification, an error will result.

• Definition of new PERIOD specifications

If the CLK0 output on the CLKDLL or DCM is the only one being used (and neither CLKIN\_DIVIDE\_BY\_2 nor CLKOUT\_PHASE\_SHIFT=FIXED are used), the original PERIOD specification will be simply transferred to that clock output.

Otherwise, for each clock output pin used on the CLKDLL or DCM, a new TNM group will be created on the connected net, and a new PERIOD specification will be created for that group. The following table shows how the new PERIOD specifications will be defined, assuming an original PERIOD specification named TS\_CLKIN:

| Output | New PERIOD Specification |                                |                                        |
|--------|--------------------------|--------------------------------|----------------------------------------|
| Pin    | Period Value             | Phase Shift                    | Duty Cycle                             |
| CLK0   |                          | none                           |                                        |
| CLK90  | TS_CLKIN * 1             | PHASE + (clk0_period * 1/4)    | Conied from TS CLVIN                   |
| CLK180 |                          | PHASE + (clk0_period * 1/2)    | if DUTY_CYCLE_<br>CORRECTION is FALSE. |
| CLK270 |                          | PHASE +<br>(clk0_period * 3/4) | Otherwise, 50%.                        |

| Output New |                                                                                                    | PERIOD Specification            |                                                                                                    |
|------------|----------------------------------------------------------------------------------------------------|---------------------------------|----------------------------------------------------------------------------------------------------|
| Pin        | Period Value                                                                                                    | Phase Shift                     | Duty Cycle                                                                                                    |
| CLK2X      |                                                                                                    | none                            |                                                                                                    |
| CLK2X180   | TS_CLKIN / 2                                                                                                    | PHASE +<br>(clk2X_period * 1/2) | 50%                                                                                                    |
| CLKDV      | TS_CLKIN * <i>clkdv_divide</i><br>where <i>clkdv_divide</i> is the<br>value of the<br>CLKDV_DIVIDE property<br>(default 2.0)                                                                             | none                            | 50% except for non-<br>integer divides in high-<br>frequency mode<br>(CLKDLLHF,<br>or DCM with<br>DLL_FREQUENCY_<br>MODE=HIGH):<br>CLKDV_DIVIDE<br>1.5 33.33% HIGH<br>2.5 40.00% HIGH<br>3.5 42.86% HIGH<br>4.5 44.44% HIGH<br>5.5 45.45% HIGH<br>6.5 46.15% HIGH<br>7.5 46.67% HIGH |
| CLKFX      |                                                                                                    | none                            |                                                                                                    |
| CLKFX180   | TS_CLKIN / <i>clkfx_factor</i><br>where <i>clkfx_factor</i> is the<br>value of the<br>CLKFX_MULTIPLY<br>property (default 4.0)<br>divided by the value of the<br>CLKFX_DIVIDE<br>property (default 1.0). | PHASE +<br>(clkfx_period * 1/2) | 50%                                                                                                    |

**Note** The Period Value shown in this table assumes that the original specification, TS\_CLKIN, is expressed as a time. If TS\_CLKIN is expressed as a frequency, the multiply or divide operation will be reversed.

### **PERIOD Architecture Support**

| Virtex                     | Yes |
|----------------------------|-----|
| Virtex-E                   | Yes |
| Spartan-II                 | Yes |
| Spartan-IIE                | Yes |
| Spartan-3                  | Yes |
| Virtex-II                  | Yes |
| Virtex-II Pro              | Yes |
| Virtex-II Pro X            | Yes |
| XC9500, XC9500XL, XC9500XV | Yes |
| CoolRunner XPLA3           | Yes |
| CoolRunner-II              | Yes |

Note For XST, PERIOD applies to FPGAs only.

### **PERIOD Applicable Elements**

Nets that feed forward to drive flip-flop clock pins

## **PERIOD Propagation Rules**

Applies to the signal to which it is attached.

## **PERIOD Syntax Examples**

The following examples are for the "simple method."

### **ECS Schematic Editor**

Attach to a net. Following is an example of the syntax format.

Attribute Name—PERIOD

Attribute Values—period [units] [{HIGH | LOW} [high\_or\_low\_time[hi\_lo\_units]]

#### VHDL

For XST, PERIOD only applies to a specific clock signal.

Before using PERIOD, declare it with the following syntax:

```
attribute period: string;
```

After PERIOD has been declared, specify the VHDL constraint as follows:

```
attribute period of signal_name : signal is "period
[units]";
```

- *period* is the required clock period
- *units* is an optional field to indicate the units for a clock period. The default is nanoseconds (ns), but the timing number can be followed by ps, ns, or us to indicate the intended units.

For a more detailed discussion of the basic VHDL syntax, see the "VHDL" section of the "Constraint Entry" chapter.

### Verilog

For XST, PERIOD only applies to a specific clock signal.

Specify as follows:

```
// synthesis attribute period [of] signal_name [is]
"period [units]";
```

- *period* is the required clock period
- *units* is an optional field to indicate the units for a clock period. The default is nanoseconds (ns), but the timing number can be followed by ps, ns, or us to indicate the intended units.

For a more detailed discussion of the basic Verilog syntax, see the "Verilog" section of the "Constraint Entry" chapter.

### ABEL

Not applicable.

### NCF

See UCF.

#### UCF

#### NET PERIOD Method (Secondary Method)

```
NET "net_name" PERIOD=period [units] [{HIGH | LOW}
[high_or_low_time[hi_lo_units]]];
```

where

- *period* is the required clock period
- *units* is an optional field to indicate the units for a clock period. The default is nanoseconds (ns), but the timing number can be followed by ps, ns, or us to indicate the intended units.
- HIGH or LOW can be optionally specified to indicate whether the first pulse is to be High or Low.
- *hi\_lo\_units* can be ns, ps, or us. The default is ns.

The following rules apply:

- *high\_or\_low\_time* is the optional High or Low time, depending on the preceding keyword.
- If an actual time is specified, it must be less than the period.
- If no *high\_or\_low\_time* is specified, the default duty cycle is 50 percent.
- *hi\_lo\_units* is an optional field to indicate the units for the duty cycle.
- The default is nanoseconds (ns), but the *high\_or\_low\_time* number can be followed by ps, us, ms, or % if the High or Low time is an actual time measurement.

#### TIMESPEC PERIOD Method (Primary Method)

UCF syntax:

```
TIMESPEC "TSidentifier"=PERIOD "TNM_reference period"
[units] [{HIGH | LOW} [high_or_low_time
[hi_lo_units]]];
```

where

• *identifier* is a reference identifier that has a unique name

• *TNM\_reference* is the identifier name that is attached to a clock net (or a net in the clock path) using the TNM or TNM\_NET constraint.

When a TNM\_NET constraint is traced into the CLKIN input of a DLL or DCM component, new PERIOD specifications may be created at the DLL/DCM outputs. If new PERIOD specifications are created, new TNM\_NET groups to use in those specifications are also created.

Each new TNM\_NET group is named the same as the corresponding DLL/DCM output net (*outputnetname*). The new PERIOD specification becomes "TS\_*outputnetname*=PERIOD *outputnetname* value units."

The new TNM\_NET groups are then traced forward from the DLL/ DCM output net to tag all flip-flops, latches, and RAMs controlled by that clock signal. The new groups and specifications are shown in the timing analysis reports.

#### Rules

The following rules apply:

- *period* is the required clock period.
- *units* is an optional field to indicate the units for a clock period. The default is nanoseconds (ns), but the timing number can be followed by ps, ms, us, or % to indicate the intended units.
- HIGH or LOW indicates whether the first pulse is to be High or Low.
- *high\_or\_low\_time* is the optional High or Low time, depending on the preceding keyword. If an actual time is specified, it must be less than the period. If no *high\_or\_low\_time* is specified, the default duty cycle is 50 percent.
- *hi\_lo\_units* is an optional field to indicate the units for the duty cycle. The default is nanoseconds (ns), but the *high\_or\_low\_time* number can be followed by ps, us, ms, or % if the High or Low time is an actual time measurement.

The following statement assigns a clock period of 40 ns to the net named \$SIG\_24, with the first pulse being High and having a duration of 25 nanoseconds.

NET "\$SIG\_24" PERIOD=40 HIGH 25;

#### **Constraints Editor**

From the Project Navigator Processes window, access the Constraints Editor by double-clicking Create Timing Constraints under User Constraints.

In the Global tab grid, double-click the Period column in the row with the desired clock name and fill out the PERIOD dialog box.

### XCF

Same as the UCF syntax.

Both the simple and preferred are supported with the following limitation: HIGH/LOW values are not taken into account during timing estimation/optimization and only propagated to the final netlist if WRITE\_TIMING\_CONSTRAINTS = yes.

### **Old XST Constraint File**

No attribute declaration is required. An attribute can be directly specified using the following syntax:

attribute period of signal\_name [is] "period [units]";

- *period* is the required clock period
- *units* is an optional field to indicate the units for a clock period. The default is nanoseconds (ns), but the timing number can be followed by ps, ns, or us to indicate the intended units.

For more details, see the "Old XST Constraint File" section of the "Constraint Entry" chapter.

### PCF

"Tsidentifier"=PERIOD perioditem periodvalue;

perioditem PERIOD=periodvalue;

perioditem can be:

- NET name
- TIMEGRP name
- ALLCLOCKNETS

periodvalue can be:

- TSidentifier PHASE [+ | -] time
- TSidentifier PHASE time
- TSidentifier PHASE [+ | -] time [LOW | HIGH] time
- TSidentifier PHASE time [LOW | HIGH] time
- TSidentifier PHASE [+ | -] time [LOW | HIGH] percent
- TSidentifier PHASE time [LOW | HIGH] percent

### Floorplanner

Not applicable.

### PACE

Not applicable.

### **FPGA Editor**

To set constraints, in the FPGA Editor main window, click Properties of Selected Items from the Edit menu. With a net selected, you can set the PERIOD using the Attribute button from the Physical Constraints tab.

### XST Command Line

Not applicable.

### **Project Navigator**

# PHASE\_SHIFT

- PHASE\_SHIFT Description
- PHASE\_SHIFT Architecture Support
- PHASE\_SHIFT Applicable Elements
- PHASE\_SHIFT Propagation Rules
- PHASE\_SHIFT Syntax Examples

# **PHASE\_SHIFT** Description

PHASE\_SHIFT is an advanced DLL/DCM constraint. It adjusts the rising-edge skew between CLKIN and CLKFB at configuration when the CLKOUT\_PHASE\_SHIFT constraint is set to FIXED or VARIABLE mode. The phase shift value is specified as a fraction of the clock period as expressed in the following equations.

CLKIN\_CLKFB\_skew = (PHASE\_SHIFT / 256) \* CLKIN\_PERIOD

PHASE\_SHIFT = (256 x CLKIN\_CLKFB\_skew) / CLKIN\_PERIOD

When the CLKOUT\_PHASE\_SHIFT constraint is set to FIXED, the value is static.

When the CLKOUT\_PHASE\_SHIFT constraint is set to VARIABLE, the skew can be dynamically adjusted after the DCM's LOCKED output goes High. The adjustments are made using the PS\* inputs/ output of the DCM. Each time the PSEN input is activated for one period of PSCLK, the PHASE\_SHIFT value is changed one unit. The PHASE\_SHIFT value is increased one unit when PSINCDEC is High and decreased by one unit when PSINCDEC is Low. After an increment or decrement is completed, PSDONE goes High for a single PSCLK cycle to indicate that the adjustment is complete and the next change can be made. If the DCM is reset (RST goes High), the PHASE\_SHIFT value reverts to the initial configured value.

# **PHASE\_SHIFT** Architecture Support

PHASE\_SHIFT is supported with Spartan-3, Virtex-II, Virtex-II Pro, and Virtex-II Pro X only.
# **PHASE\_SHIFT** Applicable Elements

DCM

## **PHASE\_SHIFT** Propagation Rules

It is illegal to attach PHASE\_SHIFT to a net.

When attached to a design DCM, PHASE\_SHIFT is propagated to all applicable elements of the DCM.

# **PHASE\_SHIFT Syntax Examples**

#### **ECS Schematic Editor**

Attach to a DCM instance.

Attribute Name—PHASE\_SHIFT

Attribute Values—n

where *n* is a signed integer in the range -255 to +255.

#### VHDL

Before using PHASE\_SHIFT, declare it with the following syntax:

attribute phase\_shift: integer;

After PHASE\_SHIFT has been declared, specify the VHDL constraint as follows:

```
attribute phase_shift of {component_name|label_name}:
{component|label} is "n";
```

where *n* is a signed integer in the range -255 to +255.

The default is 0 (zero).

For a more detailed discussion of the basic VHDL syntax, see the "VHDL" section of the "Constraint Entry" chapter.

### Verilog

Specify as follows:

```
// synthesis attribute phase_shift [of]
{module_name|instance_name} [is] n;
```

where *n* is a signed integer in the range -255 to +255.

The default is 0 (zero).

For a more detailed discussion of the basic Verilog syntax, see the "Verilog" section of the "Constraint Entry" chapter.

#### ABEL

Not applicable.

#### NCF

See NCF.

#### UCF

The basic UCF syntax is:

INST ``instance\_name" PHASE\_SHIFT=n;

where *n* is a signed integer in the range -255 to +255.

The default is 0 (zero).

There are limits for the maximum skew that may be programmed in FIXED mode and VARIABLE mode. Therefore, the PHASE\_SHIFT magnitude (absolute value) must also comply with the range limit specified in the following equation.

```
\label{eq:phase_shift_mag} \begin{array}{l} \texttt{PHASE\_SHIFT}_{\texttt{MAG}} \leq \texttt{(256 * maximum\_allowable\_skew)} \ / \\ \\ \textbf{PERIOD}_{\texttt{CLKIN}} \end{array}
```

See *The Programmable Logic Data Book* for the maximum skew values for FIXED and VARIABLE mode.

The following rules apply:

- If the initial PHASE\_SHIFT value is out of range, the DCM will not lock.
- If the specified range limits are exceeded as adjustments occur during operation (CLKOUT\_PHASE\_SHIFT=VARIABLE), bit 0 of the STATUS output (the Phase Shift Overflow bit) goes True but LOCKED also remains True.

The following statement specifies a phase shift of 4.

```
INST "foo/bar" PHASE_SHIFT=+4;
```

# XCF

Not applicable.

#### **Old XST Constraint File**

Not applicable.

#### **Constraints Editor**

Not applicable.

### PCF

Not applicable.

### Floorplanner

Not applicable.

#### PACE

Not applicable.

### **FPGA Editor**

Select a DCM component from the List window. Click editblock from the User toolbar that is located to the right of the List window. Click the F= button to display the PHASE\_SHIFT in the lower portion of the Block window.

#### **XST Command Line**

Not applicable.

### **Project Navigator**

# **PIN (Modular Design Constraint)**

- PIN Description
- PIN Architecture Support
- PIN Applicable Elements
- PIN Propagation Rules
- PIN Syntax Examples

# **PIN Description**

The PIN constraint in conjunction with LOC defines a net location.

The PIN/LOC UCF constraint has the following syntax:

```
PIN "module.pin" LOC="location";
```

This UCF constraint is only used within the modular design flow. This UCF constraint is translated into a COMP/LOCATE constraint in the PCF file. This constraint has the following syntax in the PCF file:

```
COMP "name" LOCATE = SITE "location";
```

This constraint specifies that the pseudo component that will be created for the pin on the module should be located in the site location. Pseudo logic is only created when a net connects from a pin on one module to a pin on another module.

# **PIN Architecture Support**

| Virtex                     | Yes |
|----------------------------|-----|
| Virtex-E                   | Yes |
| Spartan-II                 | Yes |
| Spartan-IIE                | Yes |
| Spartan-3                  | Yes |
| Virtex-II                  | Yes |
| Virtex-II Pro              | Yes |
| Virtex-II Pro X            | Yes |
| XC9500, XC9500XL, XC9500XV | No  |
| CoolRunner XPLA3           | No  |
| CoolRunner-II              | No  |

# **PIN Applicable Elements**

Nets

# **PIN Propagation Rules**

Not applicable.

# **PIN Syntax Examples**

### **ECS Schematic Editor**

Not applicable.

### VHDL

Not applicable.

## Verilog

Not applicable.

### ABEL

### NCF

Not applicable.

### UCF

PIN "module.pin" LOC=location;

### XCF

Not applicable.

### **Old XST Constraint File**

Not applicable.

## **Constraints Editor**

Not applicable.

# PCF

Not applicable.

## Floorplanner

Not applicable.

# PACE

Not applicable.

### **FPGA Editor**

Not applicable.

## **XST Command Line**

Not applicable.

### **Project Navigator**

# PLD\_CE

- PLD\_CE Description
- PLD\_CE Architecture Support
- PLD\_CE Applicable Elements
- PLD\_CE Propagation Rules
- PLD\_CE Syntax Examples

# **PLD\_CE** Description

PLD\_CE is a synthesis constraint. It specifies how sequential logic should be implemented when it contains a clock enable, either using the specific device resources available for that or generating equivalent logic.

This option allows you to specify the way the clock enable function will be implemented if presented in the design. Two values are available:

- **YES** (check box is checked): the synthesizer implements the use of the Clock Enable signal of the device
- **NO** (check box is not checked): the Clock enable function will be implemented through equivalent logic

Keeping or not keeping the clock enable signal depends on the design logic. Sometimes, when the clock enable is the result of a Boolean expression, saying **NO** with this option may improve the fitting result because the input data of the flip-flop is simplified when it is merged with the clock enable expression.

# **PLD\_CE** Architecture Support

| Virtex                     | No  |
|----------------------------|-----|
| Virtex-E                   | No  |
| Spartan-II                 | No  |
| Spartan-IIE                | No  |
| Spartan-3                  | No  |
| Virtex-II                  | No  |
| Virtex-II Pro              | No  |
| Virtex-II Pro X            | No  |
| XC9500, XC9500XL, XC9500XV | Yes |
| CoolRunner XPLA3           | Yes |
| CoolRunner-II              | Yes |

# **PLD\_CE** Applicable Elements

PLD\_CE can be applied globally only.

# **PLD\_CE** Propagation Rules

Not applicable.

# **PLD\_CE Syntax Examples**

### **ECS Schematic Editor**

Not applicable.

#### VHDL

Not applicable.

### Verilog

Not applicable.

#### ABEL

### NCF

Not applicable.

### UCF

Not applicable.

# XCF

Not applicable.

### **Old XST Constraint File**

Not applicable.

## **Constraints Editor**

Not applicable.

# PCF

Not applicable.

## Floorplanner

Not applicable.

## PACE

Not applicable.

### **FPGA Editor**

Not applicable.

## XST Command Line

Define globally with the **-pld\_ce** command line option of the **run** command. Following is the basic syntax:

-pld\_ce {YES|NO}

The default is **YES**.

See the "Command Line Mode" chapter in the *XST User Guide* for details.

#### **Project Navigator**

You can define PLD\_CE globally with the Clock Enable option in the Xilinx Specific Options tab of the Process Properties dialog box within the Project Navigator.

With a design selected in the Sources window, right-click Synthesize in the Processes window to access the appropriate Process Properties dialog box.

# PLD\_MP

- PLD\_MP Description
- PLD\_MP Architecture Support
- PLD\_MP Applicable Elements
- PLD\_MP Propagation Rules
- PLD\_MP Syntax Examples

# **PLD\_MP** Description

PLD\_MP is a synthesis constraint. It is useful for making the macro handling independent of design hierarchy processing (see Flatten Hierarchy option). This allows you to merge all hierarchical blocks in the top module, while still keeping the macros as hierarchical modules. You can also keep the design hierarchy except for the macros, which are merged with the surrounded logic. Merging the macros sometimes gives better results for design fitting. Two values are available for this option:

- **YES** (check box is checked): macros are preserved and generated by Macro+.
- NO (check box is not checked): macros are rejected and generated by HDL synthesizer

Depending on the Flatten Hierarchy value, a rejected macro becomes a hierarchical block (Flatten Hierarchy=**no**) or is merged in the design logic (Flatten Hierarchy=**yes**). Very small macros (2-bit adders, 4-bit multiplexers) are always merged, independent of the Macro Preserve or Flatten Hierarchy options.

# PLD\_MP Architecture Support

PLD\_MP is supported with all CPLDs.

# **PLD\_MP** Applicable Elements

You can apply PLD\_MP globally only.

# **PLD\_MP** Propagation Rules

Not applicable.

# **PLD\_MP Syntax Examples**

## **ECS Schematic Editor**

Not applicable.

## VHDL

Not applicable.

# Verilog

Not applicable.

# ABEL

Not applicable.

## NCF

Not applicable.

# UCF

Not applicable.

# XCF

Not applicable.

# Old XST Constraint File

#### **Constraints Editor**

Not applicable.

#### PCF

Not applicable.

#### Floorplanner

Not applicable.

#### PACE

Not applicable.

#### **FPGA Editor**

Not applicable.

#### XST Command Line

Define globally with the -pld\_mp command line option of the **run** command. Following is the basic syntax:

-pld\_mp {YES | NO}

The default is YES.

See the "Command Line Mode" chapter in the *XST User Guide* for details.

#### **Project Navigator**

You can define PLD\_MP globally with the Macro Preserve option in the Xilinx Specific Options tab of the Process Properties dialog box within the Project Navigator.

With a design selected in the Sources window, right-click Synthesize in the Processes window to access the appropriate Process Properties dialog box.

# PLD\_XP

- PLD\_XP Description
- PLD\_XP Architecture Support
- PLD\_XP Applicable Elements
- PLD\_XP Propagation Rules
- PLD\_XP Syntax Examples

# **PLD\_XP** Description

PLD\_XP is a synthesis constraint. It enables or disables hierarchical flattening of XOR macros. Allowed values are **YES** (check box is checked) and **NO** (check box is not checked). By default, XOR macros are preserved (check box is checked).

The XORs inferred by HDL synthesis are also considered as macro blocks in the CPLD flow, but they are processed separately to give more flexibility for the use of device macrocells XOR gates. Therefore, you can decide to flatten its design (Flatten Hierarchy **yes**, Macro Preserve **no**) but you want to preserve the XORs. Preserving XORs has a great impact on reducing design complexity. Two values are available for this option:

• YES

XOR macros are preserved

• NO

XOR macros are merged with surrounded logic

Preserving the XORs, generally, gives better results, that is, the number of PTerms is lower. The **NO** value is useful to obtain completely flat netlists. Sometimes, applying the global optimization on a completely flat design improves the design fitting.

You obtain a completely flattened design when selecting the following options:

- Flatten Hierarchy **YES**
- Macro Preserve
   NO
- XOR Preserve NO

The NO value for this option does not guarantee the elimination of the XOR operator from the EDIF netlist. During the netlist generation, the netlist mapper tries to recognize and infer XOR gates in order to decrease the logic complexity. This process is independent of the XOR preservation done by HDL synthesis and is guided only by the goal of complexity reduction.

# PLD\_XP Architecture Support

PLD\_XP is supported for all CPLD families.

# **PLD\_XP** Applicable Elements

You can apply PLD\_XP globally only.

# **PLD\_XP** Propagation Rules

It enables or disables hierarchical flattening of XOR macros.

# **PLD\_XP Syntax Examples**

## **ECS Schematic Editor**

Not applicable.

## VHDL

Not applicable.

## Verilog

### ABEL

Not applicable.

### NCF

Not applicable.

## UCF

Not applicable.

## XCF

Not applicable.

## **Old XST Constraint File**

Not applicable.

### **Constraints Editor**

Not applicable.

# PCF

Not applicable.

## Floorplanner

Not applicable.

## PACE

Not applicable.

### **FPGA Editor**

Not applicable.

## XST Command Line

Define globally with the -pld\_xp command line option of the **run** command. Following is the basic syntax:

-pld\_xp {YES|NO}

The default is YES.

See the "Command Line Mode" chapter in the *XST User Guide* for details.

#### **Project Navigator**

You can define PLD\_XP globally with the XOR Preserve option in the Xilinx Specific Options tab of the Process Properties dialog box within the Project Navigator.

With a design selected in the Sources window, right-click Synthesize in the Processes window to access the appropriate Process Properties dialog box.

# PRIORITY

- **PRIORITY Description**
- **PRIORITY Architecture Support**
- **PRIORITY Applicable Elements**
- **PRIORITY Propagation Rules**
- PRIORITY Syntax Examples

### **PRIORITY Description**

PRIORITY is an advanced timing constraint keyword. There may be situations where there is a conflict between two timing constraints that cover the same path. The PRIORITY keyword cannot be used with the MAXDELAY or MAXSKEW constraint.

# **PRIORITY Architecture Support**

| Virtex                     | Yes |
|----------------------------|-----|
| Virtex-E                   | Yes |
| Spartan-II                 | Yes |
| Spartan-IIE                | Yes |
| Spartan-3                  | Yes |
| Virtex-II                  | Yes |
| Virtex-II Pro              | Yes |
| Virtex-II Pro X            | Yes |
| XC9500, XC9500XL, XC9500XV | Yes |
| CoolRunner XPLA3           | Yes |
| CoolRunner-II              | Yes |

# **PRIORITY Applicable Elements**

TIMESPECs

# **PRIORITY Propagation Rules**

Not applicable.

# **PRIORITY Syntax Examples**

## **ECS Schematic Editor**

Not applicable.

## VHDL

Not applicable.

# Verilog

Not applicable.

### ABEL

#### NCF

Not applicable.

### UCF

Defines the priority of a timing constraint using the following syntax.

```
normal_timespec_syntax PRIORITY integer;
```

where

- *normal\_timespec\_syntax* is a legal timing specification
- *integer* represents the priority (the smaller the number, the higher the priority)

The number can be positive, negative, or zero, and the value only has meaning when compared with other PRIORITY values.

TIMESPEC "TS01"=FROM "GROUPA" TO "GROUPB" 40 PRIORITY 4;

## XCF

Not yet supported.

### **Old XST Constraint File**

Not applicable.

#### **Constraints Editor**

Not applicable.

### PCF

The same as UCF.

#### Floorplanner

Not applicable.

#### PACE

#### **FPGA Editor**

Not applicable.

#### **XST Command Line**

Not applicable.

#### **Project Navigator**

Not applicable.

# PRIORITY\_EXTRACT

- PRIORITY\_EXTRACT Description
- PRIORITY\_EXTRACT Architecture Support
- PRIORITY\_EXTRACT Applicable Elements
- PRIORITY\_EXTRACT Propagation Rules
- PRIORITY\_EXTRACT Syntax Examples

# **PRIORITY\_EXTRACT** Description

PRIORITY\_EXTRACT is a synthesis constraint. It enables or disables priority encoder macro inference. Allowed values are **YES**, **NO** and **FORCE**. (**TRUE** and **FALSE** ones are available in XCF as well).

By default, priority encoder inference is enabled (**YES**). For each identified priority encoder description, based on some internal decision rules, XST will actually create a macro or optimize it with the rest of the logic. The **FORCE** value allows to override those decision rules and force XST to extract the macro.

Priority encoder rules are currently very restrictive. Based on architectural considerations, the **FORCE** value will allow you to override these rules and potentially improve the quality of your results.

# **PRIORITY\_EXTRACT** Architecture Support

| Virtex                     | Yes |
|----------------------------|-----|
| Virtex-E                   | Yes |
| Spartan-II                 | Yes |
| Spartan-IIE                | Yes |
| Spartan-3                  | Yes |
| Virtex-II                  | Yes |
| Virtex-II Pro              | Yes |
| Virtex-II Pro X            | Yes |
| XC9500, XC9500XL, XC9500XV | No  |
| CoolRunner XPLA3           | No  |
| CoolRunner-II              | No  |

# **PRIORITY\_EXTRACT** Applicable Elements

You can apply PRIORITY\_EXTRACT globally or to an entity, module, or signal.

# **PRIORITY\_EXTRACT** Propagation Rules

Applies to the entity, module, or signal to which it is attached.

# **PRIORITY\_EXTRACT Syntax Examples**

#### **ECS Schematic Editor**

Not applicable.

#### VHDL

Before using PRIORITY\_EXTRACT, declare it with the following syntax:

attribute priority\_extract: string;

After PRIORITY\_EXTRACT has been declared, specify the VHDL constraint as follows:

```
attribute priority_extract of
{signal_name|entity_name}: {signal|entity} is
"{yes|no|force}";
```

The default value is **YES**.

For a more detailed discussion of the basic VHDL syntax, see the "VHDL" section of the "Constraint Entry" chapter.

#### Verilog

Specify as follows:

```
// synthesis attribute priority_extract [of]
{module_name|signal_name} [is] {yes|no|force};
```

For a more detailed discussion of the basic Verilog syntax, see the "Verilog" section of the "Constraint Entry" chapter.

#### ABEL

Not applicable.

#### NCF

Not applicable.

#### UCF

Not applicable.

#### XCF

```
MODEL "entity_name"
priority_extract={yes|no|force|true|false};
```

```
BEGIN MODEL "entity_name"
```

```
NET "signal_name"
priority_extract={yes|no|force|true|false};
END;
```

#### **Old XST Constraint File**

No attribute declaration is required. An attribute can be directly specified using the following syntax:

```
attribute priority_extract of
{entity_name|signal_name}: {entity|signal} is
"{yes|no|force}";
```

The default value is **YES**.

For more details, see the "Old XST Constraint File" section of the "Constraint Entry" chapter.

#### **Constraints Editor**

Not applicable.

#### PCF

Not applicable.

#### Floorplanner

Not applicable.

#### PACE

Not applicable.

#### **FPGA Editor**

Not applicable.

#### XST Command Line

Define globally with the **-priority\_extract** command line option of the **run** command. Following is the basic syntax:

-priority\_extract {YES | NO | FORCE}

The default is YES.

See the "Command Line Mode" chapter in the *XST User Guide* for details.

#### **Project Navigator**

Set globally with the Priority Encoder Extraction option in the HDL Options tab of the Process Properties dialog box within the Project Navigator.

With a design selected in the Sources window, right-click Synthesize in the Processes window to access the appropriate Process Properties dialog box.

# PROHIBIT

- **PROHIBIT Description**
- PROHIBIT Architecture Support
- PROHIBIT Applicable Elements
- PROHIBIT Propagation Rules
- PROHIBIT Syntax Examples
- PROHIBIT for Modular Design Use

# **PROHIBIT Description**

PROHIBIT is a basic placement constraint and a modular design constraint. It disallows the use of a site within PAR, FPGA Editor, and the CPLD fitter.

### Location Types for FPGAs

For an FPGA, use the following location types to define the physical location of an element.

| Element Types | Location Specification                                               | Meaning                                                                                                    |
|---------------|----------------------------------------------------------------------|----------------------------------------------------------------------------------------------------|
| IOBs          |                                                                      |                                                                                                    |
|               | P12                                                                  | IOB location (chip carrier)                                                                                                    |
|               | A12                                                                  | IOB location (pin grid)                                                                                                    |
|               | T, B, L, R                                                           | Applies to IOBs and indicates edge<br>locations (bottom, left, top, right)<br>for Spartan-II, Spartan-IIE,<br>Spartan-3, Virtex, Virtex-E, Virtex-<br>II, Virtex-II Pro,<br>and Virtex-II Pro X. |
|               | LB, RB, LT, RT, BR, TR, BL,<br>TL                                    | Applies to IOBs and indicates half<br>edges (left bottom, right bottom,<br>and so forth) for Spartan-II,<br>Spartan-3, Virtex, Virtex-II, Virtex-<br>II Pro, and Virtex-II Pro X.                |
|               | Bank 0, Bank 1, Bank 2, Bank<br>3, Bank 4, Bank 5, Bank 6,<br>Bank 7 | Applies to IOBs and indicates half<br>edges (banks) for Spartan-II,<br>Spartan-3, Virtex, Virtex-II, Virtex-<br>II Pro, and Virtex-II Pro X.                                                     |
| CLBs          |                                                                      |                                                                                                    |
|               | CLB_R4C3 (or .S0 or .S1)                                             | CLB location for Spartan-II,<br>Spartan-IIE, Virtex, and Virtex-E                                                                                                    |
|               | CLB_R6C8.S0 (or .S1)                                                 | Function generator or register slice<br>for Spartan-II, Spartan-IIE, Virtex,<br>and Virtex-E                                                                                                    |
| Slices        |                                                                      |                                                                                                    |
|               | SLICE_X22Y3                                                          | Slice location for Spartan-3, Virtex-<br>II, Virtex-II Pro, and Virtex-II Pro X                                                                                                    |
| TBUFs         |                                                                      |                                                                                                    |
|               | TBUF_R6C7 (or .0 or .1)                                              | TBUF location for Spartan-II,<br>Spartan-IIE, Virtex, and Virtex-E                                                                                                    |

|                    | TBUF_X6Y7                | TBUF location for Spartan-3,<br>Virtex-II, Virtex-II Pro, and Virtex-                        |
|--------------------|--------------------------|----------------------------------------------------------------------------------------------|
|                    |                          | II Pro X                                                                                     |
| Block RAMs         |                          |                                                                                              |
|                    | RAMB4_R3C1               | Block RAM location for Spartan-II,<br>Spartan-IIE, Virtex, and Virtex-E                      |
|                    | RAMB16_X2Y56             | Block RAM location for Spartan-3,<br>Virtex-II, Virtex-II Pro, and Virtex-<br>II Pro X       |
| Multipliers        |                          |                                                                                              |
|                    | MULT18X18_X55Y82         | Multiplier location for Spartan-3,<br>Virtex-II, Virtex-II Pro, and Virtex-<br>II Pro X      |
| Global Clocks      |                          |                                                                                              |
|                    | GCLKBUF0 (or 1, 2, or 3) | Global clock buffer location for<br>Spartan-II, Spartan-IIE, Virtex, and<br>Virtex-E         |
|                    | GCLKPAD0 (or 1, 2, or 3) | Global clock pad location for<br>Spartan-II, Spartan-IIE, Virtex, and<br>Virtex-E            |
| Delay Locked Loops |                          |                                                                                              |
|                    | DLL0 (or 1, 2, or 3)     | Delay Locked Loop element loca-<br>tion for Spartan-II, Spartan-IIE,<br>Virtex, and Virtex-E |

You can use the wildcard character (\*) to replace a single location with a range as shown in the following examples.

| CLB_R*C5   | Any CLB in column 5 of a Spartan-II, Spartan-                                                    |
|------------|--------------------------------------------------------------------------------------------------|
|            | IIE, Virtex, and Virtex-E                                                                        |
| SLICE_X*Y5 | Any slice of a Spartan-3, Virtex-II, Virtex-II<br>Pro, or Virtex-II Pro X device whose V-coordi- |
|            | nate is 5                                                                                        |

The following are *not* supported:

- Dot extensions on ranges. For example, LOC=CLB\_R0C0:CLB\_R5C5.G.
- The wildcard character for Spartan-II, Spartan-IIE, Spartan-3, Virtex, Virtex-E, Virtex-II, Virtex-II Pro, and Virtex-II Pro X global buffer or DLL locations.

#### Location Types for CPLDs

CPLDs support only the location type *pin\_name*, where *pin\_name* is *Pnn* for numeric pin names or *rc* for row-column pin names.

## **PROHIBIT Architecture Support**

| Virtex                     | Yes |
|----------------------------|-----|
| Virtex-E                   | Yes |
| Spartan-II                 | Yes |
| Spartan-IIE                | Yes |
| Spartan-3                  | Yes |
| Virtex-II                  | Yes |
| Virtex-II Pro              | Yes |
| Virtex-II Pro X            | Yes |
| XC9500, XC9500XL, XC9500XV | Yes |
| CoolRunner XPLA3           | Yes |
| CoolRunner-II              | Yes |

# **PROHIBIT Applicable Elements**

Sites

# **PROHIBIT Propagation Rules**

It is illegal to attach PROHIBIT to a net, signal, entity, module, or macro.

# **PROHIBIT Syntax Examples**

#### **ECS Schematic Editor**

Not applicable.

#### VHDL

Before using PROHIBIT, declare it with the following syntax:

```
attribute prohibit: string;
```

After PROHIBIT has been declared, specify the VHDL constraint as follows:

```
attribute prohibit of
{component_name|entity_name|label_name}:
{component|entity|label} is "location";
```

where *location* is a legal location type for the part type.

See the "Location Types for FPGAs" and "Location Types for CPLDs" sections.

For a more detailed discussion of the basic VHDL syntax, see the "VHDL" section of the "Constraint Entry" chapter.

### Verilog

Specify as follows:

```
// synthesis attribute prohibit [of]
{module_name | instance_name } [is] location;
```

where *location* is a legal location type for the part type.

See the "Location Types for FPGAs" and "Location Types for CPLDs" sections.

For a more detailed discussion of the basic Verilog syntax, see the "Verilog" section of the "Constraint Entry" chapter.

### ABEL

Not applicable.

#### NCF

See UCF.

#### UCF

In a UCF file, PROHIBIT must be preceded by the keyword CONFIG.

#### Single Location

CONFIG PROHIBIT=location;

#### **Multiple Single Locations**

CONFIG PROHIBIT=location1, location2, ..., locationn;

#### Range of Locations

**CONFIG PROHIBIT=**location1:location2;

where *location* is a legal location type for the part type.

See the preceding "Location Types for FPGAs" and "Location Types for CPLDs" sections. Examples of using the location types are given in the "LOC" section of the "Xilinx Constraints L" chapter.

CPLDs do not support the "Range of locations" form of PROHIBIT.

The following statement prohibits use of the site P45.

CONFIG PROHIBIT=P45;

#### For CLB-based Row/Column/Slice Designations

The following statement prohibits use of the CLB located in Row 6, Column 8.

```
CONFIG PROHIBIT=CLB_R6C8;
```

The following statement prohibits use of the site TBUF\_R5C2.2.

CONFIG PROHIBIT=TBUF\_R5C2.2;

#### For Slice-based XY Coordinate Designations

The following statement prohibits use of the slice at the SLICE\_X6Y8 site.

```
CONFIG PROHIBIT=SLICE_X6Y8;
```

The following statement prohibits use of the TBUF at the TBUF\_X6Y2 site.

```
CONFIG PROHIBIT=TBUF_X6Y2;
```

### XCF

Not applicable.

#### **Old XST Constraint File**

Not applicable.

#### **Constraints Editor**

From the Project Navigator Processes window, access the Constraints Editor by double-clicking Create Timing Constraints under User Constraints.

In the Ports tab, click Prohibit I/O Locations and then fill out the Prohibit I/O Locations dialog box.

#### PCF

For single or multiple single locations:

```
COMP "comp_name" PROHIBIT = [SOFT]
"site_group"..."site_group";
COMPGRP "group_name" PROHIBIT = [SOFT]
"site_group"..."site_group";
MACRO "name" PROHIBIT = [SOFT]
"site_group"..."site_group";
```

For a range of locations:

```
COMP "comp_name" PROHIBIT = [SOFT] "site_group"...
"site_group";
COMPGRP "group_name" PROHIBIT = [SOFT]
"site_group"... "site_group";
MACRO "name" PROHIBIT = [SOFT]
```

"site\_group"..."site\_group";

- site\_group is one of the following
  - ♦ SITE "site\_name"
  - ♦ SITEGRP "site\_group\_name"
- *site\_name* is a component site (that is, a CLB or IOB location)

#### Floorplanner

The Floorplanner supports PROHIBIT. See the Floorplanner online help.

#### PACE

The Pin Assignments Editor can be used to set PROHIBIT. For details on how to use PACE, see the PACE online help.

#### **FPGA Editor**

The FPGA Editor supports the PROHIBIT. See the Constraints topic in the FPGA Editor online help. The constraint is written to the PCF file by the Editor.

### XST Command Line

Not applicable.

#### **Project Navigator**

Not applicable.

# **PROHIBIT for Modular Design Use**

When some module other than "*module\_name*" for the RESERVED\_SITES constraint is being implemented as the active module, this constraint is translated into the following PCF constraint:

PROHIBIT SITE "S1" SITE "S2" ... ;

See the "RESERVED\_SITES" section.

# PULLDOWN

- PULLDOWN Description
- PULLDOWN Architecture Support
- PULLDOWN Applicable Elements
- PULLDOWN Propagation Rules
- PULLDOWN Syntax Examples

# **PULLDOWN** Description

PULLDOWN is a basic mapping constraint. It guarantees a logic Low level to allow 3-stated nets to avoid floating when not being driven.

**Note** KEEPER, PULLUP, and PULLDOWN are only valid on pad NETs, not on INSTs of any kind.

# **PULLDOWN** Architecture Support

| Virtex                     | Yes |
|----------------------------|-----|
| Virtex-E                   | Yes |
| Spartan-II                 | Yes |
| Spartan-IIE                | Yes |
| Spartan-3                  | Yes |
| Virtex-II                  | Yes |
| Virtex-II Pro              | Yes |
| Virtex-II Pro X            | Yes |
| XC9500, XC9500XL, XC9500XV | No  |
| CoolRunner XPLA3           | No  |
| CoolRunner-II              | No  |

# **PULLDOWN Applicable Elements**

Input, output, and bidirectional pads and pad nets

### **PULLDOWN Propagation Rules**

PULLDOWN is a net constraint. Any attachment to a design element is illegal.

## **PULLDOWN Syntax Examples**

#### **ECS Schematic Editor**

Attach to a pad or pad net.

Attribute Name—PULLDOWN

Attribute Values—TRUE, FALSE

#### VHDL

Before using PULLDOWN, declare it with the following syntax:

```
attribute pulldown: string;
```

After PULLDOWN has been declared, specify the VHDL constraint as follows:

attribute pulldown of signal\_name: signal is "yes";

For a more detailed discussion of the basic VHDL syntax, see the "VHDL" section of the "Constraint Entry" chapter.

#### Verilog

Specify as follows:

```
// synthesis attribute pulldown [of] signal_name [is]
yes;
```

For a more detailed discussion of the basic Verilog syntax, see the "Verilog" section of the "Constraint Entry" chapter.

#### ABEL

Not applicable.

#### NCF

See UCF.

#### UCF

The following statements configure the IO to use a PULLDOWN.

```
NET "pad_net_name" PULLDOWN;
INST "pad instance name" PULLDOWN;
```

#### XCF

```
BEGIN MODEL "entity_name"
NET "signal_name" pulldown=true;
END;
```

#### **Old XST Constraint File**

No attribute declaration is required. An attribute can be directly specified using the following syntax:

```
attribute pulldown of signal_name : signal is "true";
```

For more details, see the "Old XST Constraint File" section of the "Constraint Entry" chapter.

#### **Constraints Editor**

From the Project Navigator Processes window, access the Constraints Editor by double-clicking Create Timing Constraints under User Constraints.

In the Ports tab grid with I/O Configuration Options checked, click the PULLUP/PULLDOWN column in the row with the desired port name and choose PULLDOWN from the drop down list.

#### PCF

Not applicable.

#### Floorplanner

Not applicable.

#### PACE

#### **FPGA Editor**

Not applicable.

#### **XST Command Line**

Not applicable.

#### **Project Navigator**

Not applicable.

# PULLUP

- PULLUP Description
- PULLUP Architecture Support
- PULLUP Applicable Elements
- PULLUP Propagation Rules
- PULLUP Syntax Examples

# **PULLUP Description**

PULLUP is a basic mapping constraint. It guarantees a logic High level to allow 3-stated nets to avoid floating when not being driven.

KEEPER, PULLUP, and PULLDOWN are only valid on pad NETs, not on INSTs of any kind.

**Note** For CoolRunner-II designs, the use of KEEPER and the use of PULLUP are mutually exclusive across the whole device.

# **PULLUP Architecture Support**

| Virtex                     | Yes               |
|----------------------------|-------------------|
| Virtex-E                   | Yes               |
| Spartan-II                 | Yes               |
| Spartan-IIE                | Yes               |
| Spartan-3                  | Yes               |
| Virtex-II                  | Yes               |
| Virtex-II Pro              | Yes               |
| Virtex-II Pro X            | Yes               |
| XC9500, XC9500XL, XC9500XV | No                |
| CoolRunner XPLA3           | Yes (inputs only) |
| CoolRunner-II              | Yes               |

# **PULLUP Applicable Elements**

Input, output, and bidirectional pads and pad nets

# **PULLUP Propagation Rules**

PULLUP is a net constraint. Any attachment to a design element is illegal.

# **PULLUP Syntax Examples**

### **ECS Schematic Editor**

Attach to a pad or pad net.

Attribute Name—PULLUP

Attribute Values—TRUE, FALSE

### VHDL

Before using PULLUP, declare it with the following syntax:

attribute pullup: string;

After PULLUP has been declared, specify the VHDL constraint as follows:

```
attribute pullup of signal_name: signal is "yes";
```

For a more detailed discussion of the basic VHDL syntax, see the "VHDL" section of the "Constraint Entry" chapter.

#### Verilog

Specify as follows:

```
// synthesis attribute pullup [of] signal_name [is]
yes;
```

For a more detailed discussion of the basic Verilog syntax, see the "Verilog" section of the "Constraint Entry" chapter.

#### ABEL

XILINX PROPERTY 'PULLUP mysignal';

#### NCF

See UCF.

### UCF

The following statements configure the IO to use a PULLUP.

```
NET "pad_net_name" PULLUP;
INST "pad_instance_name" PULLUP;
```

#### XCF

```
BEGIN MODEL "entity_name"
NET "signal_name" pullup=true;
END;
```
## **Old XST Constraint File**

No attribute declaration is required. An attribute can be directly specified using the following syntax:

attribute pullup of signal\_name : signal is "true";

For more details, see the "Old XST Constraint File" section of the "Constraint Entry" chapter.

## **Constraints Editor**

From the Project Navigator Processes window, access the Constraints Editor by double-clicking Create Timing Constraints under User Constraints.

In the Ports tab grid with I/O Configuration Options checked, click the PULLUP/PULLDOWN column in the row with the desired port name and choose PULLUP from the drop down list.

## PCF

Not applicable.

## Floorplanner

Not applicable.

## PACE

Not applicable.

## **FPGA Editor**

Not applicable.

## XST Command Line

Not applicable.

## **Project Navigator**

# PWR\_MODE

- PWR\_MODE Description
- PWR\_MODE Architecture Support
- PWR\_MODE Applicable Elements
- PWR\_MODE Propagation Rules
- PWR\_MODE Syntax Examples

## **PWR\_MODE** Description

PWR\_MODE is an advanced fitter constraint. It defines the mode, Low power or High performance (standard power), of the macrocell that implements the tagged element.

If the tagged function is collapsed forward into its fanouts, PWR\_MODE is not applied.

## **PWR\_MODE** Architecture Support

| Virtex                     | No  |
|----------------------------|-----|
| Virtex-E                   | No  |
| Spartan-II                 | No  |
| Spartan-IIE                | No  |
| Spartan-3                  | No  |
| Virtex-II                  | No  |
| Virtex-II Pro              | No  |
| Virtex-II Pro X            | No  |
| XC9500, XC9500XL, XC9500XV | Yes |
| CoolRunner XPLA3           | No  |
| CoolRunner-II              | No  |

# **PWR\_MODE** Applicable Elements

- Nets
- Any instance

## **PWR\_MODE** Propagation Rules

When attached to a net, PWR\_MODE attaches to all applicable elements that drive the net.

When attached to a design element, PWR\_MODE propagates to all applicable elements in the hierarchy beneath the design element.

## **PWR\_MODE Syntax Examples**

#### **ECS Schematic Editor**

Attach to a net or an instance.

Attribute Name—PWR\_MODE

```
Attribute Values—LOW, STD
```

#### VHDL

Before using PWR\_MODE, declare it with the following syntax:

```
attribute pwr_mode: string;
```

After PWR\_MODE has been declared, specify the VHDL constraint as follows:

```
attribute pwr_mode of
{signal_name|component_name|label_name}:
{signal|component|label} is "{LOW|STD}";
```

For a more detailed discussion of the basic VHDL syntax, see the "VHDL" section of the "Constraint Entry" chapter.

## Verilog

Specify as follows:

```
// synthesis attribute pwr_mode [of]
{module_name|instance_name|signal_name} [is]
{LOW|STD};
```

For a more detailed discussion of the basic Verilog syntax, see the "Verilog" section of the "Constraint Entry" chapter.

#### ABEL

XILINX PROPERTY 'pwr\_mode={low|std} mysignal';

#### NCF

See UCF.

#### UCF

The following statement specifies that the macrocell that implements the net \$SIG\_0 will be in Low power mode.

NET "\$1187/\$SIG\_0" PWR\_MODE=LOW;

#### XCF

```
BEGIN MODEL "entity_name"
NET "signal_name" PWR_MODE={LOW|STD};
INST "instance_name" PWR_MODE={LOW|STD};
END;
```

## **Old XST Constraint File**

No attribute declaration is required. An attribute can be directly specified using the following syntax:

```
attribute PWR_MODE of
{signal_name|component_name|label_name} :
{signal|component|label} is "{LOW|STD}";
```

For more details, see the "Old XST Constraint File" section of the "Constraint Entry" chapter.

## **Constraints Editor**

Not applicable.

## PCF

Not applicable.

#### Floorplanner

## PACE

Not applicable.

## **FPGA Editor**

Not applicable.

## **XST Command Line**

Not applicable.

## **Project Navigator**

# Chapter 22

# Xilinx Constraints Q

# None

There are currently no constraints in this category.

# **Chapter 23**

# **Xilinx Constraints R**

- RAM\_EXTRACT
- RAM\_STYLE
- READ\_CORES
- REG
- **REGISTER\_BALANCING**
- **REGISTER\_DUPLICATION**
- **REGISTER\_POWERUP**
- RESERVED\_SITES
- **RESOURCE\_SHARING**
- **RESYNTHESIZE**
- RLOC
- RLOC\_ORIGIN
- RLOC\_RANGE
- ROM\_EXTRACT
- ROM\_STYLE
- RTLVIEW

# RAM\_EXTRACT

- RAM\_EXTRACT Description
- RAM\_EXTRACT Architecture Support
- RAM\_EXTRACT Applicable Elements
- RAM\_EXTRACT Propagation Rules
- RAM\_EXTRACT Syntax Examples

# **RAM\_EXTRACT** Description

RAM\_EXTRACT is a synthesis constraint. It enables or disables RAM macro inference. Allowed values are YES and NO (TRUE and FALSE ones are available in XCF as well). By default, RAM inference is enabled (**YES**).

# **RAM\_EXTRACT** Architecture Support

| Virtex                     | Yes |
|----------------------------|-----|
| Virtex-E                   | Yes |
| Spartan-II                 | Yes |
| Spartan-IIE                | Yes |
| Spartan-3                  | Yes |
| Virtex-II                  | Yes |
| Virtex-II Pro              | Yes |
| Virtex-II Pro X            | Yes |
| XC9500, XC9500XL, XC9500XV | No  |
| CoolRunner XPLA3           | No  |
| CoolRunner-II              | No  |

# **RAM\_EXTRACT** Applicable Elements

You can apply RAM\_EXTRACT globally, or to an entity, module, or signal.

# **RAM\_EXTRACT** Propagation Rules

Applies to the entity, module, or signal to which it is attached.

# **RAM\_EXTRACT** Syntax Examples

#### **ECS Schematic Editor**

Not applicable.

#### VHDL

Before using RAM\_EXTRACT, declare it with the following syntax:

```
attribute ram_extract: string;
```

After RAM\_EXTRACT has been declared, specify the VHDL constraint as follows:

```
attribute ram_extract of {signal_name|entity_name}:
{signal|entity} is "yes";
```

For a more detailed discussion of the basic VHDL syntax, see the "VHDL" section of the "Constraint Entry" chapter.

## Verilog

Specify as follows:

```
// synthesis attribute ram_extract [of]
{module_name|signal_name} [is] yes;
```

For a more detailed discussion of the basic Verilog syntax, see the "Verilog" section of the "Constraint Entry" chapter.

## ABEL

Not applicable.

## NCF

Not applicable.

## UCF

#### XCF

```
MODEL "entity_name" ram_extract={true|false|yes|no};
BEGIN MODEL "entity_name"
NET "signal_name" ram_extract={true|false|yes|no};
END;
```

#### **Old XST Constraint File**

No attribute declaration is required. An attribute can be directly specified using the following syntax:

```
attribute ram_extract of {entity_name|signal_name}:
{entity|signal} is "{yes|no}";
```

The default value is YES.

For more details, see the "Old XST Constraint File" section of the "Constraint Entry" chapter.

#### **Constraints Editor**

Not applicable.

#### PCF

Not applicable.

#### Floorplanner

Not applicable.

## PACE

Not applicable.

## **FPGA Editor**

### XST Command Line

Define globally with the **-ram\_extract** command line option of the **run** command. Following is the basic syntax:

-ram\_extract {YES|NO}

The default is YES.

See the "Command Line Mode" chapter in the *XST User Guide* for details.

## **Project Navigator**

Set globally with the RAM Extraction option in the HDL Options tab of the Process Properties dialog box within the Project Navigator.

With a design selected in the Sources window, right-click Synthesize in the Processes window to access the appropriate Process Properties dialog box.

# **RAM\_STYLE**

- RAM\_STYLE Description
- RAM\_STYLE Architecture Support
- RAM\_STYLE Applicable Elements
- RAM\_STYLE Propagation Rules
- RAM\_STYLE Syntax Examples

## **RAM\_STYLE** Description

RAM\_STYLE is a synthesis constraint. It controls the way the macrogenerator implements the inferred RAM macros. Allowed values are **AUTO**, **BLOCK** and **DISTRIBUTED**. The default value is **AUTO**, meaning that XST looks for the best implementation for each inferred RAM. The implementation style can be manually forced to use block RAM or distributed RAM resources available in the Virtex and Spartan-II series.

# **RAM\_STYLE** Architecture Support

| Virtex                     | Yes |
|----------------------------|-----|
| Virtex-E                   | Yes |
| Spartan-II                 | Yes |
| Spartan-IIE                | Yes |
| Spartan-3                  | Yes |
| Virtex-II                  | Yes |
| Virtex-II Pro              | Yes |
| Virtex-II Pro X            | Yes |
| XC9500, XC9500XL, XC9500XV | No  |
| CoolRunner XPLA3           | No  |
| CoolRunner-II              | No  |

# **RAM\_STYLE** Applicable Elements

You can apply RAM\_STYLE globally or to an entity, module, or signal.

# **RAM\_STYLE** Propagation Rules

Applies to the entity, module, or signal to which it is attached.

# **RAM\_STYLE Syntax Examples**

## **ECS Schematic Editor**

Not applicable.

## VHDL

Before using RAM\_STYLE, declare it with the following syntax:

attribute ram\_style: string;

After RAM\_STYLE has been declared, specify the VHDL constraint as follows:

attribute ram\_style of {signal\_name|entity\_name}: {signal|entity} is "{auto|block|distributed}"; The default value is AUTO.

For a more detailed discussion of the basic VHDL syntax, see the "VHDL" section of the "Constraint Entry" chapter.

#### Verilog

Specify as follows:

```
// synthesis attribute ram_style [of]
{module_name|signal_name} [is]
{auto|block|distributed};
```

The default value is AUTO.

For a more detailed discussion of the basic Verilog syntax, see the "Verilog" section of the "Constraint Entry" chapter.

#### ABEL

Not applicable.

#### NCF

Not applicable.

## UCF

Not applicable.

## XCF

```
MODEL "entity_name"
ram_style={auto|block|distributed};
```

```
BEGIN MODEL "entity_name"
```

```
NET ``signal_name"
ram_style={auto|block|distributed};
END;
```

#### **Old XST Constraint File**

No attribute declaration is required. An attribute can be directly specified using the following syntax:

attribute ram\_style of {entity\_name|signal\_name}: {entity|signal} is {auto|block|distributed};

The default value is **AUTO**.

For more details, see the "Old XST Constraint File" section of the "Constraint Entry" chapter.

## **Constraints Editor**

Not applicable.

## PCF

Not applicable.

## Floorplanner

Not applicable.

## PACE

Not applicable.

## **FPGA Editor**

Not applicable.

## XST Command Line

Define globally with the **-ram\_style** command line option of the **run** command. Following is the basic syntax:

-ram\_style {AUTO|DISTRIBUTED|BLOCK}

The default is AUTO.

See the "Command Line Mode" chapter in the *XST User Guide* for details.

## **Project Navigator**

Set globally with the RAM Style option in the HDL Options tab of the Process Properties dialog box within the Project Navigator.

With a design selected in the Sources window, right-click Synthesize in the Processes window to access the appropriate Process Properties dialog box.

# **READ\_CORES**

- **READ\_CORES** Description
- READ\_CORES Architecture Support
- READ\_CORES Applicable Elements
- READ\_CORES Propagation Rules
- READ\_CORES Syntax Examples

## **READ\_CORES** Description

The READ\_CORES command line switch enables or disables XST reading EDIF or NGC core files for timing estimation and device utilization control. Please refer to the "Cores Processing" section in *XST User Guide* for more information.

## **READ\_CORES** Architecture Support

| Virtex                     | Yes |
|----------------------------|-----|
| Virtex-E                   | Yes |
| Spartan-II                 | Yes |
| Spartan-IIE                | Yes |
| Spartan-3                  | Yes |
| Virtex-II                  | Yes |
| Virtex-II Pro              | Yes |
| Virtex-II Pro X            | Yes |
| XC9500, XC9500XL, XC9500XV | No  |
| CoolRunner XPLA3           | No  |
| CoolRunner-II              | No  |

# **READ\_CORES** Applicable Elements

Applies to syntax

## **READ\_CORES** Propagation Rules

Not applicable.

## **READ\_CORES Syntax Examples**

## **ECS Schematic Editor**

Not applicable.

## VHDL

Not applicable.

## Verilog

Not applicable.

## ABEL

Not applicable.

## NCF

Not applicable.

## UCF

Not applicable.

## **Constraints Editor**

Not applicable.

## PCF

Not applicable.

## XCF

## **Old XST Constraint File**

Not applicable.

## Floorplanner

Not applicable.

## PACE

Not applicable.

## **FPGA Editor**

Not applicable.

## XST Command Line

Define globally with the **-read\_cores** command line option of the **run** command. Following is the basic syntax:

-read\_cores  $\{yes | no\}$ 

The default is YES.

See the "Command Line Mode" chapter in the *XST User Guide* for details.

## **Project Navigator**

Set globally with the Read Cores option in the Synthesis Options tab of the Process Properties dialog box in the Project Navigator.

With a design selected in the Sources window, right-click Synthesize in the Processes window to access the appropriate Process Properties dialog box.

# REG

- **REG Description**
- REG Architecture Support
- REG Applicable Elements
- REG Propagation Rules
- REG Syntax Examples

# **REG Description**

REG is a basic fitter constraint. It specifies how a register is to be implemented in the CPLD macrocell.

# **REG Architecture Support**

| Virtex                     | No  |
|----------------------------|-----|
| Virtex-E                   | No  |
| Spartan-II                 | No  |
| Spartan-IIE                | No  |
| Spartan-3                  | No  |
| Virtex-II                  | No  |
| Virtex-II Pro              | No  |
| Virtex-II Pro X            | No  |
| XC9500, XC9500XL, XC9500XV | Yes |
| CoolRunner XPLA3           | Yes |
| CoolRunner-II              | Yes |

# **REG Applicable Elements**

Registers

## **REG Propagation Rules**

When attached to a design element, REG propagates to all applicable elements in the hierarchy within the design element.

## **REG Syntax Examples**

## **ECS Schematic Editor**

Attach to a flip-flop instance or macro containing flip-flops.

Attribute Name-REG

Attribute Values—CE, TFF

## VHDL

Before using REG, declare it with the following syntax:

attribute reg: string;

After REG has been declared, specify the VHDL constraint as follows:

```
attribute reg of signal_name: signal is "{CE|TFF}";
```

See the UCF section for descriptions of CE and TFF.

For a more detailed discussion of the basic VHDL syntax, see the "VHDL" section of the "Constraint Entry" chapter.

## Verilog

Specify as follows:

```
// synthesis attribute reg [of]
{signal_name|instance_name} [is] {CE|TFF};
```

See the UCF section for descriptions of CE and TFF.

For a more detailed discussion of the basic Verilog syntax, see the "Verilog" section of the "Constraint Entry" chapter.

## ABEL

XILINX PROPERTY 'reg={ce|tff} mysignal';

#### NCF

See UCF.

#### UCF

The basic UCF syntax is:

```
INST "instance_name" REG = {CE | TFF};
```

where

- CE, when applied to a flip-flop primitive with a CE input, forces the CE input to be implemented using a clock enable product term in the macrocell. Normally the fitter only uses the register CE input if all logic on the CE input can be implemented using the single CE product term. Otherwise the fitter decomposes the CE input into the D (or T) logic expression unless REG=CE is applied. CE product terms are not available in XC9500 devices (REG=CE is ignored). In XC9500XL and XC9500XV devices, the CE product term is only available for registers that do not use both the CLR and PRE inputs.
- TFF indicates that the register is to be implemented as a T-type flip-flop in the CPLD macrocell. If applied to a D-flip-flop primitive, the D-input expression is transformed to T-input form and implemented with a T-flip-flop. Automatic transformation between D and T flip-flops is normally performed by the CPLD fitter.

The following statement specifies that the CE pin input be implemented using the clock enable product term of the XC9500XL or XC9500XV macrocell.

INST "Q1" REG=CE;

#### XCF

```
BEGIN MODEL "entity_name"
NET "signal_name" REG={CE|TFF};
END;
```

## **Old XST Constraint File**

No attribute declaration is required. An attribute can be directly specified using the following syntax:

attribute REG of signal\_name : signal is "{CE|TFF}";

For more details, see the "Old XST Constraint File" section of the "Constraint Entry" chapter.

## **Constraints Editor**

Not applicable.

## PCF

Not applicable.

## Floorplanner

Not applicable.

## PACE

Not applicable.

## **FPGA Editor**

Not applicable.

## XST Command Line

Not applicable.

## **Project Navigator**

# **REGISTER\_BALANCING**

- REGISTER\_BALANCING Description
- REGISTER\_BALANCING Architecture Support
- REGISTER\_BALANCING Applicable Elements
- **REGISTER\_BALANCING Propagation Rules**
- **REGISTER\_BALANCING Syntax Examples**

## **REGISTER\_BALANCING Description**

The main goal of register balancing is to move flip-flops and latches across logic to increase clock frequency. There are two categories of register balancing:

• Forward Register Balancing will move a set of flip-flops that are at the inputs of a LUT to a single flip-flop at its output.

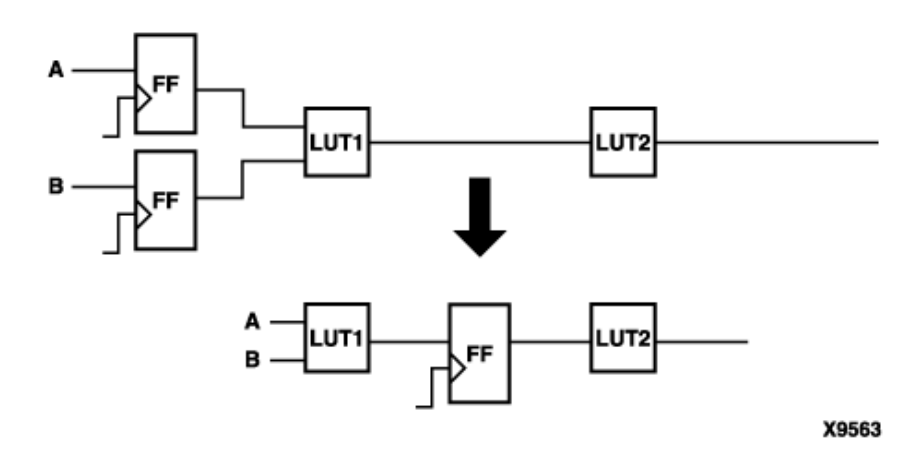

• Backward Register Balancing will move a flip-flop which is at the output of a LUT to a set of flip-flops at its inputs.

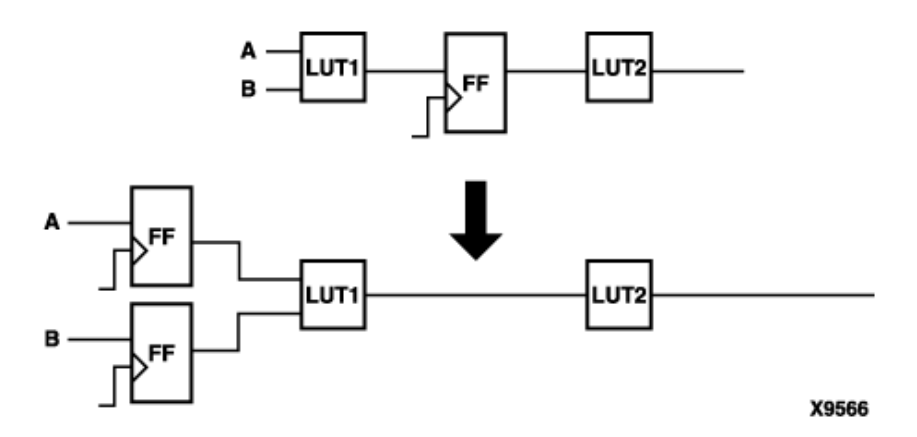

As a consequence the number of flip-flops in the design can be increased or decreased. The Register Balancing process is guided by such timing constraints as ALLCLOCKNETS and OFFSET\_IN\_BEFORE.

This constraint may have the following values: **yes**, **no**, **forward**, and **backward**. (**TRUE** and **FALSE** ones are available in XCF as well). The default is **no**, meaning that XST will not perform flip-flop retiming. **Yes** means that both forward and backward retiming are possible. **Forward** means that only forward retiming is allowed, while **backward** means that only backward retiming is allowed.

This constraint can be applied:

- Globally to the entire design via command line or GUI
- To an entity or module
- To a signal corresponding to the flip-flop description (RTL)
- Flip-flop instance
- Primary Clock Signal. In this case the register balancing will be performed only for FFs synchronized by this clock.

There are two additional constraints, called MOVE\_FIRST\_STAGE and MOVE\_LAST\_STAGE, that control the register balancing process.

Several constraints have their influence on the register balancing process:

- Hierarchy Treatment
  - Preserved, then flip-flops will be moved only inside the block boundaries.
  - Flattened, then flip-flops may leave the block boundaries.
- IOB=TRUE

Register Balancing will be not applied to the flip-flops having this property.

• KEEP

٠

• If applied to the output flip-flop signal, then the flip-flop will not be moved forward.

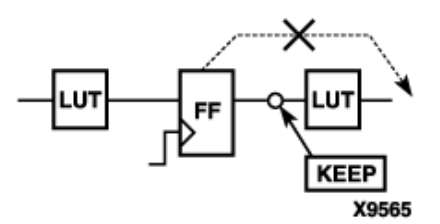

• If applied to the input flip-flop signal, then FF will not be moved backward.

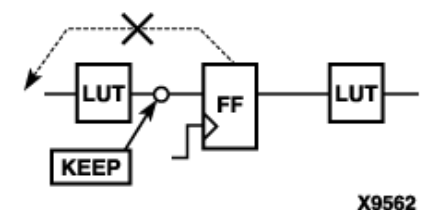

If applied to both the input and output of the flip-flop, then it is equivalent to -register\_balancing=no.

When moving flip-flops, XST applies the following naming conventions:

• Backward Register Balancing: the new flip-flop will have the same name as the original flip-flop with an indexed suffix.

OriginalFFName\_BRBId

• Forward Register Balancing: when replacing several flip-flops by one, select the name based on the name of the LUT across which the flip-flops are moving. The flip-flop name will be:

LutName\_BRBId

## **REGISTER\_BALANCING** Architecture Support

| Virtex                     | Yes |
|----------------------------|-----|
| Virtex-E                   | Yes |
| Spartan-II                 | Yes |
| Spartan-IIE                | Yes |
| Spartan-3                  | Yes |
| Virtex-II                  | Yes |
| Virtex-II Pro              | Yes |
| Virtex-II Pro X            | Yes |
| XC9500, XC9500XL, XC9500XV | No  |
| CoolRunner XPLA3           | No  |
| CoolRunner-II              | No  |

## **REGISTER\_BALANCING Applicable Elements**

You can apply REGISTER\_BALANCING globally or to an entity, module, or signal.

# **REGISTER\_BALANCING Propagation Rules**

Applies to the entity, module, or signal to which it is attached.

# **REGISTER\_BALANCING Syntax Examples**

#### **ECS Schematic Editor**

Not applicable.

## VHDL

Before using REGISTER\_BALANCING, declare it with the following syntax:

```
attribute register_balancing: string;
```

After REGISTER\_BALANCING has been declared, specify the VHDL constraint as follows:

```
attribute register_balancing of
{signal_name|entity_name}: {signal|entity} is
"{yes|no|foward|backward}";
```

The default value is NO.

For a more detailed discussion of the basic VHDL syntax, see the "VHDL" section of the "Constraint Entry" chapter.

## Verilog

Specify as follows:

```
// synthesis attribute register_balancing [of]
{module_name|signal_name} [is]
{yes|no|foward|backward};
```

The default value is NO.

For a more detailed discussion of the basic Verilog syntax, see the "Verilog" section of the "Constraint Entry" chapter.

## ABEL

Not applicable.

## NCF

#### UCF

Not applicable.

## XCF

```
MODEL "entity_name"
register_balancing={yes|no|true|false|forward|
backward};
BEGIN MODEL "entity_name"
NET "primary_clock_signal"
register_balancing={yes|no|true|false|forward|
backward};
INST "instance_name"
register_balancing={yes|no|true|false|forward|
backward};
END;
```

## **Old XST Constraint File**

No attribute declaration is required. An attribute can be directly specified using the following syntax:

```
attribute register_balancing of
{entity_name|signal_name|instance_name|primary_clock_
signal}: {entity|signal} is
"{yes|no|foward|backward}";
```

The default value is NO.

For more details, see the "Old XST Constraint File" section of the "Constraint Entry" chapter.

## **Constraints Editor**

Not applicable.

## PCF

#### Floorplanner

Not applicable.

#### PACE

Not applicable.

## **FPGA Editor**

Not applicable.

## **XST Command Line**

Define globally with the **-register\_balancing** command line option of the **run** command. Following is the basic syntax:

```
-register_balancing {YES | NO | FORWARD | BACKWARD}
```

The default is NO.

See the "Command Line Mode" chapter in the *XST User Guide* for details.

## **Project Navigator**

Set with the Register Balancing option in the Xilinx Specific Options tab of the Process Properties dialog box within the Project Navigator.

With a design selected in the Sources window, right-click Synthesize in the Processes window to access the appropriate Process Properties dialog box.

# **REGISTER\_DUPLICATION**

- REGISTER\_DUPLICATION Description
- REGISTER\_DUPLICATION Architecture Support
- **REGISTER\_DUPLICATION Applicable Elements**
- **REGISTER\_DUPLICATION Propagation Rules**
- **REGISTER\_DUPLICATION Syntax Examples**

# **REGISTER\_DUPLICATION Description**

REGISTER\_DUPLICATION is a synthesis constraint. It enables or disables register replication. Allowed values are **YES** and **NO**. (**TRUE** and **FALSE** ones are available in XCF as well). The default is **YES**, and means that register replication is enabled, and is performed during timing optimization and fanout control.

# **REGISTER\_DUPLICATION** Architecture Support

| Virtex                     | Yes |
|----------------------------|-----|
| Virtex-E                   | Yes |
| Spartan-II                 | Yes |
| Spartan-IIE                | Yes |
| Spartan-3                  | Yes |
| Virtex-II                  | Yes |
| Virtex-II Pro              | Yes |
| Virtex-II Pro X            | Yes |
| XC9500, XC9500XL, XC9500XV | No  |
| CoolRunner XPLA3           | No  |
| CoolRunner-II              | No  |

# **REGISTER\_DUPLICATION Applicable Elements**

REGISTER\_DUPLICATION can be only applied globally or to an entity or module.

## **REGISTER\_DUPLICATION Propagation Rules**

Applies to the entity or module to which it is attached.

# **REGISTER\_DUPLICATION Syntax Examples**

#### **ECS Schematic Editor**

Not applicable.

#### VHDL

Before REGISTER\_DUPLICATION can be used, it must be declared with the following syntax:

attribute register\_duplication: string;

After REGISTER\_DUPLICATION has been declared, specify the VHDL constraint as follows:

```
attribute register_duplication of entity_name: entity
is "yes";
```

For a more detailed discussion of the basic VHDL syntax, see the "VHDL" section of the "Constraint Entry" chapter.

## Verilog

Specify as follows:

```
// synthesis attribute register_duplication [of]
module_name [is] yes;
```

For a more detailed discussion of the basic Verilog syntax, see the "Verilog" section of the "Constraint Entry" chapter.

## ABEL

Not applicable.

## NCF

Not applicable.

## UCF

## XCF

```
MODEL "entity_name"
register_duplication={true|false|yes|no};
BEGIN MODEL "entity_name"
NET "signal_name"
register_duplication={true|false|yes|no};
END;
```

## Old XST Constraint File

No attribute declaration is required. An attribute can be directly specified using the following syntax:

```
attribute REGISTER_DUPLICATION of
{entity_name|signal_name} : {entity|signal} is
"{yes|no}";
```

For more details, see the "Old XST Constraint File" section of the "Constraint Entry" chapter.

## **Constraints Editor**

Not applicable.

## PCF

Not applicable.

## Floorplanner

Not applicable.

## PACE

Not applicable.

## **FPGA Editor**

Not applicable.

## **XST Command Line**

#### **Project Navigator**

Specify globally with the Register Duplication option in the Xilinx Specific Options tab of the Process Properties dialog box within the Project Navigator.

With a design selected in the Sources window, right-click Synthesize in the Processes window to access the appropriate Process Properties dialog box.

# **REGISTER\_POWERUP**

- **REGISTER\_POWERUP** Description
- REGISTER\_POWERUP Architecture Support
- **REGISTER\_POWERUP** Applicable Elements
- **REGISTER\_POWERUP** Propagation Rules
- **REGISTER\_POWERUP** Syntax Examples

## **REGISTER\_POWERUP** Description

XST will not automatically figure out and enforce register power-up values. You must explicitly specify them if needed with REGISTER\_POWERUP. This XST synthesis constraint can be assigned to a VHDL enumerated type, or it may be directly attached to a VHDL signal or a Verilog register node through a VHDL attribute or Verilog meta comment. The constraint value may be a binary string or a symbolic code value.

# **REGISTER\_POWERUP** Architecture Support

| Virtex                     | No  |
|----------------------------|-----|
| Virtex-E                   | No  |
| Spartan-II                 | No  |
| Spartan-IIE                | No  |
| Spartan-3                  | No  |
| Virtex-II                  | No  |
| Virtex-II Pro              | No  |
| Virtex-II Pro X            | No  |
| XC9500, XC9500XL, XC9500XV | Yes |
| CoolRunner XPLA3           | Yes |
| CoolRunner-II              | Yes |

# **REGISTER\_POWERUP** Applicable Elements

Signals and types

# **REGISTER\_POWERUP** Propagation Rules

Applies to the signal or type to which it is attached.

# **REGISTER\_POWERUP Syntax Examples**

## **ECS Schematic Editor**

Not applicable.

## VHDL

Following are some examples of REGISTER\_POWERUP.

#### Example 1

The register is defined with a predefined VHDL type such as std\_logic\_vector. The constraint value is necessarily a binary code.

signal myreg : std\_logic\_vector (3 downto 0); attribute register\_powerup of myreg : signal is "0001";

#### Example 2

The register is defined with an enumerated type (symbolic state machine). The constraint is attached to the signal and its value is one of the symbolic states defined. Actual power-up code will differ depending on the way the state machine is encoded.

```
type state_type is (s1, s2, s3, s4, s5);
signal state1 : state_type;
attribute register_powerup of state1 : signal is "s2";
```

#### Example 3

The constraint is attached to an enumerated type. All registers defined with that type inherit the constraint.

```
type state_type is (s1, s2, s3, s4, s5);
attribute register_powerup of state_type : type is
"s1";
signal state1, state2 : state_type;
```

#### Example 4

For enumerated type objects, the power-up value may also be defined as a binary code. However, if automatic encoding is enabled and leads to a different encoding scheme (in particular a different code width), the power-up value will be ignored.

type state\_type is (s1, s2, s3, s4, s5);

attribute enum\_encoding of state\_type : type is "001
011 010 100 111";

attribute register\_powerup of state\_type : type is
"100";

signal state1 : state\_type;

For a more detailed discussion of the basic VHDL syntax, see the "VHDL" section of the "Constraint Entry" chapter.

## Verilog
#### ABEL

Not applicable.

### NCF

Not applicable.

### UCF

Not applicable.

### XCF

```
BEGIN MODEL "entity_name"
NET "signal_name" register_powerup="string";
END;
```

## **Old XST Constraint File**

No attribute declaration is required. An attribute can be directly specified using the following syntax:

```
attribute register_powerup of state_type type is "001
011 010 100 111";
```

For more details, see the "Old XST Constraint File" section of the "Constraint Entry" chapter.

### **Constraints Editor**

Not applicable.

### PCF

Not applicable.

### Floorplanner

Not applicable.

### PACE

#### **FPGA Editor**

Not applicable.

### **XST Command Line**

#### Example 1

```
attribute register_powerup of myreg : signal is
"0001";
```

#### Example 2

```
attribute register_powerup of state1 : signal is "s2";
```

#### Example 3

```
attribute register_powerup of state1 : signal is "s2";
attribute register_powerup of state2 : signal is "s2";
```

#### Example 4

```
attribute register_powerup of state1 : signal is
"100";
```

### **Project Navigator**

## **RESERVED\_SITES**

- **RESERVED\_SITES** Description
- **RESERVED\_SITES** Architecture Support
- **RESERVED\_SITES** Applicable Elements
- **RESERVED\_SITES Propagation Rules**
- **RESERVED\_SITES Syntax Examples**

## **RESERVED\_SITES** Description

This constraint is only applicable to the modular design flow. The MODULE/RESERVED\_SITES UCF constraint has the following syntax:

```
MODULE "module_name" RESERVED_SITES ="S1", "S2" ... ;
```

This constraint specifies that the sites "*S1*", "S2" ... should all be considered available for placement of components of module *module\_name*. The only types of sites that can be used in this constraint are those that can hold IOs, BRAMs or MULTs. This constraint will get translated in the PCF to one of two types of constraints depending on whether the module *module\_name* is being implemented or not. When module *module\_name* is being implemented as the active module then this constraint is translated into the following PCF constraints:

```
COMPGRP "X" COMP "C1" COMP "C2" ... ;
COMPGRP "X" LOCATE = SITE "S1" SITE "S2" ... ;
```

When some module other than *module\_name* is being implemented as the active module, this constraint is translated into the following PCF constraint:

PROHIBIT SITE "S1" SITE "S2" ... ;

The use of this constraint will then guarantee that the specified sites can *only* have components placed into them from the specified module.

## **RESERVED\_SITES Architecture Support**

| Virtex                     | Yes |
|----------------------------|-----|
| Virtex-E                   | Yes |
| Spartan-II                 | Yes |
| Spartan-IIE                | Yes |
| Spartan-3                  | Yes |
| Virtex-II                  | Yes |
| Virtex-II Pro              | Yes |
| Virtex-II Pro X            | Yes |
| XC9500, XC9500XL, XC9500XV | No  |
| CoolRunner XPLA3           | No  |
| CoolRunner-II              | No  |

## **RESERVED\_SITES Applicable Elements**

Sites (RAMS, TBUFS, MULTS, IOBS) (Cannot be used with slices)

## **RESERVED\_SITES Propagation Rules**

See the "RESERVED\_SITES Description" section.

## **RESERVED\_SITES Syntax Examples**

### **ECS Schematic Editor**

Not applicable.

#### VHDL

Not applicable.

### Verilog

Not applicable.

### ABEL

### NCF

Not applicable.

### UCF

```
MODULE "module_name" RESERVED_SITES ="S1", "S2" ... ;
```

### XCF

Not applicable.

### **Old XST Constraint File**

Not applicable.

### **Constraints Editor**

Not applicable.

### PCF

The UCF syntax is translated into the following PCF syntax:

```
COMPGRP "X" COMP "C1" COMP "C2" ... ;
COMPGRP "X" LOCATE = SITE "S1" SITE "S2" ... ;
```

## Floorplanner

Not applicable.

### PACE

Not applicable.

### **FPGA Editor**

Not applicable.

### **XST Command Line**

Not applicable.

### **Project Navigator**

## **RESOURCE\_SHARING**

- RESOURCE\_SHARING Description
- RESOURCE\_SHARING Architecture Support
- RESOURCE\_SHARING Applicable Elements
- **RESOURCE\_SHARING Propagation Rules**
- RESOURCE\_SHARING Syntax Examples

### **RESOURCE\_SHARING Description**

RESOURCE\_SHARING is a synthesis constraint. It enables or disables resource sharing of arithmetic operators. Allowed values are **YES** (check box is checked) and **NO** (check box is not checked). (**TRUE** and **FALSE** ones are available in XCF as well). By default, resource sharing is enabled.

### **RESOURCE\_SHARING Architecture Support**

| Virtex                     | Yes |
|----------------------------|-----|
| Virtex-E                   | Yes |
| Spartan-II                 | Yes |
| Spartan-IIE                | Yes |
| Spartan-3                  | Yes |
| Virtex-II                  | Yes |
| Virtex-II Pro              | Yes |
| Virtex-II Pro X            | Yes |
| XC9500, XC9500XL, XC9500XV | Yes |
| CoolRunner XPLA3           | Yes |
| CoolRunner-II              | Yes |

## **RESOURCE\_SHARING Applicable Elements**

You can apply RESOURCE\_SHARING globally or to design elements.

## **RESOURCE\_SHARING Propagation Rules**

Applies to the entity or module to which it is attached.

## **RESOURCE\_SHARING Syntax Examples**

#### **ECS Schematic Editor**

Not applicable.

#### VHDL

Before RESOURCE\_SHARING can be used, it must be declared with the following syntax:

attribute resource\_sharing: string;

After RESOURCE\_SHARING has been declared, specify the VHDL constraint as follows:

```
attribute resource_sharing of entity_name: entity is
"yes";
```

For a more detailed discussion of the basic VHDL syntax, see the "VHDL" section of the "Constraint Entry" chapter.

### Verilog

Specify as follows:

```
// synthesis attribute resource_sharing [of]
module_name [is] yes;
```

For a more detailed discussion of the basic Verilog syntax, see the "Verilog" section of the "Constraint Entry" chapter.

### ABEL

Not applicable.

### NCF

Not applicable.

### UCF

#### XCF

```
MODEL "entity_name"
resource_sharing={yes | no | true | false};
BEGIN MODEL "entity_name"
NET "signal_name"
resource_sharing={yes | no | true | false};
END;
```

#### **Old XST Constraint File**

No attribute declaration is required. An attribute can be directly specified using the following syntax:

```
attribute resource_sharing of
{entity_name|signal_name}: {entity|signal} is
"{yes|no}";
```

The default value is **YES**.

For more details, see the "Old XST Constraint File" section of the "Constraint Entry" chapter.

### **Constraints Editor**

Not applicable.

### PCF

Not applicable.

#### Floorplanner

Not applicable.

### PACE

Not applicable.

### **FPGA Editor**

### **XST Command Line**

Define globally with the **-resource\_sharing** command line option of the **run** command. Following is the basic syntax:

-resource\_sharing  $\{ \texttt{YES} \mid \texttt{NO} \}$ 

The default is YES.

See the "Command Line Mode" chapter in the *XST User Guide* for details.

### **Project Navigator**

Set RESOURCE\_SHARING globally with the Resource Sharing option in the HDL Options tab of the Process Properties dialog box within the Project Navigator.

With a design selected in the Sources window, right-click Synthesize in the Processes window to access the appropriate Process Properties dialog box.

## RESYNTHESIZE

- **RESYNTHESIZE** Description
- **RESYNTHESIZE** Architecture Support
- **RESYNTHESIZE** Applicable Elements
- **RESYNTHESIZE** Propagation Rules
- RESYNTHESIZE Syntax Examples

## **RESYNTHESIZE** Description

RESYNTHESIZE is a synthesis constraint. This constraint is related to incremental synthesis flow and to INCREMENTAL\_SYNTHESIS. Please refer to the INCREMENTAL\_SYNTHESIS constraint section for more information. RESYNTHESIZE forces or prevents resynthesis of an entity or module in the incremental synthesis mode. Allowed values are YES and NO (TRUE and FALSE ones are available in XCF as well). No global resynthesize option is available.

## **RESYNTHESIZE** Architecture Support

| Virtex                     | Yes |
|----------------------------|-----|
| Virtex-E                   | Yes |
| Spartan-II                 | Yes |
| Spartan-IIE                | Yes |
| Spartan-3                  | Yes |
| Virtex-II                  | Yes |
| Virtex-II Pro              | Yes |
| Virtex-II Pro X            | Yes |
| XC9500, XC9500XL, XC9500XV | No  |
| CoolRunner XPLA3           | No  |
| CoolRunner-II              | No  |

## **RESYNTHESIZE** Applicable Elements

RESYNTHESIZE can be only applied to design elements.

## **RESYNTHESIZE** Propagation Rules

Applies to the entity or module to which it is attached.

## **RESYNTHESIZE Syntax Examples**

### **ECS Schematic Editor**

Not applicable.

### VHDL

Before RESYNTHESIZE can be used, it must be declared with the following syntax:

```
attribute resynthesize: string;
```

After RESYNTHESIZE has been declared, specify the VHDL constraint as follows:

```
attribute resynthesize of entity_name: entity is
"yes";
```

For a more detailed discussion of the basic VHDL syntax, see the "VHDL" section of the "Constraint Entry" chapter.

### Verilog

Specify as follows:

```
// synthesis attribute resynthesize [of] module_name
[is] yes;
```

For a more detailed discussion of the basic Verilog syntax, see the "Verilog" section of the "Constraint Entry" chapter.

#### ABEL

Not applicable.

### NCF

Not applicable.

### UCF

Not applicable.

### XCF

**MODEL** "entity\_name" resynthesize={true|false|yes|no};

### **Old XST Constraint File**

No attribute declaration is required. An attribute can be directly specified using the following syntax:

```
attribute resynthesize of entity_name : entity is
"{yes|no}";
```

The default value is YES.

For more details, see the "Old XST Constraint File" section of the "Constraint Entry" chapter.

### **Constraints Editor**

### PCF

Not applicable.

#### Floorplanner

Not applicable.

### PACE

Not applicable.

### **FPGA Editor**

Not applicable.

### XST Command Line

Not applicable.

### **Project Navigator**

# RLOC

- RLOC Description
- RLOC Architecture Support
- RLOC Applicable Elements
- RLOC Propagation Rules
- RLOC Syntax
- **RLOC Examples**

## **RLOC Description**

RLOC is a basic mapping and placement constraint. It is also a synthesis constraint. Relative location (RLOC) constraints group logic elements into discrete sets and allow you to define the location of any element within the set relative to other elements in the set, regardless of eventual placement in the overall design.

For Virtex, Virtex-E, Spartan-II, and Spartan-IIE, the RLOC constraint must include the extension that defines in which of the two slices of a CLB the element will be placed (.S0, .S1).

For Spartan-3, Virtex-II, Virtex-II Pro, and Virtex-II Pro X, the RLOC constraint is specified using the slice-based XY coordinate system.

### **Benefits and Limitations of RLOC Constraints**

RLOC constraints allow you to place logic blocks relative to each other to increase speed and use die resources efficiently. They provide an order and structure to related design elements without requiring you to specify their absolute placement on the FPGA die. They allow you to replace any existing hard macro with an equivalent that can be directly simulated.

In the Unified Libraries, you can use RLOC constraints with BUFTand CLB-related primitives, that is, FMAP. You can also use them on non-primitive macro symbols. There are some restrictions on the use of RLOC constraints on BUFT symbols; for details, see the "Set Modifiers" section. You cannot use RLOC constraints with decoders or clocks. LOC constraints, on the other hand, can be used on all primitives: BUFTs, CLBs, IOBs, decoders, and clocks. The following symbols (primitives) accept RLOCs.

- Registers
- ROM
- RAM
- RAMS, RAMD
- BUFT
- LUTs, MUXCY, XORCY, MULT\_AND, SRL16, SRL16E

#### **Guidelines for Specifying Relative Locations**

Beginning with Spartan-3, Virtex-II, Virtex-II Pro, and Virtex-II Pro X, a slice-based XY coordinate designation is used.

#### CLB-based Row/Column/Slice Designations

For all architectures except Spartan-3, Virtex-II, Virtex-II Pro, and Virtex-II Pro X, the general syntax for assigning elements to relative locations is

```
RLOC=[element]RmCn[.extension]
```

where

- *m* and *n* are relative row numbers and column numbers, respectively
- *extension* uses the LOC extension syntax and can take all the values that are available with the absolute LOC syntax: S0, S1, 0, 1, 2, and 3 as appropriate for the architecture and element the RLOC is attached to.

The extension is required for Virtex, Virtex-E, Spartan-II, and Spartan-IIE designs to specify the spatial relationship of the objects in the RPM (.S0, .S1).

The row and column numbers can be any positive or negative integer including zero. Absolute die locations, in contrast, cannot have zero as a row or column number. Because row and column numbers in RLOC constraints define only the order and relationship between design elements and not their absolute die locations, their numbering can include zero or negative numbers. Even though you can use any integer in numbering rows and columns for RLOC constraints, it is recommended that you use small integers for clarity and ease of use. It is not the absolute values of the row and column numbers that is important in RLOC specifications but their relative values or differences. For example, if design element A has an RLOC=R3C4 constraint and design element B has an RLOC=R6C7 constraint, the absolute values of the row numbers (3 and 6) are not important in themselves. However, the difference between them is important; in this case, 3 (6 -3) specifies that the location of design element B is three rows away from the location of design element A. To capture this information, a normalization process is used at some point in the design implementation. In the example just given, normalization would reduce the RLOC on design element A to R0C0, and the RLOC on design element B to R3C3.

In Xilinx programs, rows are numbered in increasing order from top to bottom, and columns are numbered in increasing order from left to right. RLOC constraints follow this numbering convention.

Figure 23-1 demonstrates the use of RLOC constraints.

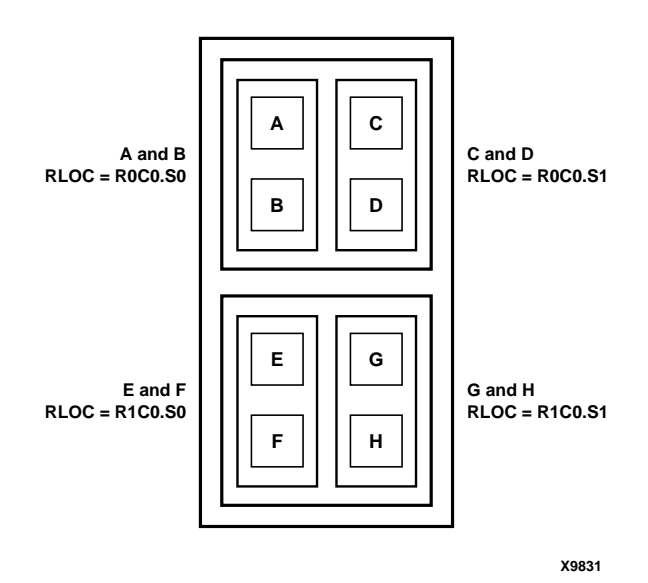

Figure 23-1 RLOC Specifications for Eight Flip-Flop Primitives for Virtex, Virtex-E, Spartan-II, and Spartan-IIE Architectures

#### Slice-based XY Coordinate Designations

For Spartan-3, Virtex-II, Virtex-II Pro, and Virtex-II Pro X, the general syntax for assigning elements to relative locations is

RLOC=XmYn

where

- *m* and *n* are the relative X-axis (left/right) value and the relative Y-axis (up/down) value, respectively
- the X and Y numbers can be any positive or negative integer including zero

Because the X and Y numbers in RLOC constraints define only the order and relationship between design elements and not their absolute die locations, their numbering can include negative numbers. Even though you can use any integer for RLOC constraints, it is recommended that you use small integers for clarity and ease of use.

It is not the absolute values of the X and Y numbers that is important in RLOC specifications but their relative values or differences. For example, if design element A has an RLOC=X3Y4 constraint and design element B has an RLOC=X6Y7 constraint, the absolute values of the X numbers (3 and 6) are not important in themselves. However, the difference between them is important; in this case, 3 (6 -3) specifies that the location of design element B is three slices away from the location of design element A. To capture this information, a normalization process is used at some point in the design implementation. In the example just given, normalization would reduce the RLOC on design element A to X0Y0, and the RLOC on design element B to X3Y3.

In Spartan-3, Virtex-II, Virtex-II Pro, and Virtex-II Pro X, slices are numbered on an XY grid beginning in the lower left corner of the chip. X ascends in value horizontally to the right. Y ascends in value vertically up. RLOC constraints follow this cartesian-based convention.

Figure 23-2 demonstrates the use of RLOC constraints. In (a) in Figure 23-2 four flip-flop primitives named A, B, C, and D are assigned RLOC constraints as shown. These RLOC constraints require each flip-flop to be placed in a different slice with the slices stacked in the order shown — A below B, C, and D. If you wish to place more than one of these flip-flop primitives per slice, you can specify the RLOCs as shown in (b) in Figure 23-2. The arrangement in the figure requires that A and B be placed in a single slice and that C and D be placed in another slice immediately to the right of the AB slice.

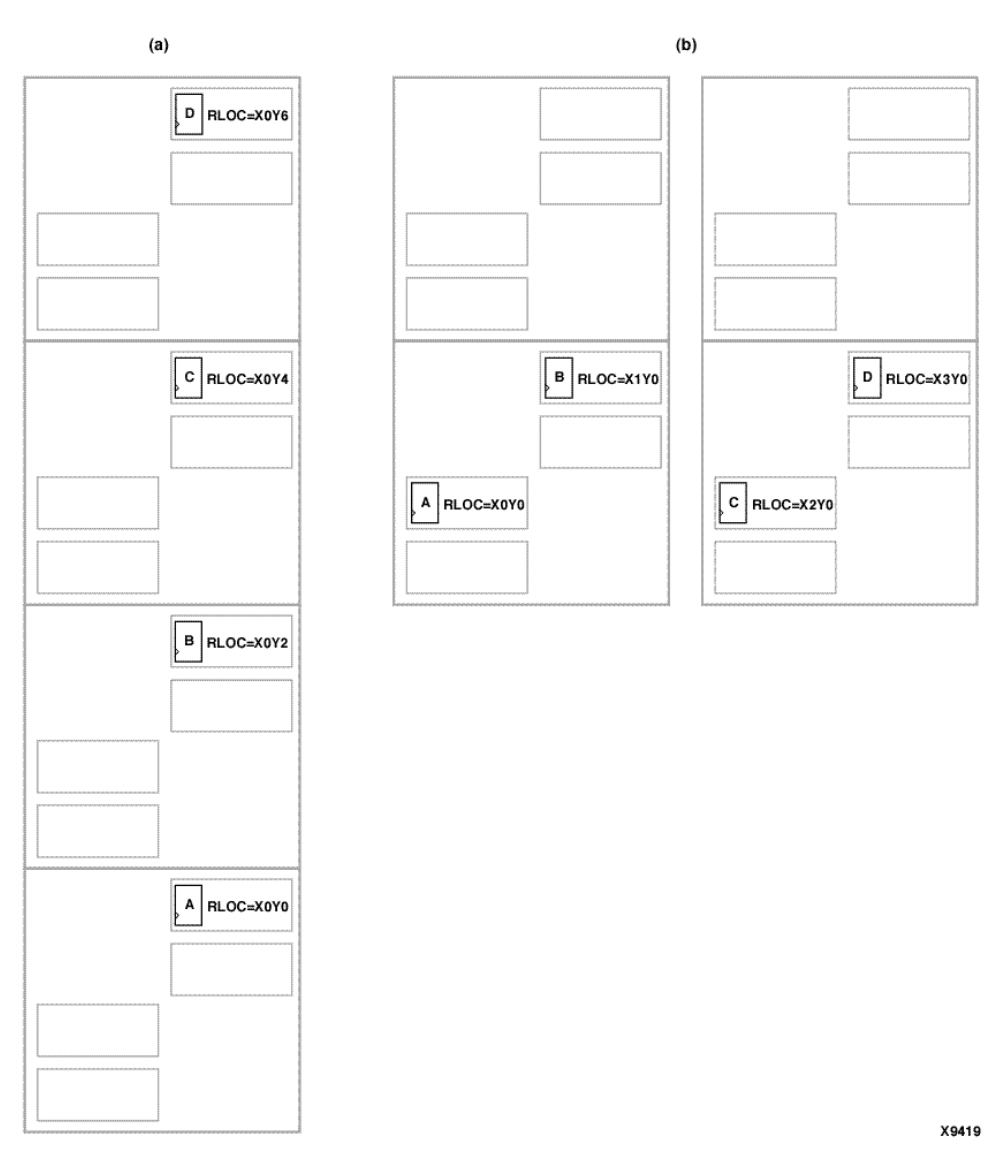

Figure 23-2 Different RLOC Specifications for Four Flip-flop Primitives for a Spartan-3, Virtex-II, Virtex-II Pro, and Virtex-II Pro X Design

### **RLOC Sets**

RLOC constraints give order and structure to related design elements. This section describes RLOC sets, which are groups of related design elements to which RLOC constraints have been applied. For example, the eight flip-flops in Figure 23-1 and the four flip-flops in Figure 23-2 are related by RLOC constraints and form a set. Elements in a set are related by RLOC constraints to other elements in the same set. Each member of a set must have an RLOC constraint, which relates it to other elements in the same set. You can create multiple sets, but a design element can belong to one set only.

Sets can be defined explicitly through the use of a set parameter or implicitly through the structure of the design hierarchy.

Four distinct types of rules are associated with each set.

- Definition rules define the requirements for membership in a set.
- Linkage rules specify how elements can be linked to other elements to form a single set.
- Modification rules dictate how to specify parameters that modify RLOC values of all the members of the set.
- Naming rules specify the nomenclature of sets.

These rules are discussed in the sections that follow.

The following sections discuss three different set constraints— U\_SET, H\_SET, and HU\_SET. Elements must be tagged with both the RLOC constraint and one of these set constraints to belong to a set.

#### U\_SET

U\_SET constraints enable you to group into a single set design elements with attached RLOC constraints that are distributed throughout the design hierarchy. The letter U in the name U\_SET indicates that the set is user-defined.

U\_SET constraints allow you to group elements, even though they are not directly related by the design hierarchy. By attaching a U\_SET constraint to design elements, you can explicitly define the members of a set.

The design elements tagged with a U\_SET constraint can exist anywhere in the design hierarchy; they can be primitive or nonprimitive symbols. When attached to non-primitive symbols, the U\_SET constraint propagates to all the primitive symbols with RLOC constraints that are below it in the hierarchy.

The syntax of the U\_SET constraint is:

U\_SET=set\_name

where set\_name is the user-specified identifier of the set.

All design elements with RLOC constraints tagged with the same U\_SET constraint name belong to the same set. Names therefore must be unique among all the sets in the design.

#### H\_SET

In contrast to the U\_SET constraint, which you explicitly define by tagging design elements, the H\_SET (hierarchy set) is defined implicitly through the design hierarchy. The combination of the design hierarchy and the presence of RLOC constraints on elements defines a hierarchical set, or H\_SET set.

You do not use an H\_SET constraint to tag the design elements to indicate their set membership. The set is defined automatically by the design hierarchy.

All design elements with RLOC constraints at a single node of the design hierarchy are considered to be in the same H\_SET set unless they are tagged with another type of set constraint such as RLOC\_ORIGIN or RLOC\_RANGE. If you explicitly tag any element with an RLOC\_ORIGIN, RLOC\_RANGE, U\_SET, or HU\_SET constraint, it is removed from an H\_SET set.

Most designs contain only H\_SET constraints, since they are the underlying mechanism for relationally placed macros. The RLOC\_ORIGIN or RLOC\_RANGE constraints are discussed further in the "Set Modifiers" section.

NGDBuild recognizes the implicit H\_SET set, derives its name, or identifier, attaches the H\_SET constraint to the correct members of the set, and writes them to the output file.

The syntax of the H\_SET constraint as generated by NGDBuild follows.

H\_SET=set\_name

where *set\_name* is the identifier of the set and is unique among all the sets in the design.

The base name for any H\_SET is "hset," to which NGDBuild adds a hierarchy path prefix to obtain unique names for different H\_SET sets in the NGDBuild output file.

#### HU\_SET

The HU\_SET constraint is a variation of the implicit H\_SET (hierarchy set). Like H\_SET, HU\_SET is defined by the design hierarchy. However, you can use the HU\_SET constraint to assign a user-defined name to the HU\_SET.

The syntax of the HU\_SET constraint is:

HU\_SET=set\_name

where *set\_name* is the identifier of the set. It must be unique among all the sets in the design.

This user-defined name is the base name of the HU\_SET set. Like the H\_SET set, in which the base name of "hset" is prefixed by the hierarchical name of the lowest common ancestor of the set elements, the user-defined base name of an HU\_SET set is prefixed by the hierarchical name of the lowest common ancestor of the set elements.

You must define the base names to ensure unique hierarchically qualified names for the sets before the mapper resolves the design and attaches the hierarchical names as prefixes.

The HU\_SET constraint defines the start of a new set. All design elements at the same node that have the same user-defined value for the HU\_SET constraint are members of the same HU\_SET set. Along with the HU\_SET constraint, elements can also have an RLOC constraint. The presence of an RLOC constraint in an H\_SET constraint links the element to all elements tagged with RLOCs above and below in the hierarchy. However, in the case of an HU\_SET constraint, the presence of an RLOC constraint along with the HU\_SET constraint on a design element does not automatically link the element to other elements with RLOC constraints at the same hierarchy level or above.

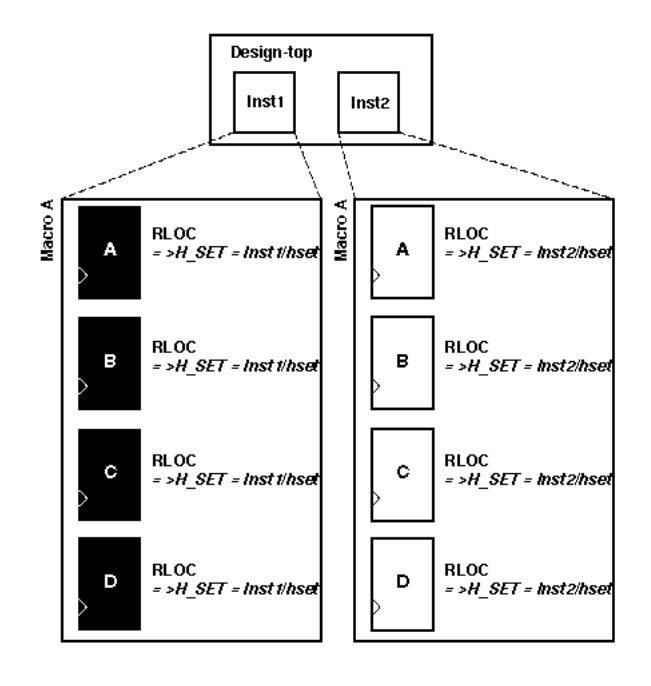

X4294

#### Figure 23-3 Macro A Instantiated Twice

**Note** In Figure 23-3 and the other related figures shown in the subsequent sections, the italicized text prefixed by => is added by NGDBuild during the design flattening process. You add all other text.

**Figure 23-3** demonstrates a typical use of the implicit H\_SET (hierarchy set). The figure shows only the first "RLOC" portion of the constraint. In a real design, the RLOC constraint must be specified completely with RLOC=RmCn or, for Spartan-3, Virtex-II, Virtex-II Pro, and Virtex-II Pro X, RLOC=XmYn. In this example, macro A is originally designed with RLOC constraints on four flip-flops — A, B, C, and D. The macro is then instantiated twice in the design — Inst1 and Inst2.

When the design is flattened, two different H\_SET sets are recognized because two distinct levels of hierarchy contain elements with RLOC constraints. NGDBuild creates and attaches the appropriate H\_SET constraint to the set members: H\_SET=Inst1/hset for the macro instantiated in Inst1, and H\_SET=Inst2/hset for the macro instantiated in Inst2. The design implementation programs place each of the two sets individually as a unit with relative ordering within each set specified by the RLOC constraints. However, the two sets are regarded to be completely independent of each other.

The name of the H\_SET set is derived from the symbol or node in the hierarchy that includes all the RLOC elements. In the Figure 23-3, Inst1 is the node (instantiating macro) that includes the four flip-flop elements with RLOCs shown on the left of the figure. Therefore, the name of this H\_SET set is the hierarchically qualified name of "Inst1" followed by "hset."

The Inst1 symbol is considered the "start" of the H\_SET, which gives a convenient handle to the entire H\_SET and attaches constraints that modify the entire H\_SET. Constraints that modify sets are discussed in the "SAVE NET FLAG" section of the "Xilinx Constraints S" chapter.

Figure 23-3 demonstrates the simplest use of a set that is defined and confined to a single level of hierarchy. Through linkage and modification, you can also create an H\_SET set that is linked through two or more levels of hierarchy.

Linkage allows you to link elements through the hierarchy into a single set. On the other hand, modification allows you to modify RLOC values of the members of a set through the hierarchy.

#### **RLOC Set Summary**

The following table summarizes the RLOC set types and the constraints that identify members of these sets.

 Table 23-1
 Summary of Set Types

| Туре        | Definition                                                                                                    | Naming                                                                                                    | Linkage                                                                                                    | Modification                                                                                                    |
|-------------|----------------------------------------------------------------------------------------------------|----------------------------------------------------------------------------------------------------|----------------------------------------------------------------------------------------------------|----------------------------------------------------------------------------------------------------|
| Set         | A set is a collec-<br>tion of<br>elements to<br>which relative<br>location<br>constraints are<br>applied.                |                                                                                                    |                                                                                                    |                                                                                                    |
| U_SET= name | All elements<br>with the same<br>user-tagged<br>U_SET<br>constraint<br>value are<br>members of the<br>same U_SET<br>set. | The name of<br>the set is the<br>same as the<br>user-defined<br>name without<br>any hierar-<br>chical qualifica-<br>tion. | U_SET links<br>elements to all<br>other elements<br>with the same<br>value for the<br>U_SET<br>constraint. | U_SET is modified<br>by applying<br>RLOC_ORIGIN or<br>RLOC_RANGE<br>constraints on, at<br>most, one of the<br>U_SET constraint-<br>tagged elements. |

| Туре                                                                                                    | Definition                                                                                           | Naming                                                                                                    | Linkage                                                                                                    | Modification                                                                                                    |
|----------------------------------------------------------------------------------------------------|----------------------------------------------------------------------------------------------------|----------------------------------------------------------------------------------------------------|----------------------------------------------------------------------------------------------------|----------------------------------------------------------------------------------------------------|
| H_SET<br>(implicit<br>through hier-<br>archy) is not<br>available as a<br>constraint that<br>you can attach<br>to symbols. | RLOC on the<br>node. Any<br>other constraint<br>removes a node<br>from the<br>H_SET set.             | The lowest<br>common<br>ancestor of the<br>members<br>defines the<br>start of the set.<br>The name is the<br>hierarchically<br>qualified name<br>of the start<br>followed by the<br>base name,<br>"hset." | H_SET links<br>elements to<br>other elements<br>at the same<br>node that do<br>not have other<br>constraints. It<br>links down to<br>all elements<br>that have<br>RLOC<br>constraints and<br>no other<br>constraints.<br>Similarly, it<br>links to other<br>elements up<br>the hierarchy<br>that have<br>RLOC<br>constraints but<br>no other<br>constraints but<br>no other<br>constraints. | H_SET is modified<br>by applying<br>RLOC_ORIGIN<br>and<br>RLOC_RANGE at<br>the start of the set:<br>the lowest common<br>ancestor of all the<br>elements of the set.                                                                                                    |
| HU_SET=<br>name                                                                                                    | All elements<br>with the same<br>hierarchically<br>qualified name<br>are members of<br>the same set. | The lowest<br>common<br>ancestor of the<br>members is<br>prefixed to the<br>user-defined<br>name to obtain<br>the name of the<br>set.                                                                     | HU_SET links<br>to other<br>elements at the<br>same node<br>with the same<br>HU_SET<br>constraint<br>value. It links<br>to elements<br>with RLOC<br>constraints<br>below.                                                                                                    | The start of the set<br>is made up of the<br>elements on the<br>same node that are<br>tagged with the<br>same HU_SET<br>constraint value.<br>An RLOC_ORIGIN<br>or an<br>RLOC_RANGE can<br>be applied to, at<br>most, one of these<br>start elements of an<br>HU_SET set. |

Table 23-1 Summary of Set Types

## **RLOC Architecture Support**

The numbers in the second column indicate supported elements. See the next section.

| 1, 3, 4, 5, 6, 7       |
|------------------------|
| 1, 2, 3, 4, 5, 6, 7, 8 |
| 1, 3, 4, 5, 6, 7       |
| 1, 2, 3, 4, 5,6, 7, 8  |
| 1, 3, 4, 5, 6, 7, 8    |
| 1, 3, 4, 5, 6, 7, 8    |
| 1, 3, 4, 5, 6, 7, 8    |
| 1, 3, 4, 5, 6, 7, 8    |
| No                     |
| No                     |
| No                     |
|                        |

### **RLOC Applicable Elements**

- 1. Registers
- 2. ROM
- 3. RAM
- 4. RAMS, RAMD
- 5. BUFT (Can only be used if the associated RPM has an RLOC\_ORIGIN that causes the RLOC values in the RPM to be changed to LOC values.)
- 6. LUTs, MUXF5, MUXF6, MUXCY, XORCY, MULT\_AND, SRL16, SRL16E, MUXF7 (for Spartan-3, Virtex-II, Virtex-II Pro, and Virtex-II Pro X only), MUXF8 (for Spartan-3, Virtex-II, Virtex-II Pro, and Virtex-II Pro X only)
- 7. Block RAMs
- 8. Multipliers

## **RLOC Propagation Rules**

RLOC is a design element constraint and any attachment to a net is illegal. When attached to a design element, RLOC propagates to all applicable elements in the hierarchy beneath the design element.

## **RLOC Syntax**

### For Architectures Using CLB-based Row/Column/ Slice Specifications

#### Spartan-II, Spartan-IIE, Virtex, and Virtex-E

RLOC=RmCn.extension

where

- *m* and *n* are integers (positive, negative, or zero) representing relative row numbers and column numbers, respectively
- *extension* uses the LOC extension syntax as appropriate. It can take all the values that are available with the current absolute LOC syntax.

For Virtex, Virtex-E, Spartan-II and Spartan-IIE, *extension* is required to define the spatial relationships (.S0 is the right-most slice; .S1 is the left-most slice) of the objects in the RPM.

The RLOC value cannot specify a range or a list of several locations; it must specify a single location. See the "RLOC Description" section for more information.

### For Architectures Using a Slice-based XY Coordinate System (Spartan-3, Virtex-II, Virtex-II Pro, and Virtex-II Pro X Only)

RLOC=XmYn

where *m* and *n* are integers (positive, negative, or zero) representing relative X and Y coordinates, respectively.

### Set Linkage

The example in Figure 23-4 explains and illustrates the process of linking together elements through the design hierarchy. Again, the complete RLOC specification, RLOC=RmCn or RLOC=XmXn, is required for a real design.

**Note** In this and other illustrations in this section, the sets are shaded differently to distinguish one set from another.

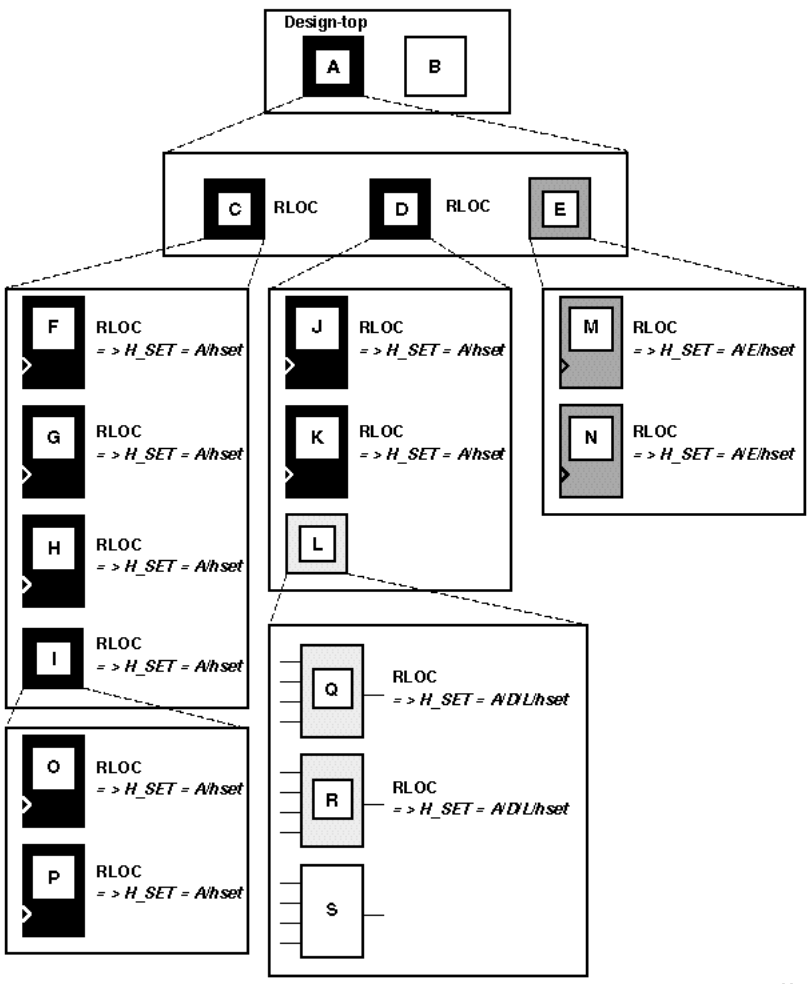

X4295

Figure 23-4 Three H\_SET Sets

As noted previously, all design elements with RLOC constraints at a single node of the design hierarchy are considered to be in the same H\_SET set unless they are assigned another type of set constraint, an RLOC\_ORIGIN constraint, or an RLOC\_RANGE constraint. In the Figure 23-4, RLOC constraints have been added on primitives and non-primitives C, D, F, G, H, I, J, K, M, N, O, P, Q, and R. No RLOC constraints were placed on B, E, L, or S. Macros C and D have an RLOC constraint at node A, so all the primitives below C and D that have RLOCs are members of a single H\_SET set.

Furthermore, the name of this H\_SET set is "A/hset" because it is at node A that the set starts. The start of an H\_SET set is the lowest common ancestor of all the RLOC-tagged constraints that constitute the elements of that H\_SET set.

Because element E does not have an RLOC constraint, it is not linked to the A/hset set. The RLOC-tagged elements M and N, which lie below element E, are therefore in their own H\_SET set. The start of that H\_SET set is A/E, giving it the name "A/E/hset."

Similarly, the Q and R primitives are in their own H\_SET set because they are not linked through element L to any other design elements. The lowest common ancestor for their H\_SET set is L, which gives it the name "A/D/L/hset." After the flattening, NGDBuild attaches H\_SET=A/hset to the F, G, H, O, P, J, and K primitives; H\_SET=A/ D/L/hset to the Q and R primitives; and H\_SET=A/E/hset to the M and N primitives.

Consider a situation in which a set is created at the top of the design. In Figure 23-4, there would be no lowest common ancestor if macro A also had an RLOC constraint, since A is at the top of the design and has no ancestor. In this case, the base name "hset" would have no hierarchically qualified prefix, and the name of the H\_SET set would simply be "hset."

### Set Modification

The RLOC constraint assigns a primitive an RLOC value (the row and column numbers with the optional extensions), specifies its membership in a set, and links together elements at different levels of the hierarchy. In Figure 23-4, the RLOC constraint on macros C and D links together all the objects with RLOC constraints below them. An RLOC constraint is also used to modify the RLOC values of constraints below it in the hierarchy. In other words, RLOC values of elements affect the RLOC values of all other member elements of the same H\_SET set that lie below the given element in the design hierarchy.

#### The Effect of the Hierarchy on Set Modification

The following sections describe the effect of the hierarchy on set modification for the CLB-based Row/Column/Slice designations and for the slice-based XY coordinate designations (Spartan-3, Virtex-II, Virtex-II Pro, and Virtex-II Pro X).

#### **CLB-based Row/Column/Slice Designations**

When the design is flattened, the row and column numbers of an RLOC constraint on an element are added to the row and column numbers of the RLOC constraints of the set members below it in the hierarchy. This feature gives you the ability to modify existing RLOC values in submodules and macros without changing the previously assigned RLOC values on the primitive symbols.

This modification process also applies to the optional extension field. However, when using extensions for modifications, you must ensure that inconsistent extensions are not attached to the RLOC value of a design element that may conflict with RLOC extensions placed on underlying elements.

For example, if an element has an RLOC constraint with the S0 extension, all the underlying elements with RLOC constraints must either have the same extension, in this case S0, or no extension at all; any underlying element with an RLOC constraint and an extension different from S0, such as S1, is flagged as an error.

After resolving all the RLOC constraints, extensions that are not valid on primitives are removed from those primitives. For example, if NGDBuild generates an S0 extension to be applied on a primitive after propagating the RLOC constraints, it applies the extension if and only if the primitive is a flip-flop. If the primitive is an element other than a flip-flop, the extension is ignored. Only the extension is ignored in this case, not the entire RLOC constraint.

Figure 23-5 illustrates the process of adding RLOC values down the hierarchy. The row and column values between the parentheses show the addition function performed by the mapper. The italicized text prefixed by => is added by MAP during the design resolution process and replaces the original RLOC constraint that you added. For S*n*, the value *n* is either a 1 or a 0.

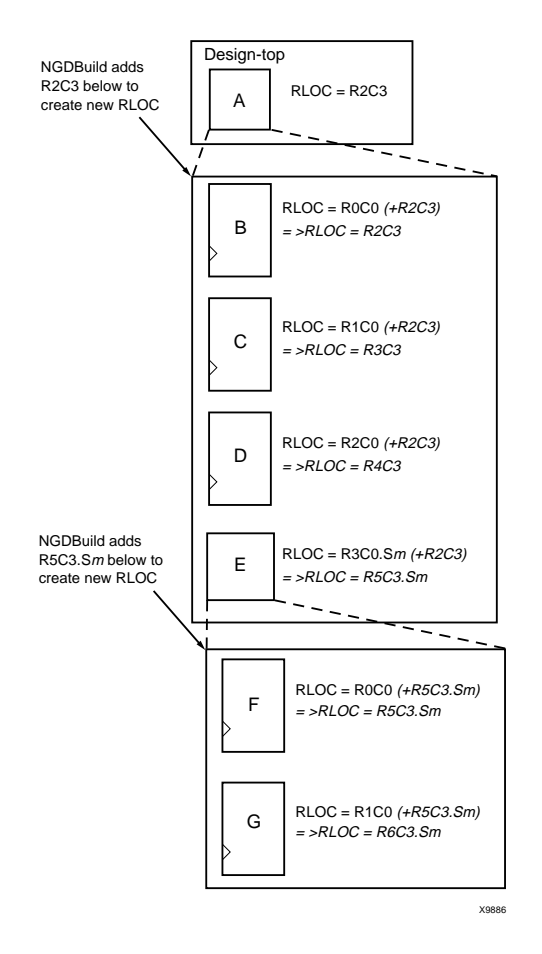

# Figure 23-5 Adding RLOC Values Down the Hierarchy (CLB-based Row/Column/Slice)

The ability to modify RLOC values down the hierarchy is particularly valuable when instantiating the same macro more than once. Typically, macros are designed with RLOC constraints that are modified when the macro is instantiated. Figure 23-6 is a variation of the sample design in Figure 23-3. The RLOC constraint on Inst1 and Inst2 now link all the objects in one H\_SET set. Because the RLOC=R0C0 modifier on the Inst1 macro does not affect the objects below it, the mapper only adds the H\_SET tag to the objects and leaves the RLOC values as they are. However, the RLOC=R0C1 modifier on the Inst2 macro causes MAP to change the RLOC values on objects below it, as well as to add the H\_SET tag, as shown in the italicized text.

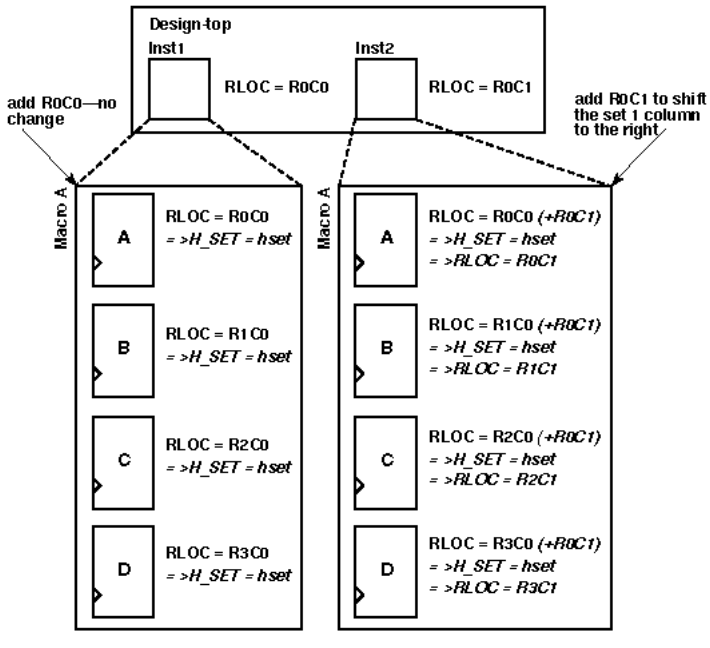

X4297

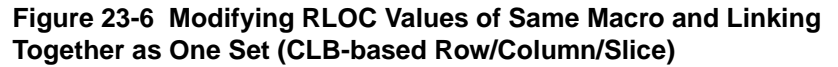

#### Slice-based XY Designations

When the design is flattened, the XY values of an RLOC constraint on an element are added to the XY values of the RLOC constraints of the set members below it in the hierarchy. This feature gives you the ability to modify existing RLOC values in submodules and macros without changing the previously assigned RLOC values on the primitive symbols. Figure 23-7 illustrates the process of adding RLOC values down the hierarchy. The row and column values between the parentheses show the addition function performed by the mapper. The italicized text prefixed by => is added by MAP during the design resolution process and replaces the original RLOC constraint that you added.

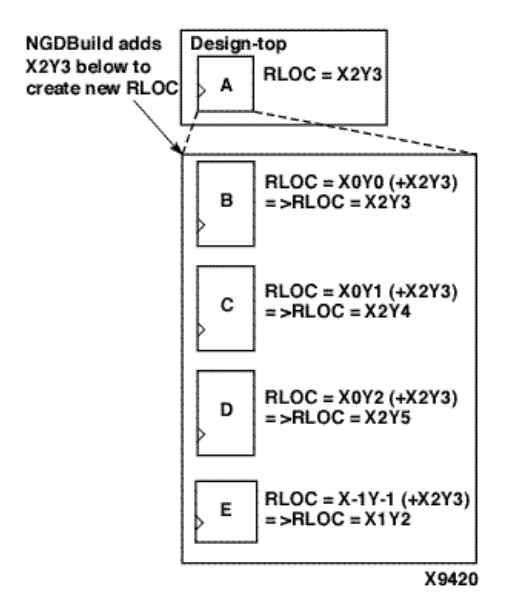

# Figure 23-7 Adding RLOC Values Down the Hierarchy Example (Slice-based XY Designations)

The ability to modify RLOC values down the hierarchy is particularly valuable when instantiating the same macro more than once. Typically, macros are designed with RLOC constraints that are modified when the macro is instantiated. Figure 23-7 is a variation of the sample design in Figure 23-8. The RLOC constraint on Inst1 and Inst2 now link all the objects in one H\_SET set.

Because the RLOC=X0Y0 modifier on the Inst1 macro does not affect the objects below it, the mapper only adds the H\_SET tag to the objects and leaves the RLOC values as they are. However, the RLOC=X1Y0 modifier on the Inst2 macro causes MAP to change the RLOC values on objects below it, as well as to add the H\_SET tag, as shown in the italicized text.

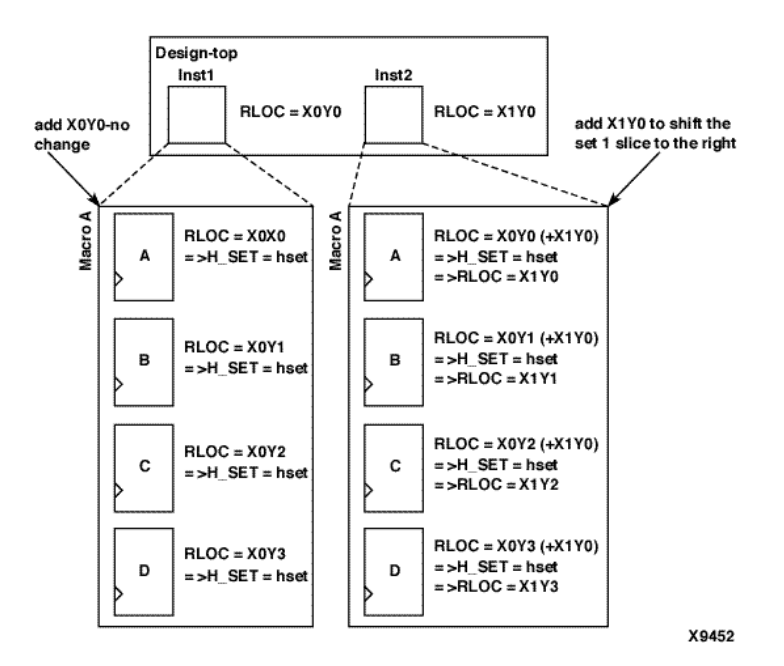

Figure 23-8 Modifying RLOC Values of Same Macro and Linking Together as One Set (Slice-based XY Designations)

#### Separating Elements from H\_SET Sets

The HU\_SET constraint is a variation of the implicit H\_SET (hierarchy set). The HU\_SET constraint defines the start of a new set. Like H\_SET, HU\_SET is defined by the design hierarchy. However, you can use the HU\_SET constraint to assign a user-defined name to the HU\_SET.

Figure 23-9 demonstrates how HU\_SET constraints designate elements as set members, break links between elements tagged with RLOC constraints in the hierarchy to separate them from H\_SET sets, and generate names as identifiers of these sets.
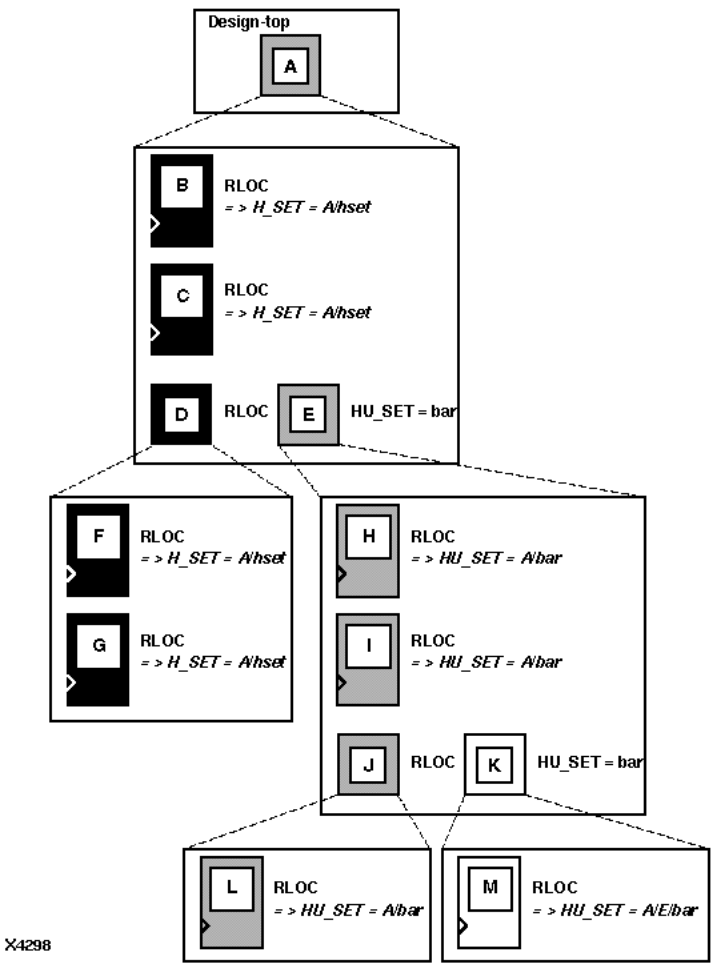

# Figure 23-9 HU\_SET Constraint Linking and Separating Elements from H\_SET Sets

The user-defined HU\_SET constraint on E separates its underlying design elements, namely H, I, J, K, L, and M from the implicit H\_SET=A/hset that contains primitive members B, C, F, and G. The HU\_SET set that is defined at E includes H, I, and L (through the element J).

The mapper hierarchically qualifies the name value "bar" on element E to be A/bar, since A is the lowest common ancestor for all the elements of the HU\_SET set, and attaches it to the set member primitives H, I, and L. An HU\_SET constraint on K starts another set that includes M, which receives the HU\_SET=A/E/bar constraint after processing by the mapper.

In Figure 23-9, the same name field is used for the two HU\_SET constraints, but because they are attached to symbols at different levels of the hierarchy, they define two different sets.

Figure 23-10 shows how HU\_SET constraints link elements in the same node together by naming them with the same identifier. Because of the same name, "bar," on two elements, D and E, the elements tagged with RLOC constraints below D and E become part of the same HU\_SET.

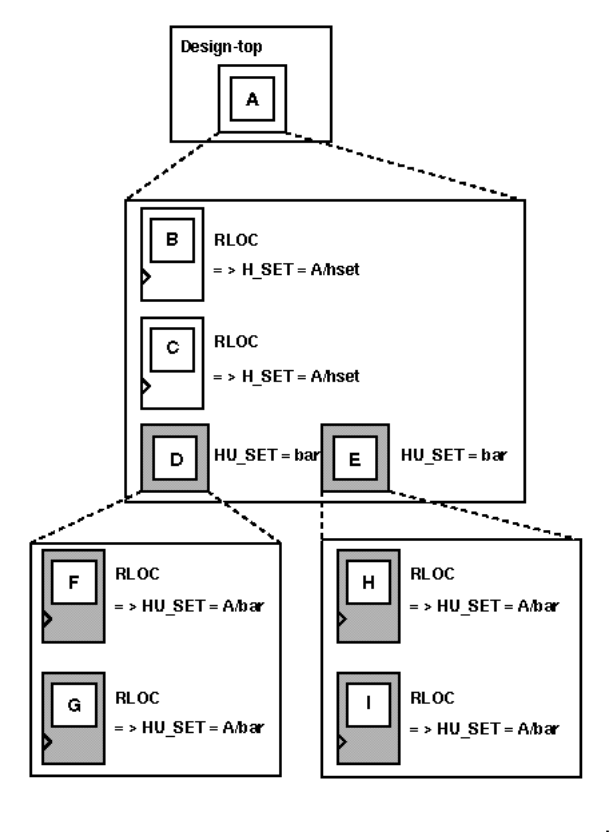

X4299

Figure 23-10 Linking Two HU\_SET Sets

#### Set Modifiers

A modifier, as its name suggests, modifies the RLOC constraints associated with design elements. Since it modifies the RLOC constraints of all the members of a set, it must be applied in a way that propagates it to all the members of the set easily and intuitively. For this reason, the RLOC modifiers of a set are placed at the start of that set. The following set modifiers apply to RLOC constraints. RLOC

The RLOC constraint associated with a design element modifies the values of other RLOC constraints below the element in the hierarchy of the set. Regardless of the set type, RLOC values (row, column, extension or XY values) on an element always propagate down the hierarchy and are added at lower levels of the hierarchy to RLOC constraints on elements in the same set.

- RLOC\_ORIGIN (see the "RLOC\_ORIGIN" section)
- RLOC\_RANGE (see the "RLOC\_RANGE" section)

#### Using RLOCs with Xilinx Macros

Xilinx-supplied flip-flop macros include an RLOC=R0C0 constraint on the underlying primitive, which allows you to attach an RLOC to the macro symbol. (For Spartan-3, Virtex-II, Virtex-II Pro, and Virtex-II Pro X, the macros include an RLOC=X0Y0 constraint.) This symbol links the underlying primitive to the set that contains the macro symbol.

Simply attach an appropriate RLOC constraint to the instantiation of the actual Xilinx flip-flop macro. The mapper adds the RLOC value that you specified to the underlying primitive so that it has the desired value.

For example, in Figure 23-11, the RLOC = R1C1 constraint is attached to the instantiation (Inst1) of an example macro. It is added to the R0C0 value of the RLOC constraint on the flip-flop within the macro to obtain the new RLOC values. This functions the same for Spartan-3, Virtex-II, Virtex-II Pro, and Virtex-II Pro X macros except that the RLOC constraint uses XY designations.

For Spartan-3, Virtex-II, Virtex-II Pro, and Virtex-II Pro X, if the RLOC=X1Y1 constraint is attached to Inst1 of a macro, the X0Y0 value of the RLOC constraint on the flip-flop within the macro would be used to obtain the new RLOC values.

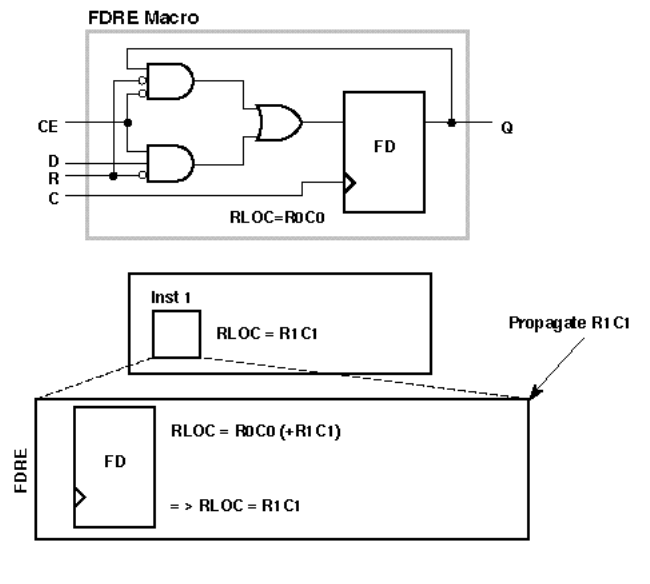

X4304

#### Figure 23-11 Typical Use of a Xilinx Macro

If you do not put an RLOC constraint on the flip-flop macro symbol, the underlying primitive symbol is the lone member of a set. The mapper removes RLOC constraints from a primitive that is the only member of a set or from a macro that has no RLOC objects below it.

#### LOC and RLOC Propagation through Design Flattening

NGDBuild continues to propagate LOC constraints down the design hierarchy. It adds this constraint to appropriate objects that are not members of a set. While RLOC constraint propagation is limited to sets, the LOC constraint is applied from its start point all the way down the hierarchy.

When the design is flattened, the row and column numbers of an RLOC constraint on an element are added to the row and column numbers of the RLOC constraints of the set members below it in the hierarchy. This feature gives you the ability to modify existing RLOC values in submodules and macros without changing the previously assigned RLOC values on the primitive symbols.

Specifying RLOC constraints to describe the spatial relationship of the set members to themselves allows the members of the set to float anywhere on the die as a unit. You can, however, fix the exact die location of the set members. The RLOC\_ORIGIN constraint allows you to change the RLOC values into absolute LOC constraints that respect the structure of the set.

The design resolution program, NGDBuild, translates the RLOC\_ORIGIN constraint into LOC constraints. The row and column values of the RLOC\_ORIGIN are added individually to the members of the set after all RLOC modifications have been made to their row and column values by addition through the hierarchy. The final values are then turned into LOC constraints on individual primitives.

#### Fixing Members of a Set at Exact Die Locations

As noted in the previous section, you can fix the members of a set at exact die locations with the RLOC\_ORIGIN constraint. You must use the RLOC\_ORIGIN constraint with sets that include BUFT symbols. However, for sets that do not include BUFT symbols, you can limit the members of a set to a certain range on the die.

In this case, the set could "float" as a unit within the range until a final placement. Since every member of the set must fit within the range, it is important that you specify a range that defines an area large enough to respect the spatial structure of the set.

#### CLB-based Row/Column/Slice Designations

The syntax of this constraint is:

RLOC\_RANGE=Rm1Cn1:Rm2Cn2

where the relative row numbers (*m1*, *m2*) and column numbers (*n1*, *n2*) can be non-zero positive numbers, or the wildcard (\*) character.

This syntax allows for three kinds of range specifications as follows.

- Rr1Cc1:Rr2Cc2 A rectangular region enclosed by rows r1, r2, and columns c1, c2
- R\*C*c1*:R\*C*c2* A region enclosed by the columns *c1* and *c2* (any row number)
- Rr1C\*:Rr2C\* A region enclosed by the rows r1 and r2 (any column number)

For the second and third kinds of specifications with wildcards, applying the wildcard character (\*) differently on either side of the separator colon creates an error. For example, specifying R\*C1:R2C\* is an error since the wildcard asterisk is applied to rows on one side and to columns on the other side of the separator colon.

#### Slice-based XY Designations

The syntax of this constraint is the following:

RLOC\_RANGE=Xm1Yn1:Xm2Yn2

where the relative X values (*m1*, *m2*) and Y values (*n1*, *n2*) can be non-zero positive numbers, or the wildcard (\*) character.

This syntax allows for three kinds of range specifications:

- Xm1Yn1:Xm2Yn2 A rectangular region bounded by the corners Xm1Yn1 and Xm2Yn2
- X\*Y*n1*:X\*Y*m2* The region on the Y-axis between *n1* and *n2* (any X value)
- X*m1*Y\*:X*m2*Y\* A region on the X-axis between *m1* and *m2* (any Y value)

For the second and third kinds of specifications with wildcards, applying the wildcard character (\*) differently on either side of the separator colon creates an error. For example, specifying X\*Y1:X2Y\* is an error since the wildcard asterisk is applied to the X value on one side and to the Y value on the other side of the separator colon.

#### Specifying a Range

To specify a range, use the following syntax, which is equivalent to placing an RLOC\_RANGE constraint on the schematic.

• For CLB-based Row/Column/Slice Designations:

```
set_name RLOC_RANGE=Rm1Cn1:Rm2Cn2
```

The range identifies a rectangular area. You can substitute a wildcard (\*) character for either the row number or the column number of both corners of the range.

• For Slice-based XY Designations:

```
set_name RLOC_RANGE=Xm1Yn1:Xm2Yn2
```

The range identifies a rectangular area. You can substitute a wildcard (\*) character for either the X value or the Y value of both corners of the range.

The bounding rectangle applies to all elements in a relationally placed macro, not just to the origin of the set.

The values of the RLOC\_RANGE constraint are not simply added to the RLOC values of the elements. In fact, the RLOC\_RANGE constraint does not change the values of the RLOC constraints on underlying elements. It is an additional constraint that is attached automatically by the mapper to every member of a set.

The RLOC\_RANGE constraint is attached to design elements in exactly the same way as the RLOC\_ORIGIN constraint. The values of the RLOC\_RANGE constraint, like RLOC\_ORIGIN values, must be non-zero positive numbers since they directly correspond to die locations.

If a particular RLOC set is constrained by an RLOC\_ORIGIN or an RLOC\_RANGE constraint in the design netlist and is also constrained in the UCF file, the UCF file constraint overrides the netlist constraint.

#### Toggling the Status of RLOC Constraints

Another important set modifier is the USE\_RLOC constraint. It turns the RLOC constraints on and off for a specific element or section of a set. USE\_RLOC can be either TRUE or FALSE.

The application of the USE\_RLOC constraint is strictly based on hierarchy. A USE\_RLOC constraint attached to an element applies to all its underlying elements that are members of the same set. If it is attached to a symbol that defines the start of a set, the constraint is applied to all the underlying member elements, which represent the entire set.

However, if it is applied to an element below the start of the set (for example, E in Figure 23-12), only the members of the set (H and I) below the specified element are affected. You can also attach the USE\_RLOC constraint directly to a primitive symbol so that it affects only that symbol.

When the USE\_RLOC=FALSE constraint is applied, the RLOC and set constraints are removed from the affected symbols in the NCD file. This process is different than that followed for the RLOC\_ORIGIN constraint. For RLOC\_ORIGIN, the mapper generates and outputs a LOC constraint in addition to all the set and RLOC constraints in the PCF file. The mapper does not retain the original constraints in the presence of a USE\_RLOC=FALSE constraint because these cannot be turned on again in later programs.

Figure 23-12 illustrates the use of the USE\_RLOC constraint to mask an entire set as well as portions of a set.

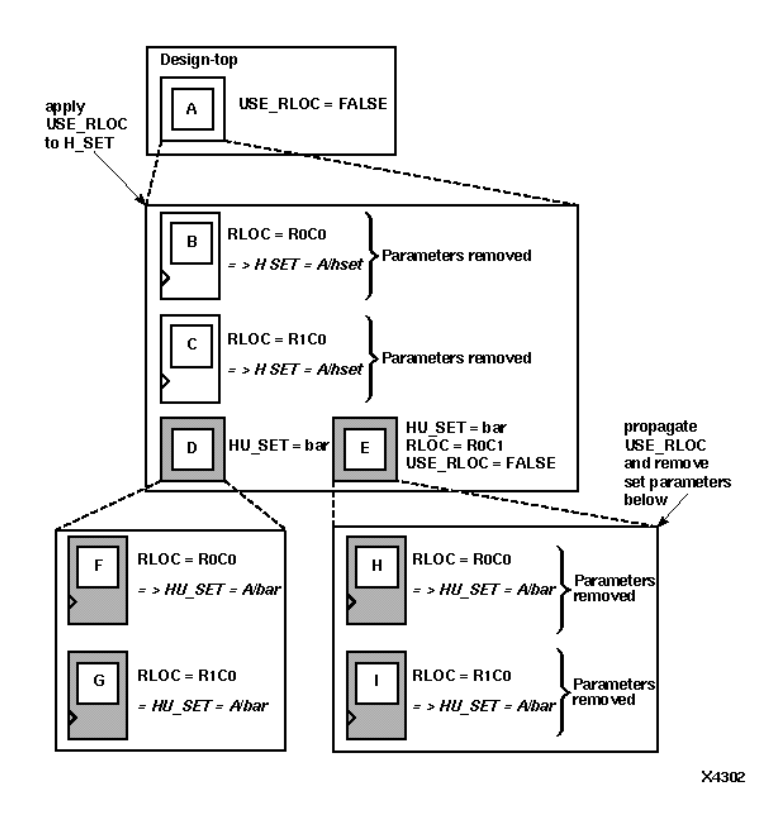

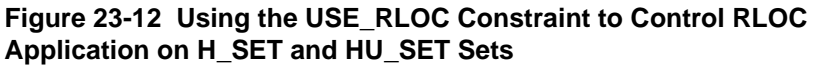

Applying the USE\_RLOC constraint on U\_SET sets is a special case because of the lack of hierarchy in the U\_SET set. Because the USE\_RLOC constraint propagates strictly in a hierarchical manner, the members of a U\_SET set that are in different parts of the design hierarchy must be tagged separately with USE\_RLOC constraints; no single USE\_RLOC constraint is propagated to all the members of the set that lie in different parts of the hierarchy.

If you create a U\_SET set through an instantiating macro, you can attach the USE\_RLOC constraint to the instantiating macro to allow it to propagate hierarchically to all the members of the set.

You can create this instantiating macro by placing a U\_SET constraint on a macro and letting the mapper propagate that constraint to every symbol with an RLOC constraint below it in the hierarchy.

**Figure 23-13** illustrates an example of the use of the USE\_RLOC=FALSE constraint. The USE\_RLOC=FALSE on primitive E removes it from the U\_SET set, and USE\_RLOC=FALSE on element F propagates to primitive G and removes it from the U\_SET set.

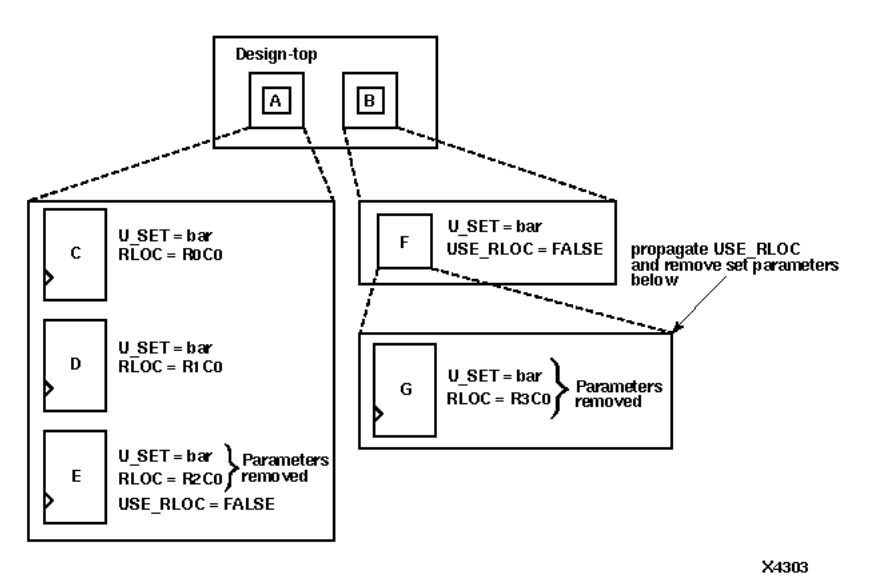

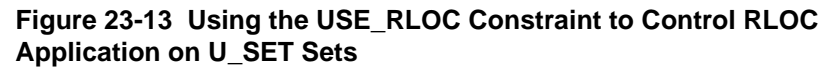

While propagating the USE\_RLOC constraint, the mapper ignores underlying USE\_RLOC constraints if it encounters elements higher in the hierarchy that already have USE\_RLOC constraints. For example, if the mapper encounters an underlying element with a USE\_RLOC=TRUE constraint during the propagation of a USE\_RLOC=FALSE constraint, it ignores the newly encountered TRUE constraint.

#### Choosing an RLOC Origin when Using Hierarchy Sets

To specify a single origin for an RLOC set, use the following syntax, which is equivalent to placing an RLOC\_ORIGIN constraint on the schematic.

• For CLB-based Row/Column/Slice Designations:

set\_name RLOC\_ORIGIN=RmCn

where

- set\_name can be the name of any type of RLOC set a U\_SET, an HU\_SET, or a system-generated H\_SET
- The origin itself is expressed as a row number and a column number representing the location of the elements at RLOC=R0C0
- For Slice-based XY Designations:

set\_name RLOC\_ORIGIN=XmYn

where

- set\_name can be the name of any type of RLOC set a U\_SET, an HU\_SET, or a system-generated H\_SET
- The origin itself is expressed as an X and Y value representing the location of the elements at RLOC=X0Y0

When RLOC\_ORIGIN is used in conjunction with an implicit H\_SET (hierarchy set), it must be placed on the element that is the start of the H\_SET set, that is, on the lowest common ancestor of all the members of the set.

If you apply RLOC\_ORIGIN to an HU\_SET constraint, place it on the element at the start of the HU\_SET set, that is, on an element with the HU\_SET constraint.

However, since there could be several elements linked together with the HU\_SET constraint at the same node, the RLOC\_ORIGIN constraint can be applied to only one of these elements to prevent more than one RLOC\_ORIGIN constraint from being applied to the HU\_SET set.

Similarly, when used with a U\_SET constraint, the RLOC\_ORIGIN constraint can be placed on only one element with the U\_SET constraint. If you attach the RLOC\_ORIGIN constraint to an element that has only an RLOC constraint, the membership of that element in any set is removed, and the element is considered the start of a new H\_SET set with the specified RLOC\_ORIGIN constraint attached to the newly created set.

In Figure 23-14, the elements B, C, D, F, and G are members of an H\_SET set with the name A/hset. This figure is the same as Figure 23-5 except for the presence of an RLOC\_ORIGIN constraint at the start of the H\_SET set (at A).

The RLOC\_ORIGIN values are added to the resultant RLOC values at each of the member elements to obtain the values that are then converted by the mapper to LOC constraints. For example, the RLOC value of F, given by adding the RLOC value at E (R0C1) and that at F (R0C0), is added to the RLOC\_ORIGIN value (R2C3) to obtain the value of (R2C4), which is then converted to a LOC constraint, LOC = CLB\_R2C4.

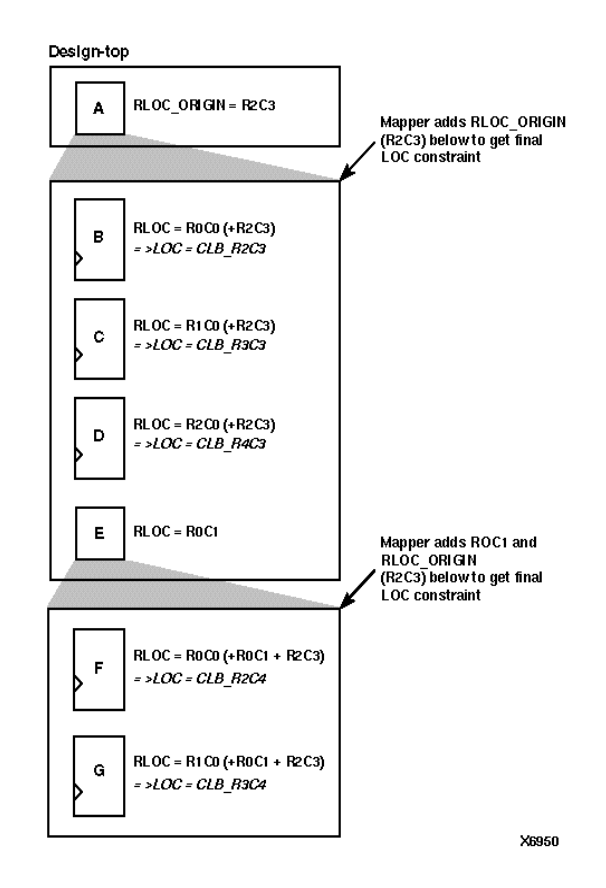

# Figure 23-14 Using an RLOC\_ORIGIN Constraint to Modify an H\_SET Set

Figure 23-15 shows an example of an RLOC\_ORIGIN constraint modifying an HU\_SET constraint. The start of the HU\_SET A/bar is given by element D or E. The RLOC\_ORIGIN attached to E, therefore, applies to this HU\_SET set. On the other hand, the RLOC\_ORIGIN at A, which is the start of the H\_SET set A/hset, applies to elements B and C, which are members of the H\_SET set.

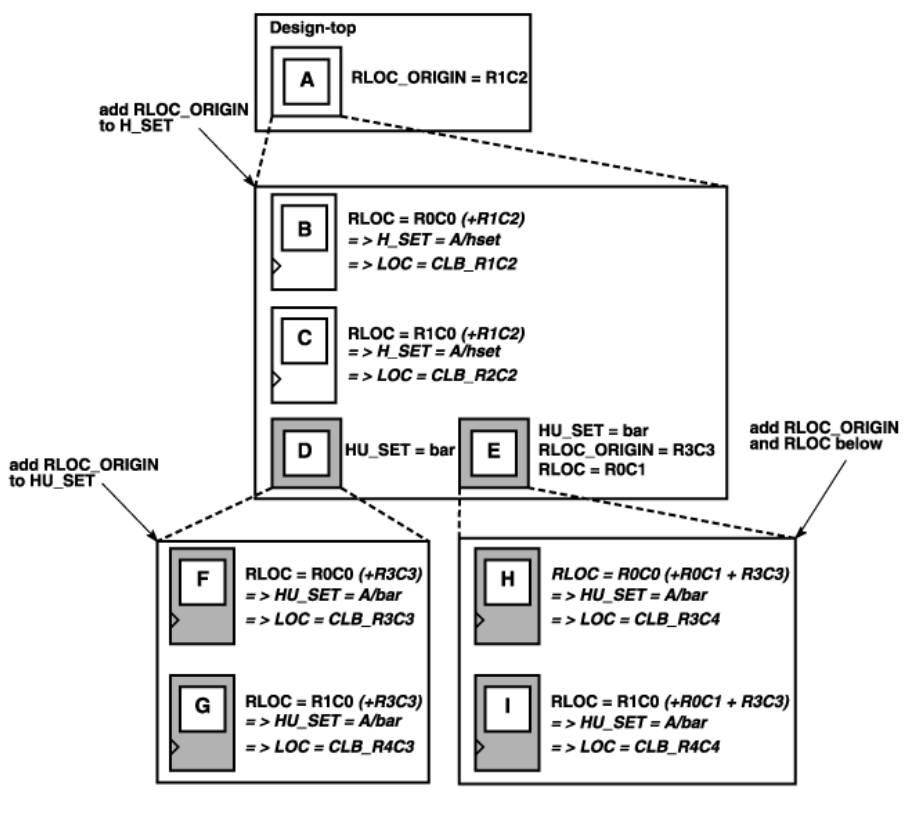

X9614

Figure 23-15 Using an RLOC\_ORIGIN to Modify H\_SET and HU\_SET Sets

# **RLOC Examples**

#### **ECS Schematic Editor**

Attach to an instance.

Attribute Name—RLOC

Attribute Values—See the "RLOC Syntax" section.

#### VHDL

Before using RLOC, declare it with the following syntax:

```
attribute rloc: string;
```

After RLOC has been declared, specify the VHDL constraint as follows for Virtex and Spartan 2:

```
attribute rloc of
{component_name|entity_name|label_name}:
{component|entity|label} is
"[element]RmCn[.extension]";
```

After RLOC has been declared, specify the VHDL constraint as follows for Spartan-3, Virtex-II, Virtex-II Pro, and Virtex-II Pro X:

```
attribute rloc of
{component_name|entity_name|label_name}:
{component|entity|label} is
"[element]XmYn[.extension]";
```

See the "Guidelines for Specifying Relative Locations" section for descriptions of valid values.

For a more detailed discussion of the basic VHDL syntax, see the "VHDL" section of the "Constraint Entry" chapter.

The following code sample shows how to use RLOCs with a VHDL generate statement. The code is a simple example showing how to auto-generate the RLOCs for several instantiated FDEs. This methodology can be used with virtually any primitive.

```
LEN:for i in 0 to bits-1 generate
  constant row :natural:=((width-1)/2)-(i/2);
  constant column:natural:=0;
  constant slice:natural:=0;
  constant rloc_str : string := "R" & itoa(row) &
    "C" & itoa(column) & ".S" & itoa(slice);
    attribute RLOC of U1: label is rloc_str;
begin
  U1: FDE port map (
        Q => dd(j),
        D => ff_d,
        C => clk,
        CE =>lcl_en(en_idx));
end generate LEN;
```

#### Verilog

Specify as follows for Virtex and Spartan-II:

```
// synthesis attribute rloc [of]
{module_name | instance_name } [is]
[element]RmCn[.extension];
```

Specify as follows for Spartan-3, Virtex-II, Virtex-II Pro, and Virtex-II Pro X:

```
// synthesis attribute rloc [of]
{module_name|instance_name} [is]
[element]XmYn[.extension];
```

See the "Guidelines for Specifying Relative Locations" section for descriptions of valid values.

For a more detailed discussion of the basic Verilog syntax, see the "Verilog" section of the "Constraint Entry" chapter.

## ABEL

Not applicable.

### NCF

See UCF.

## UCF

• For Virtex, Virtex-E, Spartan-II, and Spartan-IIE, the following statement specifies that an instantiation of FF1 be placed in the CLB at row 4, column 4.

INST "/Virtex/design/FF1" RLOC=R4C4;

• For Virtex, Virtex-E, Spartan-II, and Spartan-IIE, the following statement specifies that an instantiation of elemA be placed in the X flip-flop in the CLB at row 0, column 1.

INST "/\$1187/elemA" RLOC=r0cl.S0;

• For Spartan-3, Virtex-II, Virtex-II Pro, and Virtex-II Pro X, the following statement specifies that an instantiation of FF1 be placed in a slice that is +4 X coordinates and +4 Y coordinates relative to the origin slice.

INST "/V2/design/FF1" RLOC=X4Y4;

#### XCF

For Virtex and Spartan-II:

```
BEGIN MODEL "entity_name"
INST "instance_name" rloc=[element]RmCn[.extension];
END;
```

For Virtex-II, Virtex-II Pro, and Virtex-II Pro X:

```
BEGIN MODEL "entity_name"
INST "instance_name" rloc=[element]XmYn[.extension];
END;
```

#### **Old XST Constraint File**

No attribute declaration is required. An attribute can be directly specified using the following syntax:

For Virtex and Spartan-II:

```
attribute rloc of instance_name : label is
"[element]RmCn[.extension]";
```

Specify the VHDL constraint as follows for Virtex-II, Virtex-II Pro, and Virtex-II Pro X:

```
attribute rloc of instance_name}: label is
"[element]XmYn[.extension]";
```

See the "Guidelines for Specifying Relative Locations" section for descriptions of valid values.

For more details, see the "Old XST Constraint File" section of the "Constraint Entry" chapter.

## **Constraints Editor**

Not applicable.

## PCF

Not applicable.

#### Floorplanner

To set RLOC in the Floorplanner, see the "Using a Floorplanner UCF File in Project Navigator" topic in the Floorplanner online help.

### PACE

Not applicable.

## **FPGA Editor**

Not applicable.

## **XST Command Line**

Not applicable.

## **Project Navigator**

Not applicable.

# **RLOC\_ORIGIN**

- RLOC\_ORIGIN Description
- RLOC\_ORIGIN Architecture Support
- RLOC\_ORIGIN Applicable Elements
- RLOC\_ORIGIN Propagation Rules
- RLOC\_ORIGIN Syntax Examples

# **RLOC\_ORIGIN** Description

RLOC\_ORIGIN is a basic mapping and placement constraint. It fixes the members of a set at exact die locations. RLOC\_ORIGIN must specify a single location, not a range or a list of several locations. For more information about RLOC\_ORIGIN, see the "Set Modifiers" section.

RLOC\_ORIGIN is required for a set that includes BUFT symbols. RLOC\_ORIGIN cannot be attached to a BUFT instance.

# **RLOC\_ORIGIN** Architecture Support

| Virtex                     | Yes |
|----------------------------|-----|
| Virtex-E                   | Yes |
| Spartan-II                 | Yes |
| Spartan-IIE                | Yes |
| Spartan-3                  | Yes |
| Virtex-II                  | Yes |
| Virtex-II Pro              | Yes |
| Virtex-II Pro X            | Yes |
| XC9500, XC9500XL, XC9500XV | No  |
| CoolRunner XPLA3           | No  |
| CoolRunner-II              | No  |

# **RLOC\_ORIGIN Applicable Elements**

Instances or macros that are members of sets.

## **RLOC\_ORIGIN** Propagation Rules

RLOC\_ORIGIN is a macro constraint and any attachment to a net is illegal.

# **RLOC\_ORIGIN Syntax Examples**

#### **ECS Schematic Editor**

Attach to an instance that is a member of a set.

Attribute Name—RLOC\_ORIGIN

Attribute Values—See the UCF section.

#### VHDL

Before using RLOC\_ORIGIN, declare it with the following syntax:

```
attribute rloc_origin: string;
```

After RLOC\_ORIGIN has been declared, specify the VHDL constraint as follows:

```
attribute rloc_origin of
{component_name|entity_name|label_name}:
{component|entity|label} is "value";
```

For Virtex, Virtex-E, Spartan-II, and Spartan-II E, value is RmCn.

For Spartan-3, Virtex-II, Virtex-II Pro, and Virtex-II Pro X, *value* is **X***m***Y***n*.

See the UCF section for a description of valid values.

For a more detailed discussion of the basic VHDL syntax, see the "VHDL" section of the "Constraint Entry" chapter.

#### Verilog

Specify as follows:

```
// synthesis attribute rloc_origin [of]
{module_name|instance_name} [is] value;
```

For Virtex, Virtex-E, Spartan-II, and Spartan-IIE, value is RmCn.

For Spartan-3, Virtex-II, Virtex-II Pro, and Virtex-II Pro X, *value* is **X***m***Y***n*.

See the UCF section for a description of valid values.

For a more detailed discussion of the basic Verilog syntax, see the "Verilog" section of the "Constraint Entry" chapter.

#### ABEL

Not applicable.

#### NCF

See UCF.

#### UCF

#### RLOC\_ORIGIN Syntax for Architectures Using CLB-based Row/ Column/Slice Specifications

RLOC\_ORIGIN=RmCn

where *m* and *n* are positive integers (including zero) representing relative row and column numbers, respectively.

The following statement specifies that any RLOC statement applied to FF1 uses the CLB at R4C4 as its reference point. For example, if RLOC=R0C2 for FF1, then the instantiation of FF1 is placed in the CLB that occupies row 4 (R0 + R4), column 6 (C2 + C4).

```
INST "/archive/designs/FF1" RLOC_ORIGIN=R4C4;
```

#### RLOC\_ORIGIN Syntax for Architectures Using Slice-based XY Coordinates (Spartan-3, Virtex-II, Virtex-II Pro, and Virtex-II Pro X Only)

RLOC\_ORIGIN=XmYn

where *m* and *n* are positive integers (including zero) representing relative X and Y coordinates, respectively.

The following statement specifies that an instantiation of FF1, which is a member of a set, be placed in the slice at X4Y4 relative to FF1. For example, if RLOC=X0Y2 for FF1, then the instantiation of FF1 is placed in the slice that is 0 rows to the right of X4 and 2 rows up from Y4 (X4Y6).

INST "/archive/designs/FF1" RLOC\_ORIGIN=X4Y4;

## XCF

Not applicable.

### **Old XST Constraint File**

Not applicable.

#### **Constraints Editor**

Not applicable.

#### PCF

RLOC\_ORIGIN translates to a LOCATE constraint on a macro in a PCF file.

#### Floorplanner

Placing an RPM in Floorplanner creates an RLOC\_ORIGIN constraint.

#### PACE

Not applicable.

## **FPGA Editor**

Not applicable.

#### **XST Command Line**

Not applicable.

## **Project Navigator**

Not applicable.

# **RLOC\_RANGE**

- RLOC\_RANGE Description
- RLOC\_RANGE Architecture Support
- RLOC\_RANGE Applicable Elements
- RLOC\_RANGE Propagation Rules
- RLOC\_RANGE Syntax Examples

# **RLOC\_RANGE** Description

RLOC\_RANGE is a basic mapping and placement constraint. It is similar to RLOC\_ORIGIN except that it limits the members of a set to a certain range on the die. The range or list of locations is meant to apply to all applicable elements with RLOCs, not just to the origin of the set.

# **RLOC\_RANGE** Architecture Support

| Virtex                     | Yes |
|----------------------------|-----|
| Virtex-E                   | Yes |
| Spartan-II                 | Yes |
| Spartan-IIE                | Yes |
| Spartan-3                  | Yes |
| Virtex-II                  | Yes |
| Virtex-II Pro              | Yes |
| Virtex-II Pro X            | Yes |
| XC9500, XC9500XL, XC9500XV | No  |
| CoolRunner XPLA3           | No  |
| CoolRunner-II              | No  |
|                            |     |

# **RLOC\_RANGE** Applicable Elements

Instances or macros that are members of sets.

## **RLOC\_RANGE** Propagation Rules

RLOC\_RANGE is a macro constraint and any attachment to a net is illegal.

# **RLOC\_RANGE** Syntax Examples

#### **ECS Schematic Editor**

Attach to an instance that is a member of a set.

Attribute Name—RLOC\_RANGE

Attribute Values—See the UCF section.

#### VHDL

Before using RLOC\_RANGE, declare it with the following syntax:

```
attribute rloc_range: string;
```

After RLOC\_RANGE has been declared, specify the VHDL constraint as follows:

```
attribute rloc_range of
{component_name|entity_name|label_name}:
{component|entity|label} is "value";
```

For Virtex, Virtex-E, Spartan-II, and Spartan-IIE, *value* is **R***m*1**C***n*1:**R***m*2**C***n*2.

For Spartan-3, Virtex-II, Virtex-II Pro, and Virtex-II Pro X, *value* is **X***m*1**Y***n*1:**X***m*2**Y***n*2.

See the UCF section for a description of valid values.

For a more detailed discussion of the basic VHDL syntax, see the "VHDL" section of the "Constraint Entry" chapter.

#### Verilog

Specify as follows:

```
// synthesis attribute rloc_range [of]
{module_name|instance_name} [is] value;
```

For Virtex, Virtex-E, Spartan-II, and Spartan-IIE, *value* is **R***m*1**C***n*1:**R***m*2**C***n*2.

For Spartan-3, Virtex-II, Virtex-II Pro, and Virtex-II Pro X, *value* is **X***m*1**Y***n*1:**X***m*2**Y***n*2.

See the UCF section for a description of valid values.

For a more detailed discussion of the basic Verilog syntax, see the "Verilog" section of the "Constraint Entry" chapter.

#### ABEL

Not applicable.

#### NCF

See UCF.

#### UCF

# For Architectures using CLB-based Row/Column/Slice Specifications

RLOC\_RANGE=Rm1Cn1:Rm2Cn2

where the relative row numbers (*m1* and *m2*) and column numbers (*n1* and *n2*) can be positive integers (including zero) or the wildcard (\*) character.

This syntax allows three kinds of range specifications, which are defined in the "Set Modifiers" section.

The following statement specifies that an instantiation of the macro MACRO4 be placed within a region that is enclosed by the rows R4-R10 and the columns C4-C10.

```
INST ``/archive/designs/MACRO4"
RLOC_RANGE=R4C4:R10C10;
```

#### For Architectures using slice-based XY Specifications (Spartan-3, Virtex-II, Virtex-II Pro, and Virtex-II Pro X Only)

RLOC\_RANGE=Xm1Yn1:Xm2Yn2

where the relative X values (*m1* and *m2*) and Y values (*n1* and *n2*) can be positive integers (including zero) or the wildcard (\*) character.

This syntax allows three kinds of range specifications, which are defined in the "Set Modifiers" section.

The following statement specifies that an instantiation of the macro MACRO4 be placed relative to other members of the set within a region that is bounded by X4Y4 in the lower left corner and by X10Y10 in the upper right corner.

```
INST "/archive/designs/MACRO4"
RLOC_RANGE=X4Y4:X10Y10;
```

#### XCF

```
MODEL "entity_name" rloc_range=value;
BEGIN MODEL "entity_name"
INST "instance_name" rloc_range=value;
END;
```

#### **Old XST Constraint File**

No attribute declaration is required. An attribute can be directly specified using the following syntax:

```
attribute rloc_range of
{component_name|entity_name|label_name}:
{component|entity|label} is "value";
```

For Virtex, Virtex-E, and Spartan-II, *value* is *Rm1Cn1:Rm2Cn2*.

For Spartan-3, Virtex-II, Virtex-II Pro, and Virtex-II Pro X, *value* is *Xm*1 *Yn*1:*Xm*2 *Yn*2.

See the RLOC\_RANGE UCF section for a description of valid values.

For more details, see the "Old XST Constraint File" section of the "Constraint Entry" chapter.

#### **Constraints Editor**

Not applicable.

#### PCF

RLOC\_RANGE translates to a LOCATE constraint that has a range of sites. For example, **locate CLB\_R1C1:CLB\_R10C2** 

#### Floorplanner

Not applicable.

#### PACE

Not applicable.

#### **FPGA Editor**

Not applicable.

#### **XST Command Line**

Not applicable.

## **Project Navigator**

Not applicable.

# **ROM\_EXTRACT**

- ROM\_EXTRACT Description
- ROM\_EXTRACT Architecture Support
- ROM\_EXTRACT Applicable Elements
- ROM\_EXTRACT Propagation Rules
- ROM\_EXTRACT Syntax Examples

# **ROM\_EXTRACT** Description

ROM\_EXTRACT is a synthesis constraint. The constraint enables or disables ROM macro inference. Allowed values are yes, and no (TRUE and FALSE ones are available in XCF as well). The default is **yes**. Typically, a ROM can be inferred from a Case statement where all assigned contexts are constant values.

# **ROM\_EXTRACT** Architecture Support

| Virtex                     | Yes |
|----------------------------|-----|
| Virtex-E                   | Yes |
| Spartan-II                 | Yes |
| Spartan-IIE                | Yes |
| Spartan-3                  | Yes |
| Virtex-II                  | Yes |
| Virtex-II Pro              | Yes |
| Virtex-II Pro X            | Yes |
| XC9500, XC9500XL, XC9500XV | No  |
| CoolRunner XPLA3           | No  |
| CoolRunner-II              | No  |

# **ROM\_EXTRACT** Applicable Elements

You can apply ROM\_EXTRACT globally or to a design element, or signal.

# **ROM\_EXTRACT** Propagation Rules

Applies to the entity, module, or signal to which it is attached.

# **ROM\_EXTRACT Syntax Examples**

#### **ECS Schematic Editor**

Not applicable.

#### VHDL

Before using ROM\_EXTRACT, declare it with the following syntax:

```
attribute rom_extract: string;
```

After ROM\_EXTRACT has been declared, specify the VHDL constraint as follows:

```
attribute rom_extract of {signal_name|entity_name}:
{signal|entity} is "yes";
```

For a more detailed discussion of the basic VHDL syntax, see the "VHDL" section of the "Constraint Entry" chapter.

#### Verilog

Specify as follows:

```
// synthesis attribute rom_extract [of]
{module_name|signal_name} [is] yes;
```

For a more detailed discussion of the basic Verilog syntax, see the "Verilog" section of the "Constraint Entry" chapter.

#### ABEL

Not applicable.

## NCF

Not applicable.

## UCF

Not applicable.

# XCF

**MODEL** "entity\_name" rom\_extract={yes | no | true | false};

```
BEGIN MODEL "entity_name"
NET "signal_name" rom_extract={yes|no|true|false};
END;
```

# **Old XST Constraint File**

No attribute declaration is required. An attribute can be directly specified using the following syntax:

```
attribute rom_extract of {entity_name|signal_name}:
{entity|signal} is "{yes|no}";
```

The default value is **YES**.

For more details, see the "Old XST Constraint File" section of the "Constraint Entry" chapter.

#### **Constraints Editor**

Not applicable.

#### PCF

Not applicable.

#### Floorplanner

Not applicable.

#### PACE

Not applicable.

## **FPGA Editor**

Not applicable.

## **XST Command Line**

Define globally with the **-rom\_extract** command line option of the **run** command. Following is the basic syntax:

-rom\_extract {YES | NO}

The default is YES.

See the "Command Line Mode" chapter in the *XST User Guide* for details.

## **Project Navigator**

Set globally with the ROM Extraction option in the HDL Options tab of the Process Properties dialog box within the Project Navigator.

With a design selected in the Sources window, right-click Synthesize in the Processes window to access the appropriate Process Properties dialog box.

# **ROM\_STYLE**

- ROM\_STYLE Description
- ROM\_STYLE Architecture Support
- ROM\_STYLE Applicable Elements
- ROM\_STYLE Propagation Rules
- ROM\_STYLE Syntax Examples

# **ROM\_STYLE** Description

ROM\_STYLE is a synthesis constraint. It controls the way the macrogenerator implements the inferred ROM macros. Allowed values are AUTO, BLOCK and DISTRIBUTED. The default value is AUTO, meaning that XST looks for the best implementation for each inferred ROM. The implementation style can be manually forced to use block ROM or distributed ROM resources available in the Virtex and Spartan-II series.

| Virtex                     | Yes |
|----------------------------|-----|
| Virtex-E                   | Yes |
| Spartan-II                 | Yes |
| Spartan-IIE                | Yes |
| Spartan-3                  | Yes |
| Virtex-II                  | Yes |
| Virtex-II Pro              | Yes |
| Virtex-II Pro X            | Yes |
| XC9500, XC9500XL, XC9500XV | No  |
| CoolRunner XPLA3           | No  |
| CoolRunner-II              | No  |

# **ROM\_STYLE** Architecture Support

# **ROM\_STYLE** Applicable Elements

You can apply ROM\_STYLE globally or to an entity, module, or signal.

## **ROM\_STYLE** Propagation Rules

Applies to the entity, module, or signal to which it is attached.

# **ROM\_STYLE Syntax Examples**

#### **ECS Schematic Editor**

Not applicable.

#### VHDL

Before using ROM\_STYLE, declare it with the following syntax:

attribute ROM\_STYLE: string;

After ROM\_STYLE has been declared, specify the VHDL constraint as follows:

```
attribute ROM_STYLE of {signal_name|entity_name}:
{signal|entity} is "{auto|block|distributed}";
```

The default value is **AUTO**.

For a more detailed discussion of the basic VHDL syntax, see the "VHDL" section of the "Constraint Entry" chapter.

#### Verilog

Specify as follows:

```
// synthesis attribute ROM_STYLE [of]
{module_name|signal_name} [is]
{auto|block|distributed};
```

The default value is AUTO.

For a more detailed discussion of the basic Verilog syntax, see the "Verilog" section of the "Constraint Entry" chapter.

#### ABEL

Not applicable.

#### NCF

Not applicable.

#### UCF

Not applicable.

## XCF

```
MODEL "entity_name"
ROM_STYLE={auto|block|distributed};
```

```
BEGIN MODEL "entity_name"
NET "signal_name"
ROM_STYLE={auto|block|distributed};
END;
```

## **Old XST Constraint File**

No attribute declaration is required. An attribute can be directly specified using the following syntax:

```
attribute ROM_STYLE of {entity_name|signal_name}:
{entity|signal} is {auto|block|distributed};
```

The default value is AUTO.

For more details, see the "Old XST Constraint File" section of the "Constraint Entry" chapter.

## **Constraints Editor**

Not applicable.

## PCF

Not applicable.

#### Floorplanner

Not applicable.

## PACE

Not applicable.

#### **FPGA Editor**

Not applicable.

#### XST Command Line

Define globally with the **-ROM\_STYLE** command line option of the **run** command. Following is the basic syntax:

-ROM\_STYLE {AUTO | DISTRIBUTED | BLOCK }

The default is AUTO.

See the "Command Line Mode" chapter in the *XST User Guide* for details.

## **Project Navigator**

Set globally with the ROM Style option in the HDL Options tab of the Process Properties dialog box within the Project Navigator.

With a design selected in the Sources window, right-click Synthesize in the Processes window to access the appropriate Process Properties dialog box.

# RTLVIEW

- **RTLVIEW Description**
- RTLVIEW Architecture Support
- RTLVIEW Applicable Elements
- RTLVIEW Propagation Rules
- RTLVIEW Syntax Examples

# **RTLVIEW Description**

RTLVIEW command line option enables XST to generate a netlist file, representing the RTL structure of the design. This netlist can be viewed by RTL Viewer (ECS). This option has 3 possible values: YES, NO, ONLY. When the ONLY value is specified, XST will stop the synthesis process just after RTL view is generated. The file containing RTL view has NGR file extension.

Please note that the RTL view is not available in incremental synthesis mode yet.

# **RTLVIEW Architecture Support**

| Virtex                     | Yes |
|----------------------------|-----|
| Virtex-E                   | Yes |
| Spartan-II                 | Yes |
| Spartan-IIE                | Yes |
| Spartan-3                  | Yes |
| Virtex-II                  | Yes |
| Virtex-II Pro              | Yes |
| Virtex-II Pro X            | Yes |
| XC9500, XC9500XL, XC9500XV | Yes |
| CoolRunner XPLA3           | Yes |
| CoolRunner-II              | Yes |

# **RTLVIEW Applicable Elements**

Applies to a file

# **RTLVIEW Propagation Rules**

Not applicable.

# **RTLVIEW Syntax Examples**

#### **ECS Schematic Editor**

Not applicable.

## VHDL

Not applicable.

## Verilog

Not applicable.

## ABEL

Not applicable.

## NCF

Not applicable.

## UCF

Not applicable.

## **Constraints Editor**

Not applicable.

# PCF

Not applicable.

# XCF

Not applicable.

# Old XST Constraint File

Not applicable.
### Floorplanner

Not applicable.

# PACE

Not applicable.

# **FPGA Editor**

Not applicable.

# **XST Command Line**

Define globally with the **-rtlview** command line option of the **run** command. Following is the basic syntax:

-rtlview {yes|no|only}

The default is NO.

See the "Command Line Mode" chapter in the *XST User Guide* for details.

# **Project Navigator**

Set globally with the Generate RTL Schematic option in the Synthesis Options tab of the Process Properties dialog box in the Project Navigator.

With a design selected in the Sources window, right-click Synthesize in the Processes window to access the appropriate Process Properties dialog box.

# **Chapter 24**

# **Xilinx Constraints S**

- SAVE NET FLAG
- SCHMITT\_TRIGGER
- SHIFT\_EXTRACT
- SHREG\_EXTRACT
- SLEW
- SLICE\_PACKING
- SLICE\_UTILIZATION\_RATIO
- SLICE\_UTILIZATION\_RATIO\_MAXMARGIN
- SLOW
- SRVAL
- SRVAL\_A
- SRVAL\_B
- STARTUP\_WAIT

# SAVE NET FLAG

- SAVE NET FLAG Description
- SAVE NET FLAG Architecture Support
- SAVE NET FLAG Applicable Elements
- SAVE NET FLAG Propagation Rules
- SAVE NET FLAG Syntax Examples

# **SAVE NET FLAG Description**

SAVE NET FLAG is a basic mapping constraint. Attaching SAVE NET FLAG to nets or signals affects the mapping, placement, and routing of the design by preventing the removal of unconnected signals.

The flag prevents the removal of loadless or driverless signals. For loadless signals, the S constraint acts as a dummy OBUF load connected to the signal. For driverless signals the S constraint acts as a dummy IBUF driver connected to the signal.

If you do not have the S constraint on a net, any signal that cannot be observed or controlled via a path to an I/O primitive is removed.

The S constraint may prevent the trimming of logic connected to the signal.

Note SAVE NET FLAG can be abbreviated S NET FLAG.

# SAVE NET FLAG Architecture Support

| Virtex                     | Yes |
|----------------------------|-----|
| Virtex-E                   | Yes |
| Spartan-II                 | Yes |
| Spartan-IIE                | Yes |
| Spartan-3                  | Yes |
| Virtex-II                  | Yes |
| Virtex-II Pro              | Yes |
| Virtex-II Pro X            | Yes |
| XC9500, XC9500XL, XC9500XV | No  |
| CoolRunner XPLA3           | No  |
| CoolRunner-II              | No  |

# **SAVE NET FLAG Applicable Elements**

Nets or signals

# **SAVE NET FLAG Propagation Rules**

SAVE NET FLAG is a net or signal constraint. Any attachment to a design element is illegal.

SAVE NET FLAG prevents the removal of unconnected signals. If you do not have the S constraint on a net, any signal not connected to logic or an I/O primitive is removed.

# SAVE NET FLAG Syntax Examples

### **ECS Schematic Editor**

Attach to a net or signal.

Attribute Name—S

Attribute Values—TRUE, FALSE

### VHDL

Before using SAVE, declare it with the following syntax:

attribute s: string;

After SAVE has been declared, specify the VHDL constraint as follows:

attribute s of signal\_name signal is "yes";

For a more detailed discussion of the basic VHDL syntax, see the "VHDL" section of the "Constraint Entry" chapter.

### Verilog

Specify as follows:

```
// synthesis attribute s [of] signal_name [is] yes;
```

For a more detailed discussion of the basic Verilog syntax, see the "Verilog" section of the "Constraint Entry" chapter.

# ABEL

#### NCF

See UCF.

#### UCF

The following statement specifies that the net or signal named \$SIG\_9 will not be removed.

NET "\$SIG\_9" S;

### XCF

```
BEGIN MODEL "entity_name"
NET "signal_name" s=true;
END;
```

## **Old XST Constraint File**

No attribute declaration is required. An attribute can be directly specified using the following syntax:

```
attribute s of signal_name signal is "true";
```

For more details, see the "Old XST Constraint File" section of the "Constraint Entry" chapter.

### **Constraints Editor**

Not applicable.

### PCF

Not applicable.

### Floorplanner

Not applicable.

### PACE

Not applicable.

### **FPGA Editor**

### **XST Command Line**

Not applicable.

### **Project Navigator**

Not applicable.

# SCHMITT\_TRIGGER

- SCHMITT\_TRIGGER Description
- SCHMITT\_TRIGGER Architecture Support
- SCHMITT\_TRIGGER Applicable Elements
- SCHMITT\_TRIGGER Propagation Rules
- SCHMITT\_TRIGGER Syntax Examples

# SCHMITT\_TRIGGER Description

This constraint causes the attached input pad to be configured with Schmitt Trigger (hysteresis). This constraint applies to any input pad in the design.

# SCHMITT\_TRIGGER Architecture Support

| Virtex                     | No  |
|----------------------------|-----|
| Virtex-E                   | No  |
| Spartan-II                 | No  |
| Spartan-IIE                | No  |
| Spartan-3                  | No  |
| Virtex-II                  | No  |
| Virtex-II Pro              | No  |
| Virtex-II Pro X            | No  |
| XC9500, XC9500XL, XC9500XV | No  |
| CoolRunner XPLA3           | No  |
| CoolRunner-II              | Yes |

SCHMITT\_TRIGGER is supported in the following architectures:

# SCHMITT\_TRIGGER Applicable Elements

Applies to all input pads and pad nets.

# SCHMITT\_TRIGGER Propagation Rules

The constraint is a net or signal constraint. Any attachment to a macro, entity, or module is illegal.

# SCHMITT\_TRIGGER Syntax Examples

### **ECS Schematic Editor**

Attach to a net

Attribute Name—SCHMITT\_TRIGGER

Attribute Values—TRUE, FALSE

### VHDL

Before using SCHMITT\_TRIGGER, declare it with the following syntax:

```
attribute SCHMITT_TRIGGER: string;
```

After SCHMITT\_TRIGGER has been declared, specify the VHDL constraint as follows:

```
attribute SCHMITT_TRIGGER of signal_name: signal
is "true";
```

For a more detailed discussion of the basic VHDL syntax, see the "VHDL" section of the "Constraint Entry" chapter.

# Verilog

Specify as follows:

```
// synthesis attribute SCHMITT_TRIGGER [of]
signal_name [is] true;
```

### ABEL

XILINX PROPERTY 'SCHMITT\_TRIGGER mysignal';

### **UCF/NCF** File

NET "mysignal" SCHMITT\_TRIGGER;

### XCF

BEGIN MODEL "entity\_name"
NET "signal\_name" SCHMITT\_TRIGGER=true;
END;

# **Old XST Constraint File**

```
attribute SCHMITT_TRIGGER of mysignal : signal is
"TRUE";
```

# **Constraints Editor**

Not applicable.

# PCF

Not applicable.

### **XST Command Line**

Not applicable.

# Floorplanner

Not applicable.

# PACE

Not applicable.

# **FPGA Editor**

Not applicable.

# **Project Navigator**

# SHIFT\_EXTRACT

- SHIFT\_EXTRACT Description
- SHIFT\_EXTRACT Architecture Support
- SHIFT\_EXTRACT Applicable Elements
- SHIFT\_EXTRACT Propagation Rules
- SHIFT\_EXTRACT Syntax Examples

# SHIFT\_EXTRACT Description

SHIFT\_EXTRACT is a synthesis constraint. It enables or disables logical shifter macro inference. Allowed values are **YES** (check box is checked) and **NO** (check box is not checked). (**TRUE** and **FALSE** ones are available in XCF as well). By default, logical shifter inference is enabled (**YES**).

# SHIFT\_EXTRACT Architecture Support

| Virtex                     | Yes |
|----------------------------|-----|
| Virtex-E                   | Yes |
| Spartan-II                 | Yes |
| Spartan-IIE                | Yes |
| Spartan-3                  | Yes |
| Virtex-II                  | Yes |
| Virtex-II Pro              | Yes |
| Virtex-II Pro X            | Yes |
| XC9500, XC9500XL, XC9500XV | No  |
| CoolRunner XPLA3           | No  |
| CoolRunner-II              | No  |

# SHIFT\_EXTRACT Applicable Elements

You can apply SHIFT\_EXTRACT globally or to design elements and nets.

# SHIFT\_EXTRACT Propagation Rules

Applies to the entity, module, or signal to which it is attached.

# SHIFT\_EXTRACT Syntax Examples

### **ECS Schematic Editor**

Not applicable.

# VHDL

Before using SHIFT\_EXTRACT declare it with the following syntax:

attribute shift\_extract: string;

After SHIFT\_EXTRACT has been declared, specify the VHDL constraint as follows:

```
attribute shift_extract of {entity_name|signal_name}:
{signal|entity} is "yes";
```

For a more detailed discussion of the basic VHDL syntax, see the "VHDL" section of the "Constraint Entry" chapter.

# Verilog

Specify as follows:

```
// synthesis attribute shift_extract [of]
{module_name|signal_name} [is] yes;
```

For a more detailed discussion of the basic Verilog syntax, see the "Verilog" section of the "Constraint Entry" chapter.

# ABEL

Not applicable.

# NCF

Not applicable.

# UCF

### XCF

```
MODEL "entity_name"
shift_extract={yes|no|true|false};
BEGIN MODEL "entity_name"
NET "signal_name" shift_extract={yes|no|true|false};
END;
```

### **Old XST Constraint File**

No attribute declaration is required. An attribute can be directly specified using the following syntax:

```
attribute shift_extract of {entity_name|signal_name}:
{entity|signal} is "{yes|no}";
```

The default value is **YES**.

For more details, see the "Old XST Constraint File" section of the "Constraint Entry" chapter.

### **Constraints Editor**

Not applicable.

### PCF

Not applicable.

### Floorplanner

Not applicable.

### PACE

Not applicable.

### FPGA Editor

## **XST Command Line**

Define globally with the **-shift\_extract** command line option of the **run** command. Following is the basic syntax:

-shift\_extract {YES | NO}

The default is YES.

See the "Command Line Mode" chapter in the *XST User Guide* for details.

# **Project Navigator**

Set SHIFT\_EXTRACT globally with the Logical Shifter Extraction option in the HDL Options tab of the Process Properties dialog box within the Project Navigator.

With a design selected in the Sources window, right-click Synthesize in the Processes window to access the appropriate Process Properties dialog box.

# SHREG\_EXTRACT

- SHREG\_EXTRACT Description
- SHREG\_EXTRACT Architecture Support
- SHREG\_EXTRACT Applicable Elements
- SHREG\_EXTRACT Propagation Rules
- SHREG\_EXTRACT Syntax Examples

# SHREG\_EXTRACT Description

SHREG\_EXTRACT is a synthesis constraint. It enables or disables shift register macro inference. Allowed values are **YES** (check box is checked) and **NO** (check box is not checked). (**TRUE** and **FALSE** ones are available in XCF as well). By default, shift register inference is enabled.

# SHREG\_EXTRACT Architecture Support

| Virtex                     | Yes |
|----------------------------|-----|
| Virtex-E                   | Yes |
| Spartan-II                 | Yes |
| Spartan-IIE                | Yes |
| Spartan-3                  | Yes |
| Virtex-II                  | Yes |
| Virtex-II Pro              | Yes |
| Virtex-II Pro X            | Yes |
| XC9500, XC9500XL, XC9500XV | No  |
| CoolRunner XPLA3           | No  |
| CoolRunner-II              | No  |

# SHREG\_EXTRACT Applicable Elements

You can apply SHREG\_EXTRACT globally or to design elements and signals.

# SHREG\_EXTRACT Propagation Rules

It applies to design elements or signals to which it is attached.

# SHREG\_EXTRACT Syntax Examples

### **ECS Schematic Editor**

Not applicable.

### VHDL

Before using SHREG\_EXTRACT, declare it with the following syntax:

attribute shreg\_extract : string;

After SHREG\_EXTRACT has been declared, specify the VHDL constraint as follows:

```
attribute shreg_extract of {signal_name|entity_name}:
{signal|entity} is "yes";
```

For a more detailed discussion of the basic VHDL syntax, see the "VHDL" section of the "Constraint Entry" chapter.

# Verilog

Specify as follows:

```
// synthesis attribute shreg_extract [of]
{module_name|signal_name} [is] yes;
```

For a more detailed discussion of the basic Verilog syntax, see the "Verilog" section of the "Constraint Entry" chapter.

# ABEL

Not applicable.

# NCF

Not applicable.

# UCF

### XCF

```
MODEL "entity_name"
shreg_extract={yes|no|true|false};
BEGIN MODEL "entity_name"
NET "signal_name" shreg_extract={yes|no|true|false};
END;
```

### **Old XST Constraint File**

No attribute declaration is required. An attribute can be directly specified using the following syntax:

```
attribute shreg_extract of {entity_name|signal_name}:
{entity|signal} is "{yes|no}";
```

For more details, see the "Old XST Constraint File" section of the "Constraint Entry" chapter.

### **Constraints Editor**

Not applicable.

### PCF

Not applicable.

### Floorplanner

Not applicable.

### PACE

Not applicable.

### **FPGA Editor**

# **XST Command Line**

Define globally with the **-shreg\_extract** command line option of the **run** command. Following is the basic syntax:

-shreg\_extract {YES|NO}

The default is YES.

See the "Command Line Mode" chapter in the *XST User Guide* for details.

# **Project Navigator**

Set globally with the Shift Register Extraction option in the HDL Options tab of the Process Properties dialog box within the Project Navigator.

With a design selected in the Sources window, right-click Synthesize in the Processes window to access the appropriate Process Properties dialog box.

# SLEW

- SLEW Description
- SLEW Architecture Support
- SLEW Applicable Elements
- SLEW Propagation Rules
- SLEW Syntax Examples

# **SLEW Description**

SLEW has two possible arguments: FAST or SLOW.

FAST increases the speed of an IOB output. FAST produces a faster output but may increase noise and power consumption. See the "FAST" section of the "Xilinx Constraints F" chapter for details.

SLOW stipulates that the slew rate limited control should be enabled. See the "SLOW" section.

# **SLEW Architecture Support**

| Virtex                     | Yes |
|----------------------------|-----|
| Virtex-E                   | Yes |
| Spartan-II                 | Yes |
| Spartan-IIE                | Yes |
| Spartan-3                  | Yes |
| Virtex-II                  | Yes |
| Virtex-II Pro              | Yes |
| Virtex-II Pro X            | Yes |
| XC9500, XC9500XL, XC9500XV | No  |
| CoolRunner XPLA3           | No  |
| CoolRunner-II              | No  |

SLOW is supported with the XC9500 only.

# **SLEW Applicable Elements**

Output primitives, output pads, bidirectional pads

You can also attach SLEW to the net connected to the pad component in a UCF file. NGDBuild transfers SLEW from the net to the pad instance in the NGD file so that it can be processed by the mapper. Use the following syntax:

```
NET "net_name" slew={FAST|SLOW};
```

# **SLEW Propagation Rules**

SLEW is illegal when attached to a net except when the net is connected to a pad. In this case, SLEW is treated as attached to the pad instance.

When attached to a design element, SLEW propagates to all applicable elements in the hierarchy beneath the design element.

# **SLEW Syntax Examples**

# **ECS Schematic Editor**

Attach to a valid instance.

Attribute Name—SLEW

Attribute Values—FAST, SLOW

### VHDL

Before using SLEW, declare it with the following syntax:

attribute slew : string;

After SLEW has been declared, specify the VHDL constraint as follows:

```
attribute slew of {entity_name|signal_name}:
{entity|signal} is "{FAST|SLOW}";
```

For a more detailed discussion of the basic VHDL syntax, see the "VHDL" section of the "Constraint Entry" chapter.

### Verilog

Specify SLEW as follows:

```
// synthesis attribute slew [of] object_list [is]
{FAST|SLOW}
```

where *object\_list* is a comma separated list of specific names of modules and signals.

For a detailed discussion of Verilog syntax, see the "Verilog" section of the "Constraint Entry" chapter.

#### ABEL

Not applicable.

### NCF

See UCF.

### UCF

The following statement establishes a slew rate for an instantiation of the element y2.

```
INST `$1187/y2" SLEW={FAST|SLOW};
```

The following statement establishes a slew rate for the pad to which net1 is connected.

NET "net1" SLEW={FAST|SLOW};

### XCF

MODEL "entity\_name" slew={FAST | SLOW};
BEGIN MODEL "entity\_name"
NET "signal\_name" slew={FAST | SLOW};
END;

# **Old XST Constraint File**

```
attribute slew of {entity_name|signal_name}:
{entity|signal} is "{FAST|SLOW}";
```

### **Constraints Editor**

From the Project Navigator Processes window, access the Constraints Editor by double-clicking Create Timing Constraints under User Constraints.

You can select a SLEW rate (FAST or SLOW) for any output pad signal in the Ports tab (I/O Configuration Options).

### PCF

Not applicable.

### Floorplanner

Not applicable.

### PACE

Not applicable.

# **FPGA Editor**

Not applicable.

## **XST Command Line**

Not applicable.

### **Project Navigator**

# SLICE\_PACKING

- SLICE\_PACKING Description
- SLICE\_PACKING Architecture Support
- SLICE\_PACKING Applicable Elements
- SLICE\_PACKING Propagation Rules
- SLICE\_PACKING Syntax Examples

# **SLICE\_PACKING** Description

This synthesis option enables the XST internal packer. The packer attempts to pack critical LUT-to-LUT connections within a slice or a CLB. This exploits the fast feedback connections among the LUTs in a CLB.

# **SLICE\_PACKING** Architecture Support

| Virtex                     | Yes |
|----------------------------|-----|
| Virtex-E                   | Yes |
| Spartan-II                 | Yes |
| Spartan-IIE                | Yes |
| Spartan-3                  | Yes |
| Virtex-II                  | Yes |
| Virtex-II Pro              | Yes |
| Virtex-II Pro X            | Yes |
| XC9500, XC9500XL, XC9500XV | No  |
| CoolRunner XPLA3           | No  |
| CoolRunner-II              | No  |

# **SLICE\_PACKING Applicable Elements**

Global

# **SLICE\_PACKING Propagation Rules**

# SLICE\_PACKING Syntax Examples

### **ECS Schematic Editor**

Not applicable.

# VHDL

Not applicable.

# Verilog

Not applicable.

# ABEL

Not applicable.

# NCF

Not applicable.

# UCF

Not applicable.

# XCF

Not applicable.

# **Old XST Constraint File**

Not applicable.

# **Constraints Editor**

Not applicable.

# PCF

Not applicable.

# Floorplanner

### PACE

Not applicable.

### **FPGA Editor**

Not applicable.

# XST Command Line

Define globally with the **-slice\_packing** command line option of the **run** command. Following is the basic syntax:

-slice\_packing  $\{yes | no\}$ 

The default is Yes.

# **Project Navigator**

Set globally with the Slice Packing option in the Xilinx Specific Options tab in the Process Properties dialog box within the Project Navigator.

With a design selected in the Sources window, right-click Synthesize in the Processes window to access the appropriate Process Properties dialog box.

# SLICE\_UTILIZATION\_RATIO

- SLICE\_UTILIZATION\_RATIO Description
- SLICE\_UTILIZATION\_RATIO Architecture Support
- SLICE\_UTILIZATION\_RATIO Applicable Elements
- SLICE\_UTILIZATION\_RATIO Propagation Rules
- SLICE\_UTILIZATION\_RATIO Syntax Examples

# SLICE\_UTILIZATION\_RATIO Description

SLICE\_UTILIZATION\_RATIO is an area constraint that defines the area size (in %) that XST must not exceed during timing optimization.

If the area constraint cannot be satisfied, XST will make timing optimization regardless of the area constraint.

Please refer to "Speed Optimization Under Area Constraint" section in the *XST User Guide* for more information.

# **SLICE\_UTILIZATION\_RATIO** Architecture Support

| Virtex                     | Yes |
|----------------------------|-----|
| Virtex-E                   | Yes |
| Spartan-II                 | Yes |
| Spartan-IIE                | Yes |
| Spartan-3                  | Yes |
| Virtex-II                  | Yes |
| Virtex-II Pro              | Yes |
| Virtex-II Pro X            | Yes |
| XC9500, XC9500XL, XC9500XV | No  |
| CoolRunner XPLA3           | No  |
| CoolRunner-II              | No  |

# SLICE\_UTILIZATION\_RATIO Applicable Elements

SLICE\_UTILIZATION\_RATIO can be applied globally or to a VHDL entity or Verilog module.

# **SLICE\_UTILIZATION\_RATIO** Propagation Rules

Applies to the entity or module to which it is attached.

# SLICE\_UTILIZATION\_RATIO Syntax Examples

### **ECS Schematic Editor**

Not applicable.

### VHDL

Before using SLICE\_UTILIZATION\_RATIO, declare it with the following syntax:

```
attribute slice_utilization_ratio: string;
```

After SLICE\_UTILIZATION\_RATIO has been declared, specify the VHDL constraint as follows:

```
attribute slice_utilization_ratio of entity_name :
entity is "integer";
```

For a more detailed discussion of the basic VHDL syntax, see the "VHDL" section of the "Constraint Entry" chapter.

### Verilog

Specify as follows:

```
// synthesis attribute slice_utilization_ratio [of]
module_name} [is] integer;
```

For a more detailed discussion of the basic Verilog syntax, see the "Verilog" section of the "Constraint Entry" chapter.

### ABEL

# NCF

Not applicable.

# UCF

Not applicable.

# **Constraints Editor**

Not applicable.

# PCF

Not applicable.

# XCF

**MODEL** "entity\_name" slice\_utilization\_ratio=integer; Integer range is 0 to 100.

# **Old XST Constraint File**

Not applicable.

# Floorplanner

Not applicable.

# PACE

Not applicable.

# **FPGA Editor**

Not applicable.

# XST Command Line

Define globally with the **-slice\_utilizatio\_ratio** command line option of the **run** command. Following is the basic syntax:

-slice\_utilization\_ratio integer

The integer range is 0 to 100.

See the "Command Line Mode" chapter in the *XST User Guide* for details.

### **Project Navigator**

Set globally with the Slice Utilization Ratio option in the Synthesis Options tab of the Process Properties dialog box in the Project Navigator.

With a design selected in the Sources window, right-click Synthesize in the Processes window to access the appropriate Process Properties dialog box.

# SLICE\_UTILIZATION\_RATIO\_MAXMARGIN

- SLICE\_UTILIZATION\_RATIO\_MAXMARGIN Description
- SLICE\_UTILIZATION\_RATIO\_MAXMARGIN Architecture Support
- SLICE\_UTILIZATION\_RATIO\_MAXMARGIN Applicable Elements
- SLICE\_UTILIZATION\_RATIO\_MAXMARGIN Propagation Rules
- SLICE\_UTILIZATION\_RATIO\_MAXMARGIN Syntax Examples

# SLICE\_UTILIZATION\_RATIO\_MAXMARGIN Description

SLICE\_UTILIZATION\_RATIO\_MAXMARGIN constraint closely related to SLICE\_UTILIZATION\_RATIO.

It defines the margin (in %) in which XST may consider that the area constraint is satisfied and timing optimization can be continued. Please refer to "Speed Optimization Under Area Constraint" section in *XST User Guide* for more information.

# SLICE\_UTILIZATION\_RATIO\_MAXMARGIN Architecture Support

| Virtex                     | Yes |
|----------------------------|-----|
| Virtex-E                   | Yes |
| Spartan-II                 | Yes |
| Spartan-IIE                | Yes |
| Spartan-3                  | Yes |
| Virtex-II                  | Yes |
| Virtex-II Pro              | Yes |
| Virtex-II Pro X            | Yes |
| XC9500, XC9500XL, XC9500XV | No  |
| CoolRunner XPLA3           | No  |
| CoolRunner-II              | No  |

# SLICE\_UTILIZATION\_RATIO\_MAXMARGIN Applicable Elements

SLICE\_UTILIZATION\_RATIO\_MAXMARGIN can be applied globally or to a VHDL entity or Verilog module.

# SLICE\_UTILIZATION\_RATIO\_MAXMARGIN Propagation Rules

Applies to the entity or module to which it is attached.

# SLICE\_UTILIZATION\_RATIO\_MAXMARGIN Syntax Examples

# **ECS Schematic Editor**

Not applicable.

# VHDL

Before using SLICE\_UTILIZATION\_RATIO\_MAXMARGIN, declare it with the following syntax:

```
attribute slice_utilization_maxmargin: string;
```

After SLICE\_UTILIZATION\_RATIO\_MAXMARGIN has been declared, specify the VHDL constraint as follows:

```
attribute slice_utilization_ratio_maxmargin of
entity_name : entity is "integer";
```

For a more detailed discussion of the basic VHDL syntax, see the "VHDL" section of the "Constraint Entry" chapter.

### Verilog

Specify as follows:

```
// synthesis attribute
slice_utilization_ratio_maxmargin [of] module_name
[is] integer;
```

For a more detailed discussion of the basic Verilog syntax, see the "Verilog" section of the "Constraint Entry" chapter.

### ABEL

Not applicable.

### NCF

Not applicable.

### UCF

Not applicable.

### **Constraints Editor**

Not applicable.

### PCF

Not applicable.

### XCF

MODEL "entity\_name"
slice\_utilization\_ratio\_maxmargin=integer;

Integer range is 0 to 100.

# **Old XST Constraint File**

Not applicable.

### Floorplanner

Not applicable.

# PACE

Not applicable.

# **FPGA Editor**

Not applicable.

# XST Command Line

Define globally with the

-slice\_utilization\_ratio\_maxmargin command line option of the **run** command. Following is the basic syntax:

```
-slice_utilization_ratio_maxmargin integer
```

The integer range is 0 to 100.

See the "Command Line Mode" chapter in the *XST User Guide* for details.

# **Project Navigator**

This constraint is not accessible via Project Navigator. By default its value is set to 5%.

# SLOW

- SLOW Description
- SLOW Architecture Support
- SLOW Applicable Elements
- SLOW Propagation Rules
- SLOW Syntax Examples

# **SLOW Description**

SLOW is a basic fitter constraint. It stipulates that the slew rate limited control should be enabled.

# **SLOW Architecture Support**

| Virtex                     | No  |
|----------------------------|-----|
| Virtex-E                   | No  |
| Spartan-II                 | No  |
| Spartan-IIE                | No  |
| Spartan-3                  | No  |
| Virtex-II                  | No  |
| Virtex-II Pro              | No  |
| Virtex-II Pro X            | No  |
| XC9500, XC9500XL, XC9500XV | Yes |
| CoolRunner XPLA3           | Yes |
| CoolRunner-II              | Yes |

# **SLOW Applicable Elements**

Output primitives, output pads, bidirectional pads

You can also attach SLOW to the net connected to the pad component in a UCF file. NGDBuild transfers SLOW from the net to the pad instance in the NGD file so that it can be processed by the mapper. Use the following UCF syntax:

**NET** "net\_name" SLOW;

# **SLOW Propagation Rules**

SLOW is illegal when attached to a net except when the net is connected to a pad. In this case, SLOW is treated as attached to the pad instance.

When attached to a design element, SLOW propagates to all applicable elements in the hierarchy beneath the design element.

# **SLOW Syntax Examples**

### **ECS Schematic Editor**

Attach to a valid instance.

Attribute Name—SLOW

Attribute Values—TRUE, FALSE

### VHDL

Before using SLOW, declare it with the following syntax:

attribute slow : string

After SLOW has been declared, specify the VHDL constraint as follows:

```
attribute slow of {signal_name|entity_name}:
{signal|entity} is "true";
```

For a more detailed discussion of the basic VHDL syntax, see the "VHDL" section of the "Constraint Entry" chapter.

# Verilog

Specify as follows:

```
// synthesis attribute slow [of]
{module_name|signal_name} [is] true;
```

For a more detailed discussion of the basic Verilog syntax, see the "Verilog" section of the "Constraint Entry" chapter.

### ABEL

```
XILINX PROPERTY 'SLOW mysignal';
```

#### NCF

See UCF.

#### UCF

The following statement establishes a slow slew rate for an instantiation of the element y2.

INST "\$1187/y2" SLOW;

The following statement establishes a slow slew rate for the pad to which net1 is connected.

NET "net1" SLOW;

#### XCF

Not applicable.

### **Old XST Constraint File**

Not applicable.

#### **Constraints Editor**

From the Project Navigator Processes window, access the Constraints Editor by double-clicking Create Timing Constraints under User Constraints.

In the Ports tab grid with I/O Configuration Options checked, click the FAST/SLOW column in the row with the desired output port name and choose SLOW from the drop down list.

### PCF

Not applicable.

#### Floorplanner

Not applicable.

### PACE

### **FPGA Editor**

Not applicable.

### **XST Command Line**

Not applicable.

### **Project Navigator**

Not applicable.

# SRVAL

- SRVAL Description
- SRVAL Architecture Support
- SRVAL Applicable Elements
- SRVAL Propagation Rules
- SRVAL Syntax Examples

# **SRVAL** Description

SRVAL is a basic initialization constraint. In Spartan-3, Virtex-II, Virtex-II Pro, and Virtex-II Pro X, each bit in the output register can be initialized upon assertion of the SSR input to either a 0 or a 1. SRVAL defines the state of the output register for a single-port RAMB16 that results from assertion of its SSR (set/reset) input. The SRVAL property sets the output register value independently of the INIT value.

# **SRVAL** Architecture Support

SRVAL is supported with Spartan-3, Virtex-II, Virtex-II Pro, and Virtex-II Pro X only.

# **SRVAL Applicable Elements**

RAMB16\_Sn (single-port block RAM)

# **SRVAL Propagation Rules**

It is illegal to attach SRVAL to a net.

When attached to a design element, SRVAL propagates to all applicable elements in the hierarchy beneath the design element.

# **SRVAL Syntax Examples**

### **ECS Schematic Editor**

Attach to a logic symbol.

Attribute Name—SRVAL

Attribute Values-value

See the UCF section for a discussion of value.

### VHDL

Before using SRVAL, declare it with the following syntax:

attribute srval: string;

After SRVAL has been declared, specify the VHDL constraint as follows:

```
attribute srval of
{component_name|entity_name|label_name}:
{component|entity|label} is "value";
```

See the UCF section for a description of value.

For a more detailed discussion of the basic VHDL syntax, see the "VHDL" section of the "Constraint Entry" chapter.

# Verilog

Specify as follows:

```
// synthesis attribute srval [of]
{module_name | instance_name } [is] value;
```

See the UCF section for a description of value.

For a more detailed discussion of the basic Verilog syntax, see the "Verilog" section of the "Constraint Entry" chapter.
#### ABEL

Not applicable.

#### NCF

See UCF.

### UCF

The basic UCF syntax is:

INST ``instance\_name'' SRVAL=value;

where *value* is a hexadecimal number that represents the output register value upon assertion of the SSR input, depending on the width of the RAMB16 port. For every 4-bits, one hexadecimal value (0 through F) can be entered.

For those ports that include parity bits, the SRVAL value specifies the parity portion of the output register in the high order bit position, followed by the data portion. For example, to initialize data to zero and parity to one, you would set SRVAL to "100" for a 9-bit port, to "30000" for an 18-bit port, and to "F00000000" for a 36-bit port.

If the SRVAL constraint is not specified, the RAMB16 output register is set to zeros upon assertion of the SSR input.

The following statement specifies that the 9-bits of the output register of an RAMB16\_S9 be set to 100 upon assertion of its SSR input.

INST "foo/bar" SRVAL=100;

### XCF

Not applicable.

### **Old XST Constraint File**

Not applicable.

### **Constraints Editor**

#### PCF

Not applicable.

#### Floorplanner

Not applicable.

#### PACE

Not applicable.

#### **FPGA Editor**

Not applicable.

#### XST Command Line

Not applicable.

#### **Project Navigator**

Not applicable.

## SRVAL\_A

- SRVAL\_A Description
- SRVAL\_A Architecture Support
- SRVAL\_A Applicable Elements
- SRVAL\_A Propagation Rules
- SRVAL\_A Syntax Examples

## SRVAL\_A Description

SRVAL\_A is a basic initialization constraint. In Spartan-3, Virtex-II, Virtex-II Pro, and Virtex-II Pro X, each bit in a RAMB16's output register can be initialized to either a 0 or a 1 upon assertion of its set/ reset input. SRVAL\_A initializes the port A (Sm) output register for dual-port RAMB16 components upon assertion of the SSRA input. SRVAL\_A sets the value for port A independently of the INIT\_A value.

## SRVAL\_A Architecture Support

SRVAL\_A is supported with Spartan-3, Virtex-II, Virtex-II Pro, and Virtex-II Pro X only.

## SRVAL\_A Applicable Elements

Port A of RAMB16\_Sm\_Sn(dual-port block RAM)

## SRVAL\_A Propagation Rules

It is illegal to attach SRVAL\_A to a net or signal.

When attached to a design element, SRVAL\_A propagates to all applicable elements in the hierarchy beneath the design element.

## SRVAL\_A Syntax Examples

#### **ECS Schematic Editor**

Attach to a logic symbol.

Attribute Name—SRVAL\_A

Attribute Values—value

See the UCF section for a discussion of value.

#### VHDL

Before using SRVAL\_A, declare it with the following syntax:

attribute srval\_a: string;

After SRVAL\_A has been declared, specify the VHDL constraint as follows:

```
attribute srval_a of
{component_name|entity_name|label_name}:
{compound|entity|label} is "value";
```

See the UCF section for a description of value.

For a more detailed discussion of the basic VHDL syntax, see the "VHDL" section of the "Constraint Entry" chapter.

#### Verilog

Specify as follows:

```
// synthesis attribute srval_a [of]
{module_name | instance_name } [is] value;
```

See the UCF section for a description of value.

For a more detailed discussion of the basic Verilog syntax, see the "Verilog" section of the "Constraint Entry" chapter.

#### ABEL

Not applicable.

#### NCF

See UCF.

#### UCF

The basic UCF syntax is:

INST ``instance\_name" SRVAL\_A=value;

where *value* is a hexadecimal number that defines the initialization string for the output register, depending on the width of port A. For every 4-bits, one hexadecimal value (0 through F) can be entered.

For those ports that include parity bits, the SRVAL\_A value specifies the parity portion of the output register in the high order bit position, followed by the data portion. For example, to initialize data to zero and parity to one, you would set SRVAL\_A to "100" for a 9-bit port, to "30000" for an 18-bit port, and to "F00000000" for a 36-bit port.

If SRVAL\_A is not specified, the port A output register is initialized with zeros upon assertion of the SSRA input.

The following statement specifies that the 2 bits of the port A output register of an RAMB16\_S2\_S9 be set to 100 upon assertion of the SSRA input.

INST "foo/bar" SRVAL\_A=100;

#### XCF

### **Old XST Constraint File**

Not applicable.

### **Constraints Editor**

Not applicable.

### PCF

Not applicable.

### Floorplanner

Not applicable.

### PACE

Not applicable.

### **FPGA Editor**

Not applicable.

### XST Command Line

Not applicable.

### **Project Navigator**

# SRVAL\_B

- SRVAL\_B Description
- SRVAL\_B Architecture Support
- SRVAL\_B Applicable Elements
- SRVAL\_B Propagation Rules
- SRVAL\_B Syntax Examples

## SRVAL\_B Description

SRVAL\_B is a basic initialization constraint. In Spartan-3, Virtex-II, Virtex-II Pro, and Virtex-II Pro X, each bit in a RAMB16's output register can be initialized to either a 0 or a 1 upon assertion of its set/reset input. SRVAL\_B initializes the port B (Sn) output register for dual-port RAMB16 components upon assertion of the SSRB input. SRVAL\_B sets the value for port B independent of the INIT\_B value.

## SRVAL\_B Architecture Support

SRVAL\_B is supported with Spartan-3, Virtex-II, Virtex-II Pro, and Virtex-II Pro X only.

## SRVAL\_B Applicable Elements

Port B of RAMB16\_Sm\_Sn (dual-port block RAM)

## **SRVAL\_B** Propagation Rules

It is illegal to attach SRVAL\_B to a net or signal.

When attached to a design element, SRVAL\_B propagates to all applicable elements in the hierarchy beneath the design element.

## SRVAL\_B Syntax Examples

#### **ECS Schematic Editor**

Attach to a logic symbol.

Attribute Name—SRVAL\_B

Attribute Values—value

See the UCF section for a discussion of value.

#### VHDL

Before using SRVAL\_B, declare it with the following syntax:

attribute srval\_b: string;

After SRVAL\_B has been declared, specify the VHDL constraint as follows:

```
attribute srval_b of
{component_name|entity_name|label_name}:
{component|entity|label} is "value";
```

See the UCF section for a description of value.

For a more detailed discussion of the basic VHDL syntax, see the "VHDL" section of the "Constraint Entry" chapter.

#### Verilog

Specify as follows:

// synthesis attribute srval\_b [of]
{module\_name|instance\_name} [is] value;

See the UCF section for a description of value.

For a more detailed discussion of the basic Verilog syntax, see the "Verilog" section of the "Constraint Entry" chapter.

#### ABEL

Not applicable.

#### NCF

See UCF.

#### UCF

The basic UCF syntax is:

```
INST ``instance_name" SRVAL_B=value;
```

where *value* is a hexadecimal number that defines the initialization string for the output register, depending on the width of port B. For every 4-bits, one hexadecimal value (0 through F) can be entered.

For those ports that include parity bits, the SRVAL\_B value specifies the parity portion of the output register in the high order bit position, followed by the data portion. For example, to initialize data to zero and parity to one, you would set SRVAL\_B to "100" for a 9-bit port, to "30000" for an 18-bit port, and to "F00000000" for a 36-bit port.

If the SRVAL\_B constraint is not specified, the port B output register is initialized with zeros upon assertion of the SSRB input.

The following statement specifies that the 9 bits of the port B output register of an RAMB16\_S2\_S9 be set to 100 upon assertion of the SSRB input.

INST "foo/bar" SRVAL\_B=100;

#### XCF

Not applicable.

#### **Old XST Constraint File**

Not applicable.

#### **Constraints Editor**

Not applicable.

#### PCF

Not applicable.

#### Floorplanner

#### PACE

Not applicable.

#### **FPGA Editor**

Not applicable.

### **XST Command Line**

Not applicable.

### **Project Navigator**

Not applicable.

## STARTUP\_WAIT

- STARTUP\_WAIT Description
- STARTUP\_WAIT Architecture Support
- STARTUP\_WAIT Applicable Elements
- STARTUP\_WAIT Propagation Rules
- STARTUP\_WAIT Syntax Examples

## **STARTUP\_WAIT** Description

STARTUP\_WAIT is a basic DLL/DCM constraint. For Spartan-II, Spartan-IIE, Spartan-3, Virtex, Virtex-II, Virtex-II Pro, Virtex-II Pro X, and Virtex-E devices, STARTUP\_WAIT controls whether the DONE signal (device configuration) can go High (indicating that the device is fully configured). In conjunction with this setting this constraint, the FPGA startup sequence must also be modified to insert a LCK cycle before the cycle that is to be postponed (either the DONE cycle or GWE cycle are typical choices).

For all primitives, setting this to be TRUE means that the DONE signal will not go High until the LOCKED signal goes HIGH for the DLL or DCM that has STARTUP\_WAIT set. STARTUP\_WAIT will in no way prevent LOCKED from going High.

## STARTUP\_WAIT Architecture Support

The numbers in the second column indicate applicable elements. See the next section.

| Virtex                     | 1    |
|----------------------------|------|
| Virtex-E                   | 1, 2 |
| Spartan-II                 | 1, 2 |
| Spartan-IIE                | 1, 2 |
| Spartan-3                  | 1, 2 |
| Virtex-II                  | 1, 2 |
| Virtex-II Pro              | 1, 2 |
| Virtex-II Pro X            | 1, 2 |
| XC9500, XC9500XL, XC9500XV | No   |
| CoolRunner XPLA3           | No   |
| CoolRunner-II              | No   |

## **STARTUP\_WAIT** Applicable Elements

- 1. CLKDLL, CLKDLLE (Virtex-E only), CLKDLLHF, or BUFGDLL instance
- 2. DCM instance

## **STARTUP\_WAIT Propagation Rules**

It is illegal to attach STARTUP\_WAIT to a net or signal.

When attached to a design DLL/DCM, STARTUP\_WAIT propagates to all applicable elements of the DLL/DCM.

## STARTUP\_WAIT Syntax Examples

#### **ECS Schematic Editor**

Attach to a valid instance. Attribute Name—STARTUP\_WAIT Attribute Values—TRUE, FALSE

#### VHDL

Before using STARTUP\_WAIT, declare it with the following syntax:

```
attribute startup_wait: string;
```

After STARTUP\_WAIT has been declared, specify the VHDL constraint as follows:

```
attribute startup_wait of
{component_name|label_name}: {component|label} is
"true";
```

For a more detailed discussion of the basic VHDL syntax, see the "VHDL" section of the "Constraint Entry" chapter.

### Verilog

Specify as follows:

```
// synthesis attribute startup_wait [of]
{module_name | instance_name } [is] true;
```

For a more detailed discussion of the basic Verilog syntax, see the "Verilog" section of the "Constraint Entry" chapter.

### ABEL

Not applicable.

### NCF

See UCF.

### UCF

The basic UCF syntax is:

```
INST winstance_name" STARTUP_WAIT={TRUE | FALSE};
```

where

- TRUE specifies that the DONE signal cannot go High until the instance assigned this property locks.
- FALSE, the default, specifies that the locking of the instance has no impact on the DONE signal or the Spartan-3, Virtex-II, Virtex-II Pro, or Virtex-II Pro X LOCKED signal.

The following statement specifies that the DONE signal cannot go High until the foo/bar instance locks.

INST "foo/bar" STARTUP\_WAIT=TRUE;

#### XCF

```
BEGIN MODEL "entity_name"
INST "instance_name" STARTUP_WAIT ={true|false};
END;
```

#### **Old XST Constraint File**

No attribute declaration is required. An attribute can be directly specified using the following syntax:

```
attribute STARTUP_WAIT of
{label_name|component_name}: {component|label} is
"{true|false}";
```

For more details, see the "Old XST Constraint File" section of the "Constraint Entry" chapter.

#### **Constraints Editor**

Not applicable.

#### PCF

Not applicable.

#### Floorplanner

Not applicable.

#### PACE

Not applicable.

#### FPGA Editor

Not applicable.

#### XST Command Line

## **Project Navigator**

# **Chapter 25**

# **Xilinx Constraints T**

- TEMPERATURE
- TIG
- TIMEGRP
- TIMESPEC
- TNM
- TNM\_NET
- TPSYNC
- TPTHRU
- TRANSLATE\_OFF and TRANSLATE\_ON
- TSidentifier

## TEMPERATURE

- TEMPERATURE Description
- **TEMPERATURE Architecture Support**
- TEMPERATURE Applicable Elements
- **TEMPERATURE Propagation Rules**
- TEMPERATURE Syntax Examples

## **TEMPERATURE** Description

TEMPERATURE is an advanced timing constraint. It allows the specification of the operating junction temperature. TEMPERATURE provides a means of prorating device delay characteristics based on the specified temperature. Prorating is a scaling operation on existing speed file delays and is applied globally to all delays.

**Note** Prorating is applicable only to commercial operating temperature ranges. It is not intended for use by industrial and military customers.

Each architecture has its own specific range of valid operating temperatures. If the entered temperature does not fall within the supported range, TEMPERATURE is ignored and an architecturespecific worst-case value is used instead. Also note that the error message for this condition does not appear until PCF processing.

## **TEMPERATURE** Architecture Support

| Virtex                     | Yes |
|----------------------------|-----|
| Virtex-E                   | Yes |
| Spartan-II                 | Yes |
| Spartan-IIE                | Yes |
| Spartan-3                  | Yes |
| Virtex-II                  | Yes |
| Virtex-II Pro              | Yes |
| Virtex-II Pro X            | Yes |
| XC9500, XC9500XL, XC9500XV | No  |
| CoolRunner XPLA3           | No  |
| CoolRunner-II              | No  |

Availability depends on the release of characterization data.

## **TEMPERATURE Applicable Elements**

Global

## **TEMPERATURE** Propagation Rules

It is illegal to attach TEMPERATURE to a net.

## **TEMPERATURE Syntax Examples**

#### **ECS Schematic Editor**

Not applicable.

#### VHDL

Not applicable.

#### Verilog

Not applicable.

#### ABEL

Not applicable.

#### NCF

See NCF.

#### UCF

**TEMPERATURE**=value [C |F| K];

where

- *value* is a real number specifying the temperature
- C, K, and F are the temperature units
  - F is degrees Fahrenheit
  - K is degrees Kelvin
  - C is degrees Celsius, the default

The following statement specifies that the analysis for everything relating to speed file delays assumes a junction temperature of 25 degrees Celsius.

TEMPERATURE=25 C;

### XCF

Not yet supported.

#### **Old XST Constraint File**

Not applicable.

#### **Constraints Editor**

From the Project Navigator Processes window, access the Constraints Editor by double-clicking Create Timing Constraints under User Constraints.

In the Misc tab, click Specify next to Temperature and fill out the temperature dialog box.

#### PCF

The same as UCF.

#### Floorplanner

Not applicable.

#### PACE

Not applicable.

#### **FPGA Editor**

Not applicable.

#### **XST Command Line**

Not applicable.

#### **Project Navigator**

# TIG

- TIG Description
- TIG Architecture Support
- TIG Applicable Elements
- TIG Propagation Rules
- TIG Syntax Examples

## **TIG Description**

TIG (Timing IGnore) is a basic timing constraint and a synthesis constraint. It causes paths that fan forward from the point of application (of TIG) to be treated as if they do not exist (for the purposes of the timing model) during implementation.

You may apply a TIG relative to a specific timing specification.

The value of TIG may be any of the following:

- Empty (global TIG that blocks all paths)
- A single TSid to block
- A comma separated list of TSids to block, for example

```
NET "$1I567/$Sig_5" TIG=TS_fast, TS_even_faster;
```

For XST, TIG is only supported for nets.

**Note** In the past, XST supported limited private timing constraints. TIG is the one of them: the way it was supported in XST was different from the way it was supported in UCF. These constraints will be supported in the current release, and the next, in the same way they were supported in release 4.2i without any further enhancements. Xilinx strongly suggests that you use the newer XCF syntax constraint style for new devices.

## **TIG Architecture Support**

| Virtex                     | Yes |
|----------------------------|-----|
| Virtex-E                   | Yes |
| Spartan-II                 | Yes |
| Spartan-IIE                | Yes |
| Spartan-3                  | Yes |
| Virtex-II                  | Yes |
| Virtex-II Pro              | Yes |
| Virtex-II Pro X            | Yes |
| XC9500, XC9500XL, XC9500XV | No  |
| CoolRunner XPLA3           | No  |
| CoolRunner-II              | No  |

## **TIG Applicable Elements**

Nets, pins, instances

## **TIG Propagation Rules**

If TIG is attached to a net, primitive pin, or macro pin, all paths that fan forward from the point of application of the constraint are treated as if they do not exist for the purposes of timing analysis during implementation. In the following figure, NET C is ignored. However, note that the lower path of NET B that runs through the two OR gates would not be ignored.

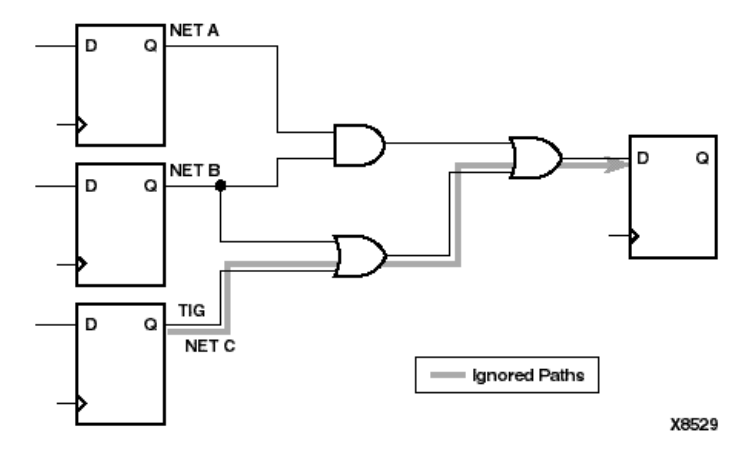

Figure 25-1 TIG Example

The following constraint would be attached to a net to inform the timing analysis tools that it should ignore paths through the net for specification TS43:

Schematic syntax

TIG = TS43

UCF syntax

NET "net\_name" TIG = TS43;

You cannot perform path analysis in the presence of combinatorial loops. Therefore, the timing tools ignore certain connections to break combinatorial loops. You can use the TIG constraint to direct the timing tools to ignore specified nets or load pins, consequently controlling how loops are broken.

## **TIG Syntax Examples**

### **ECS Schematic Editor**

Attach to a net or pin.

Attribute Name—TIG

Attribute Values-value

#### VHDL

Before using TIG, declare it with the following syntax:

attribute tig: string;

After TIG has been declared, specify the VHDL constraint as follows:

attribute tig of signal\_name: signal is "value";

See the "TIG Description" section for a description of valid values.

For a more detailed discussion of the basic VHDL syntax, see the "VHDL" section of the "Constraint Entry" chapter.

#### Verilog

Specify as follows:

```
// synthesis attribute tig [of] signal_name [is]
value;
```

See the "TIG Description" section for a description of valid values.

For a more detailed discussion of the basic Verilog syntax, see the "Verilog" section of the "Constraint Entry" chapter.

#### ABEL

Not applicable.

#### NCF

See UCF.

#### UCF

The basic UCF syntax is:

```
NET "net_name" TIG;
PIN "ff_inst.RST" TIG=TS_1;
INST "instance_name" TIG=TS_2;
TIG=TSidentifier1,..., TSidentifiern
```

where *identifier* refers to a timing specification that should be ignored.

When attached to an instance, TIG is pushed to the output pins of that instance. When attached to a net, TIG pushes to the drive pin of the net. When attached to a pin, TIG applies to the pin.

The following statement specifies that the timing specifications TS\_fast and TS\_even\_faster will be ignored on all paths fanning forward from the net \$Sig\_5.

NET `\$1I567/\$Sig\_5" TIG=TS\_fast, TS\_even\_faster;

#### XCF

Same as the UCF syntax.

In the current release, only TIG on a net is supported. TIG can be applied to the nets, situated in the CORE files (EDIF, NGC) as well.

#### **Old XST Constraint File**

No attribute declaration is required. An attribute can be directly specified using the following syntax:

attribute TIG of signal\_name: signal is "yes";

For more details, see the "Old XST Constraint File" section of the "Constraint Entry" chapter.

#### **Constraints Editor**

From the Project Navigator Processes window, access the Constraints Editor by double-clicking Create Timing Constraints under User Constraints.

In the Advanced tab, click Specify next to "False Paths (FROM TO TIG)" and fill out the FROM/THRU/TO dialog box or click Specify next to "False Paths by Net (NET TIG)" and fill out the Timing Ignore dialog box.

### PCF

item TIG;

 $item\,\mathbf{TIG}=\textbf{;}$ 

item TIG = TSidentifier;

where *item* is:

- PIN name
- PATH name
- path specification
- NET name
- TIMEGRP name
- BEL name
- COMP name
- MACRO name

#### Floorplanner

Not applicable.

### PACE

Not applicable.

#### **FPGA Editor**

Not applicable.

### **XST Command Line**

Not applicable.

### **Project Navigator**

## TIMEGRP

- TIMEGRP Description
- TIMEGRP Architecture Support
- TIMEGRP Applicable Elements
- TIMEGRP Propagation Rules
- TIMEGRP Syntax Examples

## **TIMEGRP** Description

TIMEGRP is a basic grouping constraint. In addition to naming groups using the TNM identifier, you can also define groups in terms of other groups. You can create a group that is a combination of existing groups by defining a TIMEGRP constraint.

You can place TIMEGRP constraints in a constraints file (UCF or NCF).

You can use TIMEGRP attributes to create groups using the following methods.

- Combining multiple groups into one
- Creating groups by exclusion
- Defining flip-flop subgroups by clock sense

The following subsections discuss each method in detail.

### **Combining Multiple Groups into One**

You can define a group by combining other groups. The following syntax example illustrates the simple combining of two groups:

UCF syntax

TIMEGRP "big\_group"="small\_group" "medium\_group";

In this syntax example, *small\_group* and *medium\_group* are existing groups defined using a TNM or TIMEGRP attribute.

A circular definition, as shown below, causes an error when you run your design through NGDBuild: UCF syntax:

```
TIMEGRP "many_ffs"="ffs1" "ffs2";
TIMEGRP "ffs1"="many_ffs" "ffs3";
```

### **Creating Groups by Exclusion**

You can define a group that includes all elements of one group except the elements that belong to another group, as illustrated by the following syntax examples:

UCF syntax

```
TIMEGRP "group1"="group2" EXCEPT "group3";
```

where

- *group1* represents the group being defined. It contains all of the elements in *group2* except those that are also in *group3*.
- *group2* and *group3* can be a valid TNM, predefined group, or TIMEGRP attribute.

As illustrated by the following example, you can specify multiple groups to include or exclude when creating the new group.

UCF syntax

```
TIMEGRP "group1"="group2" "group3" EXCEPT "group4" "group5";
```

The example defines a *group1* that includes the members of *group2* and *group3*, except for those members that are part of *group4* or *group5*. All of the groups before the keyword EXCEPT are included, and all of the groups after the keyword are excluded.

#### **Defining Flip-Flop Subgroups by Clock Sense**

You can create subgroups using the keywords RISING and FALLING to group flip-flops triggered by rising and falling edges.

UCF syntax

```
TIMEGRP "group1"=RISING ffs;
TIMEGRP "group2"=RISING "ffs_group";
TIMEGRP "group3"=FALLING ffs;
TIMEGRP "group4"=FALLING "ffs_group";
```

*group1* to *group4* are new groups being defined. The *ffs\_group* must be a group that includes only flip-flops.

Keywords, such as EXCEPT, RISING, and FALLING, appear in the documentation in upper case; however, you can enter them in either lower or upper case. You cannot enter them in a combination of lower and upper case.

The following example defines a group of flip-flops that switch on the falling edge of the clock.

UCF syntax:

TIMEGRP "falling\_ffs"=FALLING ffs;

#### **Defining Latch Subgroups by Gate Sense**

Groups of type LATCHES (no matter how these groups are defined) can be easily separated into transparent high and transparent low subgroups. The TRANSHI and TRANSLO keywords are provided for this purpose and are used in TIMEGRP statements like the RISING and FALLING keywords for flip-flop groups.

UCF syntax

```
TIMEGRP "lowgroup"=TRANSLO "latchgroup";
TIMEGRP "highgroup"=TRANSHI "latchgroup";
```

#### **Creating Groups by Pattern Matching**

When creating groups, you can use wildcard characters to define groups of symbols whose associated net names match a specific pattern.

#### How to Use Wildcards to Specify Net Names

The wildcard characters, asterisk (\*) and question mark (?), enable you to select a group of symbols whose output net names match a specific string or pattern. The asterisk (\*) represents any string of zero or more characters. The question mark (?) indicates a single character.

For example, DATA\* indicates any net name that begins with "DATA," such as DATA, DATA1, DATA22, DATABASE, and so on. The string NUMBER? specifies any net names that begin with "NUMBER" and end with one single character, for example, NUMBER1 or NUMBERS, but not NUMBER or NUMBER12.

You can also specify more than one wildcard character. For example, \*AT? specifies any net names that begin with any series of characters followed by "AT" and end with any one character such as BAT1, CAT2, and THAT5. If you specify \*AT\*, you would match BAT11, CAT26, and THAT50.

#### Pattern Matching Syntax

The syntax for creating a group using pattern matching is:

UCF syntax

```
TIMEGRP "group_name"=predefined_group("pattern");
```

where

- *predefined\_group* can only be one of the following predefined groups: FFS, LATCHES, PADS, RAMS, BRAMS\_PORTA, CPUS, HSIOS, MULTS, or BRAMS\_PORTB.
- *pattern* is any string of characters used in conjunction with one or more wildcard characters.

When specifying a net name, you must use its full hierarchical path name so PAR can find the net in the flattened design.

For FFS, RAMs, LATCHES, PADS, BRAMS\_PORTA, BRAMS\_PORTB, CPUS, HSIOS, and MULTS, specify the output net name. For pads, specify the external net name.

#### Example

The following example illustrates creating a group that includes the flip-flops that source nets whose names begin with \$113/FRED.

UCF syntax

```
TIMEGRP "group1"=ffs("$1I3/FRED*");
```

#### Example

The following example illustrates a group that excludes certain flipflops whose output net names match the specified pattern.

UCF syntax

```
TIMEGRP "this_group"=ffs EXCEPT ffs("a*");
```

In this example, this\_group includes all flip-flops except those whose output net names begin with the letter "a."

#### Example

The following example defines a group named "some\_latches".

UCF syntax

TIMEGRP "some\_latches"=latches("\$113/xyz\*");

The group **some\_latches** contains all input latches whose output net names start with "\$1I3/xyz."

#### Additional Pattern Matching Details

In addition to using pattern matching when you create timing groups, you can specify a predefined group qualified by a pattern any place you specify a predefined group. The syntax below illustrates how pattern matching can be used within a timing specification.

UCF syntax

```
TIMESPEC "TSidentifier"=FROM
predefined_group("pattern") TO predefined_group
("pattern") value;
```

#### Patterns Separated by Colon

Instead of specifying just one pattern, you can also specify a list of patterns separated by a colon as illustrated below:

UCF syntax

TIMEGRP "some\_ffs"=ffs("a\*:b?:c\*d");

The group some\_ffs contains flip-flops whose output net names adhere to one of the following rules.

- Start with the letter "a"
- Contain two characters; the first character is "b"
- Start with "c" and end with "d"

#### **Defining Area Groups Using Timing Groups**

For a complete description, see the "AREA\_GROUP -- Defining From Timing Groups" section of the "Xilinx Constraints A" chapter.

### **TIMEGRP** Architecture Support

| Virtex                     | Yes |
|----------------------------|-----|
| Virtex-E                   | Yes |
| Spartan-II                 | Yes |
| Spartan-IIE                | Yes |
| Spartan-3                  | Yes |
| Virtex-II                  | Yes |
| Virtex-II Pro              | Yes |
| Virtex-II Pro X            | Yes |
| XC9500, XC9500XL, XC9500XV | Yes |
| CoolRunner XPLA3           | Yes |
| CoolRunner-II              | Yes |

### **TIMEGRP** Applicable Elements

Design elements or nets

## **TIMEGRP Propagation Rules**

Applies to all elements or nets within the group.

### **TIMEGRP Syntax Examples**

#### **ECS Schematic Editor**

Not applicable.

#### VHDL

Not applicable.

#### Verilog

Not applicable.

#### ABEL

Not applicable.

#### NCF

Not applicable.

#### UCF

```
TIMEGRP "newgroup"="existing_grp1" "existing_grp2" [
"existing_grp3" ...];
```

where *newgroup* is a newly created group that consists of existing groups created via TNMs, predefined groups, or other TIMEGRP attributes.

UCF syntax:

```
TIMEGRP "GROUP1" = "gr2" "GROUP3";
TIMEGRP "GROUP3" = FFS except "grp5";
```

#### XCF

XST supports TIMEGRP with the following limitations:

- Groups Creation by Exclusion is not supported
- When a group is defined on the basis of another user group with pattern matching;

TIMEGRP TG1 = FFS (machine\*); # Supported

TIMEGRP TG2 = TG1 (machine\_clk1\*); # Not supported

#### **Old XST Constraint File**

Not applicable.

### **Constraints Editor**

From the Project Navigator Processes window, access the Constraints Editor by double-clicking Create Timing Constraints under User Constraints.

In the Advanced tab, click Create next to "Group elements by element output net name" and fill out the Time Group dialog box.

#### PCF

TIMEGRP name; TIMEGRP name = list of elements;

### Floorplanner

Not applicable.

#### PACE

Not applicable.

### **FPGA Editor**

Not applicable.

#### **XST Command Line**

#### **Project Navigator**

Not applicable.

## TIMESPEC

- TIMESPEC Description
- TIMESPEC Architecture Support
- TIMESPEC Applicable Elements
- TIMESPEC Propagation Rules
- TIMESPEC Syntax
- TIMESPEC FROM TO Syntax
- TIMESPEC Examples of FROM TO TS Attributes

## **TIMESPEC** Description

TIMESPEC is a basic timing related constraint. TIMESPEC serves as a placeholder for timing specifications, which are called TS attribute definitions. Every TS attribute begins with the letters "TS" and ends with a unique identifier that can consist of letters, numbers, or the underscore character (\_).

### **TIMESPEC** Architecture Support

| Virtex                     | Yes |
|----------------------------|-----|
| Virtex-E                   | Yes |
| Spartan-II                 | Yes |
| Spartan-IIE                | Yes |
| Spartan-3                  | Yes |
| Virtex-II                  | Yes |
| Virtex-II Pro              | Yes |
| Virtex-II Pro X            | Yes |
| XC9500, XC9500XL, XC9500XV | Yes |
| CoolRunner XPLA3           | Yes |
| CoolRunner-II              | Yes |

## **TIMESPEC** Applicable Elements

TS identifiers

## **TIMESPEC** Propagation Rules

Not applicable.

## **TIMESPEC** Syntax

### **UCF Syntax**

A TS attribute defines the allowable delay for paths in your design. The basic syntax for a TS attribute is:

```
TIMESPEC "TSidentifier"=PERIOD "timegroup_name" value
[units];
```

#### where

- TSidentifier is a unique name for the TS attribute
- *value* is a numerical value
- *units* can be ms, us, ps, ns

```
TIMESPEC "TSidentifier"=PERIOD "timegroup_name"
"TSidentifier" [* or /] factor PHASE [+ |-]
phase_value [units];
```

### Syntax Rules

The following rules apply:

- The *value* parameter defines the maximum delay for the attribute. Nanoseconds are the default units for specifying delay time in TS attributes. You can also specify delay using other units, such as picoseconds or megahertz.
- Keywords, such as FROM, TO, and TS appear in the documentation in upper case. However, you can enter them in the TIMESPEC primitive in either upper or lower case. The characters in the keywords must be all upper case or all lower case. Examples of acceptable keywords are:
  - FROM
  - PERIOD
  - ♦ TO
  - from
  - ♦ to

Examples of unacceptable keywords are:

- From
- ♦ To
- ♦ fRoM
- ♦ tO
- If a TSidentifier name is referenced in a property value, it must be entered in upper case letters. For example, the TSID1 in the second constraint below must be entered in upper case letters to match the TSID1 name in the first constraint.

```
TIMESPEC "TSID1" = FROM "gr1" TO "gr2" 50;
TIMESPEC "TSMAIN" = FROM "here" TO "there" TSID1 /2
```

• A colon may be used as a separator instead of a space in all timing specifications.

### **TIMESPEC FROM TO Syntax**

Within TIMESPEC, you use the following UCF syntax to specify timing requirements between specific end points.

```
TIMESPEC "TSidentifier"=FROM "source_group" TO
"dest_group" value units;
TIMESPEC "TSidentifier"=FROM "source_group" value
units;
TIMESPEC "TSidentifier"=TO "dest group" value units;
```

Unspecified FROM or TO, as in the second and third syntax statements, implies all points.

**Note** Although you can use a FROM or TO statement to imply all points, you cannot use an unspecified THRU statement by itself to imply all points.

The From-To statements are TS attributes that reside in the TIMESPEC primitive. The parameters *source\_group* and *dest\_group* must be one of the following:

- Predefined groups
- Previously created TNM identifiers
- Groups defined in TIMEGRP symbols
- TPSYNC groups

Predefined groups consist of FFS, LATCHES, RAMS, PADS, BRANS\_PORTA, or BRAMS\_PORTB, CPUS, HSIOS, and MULTS. These are discussed in the "Using Predefined Groups" section of the "Constraint Types" chapter of the Constraints Type chapter.

Keywords, such as FROM, TO, and TS appear in the documentation in upper case. However, you use them TIMESPEC in either upper or lower case. You cannot enter them in a combination of lower and upper case.

The *value* parameter defines the maximum delay for the attribute. Nanoseconds are the default units for specifying delay time in TS attributes. You can also specify delay using other units, such as picoseconds or megahertz.
# **TIMESPEC Examples of FROM TO TS Attributes**

The following examples illustrate the use of From-To TS attributes.

### **ECS Schematic Editor**

Not applicable.

### VHDL

Not applicable.

### Verilog

Not applicable.

### ABEL

Not applicable.

### NCF

See UCF.

# UCF

```
TIMESPEC "TS_master"=PERIOD "master_clk" 50 HIGH 30;
TIMESPEC "TS_THIS"=FROM FFS TO RAMS 35;
TIMESPEC "TS_THAT"=FROM PADS TO LATCHES 35;
```

### XCF

Not applicable.

### **Old XST Constraint File**

Not applicable.

### **Constraints Editor**

From the Project Navigator Processes window, access the Constraints Editor by double-clicking Create Timing Constraints under User Constraints. In the online help index for the Constraints Editor, double-click "TIMESPEC" to find more information.

# PCF

Not applicable.

### Floorplanner

Not applicable.

### PACE

Not applicable.

## **FPGA Editor**

Not applicable.

# XST Command Line

Not applicable.

### **Project Navigator**

# TNM

- TNM Description
- TNM Rules
- TNM Architecture Support
- TNM Applicable Elements
- TNM Propagation Rules
- TNM Syntax Examples

# **TNM Description**

TNM is a basic grouping constraint. Use TNM (Timing Name) to identify the elements that make up a group which you can then use in a timing specification.

TNM tags specific FFS, RAMs, LATCHES, PADS, BRAMS\_PORTA, BRAMS\_PORTB, CPUS, HSIOS, and MULTS as members of a group to simplify the application of timing specifications to the group.

The RISING and FALLING keywords may also be used with TNMs.

# **TNM Rules**

The following rules apply to TNMs.

- TNMs applied to pad nets do not propagate forward through IBUFs. The TNM is applied to the external pad. This case includes the net attached to the D input of an IFD. See the "TNM\_NET" section if you want the TNM to trace forward from an input pad net.
- TNMs applied to the input pin of an IBUF will cause the TNM to be attached to the pad.
- TNMs applied to the output pin of an IBUF will propagate the TNM to the next appropriate element.
- TNMs applied to an IBUF element stay attached to that element.

- TNMs applied to a clock-pad-net will not propagate forward through the clock buffer.
- When TNM is applied to a macro, all the elements in the macro will have that timing name.
- Special rules apply when using TNM with the PERIOD constraint for Virtex and Spartan-II CLKDLLs and CLKDLLHFs.

# **TNM Architecture Support**

| Virtex                     | Yes |
|----------------------------|-----|
| Virtex-E                   | Yes |
| Spartan-II                 | Yes |
| Spartan-IIE                | Yes |
| Spartan-3                  | Yes |
| Virtex-II                  | Yes |
| Virtex-II Pro              | Yes |
| Virtex-II Pro X            | Yes |
| XC9500, XC9500XL, XC9500XV | Yes |
| CoolRunner XPLA3           | Yes |
| CoolRunner-II              | Yes |

# **TNM Applicable Elements**

You can attach TNM constraints to a net, an element pin, a primitive, or a macro.

You can attach the TNM constraint to the net connected to the pad component in a UCF file. NGDBuild transfers the constraint from the net to the pad instance in the NGD file so that it can be processed by the mapper. Use the following UCF syntax:

**NET "**net\_name" **TNM=**"property\_value";

### **TNMs on Nets**

You can place the TNM constraint on any net in the design. It indicates that the TNM value should be attached to all valid elements fed by all paths that fan forward from the tagged net. Forward tracing stops at FFS, RAMS, LATCHES, PADS, BRAMS\_PORTA, BRAMS\_PORTB, CPUS, HSIOS, and MULTS.

*TNMs do not propagate across IBUFs if they are attached to the input pad net.* (Use TNM\_NET to trace forward from an input pad net.)

### **TNMs on Macro or Primitive Pins**

You can place the TNM constraint on any macro or component pin in the design if the design entry package allows placement of constraints on macro or primitive pins. It indicates that the TNM value should be attached to all valid elements fed by all paths that fan forward from the tagged pin. Forward tracing stops at FFS, RAMS, LATCHES, PADS, BRAMS\_PORTA, BRAMS\_PORTB, CPUS, HSIOS, and MULTS.

### **TNMs on Primitives**

Attaching a TNM constraint directly to a primitive defines that primitive as part of the named group.

### **TNMs on Macro Symbols**

A TNM constraint attached to a macro indicates that all synchronous elements or pads inside the macro (at all levels of hierarchy below the tagged macro) are part of the named group.

# **TNM Propagation Rules**

When attached to a net or signal, TNM has a net form. No special propagation is required.

When attached to a design element, TNM propagates to all applicable elements in the hierarchy beneath the design element.

### **Placing TNMs on Nets**

You can place TNM on any net in the design. The constraint indicates that the TNM value should be attached to all valid elements fed by all paths that fan forward from the tagged net. Forward tracing stops at FFS, RAMS, LATCHES, PADS, BRAMS\_PORTA, BRAMS\_PORTB, CPUS, HSIOS, and MULTS. TNMs do not propagate across IBUFs if they are attached to the input pad net.

### **Placing TNMs on Macro or Primitive Pins**

You can place TNM on any macro or component pin in the design if the design entry package allows placement of constraints on macro or primitive pins. The constraint indicates that the TNM value should be attached to all valid elements fed by all paths that fan forward from the tagged pin. Forward tracing stops at FFS, RAMS, LATCHES, PADS, BRAMS\_PORTA, BRAMS\_PORTB, CPUS, HSIOS, and MULTS. The following illustration shows the valid elements for a TNM attached to the schematic of a macro pin.

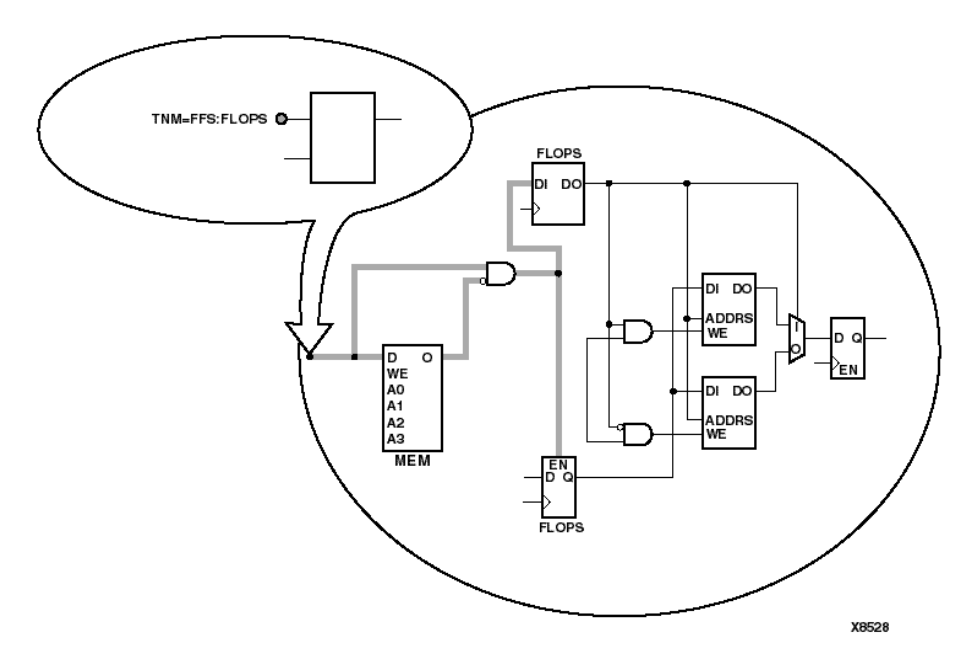

Figure 25-2 TNM Placed on a Macro Pin

The syntax for the UCF file is:

PIN "pin\_name" TNM="FLOPS";

### **Placing TNMs on Primitive Symbols**

You can group individual logic primitives explicitly by flagging each symbol, as illustrated by the following figure.

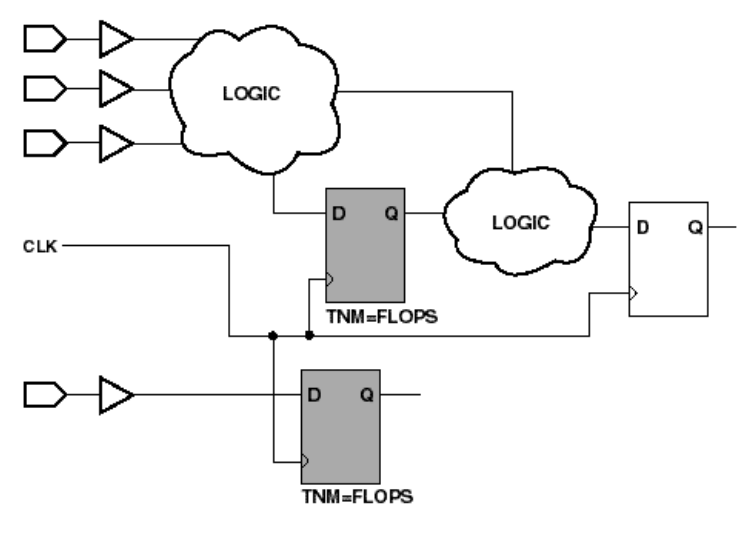

X8532

#### Figure 25-3 TNM on Primitive Symbols

In the figure, the flip-flops tagged with the TNM form a group called "'FLOPS." The untagged flip-flop on the right side of the drawing is not part of the group.

Place only one TNM on each symbol, driver pin, or macro driver pin.

Schematic syntax:

TNM=FLOPS;

UCF syntax

INST "instance\_name" TNM=FLOPS;

### **Placing TNMs on Macro Symbols**

A macro is an element that performs some general purpose higher level function. It typically has a lower level design that consists of primitives, other macros, or both, connected together to implement the higher level function. An example of a macro function is a 16-bit counter.

A TNM constraint attached to a macro indicates that all elements inside the macro (at all levels of hierarchy below the tagged macro) are part of the named group.

When a macro contains more than one symbol type and you want to group only a single type, use the TNM identifier in conjunction with one of the predefined groups: FFS, RAMS, LATCHES, PADS, BRAMS\_PORTA, BRAMS\_PORTB, CPUS, HSIOS, and MULTS as indicated by the following syntax examples.

UCF syntax:

```
INST "instance_name" TNM=FFS identifier;
INST "instance_name" TNM=RAMS identifier;
INST "instance_name" TNM=LATCHES identifier;
INST "instance_name" TNM=PADS identifier;
INST "instance_name" TNM=BRAMS_PORTA identifier;
INST "instance_name" TNM=BRAMS_PORTB identifier;
INST "instance_name" TNM=CPUS identifier;
INST "instance_name" TNM=HSIOS identifier;
INST "instance_name" TNM=HSIOS identifier;
```

If multiple symbols of the same type are contained in the same hierarchical block, you can simply flag that hierarchical symbol, as illustrated by the following figure. In the figure, all flip-flops included in the macro are tagged with the TNM "FLOPS". By tagging the macro symbol, you do not have to tag each underlying symbol individually.

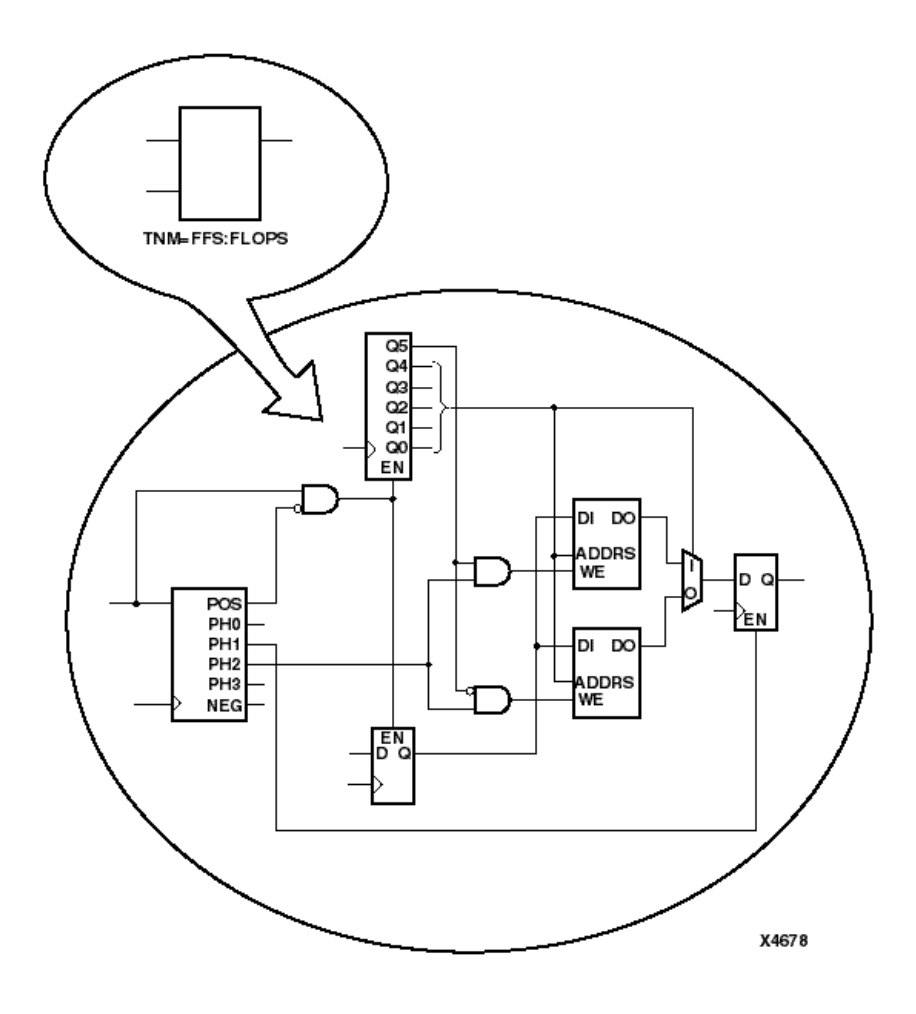

Figure 25-4 TNM on Macro Symbol

# Placing TNMs on Nets or Pins to Group Flip-Flops and Latches

You can easily group flip-flops, latches, or both by flagging a common input net, typically either a clock net or an enable net. If you attach a TNM to a net or driver pin, that TNM applies to all flip-flops and input latches that are reached through the net or pin. That is, that path is traced forward, through any number of gates or buffers, until it reaches a flip-flop or input latch. That element is added to the specified TNM group.

The following figure illustrates the use of a TNM on a net that traces forward to create a group of flip-flops.

In the figure, the constraint TNM=FLOPS traces forward to the first two flip-flops, which form a group called FLOPS. The bottom flip-flop is not part of the group FLOPS.

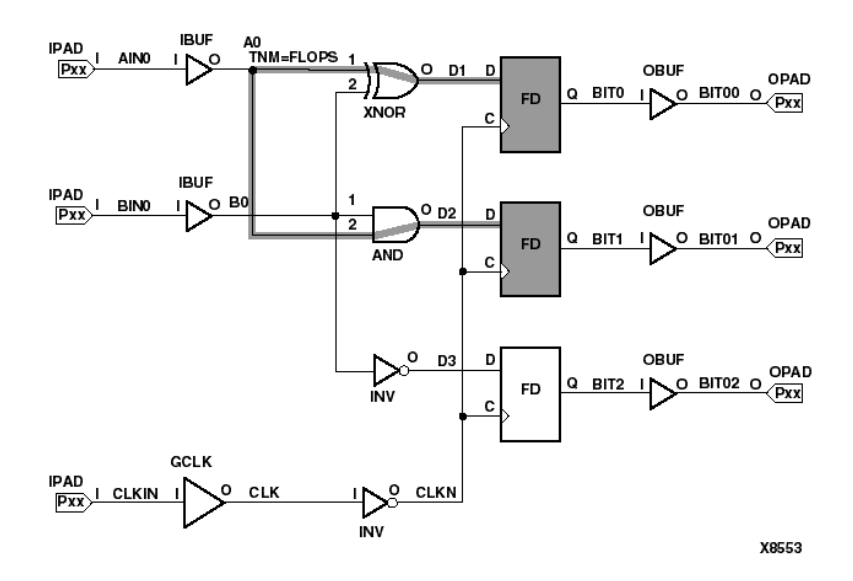

#### Figure 25-5 TNM on Net Used to Group Flip-Flops

The following figure illustrates placing a TNM on a clock net, which traces forward to all three flip-flops and forms the group Q\_FLOPS.

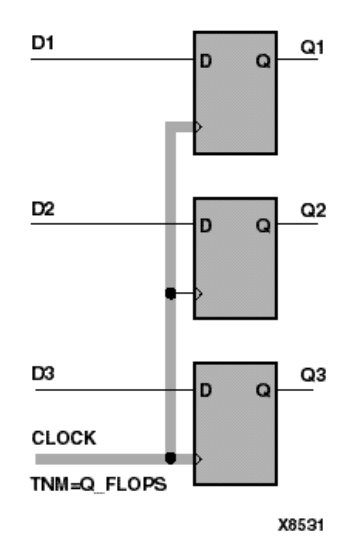

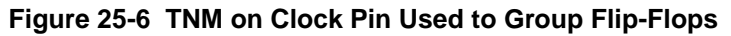

The TNM parameter on nets or pins is allowed to have a qualifier.

For example, on schematics:

TNM=FFS data; TNM=RAMS fifo; TNM=LATCHES capture;

In UCF files

```
{NET | PIN} "net_or_pin_name" TNM=FFS data;
{NET | PIN} "net_or_pin_name" TNM=RAMS fifo;
{NET | PIN} "net_or_pin_name" TNM=LATCHES capture;
```

A qualified TNM is traced forward until it reaches the first storage element (FFS, RAMS, LATCHES, PADS, BRAMS\_PORTA, BRAMS\_PORTB, CPUS, HSIOS, and MULTS). If that type of storage element matches the qualifier, the storage element is given that TNM value. Whether or not there is a match, the TNM is *not* traced through that storage element.

TNM parameters on nets or pins are never traced through a storage element (FFS, RAMS, LATCHES, PADS, BRAMS\_PORTA, BRAMS\_PORTB, CPUS, HSIOS, and MULTS).

# **TNM Syntax Examples**

### **ECS Schematic Editor**

Attach to a net or a macro.

Attribute Name—TNM

Attribute Values—*identifier* 

See the UCF section for a discussion of *identifier*.

### VHDL

Not applicable.

### Verilog

Not applicable.

### ABEL

XILINX PROPERTY 'TNM=identifier mysignal';

### NCF

See UCF.

### UCF

```
{NET | PIN} "net_or_pin_name" TNM=[predefined_group:]
identifier;
```

where

predefined\_group can be

- the name assigned to a previously defined group.
- all of the members of a predefined group using the keywords FFS, RAMS, LATCHES, PADS, BRAMS\_PORTA, BRAMS\_PORTB, CPUS, HSIOS, and MULTS as follows:
  - FFS refers to all CLB and IOB flip-flops. (Flip-flops built from function generators are not included.)
  - RAMS refers to all RAMs for architectures with RAMS. For Virtex and Spartan-II, LUT RAMS and single-port Block RAMS are included.
  - BRAMS\_PORTA refers to Port A of all dual-port Block RAMs.
  - BRAMS\_PORTB refers to Port B of all dual-port Block RAMs.
  - PADS refers to all I/O pads.
  - LATCHES refers to all CLB or IOB latches. (Latches built from function generators are not included.)
  - MULTS group the Spartan-3 and Virtex-II registered multiplier.
  - CPUS group the Virtex-II Pro or Virtex-II Pro X processor.
  - HSIOS to group the Virtex-II Pro or Virtex-II Pro X gigabit transceiver.
- a subset of elements in a group predefined by name matching using the following syntax:

predefined\_group name\_qualifier1... name\_qualifiern

where

identifier can be any combination of letters, numbers, or underscores.

Do not use the reserved words FFS, RAMS, LATCHES, PADS, BRAMS\_PORTA, BRAMS\_PORTB, CPUS, HSIOS, MULTS, RISING, FALLING, TRANSHI, TRANSLO, or EXCEPT as *identifiers*. The constraints in the table below are also reserved words and should not be used as *identifiers*.

| Reserved Words (Constraints) |            |              |  |
|------------------------------|------------|--------------|--|
| ADD                          | FAST       | NODELAY      |  |
| ALU                          | FBKINV     | OPT          |  |
| ASSIGN                       | FILE       | OSC          |  |
| BEL                          | F_SET      | RES          |  |
| BLKNM                        | HBLKNM     | RLOC         |  |
| CAP                          | HU_SET     | RLOC_ORIGIN  |  |
| CLKDV_DIVIDE                 | H_SET      | RLOC_RANGE   |  |
| CLBNM                        | INIT       | SCHNM        |  |
| CMOS                         | INIT OX    | SLOW         |  |
| CYMODE                       | INTERNAL   | STARTUP_WAIT |  |
| DECODE                       | IOB        | SYSTEM       |  |
| DEF                          | IOSTANDARD | TNM          |  |
| DIVIDE1_BY                   | LIBVER     | TRIM         |  |
| DIVIDE2_BY                   | LOC        | TS           |  |
| DOUBLE                       | LOWPWR     | TTL          |  |
| DRIVE                        | MAP        | ТҮРЕ         |  |
| DUTY_CYCLE_<br>CORRECTION    | MEDFAST    | USE_RLOC     |  |
|                              | MEDSLOW    | U_SET        |  |
|                              | MINIM      |              |  |

To use a keyword as an identifier, enclose the keyword in quotation marks. In the TNM statement **TNM=RAMS** "CMOS", CMOS is treated as an identifier instead of a keyword.

You can specify as many groups of end points as are necessary to describe the performance requirements of your design. However, to simplify the specification process and reduce the place and route time, use as few groups as possible. The following statement identifies the A ports of dual-port Block RAMs found under instance Y in which at least one output drives a signal matching the pattern doa<sup>\*</sup> as members of the timing group groupD.

```
INST "Y" TNM=BRAMS_PORTA ("doa*") "groupD";
```

### XCF

TNM on MACRO symbols are only supported.

### **Old XST Constraint File**

No attribute declaration is required. An attribute can be directly specified using the following syntax:

```
attribute TNM of
{component_name|instance_name|signal_name}:
{component|label|signal} is "TNM_name";
```

For more details, see the "Old XST Constraint File" section of the "Constraint Entry" chapter.

### **Constraints Editor**

From the Project Navigator Processes window, access the Constraints Editor by double-clicking Create Timing Constraints under User Constraints.

In the Advanced tab, click Create next to "Group elements by instance name" or Create next to "Group elements by hierarchy" and fill out the Time Name dialog box.

### PCF

Not applicable.

### Floorplanner

Not applicable.

### PACE

#### **FPGA Editor**

Not applicable.

### XST Command Line

Not applicable.

#### **Project Navigator**

Not applicable.

# TNM\_NET

- TNM\_NET Description
- TNM\_NET Rules
- TNM\_NET Architecture Support
- TNM\_NET Applicable Elements
- TNM\_NET Propagation Rules
- TNM\_NET Syntax Examples

# **TNM\_NET** Description

TNM\_NET is a basic grouping constraint. TNM\_NET (timing name for nets) identifies the elements that make up a group, which can then be used in a timing specification. TNM\_NET is essentially equivalent to TNM on a net *except* for input pad nets. (Special rules apply when using TNM\_NET with the PERIOD constraint for Virtex/-E/-II/-II Pro DLL/DCMs. See the "PERIOD Specifications on CLKDLLs and DCMs" section.)

A TNM\_NET is a property that you normally use in conjunction with an HDL design to tag a specific net. All downstream synchronous elements and pads tagged with the TNM\_NET identifier are considered a group.

TNM\_NET (Timing Name - Net) tags specific synchronous elements, pads, and latches as members of a group to simplify the application of timing specifications to the group. NGDBuild never transfers a TNM\_NET constraint from the attached net to an input pad, as it does with the TNM constraint.

# **TNM\_NET** Rules

The following rules apply to TNM\_NET:

- TNM\_NETs applied to pad nets propagate forward through the IBUF or OBUF and any other combinatorial logic to synchronous logic or pads.
- TNM\_NETs applied to a clock-pad-net propagate forward through the clock buffer.
- Special rules apply when using TNM\_NET with the PERIOD constraint for Virtex, Spartan-II, Virtex-II Pro, and Virtex-II Pro X DLL and DCMs.

Use TNM\_NET to define certain types of nets that cannot be adequately described by the TNM constraint.

For example, consider the following design.

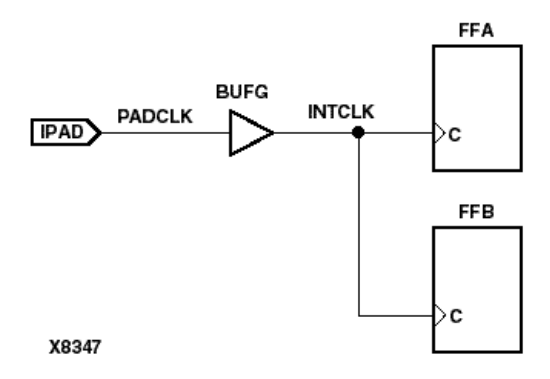

In the preceding design, a TNM associated with the IPAD symbol only includes the PAD symbol as a member in a timing analysis group. For example, the following UCF file entry creates a time group that includes the IPAD symbol only.

NET "PADCLK" TNM= "PADGRP"; (UCF file example)

However, using TNM to define a time group for the net PADCLK creates an empty time group.

NET "PADCLK" TNM=FFS(\*) "FFGRP";(UCF file example)

All properties that apply to a pad are transferred from the net to the PAD symbol. Since the TNM is transferred from the net to the PAD symbol, the qualifier, "FFS(\*)" does not match the PAD symbol.

To overcome this obstacle for schematic designs using TNM, you can create a time group for the INTCLK net.

```
NET "INTCLK" TNM=FFS(*) FFGRP;(UCF file example)
```

However, for HDL designs, the only meaningful net names are the ones connected directly to pads. Then, use TNM\_NET to create the FFGRP time group.

```
NET PADCLK TNM_NET=FFS(*) FFGRP;(UCF file example)
```

NGDBuild does not transfer a TNM\_NET constraint from a net to an IPAD as it does with TNM.

You can use TNM\_NET in NCF or UCF files as a property attached to a net in an input netlist (EDIF or XNF). TNM\_NET is not supported in PCF files.

You can only use TNM\_NET with nets. If TNM\_NET is used with any other object such as a pin or symbol, a warning is generated and the TNM\_NET definition is ignored.

# **TNM\_NET** Architecture Support

| Virtex                     | Yes |
|----------------------------|-----|
| Virtex-E                   | Yes |
| Spartan-II                 | Yes |
| Spartan-IIE                | Yes |
| Spartan-3                  | Yes |
| Virtex-II                  | Yes |
| Virtex-II Pro              | Yes |
| Virtex-II Pro X            | Yes |
| XC9500, XC9500XL, XC9500XV | No  |
| CoolRunner XPLA3           | No  |
| CoolRunner-II              | No  |

# **TNM\_NET** Applicable Elements

Nets

# **TNM\_NET** Propagation Rules

It is illegal to attach TNM\_NET to a design element.

# **TNM\_NET Syntax Examples**

# **ECS Schematic Editor**

Attach to a net.

Attribute Name—TNM\_NET

Attribute Values—*identifier* 

See the UCF section for a discussion of *identifier*.

# VHDL

Not applicable.

# Verilog

#### ABEL

Not applicable.

### NCF

See UCF.

### UCF

```
NET "net_name" TNM_NET=[predefined_group:]identifier;
```

where

predefined\_group can be

- the name assigned to a previously defined group.
- all of the members of a predefined group using the keywords FFS, RAMS, BRAMS\_PORTA, BRAMS\_PORTB, PADS, MULTS, HSIOS, CPUS, or LATCHES as follows:
  - FFS refers to all CLB and IOB flip-flops. (Flip-flops built from function generators are not included.)
  - RAMS refers to all RAMs for architectures with RAMS. For Virtex and Spartan-II, LUT RAMS and single-port Block RAMS are included.
  - BRAMS\_PORTA refers to Port A of all dual-port Block RAMs.
  - BRAMS\_PORTB refers to Port B of all dual-port Block RAMs.
  - PADS refers to all I/O pads.
  - MULTS group the Spartan-3 and Virtex-II registered multiplier.
  - CPUS group the Virtex-II Pro or Virtex-II Pro X processor.
  - HSIOS group the Virtex-II Pro or Virtex-II Pro X gigabit transceiver.
  - LATCHES refers to all CLB or IOB latches. (Latches built from function generators are not included.)

• a subset of elements in a group predefined by a name using the following syntax:

predefined\_group name\_qualifier1... name\_qualifiern

where

*identifier* can be any combination of letters, numbers, or underscores. Do not use reserved words, such as FFS, RAMS, BRAMS\_PORTA, BRAMS\_PORTB, PADS, MULTS, HSIOS, CPUS, or LATCHES for TNM\_NET identifiers.

The following statement identifies all flip-flops fanning out from the PADCLK net as a member of the timing group GRP1.

NET "PADCLK" TNM\_NET=FFS(\*) "GRP1";

The following statement identifies all A ports of dual-port Block RAMS that are driven by net X as members of the timing group groupA. If net X is traced forward into any B port inputs of dual-port Block RAM elements, any single-port Block RAM elements, or any select RAM elements, those elements do not become members of groupA.

```
NET "X" TNM_NET=BRAMS_PORTA "groupA";
```

#### XCF

XST supports TNM\_NET with the following limitation: only a single pattern supported for predefined groups:

The following command syntax is supported:

NET "PADCLK" TNM\_NET=FFS(\*) "GRP1";

The following command syntax is *not* supported:

```
NET "PADCLK" TNM_NET = FFS(machine/*:xcounter/*) TG1;
```

### **Old XST Constraint File**

### **Constraints Editor**

From the Project Navigator Processes window, access the Constraints Editor by double-clicking Create Timing Constraints under User Constraints.

In the Advanced tab, click Create next to "Group elements associated by Nets" and fill out the Time Name dialog box.

### PCF

Not applicable.

### Floorplanner

Not applicable.

### PACE

Not applicable.

### **FPGA Editor**

Not applicable.

### **XST Command Line**

Not applicable.

### **Project Navigator**

# TPSYNC

- TPSYNC Description
- TPSYNC Architecture Support
- TPSYNC Applicable Elements
- TPSYNC Propagation Rules
- TPSYNC Syntax Examples
- TPSYNC for Modular Designs

# **TPSYNC** Description

TPSYNC is an advanced grouping constraint and a modular design constraint. It flags a particular point or a set of points with an identifier for reference in subsequent timing specifications. You can use the same identifier on several points, in which case timing analysis treats the points as a group.

When the timing of a design must be designed from or to a point that is not a synchronous element or I/O pad, the following rules apply if a TPSYNC timing point is attached to a net, macro pin, output or input pin of a primitive, or an instance.

- A net the source of the net is identified as a potential source or destination for timing specifications.
- A macro pin all of the sources inside the macro that drive the pin to which the constraint is attached are identified as potential sources or destinations for timing specifications. If the macro pin is an input pin (that is, if there are no sources for the pin in the macro), then all of the load pins in the macro are flagged as synchronous points.

In the following diagram, POINTY applies to the inverter.

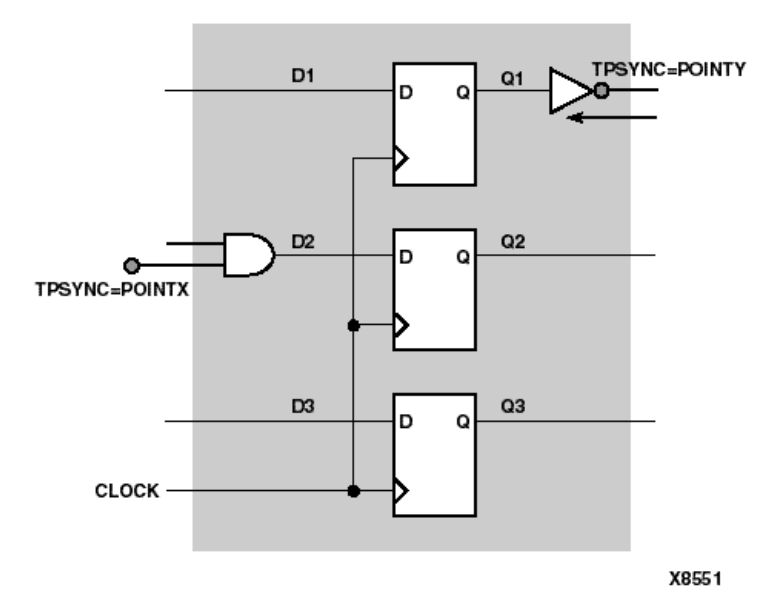

#### Figure 25-7 TPSYNCs Attached to Macro Pins

- The output pin of a primitive the primitive's output is flagged as a potential source or destination for timing specifications.
- The input pin of a primitive the primitive's input is flagged as a potential source or destination for timing specifications.
- An instance the output of that element is identified as a potential source or destination for timing specifications.
- A primitive symbol—Attached to a primitive symbol, TPSYNC identifies the output(s) of that element as a potential source or destination for timing specifications. See the following figure.

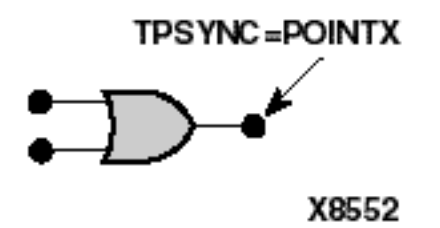

The use of a TPSYNC timing point to define a synchronous point in a design implies that the flagged point cannot be merged into a function generator. For example, consider the following diagram.

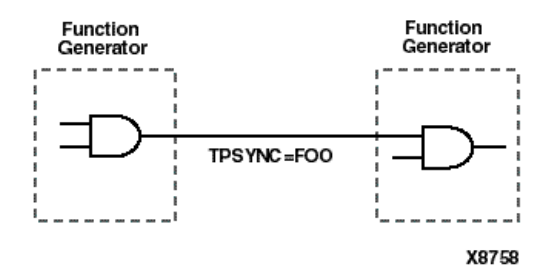

In this example, because of the TPSYNC definition, the two gates cannot be merged into a single function generator.

# **TPSYNC Architecture Support**

| Virtex                     | Yes |
|----------------------------|-----|
| Virtex-E                   | Yes |
| Spartan-II                 | Yes |
| Spartan-IIE                | Yes |
| Spartan-3                  | Yes |
| Virtex-II                  | Yes |
| Virtex-II Pro              | Yes |
| Virtex-II Pro X            | Yes |
| XC9500, XC9500XL, XC9500XV | No  |
| CoolRunner XPLA3           | No  |
| CoolRunner-II              | No  |

# **TPSYNC Applicable Elements**

Nets, instances, pins

# **TPSYNC Propagation Rules**

See the "TPSYNC Description" section for details.

# **TPSYNC Syntax Examples**

### **ECS Schematic Editor**

Attached to a net, instance, or pin.

Attribute Name—TPSYNC

Attribute Values—*identifier* 

where *identifier* is a name that is used in timing specifications in the same way that groups are used.

#### VHDL

Not applicable.

### Verilog

Not applicable.

### ABEL

Not applicable.

### NCF

See UCF.

### UCF

NET "net\_name" TPSYNC=identifier; INST "instance\_name" TPSYNC=identifier; PIN "pin\_name" TPSYNC=identifier;

where *identifier* is a name that is used in timing specifications in the same way that groups are used.

All flagged points are used as a source or destination or both for the specification where the TPSYNC identifier is used.

The name for the identifier must be unique to any identifier used for a TNM or TNM\_NET grouping constraint.

The following statement identifies latch as a potential source or destination for timing specifications for the net logic\_latch.

NET "\$1187/logic\_latch" TPSYNC=latch;

### XCF

Not yet supported.

### **Old XST Constraint File**

Not applicable.

### **Constraints Editor**

Not applicable.

# PCF

Not applicable.

### Floorplanner

Not applicable.

# PACE

Not applicable.

### **FPGA Editor**

Not applicable.

### XST Command Line

Not applicable.

### **Project Navigator**

### **TPSYNC** for Modular Designs

The NET/TPSYNC UCF constraint has the following syntax:

**NET** "net\_name" **TPSYNC=**"group\_name";

This constraint specifies that either all drivers or loads on the net *net\_name* should be saved and added to the timegroup *group\_name*. The synchronization names on these drivers or loads can then be referenced in other timing specifications such as OFFSET or FROM/TO constraints. This constraint will be translated into a TIMEGRP/PIN constraint in the PCF file. This constraint has the following syntax:

```
TIMEGRP "group_name"=PIN "pseudo_comp";
```

The *pseudo\_comp* argument is the component created by the mapper to represent the dangling endpoint of the port net *net\_name*. Within the modular design flow the NET/TPSYNC constraint is used with the OFFSET/OUT or OFFSET/IN constraint to specify the timing to or from a module port.

For nets, the behavior is true only if the named net is

- a) Connected to the port of an active module (in active module implementation mode), and
- b) Is *not* connected to any logic in the context design.

Only if these requirements are met will the port's pseudo logic be put into the named group. If (a) is not met, the net's driver will be put into the TPSYNC group, which is the usual behavior of TPSYNC. If (b) is not met, the mapper will discard the TPSYNC on that net, with a warning.

TPSYNC can also be used for the "pad group" in the OFFSET constraint. Following are some examples of TPSYNC use:

```
NET "module_input1" TPSYNC="MODULE_IN"; // two module ports
NET "module_input2" TPSYNC="MODULE_IN"; // in one group
NET "module_output" TPSYNC="MODULE_OUT";
TIMEGRP "MODULE_IN" OFFSET=IN 5 nS BEFORE "CLK"; // setup to module input
TIMEGRP "MODULE_OUT" OFFSET=OUT 5 nS AFTER "CLK; // clock to module output
TIMESPEC TS1=FROM MODULE_IN TO MODULE_OUT 7 nS; // or combinatorial path
```

# TPTHRU

- TPTHRU Description
- TPTHRU Architecture Support
- TPTHRU Applicable Elements
- TPTHRU Propagation Rules
- TPTHRU Syntax Examples

# **TPTHRU** Description

TPTHRU is an advanced grouping constraint. It flags a particular point or a set of points with an identifier for reference in subsequent timing specifications. If you use the same identifier on several points, timing analysis treats the points as a group. See the "TIMESPEC" section.

Use the TPTHRU constraint when it is necessary to define intermediate points on a path to which a specification applies. See the "TSidentifier" section.

# **TPTHRU Architecture Support**

| Virtex                     | Yes |
|----------------------------|-----|
| Virtex-E                   | Yes |
| Spartan-II                 | Yes |
| Spartan-IIE                | Yes |
| Spartan-3                  | Yes |
| Virtex-II                  | Yes |
| Virtex-II Pro              | Yes |
| Virtex-II Pro X            | Yes |
| XC9500, XC9500XL, XC9500XV | No  |
| CoolRunner XPLA3           | No  |
| CoolRunner-II              | No  |

# **TPTHRU Applicable Elements**

- Nets
- Pins
- Instances

# **TPTHRU Propagation Rules**

Not applicable.

# **TPTHRU Syntax Examples**

### **ECS Schematic Editor**

Attach to a net, instance, or pin. Attribute Name—TPTHRU Attribute Values—*identifier* See the UCF section for a discussion of *identifier*.

### VHDL

Not applicable.

# Verilog

Not applicable.

# ABEL

Not applicable.

# NCF

See UCF.

### UCF

The basic UCF syntax is as follows:

```
NET "net_name" TPTHRU=identifier;
INST "instance_name" TPTHRU=identifier;
PIN "instance_name.pin_name"
TPTHRU="thru_group_name";
```

where

*identifier* is a name used in timing specifications for further qualifying timing paths within a design.

The name for the identifier must be different from any identifier used for a TNM constraint.

#### Using TPTHRU in a FROM TO Constraint

It is sometimes convenient to define intermediate points on a path to which a specification applies. This defines the maximum allowable delay and has the syntax shown in the following sections.

#### UCF Syntax with TIMESPEC

```
TIMESPEC "Tsidentifier"=FROM "source_group" THRU
"thru_point" [THRU "thru_point"] TO "dest_group"
allowable_delay [units];
```

```
TIMESPEC "Tsidentifier"=FROM "source_group" THRU
"thru_point" [THRU "thru_point"] allowable_delay
[units];
```

```
TIMESPEC "Tsidentifier"=THRU "thru_point" [THRU
"thru_point"] allowable_delay [units];
```

where

- *identifier* is an ASCII string made up of the characters A..Z, a..z, 0..9, and underbar (\_).
- *source\_group* and *dest\_group* are user-defined groups, predefined groups or TPSYNCs.
- *thru\_point* is an intermediate point used to qualify the path, defined using a TPTHRU constraint.

- *allowable\_delay* is the timing requirement.
- *units* is an optional field to indicate the units for the allowable delay. Default units are nanoseconds, but the timing number can be followed by ps, ns, us, ms, GHz, MHz, or KHz to indicate the intended units.

The example shows how to use the TPTHRU constraint with the THRU constraint on a schematic. The UCF syntax is as follows.

```
INST "FLOPA" TNM="A";
INST "FLOPB" TNM="B";
NET "MYNET" TPTHRU="ABC";
TIMESPEC "TSpath1"=FROM "A" THRU "ABC" TO "B" 30;
```

The following schematic shows the placement of the TPTHRU constraint and the resultant path that is defined.

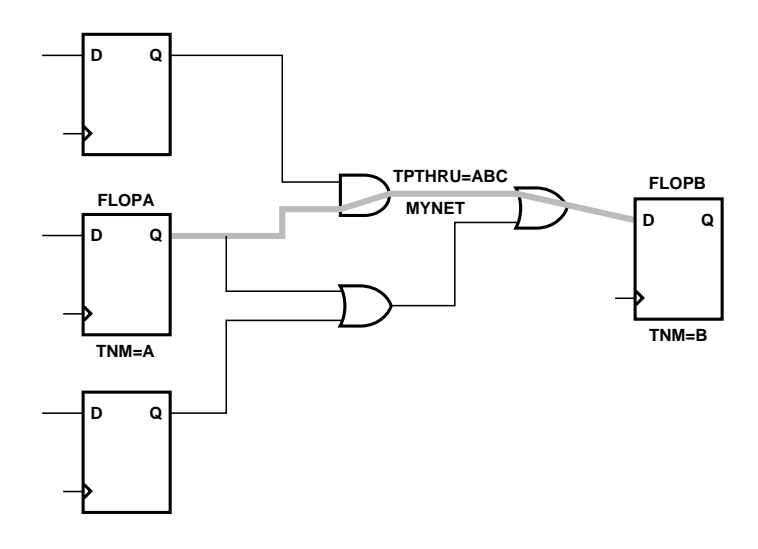

X9884

#### Figure 25-8 TPTHRU Example

The following statement identifies the net on\_the\_way as an intermediate point on a path to which the timing specification named "here" applies.

NET "\$1187/on\_the\_way" TPTHRU="here";

#### XCF

Not yet supported.

### **Old XST Constraint File**

Not applicable.

### **Constraints Editor**

From the Project Navigator Processes window, access the Constraints Editor by double-clicking Create Timing Constraints under User Constraints.

In the Advanced tab, click Create next to "Timing THRU Points (TPTHRU)" and then fill out the Timing THRU Point dialog box.

### PCF

Not applicable.

### Floorplanner

Not applicable.

### PACE

Not applicable.

### **FPGA Editor**

Not applicable.

### XST Command Line

Not applicable.

### **Project Navigator**

# TRANSLATE\_OFF and TRANSLATE\_ON

- TRANSLATE\_OFF and TRANSLATE\_ON Description
- TRANSLATE\_OFF and TRANSLATE\_ON Architecture Support
- TRANSLATE\_OFF and TRANSLATE\_ON Applicable Elements
- TRANSLATE\_OFF and TRANSLATE\_ON Propagation Rules
- TRANSLATE\_OFF and TRANSLATE\_ON Syntax Examples

# TRANSLATE\_OFF and TRANSLATE\_ON Description

TRANSLATE\_OFF and TRANSLATE\_ON are synthesis constraints. Use TRANSLATE\_OFF and TRANSLATE\_ON to instruct XST to ignore portions of your VHDL or Verilog code that are not relevant for synthesis—for example, simulation code. The TRANSLATE\_OFF directive marks the beginning of the section to be ignored and the translate\_on directive instructs XST to resume synthesis from that point.

**Note** The constraints TRANSLATE\_OFF and TRANSLATE\_ON are also Synplicity and Synopsys constraints that are supported by XST in Verilog. Automatic conversion is also available in VHDL and Verilog.

The directives are available as VHDL or Verilog meta comments. The Verilog syntax differs from the standard meta comment syntax presented earlier in this chapter, as shown below.

```
// synthesis translate_off
...code not synthesized...
// synthesis translate_on
```

In your VHDL code, the directives should be written as follows:

```
-- synthesis translate_off
...code not synthesized...
-- synthesis translate_on
```

**Note** translate\_on/translate\_off could be used with the following words:

- synthesis
- synopsys
- pragma

# TRANSLATE\_OFF and TRANSLATE\_ON Architecture Support

| Virtex                     | Yes |
|----------------------------|-----|
| Virtex-E                   | Yes |
| Spartan-II                 | Yes |
| Spartan-IIE                | Yes |
| Spartan-3                  | Yes |
| Virtex-II                  | Yes |
| Virtex-II Pro              | Yes |
| Virtex-II Pro X            | Yes |
| XC9500, XC9500XL, XC9500XV | Yes |
| CoolRunner XPLA3           | Yes |
| CoolRunner-II              | Yes |

# TRANSLATE\_OFF and TRANSLATE\_ON Applicable Elements

TRANSLATE\_OFF and TRANSLATE\_ON can be applied locally only.

# TRANSLATE\_OFF and TRANSLATE\_ON Propagation Rules

Instructs synthesis tool to enable or disable portions of code.

# TRANSLATE\_OFF and TRANSLATE\_ON Syntax Examples

### **ECS Schematic Editor**

Not applicable.

### VHDL

In your VHDL code, the directives should be written as follows:

```
-- synthesis translate_off
   ...code not synthesized...
-- synthesis translate on
```

# Verilog

The directives are available as VHDL or Verilog meta comments. The Verilog syntax differs from the standard meta comment syntax presented earlier in this chapter, as shown below.

```
// synthesis translate_off
...code not synthesized...
// synthesis translate_on
```

# ABEL

Not applicable.

# NCF

Not applicable.

### UCF

Not applicable.

# XCF

Not applicable.

# **Old XST Constraint File**
### **Constraints Editor**

Not applicable.

## PCF

Not applicable.

### Floorplanner

Not applicable.

### PACE

Not applicable.

# **FPGA Editor**

Not applicable.

# XST Command Line

Not applicable.

# **Project Navigator**

# **TSidentifier**

- TSidentifier Description
- TSidentifier Architecture Support
- TSidentifier Applicable Elements
- TSidentifier Propagation Rules
- TSidentifier Syntax Examples

# **TSidentifier Description**

TS*identifier* is a basic timing constraint. TS*identifier* properties beginning with the letters "TS" are used with the TIMESPEC keyword in a UCF file. The value of TS*identifier* corresponds to a specific timing specification that can then be applied to paths in the design.

# **TSidentifier Architecture Support**

| Virtex                     | Yes |
|----------------------------|-----|
| Virtex-E                   | Yes |
| Spartan-II                 | Yes |
| Spartan-IIE                | Yes |
| Spartan-3                  | Yes |
| Virtex-II                  | Yes |
| Virtex-II Pro              | Yes |
| Virtex-II Pro X            | Yes |
| XC9500, XC9500XL, XC9500XV | Yes |
| CoolRunner XPLA3           | Yes |
| CoolRunner-II              | Yes |

# **TSidentifier** Applicable Elements

TIMESPEC keywords

# **TSidentifier** Propagation Rules

It is illegal to attach TS*identifier* to a net, signal, or design element.

All the following syntax definitions use a space as a separator. The use of a colon (:) as a separator is optional.

# **TSidentifier Syntax Examples**

#### **ECS Schematic Editor**

Not applicable.

#### VHDL

Not applicable.

#### Verilog

Not applicable.

#### ABEL

Not applicable.

#### NCF

See UCF.

#### UCF

#### Defining a Maximum Allowable Delay

```
TIMESPEC "TSidentifier"=[MAXDELAY] FROM
"source_group" TO "dest_group" allowable_delay
[units];
```

#### or

TIMESPEC "TSidentifier"=FROM "source\_group" TO
"dest\_group" allowable\_delay [units];

#### Defining Intermediate Points (UCF)

```
TIMESPEC "TSidentifier"=FROM "source_group" THRU
"thru_point" [THRU "thru_point1"... "thru_pointn"] TO
"dest_group" allowable_delay [units];
```

where

- *identifier* is an ASCII string made up of the characters A-Z, a-z, 0-9, and \_
- *source\_group* and *dest\_group* are user-defined or predefined groups
- *thru\_point* is an intermediate point used to qualify the path, defined using a TPTHRU constraint
- *allowable\_delay* is the timing requirement value
- *units* is an optional field to indicate the units for the allowable delay. The default units are nanoseconds (ns), but the timing number can be followed by ps, ns, us, ms, GHz, MHz, or kHz to indicate the intended units.

#### Defining a Linked Specification

This allows you to link the timing number used in one specification to another specification.

```
TIMESPEC "TSidentifier"=FROM "source_group" TO
"dest_group" another_TSid[/ | *] number;
```

where

- *identifier* is an ASCII string made up of the characters A-Z, a-z, 0-9, and \_
- *source\_group* and *dest\_group* are user-defined or predefined groups
- *another\_Tsid* is the name of another timespec
- *number* is a floating point number

#### Defining a Clock Period

This allows more complex derivative relationships to be defined as well as a simple clock period.

```
TIMESPEC "Tsidentifier"=PERIOD "TNM_reference" value
[units] [{HIGH | LOW} [high_or_low_time
[hi_lo_units]]];
```

where

- *identifier* is a reference identifier with a unique name.
- *TNM\_reference* is the identifier name attached to a clock net (or a net in the clock path) using a TNM constraint.
- value is the required clock period.
- *units* is an optional field to indicate the units for the allowable delay. The default units are nanoseconds (ns), but the timing number can be followed by us, ms, ps, ns, GHz, MHz, or kHz to indicate the intended units.
- HIGH or LOW can be optionally specified to indicate whether the first pulse is to be High or Low.
- *high\_or\_low\_time* is the optional High or Low time, depending on the preceding keyword. If an actual time is specified, it must be less than the period. If no High or Low time is specified, the default duty cycle is 50 percent.
- *hi\_lo\_units* is an optional field to indicate the units for the duty cycle. The default is nanoseconds (ns), but the High or Low time number can be followed by ps, us, ms, ns or % if the High or Low time is an actual time measurement.

#### Specifying Derived Clocks

```
TIMESPEC "TSidentifier"=PERIOD "TNM_reference"
"another_PERIOD_identifier" [/ | *] number [{HIGH |
LOW} [high_or_low_time [hi_lo_units]]];
```

where

- *TNM\_reference* is the identifier name attached to a clock net (or a net in the clock path) using a TNM constraint.
- *another\_PERIOD\_identifier* is the name of the identifier used on another period specification.
- *number* is a floating point number.
- HIGH or LOW can be optionally specified to indicate whether the first pulse is to be High or Low.
- *high\_or\_low\_time* is the optional High or Low time, depending on the preceding keyword. If an actual time is specified, it must be less than the period. If no High or Low time is specified, the default duty cycle is 50 percent.
- *hi\_lo\_units* is an optional field to indicate the units for the duty cycle. The default is nanoseconds (ns), but the High or Low time number can be followed by ps, us, ms, or % if the High or Low time is an actual time measurement.

#### Ignoring Paths

Note This form is not supported for CPLDs.

There are situations in which a path that exercises a certain net should be ignored because all paths through the net, instance, or instance pin are not important from a timing specification point of view.

```
TIMESPEC "TSidentifier"=FROM "source_group" TO
"dest_group" TIG;
```

or

```
TIMESPEC "Tsidentifier"=FROM "source_group" THRU
"thru_point" [THRU "thru_point1"... "thru_pointn"]TO
"dest_group" TIG;
```

where

- *identifier* is an ASCII string made up of the characters A-Z, a-z 0-9, and \_
- *source\_group* and *dest\_group* are user-defined or predefined groups
- *thru\_point* is an intermediate point used to qualify the path, defined using a TPTHRU constraint

The following statement says that the timing specification TS\_35 calls for a maximum allowable delay of 50 ns between the groups "here" and "there".

TIMESPEC "TS\_35"=FROM "here" TO "there" 50;

The following statement says that the timing specification TS\_70 calls for a 25 ns clock period for clock\_a, with the first pulse being High for a duration of 15 ns.

```
TIMESPEC "TS_70"=PERIOD "clock_a" 25 high 15;
```

For more information, see the "Logical and Physical Constraints" section of the "Constraint Types" chapter.

#### XCF

Not applicable.

### **Old XST Constraint File**

Not applicable.

#### **Constraints Editor**

From the Project Navigator Processes window, access the Constraints Editor by double-clicking Create Timing Constraints under User Constraints.

You can enter clock period timing constraints in the Global tab. Input setup time and clock-to-output delay can be entered for specific pads in the Ports tab, or for all pads related to a given clock in the Global tab. Combinatorial pad-to-pad delays can be entered in the Advanced tab, or for all pad-to-pad paths in the Global tab.

### PCF

The same as the UCF syntax without the TIMESPEC keyword.

#### Floorplanner

Not applicable.

### PACE

Not applicable.

### **FPGA Editor**

To set constraints, in the FPGA Editor main window, click Properties of Selected Items from the Edit menu. With a component, net, path, or pin selected, you can set a TSid from the Physical Constraints tab.

### **XST Command Line**

Not applicable.

### **Project Navigator**

# **Chapter 26**

# Xilinx Constraints U

- U\_SET
- UC
- USE\_RLOC
- USELOWSKEWLINES

# **U\_SET**

- U\_SET Description
- U\_SET Architecture Support
- U\_SET Applicable Elements
- U\_SET Propagation Rules
- U\_SET Syntax Examples

### **U\_SET** Description

U\_SET is an advanced mapping constraint. It groups design elements with attached RLOC constraints that are distributed throughout the design hierarchy into a single set. The elements that are members of a U\_SET can cross the design hierarchy. You can arbitrarily select objects without regard to the design hierarchy and tag them as members of a U\_SET. For more information about U\_SET, see the "U\_SET" section of the "Xilinx Constraints R" chapter.

# **U\_SET** Architecture Support

**Note** The numbers in parentheses indicate applicable elements. See the "U\_SET Applicable Elements" section (following).

| 1 9 9 7 9 7 9          |
|------------------------|
| 1, 2, 3, 5, 6, 7, 8    |
| 1, 2, 3, 4, 5, 6, 7, 8 |
| 1, 2, 3, 5, 6, 7, 8    |
| 1, 2, 3, 4, 5, 6, 7, 8 |
| 1, 2, 3, 5, 6, 7, 8    |
| 1, 2, 3, 5, 6, 7, 8    |
| 1, 2, 3, 5, 6, 7, 8    |
| 1, 2, 3, 5, 6, 7, 8    |
| No                     |
| No                     |
| No                     |
|                        |

## **U\_SET Applicable Elements**

- 1. 1. Registers
- 2. FMAP
- 3. Macro instance
- 4. ROM
- 5. RAM
- 6. RAMS, RAMD
- 7. BUFT (Can only be used for Virtex and Spartan-II if the associated RPM has an RLOC\_ORIGIN that causes the RLOC values in the RPM to be changed to LOC values.)
- 8. LUTs, MUXF5, MUXF6, MUXCY, XORCY, MULT\_AND, SRL16, SRL16E

# **U\_SET Propagation Rules**

U\_SET is a macro constraint and any attachment to a net is illegal.

# **U\_SET Syntax Examples**

#### **ECS Schematic Editor**

Attach to a valid instance.

Attribute Name—U\_SET

Attribute Values—name

where *name* is the identifier of the set.

#### VHDL

Before using U\_SET, declare it with the following syntax:

attribute u\_set: string;

After U\_SET has been declared, specify the VHDL constraint as follows:

```
attribute u_set of {component_name|label_name}:
{component|label} is "name";
```

where *name* is the identifier of the set.

For a more detailed discussion of the basic VHDL syntax, see the "VHDL" section of the "Constraint Entry" chapter.

#### Verilog

Specify as follows:

```
// synthesis attribute u_set [of]
{module_name | instance_name } [is] name;
```

where *name* is the identifier of the set.

For a more detailed discussion of the basic Verilog syntax, see the "Verilog" section of the "Constraint Entry" chapter.

#### ABEL

Not applicable.

#### NCF

See UCF.

#### UCF

The basic UCF syntax is:

INST ``instance\_name" U\_SET=name;

where *name* is the identifier of the set.

This name is absolute. It is not prefixed by a hierarchical qualifier.

The following statement specifies that the design element ELEM\_1 be in a set called JET\_SET.

INST `\$1I3245/ELEM\_1" U\_SET=JET\_SET;

#### XCF

```
BEGIN MODEL "entity_name"
INST "instance_name" U_SET=uset_name;
END;
```

#### **Old XST Constraint File**

No attribute declaration is required. An attribute can be directly specified using the following syntax:

attribute U\_SET of {component\_name|label\_name}:
{component|label} is "uset\_name";

where *uset\_name* is the identifier of the set.

For more details, see the "Old XST Constraint File" section of the "Constraint Entry" chapter.

#### **Constraints Editor**

Not applicable.

#### PCF

Not applicable.

#### Floorplanner

### PACE

Not applicable.

### **FPGA Editor**

Not applicable.

### **XST Command Line**

Not applicable.

## **Project Navigator**

Not applicable.

# UC

- UC Description
- UC Architecture Support
- UC Applicable Elements
- UC Propagation Rules
- UC Syntax Examples

# **UC Description**

UC creates a synthesis constraints file for XST. It replaces the old one, called ATTRIBFILE, which is obsolete in this release. The XCF must have an extension of .xcf. XST uses this extension to determine if the syntax is related to the new or old style. If the extension is not .xcf, XST will interpret it as the old constraint style.

Please refer to the "Constraint Files for XST" section from "Constraint Entry" chapter or details on using the new and old constraint style.

# **UC Architecture Support**

| Virtex                     | Yes |
|----------------------------|-----|
| Virtex-E                   | Yes |
| Spartan-II                 | Yes |
| Spartan-IIE                | Yes |
| Spartan-3                  | Yes |
| Virtex-II                  | Yes |
| Virtex-II Pro              | Yes |
| Virtex-II Pro X            | Yes |
| XC9500, XC9500XL, XC9500XV | Yes |
| CoolRunner XPLA3           | Yes |
| CoolRunner-II              | Yes |

# **UC Applicable Elements**

Applies to a file

# **UC Propagation Rules**

Not applicable.

# **UC Syntax Examples**

### **ECS Schematic Editor**

Not applicable.

### VHDL

Not applicable.

## Verilog

Not applicable.

### ABEL

### NCF

Not applicable.

### UCF

Not applicable.

#### **Constraints Editor**

Not applicable.

### PCF

Not applicable.

### XCF

Not applicable.

### **Old XST Constraint File**

Not applicable.

#### Floorplanner

Not applicable.

### PACE

Not applicable.

#### **FPGA Editor**

Not applicable.

#### **XST Command Line**

Specify a file name with the **-uc** command line option of the **run** command. Following is the basic syntax:

-uc filename

See the "Command Line Mode" chapter in the *XST User Guide* for details.

#### **Project Navigator**

Specify a synthesis file with the Use Synthesis Constraints File option in the Synthesis Options tab of the Process Properties dialog box in the Project Navigator.

With a design selected in the Sources window, right-click Synthesize in the Processes window to access the appropriate Process Properties dialog box.

# **USE\_RLOC**

- USE\_RLOC Description
- USE\_RLOC Architecture Support
- USE\_RLOC Applicable Elements
- USE\_RLOC Propagation Rules
- USE\_RLOC Syntax Examples

# **USE\_RLOC** Description

USE\_RLOC is an advanced mapping and placement constraint. It turns RLOC on or off for a specific element or section of a set. For more information about USE\_RLOC, see the "Toggling the Status of RLOC Constraints" section of the "Xilinx Constraints R" chapter.

| Virtex                     | Yes |
|----------------------------|-----|
| Virtex-E                   | Yes |
| Spartan-II                 | Yes |
| Spartan-IIE                | Yes |
| Spartan-3                  | Yes |
| Virtex-II                  | Yes |
| Virtex-II Pro              | Yes |
| Virtex-II Pro X            | Yes |
| XC9500, XC9500XL, XC9500XV | No  |
| CoolRunner XPLA3           | No  |
| CoolRunner-II              | No  |

# **USE\_RLOC** Architecture Support

# **USE\_RLOC Applicable Elements**

Instances or macros that are members of sets.

# **USE\_RLOC** Propagation Rules

It is illegal to attach USE\_RLOC to a net. When attached to a design element, U\_SET propagates to all applicable elements in the hierarchy beneath the design element.

# **USE\_RLOC Syntax Examples**

#### **ECS Schematic Editor**

Attach to a member of a set.

Attribute Name—USE\_RLOC

Attribute Values—TRUE, FALSE

#### VHDL

Before using USE\_RLOC, declare it with the following syntax:

attribute use\_rloc: string;

After USE\_RLOC has been declared, specify the VHDL constraint as follows:

```
attribute use_rloc of entity_name: entity is "true";
```

For a more detailed discussion of the basic VHDL syntax, see the "VHDL" section of the "Constraint Entry" chapter.

#### Verilog

Specify as follows:

```
// synthesis attribute use_rloc [of] module_name [is]
true;
```

For a more detailed discussion of the basic Verilog syntax, see the "Verilog" section of the "Constraint Entry" chapter.

#### ABEL

Not applicable.

#### NCF

Same as UCF.

#### UCF

The basic UCF syntax is:

```
INST ``instance_name" USE_RLOC={TRUE | FALSE};
```

where

- **TRUE** turns on the RLOC constraint for a specific element.
- FALSE turns it off.

The default is TRUE.

#### XCF

MODEL "entity\_name" use\_rloc={true|false};

### **Old XST Constraint File**

No attribute declaration is required. An attribute can be directly specified using the following syntax:

```
attribute use_rloc of entity_name : entity is
"{true|false}";
```

For more details, see the "Old XST Constraint File" section of the "Constraint Entry" chapter.

#### **Constraints Editor**

Not applicable.

#### PCF

Not applicable.

### Floorplanner

Not applicable.

### PACE

Not applicable.

### **FPGA Editor**

Not applicable.

#### **XST Command Line**

Not applicable.

### **Project Navigator**

# **USELOWSKEWLINES**

- USELOWSKEWLINES Description
- USELOWSKEWLINES Architecture Support
- USELOWSKEWLINES Applicable Elements
- USELOWSKEWLINES Propagation Rules
- USELOWSKEWLINES Syntax Examples

# **USELOWSKEWLINES** Description

USELOWSKEWLINES is a PAR routing constraint.

### Spartan-II, Spartan-IIE, Virtex and Virtex-E

The Spartan-II, Spartan-IIE, Virtex, and Virtex-E devices have 24 horizontal low skew resources which are intended to drive slower secondary clocks and may be used for high fanout nets. These 24 horizontal resources connect to the 12 vertical longlines in the column. The USELOWSKEWLINES constraint specifies the use of low skew routing resources for any net. You can use these resources for both internally generated and externally generated signals. Externally generated signals are those driven by IOBs.

USELOWSKEWLINES on a net directs PAR to route the net on one of the low skew resources. When this constraint is used, the timing tool automatically accounts for and reports skew on register-to-register paths that utilize those low skew resources.

Specify USELOWSKEWLINES only when all four primary global clocks have been used.

### Spartan-3, Virtex-II, Virtex-II Pro, or Virtex-II Pro X

The USELOWSKEWLINES constraint can be used on secondary clocks after all Global clock buffers are used. The purpose of this constraint is to allow you to prioritize which secondary clock will be given the best routing resources to minimize skew between CLK loads. If additional secondary clock nets exist without this constraint, the router attempts to route these nets with remaining resources to reduce skew, prioritizing them by highest fanout.

# **USELOWSKEWLINES** Architecture Support

| Virtex                     | Yes |
|----------------------------|-----|
| Virtex-E                   | Yes |
| Spartan-II                 | Yes |
| Spartan-IIE                | Yes |
| Spartan-3                  | Yes |
| Virtex-II                  | Yes |
| Virtex-II Pro              | Yes |
| Virtex-II Pro X            | Yes |
| XC9500, XC9500XL, XC9500XV | No  |
| CoolRunner XPLA3           | No  |
| CoolRunner-II              | No  |

# **USELOWSKEWLINES** Applicable Elements

Nets

# **USELOWSKEWLINES** Propagation Rules

Applies to attached net.

# **USELOWSKEWLINES Syntax Examples**

#### **ECS Schematic Editor**

Attach to an output net. Attribute Name—USELOWSKEWLINES Attribute Values—TRUE, FALSE

#### VHDL

Before using USELOWSKEWLINES, declare it with the following syntax:

```
attribute uselowskewlines: string;
```

After USELOWSKEWLINES has been declared, specify the VHDL constraint as follows:

```
attribute uselowskewlines of signal_name : signal is
"yes";
```

For a more detailed discussion of the basic VHDL syntax, see the "VHDL" section of the "Constraint Entry" chapter.

#### Verilog

Specify as follows:

```
// synthesis attribute uselowskewlines [of]
signal_name [is] yes;
```

For a more detailed discussion of the basic Verilog syntax, see the "Verilog" section of the "Constraint Entry" chapter.

#### ABEL

Not applicable.

#### NCF

See UCF.

#### UCF

This statement forces net \$1187/1N6745 to be routed on one of the device's low skew resources.

NET "\$1187/\$1N6745" USELOWSKEWLINES;

#### XCF

```
BEGIN MODEL "entity_name"
NET "signal_name" uselowskewlines={yes|true};
END;
```

### **Old XST Constraint File**

No attribute declaration is required. An attribute can be directly specified using the following syntax:

```
attribute uselowskewlines of signal_name : signal is
"yes"[;]
```

For more details, see the "Old XST Constraint File" section of the "Constraint Entry" chapter.

### **Constraints Editor**

From the Project Navigator Processes window, access the Constraints Editor by double-clicking Create Timing Constraints under User Constraints.

In the Misc tab, click Identify next to "Nets to use low Skew resources". Complete the Low Skew Resource dialog box.

### PCF

Same as the UCF syntax.

### Floorplanner

Not applicable.

### PACE

Not applicable.

#### **FPGA Editor**

Not applicable.

#### XST Command Line

Not applicable.

#### **Project Navigator**

# **Chapter 27**

# Xilinx Constraints V

- VERILOG2001
- VLGCASE
- VLGINCDIR
- VLGPATH
- VOLTAGE
- VREF

# VERILOG2001

- VERILOG2001 Description
- VERILOG2001 Architecture Support
- VERILOG2001 Applicable Elements
- VERILOG2001 Propagation Rules
- VERILOG2001 Syntax Examples

# **VERILOG2001** Description

The VERILOG2001 command line option enables or disables interpreted Verilog source code as Verilog 2001 standard. By default Verilog source code is interpreted as Verilog 2001 standard.

# VERILOG2001 Architecture Support

| Virtex                     | Yes |
|----------------------------|-----|
| Virtex-E                   | Yes |
| Spartan-II                 | Yes |
| Spartan-IIE                | Yes |
| Spartan-3                  | Yes |
| Virtex-II                  | Yes |
| Virtex-II Pro              | Yes |
| Virtex-II Pro X            | Yes |
| XC9500, XC9500XL, XC9500XV | Yes |
| CoolRunner XPLA3           | Yes |
| CoolRunner-II              | Yes |

# **VERILOG2001** Applicable Elements

Applies to syntax

# **VERILOG2001** Propagation Rules

Not applicable.

# **VERILOG2001 Syntax Examples**

### **ECS Schematic Editor**

Not applicable.

### VHDL

Not applicable.

## Verilog

Not applicable.

### ABEL

### NCF

Not applicable.

## UCF

Not applicable.

### **Constraints Editor**

Not applicable.

### PCF

Not applicable.

# XCF

Not applicable.

### **Old XST Constraint File**

Not applicable.

### Floorplanner

Not applicable.

## PACE

Not applicable.

### **FPGA Editor**

Not applicable.

### **XST Command Line**

Define globally with the **-verilog2001** command line option of the **run** command. Following is the basic syntax:

-verilog2001  $\{yes | no\}$ 

The default is YES.

See the "Command Line Mode" chapter in the *XST User Guide* for details.

#### **Project Navigator**

Set globally with the Verilog 2001 option in the Synthesis Options tab of the Process Properties dialog box in the Project Navigator.

With a design selected in the Sources window, right-click Synthesize in the Processes window to access the appropriate Process Properties dialog box.

# VLGCASE

- VLGCASE Description
- VLGCASE Architecture Support
- VLGCASE Applicable Elements
- VLGCASE Propagation Rules
- VLGCASE Syntax Examples

# **VLGCASE** Description

This constraint is a synthesis constraint. This command line option instructs XST how to interpret Verilog Case statements. It has 3 possible values: full, parallel and full-parallel.

- If the option is not specified, XST implements the exact behavior of the case statements.
- If full is used, XST will assume that the case statements are complete and will avoid latch creation.
- If parallel is used, XST will assume that the branches cannot occur in parallel and will not use a priority encoder.
- If full-parallel is used, XST will assume that the case statements are complete and that the branches cannot occur in parallel, therefore saving latches and priority encoders.

# **VLGCASE** Architecture Support

The constraint is architecture independent and valid for Verilog designs only.

# **VLGCASE Applicable Elements**

VLGCASE can be applied globally only.

# **VLGCASE** Propagation Rules

Not applicable.

# **VLGCASE Syntax Examples**

## **ECS Schematic Editor**

Not applicable.

## VHDL

Not applicable.

# Verilog

Not applicable.

# ABEL

Not applicable.

# NCF

Not applicable.

# UCF

Not applicable.

# XCF

Not applicable.

## **Old XST Constraint File**

Not applicable.

# **Constraints Editor**

#### PCF

Not applicable.

#### Floorplanner

Not applicable.

### PACE

Not applicable.

### **FPGA Editor**

Not applicable.

## XST Command Line

Define globally with the **-vlgcase** command line option of the **run** command.

```
-vlgcase {full|parallel|full-parallel}
```

By default, there is no value.

See the "Command Line Mode" chapter in the *XST User Guide* for details.

### **Project Navigator**

You can specify VLGCASE globally with the Case Implementation Style option in the Synthesis Options tab of the Process Properties dialog box within the Project Navigator.

Allowed values are Full, Parallel, and Full-Parallel, By default, the value is blank.

With a design selected in the Sources window, right-click Synthesize in the Processes window to access the appropriate Process Properties dialog box.

# VLGINCDIR

- VLGINCDIR Description
- VLGINCDIR Architecture Support
- VLGINCDIR Applicable Elements
- VLGINCDIR Propagation Rules
- VLGINCDIR Syntax Examples

# **VLGINCDIR** Description

Use the Verilog Include Directories option (VLGINCDIR) to enter discrete paths to your Verilog Include Directories.

# **VLGINCDIR Architecture Support**

| Virtex                     | Yes |
|----------------------------|-----|
| Virtex-E                   | Yes |
| Spartan-II                 | Yes |
| Spartan-IIE                | Yes |
| Spartan-3                  | Yes |
| Virtex-II                  | Yes |
| Virtex-II Pro              | Yes |
| Virtex-II Pro X            | Yes |
| XC9500, XC9500XL, XC9500XV | Yes |
| CoolRunner XPLA3           | Yes |
| CoolRunner-II              | Yes |

# **VLGINCDIR Applicable Elements**

Directories

# **VLGINCDIR** Propagation Rules

# **VLGINCDIR Syntax Examples**

#### **ECS Schematic Editor**

Not applicable.

### VHDL

Not applicable.

## Verilog

Not applicable.

## ABEL

Not applicable.

## NCF

Not applicable.

### UCF

Not applicable.

# XCF

Not applicable.

## **Old XST Constraint File**

Not applicable.

## **Constraints Editor**

Not applicable.

# PCF

Not applicable.

## Floorplanner

#### PACE

Not applicable.

### **FPGA Editor**

Not applicable.

## XST Command Line

Define globally with the **-vlgincdir** command line option with the **run** command. Following is the basic syntax:

```
-vlgincdir directory ... directory
```

See the "Command Line Mode" chapter in the *XST User Guide* for details about the command line mode.

### **Project Navigator**

Define globally with the Verilog Include Directories option of the Synthesis Options tab in the Process Properties dialog box in the Project Navigator. Allowed values are names of directories. There is no default.

You must have Property Display Level set to Advanced in the Processes tab of the Preferences dialog box (Edit  $\rightarrow$ Preferences) to display the Verilog Search Paths option.

With a design selected in the Sources window, right-click Synthesize in the Processes window to access the appropriate Process Properties dialog box.

# VLGPATH

- VLGPATH Description
- VLGPATH Architecture Support
- VLGPATH Applicable Elements
- VLGPATH Propagation Rules
- VLGPATH Syntax Examples

## **VLGPATH** Description

Use the Verilog Search Paths option (VLGPATH) to enter discrete paths to your Verilog files.

# **VLGPATH Architecture Support**

| Virtex                     | Yes |
|----------------------------|-----|
| Virtex-E                   | Yes |
| Spartan-II                 | Yes |
| Spartan-IIE                | Yes |
| Spartan-3                  | Yes |
| Virtex-II                  | Yes |
| Virtex-II Pro              | Yes |
| Virtex-II Pro X            | Yes |
| XC9500, XC9500XL, XC9500XV | Yes |
| CoolRunner XPLA3           | Yes |
| CoolRunner-II              | Yes |

# **VLGPATH Applicable Elements**

Directories

# **VLGPATH Propagation Rules**

# **VLGPATH Syntax Examples**

### **ECS Schematic Editor**

Not applicable.

### VHDL

Not applicable.

# Verilog

Not applicable.

# ABEL

Not applicable.

# NCF

Not applicable.

## UCF

Not applicable.

# XCF

Not applicable.

# **Old XST Constraint File**

Not applicable.

# **Constraints Editor**

Not applicable.

# PCF

Not applicable.

# Floorplanner

#### PACE

Not applicable.

### **FPGA Editor**

Not applicable.

### XST Command Line

Define globally with the **-vlgpath** command line option with the **run** command. Following is the basic syntax:

```
-vlgpath directory ... directory
```

See the "Command Line Mode" chapter in the *XST User Guide* for details about the command line mode.

### **Project Navigator**

Define globally with the Verilog Search Paths option of the Synthesis Options tab in the Process Properties dialog box in the Project Navigator. Allowed values are names of directories. There is no default.

You must have Property Display Level set to Advanced in the Processes tab of the Preferences dialog box (Edit  $\rightarrow$ Preferences) to display the Verilog Search Paths option.

With a design selected in the Sources window, right-click Synthesize in the Processes window to access the appropriate Process Properties dialog box.
# VOLTAGE

- VOLTAGE Description
- VOLTAGE Architecture Support
- VOLTAGE Applicable Elements
- VOLTAGE Propagation Rules
- VOLTAGE Syntax Examples

# **VOLTAGE Description**

VOLTAGE is an advanced timing constraint. It allows the specification of the operating voltage, which provides a means of prorating delay characteristics based on the specified voltage. Prorating is a scaling operation on existing speed file delays and is applied globally to all delays. (Prorating is applicable only to commercial operating voltage ranges. It is not intended for use by industrial and military customers.)

Each architecture has its own specific range of supported voltages. If the entered voltage does not fall within the supported range, the constraint is ignored and an architecture-specific default value is used instead. Also note that the error message for this condition appears during PCF processing.

# **VOLTAGE Architecture Support**

| Virtex                     | Yes |
|----------------------------|-----|
| Virtex-E                   | Yes |
| Spartan-II                 | Yes |
| Spartan-IIE                | Yes |
| Spartan-3                  | Yes |
| Virtex-II                  | Yes |
| Virtex-II Pro              | Yes |
| Virtex-II Pro X            | Yes |
| XC9500, XC9500XL, XC9500XV | No  |
| CoolRunner XPLA3           | No  |
| CoolRunner-II              | No  |

Availability depends on the release of characterization data.

# **VOLTAGE Applicable Elements**

Global

# **VOLTAGE Propagation Rules**

It is illegal to attach VOLTAGE to a net, signal, or design element.

# **VOLTAGE Syntax Examples**

## **ECS Schematic Editor**

Not applicable.

#### VHDL

Not applicable.

# Verilog

#### ABEL

Not applicable.

## NCF

See UCF.

## UCF

**VOLTAGE=**value [V];

where

- *value* is real number specifying the voltage
- V indicates volts, the default voltage unit

The following statement specifies that the analysis for everything relating to speed file delays assumes an operating power of 5 volts.

VOLTAGE=5;

## XCF

Not yet supported.

# **Old XST Constraint File**

Not applicable.

## **Constraints Editor**

From the Project Navigator Processes window, access the Constraints Editor by double-clicking Create Timing Constraints under User Constraints.

In the Misc tab, click Specify next to "Voltage" and then fill out the Voltage dialog box.

# PCF

The same as the UCF syntax.

## Floorplanner

## PACE

Not applicable.

## **FPGA Editor**

Not applicable.

# **XST Command Line**

Not applicable.

## **Project Navigator**

# VREF

- VREF Description
- VREF Architecture Support
- VREF Applicable Elements
- VREF Propagation Rules
- VREF Syntax Examples

# **VREF Description**

VREF applies to the design as a global attribute (not directly applicable to any element in the design). The constraint configures listed pins as VREF supply pins to be used in conjunction with other I/O pins designated with one of the SSTL or HSTL I/O Standards.

Because VREF is selectable on any I/O in CoolRunner-II designs, this constraint allows you to select which pins will be VREF pins. Make sure you double-check pin assignment in the report (RPT) file. If you do not specify any VREF pins for the differential I/O standards, HSTL and SSTL, or if you do not specify sufficient VREF pins within the required proximity of differential I/O pins, the fitter will automatically assign sufficient VREF.

# **VREF Architecture Support**

CoolRunner-II only

# **VREF Applicable Elements**

Global

# **VREF Propagation Rules**

Configures listed pins as VREF supply pins to be used in conjunction with other I/O pins designated with one of the SSTL or HSTL I/O Standards.

# **VREF Syntax Examples**

#### **ECS Schematic Editor**

VREF=*value\_list* (on CONFIG symbol)

Legal values: Pnn (where nn is a numeric pin number), rc (where r=alphabetic row, c=numeric column).

### VHDL

Not applicable.

## Verilog

Not applicable.

## ABEL

Not applicable.

## NCF

Same as UCF.

# UCF

**CONFIG VREF=**value\_list;

Legal values: Pnn (where nn is a numeric pin number), rc (where r=alphabetic row, c=numeric column).

CONFIG VREF=P12, P13;

# XCF

Not applicable.

## **Constraints Editor**

Not applicable.

# PCF

## **Old XST Constraint File**

Not applicable.

#### Floorplanner

Not applicable.

# PACE

Not applicable.

# **FPGA Editor**

Not applicable.

# XST Command Line

Not applicable.

# **Project Navigator**

# **Chapter 28**

# Xilinx Constraints W

- WIREAND
- WRITE\_MODE
- WRITE\_MODE\_A
- WRITE\_MODE\_B
- WRITE\_TIMING\_CONSTRAINTS

# WIREAND

- WIREAND Description
- WIREAND Architecture Support
- WIREAND Applicable Elements
- WIREAND Propagation Rules
- WIREAND Syntax Examples

### WIREAND Description

WIREAND is an advanced fitter constraint. It forces a tagged node to be implemented as a wired AND function in the interconnect (UIM and Fastconnect).

## WIREAND Architecture Support

WIREAND is supported with the XC9500 only.

#### **WIREAND** Applicable Elements

Any net

## **WIREAND** Propagation Rules

WIREAND is a net constraint. Any attachment to a design element is illegal.

# **WIREAND Syntax Examples**

#### **ECS Schematic Editor**

Attach to a net.

Attribute Name—WIREAND

Attribute Values—TRUE, FALSE

#### VHDL

Before using WIREAND, declare it with the following syntax:

```
attribute wireand: string;
```

After WIREAND has been declared, specify the VHDL constraint as follows:

attribute wireand of signal\_name : signal is "yes";

For a more detailed discussion of the basic VHDL syntax, see the "VHDL" section of the "Constraint Entry" chapter.

#### Verilog

Specify as follows:

```
// synthesis attribute wireand [of] signal_name [is]
yes;
```

For a more detailed discussion of the basic Verilog syntax, see the "Verilog" section of the "Constraint Entry" chapter.

#### ABEL

Not applicable.

#### NCF

See UCF.

#### UCF

The following statement specifies that the net named SIG\_11 be implemented as a wired AND when optimized.

NET "\$116789/SIG\_11" WIREAND;

## XCF

Not applicable.

### **Old XST Constraint File**

Not applicable.

## **Constraints Editor**

Not applicable.

## PCF

Not applicable.

#### Floorplanner

Not applicable.

## PACE

Not applicable.

## **FPGA Editor**

Not applicable.

# XST Command Line

Not applicable.

#### **Project Navigator**

# WRITE\_MODE

- WRITE\_MODE Description
- WRITE\_MODE Architecture Support
- WRITE\_MODE Applicable Elements
- WRITE\_MODE Propagation Rules
- WRITE\_MODE Syntax Examples

# WRITE\_MODE Description

WRITE\_MODE is a basic mapping and a basic initialization constraint. It configures a single-port RAMB16 to support one of three write modes.

# WRITE\_MODE Architecture Support

WRITE\_MODE is supported with Spartan-3, Virtex-II, Virtex-II Pro, and Virtex-II Pro X only.

# **WRITE\_MODE** Applicable Elements

RAMB16\_Sn

# WRITE\_MODE Propagation Rules

It is illegal to attach WRITE\_MODE to a net.

When attached to a design element, WRITE\_MODE propagates to all applicable elements in the hierarchy within the design element.

# WRITE\_MODE Syntax Examples

#### **ECS Schematic Editor**

Attach to a logic symbol.

Attribute Name—WRITE\_MODE

Attribute Values—WRITE\_FIRST, READ\_FIRST, NO\_CHANGE

#### VHDL

Before using WRITE\_MODE, declare it with the following syntax:

```
attribute write_mode: string;
```

After WRITE\_MODE has been declared, specify the VHDL constraint as follows:

```
attribute write_mode of {component_name | label_name}:
{component | label} is
"{WRITE_FIRST | READ_FIRST | NO_CHANGE}";
```

See the UCF section for a description of WRITE\_FIRST, READ\_FIRST, and NO\_CHANGE.

For a more detailed discussion of the basic VHDL syntax, see the "VHDL" section of the "Constraint Entry" chapter.

#### Verilog

Specify as follows:

```
// synthesis attribute write_mode [of]
{module_name|instance_name} [is]
{WRITE_FIRST|READ_FIRST| NO_CHANGE};
```

See the UCF section for a description of WRITE\_FIRST, READ\_FIRST, and NO\_CHANGE.

For a more detailed discussion of the basic Verilog syntax, see the "Verilog" section of the "Constraint Entry" chapter.

#### ABEL

Not applicable.

#### NCF

See UCF.

#### UCF

The basic UCF syntax is:

```
INST ``instance_name" WRITE_MODE={WRITE_FIRST|
READ_FIRST | NO_CHANGE};
```

where

- WRITE\_FIRST, the default, specifies that the location addressed is written before it is read. The new input data is written into the memory location and then transferred to the output register.
- READ\_FIRST specifies that the location addressed is read before it is written. The current data in the memory location is transferred to the output register. The new data input is then written into the memory location.
- NO\_CHANGE specifies that the output register retain the previous value. The new input data is written into the memory location. The output register value does not change.

The following statement sets the WRITE\_MODE for the specified block RAMB16\_Sn instance to READ\_FIRST.

INST `\$1187/\$1N6745" WRITE\_MODE=READ\_FIRST;

### XCF

Not applicable.

#### **Old XST Constraint File**

Not applicable.

#### **Constraints Editor**

Not applicable.

#### PCF

Not applicable.

#### Floorplanner

Not applicable.

#### PACE

Not applicable.

## **FPGA Editor**

#### **XST Command Line**

Not applicable.

#### **Project Navigator**

Not applicable.

# WRITE\_MODE\_A

- WRITE\_MODE\_A Description
- WRITE\_MODE\_A Architecture Support
- WRITE\_MODE\_A Applicable Elements
- WRITE\_MODE\_A Propagation Rules
- WRITE\_MODE\_A Syntax Examples

# WRITE\_MODE\_A Description

WRITE\_MODE\_A is a basic mapping and a basic initialization constraint. It configures port A (Sm) of a dual port RAMB16 to support one of three write modes.

# WRITE\_MODE\_A Architecture Support

WRITE\_MODE\_A is supported with Spartan-3, Virtex-II, Virtex-II Pro, and Virtex-II Pro X only.

# WRITE\_MODE\_A Applicable Elements

Port A of RAMB16\_Sm\_Sn (dual-port block RAM)

# WRITE\_MODE\_A Propagation Rules

It is illegal to attach WRITE\_MODE\_A to a net.

When attached to a design element, the constraint propagates to all applicable elements in the hierarchy beneath the design element.

# WRITE\_MODE\_A Syntax Examples

#### **ECS Schematic Editor**

Attach to a logic symbol.

Attribute Name-WRITE\_MODE\_A

Attribute Values—WRITE\_FIRST, READ\_FIRST, NO\_CHANGE

#### VHDL

Before using WRITE\_MODE\_A, declare it with the following syntax:

attribute write\_mode\_a: string;

After WRITE\_MODE\_A has been declared, specify the VHDL constraint as follows:

```
attribute write_mode_a of
{component_name|entity_name|label_name}:
{compound|entity|label} is
"{WRITE_FIRST|READ_FIRST|NO_CHANGE}";
```

See the UCF section for a description of WRITE\_FIRST, READ\_FIRST, and NO\_CHANGE.

For a more detailed discussion of the basic VHDL syntax, see the "VHDL" section of the "Constraint Entry" chapter.

## Verilog

Specify as follows:

```
// synthesis attribute write_mode_a [of]
{module_name|instance_name} [is]
{WRITE_FIRST|READ_FIRST| NO_CHANGE};
```

See the UCF section for a description of WRITE\_FIRST, READ\_FIRST, and NO\_CHANGE.

For a more detailed discussion of the basic Verilog syntax, see the "Verilog" section of the "Constraint Entry" chapter.

#### ABEL

#### NCF

See UCF.

## UCF

The basic UCF syntax is:

```
INST ``instance_name" WRITE_MODE_A={WRITE_FIRST |
READ_FIRST | NO_CHANGE};
```

where

- WRITE\_FIRST, the default, specifies that the location addressed is written before it is read. The new input data is written into the memory location and then transferred to the output register.
- READ\_FIRST specifies that the location addressed is read before it is written. The current data in the memory location is transferred to the output register. The new data input is then written into the memory location.
- NO\_CHANGE specifies that the output register retain the previous value. The new input data is written into the memory location. The output register value does not change.

The following statement sets the write mode for port A of the specified block RAMB16\_Sm\_Sn instance to READ\_FIRST.

```
INST `$1187/$1N6745" WRITE_MODE_A=READ_FIRST;
```

# XCF

Not applicable.

# **Old XST Constraint File**

Not applicable.

## **Constraints Editor**

Not applicable.

# PCF

#### Floorplanner

Not applicable.

#### PACE

Not applicable.

#### **FPGA Editor**

Not applicable.

#### **XST Command Line**

Not applicable.

## **Project Navigator**

Not applicable.

# WRITE\_MODE\_B

- WRITE\_MODE\_B Description
- WRITE\_MODE\_B Architecture Support
- WRITE\_MODE\_B Applicable Elements
- WRITE\_MODE\_B Propagation Rules
- WRITE\_MODE\_B Syntax Examples

# WRITE\_MODE\_B Description

WRITE\_MODE\_B is a basic mapping and a basic initialization constraint. It configures port B (Sn) of a dual-port RAMB16 to support one of three write modes.

# WRITE\_MODE\_B Architecture Support

WRITE\_MODE\_B is supported with Spartan-3, Virtex-II, Virtex-II Pro, and Virtex-II Pro X only.

# WRITE\_MODE\_B Applicable Elements

Port B of RAMB16\_Sm\_Sn (dual-port block RAM)

# WRITE\_MODE\_B Propagation Rules

It is illegal to attach WRITE\_MODE\_B to a net. When attached to a design element, WRITE\_MODE\_B propagates to all applicable elements in the hierarchy within the design element.

# WRITE\_MODE\_B Syntax Examples

#### **ECS Schematic Editor**

Attach to a logic symbol.

Attribute Name—WRITE\_MODE\_B

Attribute Values—WRITE\_FIRST, READ\_FIRST, NO\_CHANGE

#### VHDL

Before using WRITE\_MODE\_B, declare it with the following syntax:

```
attribute write_mode_b: string;
```

After WRITE\_MODE\_B has been declared, specify the VHDL constraint as follows:

```
attribute write_mode_b of
{compound_name|entity_name|label_name}:
{compound|entity|label} is "{WRITE_FIRST|READ_FIRST|
NO_CHANGE}";
```

See the "WRITE\_MODE\_B Syntax Examples" section for a description of WRITE\_FIRST, READ\_FIRST, and NO\_CHANGE.

For a more detailed discussion of the basic VHDL syntax, see the "VHDL" section of the "Constraint Entry" chapter.

# Verilog

Specify as follows:

```
// synthesis attribute write_mode_b [of]
{module_name | instance_name } [is]
{WRITE_FIRST | READ_FIRST | NO_CHANGE };
```

See the "WRITE\_MODE\_B Syntax Examples" section for a description of WRITE\_FIRST, READ\_FIRST, and NO\_CHANGE.

For a more detailed discussion of the basic Verilog syntax, see the "Verilog" section of the "Constraint Entry" chapter.

#### ABEL

Not applicable.

#### NCF

See UCF.

#### UCF

The basic UCF syntax is:

```
INST winstance_name" WRITE_MODE_B={WRITE_FIRST |
READ_FIRST | NO_CHANGE};
```

where

- WRITE\_FIRST, the default, specifies that the location addressed is written before it is read. The new input data is written into the memory location and then transferred to the output register.
- READ\_FIRST specifies that the location addressed is read before it is written. The current data in the memory location is transferred to the output register. The new data input is then written into the memory location.
- NO\_CHANGE specifies that the output register retain the previous value. The new input data is written into the memory location. The output register value does not change.

The following statement sets the write mode for port B of the specified block RAMB16\_Sm\_Sn instance to READ\_FIRST.

```
INST `$1187/$1N6745" WRITE_MODE_B=READ_FIRST;
```

#### XCF

Not applicable.

#### **Old XST Constraint File**

#### **Constraints Editor**

Not applicable.

## PCF

Not applicable.

## Floorplanner

Not applicable.

# PACE

Not applicable.

# **FPGA Editor**

Not applicable.

# **XST Command Line**

Not applicable.

# **Project Navigator**

# WRITE\_TIMING\_CONSTRAINTS

- WRITE\_TIMING\_CONSTRAINTS Description
- WRITE\_TIMING\_CONSTRAINTS Architecture Support
- WRITE\_TIMING\_CONSTRAINTS Applicable Elements
- WRITE\_TIMING\_CONSTRAINTS Propagation Rules
- WRITE\_TIMING\_CONSTRAINTS Syntax Examples

# WRITE\_TIMING\_CONSTRAINTS Description

WRITE\_TIMING\_CONSTRAINTS enables or disables propagation of timing constraints to the NGC file that are specified in HDL code or the old XST Constraint File.

These timing constraints in the NGC file will be used during place and route, as well as synthesis optimization.

# WRITE\_TIMING\_CONSTRAINTS Architecture Support

| Virtex                     | Yes |
|----------------------------|-----|
| Virtex-E                   | Yes |
| Spartan-II                 | Yes |
| Spartan-IIE                | Yes |
| Spartan-3                  | Yes |
| Virtex-II                  | Yes |
| Virtex-II Pro              | Yes |
| Virtex-II Pro X            | Yes |
| XC9500, XC9500XL, XC9500XV | No  |
| CoolRunner XPLA3           | No  |
| CoolRunner-II              | No  |

# WRITE\_TIMING\_CONSTRAINTS Applicable Elements

# WRITE\_TIMING\_CONSTRAINTS Propagation Rules

Not applicable.

# WRITE\_TIMING\_CONSTRAINTS Syntax Examples

## **ECS Schematic Editor**

Not applicable.

# VHDL

Not applicable.

# Verilog

Not applicable.

# ABEL

Not applicable.

# NCF

Not applicable.

# UCF

Not applicable.

# XCF

Not applicable.

# **Old XST Constraint File**

Not applicable.

# **Constraints Editor**

Not applicable.

# PCF

#### Floorplanner

Not applicable.

#### PACE

Not applicable.

### **FPGA Editor**

Not applicable.

## **XST Command Line**

Define globally with the -write\_timing\_constraints command line option of the **run** command. Following is the basic syntax.

```
-write_timing_constraints {yes | no}
```

The default is NO -- not to write timing constraints to the NGC file.

### **Project Navigator**

Specify globally with the Write Timing Constraints option in the Synthesis Options tab of the Process Properties dialog box within the Project Navigator.

With a design selected in the Sources window, right-click Synthesize in the Processes window to access the appropriate Process Properties dialog box.

# **Chapter 29**

# Xilinx Constraints X

- XBLKNM
- XILFILE
- XOR\_COLLAPSE
- XSTHDPDIR
- XSTHDPINI

# XBLKNM

- XBLKNM Description
- XBLKNM Architecture Support
- XBLKNM Applicable Elements
- XBLKNM Propagation Rules
- XBLKNM Syntax Examples

# **XBLKNM** Description

XBLKNM is an advanced mapping constraint. It assigns block names to qualifying primitives and logic elements. If the same XBLKNM attribute is assigned to more than one instance, the software attempts to pack logic with the same block name into one or more CLBs. Conversely, two symbols with different XBLKNM names are not mapped into the same block. Placing the same XBLKNMs on instances that do not fit within one block creates an error. Specifying identical XBLKNM attributes on FMAP symbols tells the software to group the associated function generators into a single CLB. Using XBLKNM, you can partition a complete CLB without constraining the CLB to a physical location on the device.

Hierarchical paths are not prefixed to XBLKNM attributes, so XBLKNM attributes for different CLBs must be unique throughout the entire design.

The BLKNM attribute allows any elements except those with a different BLKNM to be mapped into the same physical component. XBLKNM, however, allows only elements with the same XBLKNM to be mapped into the same physical component. Elements without an XBLKNM cannot be not mapped into the same physical component as those with an XBLKNM.

# **XBLKNM Architecture Support**

**Note** The numbers in the second column indicate applicable elements. See the next section, "XBLKNM Applicable Elements".

| 1, 2, 3, 4, 5, 6, 7, 8 |
|------------------------|
| 1, 2, 3, 4, 5, 6, 7, 8 |
| 1, 2, 3, 4, 5, 6, 7, 8 |
| 1, 2, 3, 4, 5, 6, 7, 8 |
| 1, 2, 3, 4, 5, 6, 7, 8 |
| 1, 2, 3, 4, 5, 6, 7, 8 |
| 1, 2, 3, 4, 5, 6, 7, 8 |
| 1, 2, 3, 4, 5, 6, 7, 8 |
| No                     |
| No                     |
| No                     |
|                        |

# **XBLKNM Applicable Elements**

- 1. Flip-flop and latch primitives
- 2. Any I/O element or pad
- 3. FMAP
- 4. BUFT
- 5. ROM primitive
- 6. RAM primitives
- 7. RAMS and RAMD primitives
- 8. Carry logic primitives

# **XBLKNM Propagation Rules**

Applies to the design element to which it is attached.

# **XBLKNM Syntax Examples**

## **ECS Schematic Editor**

Attach to a valid instance.

Attribute Name—XBLKNM

Attribute Values—block\_name

where *block\_name* is a valid block name for that type of symbol.

#### VHDL

Before using XBLKNM, declare it with the following syntax:

attribute xblknm: string;

After XBLKNM has been declared, specify the VHDL constraint as follows:

```
attribute xblknm of {component_name|label_name}:
{component|label} is "block_name";
```

where *block\_name* is a valid block name for that type of symbol.

For a more detailed discussion of the basic VHDL syntax, see the "VHDL" section of the "Constraint Entry" chapter.

#### Verilog

Specify as follows:

```
// synthesis attribute xblknm [of]
{module_name|instance_name} [is] block_name;
```

where *block\_name* is a valid block name for that type of symbol.

For a more detailed discussion of the basic Verilog syntax, see the "Verilog" section of the "Constraint Entry" chapter.

#### ABEL

Not applicable.

#### NCF

See UCF.

#### UCF

The basic UCF syntax is:

INST "instance\_name" XBLKNM=block\_name;

where *block\_name* is a valid block name for that type of symbol.

The following statement assigns an instantiation of an element named flip\_flop2 to a block named U1358.

INST `\$1187/flip\_flop2" XBLKNM=U1358;

#### XCF

```
BEGIN MODEL "entity_name"
INST "instance_name" xblknm=xblknm_name;
END;
```

#### Old XST Constraint File

No attribute declaration is required. An attribute can be directly specified using the following syntax:

```
attribute xblknm of {component_name|label_name} :
{component|label} is "xblknm_name";
```

For more details, see the "Old XST Constraint File" section of the "Constraint Entry" chapter.

## **Constraints Editor**

Not applicable.

# PCF

Not applicable.

# Floorplanner

Not applicable.

# PACE

Not applicable.

# **FPGA Editor**

Not applicable.

# XST Command Line

Not applicable.

# **Project Navigator**

# XILFILE

- XILFILE Description
- XILFILE Architecture Support
- XILFILE Applicable Elements
- XILFILE Propagation Rules
- XILFILE Syntax Examples

# **XILFILE Description**

XILFILE is a basic schematic constraint. It is attached to a macro (a custom symbol) that does not have an underlying schematic. It identifies the file to be looked at for the logic definition of that macro. The type of file to be searched for is defined by the search order of the program compiling the design.

FILE and XILFILE perform identical functions. XILFILE can be used in place of FILE where FILE would cause confusion. For example, FILE is a reserved word for VHDL; therefore, VHDL users should use XILFILE instead of FILE.

# **XILFILE Architecture Support**

| Virtex                     | Yes |
|----------------------------|-----|
| Virtex-E                   | Yes |
| Spartan-II                 | Yes |
| Spartan-IIE                | Yes |
| Spartan-3                  | Yes |
| Virtex-II                  | Yes |
| Virtex-II Pro              | Yes |
| Virtex-II Pro X            | Yes |
| XC9500, XC9500XL, XC9500XV | Yes |
| CoolRunner XPLA3           | Yes |
| CoolRunner-II              | Yes |

# **XILFILE Applicable Elements**

Macros that refer to underlying non-schematic designs.

# **XILFILE Propagation Rules**

XILFILE is a macro, entity, and module constraint and any attachment to a net is illegal.

# **XILFILE Syntax Examples**

## **ECS Schematic Editor**

Attach to a valid instance.

Attribute Name—XILFILE

Attribute Values—file\_name[.extension]

where *file\_name* is the name of a file that represents the underlying logic for the element carrying the attribute.

Example file types include EDIF, EDN, NMC.

#### VHDL

# Verilog

Not applicable.

## ABEL

Not applicable.

## NCF

Not applicable.

# UCF

Not applicable.

# XCF

Not applicable.

# **Old XST Constraint File**

Not applicable.

# **Constraints Editor**

Not applicable.

# PCF

Not applicable.

## Floorplanner

Not applicable.

# PACE

Not applicable.

# **FPGA Editor**

## **XST Command Line**

Not applicable.

# **Project Navigator**

# XOR\_COLLAPSE

- XOR\_COLLAPSE Description
- XOR\_COLLAPSE Architecture Support
- XOR\_COLLAPSE Applicable Elements
- XOR\_COLLAPSE Propagation Rules
- XOR\_COLLAPSE Syntax Examples

# **XOR\_COLLAPSE** Description

XOR\_COLLAPSE is synthesis constraint. It controls whether cascaded XORs should be collapsed into a single XOR. Allowed values are **yes** (check box is checked) and **no** (check box is not checked). (**TRUE** and **FALSE** ones are available in XCF as well). By default, XOR collapsing is enabled (**yes**).

# **XOR\_COLLAPSE** Architecture Support

| Virtex                     | Yes |
|----------------------------|-----|
| Virtex-E                   | Yes |
| Spartan-II                 | Yes |
| Spartan-IIE                | Yes |
| Spartan-3                  | Yes |
| Virtex-II                  | Yes |
| Virtex-II Pro              | Yes |
| Virtex-II Pro X            | Yes |
| XC9500, XC9500XL, XC9500XV | No  |
| CoolRunner XPLA3           | No  |
| CoolRunner-II              | No  |

# **XOR\_COLLAPSE** Applicable Elements

XOR\_COLLAPSE applies to cascaded XORs.

# **XOR\_COLLAPSE** Propagation Rules

# XOR\_COLLAPSE Syntax Examples

#### **ECS Schematic Editor**

Not applicable.

#### VHDL

Before XOR\_COLLAPSE can be used, it must be declared with the following syntax:

attribute xor\_collapse: string;

After XOR\_COLLAPSE has been declared, specify the VHDL constraint as follows:

```
attribute xor_collapse {signal_name|entity_name}:
{signal|entity} is "yes";
```

The default value is **YES**.

For a more detailed discussion of the basic VHDL syntax, see the "VHDL" section of the "Constraint Entry" chapter.

#### Verilog

Specify as follows:

```
// synthesis attribute xor_collapse [of]
{module_name|signal_name} [is] yes;
```

The default value is YES.

For a more detailed discussion of the basic Verilog syntax, see the "Verilog" section of the "Constraint Entry" chapter.

#### ABEL

Not applicable.

#### NCF

Not applicable.

#### UCF

#### XCF

```
MODEL "entity_name" xor_collapse={yes|no|true|false};
BEGIN MODEL "entity_name"
```

```
NET "signal_name" xor_collapse={yes | no | true | false};
```

END;

#### **Old XST Constraint File**

No attribute declaration is required. An attribute can be directly specified using the following syntax:

```
attribute xor_collapse {entity_name|signal_name} :
{entity|signal} is "{yes|no}";
```

The default value is **YES**.

For more details, see the "Old XST Constraint File" section of the "Constraint Entry" chapter.

#### **Constraints Editor**

Not applicable.

## PCF

Not applicable.

#### Floorplanner

Not applicable.

## PACE

Not applicable.

## **FPGA Editor**
#### **XST Command Line**

Define globally with the **-xor\_collapse** command line option of the **run** command. Following is the basic syntax:

-xor\_collapse {YES | NO }

The default is YES.

See the "Command Line Mode" chapter in the *XST User Guide* for details.

#### **Project Navigator**

Set globally with the XOR Collapsing option in the HDL Options tab of the Process Properties dialog box within the Project Navigator.

With a design selected in the Sources window, right-click Synthesize in the Processes window to access the appropriate Process Properties dialog box.

### XSTHDPDIR

- XSTHDPDIR Description
- XSTHDPDIR Architecture Support
- XSTHDPDIR Applicable Elements
- XSTHDPDIR Propagation Rules
- XSTHDPDIR Syntax Examples

#### **XSTHDPDIR Description**

Use the VHDL Work Directory option (XSTHDPDIR) to define VHDL library mapping.

**Note** This command can accept a single path only. This command replaces **set** -**dumpdir path**.

#### **XSTHDPDIR Architecture Support**

| Virtex                     | Yes |
|----------------------------|-----|
| Virtex-E                   | Yes |
| Spartan-II                 | Yes |
| Spartan-IIE                | Yes |
| Spartan-3                  | Yes |
| Virtex-II                  | Yes |
| Virtex-II Pro              | Yes |
| Virtex-II Pro X            | Yes |
| XC9500, XC9500XL, XC9500XV | Yes |
| CoolRunner XPLA3           | Yes |
| CoolRunner-II              | Yes |

#### **XSTHDPDIR Applicable Elements**

Directories

#### **XSTHDPDIR Propagation Rules**

#### **XSTHDPDIR Syntax Examples**

#### **ECS Schematic Editor**

Not applicable.

#### VHDL

Not applicable.

#### Verilog

Not applicable.

#### ABEL

Not applicable.

#### NCF

Not applicable.

#### UCF

Not applicable.

#### XCF

Not applicable.

#### **Old XST Constraint File**

Not applicable.

#### **Constraints Editor**

Not applicable.

#### PCF

Not applicable.

#### Floorplanner

#### PACE

Not applicable.

#### **FPGA Editor**

Not applicable.

#### XST Command Line

Define globally with the **set** -**xsthdpdir** command line option before running the **run** command. Following is the basic syntax:

```
set -xsthdpdir directory
```

The command can accept a single path only. You must specify the directory you want to use. There is no default.

See the "Command Line Mode" chapter in the *XST User Guide* for details about the command line mode.

#### **Project Navigator**

Define globally with the VHDL Work Directory option of the Synthesis Options tab in the Process Properties dialog box in the Project Navigator.

You must have Property Display Level set to Advanced in the Processes tab of the Preferences dialog box (Edit  $\rightarrow$ Preferences) to display the option.

With a design selected in the Sources window, right-click Synthesize in the Processes window to access the appropriate Process Properties dialog box.

### XSTHDPINI

- XSTHDPINI Description
- XSTHDPINI Architecture Support
- XSTHDPINI Applicable Elements
- XSTHDPINI Propagation Rules
- XSTHDPINI Syntax Examples

#### **XSTHDPINI** Description

Use the VHDL INI File command (XSTHDPINI) to define the VHDL library mapping. This command can accept a single file only.

#### **XSTHDPINI Architecture Support**

| Virtex                     | Yes |
|----------------------------|-----|
| Virtex-E                   | Yes |
| Spartan-II                 | Yes |
| Spartan-IIE                | Yes |
| Spartan-3                  | Yes |
| Virtex-II                  | Yes |
| Virtex-II Pro              | Yes |
| Virtex-II Pro X            | Yes |
| XC9500, XC9500XL, XC9500XV | Yes |
| CoolRunner XPLA3           | Yes |
| CoolRunner-II              | Yes |

#### **XSTHDPINI Applicable Elements**

Files

#### **XSTHDPINI Propagation Rules**

#### **XSTHDPINI Syntax Examples**

#### **ECS Schematic Editor**

Not applicable.

#### VHDL

Not applicable.

#### Verilog

Not applicable.

#### ABEL

Not applicable.

#### NCF

Not applicable.

#### UCF

Not applicable.

#### XCF

Not applicable.

#### **Old XST Constraint File**

Not applicable.

#### **Constraints Editor**

Not applicable.

#### PCF

Not applicable.

#### Floorplanner

#### PACE

Not applicable.

#### **FPGA Editor**

Not applicable.

#### **XST Command Line**

Define globally with the **set -xsthdpini** command line option before running the **run** command. Following is the basic syntax:

```
set -xsthdpini filename
```

The command can accept a single file only.

See the "Command Line Mode" chapter in the *XST User Guide* for details about the command line mode.

#### **Project Navigator**

Define globally with the VHDL INI File option of the Synthesis Options tab in the Process Properties dialog box in the Project Navigator.

You must have Property Display Level set to Advanced in the Processes tab of the Preferences dialog box (Edit  $\rightarrow$ Preferences) to display the VHDL INI File option.

With a design selected in the Sources window, right-click Synthesize in the Processes window to access the appropriate Process Properties dialog box.

# Chapter 30

# Xilinx Constraints Y

#### None

There are currently no constraints in this category.

# **Chapter 31**

# **Xilinx Constraints Z**

#### None

There are currently no constraints in this category.

The chart in this appendix lists all Xilinx constraints. A check mark indicates that the constraint is supported.

# **Constraint Type**

The Constraint Type columns show the general category for the constraint (timing, placement, grouping, mapping, routing, modular design, synthesis, fitter, initialization, and DLL/DCM). For more information, see the "Constraint Types" chapter.

# Architecture

The Architecture columns show which Xilinx devices are supported for each constraint. See the individual constraints in the Xilinx Constraints A through Z chapters for the applicable elements.

# **Constraint Entry**

The Constraint Entry columns indicate the tool or method with which the constraint can be entered. See the "Constraint Entry" chapter for details about each method.

| Constraint            | ပိ                      | nstr      | aint                    | Typ.    | a   -         | uf            |               |                |         | ╷╟──                                                                                                    | , ╟─       | ╷ ╟──         | <b>`</b>   _  | Vrchi                   | tecti           | LA3                               |                         | പ്            | onst                    | rain                    | t En | tr            |               |                    |              |                                 | File                                                | File                                                                                      | File                                                                                     | File                                                                       | 6<br>File                                                                                                    |
|-----------------------|-------------------------|-----------|-------------------------|---------|---------------|---------------|---------------|----------------|---------|----------------------------------------------------------------------------------------------------|------------|---------------|---------------|-------------------------|-----------------|-----------------------------------|-------------------------|---------------|-------------------------|-------------------------|------|---------------|---------------|--------------------|--------------|---------------------------------|-----------------------------------------------------|-------------------------------------------------------------------------------------------|------------------------------------------------------------------------------------------|----------------------------------------------------------------------------|----------------------------------------------------------------------------------------------------|
|                       | <u></u> gnimiT          | Placement | Grouping                | 6niqqsM | Routing       | moduar Design | Syntnesis     | noitszilsitinl | ргг/рсм | Virtex                                                                                                    | ∃-xetriv   | Spartan 2E    | Spartan-3     | Virtex-II               | Virtex-II Pro/X | XC9500 families<br>CoolRunner XPL | CoolRunner-II           | Schematic     | лныг                    | Verilog                 |      | ABEL          | NCF<br>ABEL   | חсғ<br>исғ<br>אвег | AREL         | XCE<br>XIIIINX CE<br>NCE<br>ACE | ABEL<br>Old XST Const. F<br>PCF<br>PCF<br>CC<br>ACF | PBEL<br>POOTPlanner<br>PCF<br>PCF<br>PCF<br>PCF<br>PCF<br>PCF<br>PCF<br>PCF<br>PCF<br>PCF | ABEL<br>PACE<br>Old XST Const. F<br>PCF<br>PCF<br>PCF<br>PCF<br>PCF<br>PCF<br>PCF<br>PCF | ABEL<br>NGF<br>NGF<br>NGF<br>NGF<br>NGF<br>NGF<br>NGF<br>NGF<br>NGF<br>NGF | ABEL<br>NGF<br>NGF<br>NGF<br>NGF<br>NGF<br>ACF<br>NCF<br>NCF<br>ACF<br>ACF<br>ACF<br>ACF<br>ACF<br>ACF<br>ACF<br>ACF<br>ACF<br>A |
| ALLCLOCKNETS          | ~                       |           |                         | -       | -             | Ż             |               |                | τ'<br>  | 1                                                                                                    | ۲<br>      | ~             | ~             | ~                       | ۲               | _                                 |                         |               | ~                       | ~                       |      |               |               | 7                  | ~            | ~ ~                             | 7<br>7<br>7                                         | 7<br>7<br>7                                                                               | 7 7 7                                                                                    | 7 7<br>7                                                                   |                                                                                                    |
| AREA_GROUP            |                         | ~         | ,                       | ~ ~     | ~             |               |               |                | ť       | 1                                                                                                    | 7 1        | ~             | ~             | $\overline{\mathbf{r}}$ | r               |                                   |                         | $\overline{}$ |                         |                         |      |               | ~             | ~ ~                | ~ ~          | ~ ~                             | ۲<br>۲                                              | 7<br>7<br>7                                                                               | 7 7<br>7 7                                                                               | 7 7 7 7                                                                    | 7 7 7                                                                                                    |
| ASYNC_REG             | ~                       |           |                         |         |               |               |               |                |         |                                                                                                    | ~          | ~             | ~             | $\overline{\mathbf{r}}$ | r               |                                   |                         |               | $\overline{}$           | $\overline{}$           |      |               | $\overline{}$ | ~ ~ ~              | 7 7 7        | 7 7 7                           |                                                     |                                                                                           |                                                                                          |                                                                            |                                                                                                    |
| BEL                   |                         | ~         |                         |         |               |               |               |                | r       | 1                                                                                                    | 7 1        | ~             | ~             | $\overline{\mathbf{r}}$ | r               |                                   |                         | $\geq$        | ~                       | ~                       |      |               | $\overline{}$ | ~ ~                | 7 7          | ~ ~                             | ~ ~ ~                                               | ~ ~                                                                                       | ~ ~ ~                                                                                    | ~ ~ ~                                                                      | ~ ~ ~                                                                                                    |
| BLKNM                 |                         |           | ×                       | ~       |               |               |               |                | r       | ~ ~                                                                                                    | 7 1        | ~             | ~             | $\overline{\mathbf{r}}$ | ~               |                                   |                         | $\geq$        | ~                       | $\overline{}$           |      | ٢             | ~             | 7 7                | 7 7          | 7<br>7<br>7                     |                                                     |                                                                                           | 7 7 7                                                                                    |                                                                            | 7 7 7                                                                                                    |
| BOX_TYPE              |                         |           |                         |         |               | ~             | -             |                | *       | ~                                                                                                    | 7 1        | ~             | $\overline{}$ | $\sim$                  | ۲               | トト                                |                         |               | ~                       | $\overline{}$           |      |               |               |                    |              | ~                               | ~ ~                                                 | ~ ~                                                                                       | ~ ~                                                                                      | 7                                                                          | ~ ~                                                                                                    |
| BUFG (XST)            |                         |           |                         |         |               | ~             |               |                | r       | 1                                                                                                    | 7 1        | ~             | ~             | $\overline{\mathbf{r}}$ | r               |                                   |                         |               |                         |                         |      |               |               |                    |              |                                 |                                                     |                                                                                           |                                                                                          |                                                                            | ~                                                                                                    |
| BUFG (CPLD)           |                         |           |                         |         |               | ~             | ~             |                |         |                                                                                                    |            |               |               |                         | ۲.              | ~ ~                               | ~                       | $\geq$        | ~                       | $\overline{}$           | ~    | $\geq$        |               | ~                  | ~            | 7                               | 7                                                   | ~ ~                                                                                       | 7                                                                                        | 7                                                                          | 7                                                                                                    |
| BUFGCE                |                         |           |                         |         |               | ~             |               |                |         |                                                                                                    |            |               | $\overline{}$ | $\sim$                  | r               |                                   |                         |               | ~                       | $\overline{}$           |      |               |               |                    |              | ~                               | ~ ~                                                 | ~ ~                                                                                       | 7 7                                                                                      | ~ ~                                                                        | ~ ~                                                                                                    |
| BUS_DELIMITER         |                         |           |                         |         |               | ~             |               |                | r       | 1                                                                                                    | ۲<br>      | ~             | $\hat{}$      | Ņ                       | ر<br>۲          | ~ ^                               | ~                       |               |                         |                         |      |               |               |                    |              |                                 |                                                     |                                                                                           |                                                                                          |                                                                            | ~                                                                                                    |
| CASE                  |                         |           |                         |         |               | ~             |               |                | r       | ~ ~                                                                                                    | 7 1        | ~             | ~             | $\sim$                  | r<br>N          | ~ ~                               | ~                       |               |                         |                         |      |               |               |                    |              |                                 |                                                     |                                                                                           |                                                                                          |                                                                            | ~                                                                                                    |
| CLK_FEEDBACK          |                         |           |                         |         |               |               |               |                | ~       |                                                                                                    |            |               | ~             | $\overline{\mathbf{v}}$ | ~               |                                   |                         | $\geq$        | ~                       | ~                       |      | $\geq$        |               | $\overline{}$      | ~            | ~                               | ~                                                   | ~                                                                                         | ~                                                                                        | ~                                                                          | ~~~~~~~~~~~~~~~~~~~~~~~~~~~~~~~~~~~~~~~                                                                                          |
| CLKDV_DIVIDE          |                         |           |                         |         |               |               |               |                | ،<br>۲  | <<br>/                                                                                                    | ۲ <i>ا</i> | ~             | ~             | $\overline{\mathbf{r}}$ | r               |                                   |                         | $\geq$        | ~                       | $\overline{}$           |      | $\geq$        | 1             | ~                  | 7            | ~ ~                             | ~ ~ ~                                               | ~ ~ ~                                                                                     | 777                                                                                      | 7 7                                                                        | 7 7 7                                                                                                    |
| CLKFX_DIVIDE          |                         |           |                         |         |               |               |               |                | ~       |                                                                                                    |            |               | ~             | $\overline{\mathbf{r}}$ | ~               |                                   |                         | ~             | ~                       | ~                       |      | ~             | 1             | ~                  | ~            | ~                               | ~                                                   | ~                                                                                         | ~                                                                                        | 7                                                                          | 7                                                                                                    |
| <b>CLKFX_MULTIPLY</b> |                         |           |                         |         |               |               | -             |                | ~       |                                                                                                    |            |               | ~             | $\overline{}$           | ~               |                                   |                         | $\overline{}$ | ~                       | $\overline{}$           |      | $\overline{}$ |               | ~                  | ~            | ~                               | ~                                                   | ~                                                                                         | ~                                                                                        | 7                                                                          | ~                                                                                                    |
| CLKIN_DIVIDE_BY_2     |                         |           |                         |         |               |               | -             |                | ~       |                                                                                                    |            |               | $\overline{}$ | ~                       | ~               |                                   |                         | $\overline{}$ | ~                       | $\overline{}$           |      |               |               | $\overline{}$      | ~            | ~                               | ~                                                   | ~                                                                                         | ~                                                                                        | ~                                                                          | ~                                                                                                    |
| CLKIN_PERIOD          |                         |           |                         |         |               |               |               |                | Ņ       |                                                                                                    |            |               | $\overline{}$ | $\overline{\mathbf{r}}$ | r               |                                   |                         | ~             | ~                       | $\overline{}$           |      |               |               | $\overline{}$      | 7            | ~                               | ~                                                   | ~                                                                                         | 7                                                                                        | 7                                                                          | 7                                                                                                    |
| CLKOUT_PHASE_SHIFT    |                         |           |                         |         |               |               |               |                | ~       |                                                                                                    |            |               | $\overline{}$ | $\overline{\mathbf{v}}$ | ۲               |                                   |                         | $\geq$        | ~                       | $\overline{}$           |      | $\mathbf{r}$  |               | $^{\wedge}$        | ٨            | ~                               | ۲<br>۲                                              | ٧                                                                                         | ×                                                                                        | ×                                                                          | ×                                                                                                    |
| <b>CLOCK_BUFFER</b>   |                         |           |                         |         |               | 7             |               |                | T       | 1                                                                                                    | 7 1        | ~             | $\overline{}$ | $^{\wedge}$             | Ņ               |                                   |                         |               | ~                       | >                       |      |               |               |                    |              | ~                               | ~                                                   | ~ ~                                                                                       | 7 7                                                                                      | 7 7                                                                        | 7 7                                                                                                    |
| CLOCK_SIGNAL          |                         |           |                         |         |               | ~             |               |                | τ.      | ۲<br>۱                                                                                                    | ۲<br>ا     | $\overline{}$ | $\overline{}$ | $\overline{\mathbf{v}}$ | ٨               |                                   |                         |               | ~                       | $\overline{}$           |      |               |               |                    |              | 7                               | ~ ~                                                 | 7 7                                                                                       | ~ ~                                                                                      | 7 7                                                                        | 7                                                                                                    |
| COLLAPSE              |                         |           |                         |         |               |               | >             |                |         |                                                                                                    |            |               |               |                         | ٢               | ~ ^                               | ~                       | ~             | ~                       | $\overline{}$           |      | ~             |               | ~                  | 7            | ~                               | ~                                                   | ~                                                                                         | ~                                                                                        | ~                                                                          | ~                                                                                                    |
| COMPGRP               |                         |           | $\overline{\mathbf{v}}$ |         | $\overline{}$ |               |               |                |         | ۲<br>۱                                                                                                    | 7          | ~             | $\overline{}$ | $\overline{\mathbf{v}}$ | V               |                                   |                         |               |                         |                         |      |               |               |                    | $\checkmark$ | 1                               | ~                                                   | 1                                                                                         | 1                                                                                        | ×                                                                          | × 1                                                                                                    |
| <b>COMPLEX_CLKEN</b>  |                         |           |                         |         |               | ~             |               |                | T       | ۲<br>۱                                                                                                    | 7          | ~             | $\overline{}$ | $\overline{\mathbf{v}}$ | ۲               | ~ ^                               | $\overline{}$           |               |                         |                         |      |               |               |                    |              |                                 |                                                     |                                                                                           |                                                                                          |                                                                            |                                                                                                    |
| CONFIG                |                         | $\sim$    |                         |         |               |               |               |                | 4.      | 1                                                                                                    | ۲<br>ا     | $\overline{}$ | $\overline{}$ | $\overline{\mathbf{r}}$ | ۰<br>۲          | ~ ^                               | ~                       |               |                         |                         |      | ~             | ~             | 1                  | 1            | /                               | /                                                   |                                                                                           |                                                                                          |                                                                            |                                                                                                    |
| <b>CONFIG_MODE</b>    |                         |           |                         | ~       |               |               |               |                |         | < /> </td <td>7 1</td> <td><math>\overline{}</math></td> <td><math>\overline{}</math></td> <td><math>^{\wedge}</math></td> <td>٨</td> <td></td> <td></td> <td></td> <td></td> <td></td> <td></td> <td></td> <td></td> <td>7</td> <td>1</td> <td>۲</td> <td>۸</td> <td></td> <td></td> <td></td> <td></td> | 7 1        | $\overline{}$ | $\overline{}$ | $^{\wedge}$             | ٨               |                                   |                         |               |                         |                         |      |               |               | 7                  | 1            | ۲                               | ۸                                                   |                                                                                           |                                                                                          |                                                                            |                                                                                                    |
| COOL_CLIK             |                         |           |                         |         |               |               | $\overline{}$ |                | <b></b> |                                                                                                    |            |               |               |                         |                 |                                   | $\overline{\mathbf{v}}$ | ~             | ~                       | $\overline{}$           | ~    | ~             | e             | 7                  | /            | 1                               | r /                                                 | r /                                                                                       | r /                                                                                      | · · · · · · · · · · · · · · · · · · ·                                      |                                                                                                    |
| CROSS_CLOCK_ANALYSIS  | ~                       |           |                         |         |               | ~             |               |                |         | < /                                                                                                    | 7          | $\overline{}$ | $\overline{}$ | $\overline{\mathbf{v}}$ | ~               |                                   |                         |               |                         |                         |      |               |               |                    |              |                                 |                                                     |                                                                                           |                                                                                          |                                                                            | ~                                                                                                    |
| DATA_GATE             |                         |           |                         |         |               |               | $\overline{}$ |                |         |                                                                                                    |            |               |               |                         |                 |                                   | $\overline{}$           | $\geq$        | $\overline{}$           | $\overline{\mathbf{v}}$ | ~    | ~             | ~             | 1                  | /            | /                               | 1                                                   | 1                                                                                         | 1                                                                                        |                                                                            | 1                                                                                                    |
| DCI_VALUE             |                         |           |                         |         |               |               |               |                |         |                                                                                                    |            |               | ~             | $\overline{\mathbf{r}}$ | r               |                                   |                         |               |                         |                         |      | ~             | ~             | _                  | _            |                                 |                                                     |                                                                                           |                                                                                          |                                                                            |                                                                                                    |
| DECODER_EXTRACT       |                         |           |                         |         |               | $\overline{}$ |               |                | 4.      | 1                                                                                                    | ۲<br>ا     | ~             | $\overline{}$ | $\overline{\mathbf{r}}$ | ٨               |                                   |                         |               | ~                       | $\overline{}$           |      |               |               |                    |              | ~                               | 7 7                                                 | <u>▶</u> <u>▶</u>                                                                         | ~ ~                                                                                      | ~ ~                                                                        |                                                                                                    |
| DESKEW_ADJUST         |                         |           |                         | 1       |               |               |               |                |         |                                                                                                    |            |               |               |                         |                 |                                   |                         |               | $\overline{\mathbf{v}}$ | $^{\prime}$             |      |               |               | V                  | ٨            | ٧ ا                             | ٧                                                   | 1                                                                                         | ۸                                                                                        | ×                                                                          | ×                                                                                                    |
| DFS_FREQUENCY_MODE    |                         |           |                         |         |               |               |               |                | ~       |                                                                                                    | _          |               | $\overline{}$ | $\checkmark$            | Л               |                                   |                         | 7             | 7                       | >                       |      | $\overline{}$ |               | ~                  | ~            | ~                               | ~                                                   | ~                                                                                         | ~                                                                                        | ~                                                                          | ~                                                                                                    |
| DISABLE               | $\overline{\mathbf{v}}$ |           |                         |         |               |               |               |                | 7       | ۲<br>۱                                                                                                    | 7          | $\overline{}$ | $\overline{}$ | $\overline{\mathbf{v}}$ | V               |                                   |                         |               |                         |                         |      | $\overline{}$ |               | ٨                  | ۸ N          | ۲ ۲                             | ۲ <i>ا</i>                                          | ۲ ×                                                                                       |                                                                                          |                                                                            |                                                                                                    |
| DLL_FREQUENCY_MODE    |                         |           |                         |         |               |               |               |                | ~       |                                                                                                    |            |               | $\overline{}$ | $\overline{\mathbf{v}}$ | Ż               |                                   |                         | 7             | ~                       | ~                       |      | $\overline{}$ |               | ~                  | ~            | ٨                               | ~                                                   | ۷                                                                                         | ~                                                                                        | ×                                                                          | ×                                                                                                    |
| DOUBLE                |                         |           | •                       | ~       |               |               |               |                |         |                                                                                                    | $\neg$     | $\geq$        |               |                         |                 |                                   |                         | $\geq$        | ~                       | $\overline{}$           |      |               |               |                    |              |                                 |                                                     |                                                                                           |                                                                                          |                                                                            |                                                                                                    |

| Constraint                      | Con            | stra      | lint     | Typ    | e        |                |             |   |               |               |               |               |                         | A                       | rchit                   | tectu           | ar                      |                         | с<br>С        | suo                     | trail           | ht Ει         | ntry            |                 |                 |     |               |                     |              |   |               |               |          |
|---------------------------------|----------------|-----------|----------|--------|----------|----------------|-------------|---|---------------|---------------|---------------|---------------|-------------------------|-------------------------|-------------------------|-----------------|-------------------------|-------------------------|---------------|-------------------------|-----------------|---------------|-----------------|-----------------|-----------------|-----|---------------|---------------------|--------------|---|---------------|---------------|----------|
|                                 | <u>p</u> nimiT | Placement | Grouping | 000000 | Buituoa  | Modular Design | Synthesis   |   |               | Virtex        | A-x9triV      | Spartan-II    | Spartan 2E              | Spartan-3               | Virtex-II               | X/or9 II-xətriV | XC9500 families         |                         | Schematic     |                         | Verilog         | ABEL          | NCE             | NCF             | Z) xniliX       | PCF | XCF           | Old XST Const. File | FloorPlanner |   |               | Proj. Navi.   |          |
| DRIVE                           |                |           | -        | /      | $\vdash$ | $\vdash$       | -           |   |               | 7             | ~             | $\geq$        | $\overline{}$           | ~                       | ~                       | ~               |                         | ╞                       | 7             | $\geq$                  | ~               |               | ~               | ~               | $\geq$          |     | $\sim$        | ~                   |              | ~ |               |               | -        |
| DROP_SPEC                       | ~              | -         |          |        |          |                |             |   |               | ~             | ~             | $\overline{}$ | $\overline{}$           | ~                       | ~                       | ر<br>۲          | ^ /                     | ~                       | _             |                         |                 |               | $\geq$          | $\geq$          |                 | ~   |               |                     |              |   |               |               |          |
| DUTY_CYCLE                      | ~              |           |          |        |          | ~              | _           |   |               | ~             | ~             | ~             | ~                       | ~                       | ~                       | ~               | $\vdash$                |                         | ╞             | >                       | ~               |               |                 |                 |                 |     |               | ~                   |              |   |               |               | 1        |
| DUTY_CYCLE_CORRECTION           |                | -         | -        |        | -        |                |             |   | $\overline{}$ | $\overline{}$ | ~             | $\overline{}$ | $\overline{}$           | ~                       | ~                       | ~               | -                       |                         | >             | $\geq$                  | $\geq$          |               | $\overline{}$   | $\geq$          |                 |     | $\overline{}$ | Y                   |              |   |               |               | r        |
| ENABLE                          | ~              |           |          |        |          |                |             |   |               | ~             | ~             | $\hat{}$      | $\overline{}$           | ~                       | ~                       | Ņ               | -                       |                         | <u> </u>      |                         |                 |               | $\geq$          | $\overline{}$   |                 | ~   |               |                     |              |   |               |               |          |
| ENUM_ENCODING                   |                |           |          |        |          | ~              | _           |   |               | ~             | ~             | $\mathbf{r}$  | $\overline{}$           | ~                       | ~                       | r<br>>          | 7 1                     | ~                       |               | $\geq$                  |                 |               |                 |                 |                 |     | $\overline{}$ | ~                   |              |   |               |               |          |
| EQUIVALENT_REGISTER_REM<br>OVAL |                |           |          |        |          | ~              | _           |   |               | ~             | $\geq$        | ~             | $\geq$                  | ~                       | ~                       | ~               | ~ ~                     | ~                       |               | ~                       | ~               |               |                 |                 |                 |     | ~             | ~                   |              |   | >             | $\geq$        | 1        |
| FAST                            |                |           | -        | 1      |          |                |             |   |               | ~             | $\overline{}$ | ~             | ~                       | ~                       | ~                       | ~               | 1 1                     | ~                       | ~             | $\geq$                  | ~               | ~             | $\overline{}$   | $\overline{}$   | $\overline{}$   |     | $\overline{}$ | ~                   |              | ~ | _             |               | r        |
| FILE                            | Schem          | atic B    | ~        |        |          |                |             |   |               | ~             | ~             | $\overline{}$ | $\overline{}$           | ~                       | ~                       | r<br>Z          | 7 1                     | ~                       | ~             |                         |                 |               |                 |                 |                 |     |               |                     |              |   |               |               | r        |
| FROM-THRU-TO                    | ~              | -         |          |        |          |                |             |   |               | ~             | ~             | $\mathbf{r}$  | $\overline{}$           | ~                       | ~                       | ~               |                         |                         |               |                         |                 |               | $\geq$          | $\overline{}$   | $\overline{}$   | ~   |               |                     |              |   |               |               |          |
| FROM-TO                         | $\overline{}$  |           |          |        |          |                |             |   |               | ~             | ~             | $\mathbf{r}$  | $\overline{}$           | ~                       | ~                       | r<br>>          | 7 1                     | ~                       |               |                         |                 |               | $\geq$          | $\overline{}$   | $\overline{}$   | ~   |               |                     |              |   |               |               | r        |
| FSM_ENCODING                    |                |           |          |        |          | ~              | _           |   |               | ~             | ~             | $\overline{}$ | $\overline{}$           | ~                       | ~                       | r<br>Z          | 7 1                     | ~                       |               | $\geq$                  | ~               |               |                 |                 |                 |     | ~             | r                   |              |   | ~             | ~             | r        |
| FSM_EXTRACT                     |                |           |          |        |          | ~              | _           |   |               | ~             | $\overline{}$ | ~             | $\overline{}$           | ~                       | ~                       | ~               | 1 1                     | ~                       | -             | $\geq$                  | ~               |               |                 |                 |                 |     | $\overline{}$ | ~                   |              |   | ~             | ~             |          |
| FSM_FFTYPE                      |                |           |          |        |          | 7              | _           |   |               | 7             | >             | ~             | $\overline{\mathbf{v}}$ | ~                       | r                       | ۲<br>۲          | ۲<br>۱                  | $\overline{\mathbf{v}}$ |               | 7                       | $\geq$          |               |                 |                 |                 |     | $\overline{}$ | ~                   |              |   |               |               |          |
| FULL_CASE                       |                |           |          |        |          | $^{\prime}$    | 1           |   |               | $\overline{}$ | $\overline{}$ | $^{>}$        | $^{>}$                  | $\overline{\mathbf{v}}$ | $\overline{\mathbf{v}}$ | ۲<br>ر          | 1 1                     | $^{>}$                  |               |                         |                 |               |                 |                 |                 |     |               |                     |              |   |               | $\overline{}$ |          |
| GLOB_OPT                        |                |           |          |        |          | ~              | 1           |   |               | $\overline{}$ | $\overline{}$ | $\overline{}$ | $^{\mathbf{h}}$         | $\overline{\mathbf{v}}$ | $\overline{\mathbf{v}}$ | V               |                         |                         |               |                         |                 |               |                 |                 |                 |     |               |                     |              |   | $\overline{}$ | $\overline{}$ |          |
| HBLKNM                          |                |           | ~        | 1      |          |                |             |   |               | $\overline{}$ | $\overline{}$ | $\overline{}$ | $\overline{}$           | $\overline{}$           | $\overline{\mathbf{v}}$ | ۲<br>۲          | 1 1                     | $\overline{}$           | $\geq$        | $\overline{}$           | $\overline{}$   |               | $\mathbf{r}$    | $\overline{}$   |                 |     |               |                     |              |   |               |               |          |
| HIERARCHY_SEPARATOR             |                |           |          |        |          | $^{\prime}$    | 1           |   |               | $\overline{}$ | $\overline{}$ | $\overline{}$ | $\overline{}$           | $\overline{}$           | $\overline{\mathbf{v}}$ | ۲<br>،          | 1 1                     | $^{>}$                  |               |                         |                 |               |                 |                 |                 |     |               |                     |              |   | $\overline{}$ | $\overline{}$ |          |
| HIGH_FREQUENCY                  |                |           |          |        |          |                |             |   | $\overline{}$ |               |               |               |                         | $\overline{}$           | $\overline{\mathbf{v}}$ | V               |                         |                         | $\overline{}$ | $\overline{}$           | $^{>}$          |               | $^{\wedge}$     | $^{>}$          |                 |     |               |                     |              |   |               |               |          |
| HU_SET                          |                |           | ~        | ~      |          |                |             |   |               | $\geq$        |               | $\overline{}$ | $\overline{}$           | $\overline{}$           | ~                       | $\overline{}$   | _                       |                         | ~             | $\geq$                  | $\geq$          |               | $\geq$          | $\geq$          |                 |     | $\overline{}$ | $\overline{}$       |              |   |               |               |          |
| INCREMENTAL_SYNTHESIS           |                |           |          |        |          | ~              | _           |   |               | >             | $\overline{}$ | $\overline{}$ | $\overline{}$           | ~                       | $\overline{}$           | ۲               |                         |                         |               | $\geq$                  | 7               |               |                 |                 |                 |     | $\overline{}$ |                     |              |   |               |               |          |
| INIT                            |                |           |          |        |          |                |             | 7 |               | ~             | ~             | $\geq$        | $\overline{}$           | ~                       | $\overline{}$           | ~               | ~ ~                     | 7                       | ~             | $\geq$                  | $\overline{}$   | ~             | $\overline{}$   | $\overline{}$   | $\geq$          |     |               |                     |              | ~ |               |               | - 1      |
| INIT_A                          |                |           |          |        |          |                |             | ~ |               |               |               |               |                         | ~                       | $\overline{}$           | $\overline{}$   | -                       |                         | ~             | $\geq$                  | ~               |               |                 | $\geq$          |                 |     |               |                     |              |   |               |               | - 1      |
| INIT_B                          |                |           |          |        |          |                |             | 7 |               |               |               |               |                         | ~                       | $\overline{}$           | ۲               | -                       |                         | $\geq$        | $\geq$                  | 7               |               | $\overline{}$   | $\geq$          |                 |     | $\overline{}$ |                     |              |   |               |               |          |
| INIT_xx                         |                |           |          |        |          |                |             | ~ |               | ~             | $\overline{}$ | $\overline{}$ | $\overline{}$           | $\overline{}$           | $\overline{}$           | V               |                         |                         | 7             | $\overline{}$           | >               |               | $\geq$          | $\overline{}$   |                 |     |               |                     |              |   |               |               |          |
| INITP_xx                        |                |           |          |        |          |                |             | 7 |               |               |               |               |                         | ~                       | r                       | Y               |                         |                         | 7             | 7                       | $\geq$          |               |                 | $\geq$          |                 |     |               |                     |              |   |               |               |          |
| INPAD_TO_OUTPAD                 | ٨              |           |          |        |          | $\sim$         | 1           |   |               | $\overline{}$ | $\overline{}$ | $\overline{}$ | $^{\mathbf{h}}$         | $\overline{\mathbf{v}}$ | $\overline{\mathbf{v}}$ | V               |                         |                         |               | $\overline{\mathbf{r}}$ | $\overline{}$   |               |                 | $\hat{}$        | ٢               |     | $^{}$         | ٨                   |              |   | $\overline{}$ | $\overline{}$ |          |
| INREG                           |                |           |          |        |          |                | $^{\wedge}$ |   |               |               |               |               |                         |                         |                         |                 | $\overline{\mathbf{v}}$ | $^{>}$                  | $\overline{}$ |                         |                 | $\overline{}$ |                 | $^{\mathbf{h}}$ |                 |     |               | Л                   |              |   |               |               |          |
| IOB                             |                |           | 1        | /      |          | $^{>}$         | 1           |   |               | $\overline{}$ | $\overline{}$ | $\overline{}$ | $^{>}$                  | $\overline{}$           | $\overline{\mathbf{v}}$ | V               |                         |                         | ~             | $\overline{}$           | $\overline{}$   |               | $^{>}$          | $^{>}$          | $\overline{}$   |     | $\checkmark$  | ٧                   |              |   | $\overline{}$ | $\overline{}$ |          |
| IOBDELAY                        |                |           | ~        | ~      |          |                |             |   |               | $\geq$        |               | ~             | $\geq$                  | $\overline{}$           | 7                       | ~               | _                       | _                       | >             | $\geq$                  | $\geq$          |               | $\geq$          | $\geq$          | ~               |     |               |                     |              |   |               |               |          |
| IOBUF                           |                |           |          |        |          | 7              | _           |   |               | 7             |               | $\overline{}$ | $\overline{}$           | $\overline{}$           | $\overline{}$           | ۲<br>ر          | ~ /                     | $\overline{}$           |               |                         |                 |               |                 |                 |                 |     |               |                     |              |   | $\geq$        | ~             |          |
| IOSTANDARD                      |                |           | 1        | 1      |          | $^{>}$         | 1           |   |               | $\overline{}$ | $\overline{}$ | $\overline{}$ | $^{>}$                  | $\overline{}$           | $\overline{\mathbf{v}}$ | ۲<br>،          | 1 1                     | $^{>}$                  | ~             | $\overline{}$           | $^{\mathbf{h}}$ | $\overline{}$ | $^{\wedge}$     | $^{>}$          | $^{\mathbf{h}}$ |     | $\checkmark$  | Л                   | V            | ~ | -             |               |          |
| IUC                             |                |           |          |        |          | ~              | _           |   |               | ~             | $\overline{}$ | $\overline{}$ | $\overline{}$           | ~                       | $\overline{}$           | ر<br>۲          | 7 7                     | $\geq$                  |               |                         |                 |               |                 |                 |                 |     |               |                     |              |   | $\geq$        | ~             |          |
| KEEP                            |                | -         | -        | _      | _        | ~              | _           | - |               | $\geq$        | ~             | $\overline{}$ | $\geq$                  | $\overline{}$           | ~                       | ~               | ~ ~                     | ~                       | >             | $\geq$                  | 7               | ~             | $\overline{}$   | $\geq$          |                 |     | $\overline{}$ | $\overline{}$       |              |   |               |               | <u> </u> |
| KEEP_HIERARCHY                  |                | $\neg$    |          | -      |          | ~              | _           | - | $\neg$        | $\overline{}$ | $\geq$        | $\overline{}$ | $\geq$                  | $\overline{}$           | ~                       | ~               | ~ ~                     | $\geq$                  | >             | >                       | 7               |               | >               | ~               |                 |     | $\overline{}$ | ~                   |              |   | ~             | >             | —r       |
| KEEPER                          |                |           |          | ~      | —        | —              | _           | _ |               | >             | $\overline{}$ | $\overline{}$ | $\overline{}$           | $\overline{}$           | $\overline{}$           | ٧               |                         | $\geq$                  | >             | ~                       | $\geq$          | $\overline{}$ | $^{\mathbf{h}}$ | $\overline{}$   | $\overline{}$   |     | $\overline{}$ | ~                   |              |   |               |               |          |

| Constraint                      | Cor            | nsträ     | aint     | Typ              | e                |                |           |                    |         |                         |               |            |            | Arc       | :hite                   | cture           | ŝ                | -             | Cons             | strai         | ntE              | intry              |           |               |               |               |                     |              |      |               |             |   |
|---------------------------------|----------------|-----------|----------|------------------|------------------|----------------|-----------|--------------------|---------|-------------------------|---------------|------------|------------|-----------|-------------------------|-----------------|------------------|---------------|------------------|---------------|------------------|--------------------|-----------|---------------|---------------|---------------|---------------------|--------------|------|---------------|-------------|---|
|                                 | <u></u> BnimiT | Placement | Grouping | <b>BridgeM</b>   | BuituoA          | Modular Design | Synthesis | ritter             | םרר/םכש | Virtex                  | Virtex-E      | Spartan-II | Spartan 2E | Spartan-3 | Virtex-II Pro/X         | XC9500 families | CoolRunner XPLA3 | CoolRunner-ll | Schematic        | Verilog       | <b>VBE</b>       | NCE                | NCF       | Zilinx CE     | ЬСЕ           | XCF           | Old XST Const. File | FloorPlanner | PACE | PGA Editor    | Proi, Navi, |   |
| TOC                             |                | ~         |          | $\left  \right $ | $\left  \right $ | ~              |           |                    |         | $\overline{}$           | ~             | ~          | ~ ~        | ~         | ~                       | ~               | ~                | · /           | ~ /              | ~             | ~                | ~                  | ~         | ~             | $\geq$        | ~             | ~                   | ~            | ~    |               |             | 1 |
| LOCATE                          |                | ~         |          |                  | ~                | 1              |           |                    |         | $\overline{}$           | ~             | ,<br>~     | ~ ~        | ~ ,       | ~                       |                 |                  |               |                  | -             |                  |                    |           |               | $\overline{}$ |               |                     |              | ~    |               |             | 1 |
| LOCK                            |                |           |          |                  | 7                |                |           |                    |         | $\overline{}$           | ~             | ,<br>~     | ~ ~        | ~         | $\overline{}$           |                 |                  | F             |                  |               |                  |                    |           |               | $\geq$        |               |                     |              | ~    |               |             | 1 |
| LOCK_PINS                       |                |           |          | -                | 7                |                |           | -                  |         | $\overline{}$           | ~             | ,<br>~     | ~ ~        | ~         | ~                       |                 |                  |               | ~                |               | -                | $\geq$             | ~         |               |               |               |                     |              |      |               |             | 1 |
| LUT_MAP                         |                |           |          |                  |                  | 7              | _         |                    |         | $\overline{}$           | ~             | ,<br>,     | ~ ~        | ~         | $\geq$                  |                 | $\uparrow$       |               | ~                | ~             |                  |                    |           |               |               | $\overline{}$ |                     |              |      |               |             | 1 |
| MAP                             |                |           | ŕ        | >                |                  |                |           |                    |         | $\overline{}$           | ~             | ~ ~        | ~ ~        | ~ ,       | >                       |                 |                  | -             | _                | -             |                  | $\geq$             | ~         |               |               |               |                     |              |      |               |             | 1 |
| MAX_DELAY                       | $\overline{}$  |           |          |                  |                  | ~              | _         |                    |         | $\overline{}$           | ~             | ~          | ~ ~        | ~         | ~                       |                 |                  | -             | ~                | $\overline{}$ |                  |                    |           |               |               |               | ~                   |              |      |               |             | 1 |
| MAXDELAY                        | $\overline{}$  |           |          | t                | -                |                | -         | -                  |         | $\overline{}$           | ~             | ,<br>~     | ~ ~        | ~         | $\overline{}$           |                 | ł                | /             | ~ /              | ~             | -                | $\overline{}$      | ~         |               | $\overline{}$ |               | ~                   |              | ~    |               |             | 1 |
| MAX_FANOUT                      |                |           |          |                  |                  | ~              | _         |                    |         | $\overline{}$           | ~             | ,<br>~     | ~ ~        | ~         | >                       |                 |                  | $\vdash$      | ~                | $\geq$        |                  |                    |           |               |               | $\geq$        | $\overline{}$       |              |      | >             | $\geq$      | 1 |
| MAXPT                           |                |           |          |                  |                  |                | ~         |                    |         |                         |               |            |            |           |                         | ~               | r<br>7           | ~             | $\mathbf{i}$     | ~             | ~                | $\geq$             | $\geq$    |               |               |               |                     |              |      |               |             |   |
| MAXSKEW                         | $\overline{}$  |           |          |                  |                  |                |           |                    |         | $\geq$                  | ~             | ,<br>,     | ~ ~        | ~ ,       | $\overline{}$           |                 |                  | -             | > 1              | $\overline{}$ |                  | $\geq$             | ~         |               | $\geq$        |               |                     |              | ~    |               |             | 1 |
| MEDDELAY                        |                |           | r        | ~                |                  |                |           |                    |         |                         |               | *          | ~          |           |                         |                 |                  | -             | > 1              | $\overline{}$ |                  | $\geq$             | ~         |               |               |               |                     |              |      |               |             | 1 |
| MOVE_FIRST_STAGE                |                |           |          |                  |                  | 7              | _         |                    |         | $\mathbf{r}$            | ~             | ,<br>,     | ~ ~        | ~ ,       | ~                       |                 |                  |               | $\mathbf{i}$     | >             |                  |                    |           |               |               | ~             | ~                   |              |      | $\mathbf{r}$  | $\geq$      | 1 |
| MOVE_LAST_STAGE                 |                |           |          |                  |                  | 7              | _         |                    |         | $\sim$                  | ~             | ,<br>,     | ~ ~        | ~ ,       | $\overline{}$           |                 |                  |               | ~                | ~             |                  |                    |           |               |               | ~             | $\overline{}$       |              |      | $\geq$        | ~           | 1 |
| MULT_STYLE                      |                |           |          |                  | -                | ~              | _         | -                  |         |                         |               |            | ~          | ~ ,       | $\overline{}$           |                 |                  | $\vdash$      | $\overline{}$    | $\overline{}$ | -                |                    |           |               |               | ~             | ~                   |              |      | ~             | $\geq$      | 1 |
| MUX_EXTRACT                     |                |           |          |                  |                  | 7              | _         |                    |         | $\mathbf{r}$            | ~             | ,<br>,     | ~ ~        | ~ ,       | ~                       | ~               | ،<br>۲           | 1             | $\mathbf{i}$     | ~             |                  |                    |           |               |               | ~             | ~                   |              |      | $\mathbf{r}$  | $\geq$      | 1 |
| MUX_STYLE                       |                |           |          |                  |                  | ~              |           |                    |         | $\overline{}$           | ~             | ,<br>,     | ۲<br>۲     | ~ ,       | $\overline{\mathbf{r}}$ |                 |                  |               | $\overline{}$    | ~             |                  |                    |           |               |               | ~             | ~                   |              |      | $\overline{}$ | $\geq$      | 1 |
| NODELAY                         |                |           | r        | ~                |                  |                |           |                    |         | $\overline{}$           | ~             | ,<br>~     | ~ ~        | ~ ,       | ~                       |                 |                  | ~             | ~ /              | ~             |                  | $\overline{}$      | ~         |               |               | ~             | $\overline{}$       |              |      |               |             | 1 |
| NOREDUCE                        |                |           |          |                  |                  | ~              | 7 1       |                    |         |                         |               |            | -          | -         |                         | ~               | ~ ~              | ~             | ~ /              | $\geq$        | ~                | $\geq$             | >         |               |               | >             | $\overline{}$       |              |      |               |             |   |
| OFFSET                          | ~              |           |          |                  |                  |                |           |                    |         | $\overline{}$           | ~             | ,<br>,     | ۲<br>۲     | ~ ,       | $\overline{\mathbf{r}}$ | $\overline{}$   | ~ ~              | 1             | _                |               |                  | $\overline{}$      | ~         | $\overline{}$ | $\overline{}$ | ~             |                     |              |      |               |             | 1 |
| OFFSET_IN_BEFORE                | $\overline{}$  |           |          |                  |                  | 7              | _         |                    |         | $\mathbf{r}$            | ~             | ,<br>,     | ~ ~        | ~ ,       | ~                       |                 |                  |               | ~                | $\overline{}$ |                  |                    | ~         | $\overline{}$ | $\overline{}$ | ~             | ~                   |              |      | $\mathbf{r}$  | ~           |   |
| OFFSET_OUT_AFTER                | $\overline{}$  |           |          |                  |                  | ~              |           |                    |         | $\overline{}$           | ~             | ,<br>~     | ~ ~        | ~ ,       | ~                       |                 |                  |               | $\overline{}$    | ~             |                  |                    | ~         | $\overline{}$ | $\overline{}$ | ~             | ~                   |              |      | $\geq$        | $\geq$      |   |
| ONESHOT                         | ~              |           |          |                  |                  |                |           |                    |         | $\overline{\mathbf{r}}$ | $\overline{}$ | ۲          | ~ ~        | ~ ,       | ~                       |                 |                  | -             | 7 1              | $\overline{}$ |                  |                    |           |               |               |               |                     |              |      |               | $\geq$      |   |
| <b>OPEN_DRAIN</b>               |                |           |          |                  |                  |                | ~         |                    |         |                         |               |            |            |           |                         |                 | ŕ                | 1             | 7 1              | ~             | ~                | $\geq$             | ~         |               |               | $\overline{}$ | $\overline{}$       |              |      |               |             |   |
| <b>OPT_EFFORT</b>               |                | ~         |          | -                | ~                |                |           |                    |         | $^{>}$                  | r             | ۔<br>^     | ۲<br>۱     | ~ ,       | $\overline{}$           |                 |                  | /             | -                |               |                  | $\geq$             | >         |               |               |               |                     |              |      |               | ~           |   |
| OPT_LEVEL                       |                |           |          |                  |                  | ~              |           |                    |         | $\overline{}$           | ~             | ,<br>,     | ۲<br>۲     | ~ ,       | $\overline{\mathbf{r}}$ | $\overline{}$   | ~ ~              | 1             | $\overline{}$    | ~             |                  |                    |           |               |               | ~             | ~                   |              |      | $\overline{}$ | $\geq$      | 1 |
| OPT_MODE                        |                |           |          |                  |                  | ~              |           |                    |         | $\overline{}$           | ~             | ,<br>~     | ~ ~        | ~ ,       | ~                       | ~               | ~ ~              | 1             | $\overline{}$    | ~             |                  |                    |           |               |               | ~             | ~                   |              |      | $\overline{}$ | $\geq$      | 1 |
| OPTIMIZE                        |                |           | r        | ~                |                  |                |           |                    |         | $\mathbf{r}$            | ~             | ,<br>,     | ~ ~        | ~ ,       | ~                       |                 |                  | -             | _                | ~             |                  | $\geq$             | >         |               |               |               |                     |              |      |               | ~           |   |
| PARALLEL_CASE                   |                |           |          |                  |                  | 7              |           |                    |         | $\overline{}$           | ~             | ,<br>~     | ~ ~        | ~ ,       | ~                       | $\overline{}$   | ~ ~              | 7             |                  | ~             |                  |                    |           |               |               |               |                     |              |      | ~             | ~           |   |
| PART                            |                |           |          |                  |                  |                |           |                    |         | $\overline{}$           | ~             | ,<br>~     | ~ ~        | ~ ,       | ~                       | ~               | ~ ~              | 1             | $\overline{}$    | ~             |                  | $\overline{}$      | ~         |               |               |               |                     |              |      |               | $\geq$      |   |
| PERIOD                          | $\overline{}$  |           |          |                  |                  | ~              |           |                    |         | $\overline{}$           | ~             | ,<br>~     | ~ ~        | ~ ,       | ~                       | ~               | ~                | 1             | > 1              | >             | -                | $\overline{}$      | ~         | $\overline{}$ | $\geq$        | ~             | ~                   |              | ~    |               |             |   |
| PHASE_SHIFT                     |                |           |          |                  | -                |                |           | -                  | ~       |                         |               | t          | ~          | ~         | >                       |                 |                  | -             | 7 1              | $\overline{}$ | -                | $\geq$             | ~         |               |               |               |                     |              | ٢    | 7             |             |   |
| PIN (Modular Design Constraint) |                | -         | ~        |                  | ~                | 1              |           |                    |         | $\overline{\mathbf{r}}$ | r             | ۲          | ۲<br>۱     | ~ ,       | $\overline{}$           |                 |                  |               |                  |               |                  |                    |           |               |               |               |                     |              |      |               |             |   |
| PLD_CE                          |                |           |          |                  |                  | ~              | _         |                    |         |                         |               |            |            |           |                         | $\overline{}$   | r<br>N           | 1             |                  |               |                  |                    |           |               |               |               |                     |              |      | $\mathbf{r}$  | ~           |   |
| PLD_MP                          |                |           |          |                  |                  | ~              | _         | <u> </u>           |         |                         |               |            |            | $\vdash$  | $\vdash$                | $\overline{}$   | ر<br>۲           | ~             |                  | ├──           | ├                | ┣──                | ┣—        | <u> </u>      | <u> </u>      |               |                     |              |      | >             | >           |   |
| PLD_XP                          |                |           |          |                  |                  | ~              |           | $\left  - \right $ |         |                         |               |            |            |           | $\left  - \right $      | $\overline{}$   | ~<br>~           | ~             | $\left  \right $ | $\vdash$      | $\mid \mid \mid$ | $\left  - \right $ | $\square$ | $\square$     |               |               |                     |              |      | >             | >           |   |
| PRIORITY                        | ~              |           |          |                  |                  |                |           |                    |         | $\overline{}$           | $\overline{}$ | ,<br>,     | ~ ~        | ~         | $\overline{}$           | $\overline{}$   | `<br>>           | ~             |                  |               |                  |                    | >         | <u> </u>      | >             |               |                     |              |      |               |             |   |

| Constraint                            | Cons                | trai     | nt T          | vpe     |                |               |                         |                |         |        |          |                         |               | Arch                    | hitec                   | ture                    | <b>a</b>         | -                       | Con       | stra   | hint    | Entr                    | >             |               |               |                         |                     |              |   |               |                         |
|---------------------------------------|---------------------|----------|---------------|---------|----------------|---------------|-------------------------|----------------|---------|--------|----------|-------------------------|---------------|-------------------------|-------------------------|-------------------------|------------------|-------------------------|-----------|--------|---------|-------------------------|---------------|---------------|---------------|-------------------------|---------------------|--------------|---|---------------|-------------------------|
|                                       | pnimiT<br>tramazela | Grouping | priqqsM       | Routing | Modular Design | Synthesis     | Fitter                  | noitezileitinl | DLL/DCM | Virtex | Tirtex-E |                         | Spartan-3     | Virtex-II               | X\rtex-II Pro/X         | XC9500 families         | CoolRunner XPLA3 | CoolRunner-ll           | Schematic | лны    | Verilog | ABEL                    | NCE           | Xilinx CE     | PCF           | XCF                     | Old XST Const. File | FloorPlanner |   | XST Com. Line | Proj. Navi.             |
| PRIORITY_EXTRACT                      |                     |          |               |         |                | ~             |                         |                |         | ر<br>۲ | 1 1      | ~                       | $\overline{}$ | ~                       | ~                       |                         |                  | F                       | -         | · /    | /       |                         | $\vdash$      |               |               | $^{>}$                  | ٨                   |              |   | $^{\wedge}$   | $^{\mathbf{h}}$         |
| PROHIBIT                              | ~                   |          |               |         | $\overline{}$  |               |                         |                |         | ۲<br>۲ | 1 1      | ~                       | $\overline{}$ | ~                       | $\overline{\mathbf{v}}$ | $\overline{\mathbf{v}}$ | $\overline{}$    | Y                       | /         | ~      | 7       | 7                       | $\overline{}$ | >             | $\geq$        |                         | ł                   | 7            | 7 |               |                         |
| PULLOWN                               |                     |          | ~             |         |                |               |                         |                |         | ر<br>۲ | 1 1      | ~                       | $\overline{}$ | $\overline{}$           | $\overline{\mathbf{r}}$ |                         |                  | 7                       | ~ ~       | ·<br>- | 1       | 7                       | $\geq$        | >             |               | ~                       | $\overline{}$       |              | ~ |               |                         |
| PULLUP                                |                     |          | ~             |         |                |               |                         |                |         | ،<br>۲ | ^ /      | ~                       | ~             | ~                       | $\overline{}$           |                         | ~                | ,<br>~                  | ~ ~       | ·<br>/ | ز<br>د  | ~                       | $\geq$        | ~             |               | ~                       | $\overline{}$       |              | ~ |               |                         |
| PWR_MODE                              |                     |          |               |         |                |               | ~                       |                |         |        |          |                         |               |                         |                         | $\geq$                  |                  | ,                       | ~ ~       | · /    | 2       | ~                       | $\geq$        |               |               | ~                       | ~                   |              |   |               |                         |
| RAM_EXTRACT                           |                     |          |               |         |                | ~             |                         |                |         | ،<br>۲ | ^ /      | ~                       | ~             | ~                       | ~                       |                         |                  |                         | -         | `<br>\ | /       |                         |               |               |               | ~                       | ~                   |              |   | ~             | $\geq$                  |
| RAM_STYLE                             |                     |          |               |         |                | ~             |                         |                |         | ،<br>۲ | ^ /      | ~                       | ~             | ~                       | ~                       |                         |                  |                         | -         | ·<br>/ | /       |                         |               |               |               | $\geq$                  | $\overline{}$       |              |   | ~             | ~                       |
| READ_CORES                            |                     |          |               |         |                | ~             |                         |                |         | ۲      | ^ /      | ~                       | ~             | ~                       | $\overline{}$           |                         |                  |                         |           |        |         |                         |               |               |               |                         |                     |              |   | ~             | ~                       |
| REG                                   |                     |          |               |         |                |               | $\overline{\mathbf{v}}$ |                |         |        |          |                         |               |                         |                         | $\overline{}$           | Y                | ۲                       | ~ /       | - /    | 1 1     | ~                       | $\overline{}$ |               |               | $^{\vee}$               | V                   |              |   |               |                         |
| <b>REGISTER_BALANCING</b>             |                     |          |               |         |                | $\overline{}$ |                         |                |         | ،<br>۲ | 1 1      | $\overline{}$           | $^{>}$        | ~                       | $^{\wedge}$             |                         |                  |                         | 1         | · /    | 1       |                         |               |               |               | $^{\wedge}$             | ٨                   |              |   | $^{\wedge}$   | $\checkmark$            |
| REGISTER_DUPLICATION                  |                     |          |               |         |                | ~             |                         |                |         | ۲<br>۲ | 1 1      | $\overline{}$           | $^{>}$        | $\overline{\mathbf{v}}$ | $^{\wedge}$             |                         |                  |                         | 1         | · /    | ſ       |                         |               |               |               | ٨                       | ٨                   |              |   |               | $\overline{}$           |
| REGISTER_POWERUP                      |                     |          |               |         |                | ~             |                         |                |         |        |          |                         |               |                         |                         | $\mathbf{r}$            | $\mathbf{r}$     | $\overline{\mathbf{v}}$ | -         | ~      |         |                         |               |               |               | $\overline{}$           | ~                   |              |   | $\overline{}$ |                         |
| <b>RESERVED_SITES</b>                 |                     |          |               |         | $\overline{}$  |               |                         |                |         | ۲<br>۲ | 1 1      | ~                       | ~             | ~                       | ~                       |                         |                  |                         |           |        |         |                         | $\overline{}$ |               | $\overline{}$ |                         |                     |              |   |               |                         |
| <b>RESOURCE_SHARING</b>               |                     |          |               |         |                | $\overline{}$ |                         |                |         | ،<br>۲ | 1 1      | $\overline{}$           | $\overline{}$ | ~                       | $^{\prime}$             | $\overline{}$           | $\overline{}$    | ٧                       | 1         | · /    | 1       |                         |               |               |               | $^{\wedge}$             | ٨                   |              |   | $^{\wedge}$   | $\overline{\mathbf{v}}$ |
| RESYNTHESIZE                          |                     |          |               |         |                | ~             |                         |                |         | ،<br>۲ | 1 1      | ~                       | $\overline{}$ | ~                       | $^{\mathbf{h}}$         |                         |                  |                         | -         | r<br>A | ~       |                         |               |               |               | $\overline{}$           | $\overline{}$       |              |   |               |                         |
| RLOC                                  | ~                   |          | $\overline{}$ |         |                | $\overline{}$ |                         |                |         | ۲<br>۲ | 1 1      | ~                       | $^{>}$        | ~                       | $^{\mathbf{h}}$         |                         |                  | 1                       | ~ ~       | ~<br>/ | 1       | $\overline{}$           | $\overline{}$ |               |               | $^{\wedge}$             | ۲<br>۲              | 7            |   |               |                         |
| RLOC_ORIGIN                           | ~                   |          | $\overline{}$ |         |                |               |                         |                |         | ،<br>۲ | 1 1      | ~                       | $\overline{}$ | ~                       | $^{>}$                  |                         |                  | ,                       | ~ ~       | ۱      | 1       | $\overline{}$           | $\overline{}$ |               | $\checkmark$  |                         | •                   | 7            |   |               |                         |
| RLOC_RANGE                            |                     |          | $\overline{}$ |         |                |               |                         |                |         | ۲<br>، | 1 1      | ~                       | $\overline{}$ | $\overline{}$           | $^{\mathbf{h}}$         |                         |                  | 1                       | ۲<br>۱    | · /    | 1       | $\overline{\mathbf{v}}$ | $\overline{}$ |               | $^{\wedge}$   | $^{\wedge}$             | ٨                   |              |   |               |                         |
| ROM_EXTRACT                           |                     |          |               |         |                | $\overline{}$ |                         |                |         | ،<br>۲ | 1 1      | $\overline{}$           | $^{>}$        | ~                       | $^{\wedge}$             |                         |                  |                         | 1         | · /    | 1       |                         |               |               |               | $^{\wedge}$             | ٨                   |              |   | $^{\wedge}$   | $\checkmark$            |
| ROM_STYLE                             |                     |          |               |         |                | ~             |                         |                |         | ،<br>۲ | 1 1      | ~                       | 7             | ~                       | ~                       |                         |                  |                         | ~         | ۰<br>۲ | ~       |                         |               |               |               | $\overline{}$           | ~                   |              |   | $\geq$        | $\overline{}$           |
| RTLVIEW                               |                     |          |               |         |                | ~             |                         |                |         | ،<br>۲ | ۲<br>۱   | ~                       | $\overline{}$ | ~                       | $\overline{}$           | $\geq$                  | $\overline{}$    | 7                       |           |        |         |                         |               |               |               |                         |                     |              |   | ~             | $\overline{}$           |
| SAVE NET FLAG                         |                     |          | $\overline{}$ |         |                |               |                         |                |         | ۲<br>۲ | 1 1      | ~                       | $^{>}$        | ~                       | $^{\mathbf{h}}$         |                         |                  | ۲                       | ~ ~       | ~<br>/ | 1       | $\overline{}$           | $\overline{}$ |               |               | $^{\wedge}$             | Л                   |              |   |               |                         |
| SCHMITT_TRIGGER                       |                     |          |               |         |                |               | $\overline{}$           |                |         |        |          |                         |               |                         |                         |                         |                  | ۲ ،                     | ~ ~       | ۱      | 1 1     | ~                       | $\overline{}$ |               |               | $^{\mathbf{h}}$         | Л                   |              |   |               |                         |
| SHIFT_EXTRACT                         |                     |          |               |         |                | $\overline{}$ |                         |                |         | ،<br>۲ | 1 1      | ~                       | $\overline{}$ | ~                       | $\overline{}$           |                         |                  |                         | ~         | · /    | 1       |                         |               |               |               | $^{\prime}$             | $\checkmark$        |              |   | $\overline{}$ | $\overline{\mathbf{v}}$ |
| SHREG_EXTRACT                         |                     |          |               |         |                | $\overline{}$ |                         |                |         | ۲<br>۲ | 1 1      | ~                       | $^{>}$        | ~                       | $^{\mathbf{h}}$         |                         |                  |                         | 1         | ~<br>/ | 1       |                         |               |               |               | $^{\mathbf{h}}$         | Л                   |              |   | $\overline{}$ | $\overline{\mathbf{v}}$ |
| SLEW                                  |                     |          | $\overline{}$ |         |                |               | $\overline{}$           |                |         | ،<br>۲ | 1 1      | ~                       | $\overline{}$ | ~                       | $^{>}$                  | $\overline{}$           | $\overline{}$    | ۲ ،                     | ~ ~       | ۱      | 1       | $\overline{}$           | $\overline{}$ | $\overline{}$ |               | $^{\mathbf{h}}$         | Л                   |              | ~ |               |                         |
| SLICE_PACKING                         |                     |          |               |         |                | ~             |                         |                |         | ،<br>۲ | ۲<br>۱   | ~                       | $\overline{}$ | ~                       | $\overline{}$           |                         |                  |                         |           |        |         |                         |               |               |               |                         |                     |              |   | ~             | $\overline{}$           |
| SLICE_UTILIZATION_RATIO               |                     |          |               |         |                | ~             |                         |                |         | ،<br>۲ | ۲<br>۱   | ~                       | $\overline{}$ | ~                       | $\overline{}$           |                         |                  |                         | 1         | د<br>۱ | ſ       |                         |               |               |               | $\overline{\mathbf{v}}$ | $\checkmark$        |              |   | $\overline{}$ | $\overline{}$           |
| SLICE_UTHLIZATION_RATIO_M<br>AXMARGIN |                     |          |               |         |                | $\overline{}$ |                         |                |         | ,<br>~ | ~ ~      | $\overline{\mathbf{v}}$ | ~             | ~                       | $\overline{}$           |                         |                  |                         | ۲         | ·<br>· | ~       |                         |               |               |               | $\overline{}$           |                     |              |   | $\overline{}$ |                         |
| SLOW                                  |                     |          |               |         |                |               | $\overline{}$           |                |         |        |          |                         |               |                         |                         | $\overline{}$           | $\overline{}$    | ~ ۲                     | ~ ~       | د<br>۱ | 1 1     | ~                       | $\overline{}$ | $\overline{}$ |               | $\overline{\mathbf{v}}$ |                     |              | ~ |               |                         |
| SRVAL                                 |                     |          |               |         |                |               |                         | $\overline{}$  |         |        |          |                         | $^{>}$        | $\overline{}$           | $^{\wedge}$             |                         |                  |                         | ~ ~       | -      | 1       | 7                       | $\geq$        |               |               |                         |                     |              |   |               |                         |
| SRVAL_A                               |                     |          |               |         |                |               |                         | $\overline{}$  |         |        |          |                         | 7             | 7                       | >                       |                         |                  | t                       | ~         | ~      | 7       | 7                       | $\overline{}$ |               |               |                         |                     |              |   |               |                         |
| SRVAL_B                               |                     |          |               |         |                |               |                         | $\checkmark$   |         |        |          |                         | $\overline{}$ | ~                       | $^{>}$                  |                         |                  | ,                       | ~ ~       | ۱      | 1       | $\overline{}$           | $\overline{}$ |               |               |                         |                     |              |   |               |                         |
| STARTUP_WAIT                          |                     |          |               |         |                |               |                         |                | ~       | ~      | 7        | $\geq$                  | $\geq$        | ~                       | 7                       |                         |                  |                         | ~         | ,<br>  | ~       | 7                       | ~             |               |               | ~                       | ~                   |              |   |               |                         |
| TEMPERATURE                           | ~                   |          |               |         |                |               |                         |                |         | ،<br>۲ | 1 1      | ~                       | $\overline{}$ | ~                       | $\overline{}$           |                         |                  |                         |           |        |         | ~                       | $\overline{}$ | $\overline{}$ | $\overline{}$ |                         |                     |              |   |               |                         |
| TIG                                   | $\mathbf{r}$        |          |               |         |                | ~             |                         |                |         | ,<br>~ | ~ /      | $\geq$                  | >             | ~                       | >                       |                         |                  |                         | ~         | ~      | 7       | 7                       | ~             | $\overline{}$ | ~             | ~                       | ~                   |              |   |               |                         |

| Constraint                        | Con           | strai                 | nt T          | ype     |                |               |        |                |         |        |                         |                         |               | Arch                    | nitec                   | ture            |                  |                         | Con       | stra | lint E  | Entr          | >             |               |     |                         |                     |              |      |             |   |             |
|-----------------------------------|---------------|-----------------------|---------------|---------|----------------|---------------|--------|----------------|---------|--------|-------------------------|-------------------------|---------------|-------------------------|-------------------------|-----------------|------------------|-------------------------|-----------|------|---------|---------------|---------------|---------------|-----|-------------------------|---------------------|--------------|------|-------------|---|-------------|
|                                   | <u>ęnimiT</u> | Placement<br>Grouping | pringeM       | Routing | Modular Design | Synthesis     | Fitter | noitsatiaitinl | םרר/DCW | Virtex | I-astred2               | Snartan 2F              | Spartan-3     | Virtex-II               | X/or9 II-x97iV          | XC9500 families | CoolRunner XPLA3 | CoolRunner-ll           | Schematic | лныг | Verilog | NUE           |               | Xilinx CE     | PCF | XCF                     | Old XST Const. File | FloorPlanner | PACE | FPGA Editor |   | PTOJ. NAVI. |
| TIMEGRP                           |               | ~                     |               |         |                |               |        |                | ~       | ~      | ~                       | $^{>}$                  | $\overline{}$ | $\overline{\mathbf{v}}$ | ~                       | $\overline{}$   | ٨                | ٨                       |           |      | -       | -             | ~             | ~             | ~   |                         |                     |              |      |             |   | 1           |
| TIMESPEC                          | ~             |                       |               |         |                |               |        |                | ~       | ~      | ~                       | ~                       | ~             | ~                       | $\overline{}$           | $\overline{}$   | $\overline{}$    | ~                       |           |      |         | ~             | ~             | ~             |     |                         |                     |              |      |             |   |             |
| TNM                               |               | $\overline{}$         |               |         |                |               |        |                | ~       | ~ ~    | ~                       | ~                       | ~             | ~                       | $\overline{}$           | $\overline{}$   | ~                | ~                       | ~         | -    | ~       | >             | $\geq$        | ~             |     |                         | ~                   |              |      |             |   |             |
| TNM_NET                           |               | ~                     |               |         |                |               |        |                | ~       | 2      | ~                       | $\overline{}$           | ~             | $\overline{}$           | $\overline{\mathbf{r}}$ |                 |                  |                         | 7         |      |         | ~             | $\geq$        | ~             |     |                         |                     |              |      |             |   |             |
| TPSYNC                            |               | ~                     |               |         | ~              |               |        |                | ~       | ~ ~    | ~                       | $\overline{}$           | ~             | $\overline{}$           | $\overline{}$           |                 |                  |                         | 7         |      |         | ~             | $\geq$        |               |     |                         |                     |              |      |             |   |             |
| TPTHRU                            |               | ~                     |               |         |                |               |        | -              | ~       | 2      | ~                       | $\overline{\mathbf{v}}$ | ~             | ~                       | $\hat{}$                |                 |                  |                         | ~         |      | -       | ~             | $\geq$        | ~             |     |                         |                     |              |      |             |   |             |
| TRANSLATE_OFF and<br>TRANSLATE_ON |               |                       |               |         |                | ~             |        |                | ~       | ~      | ~                       | ~                       | ~             | ~                       | ~                       | ~               | ~                | ~                       | ~         | ~    | -       |               |               |               |     |                         |                     |              |      |             |   |             |
| TSidentifier                      | ٨             |                       |               |         |                |               |        |                | ~       | ~ \    | $\overline{\mathbf{v}}$ | $\overline{}$           | $\overline{}$ | $\overline{\mathbf{v}}$ | $\overline{}$           | $^{\wedge}$     | ٨                | V                       |           |      |         | $\overline{}$ | $\overline{}$ | $\overline{}$ |     |                         |                     |              |      | ٨           |   |             |
| U_SET                             |               |                       | $\geq$        |         |                |               |        |                | ~       | ~ ~    | ~                       | ~                       | ~             | ~                       | ~                       |                 |                  |                         | ~         | ~ ~  | 1       | ~             | ~             |               |     | ~                       | ~                   |              |      |             |   |             |
| nc                                |               |                       |               |         |                | $\overline{}$ |        |                | ~       | ~ ~    | ~                       | $\geq$                  | ~             | ~                       | $\overline{}$           | $\overline{}$   | $\overline{}$    | ~                       |           |      |         |               | -             |               |     |                         |                     |              |      | ~           | ~ |             |
| USE_RLOC                          | r.            | 7                     | $\geq$        |         |                |               |        |                | ~       | 2      | ~                       | $\overline{}$           | ~             | ~                       | ~                       |                 |                  |                         | r<br>P    | ~ ~  | _       | ~             | $\geq$        |               |     | ~                       | ~                   |              |      |             |   |             |
| <b>USELOWSKEWLINES</b>            |               |                       |               | ~       |                | $\overline{}$ |        |                | ~       | ~ /    | $^{\wedge}$             | $\overline{}$           |               |                         |                         |                 |                  |                         | ۲<br>۲    | 1    | 1       | ~             | $\overline{}$ | $\geq$        | ~   | ٨                       | ٨                   |              |      |             |   |             |
| VERILOG2001                       |               |                       |               |         |                | $\overline{}$ |        |                | ~       | ~ /    | $\overline{}$           | $\overline{}$           | $\overline{}$ | $\overline{}$           | $\overline{}$           | $\overline{}$   | $^{\prime}$      | V                       |           |      |         |               |               |               |     |                         |                     |              |      |             | ~ |             |
| VLGCASE                           |               |                       |               |         |                | ~             |        |                | ~       | ~ `    | 7                       | ~                       | ~             | ~                       | $\overline{}$           | $^{\wedge}$     | ٨                | ~                       |           |      |         |               |               |               |     |                         |                     |              |      |             | - | _           |
| VLGINCDIR                         |               |                       |               |         |                | $\overline{}$ |        |                | ~       | ~ \    | $^{\wedge}$             | $\overline{}$           | $\overline{}$ | $^{>}$                  | $\overline{}$           | $^{\wedge}$     | ٨                | ٨                       |           |      |         |               |               |               |     |                         |                     |              |      | ŕ           | ~ |             |
| VLGPATH                           |               |                       |               |         |                | ~             |        |                | ~       | 7      | ~                       | ~                       | ~             | $\overline{}$           | $\sim$                  | $^{\wedge}$     | ٨                | $\overline{}$           |           |      |         |               |               |               |     |                         |                     |              |      | ~           | ~ |             |
| VOLTAGE                           | $\overline{}$ |                       |               |         |                |               |        |                | ~       | 2      | ~                       | $\overline{}$           | ~             | ~                       | ~                       |                 |                  |                         |           |      |         | ~             | $\geq$        | ~             | ~   |                         |                     |              |      |             |   |             |
| VREF                              |               |                       |               |         |                |               | ٨      |                |         |        |                         |                         |               |                         |                         |                 |                  | ٨                       | ٨         |      |         | $\overline{}$ | $\overline{}$ |               |     |                         |                     |              |      |             |   |             |
| WIREAND                           |               |                       |               |         |                |               | ~      |                |         |        |                         |                         |               |                         |                         | $\overline{}$   |                  |                         | ۲<br>۲    | 1    | 1       | ~             | $\overline{}$ |               |     |                         |                     |              |      |             |   |             |
| WRITE_MODE                        |               |                       | $\geq$        |         |                |               |        | ~              |         |        |                         |                         | ~             | ~                       | $\overline{}$           |                 |                  |                         | ~         | ~    |         | ~             | $\geq$        |               |     |                         |                     |              |      |             |   |             |
| WRITE_MODE_A                      |               |                       | $\overline{}$ |         |                |               |        | ٨              |         |        |                         |                         | ~             | $\overline{}$           | $\sim$                  |                 |                  |                         | r<br>Y    | 1    | 1       | ~             | $\overline{}$ |               |     |                         |                     |              |      |             |   |             |
| WRITE_MODE_B                      |               |                       | $\overline{}$ |         |                |               |        | Y              |         |        |                         |                         | >             | ~                       | $\mathbf{r}$            |                 |                  |                         | ۲<br>۲    | 1    | 1       | ~             | $\overline{}$ |               |     |                         |                     |              |      |             |   |             |
| WRITE_TIMING_CONSTRAINT<br>S      |               |                       |               |         |                |               |        |                | 1       | ~      | $\overline{\mathbf{v}}$ | ~                       | $\overline{}$ | $\overline{}$           | ~                       |                 |                  |                         |           |      |         |               |               |               |     |                         |                     |              |      | ۲           | ~ |             |
| XBLKNM                            |               |                       | $\overline{}$ |         |                |               |        |                | ~       | ~ /    | $\overline{\mathbf{v}}$ | $\overline{}$           | ~             | $\overline{\mathbf{v}}$ | $\overline{}$           |                 |                  |                         | ۲ ،       | ~ ~  |         | $\overline{}$ | $\overline{}$ |               |     | V                       | Ņ                   |              |      |             |   |             |
| XILFILE                           | Schen         | latic                 |               |         |                |               |        |                | 7       | 2      | $\overline{\mathbf{r}}$ | 7                       | ~             | $\overline{}$           | $\sim$                  | $^{\wedge}$     | ٨                | r                       | ٨         |      |         |               |               |               |     |                         |                     |              |      |             |   |             |
| XOR_COLLAPSE                      |               |                       |               |         |                | $\overline{}$ |        |                | ~       | ~      | ~                       | $\geq$                  | $\overline{}$ | $\overline{}$           | $\overline{}$           |                 |                  |                         | -         | ~ ~  | 1       |               | <u>   </u>    |               |     | $\overline{\mathbf{v}}$ | $\sim$              |              |      | -           | ~ |             |
| XSTHDPDIR                         |               |                       |               |         |                | $\overline{}$ |        |                | ~       | ~      | ~                       | $\geq$                  | ~             | ~                       | $\overline{}$           | $\geq$          | ~                | ~                       |           |      |         |               | $\vdash$      |               |     |                         |                     |              |      | ~           | ~ |             |
| INIdCHLSX                         |               |                       |               |         |                | $\overline{}$ |        |                | ~       | ~      | 7                       | 7                       | >             | >                       | ~                       | $\geq$          | ٧                | $\overline{\mathbf{v}}$ |           |      |         |               |               |               |     |                         |                     |              |      | ۲           | ~ |             |